INGOLD Leading Process Analytics

# EasyClean 500(X) Housing Controller

# For Fully Automated Cleaning and Calibration

English Deutsch Français Español Instruction Manual Bedienungsanleitung Manuel d'instruction Manual de instrucciones

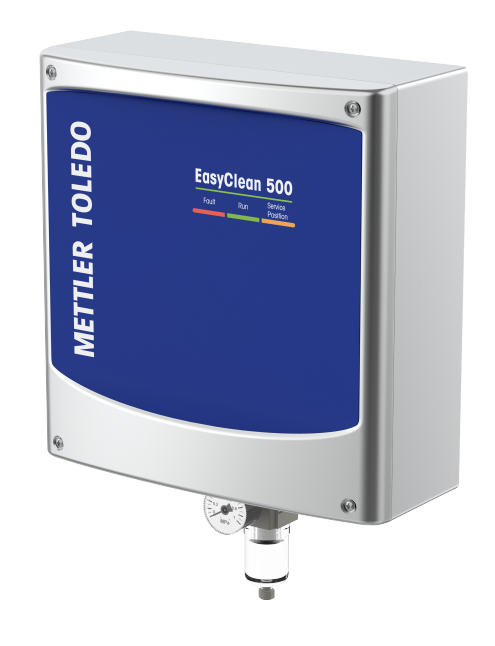

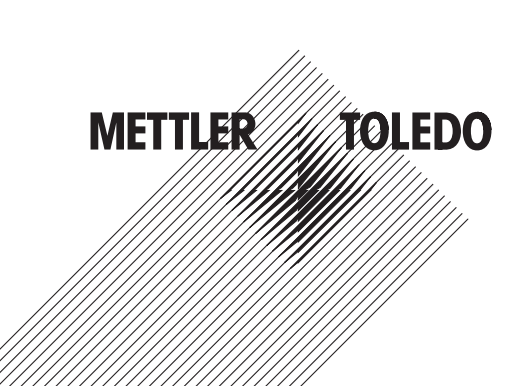

30900564B

| Instruction Manual      | English  |
|-------------------------|----------|
| Bedienungsanleitung     | Deutsch  |
| Manuel d'instruction    | Français |
| Manual de instrucciones | Español  |

#### **Table of Contents**

| 1 | Introd                                                                       | uction                                                                                                    | 3                                                                                                    |
|---|------------------------------------------------------------------------------|----------------------------------------------------------------------------------------------------|----------------------------------------------------------------------------------------------------|
| 2 | <b>Safety</b><br>2.1<br>2.2<br>2.3                                           | Instructions<br>Intended Use<br>Application in Hazardous Locations<br>Modifications                                                                                                    | <b>4</b><br>5<br>5                                                                                     |
| 3 | <b>Produ</b><br>3.1<br>3.2<br>3.3                                            | ct Description         Scope of Delivery         Packing         Product Overview         3.3.1       M400 2(X)H Multi-parameter Transmitter         3.3.2       Retractable Housings         3.3.3       EasyClean 500(X)                                                                                                    | 6<br>6<br>6<br>7<br>8<br>8                                                                             |
| 4 | Install<br>4.1                                                               | ation InstructionAssembly4.1.1Status Indicator4.1.2Wall Mounting4.1.3Pipe Mounting4.1.4Media Adapter with Dosing Pumps4.1.5Attaching the Media Connection to the Media Adapter4.1.5.1Function Description of Dosing Pump.4.1.6Connections4.1.6.1Bill of Material for Media Connection4.1.6.2Connecting the Compressed-Air Supply4.1.6.3Connecting the Water Supply4.1.6.4Arrangement of Functional Elements4.1.6.5Connecting the Media Tubes (Media Connection)4.1.6.6Connecting the Retractable Housing4.1.7High Temperature Rinsing Option Box                          | 9<br>9<br>10<br>11<br>12<br>14<br>15<br>17<br>18<br>19<br>20<br>20<br>20<br>21<br>22<br>23<br>28<br>30 |
| 5 | Electr<br>5.1<br>5.2<br>5.3<br>5.4<br>5.5<br>5.6<br>5.6<br>5.7<br>5.8<br>5.9 | ical InstallationConnecting Cables to the EasyClean 500(X)Terminal Assignments EasyClean 500(X)EasyClean 500(X) to DCS / PLC via Point-to-Point connectionEasyClean 500(X) to DCS / PLC via HART Protocol5.4.1Communication Diagram5.4.2EasyClean diagnostics settings and display in HART DD5.4.3EasyClean status indication in HART DD5.4.4Start up the EasyClean Programs through HART DDEasyClean 500(X) ProgramsService Program5.6.1Initiation and Execution5.6.2TerminationTransmitter Configuration Tool (TCT)Measurement ProceduresManual Control via Transmitter | 32<br>34<br>36<br>37<br>37<br>37<br>37<br>37<br>37<br>37<br>37<br>37<br>37<br>37<br>37<br>37           |
| 6 | <b>Comm</b><br>6.1<br>6.2                                                    | <b>iissioning</b> Display         Preparation and Commissioning         6.2.1       Preparation         6.2.2       Commissioning                                                                                                    | <b>42</b><br>42<br>43<br>43<br>43                                                                      |
| 7 | <b>Paran</b><br>7.1<br>7.2                                                   | ieter Setting         Overall Control Logic of EasyClean 500(X)         Calibrate Via EasyClean         7.2.1       Start Predefined Program                                                                                                    | <b>49</b><br>49<br>50<br>50                                                                            |

|    |       | 7.2.2       | Manual Calibration Process                              | 50 |
|----|-------|-------------|---------------------------------------------------------|----|
|    | 7.3   | EasyClear   | 1 Maintenance                                           | 53 |
|    | 7.4   | EasyClear   | ı Setting                                               | 55 |
|    |       | 7.4.1       | Command Definition & Meaning                            | 59 |
|    |       | 7.4.2       | Installation Setting                                    | 60 |
|    |       | 7.4.3       | Restore Factory Setting                                 | 69 |
| 8  | Speci | fications   |                                                         | 70 |
| 9  | Order | ing Informa | ition                                                   | 72 |
|    | 9.1   | EasyClear   | 1 500(X) Order No. Description                          | 72 |
|    | 9.2   | EasyClear   | 1 500 Accessories and Spare Parts                       | 74 |
|    |       | 9.2.1       | Configuring your EasyClean 500X system (example)        | 74 |
| 10 | Maint | enance      |                                                         | 76 |
|    | 10.1  | Service Pr  | ogram                                                   | 76 |
|    | 10.2  | Regular Pi  | roduct Maintenance by Engineers                         | 76 |
|    | 10.3  | Troublesh   | poting                                                  | 76 |
|    |       | 10.3.1      | Start Housing Maintenance                               | 77 |
|    |       | 10.3.2      | Manual Control via M400 Transmitter                     | 77 |
|    |       | 10.3.3      | Single Step Control                                     | 78 |
|    |       | 10.3.4      | Warning and Error List                                  | 80 |
| 11 | Арреі | ndix        |                                                         | 84 |
|    | 11.1  | Recomme     | nded Cleaning Agents for EasyClean 500(X)               | 84 |
|    | 11.2  | Buffer Tab  | les                                                     | 84 |
|    |       | 11.2.1      | Standard pH Buffer                                      | 84 |
|    |       | 11.2.1.1    | Mettler-9                                               | 84 |
|    |       | 11.2.1.2    | Mettler-10                                              | 85 |
|    |       | 11.2.1.3    | NIST Technical Buffers                                  | 85 |
|    |       | 11.2.1.4    | NIST Standard Buffers (DIN and JIS 19266: 2000–01)      | 86 |
|    |       | 11.2.1.5    | Hach Buffers                                            | 86 |
|    |       | 11.2.1.6    | Ciba (94) Buffers                                       | 87 |
|    |       | 11.2.1.7    | Merck Titrisole, Riedel-de-Haën Fixanale                | 87 |
|    |       | 11.2.1.8    | WTW Buffers                                             | 88 |
|    |       | 11.2.1.9    | JIS Z 8802 Buffers                                      | 88 |
|    |       | 11.2.2      | Dual Membrane pH Electrode Buffers                      | 89 |
|    |       | 11.2.2.1    | Mettler-pH / pNa Buffers (Na+ 3.9M)                     | 89 |
|    | 11.3  | EasyClear   | HART Information                                        | 90 |
|    |       | 11.3.1      | EasyClean Device Status (read only)                     | 90 |
|    |       | 11.3.2      | EasyClean Configuration (read only)                     | 91 |
|    |       | 11.3.3      | Start EasyClean Program (Operation)                     | 91 |
|    |       | 11.3.4      | EasyClean Warning or Error Messages (read only)         | 92 |
|    | 11.4  | Recomme     | nded Installation Layout                                | 93 |
|    |       | 11.4.1      | Install on the Plate                                    | 93 |
|    |       | 11.4.2      | Install in the Cabinet                                  | 94 |
|    | 11.5  | System Lo   | yout of EasyClean 500(X)                                | 94 |
|    |       | 11.5.1      | System Layout of Standard Version EasyClean 500(X)      | 94 |
|    |       | 11.5.2      | System Layout of EasyClean 500(X) with Auxiliary Valve  | 95 |
|    | 11.6  | Wire Layo   | ut of EasyClean 500(X)                                  | 95 |
|    |       | 11.6.1      | Wire Layout of EasyClean 500(X) for Transmitter Control | 95 |
|    |       | 11.6.2      | Wire Layout of EasyClean 500(X) for DI/DO Control       | 96 |
|    |       | 11.6.3      | Wire Layout of EasyClean 500(X) for HART Control        | 96 |

#### **1** Introduction

The making of the EasyClean 500(X) uses the best technology and obeys all the safety regulations in force. The EasyClean 500(X) is a controller for fully automated cleaning and calibration of pH/ORP and oxygen measurements.

The device is modular and functionally structured. The system consists of an electronic controller, valves, a media adapter with pumps and canisters for calibration buffers and the cleaning solution.

The manufacturer offers the following additional components, which together form an optimally matched, fully automated process analysis system:

| M400 2(X)H       | Multi-parameter Transmitter                                                                                                    |
|------------------|----------------------------------------------------------------------------------------------------|
| EasyClean 500(X) | Controller for retractable housings                                                                                                    |
| InTrac Housing   | Retractable housing                                                                                                    |
| Sensor/Probe     | Generally referring to pH/ORP and O <sub>2</sub> sensors that can be rinsed, cleaned and calibrated in the housing's flushing chamber. |

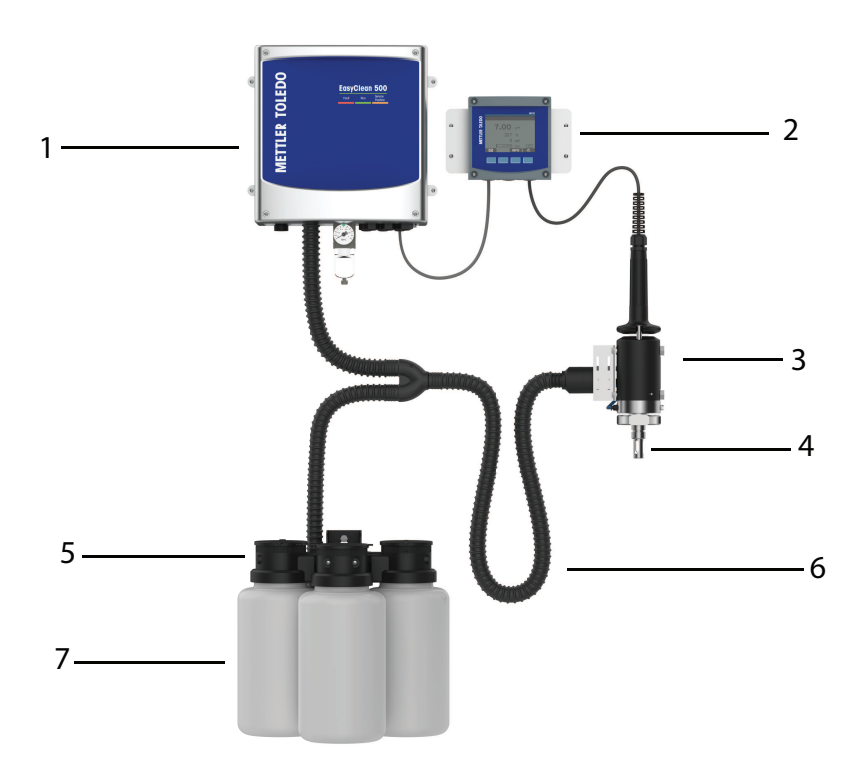

| 1. EasyClean 500(X) controller for retractable housings | 4. pH or O <sub>2</sub> Sensor        | 7. Canister |
|---------------------------------------------------------|---------------------------------------|-------------|
| 2. M400 2(X)H Transmitter                               | 5. Media adapter with Dosing<br>pumps |             |
| 3. InTrac Housing                                       | 6. Media Connection                   |             |
|                                                         | (Max. 10 m)                           |             |

#### 2 Safety Instructions

This manual contains safety information with the following designations and formats.

#### 2.1 Intended Use

The EasyClean 500(X) probe controller allows fully automated pH and  $O_2$  measurement including rinsing, cleaning, and calibration.

The EasyClean 500X is approved for operation in hazardous locations. The strong enclosure (IP 65) can be wall or pipe mounted.

This product is manufactured using 316L stainless steel which is highly corrosion resistant in nature. EasyClean 500(X) is used for applications in the harsh environment such as petroleum refining, petrochemical, mining and pulp and paper industries.

#### Product elements overview

The EasyClean 500(X) operates with feedback signals from the inductive proximity switches on the retractable housing. Alternative wear-resistant and maintenance-free Dosing pumps with a very long service life are used for calibration buffers and cleaner. Each liquid is added to the retractable housing through a tube in the media connector. A multi-plug manifold provided with check valves is connected at the retractable housing to prevent contamination or mixing of the different liquids.

There is approx. 25 cm<sup>3</sup> displaced volume for every pumping stroke. Immersing pH membrane only requires  $1 \sim 2$  strokes; therefore, buffer consumption is very low. The manufacturer recommends using the EasyClean 500(X) in combination with the M400 2(X)H multi-parameter transmitter and an InTrac retractable housing. The M400 transmitter allows easy adaptation of the calibration and cleaning programs to the process.

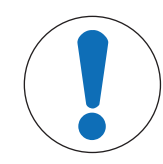

#### NOTICE

#### Drinking water pipes

Obey the general requirements of protection devices to prevent pollution of drinking water when drawing water from the pipes. We recommend installing a suitable check valve on the EasyClean water supply to protect the drinking water from pollution.

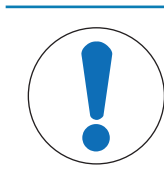

#### NOTICE

#### **Frost-free operation**

EasyClean 500(X) is designed for operation in frost-free environments. If required, protective cabinet media connections are available as an accessory.

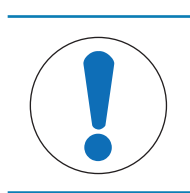

#### NOTICE

If you have questions, which are not or insufficiently answered in this instruction manual, please get in touch with your METTLER TOLEDO supplier.

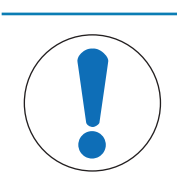

#### NOTICE

The instruction manual must always be kept at a location near the user working with the sensor.

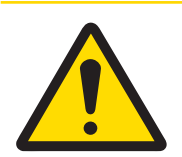

### 

#### Power supply

EasyClean 500(X) is powered separately, and the power supply for the intrinsically safe version must be provided through safety barriers. Make sure to obey the safety information in the instruction manual for the M400 2(X)H transmitter.

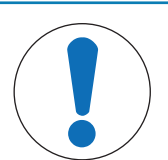

#### NOTICE

#### These installation instructions do not describe:

- How to operate the retractable housing.

- How to control the programs via the M400 2(X)H multi-parameter transmitter.

The instruction manuals for retractable housings and the M400 2(X)H multi-parameter transmitter are available for free download at www.mt.com/pro.

#### 2.2 Application in Hazardous Locations

The EasyClean 500X housing controller is intended for operation in ambient conditions and applications as specified in this manual. See "[Intended Use > Page 4]", and "[Specifications > Page 70]") for more information.

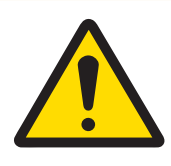

#### **WARNING**

#### Application in Hazardous Locations

- Obey all applicable local codes and standards for the installation of electrical equipment in hazardous locations.

- Take care of the effects of humidity, ambient temperature, chemicals and corrosive conditions. If the specifications in the manual are not sufficient to estimate the safety of operation, e.g., because your specific applications are not specified, please get in touch with the manufacturer to make sure that the application is possible and safe. You must obey the specified ambient conditions and the ranges for temperature and pressure to make sure safe operation of the device.

- In a dust explosion hazardous area you must install the canister for buffer solutions and cleaning liquids in a way that they do not pose an explosion risk due to electrostatic discharge. For example, canisters must be mounted within a grounded, electrostatically conductive container/cabinet or be sheathed with grounded, electrostatically conductive material.

- You must install the media connection in an electrostatically protected area or sheath it with grounded, electrostatically conductive material.

- Clean the surfaces of media connection and media adapter including the canisters for buffer solutions and cleaning liquids only with a moist cloth to prevent electrostatic charging.

#### 2.3 Modifications

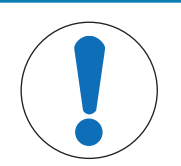

#### NOTICE

Unapproved attachments or modifications to the EasyClean 500(X) are not allowed.

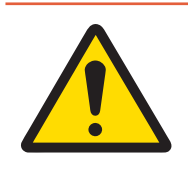

#### \Lambda DANGER

The manufacturer/supplier accepts no responsibility for any damage caused by unapproved attachments and modifications or use of spare parts which are not approved by METTLER TOLEDO. The risk is borne entirely by the operator.

#### **3** Product Description

#### 3.1 Scope of Delivery

Standard supply of EasyClean contains the following:

- 1. Control unit incl. wall mounting brackets (mounted)
- 2. 3 Dosing pumps
- 3. 2 proximity switches for housing (with cable)
- 4. Media connection (with corrugated hose)
- 5. Media adapter (for dosing pumps)
- 6. Cable set, consisting of:
  - 1 connecting cable for control unit M400 2(X)H Transmitter
  - 1 connecting cable for control unit media adapter (with plug)
- 7. Certificates in accordance with specifications

On receipt of the shipment, immediately check the EasyClean and accessories for any sign of transport damage. Report any damage immediately to the carrier and to your supplier. Please tell your supplier immediately if the shipment is incomplete or in any way incorrect.

#### 3.2 Packing

The packing contains cardboard and foam plastic. Keep the packing for possible later use, such as for storage or transport of the sensor. However, if you want to dispose of the packing, please obey all local regulations in force.

#### 3.3 Product Overview

The EasyClean series housing controller can be used in combination with the METTLER TOLEDO transmitter.

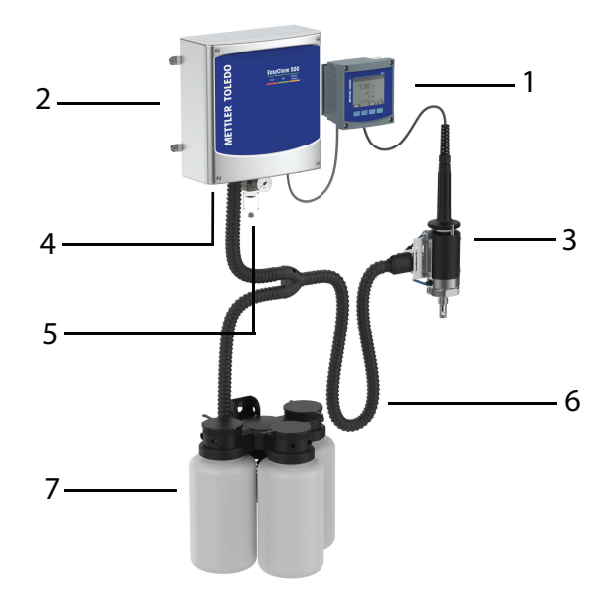

| 1. Transmitter            | 4. Pressurized water | 7. Dosing pump with Canister for Buffer or Cleaning Solution |
|---------------------------|----------------------|--------------------------------------------------------------|
| 2. EasyClean Control Unit | 5. Compressed air    |                                                              |
| 3. Retractable Housing    | 6. Media Connection  |                                                              |

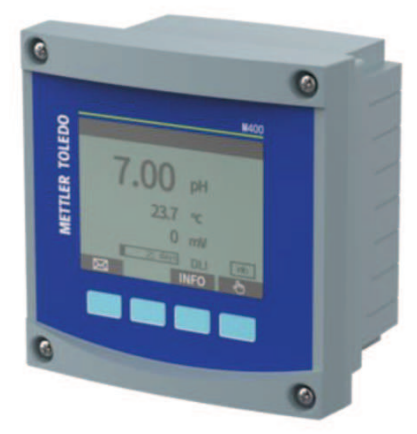

#### Statement of Intended Use

The M400 2-wire multi-parameter transmitter is a single-channel multivariable analytical transmitter. It contains HART<sup>®</sup> communication capabilities for the measurement of pH/ORP, dissolved and gas-phase oxygen as well as conductivity. The M400 also allows programming and operation of the EC500 control unit, a large black and white screen displays measuring data and setup information.

The user interface on the front panel allows the operator to program all operational parameters. A passwordprotected menu-lockout feature is available to prevent the unapproved use of the system. Refer to M400 transmitter user manual for more information.

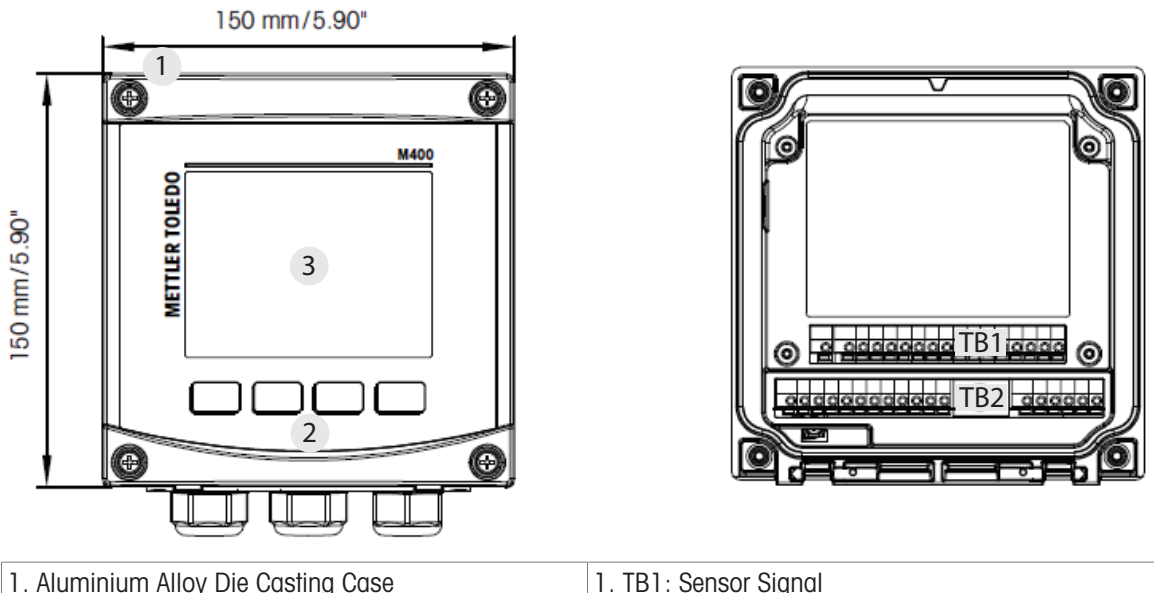

| 1. Aluminium Alloy Die Casting Case      | 1. TB1: Sensor Signal                  |
|------------------------------------------|----------------------------------------|
| 2. Four Tactile-Feedback Navigation Keys | 2. TB2: Input and Output Analog Signal |
| 3. TFT High-Resolution Display           |                                        |

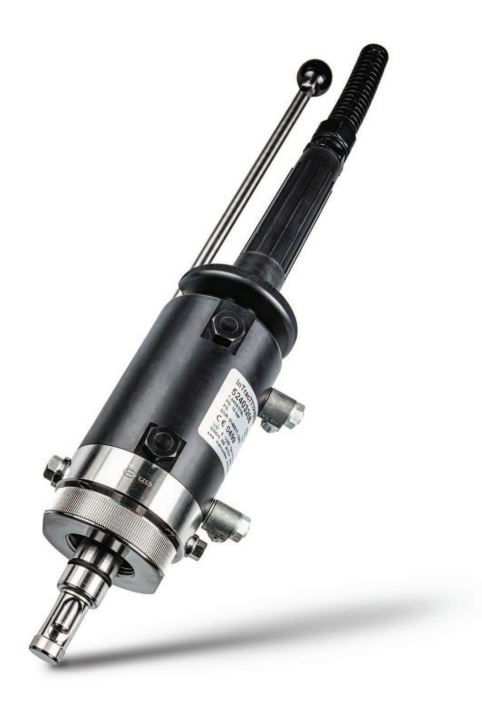

The retractable InTrac 77X housings accommodates 12 mm pH/ ORP, (dissolved) oxygen, and conductivity sensors. The housing has a flushing chamber in which the electrode can be rinsed, cleaned and recalibrated, without interference in the process. This housing features the patented Tri-Lock safety system for operational safety. The InTrac 77X is available with different process connections.

#### 3.3.3 EasyClean 500(X)

- Control Unit
- Media Adapter with Dosing pumps (EasyClean 500 is available with 1, 2, or 3 canisters depending on the requirements).
- Media connection to the Media Adapter
- Multiplug Manifold for connecting the Retractable Housing
- High temperature rinsing water box (option, only for high temperature version)

The new EasyClean 500 is a fully automated system for rinsing, cleaning and calibration of process analytical measurements. The list of sensors and functions supported by EasyClean is as follows.

| Sensor                          | Function                                                |
|---------------------------------|---------------------------------------------------------|
| pH/ORP (ISM, ANALOG)            | Measurement                                             |
|                                 | Rinsing                                                 |
|                                 | Cleaning                                                |
|                                 | <ul> <li>1-point pH auto/manual calibration</li> </ul>  |
|                                 | <ul> <li>2-point pH auto/manual calibration</li> </ul>  |
|                                 | <ul> <li>1-point ORP auto/manual calibration</li> </ul> |
| O2 low/high/trace (ISM, ANALOG) | Measurement                                             |
|                                 | Rinsing                                                 |
|                                 | Cleaning                                                |
|                                 | 1-point auto/manual air calibration                     |

#### 4 Installation Instruction

#### 4.1 Assembly

#### Arrangements of Components:

Permissible Distances and Lifting Heights

| • |  |
|---|--|

### **A** CAUTION

#### Mounting Site

The mounting site must have sufficient mechanical strength and be free of vibrations.

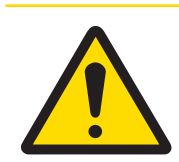

### **A** CAUTION

#### Ambient Temperature

Make sure to obey the permissible ambient temperature (see Specifications in the respective user manual).

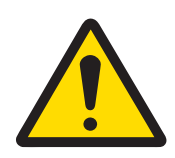

## 

Direct Sunlight

Special measures must be taken for outdoor installation. Direct sunlight can cause sudden increase in temperature and also impact UV light.

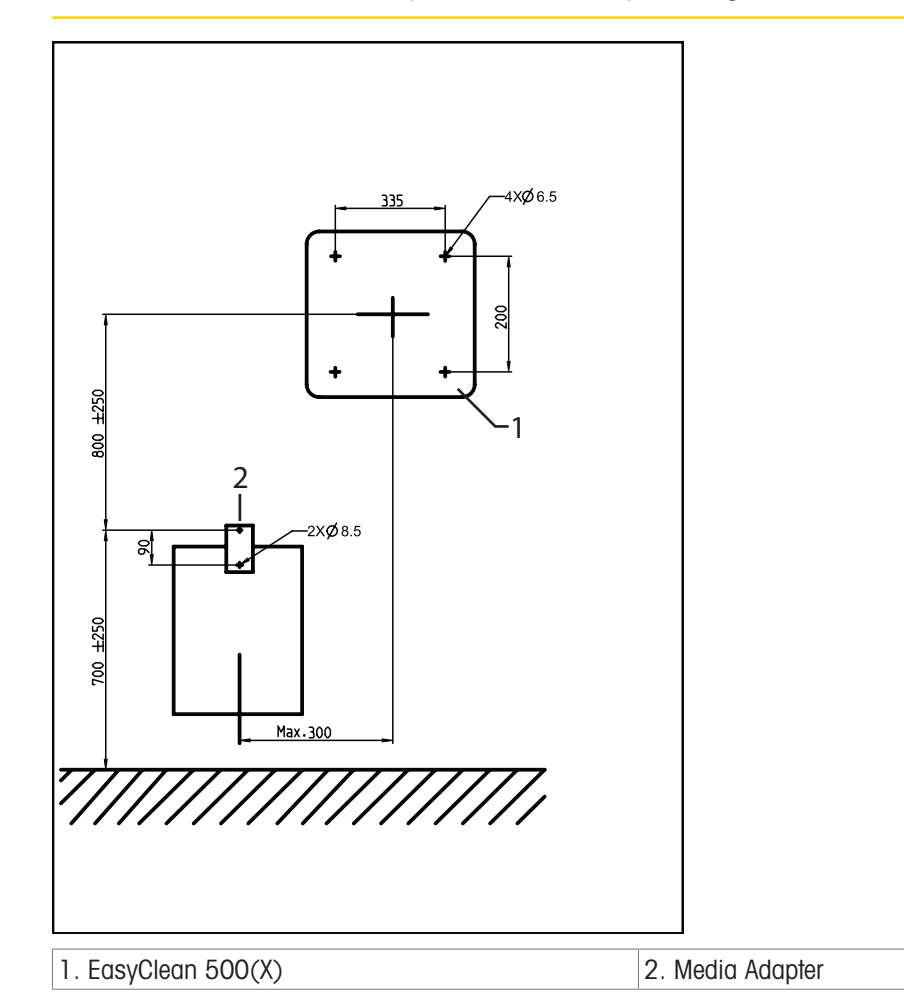

Note: All dimensions are in mm.

**Cable lengths:** EasyClean Transmitter: 10 m EasyClean Retractable Housing: 2.1 m, 5 m, 10 m Lifting height of Pumps: max. 10 m

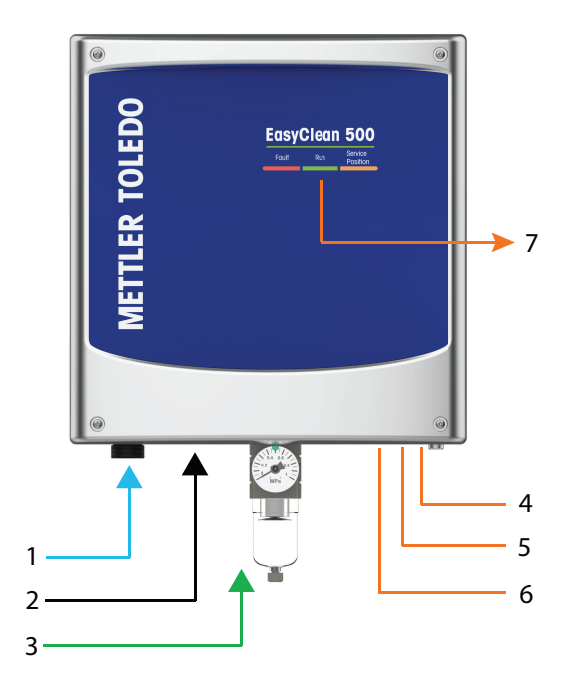

| 1. Pressurized water | 4. Power supply   | 7. Status indicator |
|----------------------|-------------------|---------------------|
| 2. Media connection  | 5. To transmitter |                     |
| 3. Compressed air    | 6. To DCS         |                     |

#### 4.1.1 Status Indicator

|       |     | Descise Desilier |
|-------|-----|------------------|
| Fault | RUN | Service Position |

|  | Flashing: Indicating "Warning", the program can still run as normal.                          |
|--|-----------------------------------------------------------------------------------------------|
|  | <b>On (constantly):</b> Indicating "Error", EasyClean cannot run until the problem is solved. |
|  | Flashing (fast frequency): Indicating a program is running.                                   |
|  | Flashing (slow frequency): Indicating the system is currently in maintenance.                 |
|  | On (constantly): Indicating no error/warning and no program running.                          |
|  | On (constantly): Indicating the probe is in service position.                                 |
|  | <b>Flashing:</b> Indicating the probe is moving between service and measuring position.       |
|  | Off: Indicating the probe is in measuring position.                                           |

#### 4.1.2 Wall Mounting

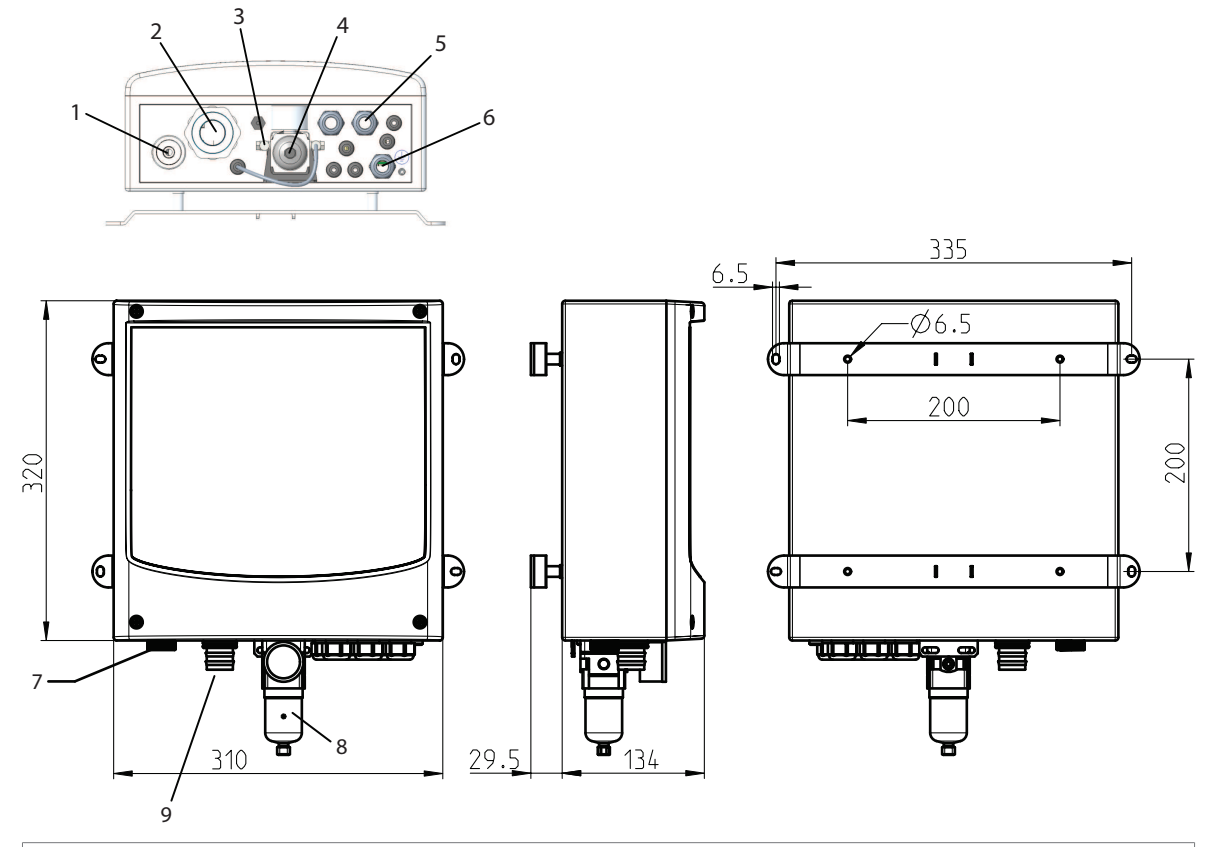

| Note: All dimensions are in mm.       |                                   |                                                        |
|---------------------------------------|-----------------------------------|--------------------------------------------------------|
| 1. Water connection                   | 4. Air filter                     | 7. Water connection                                    |
| G 1/4" or G 3/4"                      |                                   |                                                        |
| 2. Media connection                   | 5. Cable glands                   | 8. Air filter                                          |
|                                       | 3 X M20                           |                                                        |
|                                       | 5 X M12                           |                                                        |
| 3. Air connection                     | 6. Equipotential bonding terminal | 9. Media connection                                    |
| Rc 1/8, compatibility with 6mm tubing | (''PA'')                          | Connection to retractable housing and to media adapter |

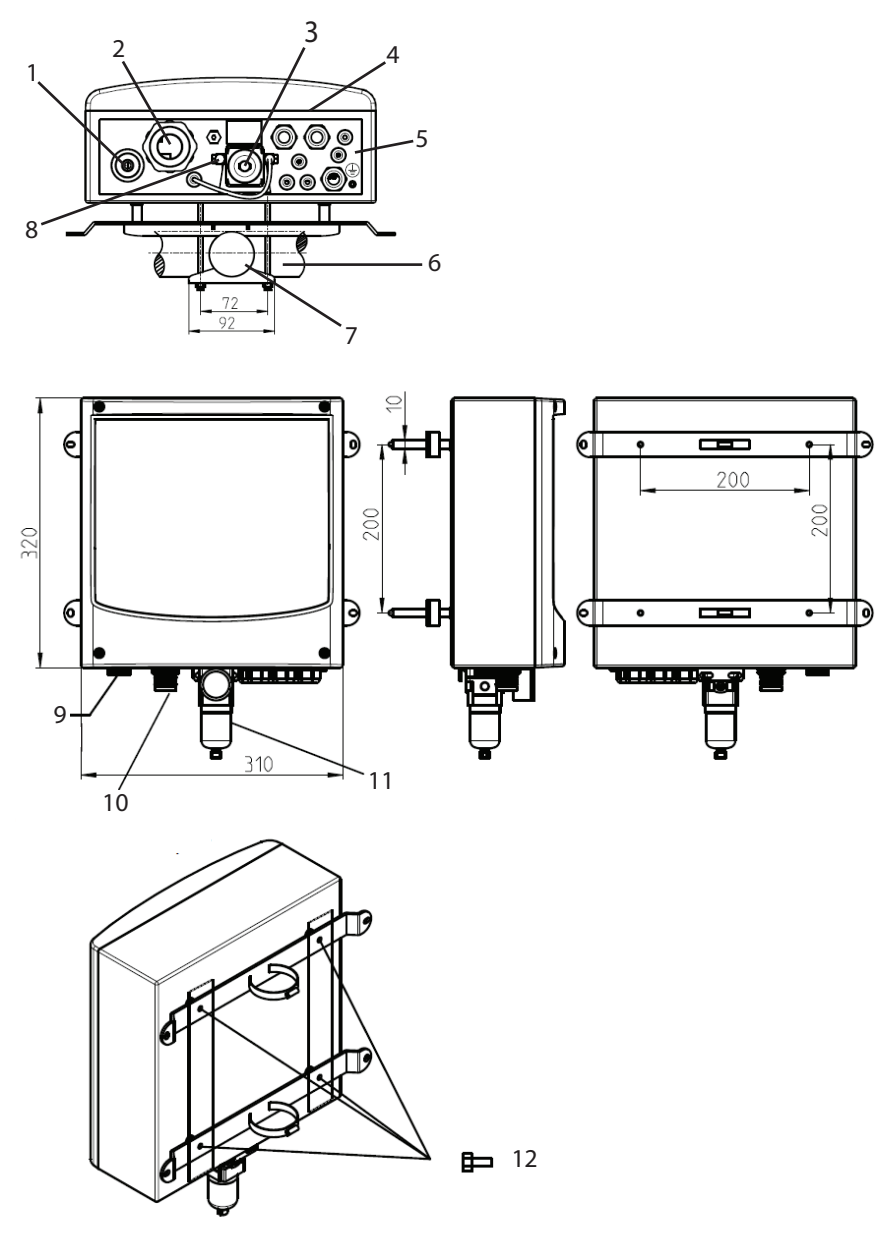

| Note: All dimensions are in mm.      |                                                |                                                                                   |
|--------------------------------------|------------------------------------------------|-----------------------------------------------------------------------------------|
| 1. Water connection G 1/4" or G 3/4" | 5. Equipotential bonding terminal ("PE")       | 9. Water connection                                                               |
| 2. Media connection                  | 6. Ø4565 mm<br>transverse or longitudinal pipe | 10. Media connection<br>Connection to retractable housing<br>and to media adapter |
| 3. Air filter                        | 7. Ø50 - Ø78 mm (Adjustable)                   | 11. Air filter                                                                    |
| 4. Cable glands                      | 8. Air connection                              | 12. Hex bolts M6x10 (4x)                                                          |
| 3 X M20                              | Rc 1/8, compatibility with 6mm                 | Washers M6 (4x)                                                                   |
| 5 X M12                              | tubing                                         |                                                                                   |

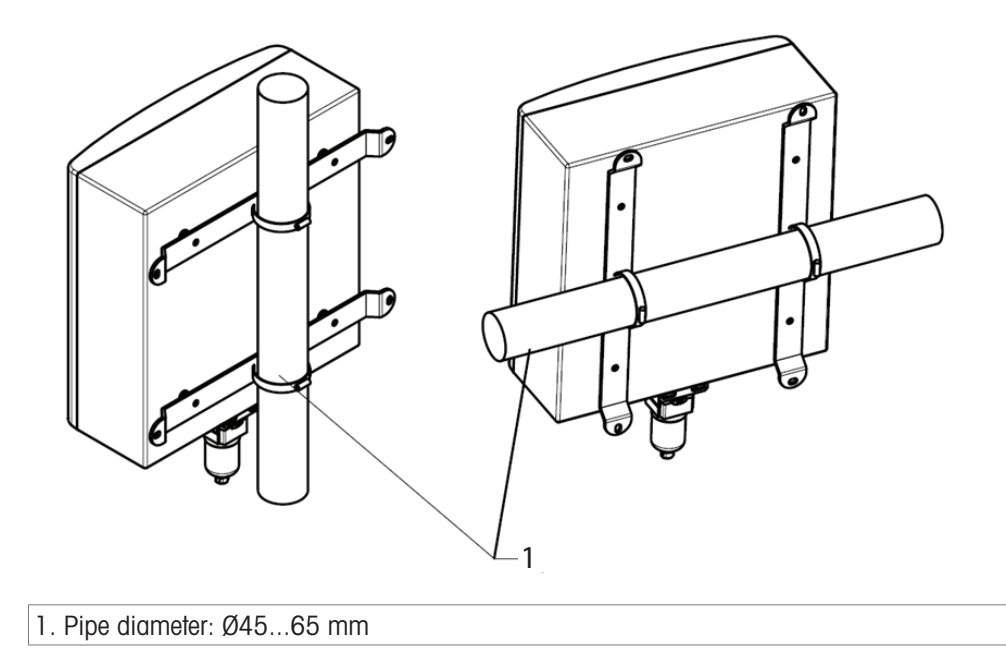

#### 4.1.4 Media Adapter with Dosing Pumps

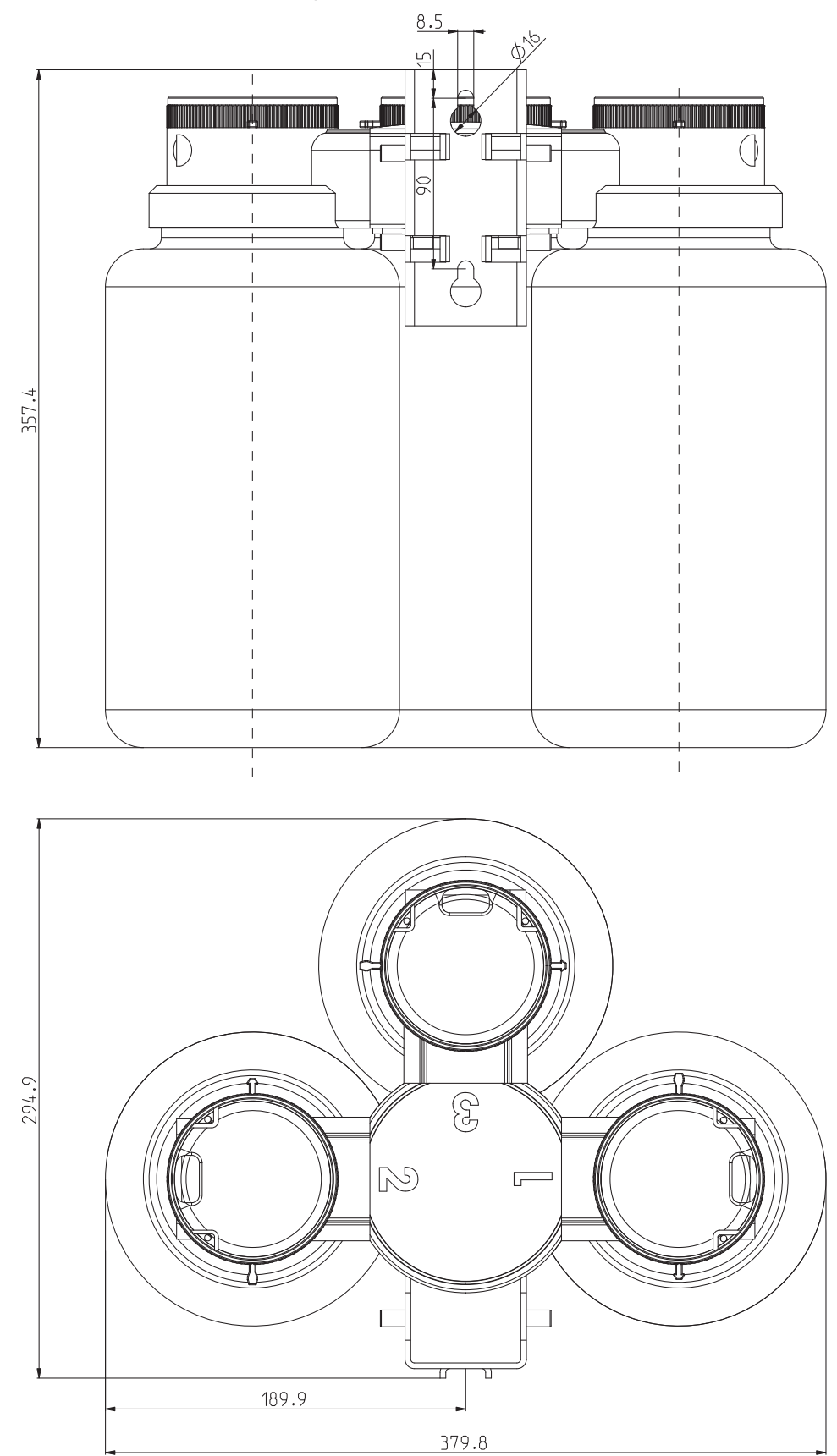

Note: All dimensions are in mm.

#### 4.1.5 Attaching the Media Connection to the Media Adapter

- 1 Carefully plug the connector of the media connection into the media adapter with the flat side facing the wall (or pipe).
- 2 Then tighten the 2 fixing screws.

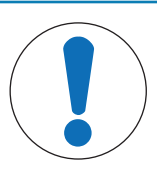

#### NOTICE

If the media connection hose is heavily twisted, you must loosen the connection at the base unit and refasten it with correct orientation using the wrench. Make sure that you consider the chemical resistance of the process-wetted materials of the media adapter, media connection, and pump.

- 3 The media adapter has 3 ports for the connection of Dosing pumps and canisters.
- 4 The M400 2(X)H transmitter automatically recognizes and monitors the port equipment of the media adapter.

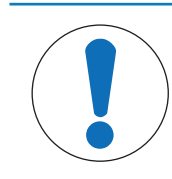

#### NOTICE

Unused ports must be closed with a blind plate. When supplied, the ports of the media adapter are closed with blind plates. To store unused blind plates, both sides of the mounting bracket are supplied with fixing pins.

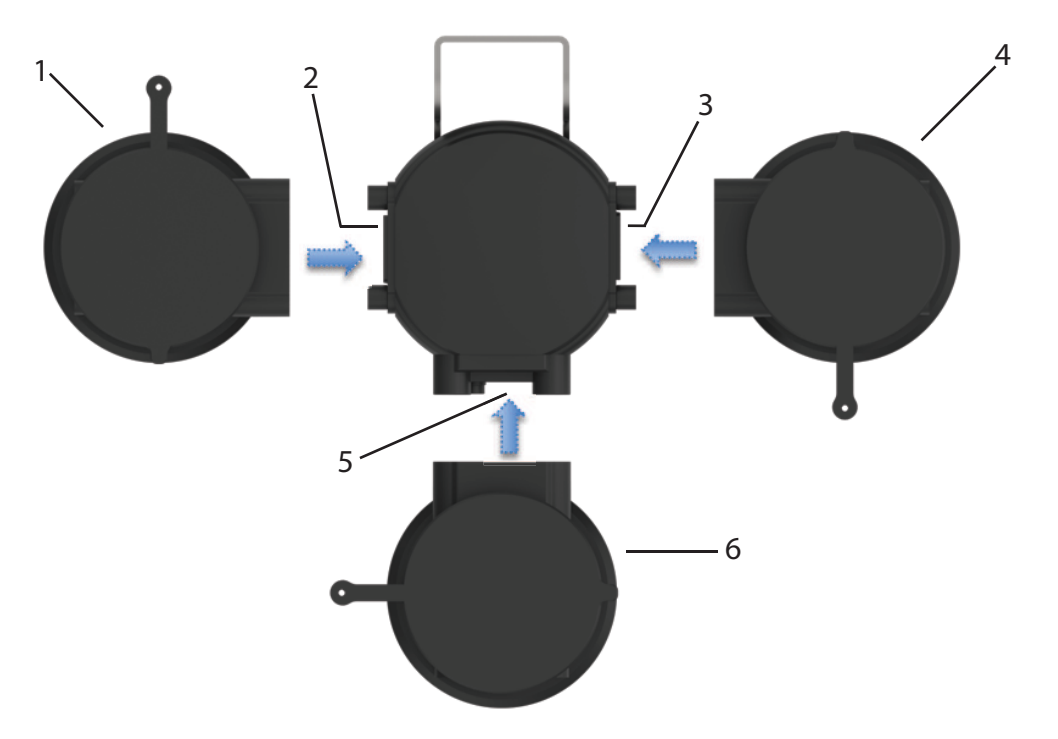

Top view of Media Adapter

| 1. Dosing pump I | 4. Dosing pump II  |
|------------------|--------------------|
| 2. Port 1        | 5. Port 3          |
| 3. Port 2        | 6. Dosing pump III |

The Dosing pumps are simply plugged in and fixed with two captive screws.

#### Port 1, Port 2 and Port 3

These ports are designed for the connection of Dosing pumps that distribute cleaning agent(s) and/or buffer solutions. Make sure to consider the chemical and thermal resistance of the process-wetted materials (see "[Bill of Materials for Media Adapter and Media Connection > Page 19]").

The software for EasyClean 500(X) supports one and two-point calibrations of pH, ORP and oxygen. By default, for example port 1 is assigned to cleaner, port 2 to buffer 1 and port 3 to buffer 2. Any assignment can be defined in the EasyClean (Config\EasyClean Setting\Installation).

For oxygen sensors, after starting the 1-point air calibration, the sensor will retract back to the chamber of the housing. After flushing, the sensor will be calibrated using the fixed oxygen partial pressure in the air. After calibration, the sensor will be flushed and moved back to the measuring position.

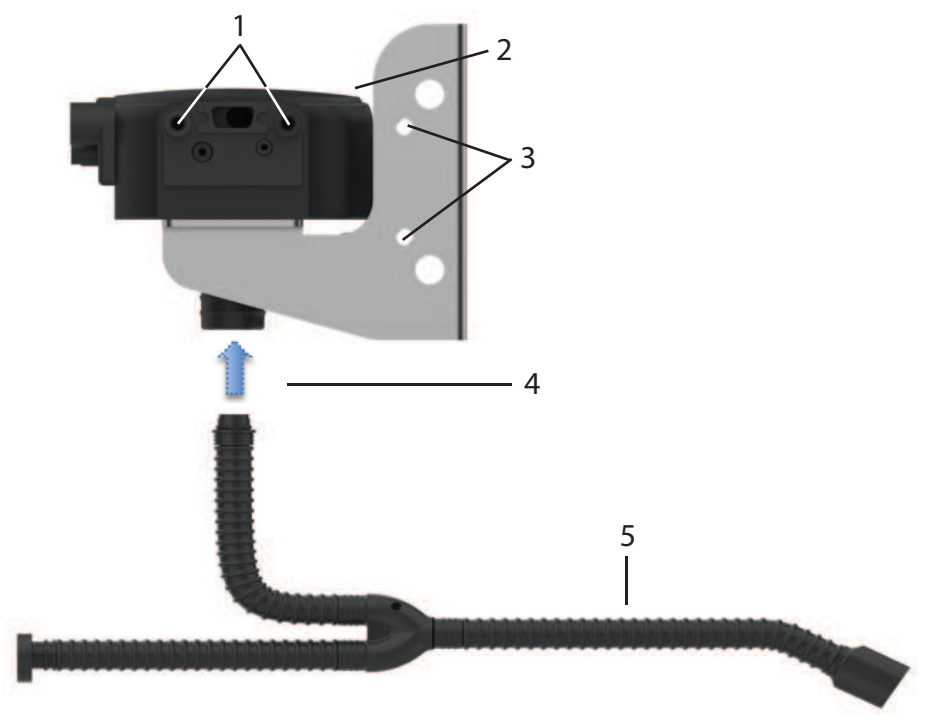

Attaching the Media Connection to the Media Adapter

| 1. Fixing points for Dosing pump                    | 4. Media connection is plugged in and screwed on from below |
|-----------------------------------------------------|-------------------------------------------------------------|
| 2. Media Adapter                                    | 5. Media Connection                                         |
| 3. Fixing points for storage of unused blind plates |                                                             |

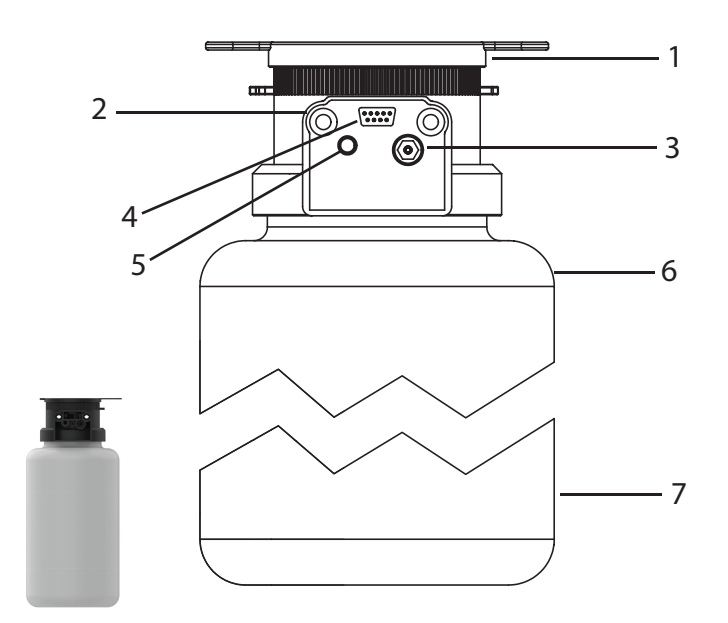

Dosing pump: Plug-in Connection for Media and Control Signals

| 1. Pump head with flap lid                       | 4. SUB-D socket<br>Control signals and messages | 7. Canister (4 liters) |
|--------------------------------------------------|-------------------------------------------------|------------------------|
| 2. Mounting screws                               | 5. Compressed air supply                        |                        |
| 3. Pressure valve for medium (buffers, cleaner,) | 6. Max. filling level (4 liters)                |                        |

#### 4.1.5.1 Function Description of Dosing Pump

The Dosing pump is a wear-resistant and maintenance-free bellows-type pump without dynamic seals. It provides an integrated pneumatic valve and a level switch.

If required, the canister can be removed for cleaning. The check valves can also be removed and cleaned.

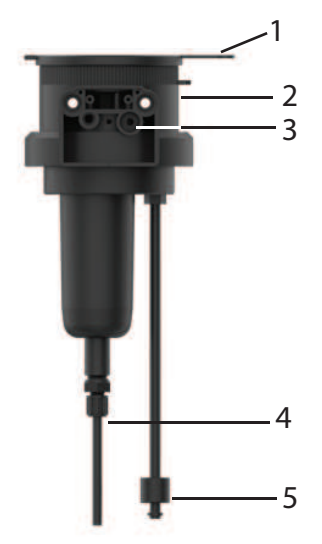

| Callout<br>no. | Part name                | Description                                                                            |
|----------------|--------------------------|----------------------------------------------------------------------------------------|
| 1              | Lid                      | After opening the flap lid, the funnel tube can be accessed.                           |
| 2              | Pump head                | The canister is simply screwed off the pump head which remains connected to the media. |
| 3              | Pressure valve           | The complete valve can be removed using a wrench.                                      |
| 4              | Suction valve and nozzle | -                                                                                      |
| 5              | Level monitoring         | Remove O-ring for cleaning. Float can be pulled off.                                   |

#### 4.1.6 Connections

- 1. The media connection is available in 5 or 10m length. It consists of an internal diameter of 32 mm corrugated hose with a stainless coil.
- 2. The connections for media adapter and retractable housing are of a plug-in design. They are screw-fixed.
- 3. Each fluid is fed to the retractable housing through a dedicated tube in the media connection.
- 4. Check valves in the multiplug manifold prevent contamination and mixing of the calibration liquids.

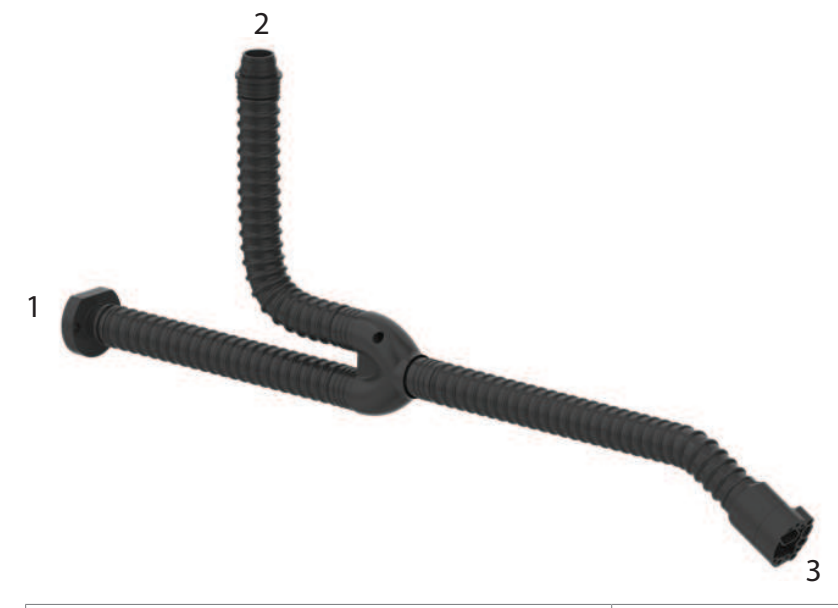

| 1. Connection to Media Adapter    | 3. Multiplug for connecting the retractable housing |
|-----------------------------------|-----------------------------------------------------|
| 2. Connection to EasyClean 500(X) |                                                     |

#### **Connection to Media Adapter**

- 1 Plug this connector to the media adapter and screw it tight.
- 2 The media adapter provides 3 connections for liquid media and one connection for compressed air.

#### Connection to EasyClean 500(X)

- 1 Screw the corrugated hose to the joining piece of the EasyClean 500(X).
- 2 You can easily feed the different media tubes through the slit in the securing nut.
- 3 The different tube lengths and diameters provide for a clear assignment to the different connection points. Refer below table for type of tube and color.

#### Multiplug for Connecting the Retractable Housing

- 1 Plug this connector to the retractable housing and screw it tight, refer to manual of retractable housing.
- 2 The multiplug includes media tubes, limit position control and compressed air supply.

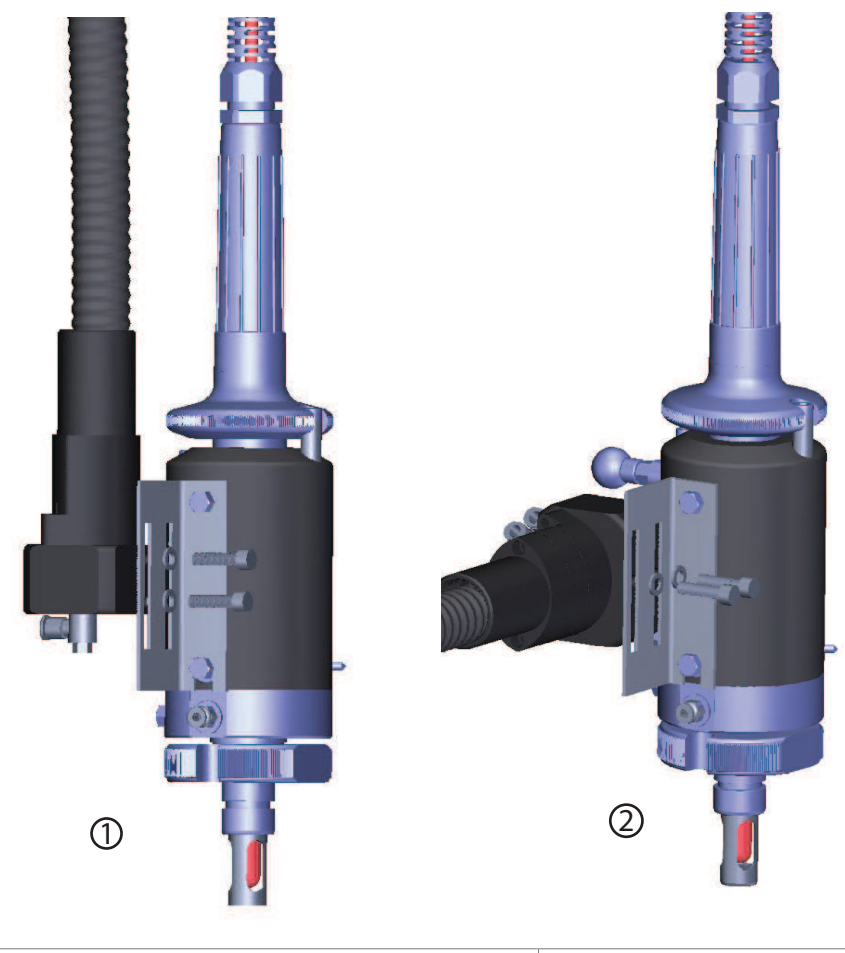

1. Vertical Installation 2. Horizontal Installation

InTrac 77X has 4 kinds of insertion lengths, which requires 2 different sizes of brackets. Standard supply of EasyClean 500(X) includes these 2 sizes of brackets.

#### 4.1.6.1 Bill of Material for Media Connection

| Media connection               | Tubes | Outer diameter | Material | Color       |
|--------------------------------|-------|----------------|----------|-------------|
| Probe compressed air           | 2     | 6mm            | PTFE     | Green/Red   |
| Rinse water, purge air         | 2     | 6mm            | PTFE     | Blue        |
| Buffer solution (Port 2 and 3) | 2     | 6mm            | PTFE     | Transparent |
| Cleaning agent (port 1)        | 1     | 6mm            | PTFE     | Transparent |
| Air supply to media adapter    | 1     | 6mm            | PTFE     | Yellow      |

#### 4.1.6.2 Connecting the Compressed-Air Supply

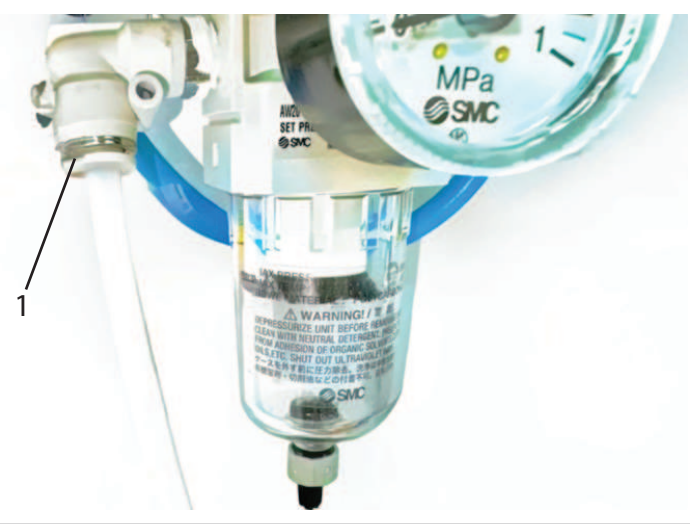

1. Air connection Rc 1/8, compatibility with 6mm tubing (quick connector)

- The EasyClean 500(X) is operated with an external air pressure of 0.4 ~ 1 MPa (4 ~ 10 bar / 58 ~ 145 psi).
- Adjust the pressure regulator so that the operating pressure for the retractable housing is kept between 0.4 ~ 0.8 MPa (4 ~ 8 bar / 58 ~ 116 psi). The air must be condensate and oil-free.
- 2 Maximum air consumption of EasyClean 500(X) is 300 liter/min, it occurs during the movement of the housing.
- 3 The connector for the compressed air supply is located behind the filter / water trap. It has a Rc 1/8 female thread and accepts tubes with an outside diameter of 6 mm (preferably flexible).

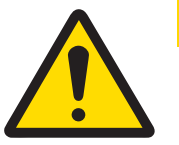

#### 

#### Pneumatic

If water has entered the pneumatic system, you must immediately take the device out of service.

- Please get in touch with the technical service department.

#### 4.1.6.3 Connecting the Water Supply

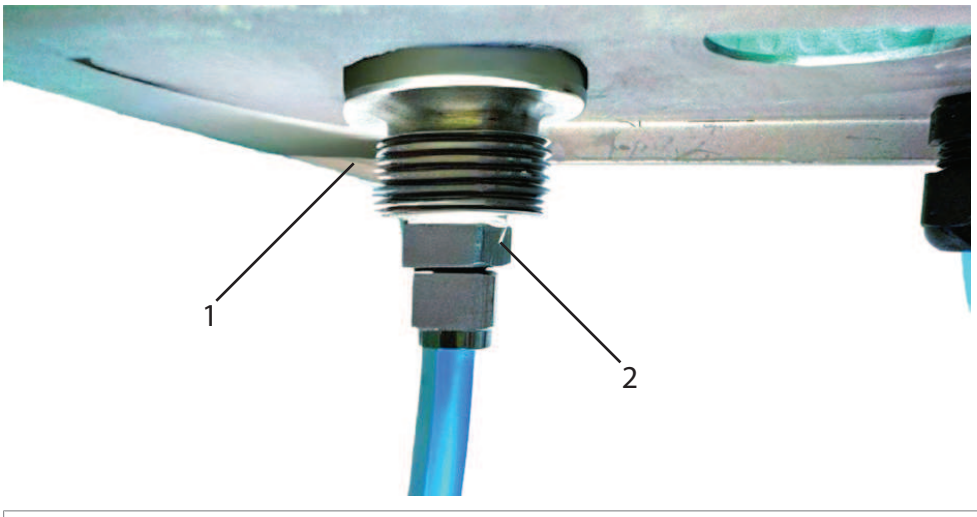

- 1. Water connection G 1/4" or G 3/4"
- 2. One of the connection methods (not in the supply scope)

The EasyClean 500(X) is operated with a water pressure of 0.2 ~ 0.6 MPa (2 ~ 6 bar / 29 ~ 87 psi). Water: Filtered 100  $\mu$ m, temperature 2 ... 65 °C. (up to 90 °C for high temperature version)

The connector for the water supply has a 1/4" female thread and 3/4" male thread (with coupling nut) for preferably flexible tube, 1/2". As delivered, the connector is labeled" Water". We recommend using an optional connection kit to protect against water.

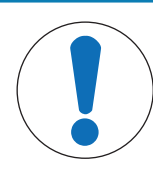

#### NOTICE

#### **Drinking Water Pipes**

Obey the general requirements of protection devices to prevent pollution of drinking water when drawing water from drinking water pipes.

We recommend installing a suitable check valve on the water supply to EasyClean to protect the drinking water from pollution.

#### 4.1.6.4 Arrangement of Functional Elements

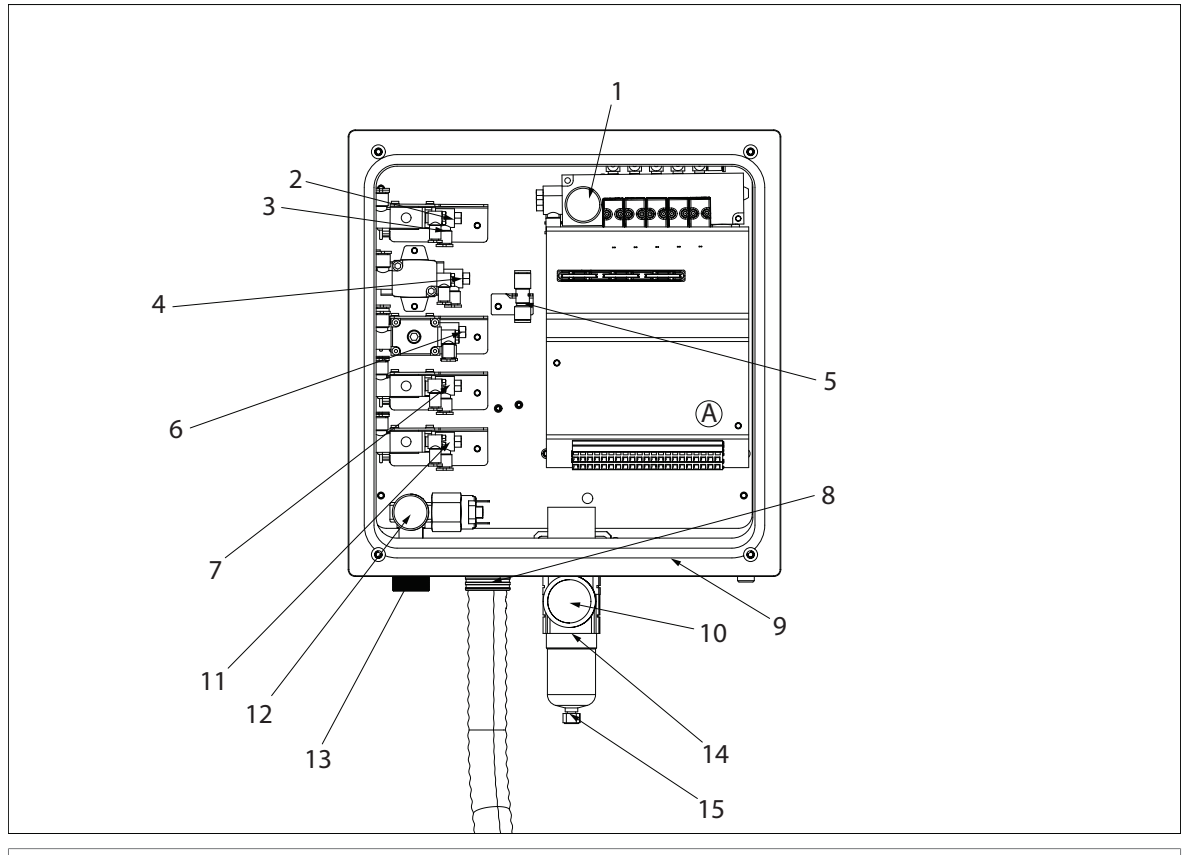

#### A. Terminals

| 1. Air pressure gauge             | 6. Purge air              | 11. Aux 2 (Option)          |
|-----------------------------------|---------------------------|-----------------------------|
|                                   | Flex. tube, Ø 6mm, blue   |                             |
| 2. Retractable housing (probe     | 7. Aux 1 (Option)         | 12. Water pressure gauge    |
| motion control)                   | Flex. tube, Ø 6mm         |                             |
| Flex. tube, Ø 6mm, red            | Flex. tube, Ø 6mm         |                             |
| 3. Retractable housing (probe     | 8. Media connection       | 13. Water supply            |
| motion control)                   |                           | (comes with label "water",  |
| Flex. tube, Ø 6mm, green          |                           | G 1/4" female, G 3/4" male) |
| 4. Water                          | 9. Cable glands           | 14. Filter                  |
| Flex. tube, Ø 6mm, blue           |                           |                             |
| 5. Compressed air supply to media | 10. Compressed air supply | 15. Water trap              |
| adapter                           | (hidden behind filter,    |                             |
| Flex. tube, Ø 6mm, yellow         | comes with label "Air",   |                             |
|                                   | G 1/4" female)            |                             |

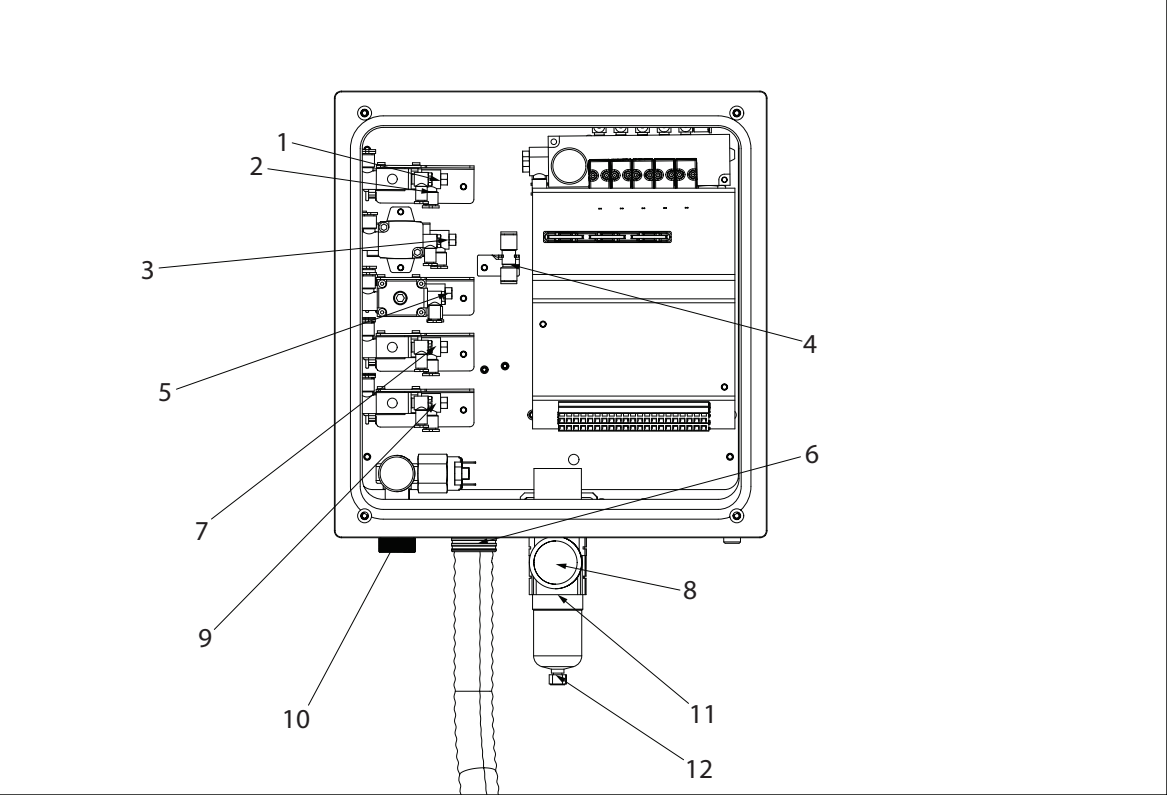

| 1. Retractable housing            | 5. Purge air                   | 9. Aux 2 (Option)           |
|-----------------------------------|--------------------------------|-----------------------------|
| Flex. tube, Ø 6mm, red            | Flex. tube, Ø 6mm, blue        |                             |
| 2. Retractable housing            | 6. Media connection            | 10. Water supply            |
| Flex. tube, Ø 6mm, green          |                                | G 1/4" female, G 3/4" male) |
| 3. Water                          | 7. Aux 1 (Option)              | 11. Filter                  |
| Flex. tube, Ø 6mm, blue           |                                |                             |
| 4. Compressed air supply to media | 8. Compressed air supply       | 12. Water trap              |
| adapter                           | Rc 1/8, Ø 6mm, quick connector |                             |
| Flex. tube, Ø 6mm, yellow         |                                |                             |

- 1 Remove the securing nut and insert the media connection hose including the tubes and the check-back cable through the opening in the EasyClean.
- 2 Push the securing nut over the tubes and tighten it with a wrench.
- 3 The tubes are marked with different colored strips and are clearly identifiable.

#### **Pneumatic Push-In Connections:**

- **To fasten a tube:** Push it into the connector until it hits the stop (you have to overcome an initial resistance).
- **To loosen a tube:** Press the ring against the fitting using two fingers. At the same time, slightly push the tube into the fitting and then pull it out.

#### Compressed-Air Supply to Media Adapter

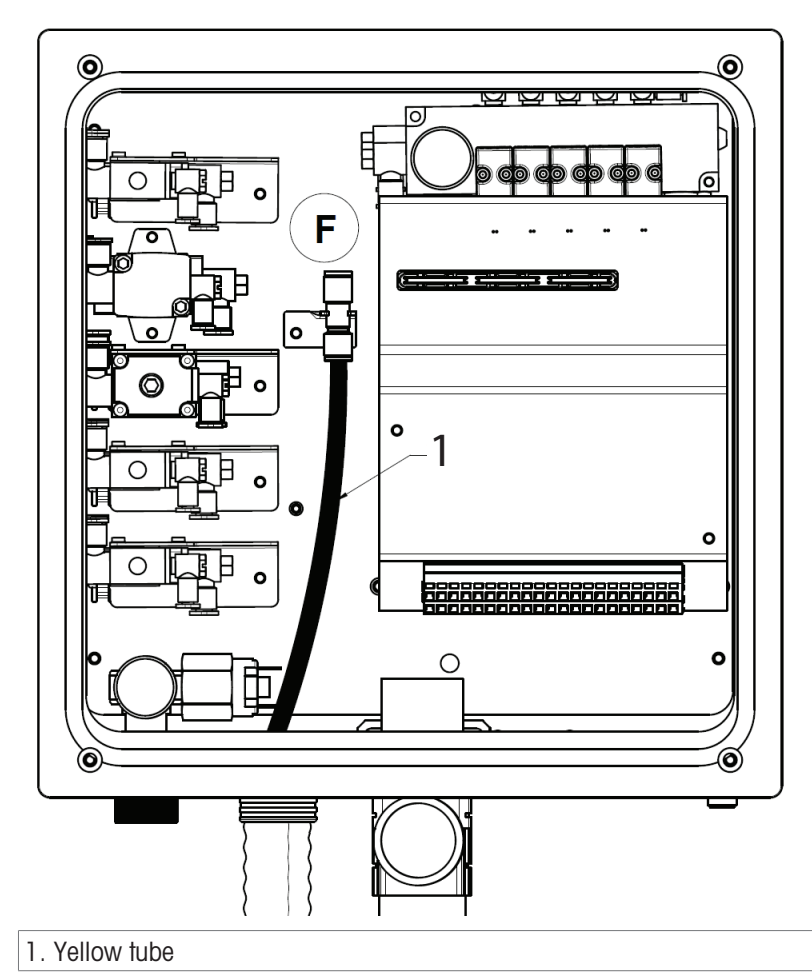

- 1 Connect the **yellow tube (1)** with the compressed-air supply to media adapter **(F)** (located to the right of the control valves).
- 2 The diameter of the tube is 6 mm.

Water

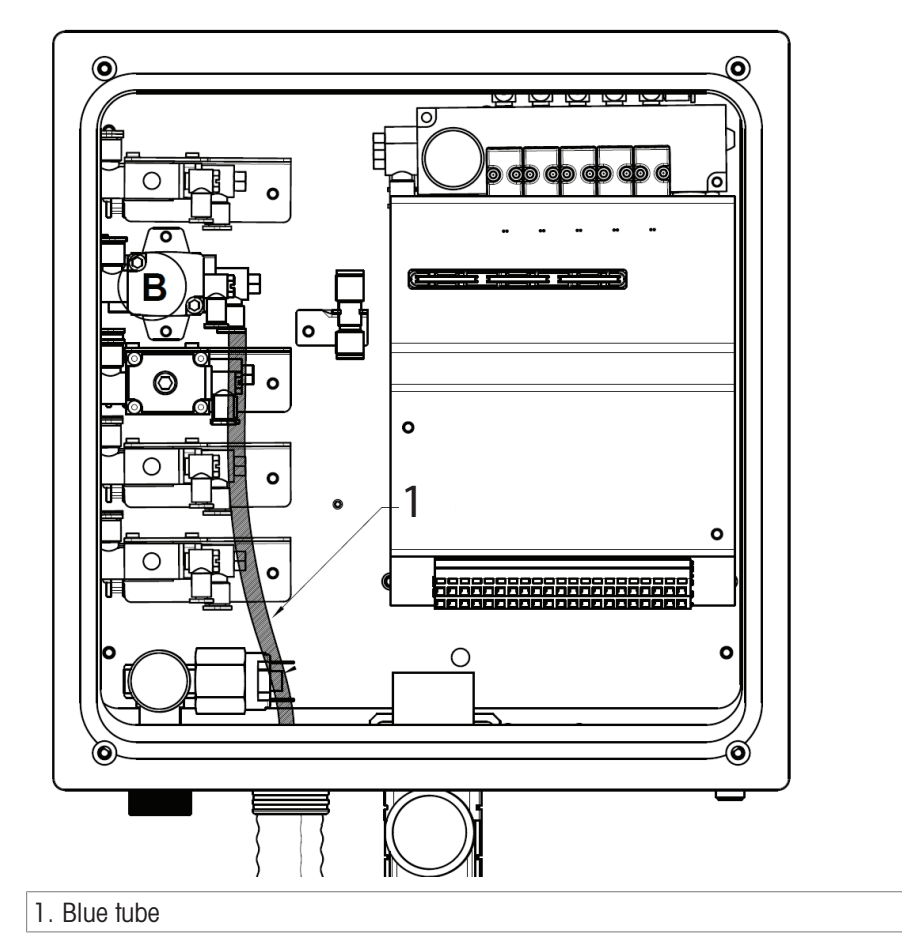

The tubes for water and purge air are identical. Connect one of the **blue tube (1)** to the water control valve **(B)**.

Note: For high temperature version, the water valve is located at the high temperature rinsing water box.

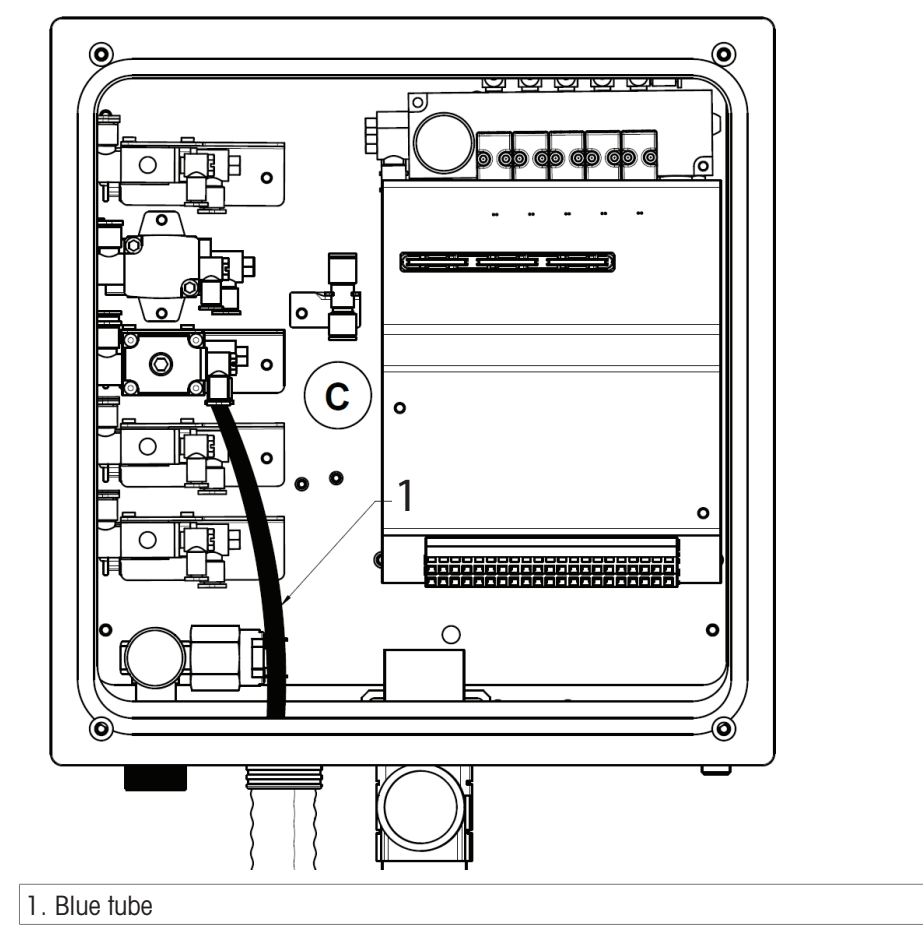

- 1 Connect the second **blue tube (1)** to the purge air control valve (C).
- 2 You can use purge air to remove residues (process medium, buffer, cleaning agent) from the calibration chamber of the retractable housing.

**Retractable Housing** 

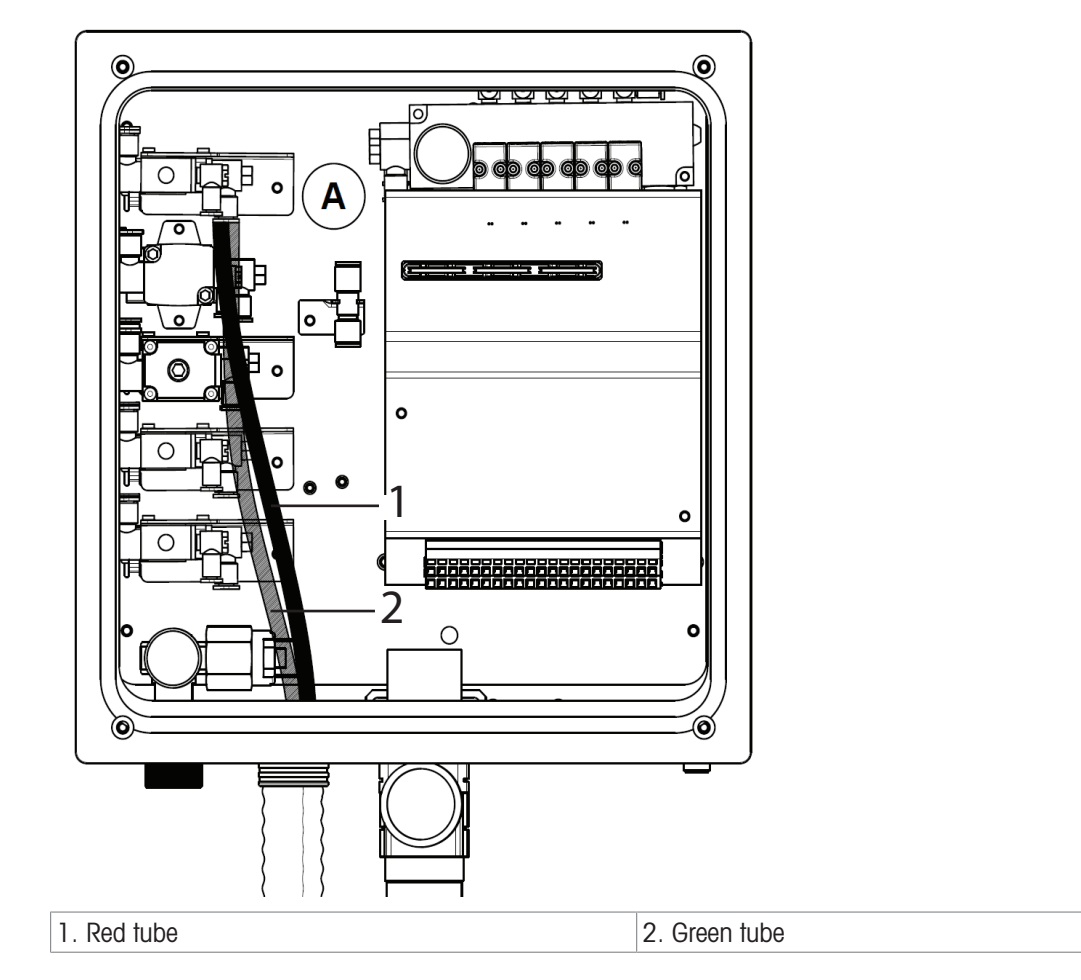

- Connect the tubes to the control valve of the retractable housing (A).

#### Down:

#### **MEASURING** position -

Red tube with 6 mm diameter

#### Upper:

#### SERVICE position -

Green tube with 6 mm diameter

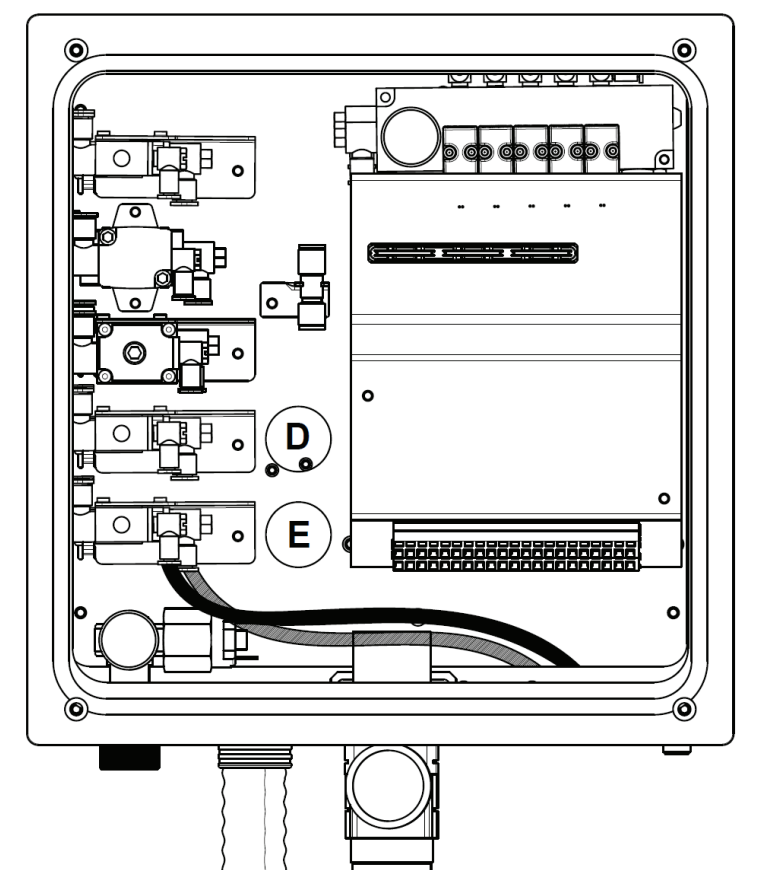

- The tube for the optional Aux control valve is not included in the media connection. The valve has a push-in connector for 6 mm tube.
- 1 Insert the tube through a cable gland into the enclosure and connect it to the push-in connector (D).
- 2 The connection method of Aux control 2 (E) is the same as that shown on the left picture.

#### **Typical Applications:**

• Controlling the supply of an additional medium (cleaning liquid) from an external source (through pump or valve from user). Please refer to the relevant image in the [chapter Appendix > Page 84].

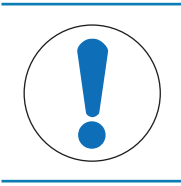

#### NOTICE

User shall procure a three-way valve compliant with system and install it onto the housing's cleaning chamber inlet, then connect the Aux valve pipeline directly to another port of the three-way valve.

#### 4.1.6.7 Connecting the Retractable Housing

#### **Hose Connection**

Please refer to the picture below to connect the hoses on the Multiplug to the housing.

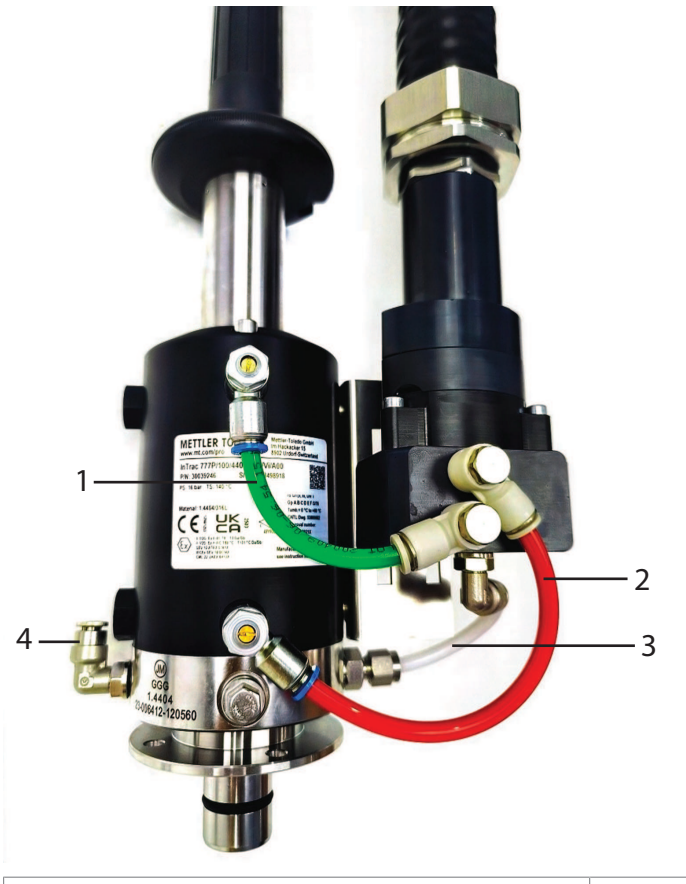

| 1. Green hose: For housing protracting | 3. White hose: Inlet of the chamber |
|----------------------------------------|-------------------------------------|
| 2. Red hose: For housing retracting    | 4. Outlet of the chamber            |

#### **Proximity Switch Connection**

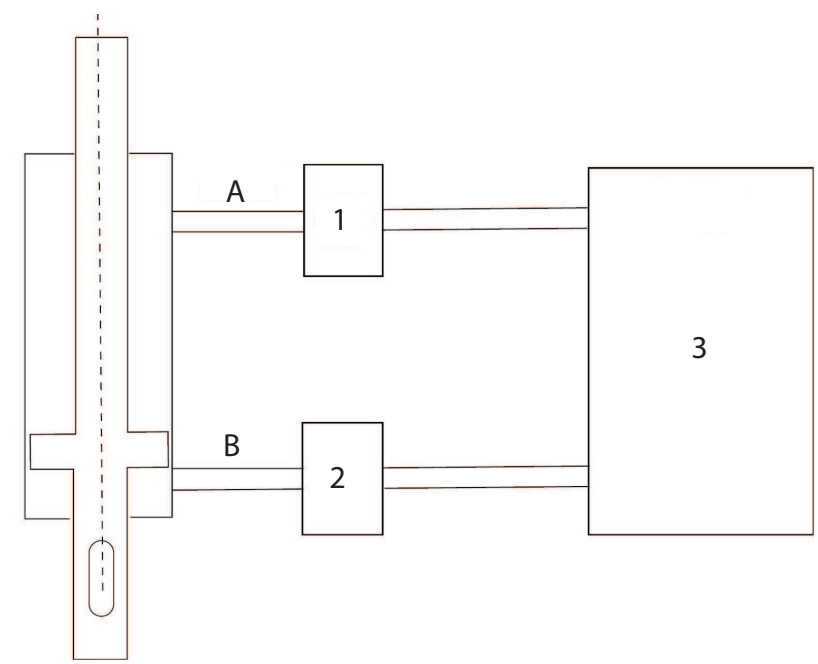

Connecting an InTrac 77X Retractable Housing

| 1. Position Inductive Sensor | A. Service |
|------------------------------|------------|
| 2. Position Inductive Sensor | B. Measure |

#### 3. EasyClean 500(X)

Please refer to following procedure to install proximity switches to the housing:

- 1 Bring housing to service position.
- 2 Install the upper proximity switch, until it makes contact with the inner piston.
- 3 Then turn the sensor back 1 to 1.5 turns.
- 4 Fix the sensor with the lock nut.
- 5 Bring the housing into process position.
- 6 Install the lower proximity switch, until it makes contact with the inner piston.
- 7 Then turn the sensor back 1 to 1.5 turns.
- 8 Fix the sensor with the lock nut.

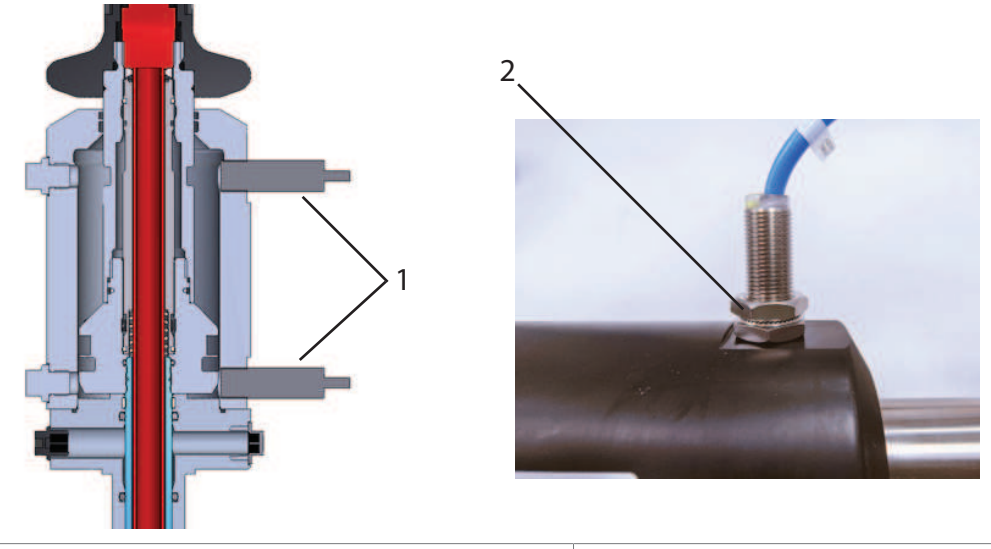

1. Proximity switch

2. Fix the proximity switch with lock nut

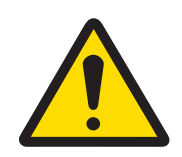

Over-tightening the proximity limit switch may cause damage to the switch.

**Note**: When the sensor is positioned in the measurement location, the service position indicator on the housing illuminates; conversely, the measurement position indicator activates when the sensor transitions to the service position.

#### 4.1.7 High Temperature Rinsing Option Box

This section of the manual provides instructions for customers who require the use of hot water (up to 90 °C) to clean electrodes for better cleaning effects. The high-temperature option involves the addition of a dedicated high-temperature water box.

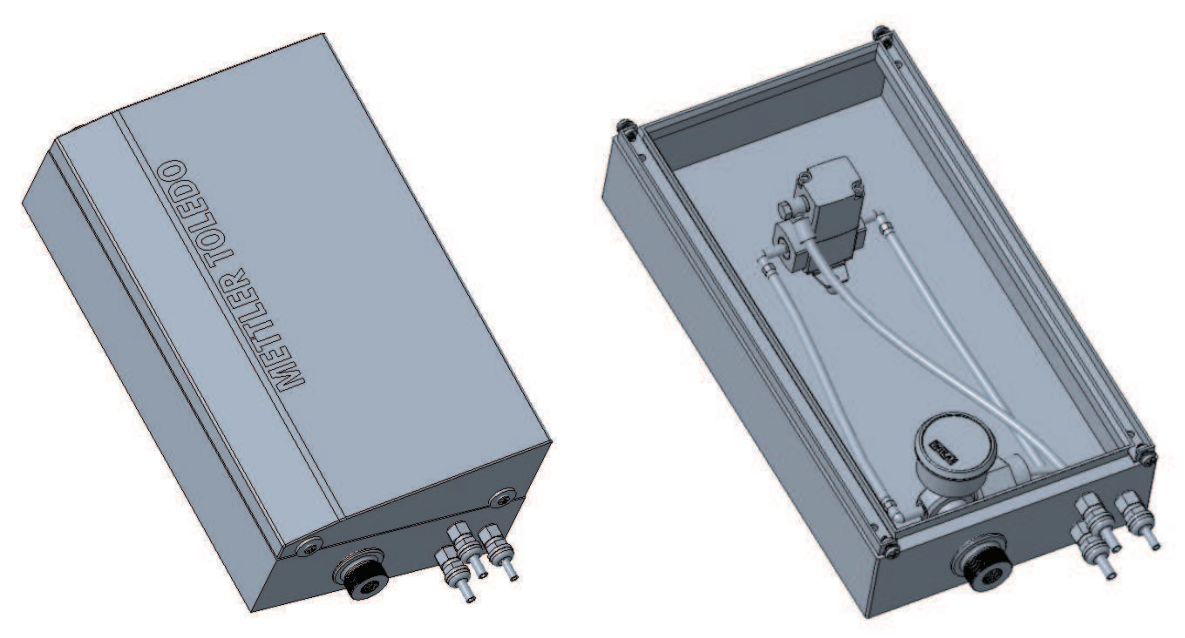

High-Temperature Rinsing Box Installation

This box will serve as the source of hot water for the cleaning process.

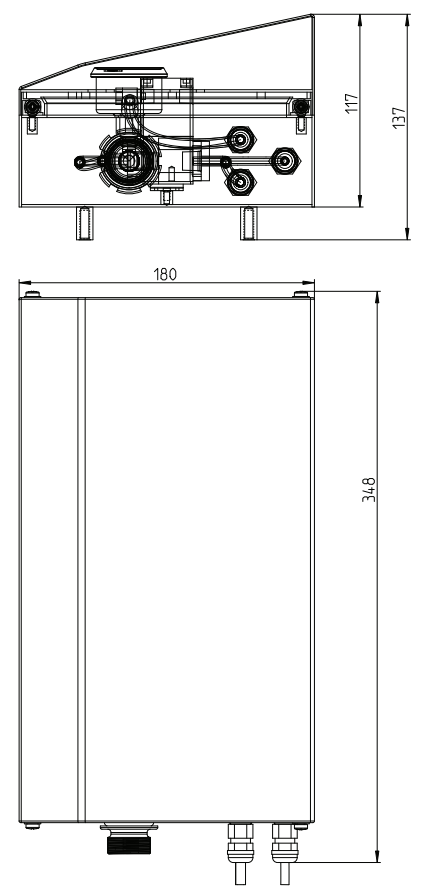

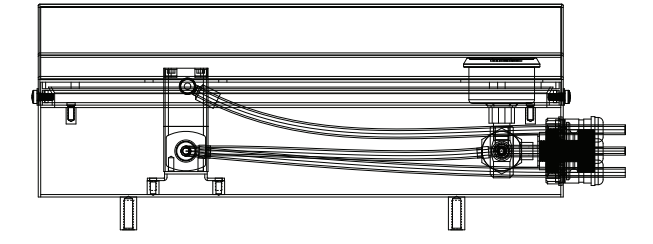

Three-view drawing: High-Temperature Water Box

Hot water for cleaning must be directed from the high-temperature water box. Ensure that the inflow is connected to the box. The outflow of the high-temperature rinsing box must be directed through a separate pipe to the housing's cleaning chamber. This ensures that the hot water does not mix with other water systems and maintains the necessary temperature for effective cleaning.

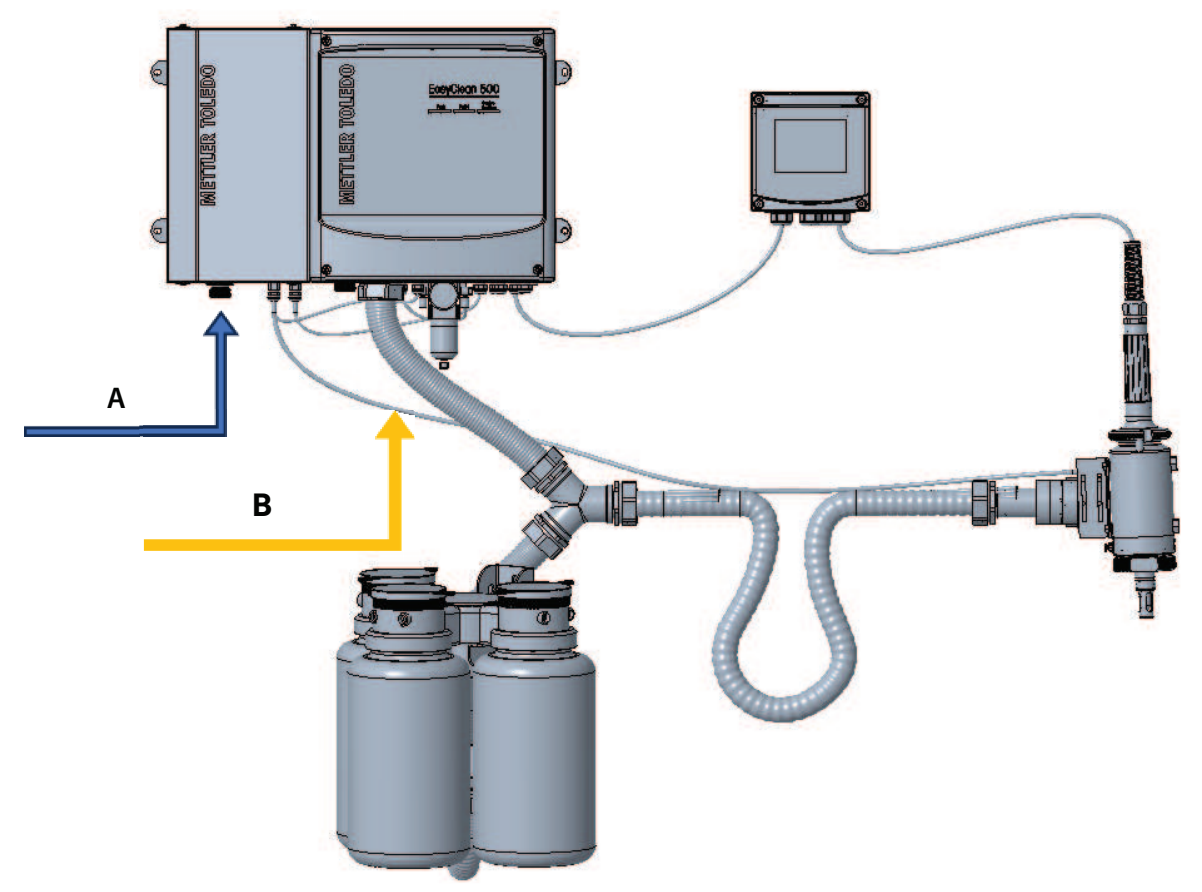

System placement with High-Temperature Water box

#### **5** Electrical Installation

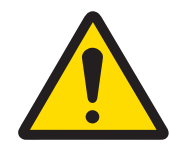

#### 

#### Mounting Distances

The cables are pre-assembled and cut to length. Make sure to obey the appropriate mounting distances.

#### 5.1 Connecting Cables to the EasyClean 500(X)

- 1 Remove the cover of the EasyClean 500(X), remove ground connection.
- 2 Connect preassembled cables:
- **Cable no. 1:** EasyClean 500(X) to media adapter (with plug). Tighten the coupling nut to secure the electrical connection at the bottom side of the media adapter.
- **Cable no. 2 and no.3:** (check-back of housing position) from media connection (corrugated hose) to EasyClean 500(X).
- Cable no. 4: EasyClean 500(X) to M400 transmitter.
- Cable no. 5: Power cable for EasyClean 500(X).

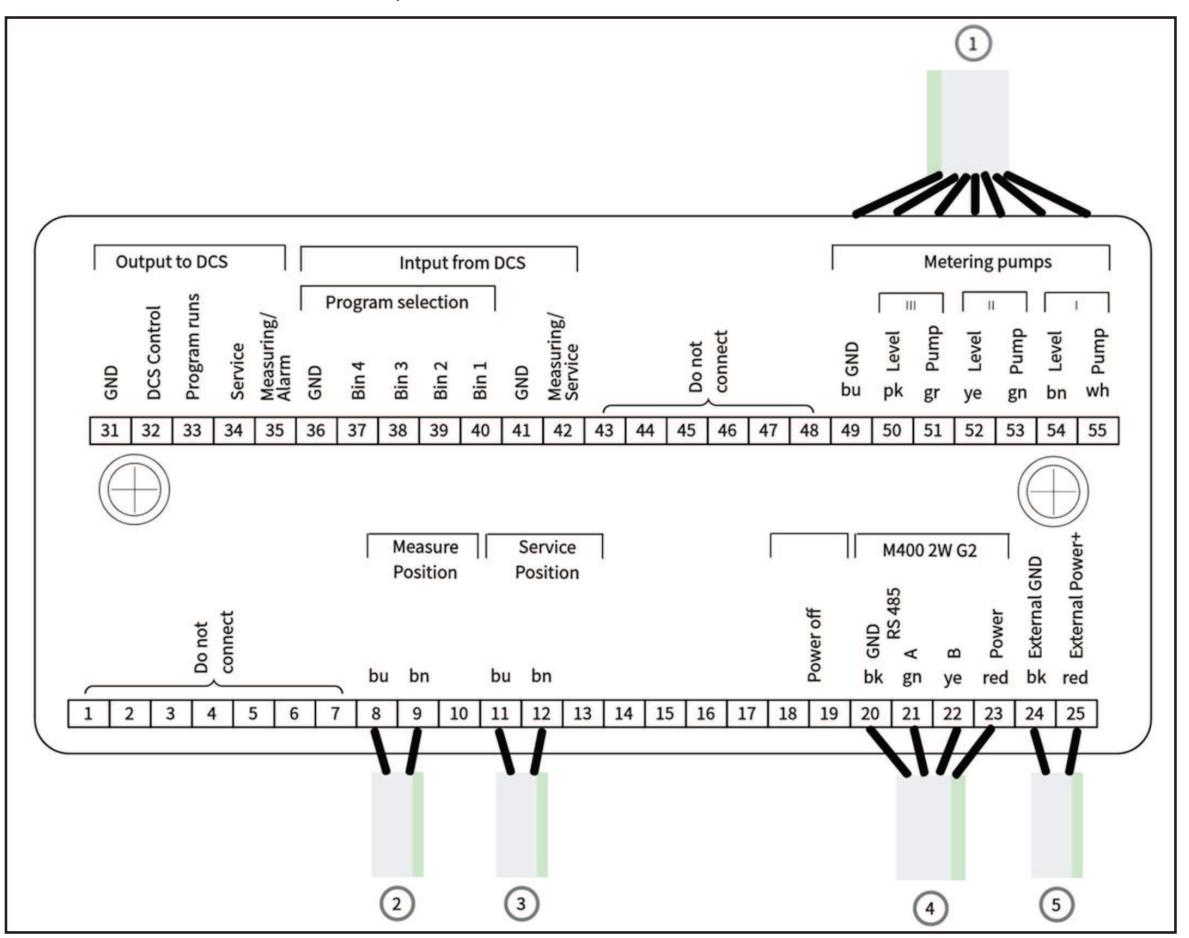
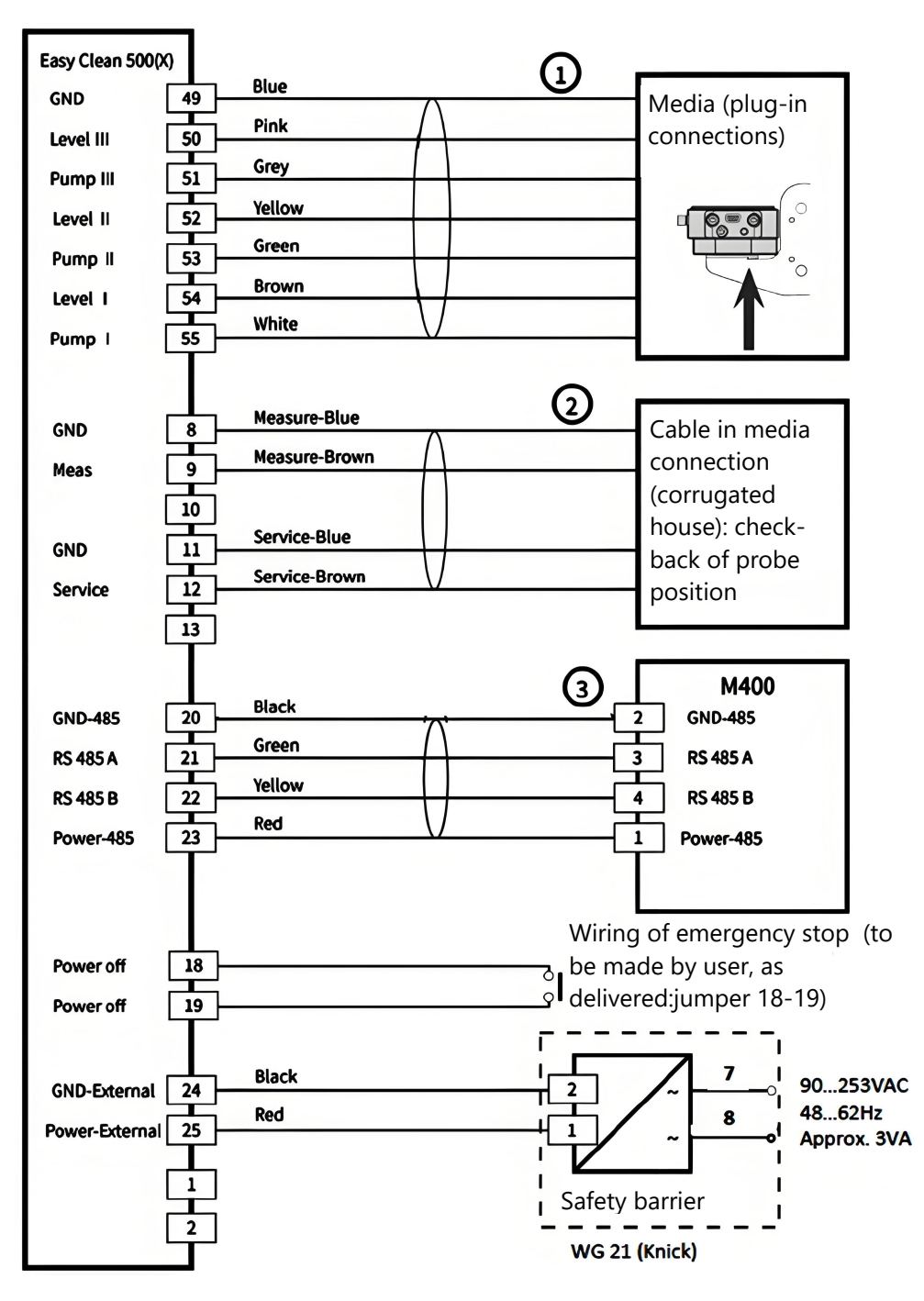

**Note**: Terminals 24,25 should be applied with DC power source. For detail information, please refer to [Chapter 8 Specifications ▶ Page 70].

# 5.2 Terminal Assignments EasyClean 500(X)

| TB  | No. | Wire color | Terminal                   | Function                                    |
|-----|-----|------------|----------------------------|---------------------------------------------|
| TB1 | 1   |            | Do not connect             | Do not connect                              |
|     | 2   |            | Do not connect             | Do not connect                              |
|     | 3   |            | Do not connect             | Do not connect                              |
|     | 4   |            | Do not connect             | Do not connect                              |
|     | 5   |            | Do not connect             | Do not connect                              |
|     | 6   |            | Do not connect             | Do not connect                              |
|     | 7   |            | Do not connect             | Do not connect                              |
|     | 8   | Blue       | GND                        | Probe: Sense GND                            |
|     | 9   | Brown      | Measuring                  | Probe: Sense Measurement                    |
|     | 10  |            | Do not connect             | Do not connect                              |
|     | 11  | Blue       | GND                        | Probe: Sense GND                            |
|     | 12  | Brown      | Service                    | Probe: Sense Service                        |
|     | 13  |            | Do not connect             | Do not connect                              |
|     | 18  |            | Power Off                  | Power Off (Emergency Stop)                  |
|     | 19  |            | Power Off                  | Power Off (Emergency Stop)                  |
|     | 20  | Black      | GND_485                    | GND for 485 in Transmitter                  |
|     | 21  | Green      | 485A                       | 485A                                        |
|     | 22  | Yellow     | 485B                       | 485B                                        |
|     | 23  | Red        | P/S_485                    | Power for RS485 in Transmitter              |
|     | 24* | Black      | External GND               | GND_IN                                      |
|     | 25* | Red        | External Power+            | External Power IN                           |
|     | 31  |            | GND                        | DCS-GND1                                    |
|     | 32  |            | Control Indicate (DCS out) | Indicate controlled by DCS                  |
|     | 33  |            | Program runs (DCS<br>out)  | EasyClean program running                   |
|     | 34  |            | Service (DCS out)          | Probe in SERVICE position                   |
|     | 35  |            | Measuring/Alarm (DCS out)  | Probe in MEASURE position (or Alarm output) |
|     | 36  |            | GND                        | DCS-GND2 (Program GND)                      |
|     | 37  |            | In4                        | Control Predefined Programs by DCS          |
|     | 38  |            | In3                        | (point-to-point)                            |
|     | 39  |            | In2                        |                                             |
|     | 40  |            | In1                        |                                             |

| ТВ  | No. | Wire color | Terminal          | Function                |
|-----|-----|------------|-------------------|-------------------------|
| TB1 | 41  |            | GND               | DCS-GND2 (Program GND)  |
|     | 42  |            | Measuring/Service | DCS-Measuring/Service   |
|     | 43  |            | Do not connect    | Do not connect          |
|     | 44  |            | Do not connect    | Do not connect          |
|     | 45  |            | Do not connect    | Do not connect          |
|     | 46  |            | Do not connect    | Do not connect          |
|     | 47  |            | Do not connect    | Do not connect          |
|     | 48  |            | Do not connect    | Do not connect          |
|     | 49  | Blue       | GND               | Pump 1-3 GND            |
|     | 50  | Pink       | Level III         | Pump 3 level monitoring |
|     | 51  | Gray       | Pump III          | Pump 3 control valve    |
|     | 52  | Yellow     | Level II          | Pump 2 level monitoring |
|     | 53  | Green      | Pump II           | Pump 2 control valve    |
|     | 54  | Brown      | Level I           | Pump 1 level monitoring |
|     | 55  | White      | Pump I            | Pump 1 control valve    |

\* Terminals 24,25 should be applied with DC power source. Detail information, please refer to [Chapter 8 Specifications > Page 70].

| TB  | No. | Wire Color | Terminal             | Description                    |
|-----|-----|------------|----------------------|--------------------------------|
| TB2 | TB2 | 1          |                      | Do not connect                 |
|     | 2   |            | Do not connect       | Do not connect                 |
|     | 3   | Black      | GND                  | Pilot Valve Aux2 GND           |
|     | 4   | Red        | Auxiliary 2          | Pilot Valve_Aux.2              |
|     | 5   | Black      | GND                  | Pilot Valve Aux1 GND           |
|     | 6   | Red        | Auxiliary 1          | Pilot Valve_Aux.1              |
|     | 7   | Black      | GND                  | Pilot Valve Compressed Air GND |
|     | 8   | Red        | Compressed Air       | Pilot Valve Compressed Air     |
|     | 9   | Black      | GND                  | Pilot Valve Water GND          |
|     | 10  | Red        | Water                | Pilot Valve Water              |
|     | 11  | Black      | GND                  | Pilot Valve Probe GND          |
|     | 12  | Red        | Probe                | Pilot Valve Probe              |
|     | 13  |            | GND                  | Do not connect                 |
|     | 14  |            | Do not connect       | Do not connect                 |
|     | 15  | Black      | GND                  | Compressed-air monitoring GND  |
|     | 16  | Red        | Sense Air Pressure   | Compressed-air monitoring      |
|     | 17  |            | Do not connect       | Do not connect                 |
| TB2 | 18  | Black      | GND                  | Water monitoring GND           |
|     | 19  | Red        | Sense Water Pressure | Water monitoring               |
|     | 20  |            | GND                  | GND                            |
|     | 21  |            | Do not connect       | Do not connect                 |
|     | 22  | Black      | GND                  | Water Leakage Monitoring GND   |
|     | 23  | Red        | Sense Water Stop     | Water Leakage Monitoring       |
|     | 24  |            | Do not connect       | Do not connect                 |
|     | 25  |            | Do not connect       | Do not connect                 |

Note: All the wires connected to terminals, especially to the GND terminals, must follow the drawings in [Chapter 5.3 - EasyClean 500(X) to DCS / PLC via Point-to-Point connection ▶ Page 36].

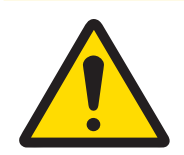

# Risk of product damage caused by excessive load on the DCS outputs.

Make sure that the maximum load of Ui = 30 V, Ii = 100 mA at terminals 31-35 is not exceeded. This can be achieved by connecting a 10 k $\Omega$  pull-up resistor. Terminal 31 must be connected as the drawings in [Chapter 5.3 - EasyClean 500(X) to DCS / PLC via Point-to-Point connection  $\blacktriangleright$  Page 36].

\* Passive contacts,

24 V must be supplied externally or via DCS, see "[Specifications > Page 70]".

# 5.3 EasyClean 500(X) to DCS / PLC via Point-to-Point connection

Users can remotely control EasyClean through two methods, one is point-to-point communication, and the other is communication through the HART bus. Both communication methods can directly trigger any of the 8 predefined programs.

For example, if the user only needs to perform pH measurement on Wednesdays and there is no liquid flowing through this measurement point at other times, EasyClean needs to be set to short measurement mode. The user will program in the remote controller and only start a measurement program on Wednesdays to allow the pH electrode to be inserted into the process for measurement.

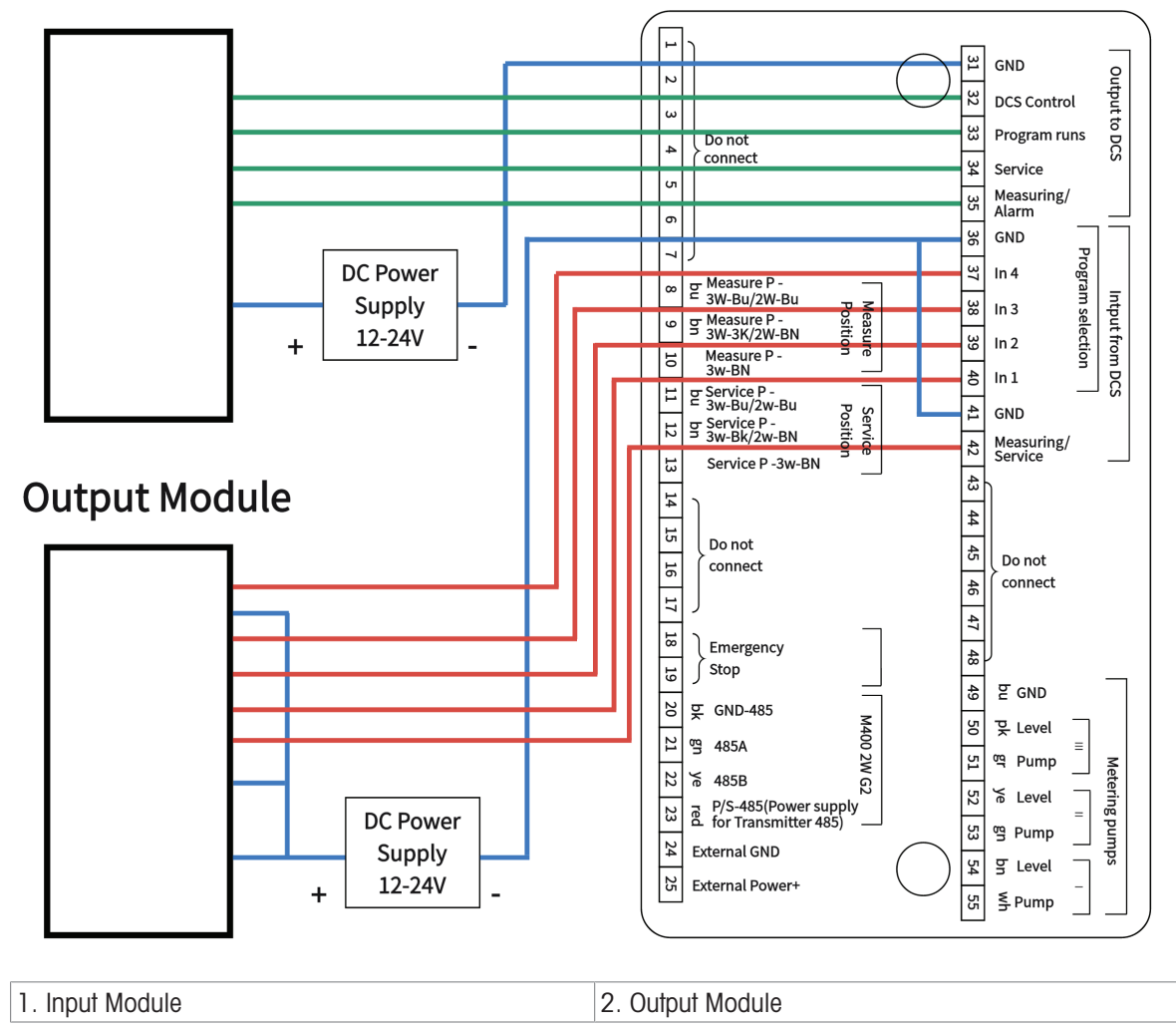

# **Input Module**

### Ex Connection to DCS (Digital Control System)

When using the EasyClean 500X in a hazardous location, isolation barriers / switch amplifiers must be used between the EasyClean itself and the process control system.

#### Hazardous-Area Control Modules (Examples)

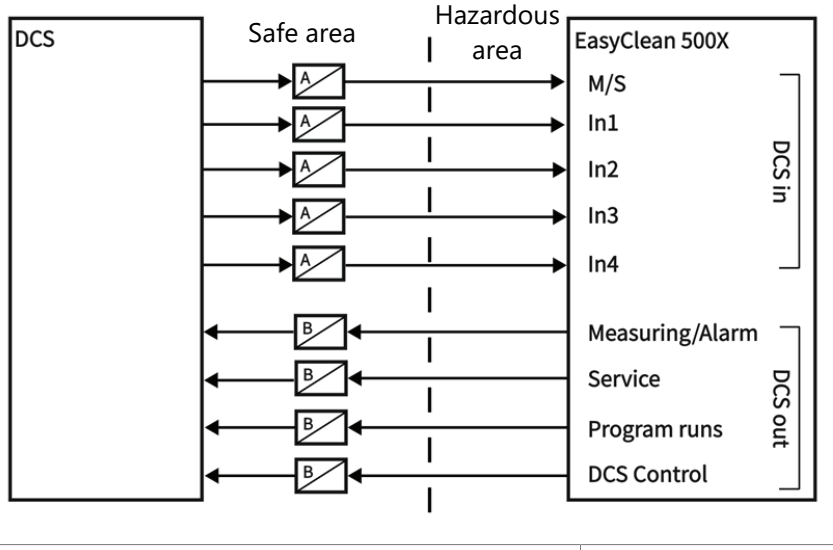

A. Isolation Barrier

B. Switch Amplifier

# 5.4 EasyClean 500(X) to DCS / PLC via HART Protocol

### 5.4.1 Communication Diagram

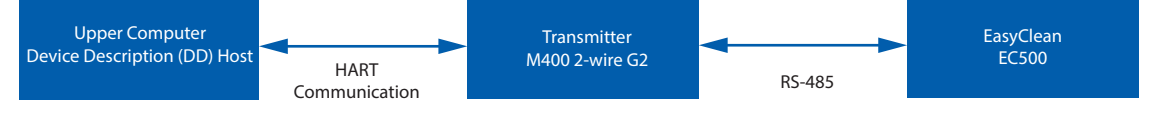

HART is not directly integrated into EasyClean 500(X). Instead, the control computer communicates with the transmitter through the HART interface. The transmitter is responsible for specific operations related to EasyClean 500(X).

Before using the EasyClean HART function, the related DD file (Device Description) shall be correctly loaded into the corresponding software (DD Host) of the control computer.

### 5.4.2 EasyClean diagnostics settings and display in HART DD

Alarm setting path for EasyClean: Device Settings > Alarm Setup, option: "EasyClean".

Alarm messages setting path for EasyClean: Diagnostics -> Messages, Item: "EasyClean Error Messages", "EasyClean Warning Messages".

# 5.4.3 EasyClean status indication in HART DD

To read the status of the running EasyClean, please refer to below menu: Diagnostics > EasyClean Status

**Note**: If this menu is not displayed, please confirm that EasyClean is enabled in the transmitter settings and execute the command by Device Settings > Reload Configuration, then reread the transmitter settings.

### 5.4.4 Start up the EasyClean Programs through HART DD

NOTICE

The EasyClean Programs can be executed on the control computer through HART DD by below path: Device Settings > EasyClean Program Control > Start EasyClean Program

Normally, the selected program will automatically execute until it ends, otherwise click "Cancel" to abort the current program.

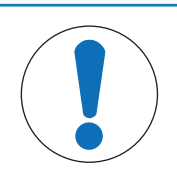

1. If this menu is not displayed, please check that EasyClean is enabled in the transmitter settings (\Config\EasyClean Setting\Control) and execute the command by Device Settings > Reload Configuration, then reread the transmitter settings.

2. When starting the EasyClean Program through HART DD, buttons on the transmitter are not available until the program execution is completed or the program is manually terminated.

3. The "Manual Abort HART EasyClean Program" in the path Device Settings -> EasyClean Program Control can only abort the EasyClean Program started by the HART DD.

### 5.5 EasyClean 500(X) Programs

Seven programs and one service program can be executed. The programs are called via:

- M400 2(X)H transmitter
- DCS / PLC via HART Protocol
- DCS / PLC via point-to-point, passive inputs In 1, In 2, In 3, In 4 (for DCS or switch, 24 V must be externally supplied)

| Program | Description                          | DCS in/Point to Point          |      |      |      |
|---------|--------------------------------------|--------------------------------|------|------|------|
|         |                                      | In 4                           | In 3 | In 2 | In 1 |
| 7       | Rinse                                | 0                              | 1    | 1    | 1    |
| 1       | Clean/Measure*                       | 0                              | 0    | 0    | 1    |
| 2       | Cal 2 points (Two-point calibration) | 0                              | 0    | 1    | 0    |
| 3       | Cal 1 point (One-point calibration)  | 0                              | 0    | 1    | 1    |
| 4       | Parking                              | 0                              | 1    | 0    | 0    |
| 5       | Custom 1                             | 0                              | 1    | 0    | 1    |
| 6       | Custom 2                             | 0                              | 1    | 1    | 0    |
| 8       | Service                              | Request via Measuring/ Service |      |      | ice  |

\*When sensors are operating in short measurement mode, the Clean Program is not seen and is replaced by Measure Program.

- 1. An invalid command refers to the following:
  - The DCS In 1...4 combination is not found in the above table.
  - An O<sub>2</sub> sensor is in use and the Cal 2 points (two-point calibration) program is selected.
- 2. Upon receiving an invalid command, the Controller will do the following:
  - EasyClean has no operation.
  - Controller will report a DCS command invalid warning. The next valid DCS command will clear this message.
- 3. Unless it is the service program, you cannot start a new program until the current program is completed.
- 4. The service program (8) can stop all other running programs (1-7) immediately and erase stored requests.
- 5. For programs 1 7, the following applies: When you start a new program, the remaining steps of a currently running program are executed first. Further requests are stored and executed later. The maximum background programs are 5, if exceed this, the fault alarm will be triggered.
- 6. When you control the EasyClean via M400 2(X)H transmitter, it would be better to disable the In 1, In 2, In 3, In 4 signal lines to prevent conflicts

(Config/EasyClean Setting /Installation/ External Control (DCS): Off).

### 5.6 Service Program

### 5.6.1 Initiation and Execution

- After a service request the EasyClean executes the service program.
- 1 The retractable housing moves into SERVICE position.
  - Any program that is currently running (e.g. calibration) is stopped immediately.
  - ➡ All other request are blocked.
- 2 The service program defines steps for moving the retractable housing as well as rinsing and cleaning procedures.
  - ➡ The user can edit the program if needed.
- 3 The SERVICE position is held pneumatically and is electrically monitored. It is used for maintenance work on the retractable housing.

### 5.6.2 Termination

The service mode is exited only after all service requests have been executed (M400 2(X)H or DCS/PLC).

### 5.7 Transmitter Configuration Tool (TCT)

TCT is the easiest batch deployment "PC software" for setup, through it, the user can configure transmitters and EasyClean, and apply those settings to all applicable transmitters and/or EasyClean units. By using TCT, identical settings and alarms can be deployed conveniently to all measurement points. TCT also provides configuration documentation for audits and traceability purpose.

Due to the different contents stored inside the transmitter and EasyClean, TCT needs to connect to the transmitter and EasyClean separately to configure the relevant parameters and setting.

### Preparation

### Connecting the Transmitter / EasyClean to the PC via the USB Converter (PN: 30604745):

The following settings can be configured when connecting to M400 transmitter:

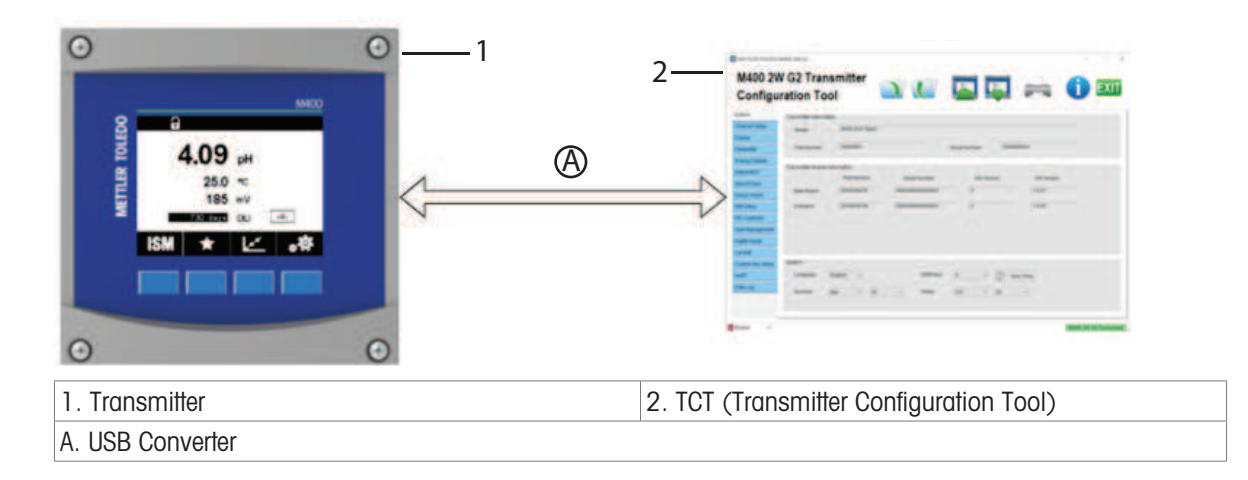

| System          | Digital Inputs            |
|-----------------|---------------------------|
| Channel Setup   | Cal Edit                  |
| Display         | Custom Key Setup          |
| Parameter       | HART                      |
| Analog Outputs  | data Log                  |
| Setpoint/OC     | EasyClean Control         |
| Alarm/Clean     | Calibration Preset Values |
| Sensor Alarm    | Maintenance               |
| ISM Setup       | Periodic Maintenance      |
| PID Controller  | Installation              |
| User Management |                           |

### When TCT is connected to EasyClean, the following settings can be configured.

|                  | 2     | MACO ZW G2 Transmitter<br>Configuration Tool |
|------------------|-------|----------------------------------------------|
| 1. EasyClean 500 | 2. TC | CT (Transmitter Configuration Tool)          |

| A. USB Converter |  |
|------------------|--|
|------------------|--|

| System                              | Installation Sensor Detection |
|-------------------------------------|-------------------------------|
| Program Flow                        | Installation Immersion        |
| Program Sensor Flag                 | Installation Housing InTrac   |
| Installation Measurement Procedure  | Installation Media Adapter    |
| Installation External Control (DCS) | Installation Additional Media |

### **5.8 Measurement Procedures**

#### **Continuous measurement**

After cleaning / calibration, the pH sensor moves into the process for measurement.

#### Short-time measurement

(Intermittent, interval measurement, sampling, sample mode...)

Short-time (Intermittent) measurement can be selected to extend the lifespan of pH sensors by limiting time of exposure to harsh process conditions. After cleaning / calibration the pH sensor remains in the calibration chamber and only moves into the process for measurement upon request.

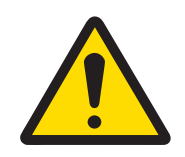

# **▲ CAUTION**

Make sure that the retractable housing is in the SERVICE position before starting maintenance work on the EasyClean 500(X), the retractable housing, or the sensor.

# 5.9 Manual Control via Transmitter

For servicing the EasyClean 500(X)' main valves and pumps can be manually actuated via transmitter. Rinse water, media supply, and valve functions can be tested individually to observe whether these are working properly.

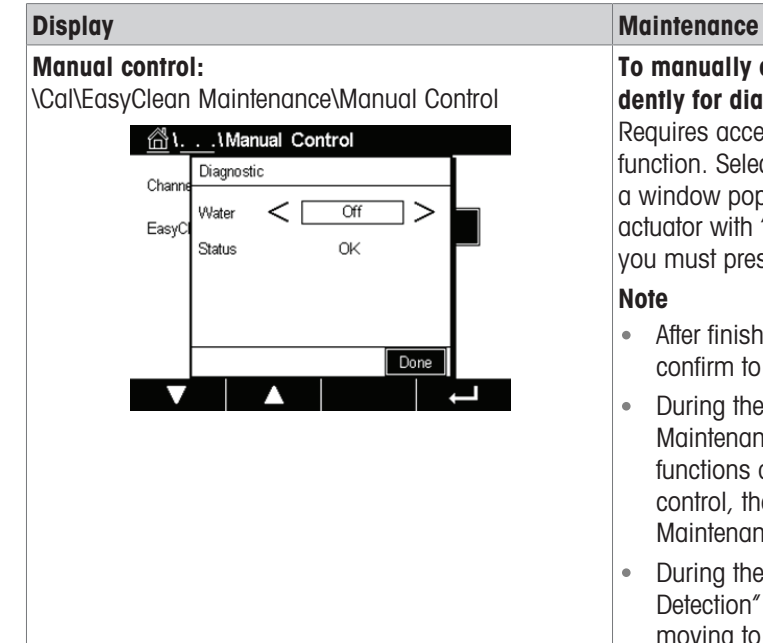

#### To manually control pumps, valves, etc. independently for diagnosis.

Requires access code 0000 (default) to execute the function. Select actuator and click "Diagnostic" button, a window pops up, using arrow keys and activate the actuator with "ON" appears. For all other functions, you must press Done to exit.

- After finishing manual control, the operator must confirm to exit the "manual control" process.
- During the "Manual Control" process, the "Periodic Maintenance" and "Predictive Maintenance" functions are terminated. Only after leaving manual control, the "Periodic Maintenance" and "Predictive Maintenance" function are active again.
- During the "Manual Control" process, the "Sensor Detection" does not prevent the sensor from moving to the measuring position.

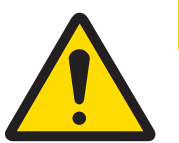

# 

### **Using Manual Control**

When you have removed the sensor, you must always replace it by a dummy. During manual control, the sensor dismount guard does not prevent insertion into the process!

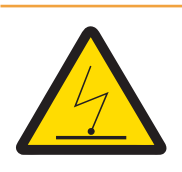

# \land WARNING

### **Potential Electrostatic Discharge Hazard**

To prevent electrostatic discharges in a hazardous location, clean the surfaces of the media connection and media adapter including the canisters for buffer solutions, and cleaning liquids only with a moist cloth.

# 6 Commissioning

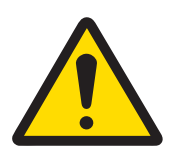

# 

Only operate the retractable housing when a sensor is already installed. When the sensor has been removed, it must always be replaced by a dummy. Make sure that air and water supply have not been mixed up.

### 6.1 Display

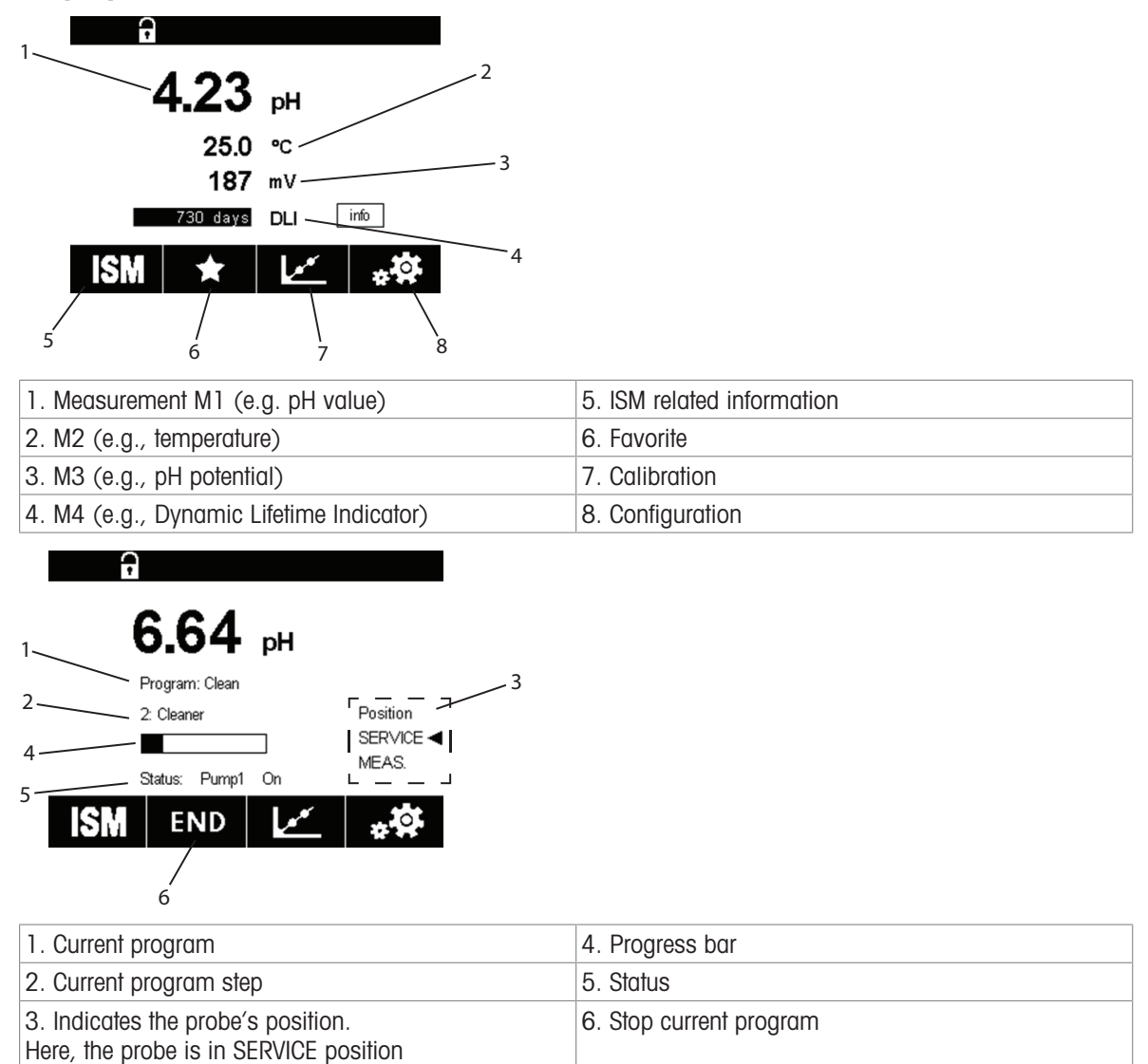

# 6.2 Preparation and Commissioning

### 6.2.1 Preparation

- Check air and water connection. (Pressurized water: 0.2 ~ 0.6 MPa (2~6 bar), 2~65 °C, add high temperature option if above 65°C; Compressed air: 0.2 ~ 0.8 MPa (2~8 bar)).
- 2. Check media connection.
- 3. Check electrical connection.
- 4. Switch on compressed air.
- 5. Using the air pressure regulator, adjust pressure and use the air pressure gauge as a reference.
- 6. Check air tightness: When the compressed air is shut off directly at the EasyClean, pressure may decrease by max. 10 % within 30 sec.
- 7. Turn on water supply.
- 8. Check water pressure using the pressure gauge as a reference.
- 9. Check water tightness.
- 10. Switch on power supply for EasyClean 500(X) and M400 2(X)H transmitter.

### 6.2.2 Commissioning

Start-Up on the M400 2(X)H transmitter to identify the hardware. (Config/Measurement/Channel Setup ...)

Firstly, follow below steps to select "Control On" in the Parameter Setting menu of the Transmitter to activate the corresponding menu and parameters.

| Menu | Display |          | Enable EasyClean         |
|------|---------|----------|--------------------------|
|      |         |          | Opening the Config menu: |
|      | T       |          |                          |
|      | 6.58    | рН       |                          |
|      | 6.0     | °C       |                          |
|      | 95      | mV       |                          |
|      | days    | DLI info |                          |
|      | ISM ★   | **       |                          |
|      |         |          |                          |

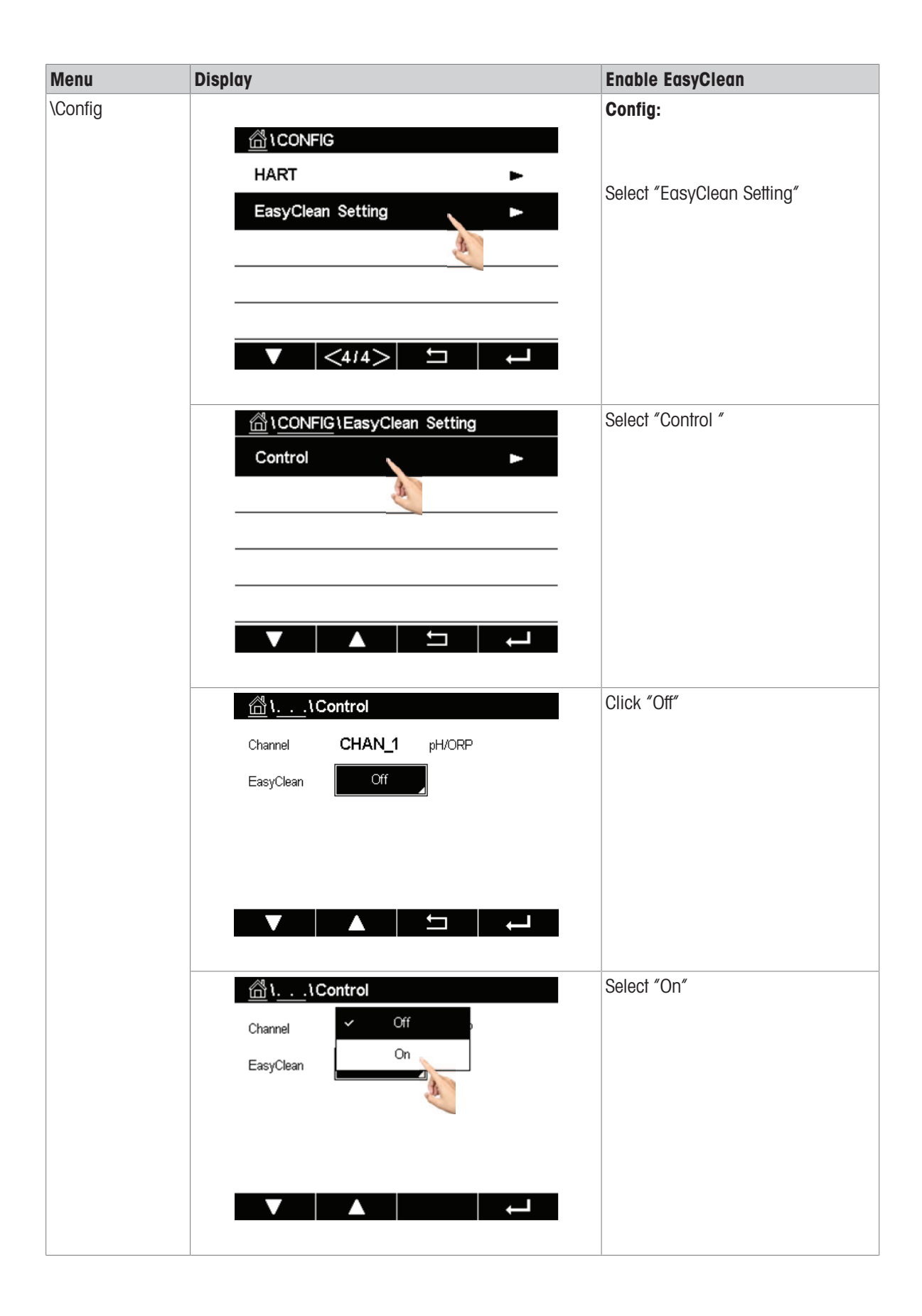

| Menu | Display               |                | Enable EasyClean                                                                   |
|------|-----------------------|----------------|------------------------------------------------------------------------------------|
|      | Channel CHAN_1 pH/ORP |                | Save changes, then the EasyClean hardware is automatically detected and enabled.   |
|      | EasyClean 5           | Save Changes ? | <b>Note</b> : After enabling the EasyClean, the submenu "Clean" becomes invisible. |
|      | Yes                   | No Cancel      |                                                                                    |

#### **Key Parameters for installation** Adjustable parameters **EasyClean Installation:** Under this menu, configure important parameters related to the on-site situation which affects the normal \Config\EasyClean Setting\Installation operation of EasyClean. **Measurement Procedures** Measurement procedures: ....\Parameters\ Meas Procedure **Continuous measurement** • After cleaning / calibration the sensor moves back اً\. . .\Installation ا to measurement position. Channel CHAN\_1 pH/ORP • Short-time measurement (intermittent measurement, interval measurement, Parameters Meas Procedure sampling, sample mode ...) Short-time External Control (DCS) measurement can be selected to extend the lifespan of pH/ORP sensors by limiting time of Sensor Detection exposure to harsh process conditions. After cleaning / calibration, the pH sensor remains in the Immersion calibration chamber and only moves back to <1/3>L measurement position upon request. External control (DCS): External Control (point-to-point) ....\Parameters\ External Control (DCS) Control: On / Off • <u>الله المعالية المعالية الم</u> **Din M/S**: active 10...30 V / active < 2 V . DinIn 1...4: active 10...30 V / active < 2 V . Channel CHAN\_1 pH/ORP DOut: Measuring position / Alarm • Parameters Meas Procedure DOut Type: N/O, N/C • External Control (DCS) Sensor Detection Immersion <1/3> Ц

Main parameter settings and paths on the M400 2(X)H transmitter

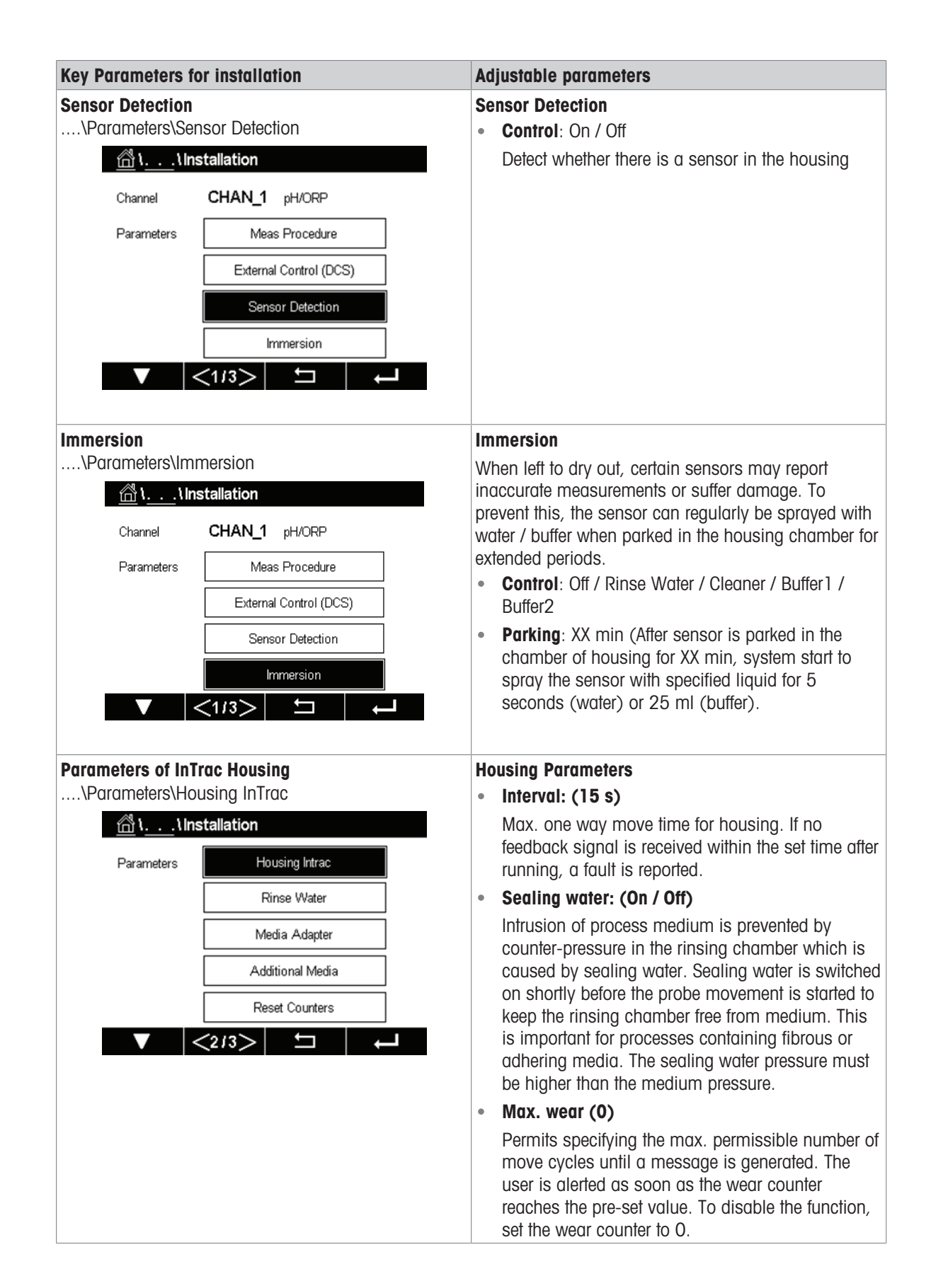

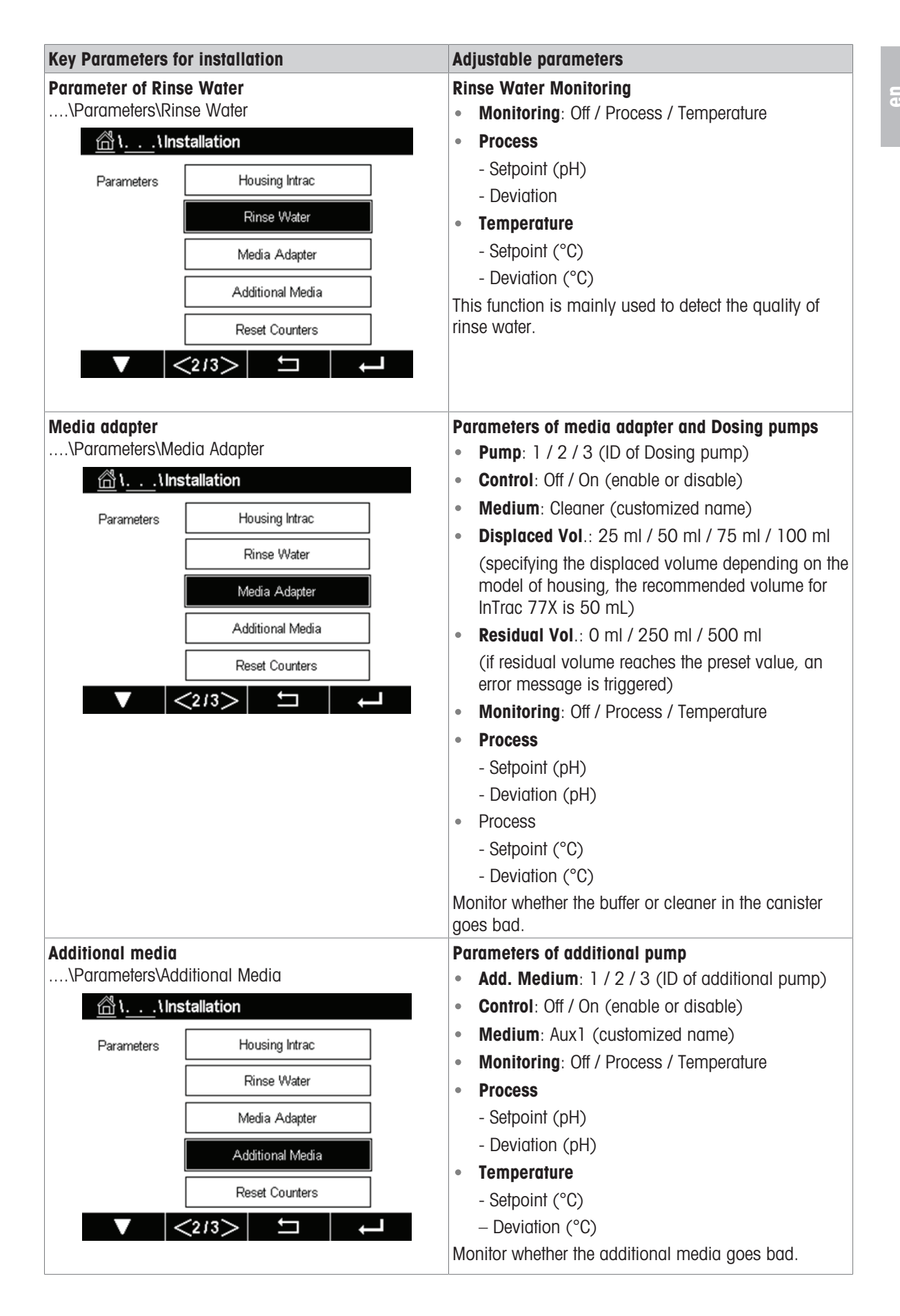

| Key Parameters for installation            |                  | Adjustable parameters                                                                                                    |
|--------------------------------------------|------------------|----------------------------------------------------------------------------------------------------|
| Reset Counts<br>\Parameters\Reset Counters |                  | Reset Counts of Housing <ul> <li>Housing Wear: No / Yes</li> </ul>                                                                                                |
| <u> </u>                                   | tallation        | Use to reset the housing wear counter.                                                                                                    |
| Parameters Housing Intrac                  |                  | Users can refer to the housing wear value to decide when to perform maintenance for housing.                                                                      |
|                                            | Rinse Water      |                                                                                                    |
|                                            | Media Adapter    |                                                                                                    |
|                                            | Additional Media |                                                                                                    |
|                                            | Reset Counters   |                                                                                                    |
| ▼ <                                        | <2/3> ≒ →        |                                                                                                    |
|                                            |                  |                                                                                                    |
| Start-up<br>\Parameters\Start-up           |                  | <b>First start-up</b><br>After setting all key parameters, it's necessary to<br>perform "Start-up" to fill the media tubes in the media<br>connection completely. |
| Parameters Start-up                        |                  |                                                                                                    |
|                                            |                  |                                                                                                    |
|                                            |                  |                                                                                                    |
|                                            |                  |                                                                                                    |
| ▼  <                                       | (313> 🗖 🦊        |                                                                                                    |
|                                            |                  |                                                                                                    |

### First Start-up Program:

- After setting/adjusting the EasyClean parameters a "Start-up" button appears in the "Installation" menu.
- 1 When you are sure to have set all parameters, select" Yes" to confirm.
- 2 Now the pumps perform the number of stroke movements required for filling (priming) the media tubes completely.
- ➡ The necessary rinsing cycles are automatically started.

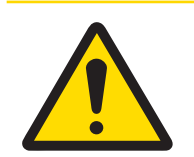

### **A** CAUTION

Before working on the retractable housing, it must be moved into the SERVICE position. Make sure to read and obey the respective instruction manual.

# 7 Parameter Setting

EasyClean 500(X) related parameters in the transmitter are listed in the following menu table. **Note**: Only EasyClean 500(X) related parameters in transmitter are listed here. For other parameters, please refer to the transmitter's instruction manual.

| EasyClean 500 Related Parameters in Transmitter |                                              |                        |  |
|-------------------------------------------------|----------------------------------------------|------------------------|--|
| (                                               | Cal                                          |                        |  |
| Calibrate Via EasyClean                         | alibrate Via EasyClean EasyClean Maintenance |                        |  |
| Automatic Program                               | Start Housing Maintenance                    | Control                |  |
| Manual Calibration                              | Manual Control                               | Calibration Presets    |  |
|                                                 | Single Step Control                          | Predictive Maintenance |  |
|                                                 | Automatic Program                            | Periodic Maintenance   |  |
|                                                 | EasyClean Diagnostics                        | Program Flow           |  |
|                                                 | EasyClean Info                               | Installation           |  |
|                                                 | EasyClean Log                                |                        |  |

# 7.1 Overall Control Logic of EasyClean 500(X)

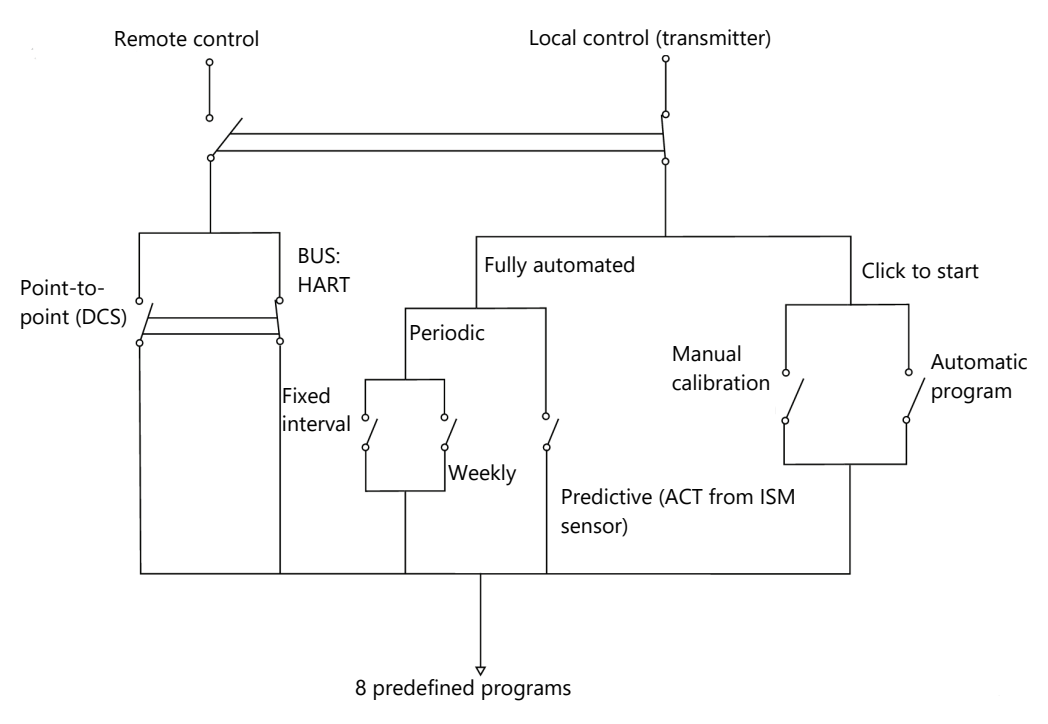

### The corresponding address is as follows:

- Manual Calibration: Cal\Calibrate Via EasyClean\Manual Calibration
- Automatic Program: Cal\Calibrate Via EasyClean\Automatic Program
- Fixed interval: Config\EasyClean Setting\Periodic Maintenance
- Weekly: Config\EasyClean Setting\Periodic Maintenance
- Predictive: Config\EasyClean Setting\Predictive Maintenance

# 7.2 Calibrate Via EasyClean

### 7.2.1 Start Predefined Program

You can start predefined programs directly via softkey. The program can be modified in the submenu "Program flow" under "EasyClean Setting".

| Menu and Display                                                                                                    | Description                                                                                                    |
|----------------------------------------------------------------------------------------------------|----------------------------------------------------------------------------------------------------|
| Automatic Program:         \Cal\Calibrate Via EasyClean\Automatic Program         Automatic Program         Manual Calibration                                                                                                    | Program Selection<br>Seven programs and one service program can be<br>selected (including Rinse, Clean, Cal 1 point, Cal 2<br>point, Parking, Custom program 1, Custom program 2<br>and service program).<br>These programs include all the functions and actions<br>of EasyClean, and users can freely choose to execute<br>them according to their own site situation. |
| Image: Normal control contro control control control control control co                     | Automatic Program<br>"Automatic Program" can directly execute the different<br>programs. Users can modify these preset programs in<br>the "EasyClean Setting\Program Flow" menu.                                                                                                    |
| Image: A matrix of the second second sec |                                                                                                    |

### 7.2.2 Manual Calibration Process

Manual calibration is used in some special cases where electrodes need to be manually placed in buffers for cleaning and calibration. For example, in some extremely harsh environments, if the probe's membrane is covered by colloidal substances in the process, it may become necessary to manually clean first and then perform the calibration to ensure adjustment accuracy. Furthermore, manual calibration mode is also required in some situations where a specified buffer is provided by regulators.

The main steps of the manual calibration process are as follows:

- 1 First, move the electrode to the "Service" position of the housing.
- 2 Then remove the electrode from the housing.
- 3 Clean it manually and put the electrode into a different buffer according to the prompts for calibration.
- 4 After completing the calibration, install the electrode back into the housing and move it to the "Measuring" position.

| Menu and Display                                                                                                    | Description                                                                                                    |
|----------------------------------------------------------------------------------------------------|----------------------------------------------------------------------------------------------------|
| Start Manual Calibration:         \Cal\Calibrate Via EasyClean\Manual Calibration         Automatic Program         Manual Calibration              | Pressing "Cal" at "Manual Calibration" allows the selection of a calibration method.                                                                                                    |
| <u>ا</u> اً ۱ <u></u> ۱. Manual Calibration                                                                                                    | Select method and options:                                                                                                    |
| Chan CHAN_1 pH/ORP<br>Unit pH<br>Method 2-Point<br>Options Options<br>Verify Cal                                                                    | 1-point and 2-point calibration methods can be selected by pH/ORP sensors. for $O_2$ Sensors, only 1-point calibration can be selected.                                                                                                    |
| ││\Manual Calibration                                                                                                    | pH/ORP Options:                                                                                                    |
| Ch1 pH/ORP 2-Point<br>Chan Buffer Tab MT-9<br>Unit Stability Medium<br>Method<br>Option                                                             | In the options menu of the pH/ORP sensor, choose the<br>buffer assignments and stability level according to<br>your requirement. Please refer to the detailed<br>calibration in the manual of the M400 2(X)H trans-<br>mitter.              |
| △ \\Start Manual Cal Process                                                                                                    | $\mathbf{O}_2$ Options:                                                                                                    |
| Ch1 Oz hi 1-Point Slope       Cal Pressure       Unit       Rel.Humidity       50       Method       Stability       Option:         V         Done | In the options menu of the $O_2$ sensor, calibration<br>pressure, relative humidity and stability level can be<br>set based on site conditions. Please refer to the<br>detailed calibration in the manual of the M400 2(X)H<br>transmitter. |

| Menu and Display                                                                                                    | Description                                                                                                    |
|----------------------------------------------------------------------------------------------------|----------------------------------------------------------------------------------------------------|
| Manual Calibration         EasyClean       H         Chan       Program: Service         Unit       2: Rinse Water         Method       Position         Option       SERVICE ◀         V       MEAS.                                                                                                    | Move the probe to the Service Position:<br>Click "CAL" on the display, the "SERVICE" program is<br>executed, then the probe is moved into SERVICE<br>position. The program steps are indicated in the<br>display.<br>Reinstall Probe Manually:<br>Make sure that the probe is in SERVICE position. Then<br>proceed as described in the instruction manual of the<br>retractable housing. |
| Image: Next Next       Next         Image: Next Next       Next                                                                                                    | <b>Start Calibration:</b><br>Follow the instructions given in the display, put the<br>sensor into the buffer 1.                                                                                                    |
| Image: Image: | Follow the guidance to complete calibration:<br>Put the sensor into the buffer 2 by the guidance on the<br>screen.<br>Then complete the calibration.<br>After end of calibration don't forget to reinstall the<br>probe in housing.                                                                                                    |
| Manual Calibration         Chan       Warning         Unit       Installation ready for measurement?         Method       Installation         Option:       Installation         V       Installation         Yes       Cancel                                                                                                    | Move back to measuring position:<br>When you exit the menu, an on-screen prompt<br>indicates whether the reinstallation is complete and<br>moves the probe to the measuring position. Click<br>"Yes", a service program is executed, and the probe is<br>moved to the Measuring position.                                                                                                |

Manual electrode calibration must be performed with the electrode removed. For that purpose, the sensor moves into the SERVICE position when the calibration menu is called up.

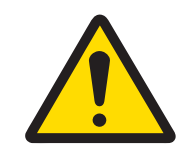

## **CAUTION**

Before working on the manual calibration, the sensor must be moved into the "SERVICE" position. Be sure to read and observe the instruction manual of your retractable housing.

# 7.3 EasyClean Maintenance

| Menu and Display                                                                                                    | Description                                                                                                    |
|----------------------------------------------------------------------------------------------------|----------------------------------------------------------------------------------------------------|
| EasyClean Maintenance:<br>\Cal\EasyClean Maintenance<br>CAL \EasyClean Maintenance                                                                                                    | There are 7 submenu items in the EasyClean<br>Maintenance.                                                                                                    |
| Start Housing Maintenance         Manual Control         Single Step Control         Automatic Program                                                                                                    | Start Housing Maintenance:<br>Regular maintenance, such as sensor replacement,<br>can be carried out through this command. For more<br>details, please refer to "[Start Housing Maintenance<br>Page 77]".                                                                                                    |
| EasyClean Diagnostics ►                                                                                                    |                                                                                                    |
| Image: Second state state       Channel       CHAN_1       pH/ORP         EasyClean       Position       Diagnostic                                                                                                    | Manual Control:<br>In this submenu, service engineers can directly<br>activate main components (valves, pumps, proximity<br>switches etc.) and test whether they are working<br>properly. * the default access code is "0000". For<br>more details, please refer to "[Manual Control via<br>M400 Transmitter ▶ Page 77]". |
| ▲      ←     ←     ←     ←     ←     ←     ←     ←     ←     ←     ←     ←     ←     ←     ←     ←     ←     ←     ←     ←     ←     ←     ←     ←     ←     ←     ←     ←     ←     ←     ←     ←     ←     ←     ←     ←     ←     ←     ←     ←     ←     ←     ←     ←     ←     ←     ←     ←     ←     ←     ←     ←     ←     ←     ←     ←     ←     ←     ←     ←     ←     ←     ←     ←     ←     ←     ←     ←     ←     ←     ←     ←     ←     ←     ←     ←     ←     ←     ←     ←     ←     ←     ←     ←     ←     ←     ←     ←     ←     ←     ←     ←     ←     ←     ←     ←     ←     ←     ←     ←     ←     ←     ←     ←     ←     ←     ←     ←     ←     ←     ←     ←     ←     ←     ←     ←     ←     ←     ←     ←     ←     ←     ←     ←     ←     ←     ←     ←     ←     ←     ←     ←     ←     ←     ←     ←     ←     ←     ←     ←     ←     ←     ←     ←     ←     ←     ←     ←     ←     ←     ←     ←     ←     ←     ←     ←     ←     ←     ←     ←     ←     ←     ←     ←     ←     ←     ←     ←     ←     ←     ←     ←     ←     ←     ←     ←     ←     ←     ←     ←     ←     ←     ←     ←     ←     ←     ←     ←     ←     ←     ←     ←     ←     ←     ←     ←     ←     ←     ←     ←     ←     ←     ←     ←     ←     ←     ←     ←     ←     ←     ←     ←     ←     ←     ←     ←     ←     ←     ←     ←     ←     ←     ←     ←     ←     ←     ←     ←     ←     ←     ←     ←     ←     ←     ←     ←     ←     ←     ←     ←     ←     ←     ←     ←     ←     ←     ←     ←     ←     ←     ←     ←     ←     ←     ←     ←     ←     ←     ←     ←     ←     ←     ←     ←     ←     ←     ←     ←     ←     ←     ←     ←     ←     ←     ←     ←     ←     ←     ←     ←     ←     ←     ←     ←     ←     ←     ←     ←     ←     ←     ←     ←     ←     ←     ←     ←     ←     ←     ←     ←     ←     ←     ←     ←     ←     ←     ←     ←     ←     ←     ←     ←     ←     ←     ←     ←     ←     ←     ←     ←     ←     ←     ←     ←     ←     ←     ←     ←     ←     ←     ←     ←     ←     ←     ←     ←     ←     ←     ← | Requires access code 0000 (default) to execute<br>Single Step Control.                                                                                                    |
| Program Cal 1point Start                                                                                                    | Single Step Control:<br>In this submenu, service engineers can execute a<br>selected program in single-step mode, which may be<br>beneficial for identifying the root cause of the problem.<br>For more details, please refer to "[Single Step Control ►<br>Page 78]".                                                    |
| ۱۱Automatic Program         Channel       CHAN_1 pH/ORP         Program       Rinse       Start                                                                                                    | Automatic Program:<br>This submenu is equivalent to the submenu under<br>\Cal\Calibrate Via EasyClean\Automatic Program, thus<br>the service worker does not have to switch menu back<br>and forth when performing on-site services.                                                                                      |
|                                                                                                    |                                                                                                    |

| Menu and Display                                                                                                    | Description                                                                                                    |
|----------------------------------------------------------------------------------------------------|----------------------------------------------------------------------------------------------------|
| EasyClean Diagnostics:         \Cal\EasyClean Maintenance\EasyClean Diagnostics         Image: Image: | <b>Diagnostics information:</b><br>Display the status of the external inputs like<br>compressed air, water pressure, wear condition of<br>housing etc.                   |
| EasyClean Information:<br>\Cal\EasyClean Maintenance\EasyClean Info<br>M\\EasyClean Info                                                                                                    | About EasyClean 500:<br>Display the S/N, P/N and version of EasyClean key<br>components.                                                                                 |
| Chan         CHAN_1         EasyClean 500           Controller S/N:         0000000001           Controller P/N:         30782813           Board S/N:         00000000000000000           Board P/N:         0030749368           SW Ver:         0.0.17           HW Ver:         DA                                                                                                    |                                                                                                    |
| EasyClean Events Log:         \Cal\EasyClean Maintenance\EasyClean Log         28/Sep/2023 14:28         28/Sep/2023 14:28         Error air pressure low         28/Sep/2023 14:28         Error stuck in service position         28/Sep/2023 14:28         Error stuck in service position         28/Sep/2023 14:28         Service Air Off         28/Sep/2023 14:26         Service Air Off         28/Sep/2023 14:26         Service Water Off         V       1/3                                                                                                    | EasyClean Log:<br>When a fault occurs, EasyClean records relevant<br>operational information and status. Users can<br>troubleshoot the system based on this information. |

# 7.4 EasyClean Setting

| Menu and Display                                                                                                    | Description                                                                                                    |
|----------------------------------------------------------------------------------------------------|----------------------------------------------------------------------------------------------------|
| EasyClean Setting:   \Config\EasyClean Setting   Control   Calibration Presets   Predictive Maintenance   Periodic Maintenance   Program Flow | In this menu, all parameters related to EasyClean can<br>be customized according to requirements.                                                                                                    |
| Image: Channel     CHAN_1     pH/ORP       EasyClean     On     Image: Channel                                                                | <b>Control:</b><br>EasyClean can be activated ("On") or disabled by<br>("Off").<br>Once "Off" has been selected, all menus related to<br>EasyClean becomes invisible.                                                                                                    |
| Image: Action Presets   Channel   CHAN_1   program   Cal 2point   Unit   pH   Save   Adjustment   Stability   Medium                          | <ul> <li>Calibration Presets:</li> <li>Key parameters related to calibration can be adjusted here.</li> <li>Program: Cal 1 point / Cal 2 point</li> <li>Unit: pH / ORP</li> <li>Save*: Adjustment / Calibration</li> <li>Stability: Low / Medium / Strict Buffer Tab*: None / MT-9 / MT-10 / NIST Tech/NIST Std / Hach / CIBA / MERCK / WTW / JIS Z 8802</li> <li>Save*</li> <li>Adjustment: the values determined by calibration are recorded and applied.</li> <li>Calibration: the values determined by calibration are recorded, but not applied.</li> <li>Buffer Tab*</li> <li>Please see the appendix of this manual or M400 2(X)H's Manual for details</li> </ul> |

| Menu and Display                         | Description                                                                                                    |
|------------------------------------------|----------------------------------------------------------------------------------------------------|
| 🖄 \、、 Predictive Maintenance             | Predictive Maintenance:                                                                                                    |
| Channel <b>CHAN_1</b> pH/ORP<br>Type     | The predefined program is started automatically by predictive diagnostics (adaptive calibration timer) from the sensor to support predictive maintenance.                                                       |
| Program Cal Ipoint                       | • Type: UTT / ACT                                                                                                    |
| Low Limit 2 days                         | Program: Cal Tpoint / Cal Zpoint / Clean /<br>Custom1 / Custom2     Value: days                                                                                                    |
|                                          | • Vulue. days                                                                                                    |
|                                          | situations:                                                                                                    |
|                                          | 1. EasyClean is disconnected.                                                                                                    |
|                                          | 2. EasyClean does not support the sensor.                                                                                                    |
|                                          | 3. The sensor is $O_2$ analog.                                                                                                    |
| <u> </u>                                 | Periodic Maintenance:                                                                                                    |
| Channel <b>CHAN_1</b> pH/ORP             | The predefined program in EasyClean is started<br>regularly based on the setting in Periodic<br>Maintenance                                                                                                    |
| Periodic Maint.                          |                                                                                                    |
| Program 1 🖌 Cal 1point 🖌                 | Fixed interval:                                                                                                    |
| Interval 200.0 hrs                       | The "Fixed interval" menu allows selection of up to three groups of programs. An individual time interval can be assigned to each program.                                                                      |
|                                          | Program: users can customize up to 3 interval                                                                                                    |
|                                          | programs.                                                                                                    |
|                                          | Interval: define the interval between two programs                                                                                                    |
| Channel CHAN_1 pH/ORP Desired in Mainten | Weekly:<br>The "Weekly" menu allows selection of up to three<br>groups of programs. The weekday can be specified in<br>the menu.                                                                                |
| Weekday Monday                           | • Weekday: Monday, Tuesday, Wednesday, Thursday, Friday, Saturday, Sunday                                                                                                    |
| Program 1 Clean                          | <ul> <li>Program: Every weekday can define up to 3<br/>programs</li> </ul>                                                                                                    |
| Mode Cyclical                            | <ul> <li>Mode: Individual / Cyclical Individual: The program<br/>can only run once within the same day Cyclical:<br/>The program can run multiple times according to<br/>setting within the same day</li> </ul> |
|                                          | <b>View:</b><br>Displays the selected program sequence over the day<br>in a chart.                                                                                                    |
| 🖄 ۱ \Periodic Maintenance                | Edit:                                                                                                    |
| Start 01:02                              | Allows selection of up to 5 programs per day. Choose<br>between "Individual start" or "Interval" (the program is<br>executed within a start and an end time at a specified                                      |
| Exit 04:06                               | interval).                                                                                                    |
| Interval 5.0 hrs                         | Copy:<br>Allows taking over a configured program for another                                                                                                    |
| Function View Copy                       | weekday (further editing is possible).                                                                                                    |
|                                          |                                                                                                    |
|                                          |                                                                                                    |

| u and Display                          | Description                                                                                                    |
|----------------------------------------|----------------------------------------------------------------------------------------------------|
| 읍 \\Periodic Maintenance               | Press "Weekday" button to switch days.                                                                                 |
| Weekday Monday<br>Rinse                | Horizontal Dotted Line: Program timeline for weekday. Each dot has no actual function.                                 |
| Clean                                  | <b>Vertical Dotted Line:</b> Today's current system timeline.<br>If the weekday is not today, the line will be hidden. |
| Parking<br>Custom1                     | <b>Bottom Timeline:</b> Program timeline from 0:00 to 24:00. Each interval represents one hour.                        |
| Custom2<br>0:00 6:00 12:00 18:00 24:00 | <b>Blocks on solid lines or dotted line:</b> The program is executed at this time.                                     |
|                                        | <b>Solid Line:</b> Program timeline from configured start time to exit time for the weekday.                           |
| 습\\Periodic Maintenance                |                                                                                                    |
| Weekday Tuesday                        |                                                                                                    |
| Rinse                                  |                                                                                                    |
| Clean                                  |                                                                                                    |
| Cal Ipoint                             |                                                                                                    |
| Parking                                |                                                                                                    |
| Custom1 ······                         |                                                                                                    |
| Custom2                                |                                                                                                    |
|                                        |                                                                                                    |
|                                        |                                                                                                    |
|                                        |                                                                                                    |

| Venu and Displ     | ay            | Description                                                                                                    |                                           |
|--------------------|---------------|----------------------------------------------------------------------------------------------------|-------------------------------------------|
| 습١١                | Program Flow  | Program Flow:                                                                                                    |                                           |
| Channel<br>Program | CHAN_1 pH/ORP | To configure programs that can be executed automotically. EasyClean provides 6 standard programs an customizable programs that users can configure according to their needs. With these programs, EasyClean can complete automatic cleaning and calibration tasks for sensors without human intervention.                                                                                                    | 1t-<br>d 2                                |
|                    |               | Rinse: Rinse sensors with water and pressurized     air                                                                                                    | d                                         |
|                    |               | Clean: Clean sensors with water, cleaning agen     and pressurized air                                                                                                    | ıt,                                       |
|                    |               | <b>Note</b> : When EasyClean 500 (X) works in short measurement mode, the Clean program will be replaced by Measure program automatically.                                                                                                    |                                           |
|                    |               | Cal 1point: 1-point calibration program                                                                                                    |                                           |
|                    |               | Cal 2point: 2-point calibration program                                                                                                    |                                           |
|                    |               | <b>Note</b> : When EasyClean 500 (X) operates in sho<br>measurement mode, the default program steps of<br>slightly different from those in continuous<br>measurement mode.                                                                                                    | ort<br>are                                |
|                    |               | <ul> <li>Parking: Parking program is usually used for<br/>Short-time (intermittent, interval measurement) of<br/>in batch processes. When measurement is temp<br/>rarily not needed, the sensor can be parked in th<br/>"waiting position" (the service position). The<br/>sensor can be returned to measurement position<br/>through remote signal activation. After the progra<br/>is started by DCS inputs, the probe moves to "Po<br/>Position" and is washed and cleaned and remain<br/>in the "Park Position" until the next command.</li> </ul> | มnd<br>)o-<br>าe<br>1<br>am<br>ark<br>ins |
|                    |               | If the program is started by the transmitter from the Calibration or Maintenance menu, the Park Position is skipped.                                                                                                    | the                                       |
|                    |               | Custom1: no. 1 Customizable program                                                                                                    |                                           |
|                    |               | Custom2: no. 2 Customizable program                                                                                                    |                                           |
|                    |               | • Service: Move the probe to service position, The service program stops all other running program immediately and erases stored requests.                                                                                                    | )<br>IS                                   |
|                    |               | <b>Note</b> : All liquids discharged by the Dosing pump an<br>not controlled by the time setting here and must be<br>through the "displaced vol." (\Config \ EasyClean<br>Setting \ Installation \ Media Adapter)                                                                                                    | e<br>set                                  |
|                    |               | <b>Note</b> : Users can freely write programs in customizal programs, while in other predefined programs, they can only modify the time.                                                                                                    | ble                                       |

| Menu and Display   |     | Description                                                                                    |
|--------------------|-----|------------------------------------------------------------------------------------------------|
| //☆ ۱ ۱ Cal 2point |     | Programming guide:                                                                             |
| 1: To Service      |     | Press "Down" button to select a step, and then press "Enter" button                            |
| 2: Rinse Water     | 62s | If the program is Custom1 or Custom2, options menu                                             |
| 3: Purge Air       | 12s | will pop.                                                                                      |
| 4: Cleaner         | 20s | • <b>Edit:</b> Enter the program configuration window to change program step parameters.       |
| 5: Rinse Water     | 62s | • Insert: Add an empty step before this step. All                                              |
|                    |     | parameters for the new step are 0 (or None).                                                   |
|                    |     | • <b>Delete:</b> Delete this step.                                                             |
|                    |     | Maximum program steps are 30. If number of steps is more than 30, there is no "insert" button. |

# 7.4.1 Command Definition & Meaning

| Steps            | Description                                                                                                    |
|------------------|----------------------------------------------------------------------------------------------------|
| Empty Step       | Default program for new steps. The empty step will be skipped in process.                                                                                                    |
| To Service       | The sensor will move to housing's service position.                                                                                                    |
| To Measure       | The sensor will move to housing's measuring position. Parking time: Extended hold time after the sensor moves to measuring position.                                                                                                    |
| Rinse Water      | Pipeline the water to the housing's chamber.<br>Runtime - On: Opening time of water valve.<br>Runtime - Off: Closing time of water valve.                                                                                                    |
| Purge Air        | Flush or dry with air.<br>Runtime - On: Opening time of air valve.<br>Runtime - Off: Closing time of air valve.                                                                                                    |
| Measure Duration | Measuring time: Measuring duration time.                                                                                                    |
| Wait Duration    | Temporarily stop for a specified time.                                                                                                    |
| Park Position    | Stop until the signal status at the DCS inputs changes. After DCS inputs changes, run the next program step of this step.                                                                                                    |
|                  | If the program is not initiated by DCS, the Park Position will be skipped.                                                                                                    |
| Buffer 1         | Pipet the buffer 1 to the housing's chamber.<br>Pump: The pump will be used to spray Buffer 1.<br>If pump is "None", buffer 1 will not be pumped out.<br>"Cleaner/Buffer1/Buffer2" is the "Medium" in pump 1/2/3.<br>User can configure it in the menu "\Config \ EasyClean Setting \ installation \<br>Media adapter".<br>Parking time: Waiting time after the Buffer 1 is pumped out. |
| Buffer 2         | Pipet the buffer 2 to the housing's chamber.<br>Pump: The pump will be used to spray Buffer 2.<br>If pump is "None", buffer 1 will not be pumped out.<br>"Cleaner/Buffer1/Buffer2" is the "Medium" in pump 1/2/3.<br>User can configure it in the menu "\Config \ EasyClean Setting \ installation \<br>Media adapter".<br>Parking time: Waiting time after the Buffer 2 is pumped out. |
| Cleaner          | Pipet the cleaner to the flushing chamber.<br>Pump: The pump will be used to spray Cleaner.<br>If pump is none, cleaner will not be pumped out.<br>"Cleaner/Buffer1/Buffer2" is the "Medium" in pump 1/2/3.<br>User can configure it in the menu "\Config \ EasyClean Setting \ installation \<br>Media adapter".<br>Parking time: Waiting time after the cleaner is pumped out.        |

| Steps        | Description                                                                                                    |
|--------------|----------------------------------------------------------------------------------------------------|
| Cal Buffer 1 | Calibrates buffer 1 by transmitter.                                                                                                    |
|              | For 1-point calibration:<br>If calibration is successful, the calibration data will be saved.<br>For 2-point calibration:<br>If calibration is successful, transmitter will record buffer 1.<br>The step is unavailable for program Custom 1 and Custom 2. |
| Cal Buffer 2 | Calibrates buffer 2 by transmitter.<br>For 2-point calibration:<br>If calibration is successful, the calibration data will be saved.<br>The step is unavailable for program Custom 1 and Custom 2.                                                         |
| Aux Medium   | Pipe the additional medium (e.g. Aux1) to the housing's chamber.<br>Runtime - On: Opening time of air valve.<br>Runtime - Off: Closing time of air valve.                                                                                                  |
| Program End  | <ul> <li>Program end flag. This step has the following characteristics:</li> <li>It will be automatically added at the end of program flow.</li> <li>If select it in the middle of program, all steps after this step will be deleted.</li> </ul>          |
| Cal 1 point  | Complete 1 points calibration procedure                                                                                                    |
|              | <b>Note</b> : To prevent calibration failure caused by configuration error, user shall configure Cal 1 point procedures in program Custom1 and Custom2                                                                                                    |
| Cal 2 point  | Complete 2 points calibration procedure                                                                                                    |
|              | <b>Note</b> : To prevent calibration failure caused by configuration error, user shall configure Cal 2point procedures in program Custom1 and Custom2                                                                                                    |

# 7.4.2 Installation Setting

| Menu and Display                                                                                                    | Description                                                                                                    |
|----------------------------------------------------------------------------------------------------|----------------------------------------------------------------------------------------------------|
| EasyClean Setting:         \Config\EasyClean Setting\Installation         Image: Setting line line line line line line line line | EasyClean Setting:<br>In this menu, the user can configure key parameters<br>related to EasyClean's installation and operation<br>according to the actual situation on site.                                                                                                    |
| ICONFIG \ EasyClean Setting         Installation Guide         Do you need an installation guide?                                | After calling the menu, the "Installation Guide" prompt<br>pops up. If you are not familiar with mechanical<br>installation of EasyClean, please click "Yes" to check<br>out the connection status step by step by following the<br>prompts. Click "No" to proceed to the installation<br>menu directly. |

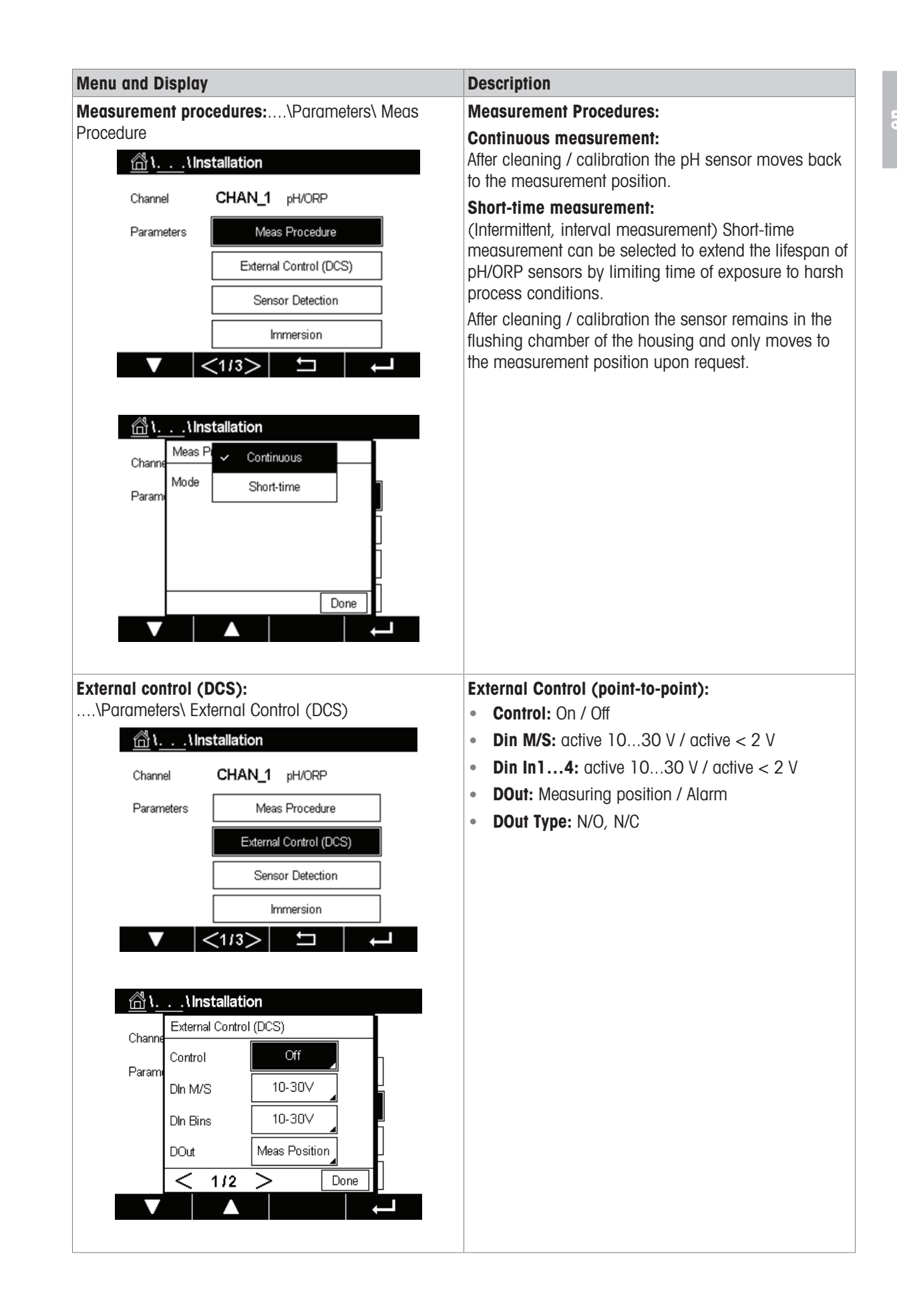

### Menu and Display

#### Sensor Detection:

....\Parameters\Sensor Detection

|                                                    | 0.1451.4  |               |  |
|----------------------------------------------------|-----------|---------------|--|
| Channel                                            | CHAN_1    | pH/ORP        |  |
| EC Para                                            | Meas      | Procedure     |  |
|                                                    | External  | Control(DCS)  |  |
|                                                    | Senso     | or Detection  |  |
|                                                    | Im        | mersion       |  |
|                                                    | 113       | <b>4</b>      |  |
|                                                    |           |               |  |
|                                                    |           |               |  |
| <u>   ነ ነ Ins</u>                                  | tallation |               |  |
| 01                                                 | CHAN 4    |               |  |
| Jhannel                                            | CHAN_1    | pH/URP        |  |
| Parameters                                         | Meas      | Procedure     |  |
|                                                    | External  | Control (DCS) |  |
|                                                    |           |               |  |
|                                                    | Senso     | or Detection  |  |
|                                                    | lm        | mersion       |  |
|                                                    |           | <u> </u>      |  |
| ▼ <                                                | (1/3)     |               |  |
| ▼ <                                                | <1/3>     |               |  |
| ▼ <                                                | <1/3>     |               |  |
| ▼ <                                                | <1/3>     |               |  |
| ✓                                                  | <1/3>     |               |  |
| Channe Sensor                                      | <1/3>     | On            |  |
| ۲ د د د د د د د د د د د د د د د د د د د            | <1/3>     | On            |  |
| Channe<br>Param                                    | <1/3>     | On            |  |
| Channe<br>Param                                    | <1/3>     | On            |  |
| <u>کار ایک ایک ایک ایک ایک ایک ایک ایک ایک ایک</u> | <1/3>     | On            |  |
| Channe<br>Param                                    | <1/3>     | On            |  |

#### Description

#### Sensor Detection:

**Control:** On / OffDetect whether there is a sensor in the housing. In case there is no sensor in housing and sensor detection is active, the accidental housing movement is prohibited, and some menus are not accessible.

ISM sensors are detected by specified internal signal. Analog pH/ORP or  $O_2$  are detected by evaluating their temperature / resistance signal. If temperature / resistance > 350K the sensor is considered to be disconnected.

All other analog sensors are always considered to be connected.

| Φ | 5 |   |   |  |
|---|---|---|---|--|
| Φ | ŝ |   |   |  |
|   | q | ŀ | ï |  |
|   |   |   |   |  |

| Menu and Displa                     | у                                                                              | Description                                                                                                    |
|-------------------------------------|--------------------------------------------------------------------------------|----------------------------------------------------------------------------------------------------|
| Immersion:                          |                                                                                | Immersion:                                                                                                    |
| \Parameters\Immersion <u> </u>      |                                                                                | When left to dry out, pH sensors may report inaccurate measurements or suffer damage. To prevent this, the                                                                                                    |
| Channel<br>Parameters               | CHAN_1 pH/ORP Meas Procedure External Control (DCS) Sensor Detection Immersion | <ul> <li>Sensor can regularly be sprayed with water / builter when parked in the housing chamber for extended periods.</li> <li>Control: Off / Rinse Water / Cleaner / Buffer1 / Buffer2</li> <li>Parking: XX min (After the sensor is parked in the flushing chamber for XX min, the system starts to spray the sensor with specified liquid for 5 seconds (water) or 25 ml (buffer).</li> </ul> |
| Channe<br>Param                     | nstallation<br>rsi  Off Rinse Water Cleaner Buffer1 one                        |                                                                                                    |
| Channe<br>Channe<br>Param<br>Parkir | nstallation<br>rsion<br>ol Rinse Water<br>ng 10 min<br>Done                    |                                                                                                    |

#### Menu and Display

#### Parameters of InTrac Housing:

....\Parameters\Housing InTrac

| Param                         | eters                                                                | Housing Inti                     | rac  |
|-------------------------------|----------------------------------------------------------------------|----------------------------------|------|
|                               |                                                                      | Rinse Wat                        | er   |
|                               |                                                                      | Media Adap                       | oter |
|                               |                                                                      | Additional M                     | edia |
|                               |                                                                      | Reset Count                      | ers  |
| V                             | <2/                                                                  | 3>  1                            |      |
|                               |                                                                      |                                  |      |
| <u>ນີ້ ໂ.</u><br>aram         | <b>\ Installa</b><br>Housing Intra                                   | tion                             |      |
| <u>זר</u><br>aram             | <b>\ Installa</b><br>Housing Intrad<br>Interval                      | tion<br>c<br>15                  | sec  |
| <u>אר</u><br>aram             | . <u>) Installa</u><br>Housing Intrad<br>Interval<br>Sealing Water   | tion<br>c<br>15<br>r Off         | sec  |
| <u>े ।</u><br>Param           |                                                                      | tion<br>c<br>15<br>r<br>Off<br>0 | sec  |
| â <mark>`} ∖.</mark><br>Param | \Installa<br>Housing Intra<br>Interval<br>Sealing Water<br>Max. Wear | tion<br>c<br>15<br>r<br>Off<br>0 | sec  |

#### Description

# Housing Parameters:

### Interval: (15 s)

Max. one way move time for housing. If no feedback signal is received within the set time after initiation, a fault is reported. Engineer needs to check the housing, air tubes, and set time if the fault occurs.

#### Sealing water:

(On / Off) Sealing water is switched on shortly before the probe movement is started to keep the rinsing chamber free from medium. This is important for processes containing fibrous or adhering media. The sealing water pressure must be higher than the medium pressure. Intrusion of medium is prevented by the counter-pressure in the rinsing chamber which is caused by the sealing water.

#### Max. wear (0)

Permits specifying the max. permissible number of movement cycles until a message is generated. The user is alerted as soon as the wear counter reaches the pre-set value. To disable the function, set the wear counter to 0.

The wear counter can be reset in "Reset Counters" in the same directory.

The wear counter is incremented for every one-round movement (Add one to count every back-and -forth movement).

|   | - |   |   |  |
|---|---|---|---|--|
| Þ |   | ī | 1 |  |
| Ľ | 2 |   | 2 |  |

| Menu ana D   | nspiay      |               |      |        |
|--------------|-------------|---------------|------|--------|
| Parameter of | of Rinse W  | ater:         |      |        |
|              | ers\Rinse V | Vater         |      |        |
| <u> </u>     | \Installa   | tion          |      |        |
| Parame       | eters       | Housing Intra | ас   | ]      |
|              |             | Rinse Wate    | er   |        |
|              |             | Media Adap    | ter  | ]      |
|              |             | Additional Me | edia | ]      |
|              |             | Reset Counte  | ers  | ]      |
|              | <2/3        | Ľ             | •    |        |
|              | ·           |               |      |        |
| ጠ.           | \Installa   | tion          |      |        |
| Param        | Rinse V     | Off           |      |        |
|              | Monitori 🧹  | Process       |      | ]      |
|              | Setpoint    | Temperature   | pН   | ]<br>] |
|              | Deviation   | 1.00          | рН   | ]      |
|              |             |               |      |        |
|              |             |               | Done |        |
|              |             |               |      | _      |
|              |             |               |      |        |
| ំង           | Unstalla    | tion          |      |        |
| Baram        | Rinse Water |               |      | ]      |
| raiain       | Monitoring  | Temperature   |      | <br>   |
|              | Setpoint    | 7.00          | °C   | ]      |
|              | Deviation   | 1.00          | °C   | <br>   |
|              |             |               | F    | <br>   |
|              | I           |               | Done |        |
|              |             |               |      |        |
|              |             |               |      |        |

Manus and Display

### Description

### **Rinse Water Monitoring:**

If monitoring is "Process" or "Temperature", the transmitter monitors the process value or temperature of the medium in housing. A warning message is generated when the measurement reaches the set valve.

**Note**: This menu is only displayed for pH and pNa sensors and will be hidden for other sensors.

#### Monitoring: Off / Process / Temperature

#### **Process:**

- Setpoint (pH)
- Deviation (pH)

### Temperature:

- Setpoint (°C)
- Deviation (°C)

If the "Monitoring" value is changed, the setpoint and deviation is reset to a default value.

### Menu and Display

#### Media adapter

....\Parameters\Media Adapter

| <u> </u>                                                                            |                                                               |                           |                  |
|-------------------------------------------------------------------------------------|---------------------------------------------------------------|---------------------------|------------------|
| Parameters                                                                          |                                                               | Housing Intr              | ас               |
|                                                                                     |                                                               | Rinse Wat                 | er               |
|                                                                                     |                                                               | Media Adap                | ıter             |
|                                                                                     |                                                               | Additional Me             | edia             |
|                                                                                     |                                                               | Reset Count               | ers              |
|                                                                                     | <2/3                                                          | > 5                       |                  |
|                                                                                     |                                                               |                           |                  |
| <u>}</u> ۱۱۱n                                                                       | stallatio                                                     | on                        |                  |
| Media                                                                               | Adapter                                                       |                           |                  |
| Pump                                                                                |                                                               | 1                         |                  |
| Contro                                                                              | d                                                             | On                        |                  |
| Mediu                                                                               | m                                                             | Cleaner                   |                  |
|                                                                                     | ced Vol.                                                      | 25                        | mL               |
| Displa                                                                              |                                                               |                           |                  |
| Displac                                                                             | 1/2                                                           | >                         | Done             |
| Displace<br>C                                                                       | 1/2                                                           | >                         | Done             |
| Displar                                                                             | 1 / 2<br>A<br>stallatio                                       | ><br>on                   | Done             |
| L Un                                                                                | 1/2<br>Stallation<br>Adapter                                  | ><br>on                   | Done             |
| Displar<br>Signal<br>Signal<br>Signal<br>Media<br>Residu                            | 1/2<br>Stallation<br>Adapter<br>Ial Vol.                      | ><br>on<br>               | Done             |
| I I I I I I I I I I I I I I I I I I I                                               | 1/2<br>Stallation<br>Adapter<br>Jal Vol.                      | ><br>on<br>250<br>Process | Done             |
| I I I I I I I I I I I I I I I I I I I                                               | 1/2<br>stallatio<br>Adapter<br>ial Vol.<br>pring<br>nt        | > 250 Process 7.00        | Done<br>mL       |
| A Displar<br>Displar<br>A Displar<br>Media<br>Residu<br>Monito<br>Setpoi<br>Deviati | 1/2<br>stallatic<br>Adapter<br>ial Vol.<br>pring<br>nt<br>ion | > 250 250 7.00 0.50       | Done<br>mL<br>pH |

#### Description

#### Parameters of media adapter and Dosing pumps:

Pump: 1 / 2 / 3 (ID of Dosing pump)

**Control**: Off / On (enable or disable)

Medium: Cleaner (customized name)

**Displaced Vol.**: 25 ml / 50 ml / 75 ml / 100 ml (specifying the displaced volume depending on the model of housing)

**Residual Vol.**: 0 ml / 250 ml / 500 ml (if residual volume reaches the set valve, an error message is triggered)

Monitoring: Off / Process / Temperature

### Process:

- Setpoint (pH)
- Deviation (pH)

### Temperature:

- Setpoint (°C)
- Deviation (°C)

**Note**: This monitoring function is only available for pH/ORP (ISM, ANALOG). For other sensor, the "Monitoring", "Setpoint", and "Deviation" button will be hidden.

#### **Menu and Display** Description Additional media: Parameters of additional pump: ....\Parameters\Additional Media <u>الله</u> ۲. . . . ۲. Installation Add. Medium: 1 / 2 / 3 (ID of additional pump) Control: Off / On (enable or disable) Housing Intrac Parameters Medium: Aux1 (customized name) Rinse Water Monitoring: Off / Process / Temperature Media Adapter **Process:** • Setpoint (pH) Additional Media • Deviation (pH) Reset Counters Temperature: <2/3> Ľ • Setpoint (°C) 4 • Deviation (°C) Note: This monitoring function is only available for 🛗 \. . . \Installation pH/ORP (ISM, ANALOG). For other sensor, the Additional Media "Monitoring", "Setpoint", and "Deviation" button will be Paran hidden. 1 Add. Medium On Control Aux1 Medium Off Monitoring Done

| Vienu and Display            |                  | Description                                           |
|------------------------------|------------------|-------------------------------------------------------|
| Reset Counts:                |                  | Reset Counts of Housing:                              |
|                              | et Counters      | _                                                     |
| <u>_</u> @\\\Inst            | tallation        | Use the menu to reset the probe movement counter.     |
| Parameters                   | Housing Intrac   | Housing wear: No / Yes                                |
| [                            | Rinse Water      | If service account is logged in, the additional item  |
| [                            | Media Adapter    | "Total Stroke" becomes available.                     |
| [                            | Additional Media | since installation of the housing.                    |
|                              | Reset Counters   | This counter can be reset only by the service engine  |
| <b>V</b> <                   | (2/3> 🗂 🔶        | When selecting "yes", respective counters are reset.  |
|                              |                  |                                                       |
| <u> </u>                     | tallation        |                                                       |
| Reset Co                     | punters          |                                                       |
| Housing                      | Wear Yes         |                                                       |
|                              | J                |                                                       |
|                              |                  |                                                       |
|                              |                  |                                                       |
|                              | Done             |                                                       |
|                              |                  |                                                       |
|                              |                  |                                                       |
| Reset Counte                 | rs               |                                                       |
|                              |                  | —                                                     |
| Housing Wear                 | No               |                                                       |
| Total Stroke                 | No               |                                                       |
|                              |                  |                                                       |
|                              |                  |                                                       |
|                              |                  |                                                       |
|                              | <b></b>          | -                                                     |
|                              | Done             |                                                       |
|                              |                  |                                                       |
| tart-up:<br>\Parameters\Star | t-up             | First start-up:                                       |
|                              | tallation        | After setting all key parameters, it's pecessary to   |
|                              |                  | perform "Start-up" to fill the media tube completely. |
| Parameters                   | Start-up         |                                                       |
|                              |                  |                                                       |
|                              |                  |                                                       |
|                              |                  |                                                       |
|                              |                  |                                                       |
|                              |                  |                                                       |
|                              |                  |                                                       |
### 7.4.3 Restore Factory Setting

| Menu and Display                     | Description                                                                                                    |  |
|--------------------------------------|----------------------------------------------------------------------------------------------------|--|
| EasyClean Setting:<br>\Config\Reset\ | In this menu, users can reset contents.                                                                          |  |
| CONFIG \Reset                        |                                                                                                    |  |
| Options System                       |                                                                                                    |  |
| Item                                 |                                                                                                    |  |
| Action Reset                         |                                                                                                    |  |
|                                      |                                                                                                    |  |
|                                      |                                                                                                    |  |
|                                      |                                                                                                    |  |
| CONFIG \Reset                        | After clicking the "Configure", the "Reset" windows                                                              |  |
| Option<br>EasyClean Data             | pops up.                                                                                                    |  |
| item                                 |                                                                                                    |  |
| Action                               |                                                                                                    |  |
|                                      |                                                                                                    |  |
|                                      | If you only want to reset EasyClean-related settings, please scroll down and select the checkbox:                |  |
|                                      | EasyClean Data, then click "Done" to go back to the previous screen. Click "Reset" to execute the reset finally. |  |
|                                      | previous screen. Click "Reset" to execute the reset finally.                                                     |  |

If the user needs to resume to default setting, follow below steps and complete the reset.

# 8 Specifications

| Compressed air                                       |                                                                                                    |
|------------------------------------------------------|----------------------------------------------------------------------------------------------------|
| Permitted pressure range                             | 0.4* ~ 1 MPa (4 ~ 10 bar; 58 ~ 145 psi)                                                                                                    |
| Operating pressure for retractable housing           | 0.4* ~ 0.8 MPa (4 ~ 8 bar; 58 ~ 116 psi)                                                                                                    |
| Pressure monitoring                                  | Automatic monitoring, warning                                                                                                    |
| Connection                                           | Rc 1/8, compatibility with 6 mm tubing                                                                                                    |
| Air consumption                                      | Max. 300 L/min during sensor movement                                                                                                    |
|                                                      |                                                                                                    |
| Rinse water                                          | Filtered 100 µm                                                                                                    |
| Permitted pressure range                             | 0.2 0.6 MPa (2 ~ 6 bar; 29 ~ 87 psi)                                                                                                    |
| Temperature range                                    | 2 65 °C (35.6 ~ 149 °F) ;                                                                                                    |
|                                                      | High-femperature option: 2 ~ 90°C (35.6 ~ 194 °F)                                                                                                    |
| Pressure moniforing                                  | Automatic monitoring, warning                                                                                                    |
| Connection                                           | G 1/4" female thread /                                                                                                    |
|                                                      |                                                                                                    |
| Dosing pump                                          | For buffer solution or cleaner                                                                                                    |
| Canister                                             | 4 L                                                                                                    |
| Displaced volume                                     | Approx. 25 cm <sup>3</sup> /stroke                                                                                                    |
| Level monitoring                                     | EasvClean network, messages                                                                                                    |
|                                                      |                                                                                                    |
| Power                                                | Supplied via external power supply source:<br>EasyClean500: DC 15V - 30V / 100mA<br>EasyClean500X: DC 15V - 30V (Safety barrier<br>required, [EX ib Gb]), Ui=30V, Iimax=100mA,<br>Pimax=800mW) |
| Connection                                           | Terminals, conductor cross-section max 2.5 mm <sup>2</sup>                                                                                                    |
| Transmission (HART)                                  | 1200 baud / 1 start bit / 8 data bits / odd parity /1<br>stop bit                                                                                                    |
| Protocol                                             | HART Rev. 7                                                                                                    |
| Connection                                           | Terminals, conductor cross-section max 2.5 mm <sup>2</sup><br>(Preassembled connecting cable to M400 2(X)H,<br>length 10 m)                                                                    |
| DOG input (proving) Managuring / Conving (Ev. in UQ) | Magauring / Canvioa                                                                                                    |
| (Ex ia IIC)                                          | Vi = 30 V, floating,<br>galvanic isolation up to 60 V                                                                                                    |
|                                                      | Dredefined programs                                                                                                    |
|                                                      |                                                                                                    |
| Switching volidge                                    | 10 - 30V DC active                                                                                                    |
|                                                      | To prevent accidental input, commands will take effect                                                                                                    |
| Connection                                           | Terminals, conductor cross section max, $2.5 \text{ mm}^2$                                                                                                    |
| DCS outputs (passive) (Proaram runs, Service.        | Feedback signals                                                                                                    |
| Measuring/Alarm)                                     | Program running, service, measuring. Electronic relay contacts, floating, inter-connected                                                                                                    |
| Maximum load                                         | Vi = 30 V li = 100 mA                                                                                                    |
| (Ex ia IIC)                                          | Vi = 30 V li = 100 mA Pi = 800 mW,<br>galvanic isolation up to 60 V                                                                                                    |
| Voltage drop                                         | < 2.5 V                                                                                                    |
| Connection                                           | Terminals, conductor cross-section max. 2.5 mm <sup>2</sup>                                                                                                    |

| Explosion protection              | See "Certificates" booklet         |  |
|-----------------------------------|------------------------------------|--|
| EasyClean 500X                    | (Shipped with device)              |  |
| EMC                               | EN 61326                           |  |
| Lightning protection              | EN 61000-4-5, Installation Class 2 |  |
| Protection against electric shock | according to EN 61010              |  |
|                                   |                                    |  |
| Ambient conditions                |                                    |  |
| Ambient conditions                | +2 +55 °C (35.6 ~ 131 °F)          |  |
| Transport/Storage temperature     | -20 +70 °C (-4 ~ 158 °F)           |  |
| Relative humidity                 | 10 95 %, not condensing            |  |
| Mounting                          | Wall mounting                      |  |
|                                   | Pipe mounting (Option)             |  |
| Altitude                          | <5000m (2 - 55 °C)                 |  |
|                                   |                                    |  |
| Ingress protection                | IP 65                              |  |

\* Increased minimum pressure of 0.5 MPa (5 bar) required for retractable housing in the case of high process pressure or difficult process media.

### **9** Ordering Information

### 9.1 EasyClean 500(X) Order No. Description

Order information of standard device of the EasyClean 500(X) is as follows:

| EasyClean 500 (X) |                                           |             |
|-------------------|-------------------------------------------|-------------|
| Standard devices  | Description                               | Part Number |
| EasyClean 500     | Standard package contents, non-Ex version | 30 900 558  |
| EasyClean 500 X   | Standard package contents, Ex version     | 30 900 560  |

Standard device include:

- 1. Control unit incl. wall mounting brackets (mounted).
- 2. Media connection 2.1 m (including 2 proximity switches (with cables), a multiplug to housing, and 2 different sizes of brackets).
- 3. A Media Adapter (including a wall mounting bracket), 3 dosing pumps and 3 canisters.
- 4. Cable set, consisting of:
  - 1 connecting cable for control unit M400 2(X)H Transmitter, 2 m.
  - 1 connecting cable for control unit media adapter (with plug), 1.5 m

| Transmitter         |             |  |
|---------------------|-------------|--|
| Description         | Part Number |  |
| M400 2XH Type 2     | 30 655 901  |  |
| M400 2H Type 2      | 30 655 902  |  |
| M400 2XH Type 2 ISM | 30 655 903  |  |
| M400 2H Type 2 ISM  | 30 655 904  |  |
| M400 2XH Type 3     | 30 655 905  |  |
| M400 2XH Type 3 ISM | 30 655 908  |  |

\*Please see the M400 2-Wire instruction manual for further information.

| Housing                             |                                                                  |  |  |
|-------------------------------------|------------------------------------------------------------------|--|--|
| Туре                                | Description                                                      |  |  |
| InTrac 77X                          | Advanced Tri-Lock safety system                                  |  |  |
|                                     | • Remove sensor without interrupting of the process              |  |  |
|                                     | Multiple process connections available                           |  |  |
|                                     | <ul> <li>For use with 12 mm Ingold sensors</li> </ul>            |  |  |
|                                     | <ul> <li>MaxCert covers necessary certifications</li> </ul>      |  |  |
|                                     | <ul> <li>Increased operational safety and reliability</li> </ul> |  |  |
|                                     | Several materials of construction available                      |  |  |
| Recommended He                      | busing Accessories                                               |  |  |
| Connection set for flushing chamber | Part Number                                                      |  |  |
| SERTO                               | 52 400 842                                                       |  |  |
| SWAGELOK                            | 52 400 843                                                       |  |  |
| GYROLOK                             | 52 400 844                                                       |  |  |
| PVDF                                | 52 400 768                                                       |  |  |
| PVC                                 | 52 400 769                                                       |  |  |

\*Please see the Housing catalog for further information.

In addition to the standard devices, you can also configure a device with the options listed below.

| Control Unit <sup>1</sup> * | (including the o                 | cables of proxin                                          | nity switches)    |                          |                                                 |            |
|-----------------------------|----------------------------------|-----------------------------------------------------------|-------------------|--------------------------|-------------------------------------------------|------------|
| Ex                          | 30 944 327                       |                                                           |                   |                          |                                                 |            |
| Non-Ex                      | 30 944 386                       |                                                           |                   |                          |                                                 |            |
|                             | Media connecti<br>(including a m | on*<br>edia adapter and                                   | d an interface to | housing)                 |                                                 |            |
|                             | Cable 2.1 m                      | 30 973 995                                                |                   |                          |                                                 |            |
|                             | Cable 5 m                        | 30 900 571                                                |                   |                          |                                                 |            |
|                             | Cable 10 m                       | 30 900 572                                                |                   |                          |                                                 |            |
|                             |                                  | Pipe-mount                                                |                   |                          | 1                                               | 1          |
|                             |                                  | Pipe-mount kit<br>for control box<br>and media<br>adapter | 30 900 566        |                          |                                                 |            |
|                             |                                  |                                                           | Cable* (from tr   | ansmitter to con         | trol box)                                       |            |
|                             |                                  |                                                           | 2 m               | 30 946 518               |                                                 |            |
|                             |                                  |                                                           | 10 m              | 30 924 524               |                                                 |            |
|                             |                                  |                                                           |                   | High temperatu           | re Rinsing                                      | 1          |
|                             |                                  |                                                           |                   | High-temp<br>rinsing box | 30 944 378                                      |            |
|                             |                                  |                                                           |                   |                          | Number of Purr                                  | 1p*        |
|                             |                                  |                                                           |                   |                          | 1 dosing<br>pump and 1<br>canister, Non-<br>ex  | 30 944 379 |
|                             |                                  |                                                           |                   |                          | 2 dosing<br>pumps and 2<br>canisters,<br>Non-ex | 30 944 380 |
|                             |                                  |                                                           |                   |                          | 3 dosing<br>pumps and 3<br>canisters,<br>Non-ex | 30 944 381 |
|                             |                                  |                                                           |                   |                          | 1 dosing<br>pump and 1<br>canister, Ex          | 30 944 382 |
|                             |                                  |                                                           |                   |                          | 2 dosing<br>pumps and 2<br>canisters, Ex        | 30 944 383 |
|                             |                                  |                                                           |                   |                          | 3 dosing<br>pumps and 3<br>canisters, Ex        | 30 944 384 |

1: A control unit with wall mounting \*: Items marked with \* are mandatory

## 9.2 EasyClean 500 Accessories and Spare Parts

| Spare parts for EasyClean 500(X)                                          | Order No.  |
|---------------------------------------------------------------------------|------------|
| Pipe-mount kit for Control box and media adapter                          | 30 900 566 |
| 2.1 m media connection with a multiplug (Proximity switches not included) | 30 973 994 |
| 5 m media connection with a multiplug (Proximity switches not included)   | 30 900 567 |
| 10 m media connection with a multiplug (Proximity switches not included)  | 30 944 385 |
| Pump Ex Version                                                           | 30 900 574 |
| Pump Non-ex Version                                                       | 30 900 575 |
| Media adapter                                                             | 30 782 822 |
| 4L Canister                                                               | 30 900 577 |
| Inductive position switch, Ex, 10 m                                       | 30 900 578 |
| Air Filter kit for Control Unit                                           | 30 900 568 |
|                                                                           |            |

| Calibration Supplies    | Order No.  |
|-------------------------|------------|
| Buffer pH 4.01, 5000 ml | 51 319 012 |
| Buffer pH 7.00, 5000 ml | 51 319 016 |
| Buffer pH 9.21, 5000 ml | 51 319 017 |

### 9.2.1 Configuring your EasyClean 500X system (example)

The following example includes a fully automated EasyClean system for a "typical" industrial process application. For harsh chemical environments, choose a compatible industrial sensor housing combination and an EasyClean system to give you the level of automation desired. The ordering information helps you choosing the appropriate system components.

| Product        | Description                           | Order No.  | Qty |
|----------------|---------------------------------------|------------|-----|
| EasyClean 500X | Standard package contents, Ex version | 30 900 560 | 1   |
| Buffer pH 4.01 | 5000 ml                               | 51 319 012 | 1   |
| Buffer pH 7.00 | 5000 ml                               | 51 319 016 | 1   |
| *Transmitter   | M400 2XH Type 3 ISM                   | 30 655 908 | 1   |
| *Sensor        | InPro 3250 i / SG                     | 52 005 374 | 1   |
| *Sensor Cable  | AK9 Cables 5 m (16.4 ff)              | 59 902 213 | 1   |
| *Housing       | InTrac 777P/100/4404/D00/Vi/A00       | 52 403 209 | 1   |

\* Please refer to the catalog for each product.

EasyClean 500 ordering information, in schematical view:

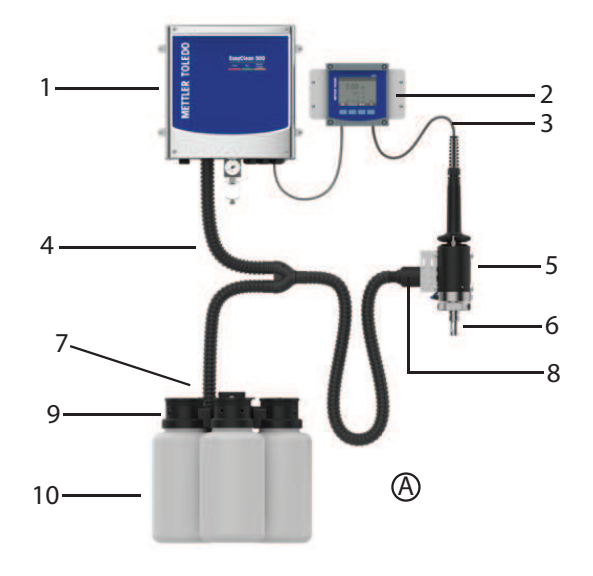

| 1. EasyClean 500X Control Unit | 5. Housing               | 9. Pump             |
|--------------------------------|--------------------------|---------------------|
|                                | 52 403 209               |                     |
| 2. M400 2XH Type 3 ISM         | 6. pH Sensor             | 10. Canister        |
| 30 655 908                     | 52 005 374               |                     |
| 3. Sensor Cable                | 7. Media Adapter         | A. Buffer           |
| 59 902 213                     |                          | pH 4.01: 51 319 012 |
|                                |                          | pH 7.00: 51 319 016 |
| 4. Media Connection            | 8. Multiplug for Housing |                     |

### 10 Maintenance

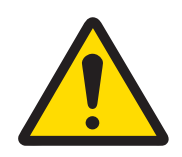

### 

Make sure that the retractable housing is in the SERVICE position before you do maintenance work on the EasyClean 500(X), the retractable housing or the sensor.

### 10.1 Service Program

#### Initiation and Execution

After a service request, EasyClean 500(X) executes the service program steps. The retractable housing moves into SERVICE position.

Any currently running program (e.g. calibration) is immediately stopped. All other access is blocked.

The service program defines steps for moving the retractable housing as well as rinsing and cleaning procedures. The user can edit the program. The SERVICE position is held pneumatically and is electrically monitored. It is used for maintenance work on the retractable housing.

#### Termination

The service mode is only exited after all service requests have been executed.

### **10.2 Regular Product Maintenance by Engineers**

Maintenance tasks shall be setup according to the following list:

| Task                                                                                              | Frequency               |
|---------------------------------------------------------------------------------------------------|-------------------------|
| Ensure the canister is filled with cleaner or buffer                                              | Depends on actual needs |
| Inspect air and water valves for leakage                                                          | Every 1 month           |
| Clean the media adapter with compressed air                                                       | Every 6 months          |
| Inspect the sealing rings of pipe fittings and joints for wear or damage and replace if necessary | Every 12 months         |
| Inspect the air filter element for replacement necessity                                          | Every 12 months         |
| Inspect the tubes for aging signs and assess replacement requirements                             | Every 12 months         |
| Verify the interchange/switchover of dosing pumps according to aging level                        | Every 12 months         |
| Clnspect the canister for aging sign and evaluate replacement necessity                           | Every 24 months         |
| Inspect the proximity switch for operational integrity and evaluate replacement necessity         | Every 24 months         |

### 10.3 Troubleshooting

Access the EasyClean Maintenance mode via the \Cal\EasyClean Maintenance menu to perform field-specific operations such as electrode replacement, manual calibration, and diagnostic troubleshooting. Configure system parameters or execute advanced functions, ensuring alignment with safety guidelines. Note: Modes requiring specialized expertise or authorization are exclusively accessible to trained and certified engineers to prevent unintended system modifications. When performing manual calibration or control procedures, the system will automatically revert to the homepage upon sensor disconnection to prevent operational disruptions. Reconnect the sensor and resume the interrupted maintenance process from the last recorded checkpoint to ensure calibration continuity.

### 10.3.1 Start Housing Maintenance

Regular maintenance and electrode replacement can be carried out through the command "start housing maintenance menu".

| Menu and Display                                                                              | Description                                                                                                    |
|-----------------------------------------------------------------------------------------------|----------------------------------------------------------------------------------------------------|
| Start Housing Maintenance Process:<br>\Cal\EasyClean Maintenance\Start Housing<br>Maintenance | With the "SERVICE" program, the sensor is moved into SERVICE position. The individual program steps are displayed:                                                                                                    |
|                                                                                               | I. To Service                                                                                                    |
|                                                                                               | 2. Rinse Water: 30s                                                                                                    |
| Start Housing Maintenance                                                                     | 3. Purge Air: 12s                                                                                                    |
| Manual Control                                                                                | 4. Cleaner: 20s                                                                                                    |
|                                                                                               | 5. Rinse Water: 30s                                                                                                    |
| Single Step Control                                                                           | 6. Purge Air/; 12s                                                                                                    |
| Automatic Program                                                                             | 7. Park Position*                                                                                                    |
|                                                                                               | 8. Rinse Water: 12s                                                                                                    |
|                                                                                               | 9. Purge Air: 12s                                                                                                    |
| ▼  <1/2>                                                                                      | 10. To Measure:5s                                                                                                    |
|                                                                                               | 11. Program End                                                                                                    |
|                                                                                               | Park Position*: sensor will remain in the position until the next command.                                                                                                    |
| ICAL \EasyClean Maintenance         Star         EasyClean         H                          | When the display as shown on the left and the probe<br>is at the SERVICE position, regular maintenance like<br>sensor replacement can be carried out.                                                                                                    |
| Man Service position by means of                                                              | After the installation of the new sensor is completed,<br>the operator can click the "Calibrate" button to perform                                                                                                    |
| Sing Housing Maintenance Position                                                             | The TIRST dutomatic calibration of the new sensor or<br>click the "Exit" button to directly insert the sensor to the                                                                                                    |
| Auto SERVICE                                                                                  | measurement position.                                                                                                    |
| Easy MEAS.                                                                                    |                                                                                                    |
| Exit Calibrate                                                                                | <b>Note</b> : If the user aborts a manual calibration<br>abnormally, the screen will return to the measurement<br>interface. And a warning message will be displayed on<br>the measurement screen: "Service position by means<br>of Manual Calibration". You can return to the manual<br>calibration interface to continue unfinished work to<br>close this prompt. |

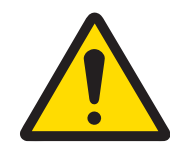

# 

Probe Replacement

When you have removed the sensor from the housing, it is strictly prohibited to perform the command "move to the Measuring position".

#### 10.3.2 Manual Control via M400 Transmitter

Authorized personnel can manually control various pumps and valves for troubleshooting.

With manual control via the M400 Transmitter, the EasyClean 500 housing controller can be actuated for servicing. Rinse water, media supply, and valve functions can be tested individually.

| Menu and Display                                                                                                    | Description                                                                                                    |  |
|----------------------------------------------------------------------------------------------------|----------------------------------------------------------------------------------------------------|--|
| Manual Control:<br>\Cal\EasyClean Maintenance\Manual Control                                                                                                    | <b>By Manually controlling valves, pumps etc.</b><br><b>individually.</b><br>(Requires access code (default code "0000") to enter<br>in. This menu only available to Admin and Tech<br>service.)                                                                                                    |  |
|                                                                                                    | You can manage your access codes by this address:<br>\Config\User Management.                                                                                                    |  |
| Image: Second state state sta | Select the actuator and click the "Diagnostic", using<br>arrow keys to activate them in the pop-up window and<br>"ON" appears on the bar.                                                                                                    |  |
| Al Manual Control                                                                                                    | Status introduction:                                                                                                    |  |
| Channe<br>EasyCl<br>Status<br>OK                                                                                                    | <ul> <li>OK: This pump/valve/function is normal.</li> <li>Fail: This pump/valve/function is abnormal.</li> <li>Possible cause: <ul> <li>Pump is failed: The related pump/canister is uninstalled, or canister is empty.</li> <li>Water is failed: Water leak, water valve is uninstalled, or water pressure is low.</li> </ul> </li> </ul>                                                                                                    |  |
|                                                                                                    | <ul> <li>Aux valve 1 is failed: Aux valve is uninstalled.</li> <li>Still 6x:<br/>This status is only for pump. "still 6x" means that<br/>remaining liquid in canister is only enough to pump<br/>out cleaner or buffer 6 times (25 mL each time).</li> <li>The maximum displayed number of times is 6. If the<br/>remaining pump times are greater than 6, it displays<br/>OK.</li> <li>e.g. "still 6x" → "still 5x" → "still 4x" → still 3x" →<br/>"still 2x" → "still 1x" → Failed.</li> </ul> |  |

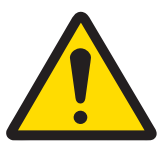

### 

#### Using the Manual Control

When you have removed the sensor, you should replace it by a dummy. During manual control, the sensor dismount guard does not prevent insertion into the process.

### 10.3.3 Single Step Control

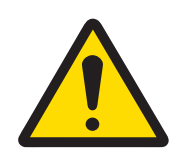

### **WARNING**

#### Potential Electrostatic Charging Hazard

To prevent electrostatic discharges in a hazardous location, clean the surfaces of the media connection and media adapter including the canisters for buffer solutions and cleaning liquids only with a damp cloth.

### 

#### Improper execution may contaminate the process

This operation shall be performed by trained maintenance personnel familiar with the procedure. Improper execution may result in contamination of the process with cleaning water or buffer solution.

#### Menu and Display

#### Start Manual Calibration Process:

\Cal\EasyClean Maintenance\Single Step Control

| <u> </u>                                    | le Step C  | ontrol |               |
|---------------------------------------------|------------|--------|---------------|
| Channel (                                   | CHAN_1     | pH/ORP |               |
| Program                                     | Clean      |        | Start         |
|                                             |            |        |               |
|                                             |            |        |               |
|                                             |            |        |               |
|                                             |            | Ţ      | ⊢             |
|                                             |            |        |               |
| <u> </u>                                    | le Step C  | ontrol |               |
| Channel                                     | T          |        | 1             |
| Program                                     | ✓ Clean    |        | Start         |
| Ĵ l                                         | Cal 1po    | int    |               |
| _                                           | Cal 2po    | int    |               |
| -                                           | Parkin     | g      |               |
|                                             |            |        |               |
|                                             |            |        | $ \leftarrow$ |
|                                             |            |        |               |
|                                             |            |        |               |
| 1. IO Service                               |            |        |               |
| 2: Rinse Wate                               | r          |        | 629           |
|                                             |            |        | 125           |
| 3: Purge Air                                |            |        |               |
| 3: Purge Air<br>4: Cleaner                  |            |        | 20:           |
| 3: Purge Air<br>4: Cleaner<br>5: Rinse Wate | r          |        | 20s<br>62s    |
| 3: Purge Air<br>4: Cleaner<br>5: Rinse Wate | er<br>1/2> | t I    | 20s<br>62s    |
| 3: Purge Air<br>4: Cleaner<br>5: Rinse Wate | er<br>1/2> | ţ      | 20:<br>62:    |
| 3: Purge Air<br>4: Cleaner<br>5: Rinse Wate | or<br>1/2> | ţ      | 20:<br>62:    |
| 3: Purge Air<br>4: Cleaner<br>5: Rinse Wate | er<br>1/2> | 5      | 20:<br>62:    |
| 3: Purge Air<br>4: Cleaner<br>5: Rinse Wate | or<br>1/2> | ţ      | 20:<br>62:    |

### Description

#### Single step control:

(Requires access code (default code "0000") to enter in. This menu only available to Admin and Tech service.)

Each program can be executed in single-step mode. A safety prompt is displayed before the program starts.

The individual program steps are displayed. A "Cleaning" program might be displayed as follows:

- 1. To Service
- 2. Rinse Water: 62s
- 3. Purge Air: 12s
- 4. Cleaner: 20s
- 5. Rinse Water: 62s
- 6. Purge Air: 12s
- 7. To Measure: 5s
- 8. Program End

**Note**: All liquids discharged by the Dosing pump are not controlled by the time setting here and must be set through the "displaced vol."

(\Config\EasyClean Setting\Installation\Media Adapter)

After the steps are completed (The progress bar is full), the program status will be checked.

#### Program status:

**OK:** The step is in normal operation.

#### Fail:

1. Step: Rinse Water / Purge Air / Cleaner / Buffer 1/ Buffer 2 / Aux Medium

Cleaner / Buffer 1/ Buffer 2 failed: The related pump/canister is not installed, or canister is empty. Rinse Water failed: Water leak, water valve is not installed, or water pressure is low.

**Purge Air failed:** Air pressure is low. Aux Medium failed: Aux valve is not installed.

2. Step: To service / To Meas.

Housing is not in correct position.

3. Step: Cal Buffer1 / Cal Buffer2:

Calibration failed or not completed.

Press Exit button to stop current step and return to step selection screen. If the step is not completed, "Please wait..." message is shown.

#### 10.3.4 Warning and Error List

#### EasyClean 500 (X) Warning Messages:

Warning messages are displayed for warning purposes only and will not stop the normal operation of EasyClean. Warning messages can be turned off and on through the EasyClean switch in the general alarm (\Config\General Alarm), while error messages is always checked by default.

| No. | Messages                           | Possible Cause                                                                                                    | Remark                                                                             |
|-----|------------------------------------|----------------------------------------------------------------------------------------------------|------------------------------------------------------------------------------------|
| 1   | Warning Canister 1 almost<br>empty | <ul> <li>Filling level below minimum</li> <li>Float switch stuck</li> <li>Check-back error (Open or short circuit in line)</li> <li>Canister untight</li> </ul>                               | Automatic recovery when<br>solution in canister 1 is topped<br>up above min. level |
| 2   | Warning Canister 2 almost<br>empty | <ul> <li>Filling level below minimum</li> <li>Float switch stuck</li> <li>Check-back error (Open or short circuit in line)</li> <li>Canister untight</li> </ul>                               | Automatic recovery when<br>solution in canister 1 is topped<br>up above min. level |
| 3   | Warning Canister 3 almost<br>empty | <ul> <li>Filling level below minimum</li> <li>Float switch stuck</li> <li>Check-back error (Open or short circuit in line)</li> <li>Canister untight</li> </ul>                               | Automatic recovery when<br>solution in canister 1 is topped<br>up above min. level |
| 4   | Warning housing wear counter       | Wear counter exceeded maximum                                                                                                    | Manual reset in maintenance menu                                                   |
| 5   | T/O while moving to service pos.   | <ul> <li>Low air pressure</li> <li>Housing sluggish</li> <li>Filter choked</li> <li>Cycle time too long</li> </ul>                                                                            | Limit position not reached at the defined duration                                 |
| 6   | T/O while moving to meas.<br>pos.  | <ul> <li>Low air pressure</li> <li>Housing sluggish</li> <li>Filter choked</li> <li>Cycle time too long</li> </ul>                                                                            | Limit position not reached at the defined duration                                 |
| 7   | Warning EasyClean cal.<br>failed   | <ul> <li>Buffers interchanged</li> <li>Identical buffers</li> <li>Buffer unknown</li> <li>Cal temp</li> <li>Sensor unstable</li> <li>Zero too low/high</li> <li>Slope too low/high</li> </ul> | Automatic recovery after next<br>fault-free calibration                            |
| 8   | Warning water pressure low         | <ul><li>No water</li><li>Water pressure too low</li></ul>                                                                                                    | Automatic recovery as soon as water pressure OK                                    |
| 9   | Warning max. programs              | The number of background programs<br>waiting to be executed has exceeded<br>the maximum value (5)                                                                                             | Automatic recovery as soon as clear waiting programs                               |
| 10  | Warning invalid DCS command        | invalid DCS command, please refer to<br>the "[EasyClean 500(X) Programs ►<br>Page 38]" for details                                                                                            | Automatic recovery as soon as a next valid command comes                           |

| No. | Messages                    | Possible Cause                                                                                                    | Remark                                     |
|-----|-----------------------------|----------------------------------------------------------------------------------------------------|--------------------------------------------|
| 11  | Warning check rinse water   | <ul> <li>Water temperature exceed the<br/>predefined temperature (instal-<br/>lation\rinse water)</li> </ul>                           | Automatic recovery as soon as normal state |
|     |                             | <ul> <li>Water pH exceed the predefined<br/>pH (EasyClean Setting\instal-<br/>lation\rinse water)</li> </ul>                           |                                            |
|     |                             | Too little water intake due to low<br>pressure                                                                                         |                                            |
| 12  | Warning check pump 1        | <ul> <li>Medium temperature exceeds the<br/>predefined temperature<br/>(EasyClean Setting\instal-<br/>lation\Media adapter)</li> </ul> | Automatic recovery as soon as normal state |
|     |                             | <ul> <li>Medium pH exceeds the<br/>predefined pH (EasyClean<br/>Setting\installation\Media adapter)</li> </ul>                         |                                            |
|     |                             | Medium deteriorated                                                                                                    |                                            |
|     |                             | <ul> <li>Too little medium intake into the<br/>chamber of Housing</li> </ul>                                                           |                                            |
| 13  | Warning check pump 2        | <ul> <li>Medium temperature exceeds the<br/>predefined temperature<br/>(EasyClean Setting\instal-<br/>lation\Media adapter)</li> </ul> | Automatic recovery as soon as normal state |
|     |                             | <ul> <li>Medium pH exceeds the<br/>predefined pH (EasyClean<br/>Setting\installation\Media adapter)</li> </ul>                         |                                            |
|     |                             | Medium deteriorated                                                                                                    |                                            |
|     |                             | Loo liftle medium infake into the chamber of Housing                                                                                   |                                            |
| 14  | Warning check pump 3        | <ul> <li>Medium temperature exceeds the<br/>predefined temperature<br/>(EasyClean Setting\instal-<br/>lation\Media adapter)</li> </ul> | Automatic recovery as soon as normal state |
|     |                             | <ul> <li>Medium pH exceeds the<br/>predefined pH (EasyClean<br/>Setting\installation\Media adapter)</li> </ul>                         |                                            |
|     |                             | Medium deteriorated                                                                                                    |                                            |
|     |                             | Too little medium intake into the<br>chamber of Housing                                                                                |                                            |
| 15  | Warning check aux<br>medium | <ul> <li>Medium temperature exceeds the<br/>predefined temperature<br/>(EasyClean Setting\instal-<br/>lation\Media adapter)</li> </ul> | Automatic recovery as soon as medium OK    |
|     |                             | <ul> <li>Medium pH exceeds the<br/>predefined pH (EasyClean<br/>Setting\installation\Media adapter)</li> </ul>                         |                                            |
|     |                             | Medium deteriorated                                                                                                    |                                            |
|     |                             | Too little medium intake into the<br>chamber of Housing                                                                                |                                            |
| 16  | Warning air purge defect    | Low air pressure                                                                                                    | Automatic recovery as soon as              |
|     |                             | Air filters need to be replaced                                                                                                    | normal state                               |
|     |                             | Valve defective                                                                                                    |                                            |
| 17  | Warning water purge defect  | <ul><li>Low water pressure</li><li>Valve defective</li></ul>                                                                           | Automatic recovery as soon as normal state |

#### EasyClean 500 (X) Error Messages:

As soon as an error message appears something "serious" has gone wrong and the EasyClean has failed to run as requested. This may require repair or may be recoverable depending on the circumstances.

| No. | Messages                          | Possible Cause                                                                                                    | Remark                                                                      |
|-----|-----------------------------------|----------------------------------------------------------------------------------------------------|-----------------------------------------------------------------------------|
| 1   | Error no EasyClean<br>connected   | <ul> <li>EasyClean disconnected</li> <li>Non-Compatible (hardware, software etc.,)</li> <li>Cable broke</li> <li>Wrong wiring</li> </ul>                               | Automatic recovery as soon as normal state                                  |
| 2   | Error water leak                  | <ul> <li>Water gets into control box</li> <li>Tubing untight</li> <li>Hose/tube torn off</li> <li>Water valve leaking</li> </ul>                                       | Discharge water from control<br>box                                         |
| 3   | Error air pressure low            | <ul><li>No water</li><li>Water pressure too low</li></ul>                                                                                                    | Automatic recovery as soon as water pressure OK                             |
| 4   | Error Canister 1 empty            | <ul> <li>Residual canister 1 contents used<br/>up</li> <li>Float switch stuck</li> <li>Check-back error (Open or short<br/>circuit in line)</li> </ul>                 | Automatic recovery when buffer<br>solution is topped up above<br>min. level |
| 5   | Error Canister 2 empty            | <ul> <li>Residual canister 2 contents used<br/>up</li> <li>Float switch stuck</li> <li>Check-back error (Open or short<br/>circuit in line)</li> </ul>                 | Automatic recovery when buffer<br>solution is topped up above<br>min. level |
| 6   | Error Canister 3 empty            | <ul> <li>Residual canister 3 contents used<br/>up</li> <li>Float switch stuck</li> <li>Check-back error (Open or short<br/>circuit in line)</li> </ul>                 | Automatic recovery when buffer<br>solution is topped up above<br>min. level |
| 7   | Error stuck in service position   | <ul> <li>SERVICE limit switch defective</li> <li>Housing defective</li> <li>Housing sticky</li> <li>Housing valve defective</li> <li>Piezo valve defective</li> </ul>  | By next smooth housing movement                                             |
| 8   | Error stuck in measure position   | <ul> <li>Measure. limit switch defective</li> <li>Housing defective</li> <li>Housing sticky</li> <li>Housing valve defective</li> <li>Piezo valve defective</li> </ul> | By next smooth housing movement                                             |
| 9   | Error Canister 1 not<br>installed | <ul> <li>Canister 1 is not installed</li> <li>Cable broke</li> <li>Float switch fault (open or short circuit)</li> </ul>                                               | Automatic recovery as soon as signals OK.                                   |
| 10  | Error Canister 2 not installed    | <ul> <li>Canister 2 is not installed</li> <li>Cable broke</li> <li>Float switch fault (open or short circuit)</li> </ul>                                               | Automatic recovery as soon as signals OK.                                   |

| No. | Messages                           | Possible Cause                                                                                                    | Remark                                                                                                    |
|-----|------------------------------------|----------------------------------------------------------------------------------------------------|----------------------------------------------------------------------------------------------------|
| 11  | Error Canister 3 not installed     | <ul> <li>Canister 3 is not installed</li> <li>Cable broke</li> <li>Float switch fault (open or short circuit)</li> </ul>                                                                                       | Automatic recovery as soon as signals OK                                                                                                    |
| 12  | Error water valve not installed    | <ul><li>Water valve damage</li><li>Open or short circuit</li></ul>                                                                                                    | Automatic recovery as soon as signals OK                                                                                                    |
| 13  | Error high temp                    | Control box high temperature                                                                                                    | Automatic recovery as soon as signals OK                                                                                                    |
| 14  | Error position switch<br>abnormal  | <ul> <li>SERVICE limit switch defective</li> <li>MEASURE. limit switch defective</li> <li>Housing defective</li> <li>Housing sticky</li> <li>Housing valve defective</li> <li>Piezo valve defective</li> </ul> | The system has neither received<br>a SERVICE limit switch signal<br>nor a MEASURE. Limit switch<br>signal.<br>Automatic recovery as soon as<br>signals OK. |
| 15  | Error pump 1 not installed         | <ul> <li>Pump 1 not installed</li> <li>Interface of pump untight</li> <li>Pump 1 defective</li> <li>Media adapter defective</li> </ul>                                                                         | Automatic recovery as soon as signals OK.                                                                                                    |
| 16  | Error pump 2 not installed         | <ul> <li>Pump 2 not installed</li> <li>Interface of pump untight</li> <li>Pump 2 defective</li> <li>Media adapter defective</li> </ul>                                                                         | Automatic recovery as soon as signals OK.                                                                                                    |
| 17  | Error pump 3 not installed         | <ul> <li>Pump 3 not installed</li> <li>Interface of pump untight</li> <li>Pump 3 defective</li> <li>Media adapter defective</li> </ul>                                                                         | Automatic recovery as soon as signals OK.                                                                                                    |
| 18  | Error aux valve 1 not<br>installed | <ul><li>Aux valve 1 not installed</li><li>Aux valve 1 defective</li><li>Aux valve 1 is misconfigured</li></ul>                                                                                                 | Automatic recovery as soon as signals OK.                                                                                                    |

### **11 Appendix**

### 11.1 Recommended Cleaning Agents for EasyClean 500(X)

Attention: When selecting cleaning media, wetted material of the dosing pump and media adapter is EPDM, and the resistance of EPDM must be considered.

| Cleaning agent            | Chemical formula                 | Concentration |
|---------------------------|----------------------------------|---------------|
| Hydrochloric acid         | HCL                              | ≤ 5 %         |
| Sulfamic acid             | H <sub>3</sub> N <sub>3</sub> S  |               |
| Acetic acid               | CH <sub>3</sub> COOH             |               |
| Nitric acid               | HNO <sub>3</sub>                 | ≤ 5 %         |
| Sodium hydroxide solution | ΝαΟΗ                             | ≤ 5 %         |
| Ethyl alcohol             | C <sub>2</sub> H <sub>5</sub> OH | ≤ 90 %        |
| Isopropyl alcohol         | C <sub>3</sub> H <sub>8</sub> OH | ≤ 90 %        |
| Pepsine solution          |                                  |               |

### 11.2 Buffer Tables

M400 transmitters have the ability to do automatic pH buffer recognition. The following tables show different standard buffers that are automatically recognized.

#### 11.2.1 Standard pH Buffer

#### 11.2.1.1 Mettler-9

| Temp (°C) | pH of Buffer Solutions |      |      |      |
|-----------|------------------------|------|------|------|
| 0         | 2.03                   | 4.01 | 7.12 | 9.52 |
| 5         | 2.02                   | 4.01 | 7.09 | 9.45 |
| 10        | 2.01                   | 4.00 | 7.06 | 9.38 |
| 15        | 2.00                   | 4.00 | 7.04 | 9.32 |
| 20        | 2.00                   | 4.00 | 7.02 | 9.26 |
| 25        | 2.00                   | 4.01 | 7.00 | 9.21 |
| 30        | 1.99                   | 4.01 | 6.99 | 9.16 |
| 35        | 1.99                   | 4.02 | 6.98 | 9.11 |
| 40        | 1.98                   | 4.03 | 6.97 | 9.06 |
| 45        | 1.98                   | 4.04 | 6.97 | 9.03 |
| 50        | 1.98                   | 4.06 | 6.97 | 8.99 |
| 55        | 1.98                   | 4.08 | 6.98 | 8.96 |
| 60        | 1.98                   | 4.10 | 6.98 | 8.93 |
| 65        | 1.98                   | 4.13 | 6.99 | 8.90 |
| 70        | 1.99                   | 4.16 | 7.00 | 8.88 |
| 75        | 1.99                   | 4.19 | 7.02 | 8.85 |
| 80        | 2.00                   | 4.22 | 7.04 | 8.83 |
| 85        | 2.00                   | 4.26 | 7.06 | 8.81 |
| 90        | 2.00                   | 4.30 | 7.09 | 8.79 |
| 95        | 2.00                   | 4.35 | 7.12 | 8.77 |

#### 11.2.1.2 Mettler-10

| Temp (°C) |      | pH of Buffe | er Solutions |       |
|-----------|------|-------------|--------------|-------|
| 0         | 2.03 | 4.01        | 7.12         | 10.65 |
| 5         | 2.02 | 4.01        | 7.09         | 10.52 |
| 10        | 2.01 | 4.00        | 7.06         | 10.39 |
| 15        | 2.00 | 4.00        | 7.04         | 10.26 |
| 20        | 2.00 | 4.00        | 7.02         | 10.13 |
| 25        | 2.00 | 4.01        | 7.00         | 10.00 |
| 30        | 1.99 | 4.01        | 6.99         | 9.87  |
| 35        | 1.99 | 4.02        | 6.98         | 9.74  |
| 40        | 1.98 | 4.03        | 6.97         | 9.61  |
| 45        | 1.98 | 4.04        | 6.97         | 9.48  |
| 50        | 1.98 | 4.06        | 6.97         | 9.35  |
| 55        | 1.98 | 4.08        | 6.98         |       |
| 60        | 1.98 | 4.10        | 6.98         |       |
| 65        | 1.99 | 4.13        | 6.99         |       |
| 70        | 1.98 | 4.16        | 7.00         |       |
| 75        | 1.99 | 4.19        | 7.02         |       |
| 80        | 2.00 | 4.22        | 7.04         |       |
| 85        | 2.00 | 4.26        | 7.06         |       |
| 90        | 2.00 | 4.30        | 7.09         |       |
| 95        | 2.00 | 4.35        | 7.12         |       |

#### 11.2.1.3 NIST Technical Buffers

| Temp (°C) |       | pH of Buffer Solutions |       |       |       |
|-----------|-------|------------------------|-------|-------|-------|
| 0         | 1.67  | 4.00                   | 7.115 | 10.32 | 13.42 |
| 5         | 1.67  | 4.00                   | 7.085 | 10.25 | 13.21 |
| 10        | 1.67  | 4.00                   | 7.06  | 10.18 | 13.01 |
| 15        | 1.67  | 4.00                   | 7.04  | 10.12 | 12.80 |
| 20        | 1.675 | 4.00                   | 7.015 | 10.07 | 12.64 |
| 25        | 1.68  | 4.005                  | 7.00  | 10.01 | 12.46 |
| 30        | 1.68  | 4.015                  | 6.985 | 9.97  | 12.30 |
| 35        | 1.69  | 4.025                  | 6.98  | 9.93  | 12.13 |
| 40        | 1.69  | 4.03                   | 6.975 | 9.89  | 11.99 |
| 45        | 1.70  | 4.045                  | 6.975 | 9.86  | 11.84 |
| 50        | 1.705 | 4.06                   | 6.97  | 9.83  | 11.71 |
| 55        | 1.715 | 4.075                  | 6.97  |       | 11.57 |
| 60        | 1.72  | 4.085                  | 6.97  |       | 11.45 |
| 65        | 1.73  | 4.10                   | 6.98  |       |       |
| 70        | 1.74  | 4.13                   | 6.99  |       |       |
| 75        | 1.75  | 4.14                   | 7.01  |       |       |
| 80        | 1.765 | 4.16                   | 7.03  |       |       |
| 85        | 1.78  | 4.18                   | 7.05  |       |       |
| 90        | 1.79  | 4.21                   | 7.08  |       |       |
| 95        | 1.805 | 4.23                   | 7.11  |       |       |

#### 11.2.1.4 NIST Standard Buffers (DIN and JIS 19266: 2000–01)

| Temp (°C) |       | pH of Buffer Solutions |       |       |  |
|-----------|-------|------------------------|-------|-------|--|
| 0         |       |                        |       |       |  |
| 5         | 1.668 | 4.004                  | 6.950 | 9.392 |  |
| 10        | 1.670 | 4.001                  | 6.922 | 9.331 |  |
| 15        | 1.672 | 4.001                  | 6.900 | 9.277 |  |
| 20        | 1.676 | 4.003                  | 6.880 | 9.228 |  |
| 25        | 1.680 | 4.008                  | 6.865 | 9.184 |  |
| 30        | 1.685 | 4.015                  | 6.853 | 9.144 |  |
| 37        | 1.694 | 4.028                  | 6.841 | 9.095 |  |
| 40        | 1.697 | 4.036                  | 6.837 | 0.076 |  |
| 45        | 1.704 | 4.049                  | 6.834 | 9.046 |  |
| 50        | 1.712 | 4.064                  | 6.833 | 9,018 |  |
| 55        | 1.715 | 4.075                  | 6.834 | 8.985 |  |
| 60        | 1.723 | 4.091                  | 6.836 | 8.962 |  |
| 70        | 1.743 | 4.126                  | 6.845 | 8.921 |  |
| 80        | 1.766 | 4.164                  | 6.859 | 8.885 |  |
| 90        | 1.792 | 4.205                  | 6.877 | 8.850 |  |
| 95        | 1.806 | 4.227                  | 6.886 | 8.833 |  |

**Note**: The pH(S) values of the individual charges of the secondary reference materials are documented in a certificate of an accredited laboratory. This certificate is supplied with the respective buffer materials. Only these pH(S) values shall be used as standard values for the secondary reference buffer materials. Correspondingly, this standard does not include a table with standard pH values for practical use. The table above only provides examples of pH(PS) values for orientation.

#### 11.2.1.5 Hach Buffers

Buffer values up to 60 °C as specified by Bergmann & Beving Process AB.

| Temp (°C) |      | pH of Buffer Solutions |       |
|-----------|------|------------------------|-------|
| 0         | 4.00 | 7.14                   | 10.30 |
| 5         | 4.00 | 7.10                   | 10.23 |
| 10        | 4.00 | 7.04                   | 10.11 |
| 15        | 4.00 | 7.04                   | 10.11 |
| 20        | 4.00 | 7.02                   | 10.05 |
| 25        | 4.01 | 7.00                   | 10.00 |
| 30        | 4.01 | 6.99                   | 9.96  |
| 37        | 4.02 | 6.98                   | 9.92  |
| 40        | 4.03 | 6.98                   | 9.88  |
| 45        | 4.05 | 6.98                   | 9.85  |
| 50        | 4.06 | 6.98                   | 9.82  |
| 55        | 4.07 | 6.98                   | 9.79  |
| 60        | 4.09 | 6.99                   | 9.76  |

### 11.2.1.6 Ciba (94) Buffers

| Temp (°C) |        | pH of Buffe        | er Solutions       |                    |
|-----------|--------|--------------------|--------------------|--------------------|
| 0         | 2.04   | 4.00               | 7.10               | 10.30              |
| 5         | 2.09   | 4.02               | 7.08               | 10.21              |
| 10        | 2.07   | 4.00               | 7.05               | 10.14              |
| 15        | 2.08   | 4.00               | 7.02               | 10.06              |
| 20        | 2.09   | 4.01               | 6.98               | 9.99               |
| 25        | 2.08   | 4.02               | 6.98               | 9.95               |
| 30        | 2.06   | 4.00               | 6.96               | 9.89               |
| 37        | 2.06   | 4.01               | 6.95               | 9.85               |
| 40        | 2.07   | 4.02               | 6.94               | 9.81               |
| 45        | 2.06   | 4.03               | 6.93               | 9.77               |
| 50        | 2.06   | 4.04               | 6.93               | 9.73               |
| 55        | 2.05   | 4.05               | 6.91               | 9.68               |
| 60        | 2.08   | 4.10               | 6.93               | 9.66               |
| 65        | 2.071) | 4.101)             | 6.92 <sup>1)</sup> | 9.61 <sup>1)</sup> |
| 70        | 2.07   | 4.11               | 6.92               | 9.57               |
| 75        | 2.041) | 4.131)             | 6.92 <sup>1)</sup> | 9.541)             |
| 80        | 2.02   | 4.15               | 6.93               | 9.52               |
| 85        | 2.031) | 4.17 <sup>1)</sup> | 6.95 <sup>1)</sup> | 9.471)             |
| 90        | 4.20   | 4.20               | 6.97               | 9.43               |
| 95        | 4.22   | 4.22 <sup>1)</sup> | 6.99 <sup>1)</sup> | 9.38 <sup>1)</sup> |

<sup>1)</sup> Extrapolated.

### 11.2.1.7 Merck Titrisole, Riedel-de-Haën Fixanale

| Temp (°C) |      | pH of Buffe | er Solutions |       |
|-----------|------|-------------|--------------|-------|
| 0         | 2.01 | 4.05        | 7.13         | 12.58 |
| 5         | 2.01 | 4.05        | 7.07         | 12.41 |
| 10        | 2.01 | 4.02        | 7.05         | 12.26 |
| 15        | 2.00 | 4.01        | 7.02         | 12.10 |
| 20        | 2.00 | 4.00        | 7.00         | 12.00 |
| 25        | 2.00 | 4.01        | 6.98         | 11.88 |
| 30        | 2.00 | 4.01        | 6.98         | 11.72 |
| 35        | 2.00 | 4.01        | 6.96         | 11.67 |
| 40        | 2.00 | 4.01        | 6.95         | 11.54 |
| 45        | 2.00 | 4.01        | 6.95         | 11.44 |
| 50        | 2.00 | 4.00        | 6.95         | 11.33 |
| 55        | 2.00 | 4.00        | 6.95         | 11.19 |
| 60        | 2.00 | 4.00        | 6.96         | 11.04 |
| 65        | 2.00 | 4.00        | 6.95         | 10.97 |
| 70        | 2.01 | 4.00        | 6.95         | 10.90 |
| 75        | 2.01 | 4.00        | 6.95         | 10.80 |
| 80        | 2.01 | 4.00        | 6.97         | 10.70 |
| 85        | 2.01 | 4.00        | 6.98         | 10.59 |
| 90        | 2.01 | 4.00        | 7.00         | 10.48 |
| 95        | 2.01 | 4.00        | 7.02         | 10.37 |

#### 11.2.1.8 WTW Buffers

| Temp (°C) |      | pH of Buffe | er Solutions |       |
|-----------|------|-------------|--------------|-------|
| 0         | 2.03 | 4.01        | 7.12         | 10.65 |
| 5         | 2.02 | 4.01        | 7.09         | 10.52 |
| 10        | 2.01 | 4.00        | 7.06         | 10.39 |
| 15        | 2.00 | 4.00        | 7.04         | 10.26 |
| 20        | 2.00 | 4.00        | 7.02         | 10.13 |
| 25        | 2.00 | 4.01        | 7.00         | 10.00 |
| 30        | 1.99 | 4.01        | 6.99         | 9.87  |
| 35        | 1.99 | 4.02        | 6.98         | 9.74  |
| 40        | 1.98 | 4.03        | 6.97         | 9.61  |
| 45        | 1.98 | 4.04        | 6.97         | 9.48  |
| 50        | 1.98 | 4.06        | 6.97         | 9.35  |
| 55        | 1.98 | 4.08        | 6.98         |       |
| 60        | 1.98 | 4.10        | 6.98         |       |
| 65        | 1.99 | 4.13        | 6.99         |       |
| 70        |      | 4.16        | 7.00         |       |
| 75        |      | 4.19        | 7.02         |       |
| 80        |      | 4.22        | 7.04         |       |
| 85        |      | 4.26        | 7.06         |       |
| 90        |      | 4.30        | 7.09         |       |
| 95        |      | 4.35        | 7.12         |       |

#### 11.2.1.9 JIS Z 8802 Buffers

| Temp (°C) |       | pH of Buffe | er Solutions |       |
|-----------|-------|-------------|--------------|-------|
| 0         | 1.666 | 4.003       | 6.984        | 9.464 |
| 5         | 1.668 | 3.999       | 6.951        | 9.395 |
| 10        | 1.670 | 3.998       | 6.923        | 9.332 |
| 15        | 1.672 | 3.999       | 6.900        | 9.276 |
| 20        | 1.675 | 4.002       | 6.881        | 9.225 |
| 25        | 1.679 | 4.008       | 6.865        | 9.180 |
| 30        | 1.683 | 4.015       | 6.853        | 9.139 |
| 35        | 1.688 | 4.024       | 6.844        | 9.102 |
| 38        | 1.691 | 4.030       | 6.840        | 9.081 |
| 40        | 1.694 | 4.035       | 6.838        | 9.068 |
| 45        | 1.700 | 4.047       | 6.834        | 9.038 |
| 50        | 1.707 | 4.060       | 6.833        | 9.011 |
| 55        | 1.715 | 4.075       | 6.834        | 8.985 |
| 60        | 1.723 | 4.091       | 6.836        | 8.962 |
| 70        | 1.743 | 4.126       | 6.845        | 8.921 |
| 80        | 1.766 | 4.164       | 6.859        | 8.885 |
| 90        | 1.792 | 4.205       | 6.877        | 8.850 |
| 95        | 1.806 | 4.227       | 6.886        | 8.833 |

### 11.2.2 Dual Membrane pH Electrode Buffers

### 11.2.2.1 Mettler-pH / pNa Buffers (Na+ 3.9M)

| Temp (°C) |      | pH of Buffe | er Solutions |      |
|-----------|------|-------------|--------------|------|
| 0         | 1.98 | 3.99        | 7.01         | 9.51 |
| 5         | 1.98 | 3.99        | 7.00         | 9.43 |
| 10        | 1.99 | 3.99        | 7.00         | 9.36 |
| 15        | 1.99 | 3.99        | 6.99         | 9.30 |
| 20        | 1.99 | 4.00        | 7.00         | 9.25 |
| 25        | 2.00 | 4.01        | 7.00         | 9.21 |
| 30        | 2.00 | 4.02        | 7.01         | 9.18 |
| 35        | 2.01 | 4.04        | 7.01         | 9.15 |
| 40        | 2.01 | 4.05        | 7.02         | 9.12 |
| 45        | 2.02 | 4.07        | 7.03         | 9.11 |
| 50        | 2.02 | 4.09        | 7.04         | 9.10 |

# 11.3 EasyClean HART Information

### 11.3.1 EasyClean Device Status (read only)

HART command #165 returns EasyClean device status.

| Respons | lesponse Data Bytes |                                                                                                    |                                                                                                    |  |  |
|---------|---------------------|----------------------------------------------------------------------------------------------------|----------------------------------------------------------------------------------------------------|--|--|
| Byte    | Format              | Value or Description                                                                                                    | Comments                                                                                                    |  |  |
| 0       | Enum(1)             | 0 - Disconnected                                                                                                    | EasyClean Connect Status.                                                                                                    |  |  |
|         |                     | 1 - Connected                                                                                                    | When EasyClean is Disconnected, other fields data in this command are invalid and should not be used.                                    |  |  |
| 1       | Enum(1)             | 0 - Idle                                                                                                    | EasyClean program Running Status.                                                                                                    |  |  |
|         |                     | <ol> <li>1 - Running</li> <li>2 - Error (reserved)</li> <li>3 - Wait</li> </ol>                                                                                                    | 3 - Wait (only set when EasyClean is in the maintenance process).                                                                        |  |  |
| 2       | Enum(1)             | EasyClean Program ID                                                                                                    |                                                                                                    |  |  |
| 3       | Unsigned-8          | Current Program Step Number                                                                                                    | Range: 1 - 30                                                                                                    |  |  |
| 4       | Enum(1)             | Current Program Step Name                                                                                                    |                                                                                                    |  |  |
| 5       | Unsigned-8          | Current Program Sub-Step<br>Number                                                                                                    | Range: 1 - 30<br>Valid when field "Current Program Step<br>Name" is 14 (Cal 1 point) or 15 (Cal<br>2 point).                             |  |  |
| 6       | Enum(1)             | Current Program Sub-Step<br>Name                                                                                                    | Valid when field "Current Program Step<br>Name" is 14 (Cal 1point) or 15 (Cal<br>2point).                                                |  |  |
| 7       | Enum(1)             | 0 - Service Position                                                                                                    | EasyClean Position                                                                                                    |  |  |
|         |                     | 1 - Measure Position                                                                                                    |                                                                                                    |  |  |
| 8       | Unsigned-8          | Program Step Percentage                                                                                                    | Range: 1 - 100<br>It indicates the program step processing<br>percentage. (If the sub-step is running, it<br>shows the sub-step status). |  |  |
| 9       | Enum(1)             | <ul> <li>0 - Valves are OFF</li> <li>1 - Water ON</li> <li>2 - Air ON</li> <li>3 - Pump1 ON</li> <li>4 - Pump2 ON</li> <li>5 - Pump3 ON</li> <li>6 - Aux1 ON</li> </ul>                                              | Valve Status                                                                                                    |  |  |
| 10      | Enum(1)             | <ul> <li>0 - Maintenance mode OFF</li> <li>1 - Maintenance manual control</li> <li>2 - Maintenance manual<br/>calibration</li> <li>3 - Maintenance probe</li> <li>4 - Maintenance single step<br/>control</li> </ul> | Maintenance Mode                                                                                                    |  |  |
| 11      | Enum(1)             | <ul><li>0 - Transmitter control</li><li>1 - DCS control</li><li>2 - Transmitter-HART control</li></ul>                                                                                                    | EasyClean Control Master<br>When Transmitter-HART control key is<br>locked in transmitter                                                |  |  |
| 12      | Enum(1)             | EasyClean calibration unit<br>Engineering unit code                                                                                                    | Valid when field Current Program Step<br>Name or Current Program Sub-Step Name<br>is 8 (Cal Buffer1) or 9 (Cal Buffer2)                  |  |  |

| Response | tesponse Data Bytes     |                                             |                                                                                                    |  |  |
|----------|-------------------------|---------------------------------------------|----------------------------------------------------------------------------------------------------|--|--|
| Byte     | Format                  | Value or Description                        | Comments                                                                                                    |  |  |
| 13-16    | Float                   | EasyClean calibration reference point valve | Valid when field Current Program Step<br>Name or Current Program Sub-Step Name<br>is 8 (Cal Buffer1) or 9 (Cal Buffer2)                                           |  |  |
| 17-20    | Float                   | EasyClean calibration<br>measurement        | Valid when field Current Program Step<br>Name or Current Program Sub-Step Name<br>is 8 (Cal Buffer1) or 9 (Cal Buffer2)                                           |  |  |
| 21       | Unsigned-8 /<br>Enum(1) | 0 - Not stable<br>1 - Stable                | EasyClean calibration stability status<br>Valid when field Current Program Step<br>Name or Current Program Sub-Step Name<br>is 8 (Cal Buffer1) or 9 (Cal Buffer2) |  |  |

### 11.3.2 EasyClean Configuration (read only)

HART command #166 returns EasyClean-related configurations.

| Requet | Requet Data Bytes |                      |                            |  |  |
|--------|-------------------|----------------------|----------------------------|--|--|
| Byte   | Format            | Value or Description | Comments                   |  |  |
| 0      | Enum(1)           | 0 - Disabled         | EasyClean Enable Config    |  |  |
|        |                   | 1 - Enabled          |                            |  |  |
| 1      | Enum(1)           | 0 - Continuous       | EasyClean Measurement Mode |  |  |
|        |                   | 1 - Short Time       |                            |  |  |

### 11.3.3 Start EasyClean Program (Operation)

HART command #167 is transferred to the transmitter to start an EasyClean automatic program.

| Request | Data Bytes |                           |          |
|---------|------------|---------------------------|----------|
| Byte    | Format     | Value or Description      | Comments |
| 0       | Unsigned-8 | 0 - Empty Step            |          |
|         |            | 1 - To Service            |          |
|         |            | 2 - To Measure            |          |
|         |            | 3 - Cleaner               |          |
|         |            | 4 - Rinse Water           |          |
|         |            | 5 - Purge Air             |          |
|         |            | 6 - Buffer 1              |          |
|         |            | 7 - Buffer 2              |          |
|         |            | 8 - Cal Buffer 1          |          |
|         |            | 9 - Cal Buffer 2          |          |
|         |            | 10 - Measurement Duration |          |
|         |            | 11 - Wait Duration        |          |
|         |            | 12 - Wait Position        |          |
|         |            | 13 - Aux Medium           |          |
|         |            | 14 - Cal 1point           |          |
|         |            | 15 - Cal 2point           |          |
|         |            | 16 - Program End          |          |
|         |            | 0xFF(255) - End Program   |          |

### 11.3.4 EasyClean Warning or Error Messages (read only)

HART command #236 returns the current values of the EasyClean messages. All fields of these commands are dynamic values.

| Response | Data Bytes     |                           |                                          |
|----------|----------------|---------------------------|------------------------------------------|
| Byte     | Format         | Value or Description      | Comments                                 |
| 0 - 3    | BIT_ENUMERATED | EasyClean Error Message   | BitO - Error no EasyClean connected      |
|          | 32             |                           | Bit1 - Error water leak                  |
|          |                |                           | Bit2 - Error air pressure low            |
|          |                |                           | Bit3 - Error bottle 1 empty              |
|          |                |                           | Bit4 - Error bottle 2 empty              |
|          |                |                           | Bit5 - Error bottle 3 empty              |
|          |                |                           | Bit6 - Error stuck in service position   |
|          |                |                           | Bit7 - Error stuck in measure position   |
|          |                |                           | Bit8 - Error bottle 1 uninstall          |
|          |                |                           | Bit9 - Error bottle 2 uninstall          |
|          |                |                           | Bit10 - Error bottle 3 uninstall         |
|          |                |                           | Bit11 - Error water valve uninstall      |
|          |                |                           | Bit12 - Error high temp                  |
|          |                |                           | Bit13 - Error position switch abnormal   |
|          |                |                           | Bit14 - Error pump 1 uninstall           |
|          |                |                           | Bit15 - Error pump 2 uninstall           |
|          |                |                           | Bit16 - Error pump 3 uninstall           |
|          |                |                           | Bit17 - Error aux valve 1 uninstall      |
|          |                |                           | Bit18 - 31 - Reserved                    |
| 4 - 7    | BIT_ENUMERATED | EasyClean Warning Message | BitO - Warning bottle 1 almost empty     |
|          | 32             |                           | Bit1 - Warning bottle 2 almost empty     |
|          |                |                           | Bit2 - Warning bottle 3 almost empty     |
|          |                |                           | Bit3 - Warning housing wear counter      |
|          |                |                           | Bit4 - Warning housing move time service |
|          |                |                           | Bit5 - Warning housing move time measure |
|          |                |                           | Bit6 - Warning EasyClean cal. failed     |
|          |                |                           | Bit7 - Warning water pressure low        |
|          |                |                           | Bit8 - Warning max. programs             |
|          |                |                           | Bit9 - Warning invalid DCS command       |
|          |                |                           | Bit10 - Warning check rinse water        |
|          |                |                           | Bit11 - Warning check pump 1             |
|          |                |                           | Bit12 - Warning check pump 2             |
|          |                |                           | Bit13 - Warning check pump 3             |
|          |                |                           | Bit14 - Warning check aux medium         |
|          |                |                           | Bit15 - Warning air purge defect         |
|          |                |                           | Bit16 - Warning water purge defect       |
|          |                |                           | Bit17 ~ 31 - Reserved                    |

Note: The above table is for reference only, and the latest DD file shall prevail.

### 11.4 Recommended Installation Layout

### 11.4.1 Install on the Plate

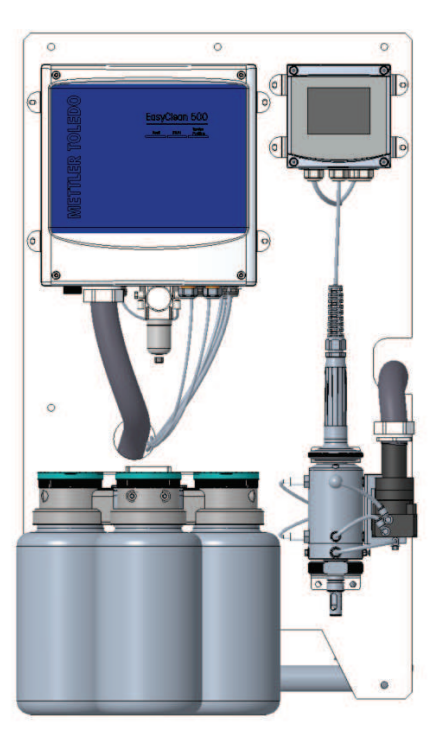

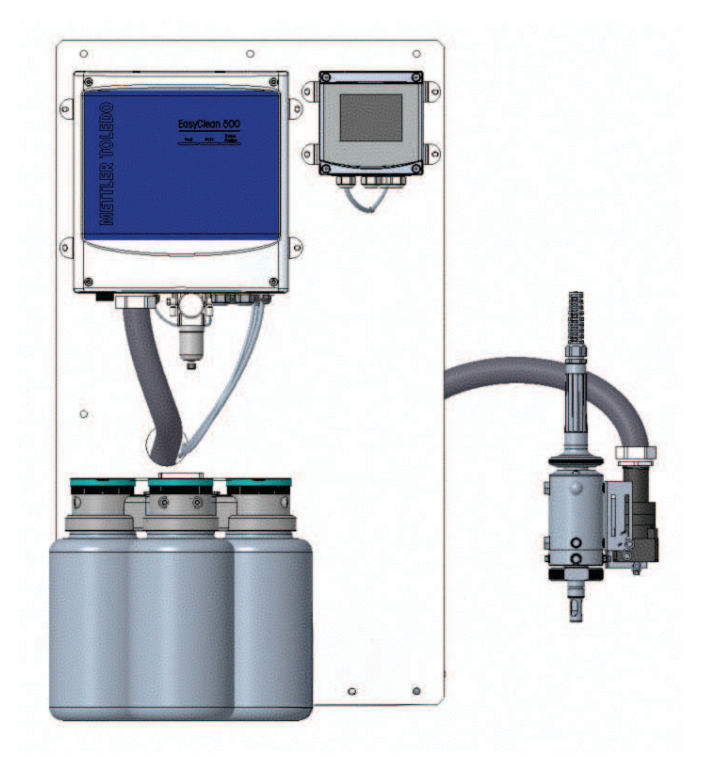

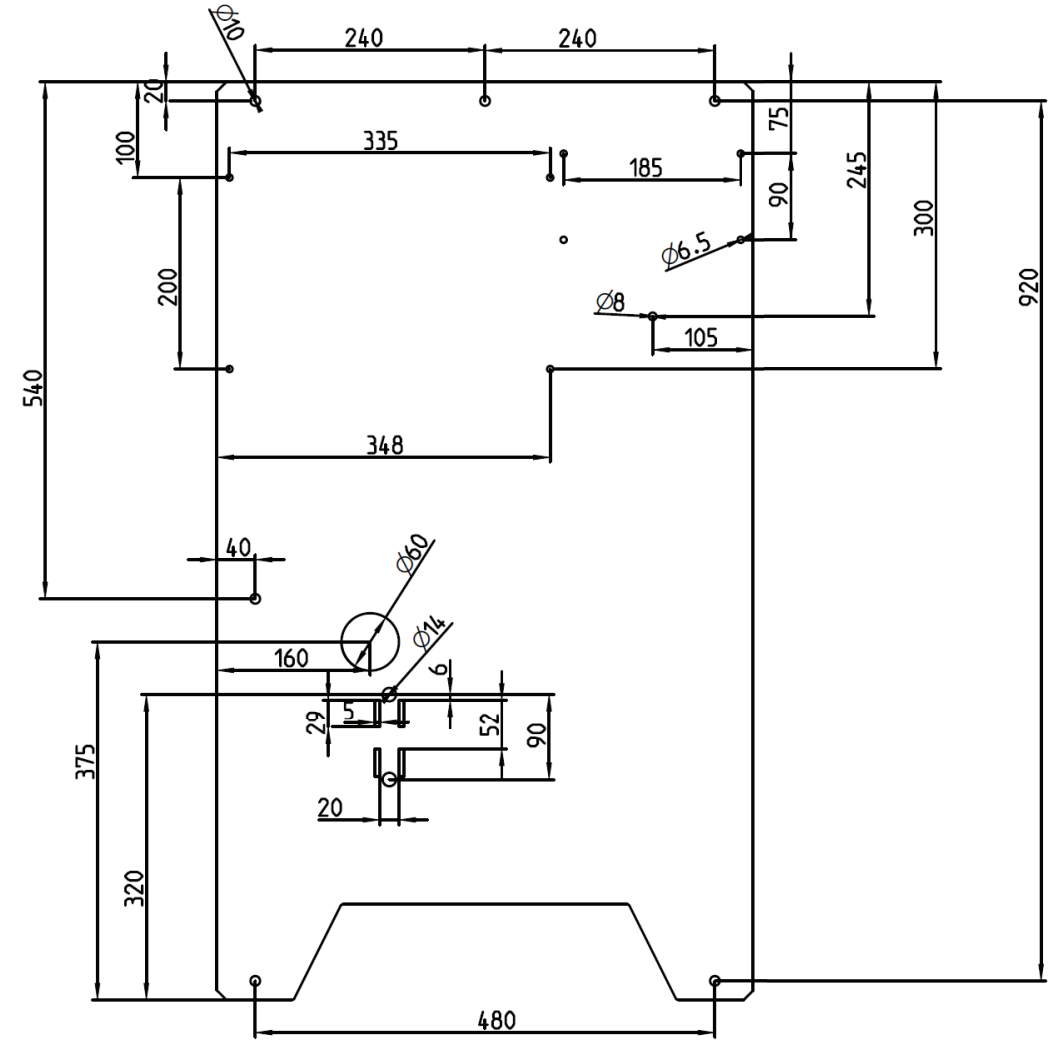

Diagram of the plate (only for reference)

### 11.4.2 Install in the Cabinet

The EasyClean 500 can also be installed inside a cabinet, offering better product protection. Additionally, it can be equipped with a temperature control heater based on local requirements, ensuring it usually operates even in extremely cold environments.

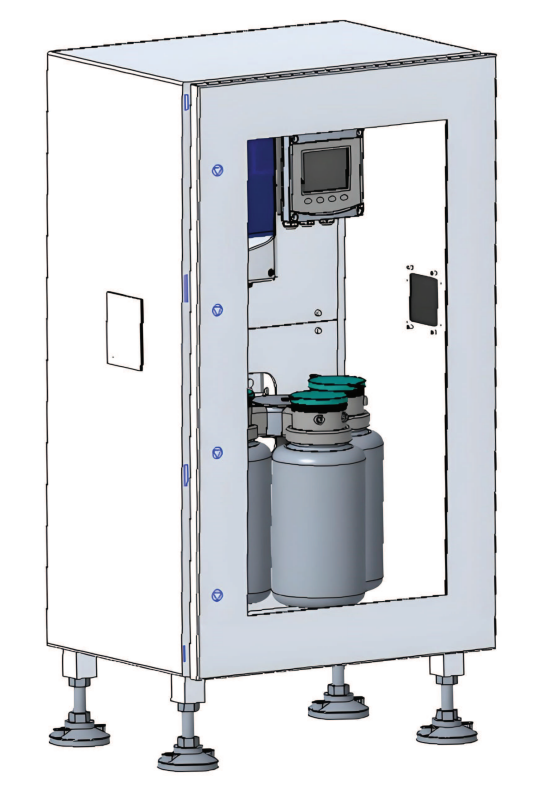

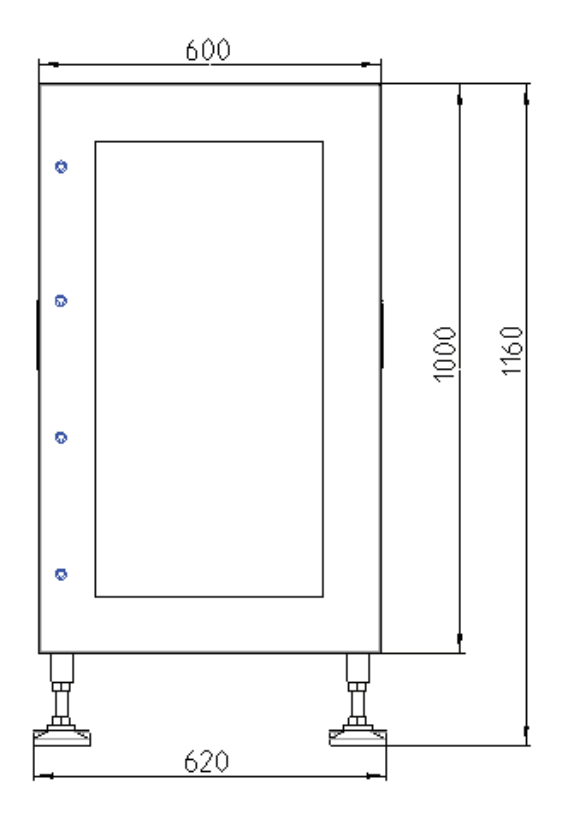

Diagram of Cabinet (only for reference)

### 11.5 System Layout of EasyClean 500(X)

### 11.5.1 System Layout of Standard Version EasyClean 500(X)

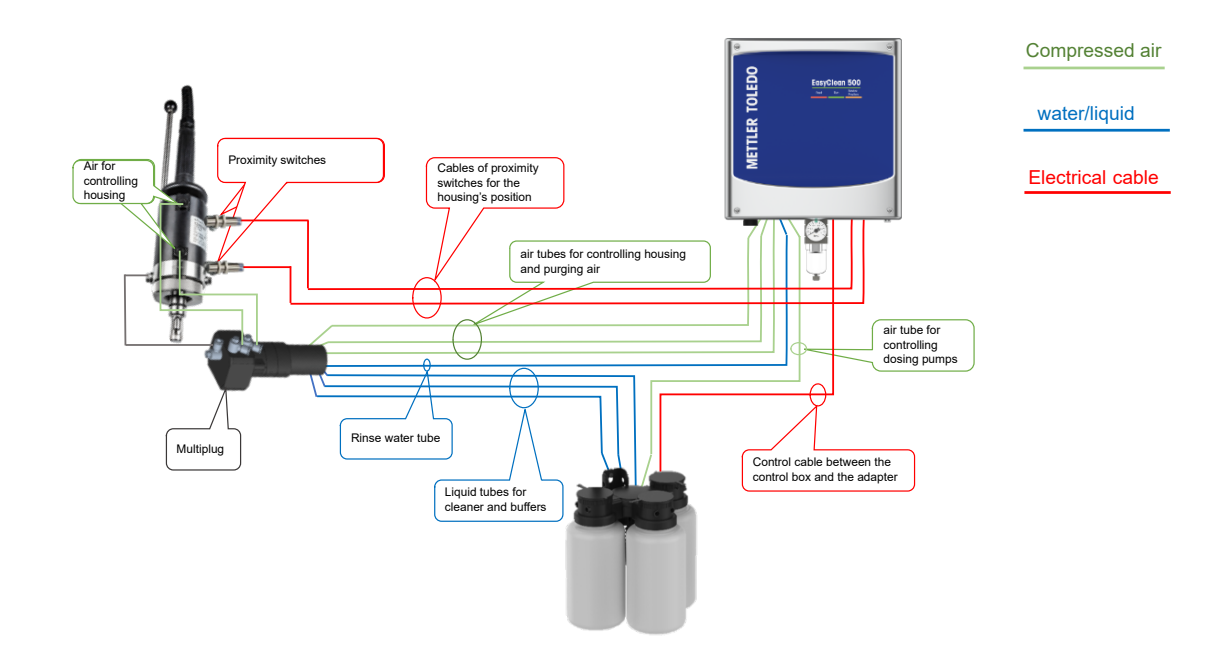

#### 11.5.2 System Layout of EasyClean 500(X) with Auxiliary Valve

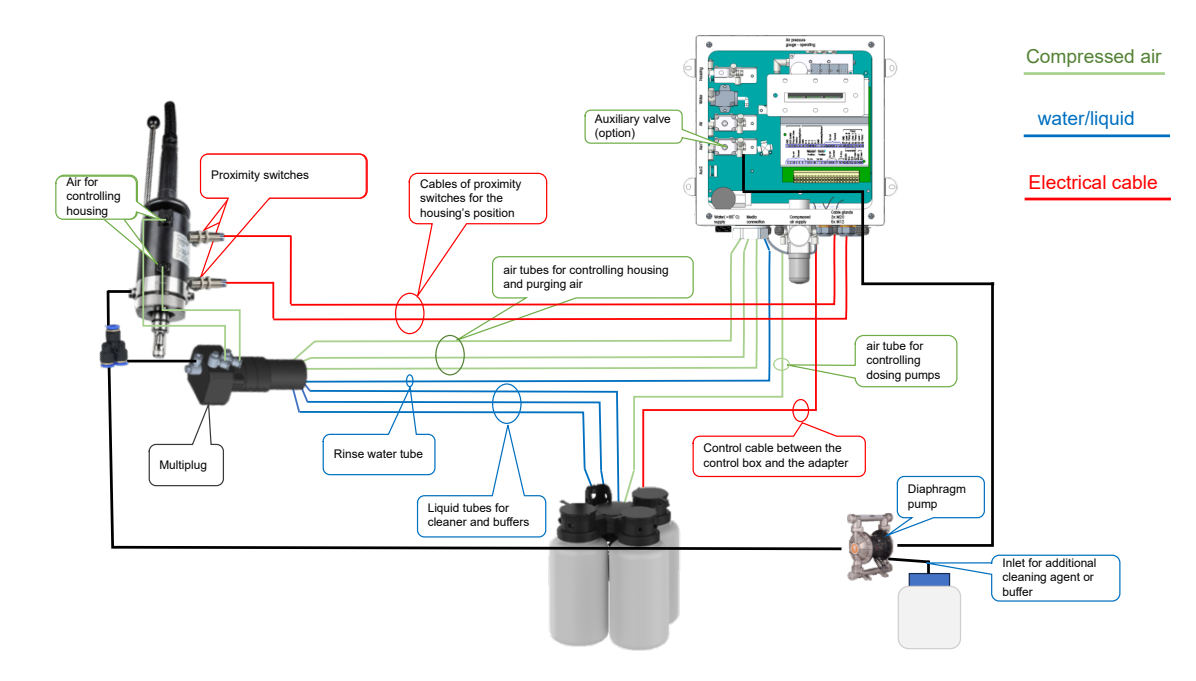

### 11.6 Wire Layout of EasyClean 500(X)

### 11.6.1 Wire Layout of EasyClean 500(X) for Transmitter Control

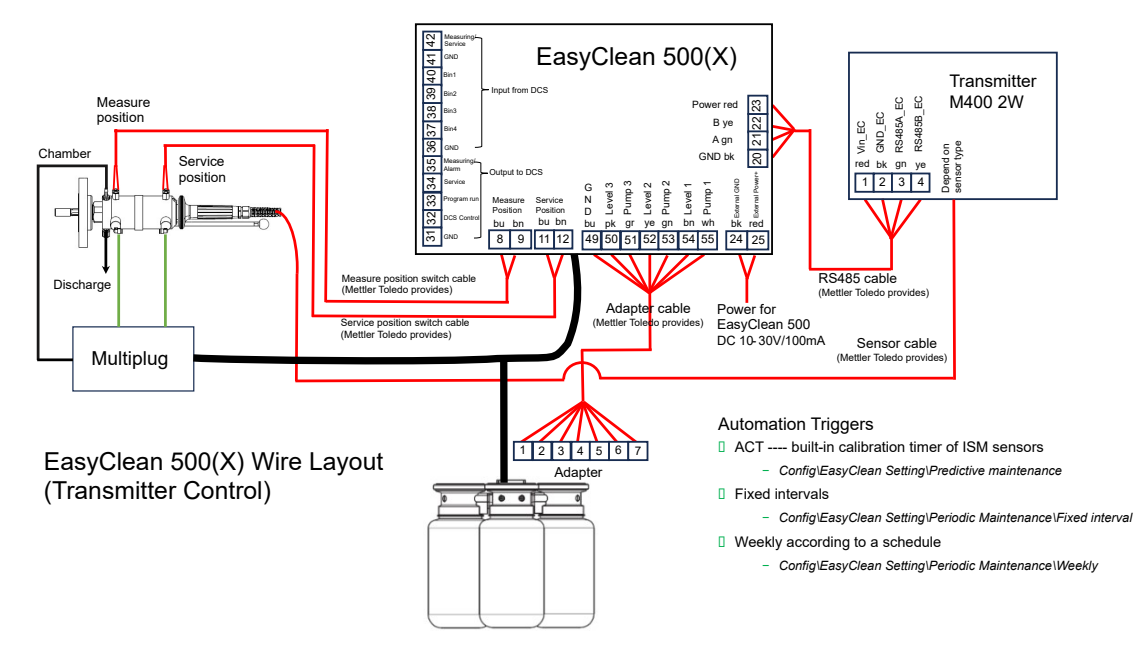

Wire layout of EasyClean 500(X) for transmitter control

#### 11.6.2 Wire Layout of EasyClean 500(X) for DI/DO Control

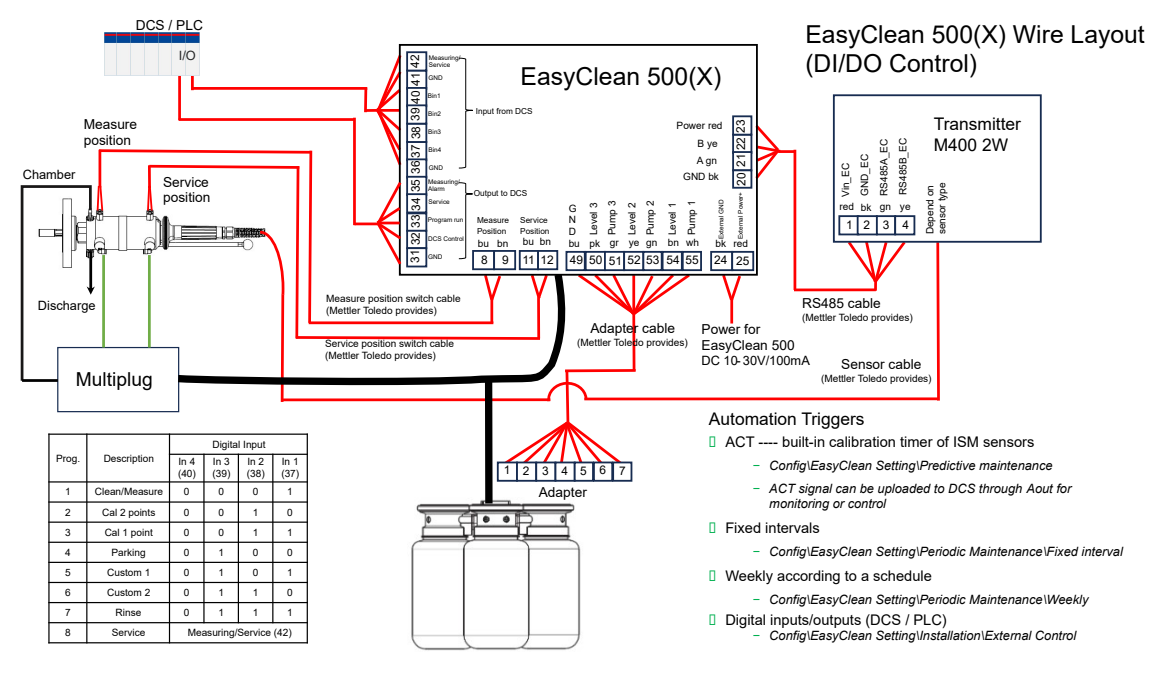

Wire layout of EasyClean 500(X) for DI/DO control

#### 11.6.3 Wire Layout of EasyClean 500(X) for HART Control

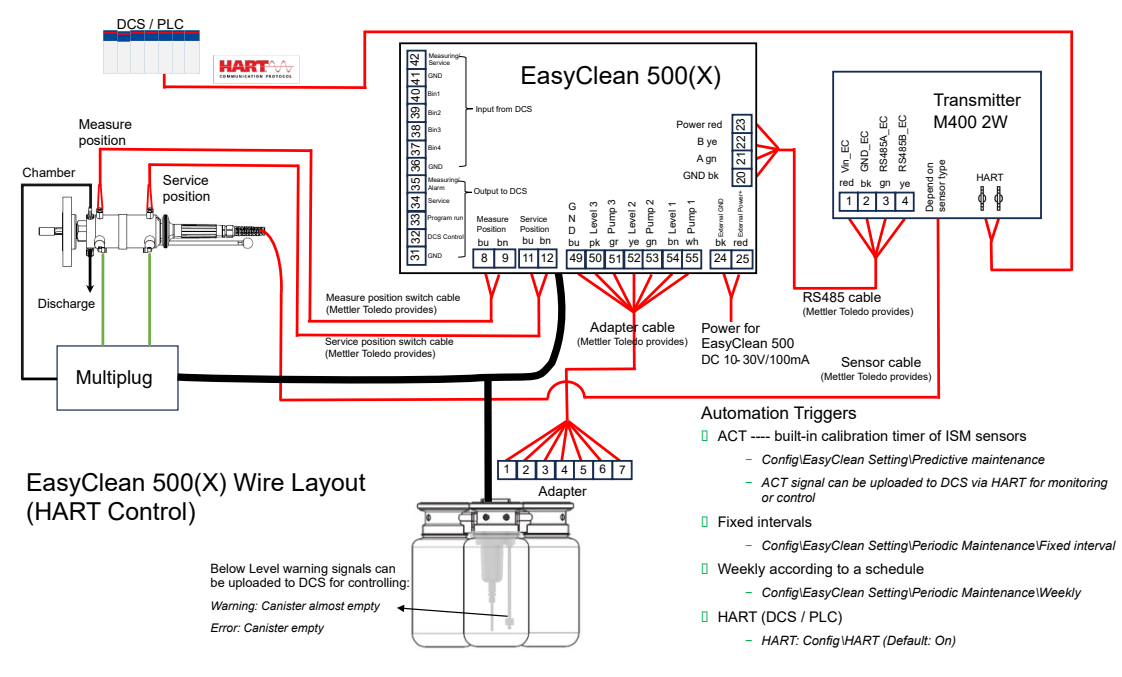

Wire layout of EasyClean 500(X) for HART control

### Inhaltsverzeichnis

| 1 | Einle                                                                       | itung                                                                                                    | 3                                                                                                    |
|---|-----------------------------------------------------------------------------|----------------------------------------------------------------------------------------------------|----------------------------------------------------------------------------------------------------|
| 2 | <b>Siche</b><br>2.1<br>2.2<br>2.3                                           | r <b>heitshinweise</b><br>Bestimmungsgemässe Verwendung<br>Einsatz in explosionsgefährdeten Bereichen<br>Anpassungen                                                                                                    | <b>4</b><br>5<br>5                                                                                                    |
| 3 | <b>Prod</b><br>3.1<br>3.2<br>3.3                                            | Iktbeschreibung         Lieferumfang.         Verpackung         Produktübersicht         3.3.1       M400 2(X)H Multiparameter-Transmitter         3.3.2       Wechselarmaturen         3.3.3       EasyClean 500(X)                                                                                                    | 6<br>6<br>6<br>7<br>8<br>8                                                                                            |
| 4 | Insta<br>4.1                                                                | Ilationsanleitung         Einbau         4.1.1       Statusanzeige         4.1.2       Wandmontage         4.1.3       Rohrmontage         4.1.4       Medienadapter mit Dosierpumpen         4.1.5       Anbringen des Medienanschlusses an den Medienadapter         4.1.5.1       Funktionsbeschreibung der Dosierpumpe         4.1.6       Anschlüsse         4.1.6.1       Materialliste für den Medienanschluss         4.1.6.2       Anschlüss der Druckluftversorgung         4.1.6.3       Anschluss der Vasserversorgung         4.1.6.4       Anordnung der Funktionselemente         4.1.6.5       Anschluss der Medienaleitungen (Medienanschluss)         4.1.6.6       Anschlüssen der Leitungen         4.1.6.7       Anschliessen der Wechselarmatur.         4.1.6.7       Anschliessen der Wechselarmatur. | 9<br>9<br>10<br>11<br>12<br>14<br>15<br>17<br>17<br>19<br>20<br>20<br>21<br>22<br>23<br>28<br>30                      |
| 5 | Elekt<br>5.1<br>5.2<br>5.3<br>5.4<br>5.5<br>5.6<br>5.6<br>5.7<br>5.8<br>5.9 | rische Installation<br>Anschliessen der Kabel an den EasyClean 500(X)<br>Klemmenzuordnung EasyClean 500(X) an ein PLS/SPS über eine Punkt-zu-Punkt-Verbindung<br>EasyClean 500(X) an PLS/SPS über HART-Protokoll<br>5.4.1 Kommunikationsdiagramm.<br>5.4.2 EasyClean-Diagnoseeinstellungen und Anzeige in HART DD.<br>5.4.3 EasyClean Statusanzeige in HART DD.<br>5.4.4 Starten der EasyClean-Programme über HART DD.<br>EasyClean 500(X)-Programme.<br>Wartungsprogramm.<br>5.6.1 Initialisierung und Durchführung.<br>5.6.2 Abschluss.<br>Transmitter Configuration Tool (TCT).<br>Messverfahren.<br>Manuelle Steuerung über den Transmitter.                                                                                                    | <b>32</b><br>32<br>34<br>36<br>37<br>37<br>37<br>37<br>37<br>37<br>37<br>38<br>39<br>39<br>39<br>39<br>39<br>40<br>40 |
| 6 | <b>Inbet</b><br>6.1<br>6.2                                                  | riebnahme<br>Anzeige<br>Vorbereitung und Inbetriebnahme                                                                                                    | <b>42</b><br>42<br>42<br>42<br>42<br>43                                                                               |
| 7 | <b>Para</b><br>7.1<br>7.2                                                   | netereinstellung<br>Allgemeine Steuerungslogik des EasyClean 500(X)<br>Kalibrieren mit EasyClean<br>7.2.1 Starten des vordefinierten Programms                                                                                                    | <b>49</b><br>49<br>50<br>50                                                                                           |

6

|    | 73    | 7.2.2<br>EasyClear     | Manueller Kalibrierprozess                                    | 50<br>53 |
|----|-------|------------------------|---------------------------------------------------------------|----------|
|    | 7.3   | EasyClear              | n Finstellung                                                 | 55       |
|    | 7.4   |                        | Definition und Pedeutung von Pefeblen                         | 50       |
|    |       | 7.4.1                  |                                                               | 60       |
|    |       | 7.4.Z<br>7.4.3         | 7. unionsensenungen                                           | 70       |
|    |       | 7.4.0                  |                                                               |          |
| 8  | Spezi | fikationen             |                                                               | 71       |
| 9  | Beste | llinformatio           |                                                               | 73       |
|    | 9.1   | EasyClear              | 1 500(X) Bestell-Nr. Beschreibung.                            | 73       |
|    | 9.2   | EasyClear              | 1 500 ZUDENOF- UND Ersatztelle                                | 75       |
|    |       | 9.2.1                  | Konliguration infes EasyClean 500X-Systems (Beispiel)         | 75       |
| 10 | Wartu | ing                    |                                                               | 77       |
|    | 10.1  | Wanungs                | Jiogramm                                                      | 11       |
|    | 10.2  | Feblerbob              |                                                               | 77       |
|    | 10.5  |                        | Storton der Armaturanwartung                                  | 70       |
|    |       | 10.3.1                 | Manuelle Steuerung über Transmitter MADO                      | 70       |
|    |       | 10.3.2                 | Finzelschritt_Steuerung                                       | 80       |
|    |       | 10.3.0                 | Warnmeldungen und Fehlerliste                                 | 82       |
|    |       | 10.0.4                 |                                                               |          |
| 11 |       | <b>1g</b><br>Emotoblor | an Dainigungamittal für Eggy(Clogn EQQ(X)                     | 86       |
|    | 11.1  | Duffortabo             |                                                               | 20       |
|    | 11.2  |                        | Standard nH_Duffer                                            | 86       |
|    |       | 11.2.1                 | Mattler_9                                                     | 86       |
|    |       | 11211                  | Mettler-10                                                    | 87       |
|    |       | 11.2.1.2               | NIST Technische Puffer                                        | 87       |
|    |       | 112110                 | NIST Standardputfer (DIN und .IIS 19266: 2000–01)             | 88       |
|    |       | 11.2.1.5               | Hach-Puffer                                                   | 88       |
|    |       | 11.2.1.6               | Ciba (94) Puffer                                              | 89       |
|    |       | 11.2.1.7               | Merck Titrisole, Riedel-de-Haën Fixanale.                     | 89       |
|    |       | 11.2.1.8               | WTW-Puffer                                                    | 90       |
|    |       | 11.2.1.9               | JIS Z 8802 Puffer                                             | 90       |
|    |       | 11.2.2                 | Puffer für pH-Elektroden mit Dualmembran                      | 91       |
|    |       | 11.2.2.1               | Mettler-pH/pNa-Puffer (Na+ 3,9M)                              | 91       |
|    | 11.3  | EasyClear              | 1 HART-Informationen                                          | 92       |
|    |       | 11.3.1                 | EasyClean-Gerätestatus (schreibgeschützt)                     | 92       |
|    |       | 11.3.2                 | EasyClean Konfiguration (schreibgeschützt)                    | 93       |
|    |       | 11.3.3                 | EasyClean Programm starten (Betrieb)                          | 94       |
|    |       | 11.3.4                 | EasyClean Warn- oder Fehlermeldungen (schreibgeschützt)       | 95       |
|    | 11.4  | Empfohler              | ne Installationsanordnung                                     | 96       |
|    |       | 11.4.1                 | Montage auf der Platte                                        | 96       |
|    |       | 11.4.2                 | Einbau im Schrank                                             | 97       |
|    | 11.5  | Systemau               | íbau des EasyClean 500(X)                                     | 97       |
|    |       | 11.5.1                 | Systemautbau der Standardversion des EasyClean 500(X)         | 97       |
|    |       | 11.5.2                 | Systemautbau des EasyClean 500(X) mit Hilfsventil             | 98       |
|    | 11.6  | Verdrahtu              | ng des EasyClean 500(X)                                       | 98       |
|    |       | 11.6.1                 | verarantung des EdsyClean 500(X) tur die Transmittersteuerung | 98       |
|    |       | 11.6.2                 | Verdrahlung des Edsyclean 500(X) für die U/DO-Steuerung       | 99       |
|    |       | 11.6.3                 | veraraniung aes Easyclean 500(X) für ale HARI-Steuerung       | 99       |

### 1 Einleitung

Bei der Herstellung des EasyClean 500(X) werden die fotschrittlichsten Technologien genutzt und alle geltenden Sicherheitsvorschriften eingehalten.

EasyClean 500(X) ist eine Steuerung für die vollautomatische Reinigung und Kalibrierung von pH/ORP- und Sauerstoffmessungen.

Das Gerät ist modular und funktional aufgebaut. Das System besteht aus einem elektronischen Regler, Ventilen, einem Medienadapter mit Pumpen und Kanistern für die Kalibrierpuffer und die Reinigungslösung.

Der Hersteller bietet folgende Zusatzkomponenten an, die zusammen ein optimal abgestimmtes, vollautomatisches Prozessanalysesystem bilden:

| M400 2(X)H       | Multiparameter-Transmitter                                                                                                    |
|------------------|----------------------------------------------------------------------------------------------------|
| EasyClean 500(X) | Regler für Wechselarmaturen                                                                                                    |
| InTrac-Armatur   | Wechselarmatur                                                                                                    |
| Sensor/Sonde     | Bezieht sich im Allgemeinen auf pH/REDOX- und O <sub>2</sub> -<br>Sensoren, die in der Spülkammer der Armatur gespült,<br>gereinigt und kalibriert werden können. |

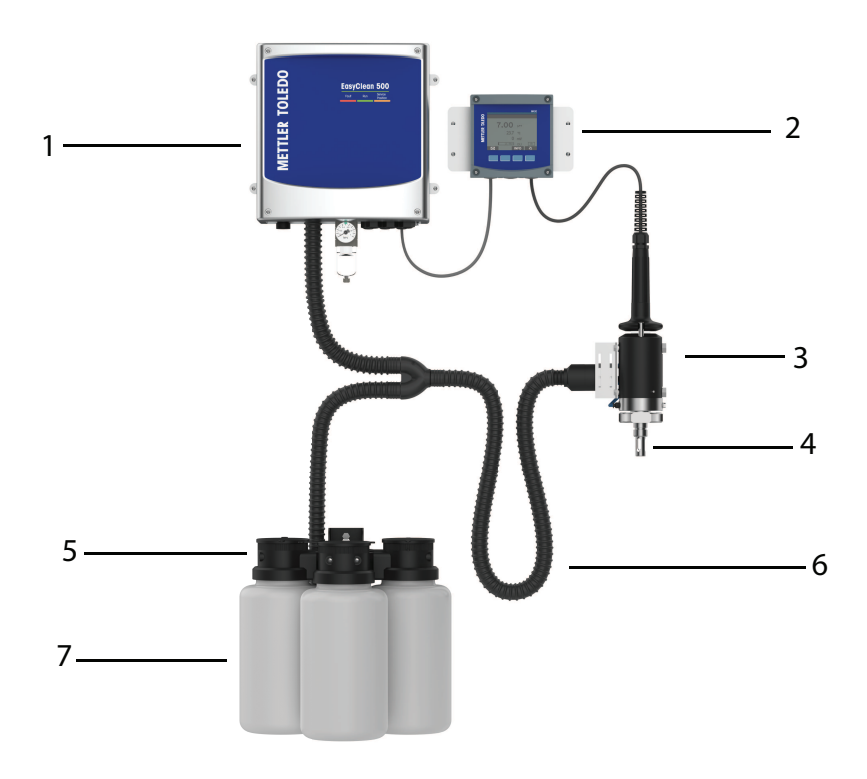

| 1. EasyClean 500(X)-Regler für Wechselarmaturen | 4. pH- oder O <sub>2</sub> -Sensor     | 7. Behälter |
|-------------------------------------------------|----------------------------------------|-------------|
| 2. M400 2(X)H Transmitter                       | 5. Medienadapter mit Dosierpum-<br>pen |             |
| 3. InTrac Armatur                               | 6. Medienanschluss                     |             |
|                                                 | (max. 10 m)                            |             |

### 2 Sicherheitshinweise

In dieser Bedienungsanleitung werden Sicherheitshinweise folgendermassen bezeichnet und dargestellt:

### 2.1 Bestimmungsgemässe Verwendung

Der EasyClean 500(X) Sondenregler ermöglicht eine vollautomatische pH- und O<sub>2</sub>-Messung einschliesslich Spülung, Reinigung und Kalibrierung.

EasyClean 500X ist für den Betrieb in explosionsgefährdeten Bereichen zugelassen. Das robuste Gehäuse (IP 65) kann an der Wand oder an der Leitung montiert werden.

Dieses Produkt ist aus Edelstahl 316L gefertigt, der von Natur aus sehr korrosionsbeständig ist. EasyClean 500(X) wird für Anwendungen in rauen Umgebungen wie der Erdölraffinerie, der petrochemischen Industrie, dem Bergbau sowie der Zellstoff- und Papierindustrie eingesetzt.

#### Produktbestandteile – Übersicht

EasyClean 500(X) arbeitet mit Rückmeldungssignalen von den induktiven Näherungsschaltern an der Wechselarmatur. Alternativ werden verschleissfeste und wartungsfreie Dosierpumpen mit sehr langer Lebensdauer für die Kalibrierpuffer und Reiniger eingesetzt. Jede Flüssigkeit wird über ein Rohr im Medienanschluss der Armatur zugeführt. Um eine Kontamination oder Vermischung der verschiedenen Flüssigkeiten zu verhindern, ist an der Wechselarmatur ein Mehrfachsteckerverteiler mit Rückschlagventilen angeschlossen.

Jeder Pumpenhub sorgt für ungefähr 25 cm<sup>3</sup> Verdrängungsvolumen. Die Eintauch-pH-Membran benötigt lediglich

1 bis 2 Hübe; daher ist der Pufferverbrauch sehr gering. Der Hersteller empfiehlt die Verwendung des EasyClean 500(X) in Kombination mit dem M400 2(X)H Multiparameter-Transmitter und einer Wechselarmatur InTrac. Der Transmitter M400 ermöglicht eine einfache Anpassung der Kalibrier- und Reinigungsprogramme an den Prozess.

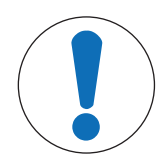

### HINWEIS

#### Trinkwasserleitungen

Beachten Sie bei der Wasserentnahme aus den Leitungen die allgemeinen Anforderungen an Schutzvorrichtungen zur Vermeidung von Trinkwasserverschmutzung. Wir empfehlen die Installation eines geeigneten Rückschlagventils an der EasyClean-Wasserversorgung, um das Trinkwasser vor Verschmutzung zu schützen.

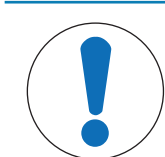

### HINWEIS

#### **Frostfreier Betrieb**

EasyClean 500(X) ist für den Betrieb in frostfreien Umgebungen ausgelegt. Bei Bedarf sind Schutzgehäuse-Medienanschlüsse als Zubehör erhältlich.

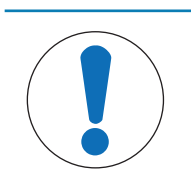

### **HINWEIS**

Falls Sie Fragen haben, die in dieser Anleitung nicht ausreichend beschrieben werden, wenden Sie sich bitte an Ihren METTLER TOLEDO-Lieferanten.

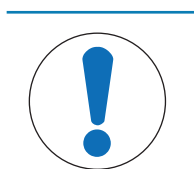

### **HINWEIS**

Die Bedienungsanleitung muss immer in der Nähe des Benutzers aufbewahrt werden, der mit dem Sensor arbeitet.

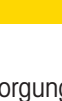

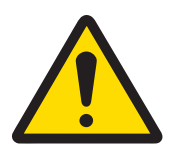

# 

#### Stromversorgung

EasyClean 500(X) wird separat mit Strom versorgt und die Stromversorgung für die eigensichere Version muss über Sicherheitsbarrieren erfolgen.

Beachten Sie unbedingt die Sicherheitshinweise in der Bedienungsanleitung des Transmitters M400 2(X)H.

### **HINWEIS**

#### Diese Installationsanleitung beschreibt nicht:

- Bedienung der Wechselarmatur.

- Steuerung der Programme über den Multiparameter-Transmitter M400 2(X)H.

Die Bedienungsanleitungen für Wechselarmaturen und M400 2(X)H Multiparameter-Transmitter stehen unter www.mt.com/pro zum kostenlosen Download zur Verfügung.

### 2.2 Einsatz in explosionsgefährdeten Bereichen

Die EasyClean 500X Armaturen-Steuerung ist für den Betrieb unter den in diesem Handbuch angegebenen Umgebungsbedingungen und den spezifizierten Anwendungen vorgesehen. Weitere Informationen finden Sie unter  $_{x}$  [Verwendungszweck  $\triangleright$  Seite 4] $_{u}$  und  $_{x}$ [Spezifikationen  $\triangleright$  Seite 71] $_{u}$ ).

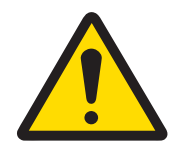

### **WARNUNG**

#### Einsatz in explosionsgefährdeten Bereichen

– Befolgen Sie alle geltenden örtlichen Vorschriften und Standards für die Installation elektrischer Geräte in Gefahrenbereichen.

– Achten Sie auf die Auswirkungen von Feuchtigkeit, Umgebungstemperatur, Chemikalien und korrosiven Bedingungen. Wenn die Spezifikationen in diesem Handbuch nicht ausreichen, um die Betriebssicherheit einzuschätzen, z. B. weil Ihre spezifischen Anwendungen nicht angegeben sind, wenden Sie sich bitte an den Hersteller, um sicherzustellen, dass die Anwendung möglich und sicher ist. Die angegebenen Umgebungsbedingungen sowie die Temperatur- und Druckbereiche müssen eingehalten werden, um einen sicheren Betrieb des Geräts zu gewährleisten.

– In einem Staubexplosions-Gefahrenbereich müssen Sie den Behälter für Pufferlösungen und Reinigungsflüssigkeiten so installieren, dass sie keine Explosionsgefahr durch elektrostatische Entladung darstellen. Beispielsweise müssen Kanister in einem geerdeten, elektrostatisch leitfähigen Behälter/Schrank montiert oder mit geerdetem, elektrostatisch leitfähigem Material ummantelt werden.

 Sie müssen den Medienanschluss in einem elektrostatisch geschützten Bereich installieren oder mit geerdetem, elektrostatisch leitfähigem Material ummanteln.

– Reinigen Sie die Oberflächen des Medienanschlusses und des Medienadapters einschliesslich der Kanister für Pufferlösungen und Reinigungsflüssigkeiten nur mit einem feuchten Tuch, um elektrostatische Aufladungen zu vermeiden.

### 2.3 Anpassungen

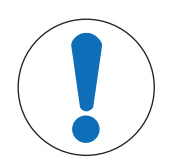

### **HINWEIS**

Nicht genehmigte Anbauten oder Änderungen am EasyClean 500(X) sind nicht zulässig.

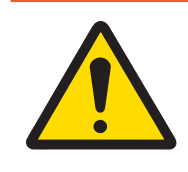

### \Lambda GEFAHR

Für Schäden aufgrund von unerlaubten Anbauten und Änderungen oder bei der Verwendung von Ersatzteilen, welche nicht von METTLER TOLEDO genehmigt wurden, haftet der Hersteller/Lieferant nicht. Das Risiko trägt ausschliesslich der Betreiber.

### 3 Produktbeschreibung

### 3.1 Lieferumfang

Der Standardlieferumfang von EasyClean enthält:

- 1. Steuereinheit inkl. Wandmontage-Halterungen (montiert)
- 2. 3 Dosierpumpen
- 3. 2 Näherungsschalter für die Armatur (mit Kabel)
- 4. Medienanschluss (mit Wellschlauch)
- 5. Medienadapter (für Dosierpumpen)
- 6. Kabelset bestehend aus:
  - 1 Anschlusskabel für Steuereinheit Transmitter M400 2(X)H
  - 1 Anschlusskabel für Steuereinheit Medienadapter (mit Stecker)
- 7. Zertifikate gemäss den Spezifikationen

Überprüfen Sie den EasyClean und Zubehör nach Erhalt der Lieferung sofort auf Anzeichen von Transportschäden. Eventuelle Schäden sind umgehend dem Spediteur und Ihrem Lieferanten zu melden. Unvollständige oder falsche Lieferungen melden Sie bitte umgehend Ihrem Lieferanten.

#### 3.2 Verpackung

Die Verpackung besteht aus Karton und Schaumstoff. Bewahren Sie die Verpackung für eine spätere Lagerung oder einen Transport des Sensors auf. Falls Sie die Verpackung jedoch entsorgen möchten, beachten Sie alle geltenden lokalen Vorschriften.

#### 3.3 Produktübersicht

Die Armaturen-Steuerung der EasyClean-Serie kann in Kombination mit dem Transmitter von METTLER TOLEDO verwendet werden.

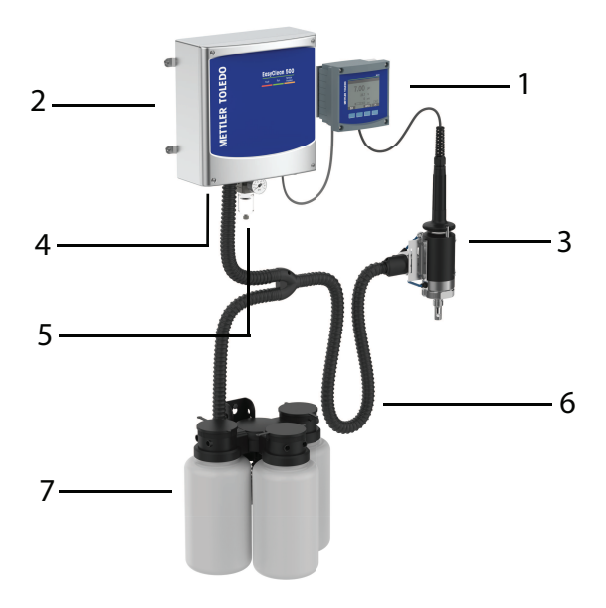

| 1. Transmitter             | 4. Unter Druck stehendes Wasser | 7. Dosierpumpe mit Kanister für<br>Puffer- oder Reinigungslösung |
|----------------------------|---------------------------------|------------------------------------------------------------------|
| 2. EasyClean-Steuereinheit | 5. Druckluft                    |                                                                  |
| 3. Wechselarmatur          | 6. Medienanschluss              |                                                                  |

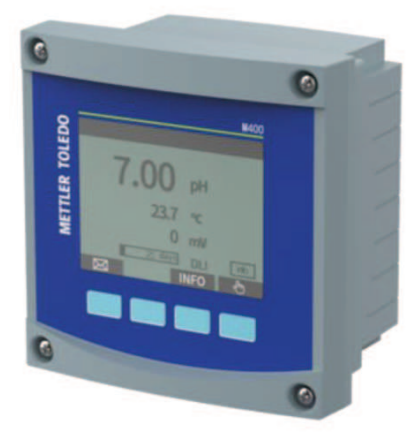

#### Verwendungszweck

Der Multiparameter-Transmitter M400 2-wire ist ein Einkanal-Transmitter für multivariable Analysen. Es verfügt über HART<sup>®</sup> Kommunikationsfunktionen zur Messung von pH/Redox, gelöstem und gasförmigem Sauerstoff sowie Leitfähigkeit. Der M400 ermöglicht auch die Programmierung und den Betrieb der EC500-Steuereinheit. Ein grosser Schwarz-Weiss-Bildschirm zeigt Messdaten und Einstellungen an.

Über die Benutzeroberfläche auf der Frontplatte kann der Bediener alle Betriebsparameter programmieren. Eine passwortgeschützte Menüsperre verhindert die unbefugte Verwendung des Systems. Weitere Informationen zum M400 Transmitter finden Sie in der Bedienungsanleitung des Transmitters.

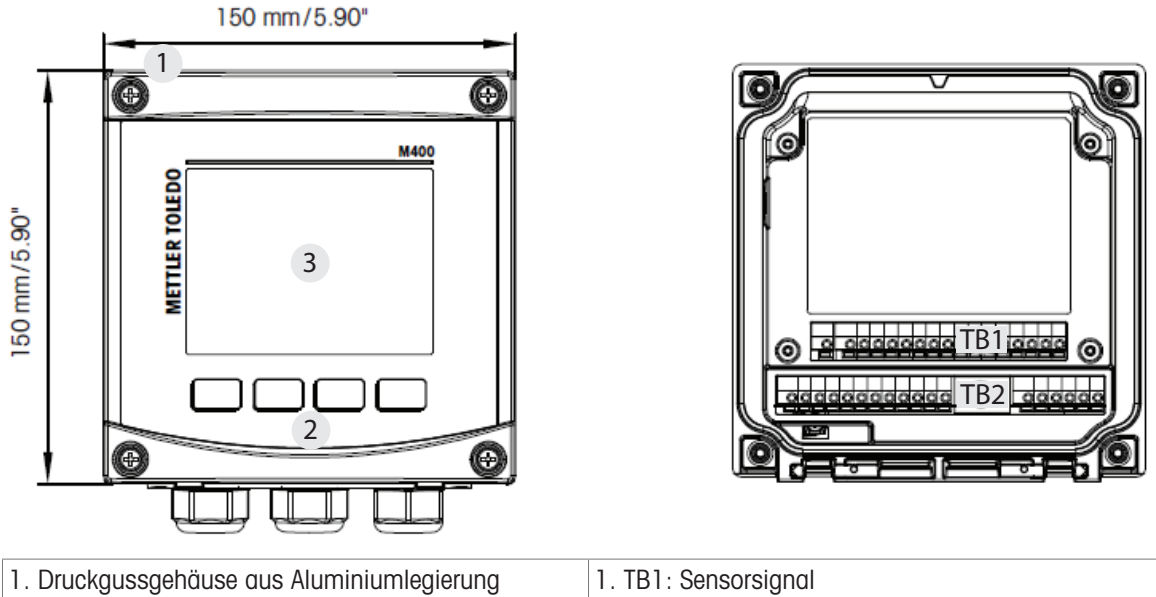

| 1. Druckgussgehäuse aus Aluminiumlegierung      | 1. TB1: Sensorsignal                          |
|-------------------------------------------------|-----------------------------------------------|
| 2. Vier Navigationstasten mit taktilem Feedback | 2. TB2: Analoges Eingangs- und Ausgangssignal |
| 3. Hochauflösende TFT-Anzeige                   |                                               |

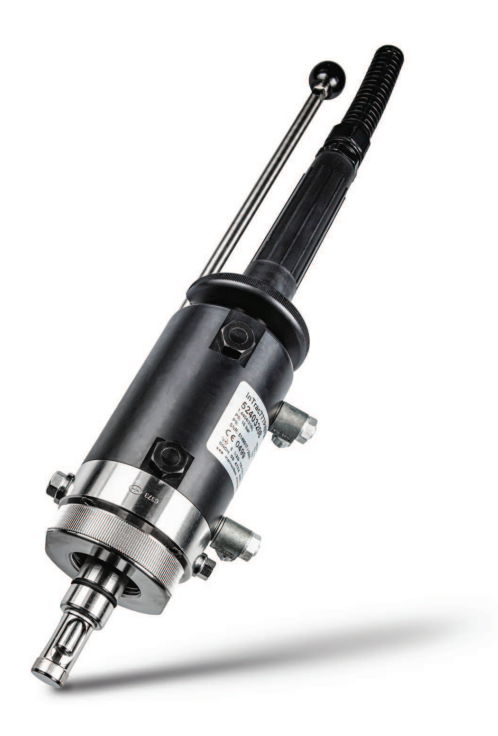

Die Wechselarmaturen InTrac 77X eignen sich für 12-mm-Sensoren für pH/Redox, gelösten Sauerstoff und Leitfähigkeitssensoren. Die Armatur verfügt über eine Spülkammer, in der die Elektrode ohne Prozessbeeinträchtigung gespült, gereinigt und neu kalibriert werden kann. Diese Armatur verfügt über das patentierte Tri-Lock-Sicherheitssystem für Betriebssicherheit. Die InTrac 77X ist mit verschiedenen Prozessanschlüssen erhältlich.

#### 3.3.3 EasyClean 500(X)

- Steuereinheit
- Medienadapter mit Dosierpumpen (EasyClean 500 ist je nach Anforderung mit 1, 2 oder 3 Kanistern erhältlich).
- Medienanschluss an den Medienadapter
- Mehrfachsteckerverteiler zum Anschluss der Wechselarmatur
- Hochtemperatur-Spülwasserkasten (Option, nur für Hochtemperaturversion)

Der neue EasyClean 500 ist ein vollautomatisches System für Spülung, Reinigung und Kalibrierung prozessanalytischer Messsysteme. Liste der von EasyClean unterstützten Sensoren und Funktionen:

| Sensor                                          | Funktion                                       |
|-------------------------------------------------|------------------------------------------------|
| pH/Redox (ISM, ANALOG)                          | Messung                                        |
|                                                 | Rinsing (Spülen)                               |
|                                                 | Reinigung                                      |
|                                                 | Automatische/manuelle 1-Punkt-pH-Kalibrierung  |
|                                                 | Automatische/manuelle 2-Punkt-pH-Kalibrierung  |
|                                                 | Automatische/manuelle 1-Punkt-Redox-Kalibrie-  |
|                                                 | rung                                           |
| O <sub>2</sub> niedrig/hoch/Kurve (ISM, ANALOG) | Messung                                        |
|                                                 | Rinsing (Spülen)                               |
|                                                 | Reinigung                                      |
|                                                 | Automatische/manuelle 1-Punkt-Luftkalibrierung |
# 4 Installationsanleitung

## 4.1 Einbau

#### Anordnung der Komponenten:

Zulässige Abstände und Hubhöhen

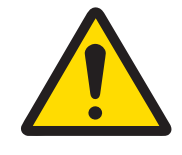

# 

## Montageort

Der Montageort muss eine ausreichende mechanische Festigkeit aufweisen und vibrationsfrei sein.

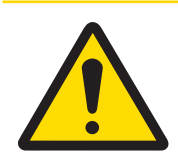

# 

#### Umgebungstemperatur

Beachten Sie unbedingt die zulässige Umgebungstemperatur (siehe Spezifikationen in der Bedienungsanleitung).

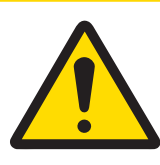

# 

## Direkte Sonneneinstrahlung

Für die Installation im Freien sind besondere Massnahmen zu treffen. Direkte Sonneneinstrahlung kann zu einem plötzlichen Temperaturanstieg führen und auch das UV-Licht beeinflussen.

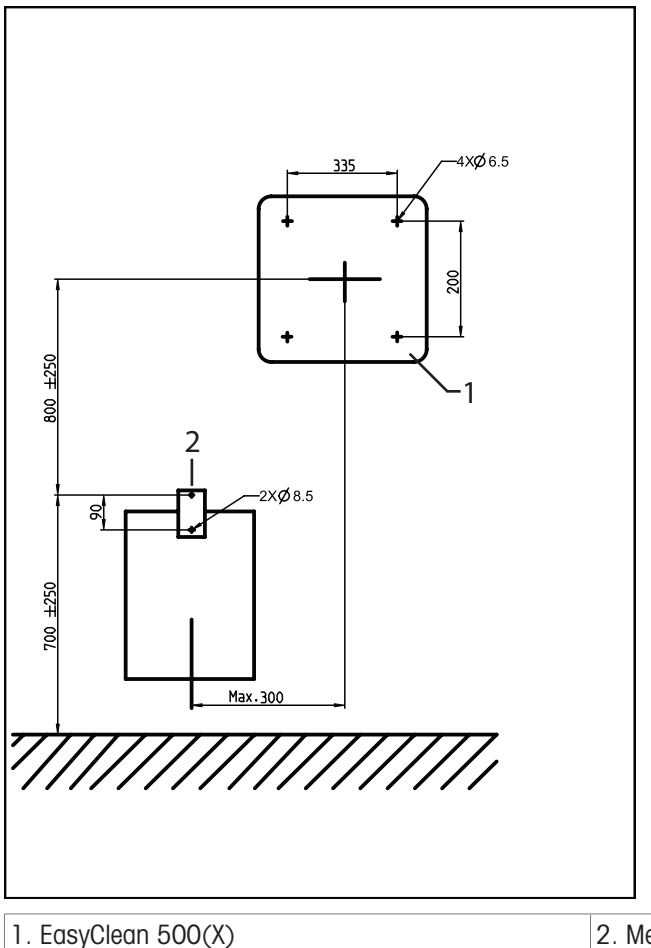

la Abmassungan sind in m

2. Medienadapter

Hinweis: Alle Abmessungen sind in mm. Kabellängen: EasyClean Transmitter: 10 m EasyClean Wechselarmatur: 2,1 m, 5 m, 10 m Hubhöhe der Pumpen: max. 10 m

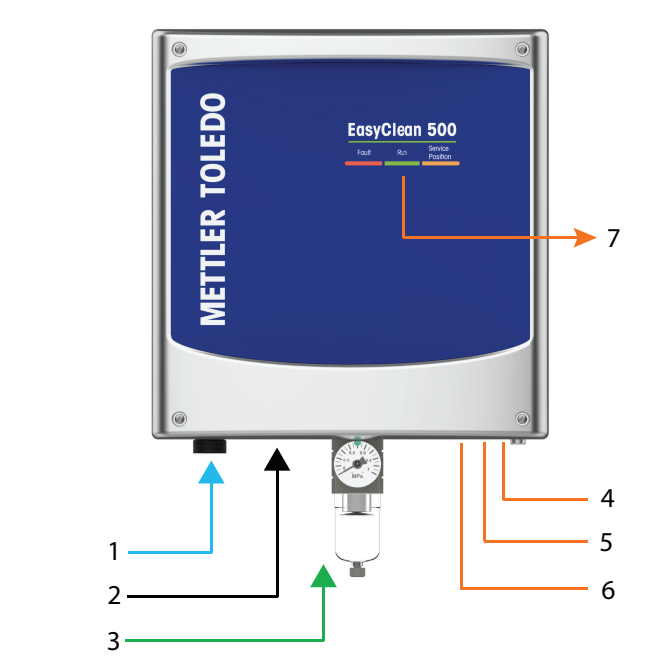

| 1. Unter Druck stehendes Wasser | 4. Stromversorgung       | 7. Statusanzeige |
|---------------------------------|--------------------------|------------------|
| 2. Medienanschluss              | 5. Zum Transmitter       |                  |
| 3. Druckluft                    | 6. Zum Prozessleitsystem |                  |

# 4.1.1 Statusanzeige

| Fehler | RUN | Position "Wartung" |
|--------|-----|--------------------|

| <b>Blinkend:</b> Wenn eine "Warnung" angezeigt wird, kann das Programm weiter-<br>hin normal ausgeführt werden.                         |
|----------------------------------------------------------------------------------------------------|
| <b>Einmal (dauerhaff):</b> Wenn ein "Fehler" angezeigt wird, kann der EasyClean das Programm erst nach Behebung des Problems ausführen. |
| Blinkend (schnelle Frequenz): Zeigt ein laufendes Programm an.                                                                          |
| Blinkend (langsame Frequenz): Zeigt an, dass das System derzeit gewartet wird.                                                          |
| <b>Einmal (dauerhaft):</b> Zeigt an, dass kein Fehler/keine Warnung vorliegt und kein Programm läuft.                                   |
| <b>Einmal (dauerhaft):</b> Zeigt an, dass sich die Sonde in der Position "Wartung" befindet.                                            |
| <b>Blinkend:</b> Zeigt an, dass sich der Sensor zwischen der Position "Wartung" und "Messen" bewegt.                                    |
| Aus: Zeigt an, dass sich die Sonde in der Position "Messen" befindet.                                                                   |

# 4.1.2 Wandmontage

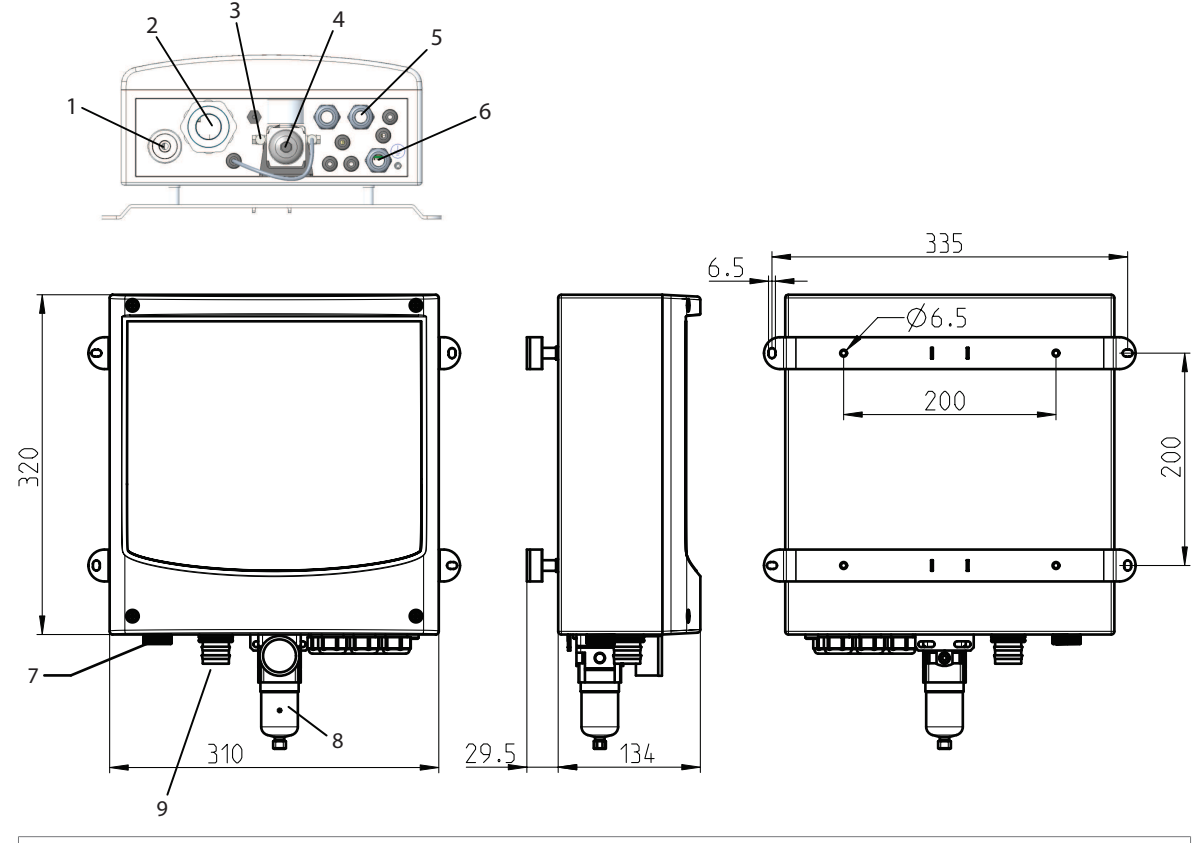

| Hinweis: Alle Abmessungen sind in mm. |                                 |                                 |  |  |
|---------------------------------------|---------------------------------|---------------------------------|--|--|
| 1. Wasseranschluss                    | 4. Luftfilter                   | 7. Wasseranschluss              |  |  |
| G 1/4" oder G 3/4"                    |                                 |                                 |  |  |
| 2. Medienanschluss                    | 5. Kabelverschraubungen         | 8. Luftfilter                   |  |  |
|                                       | 3 X M20                         |                                 |  |  |
|                                       | 5 X M12                         |                                 |  |  |
| 3. Luftanschluss                      | 6. Potentialausgleich (Terminal | 9. Medienanschluss              |  |  |
| Rc 1/8, Kompatibilität mit 6 mm       | "PA")                           | Anschluss an Wechselarmatur und |  |  |
| Schläuchen                            |                                 | an Medienadapter                |  |  |

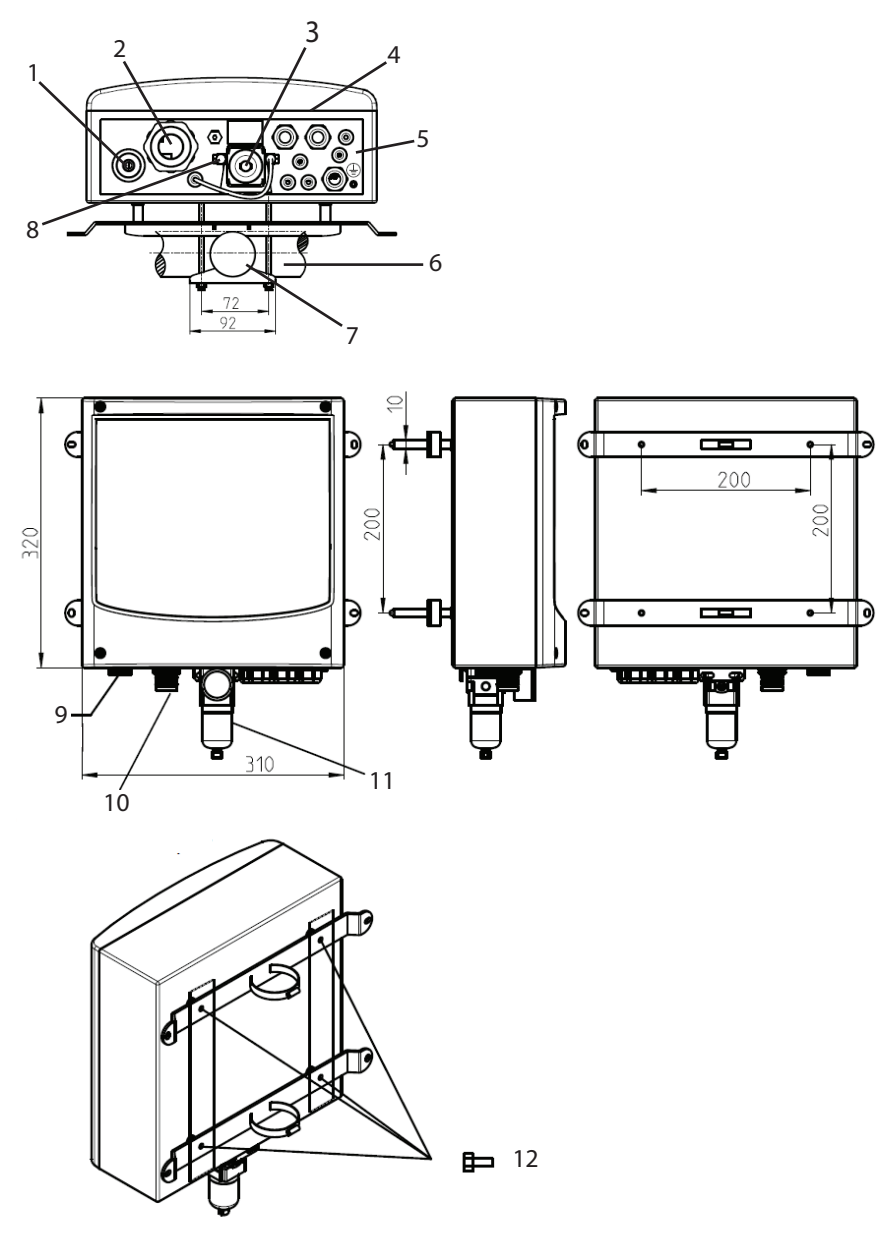

| Hinweis: Alle Abmessungen sind in mm.         |                                                                   |                                                                            |  |  |
|-----------------------------------------------|-------------------------------------------------------------------|----------------------------------------------------------------------------|--|--|
| 1. Wasseranschluss G 1/4" oder G 3/4"         | 5. Potentialausgleich (Terminal "PE")                             | 9. Wasseranschluss                                                         |  |  |
| 2. Medienanschluss                            | 6. Ø45 – 65 mm<br>quer oder längs verlaufende Rohre               | 10. Medienanschluss<br>Anschluss an Wechselarmatur und<br>an Medienadapter |  |  |
| 3. Luftfilter                                 | 7. Ø50 – Ø78 mm (einstellbar)                                     | 11. Luftfilter                                                             |  |  |
| 4. Kabelverschraubungen<br>3 X M20<br>5 X M12 | 8. Luftanschluss<br>Rc 1/8, Kompatibilität mit 6 mm<br>Schläuchen | 12. Sechskantschrauben M6x10<br>(4 Stk.)<br>Unterlegscheiben M6 (4 Stk.)   |  |  |

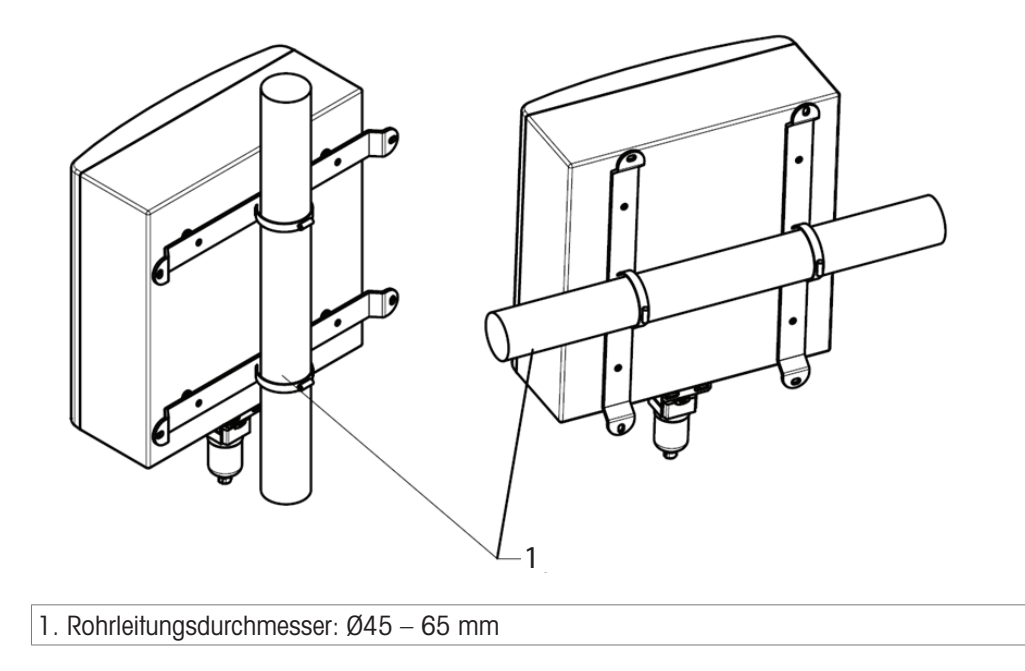

# 4.1.4 Medienadapter mit Dosierpumpen

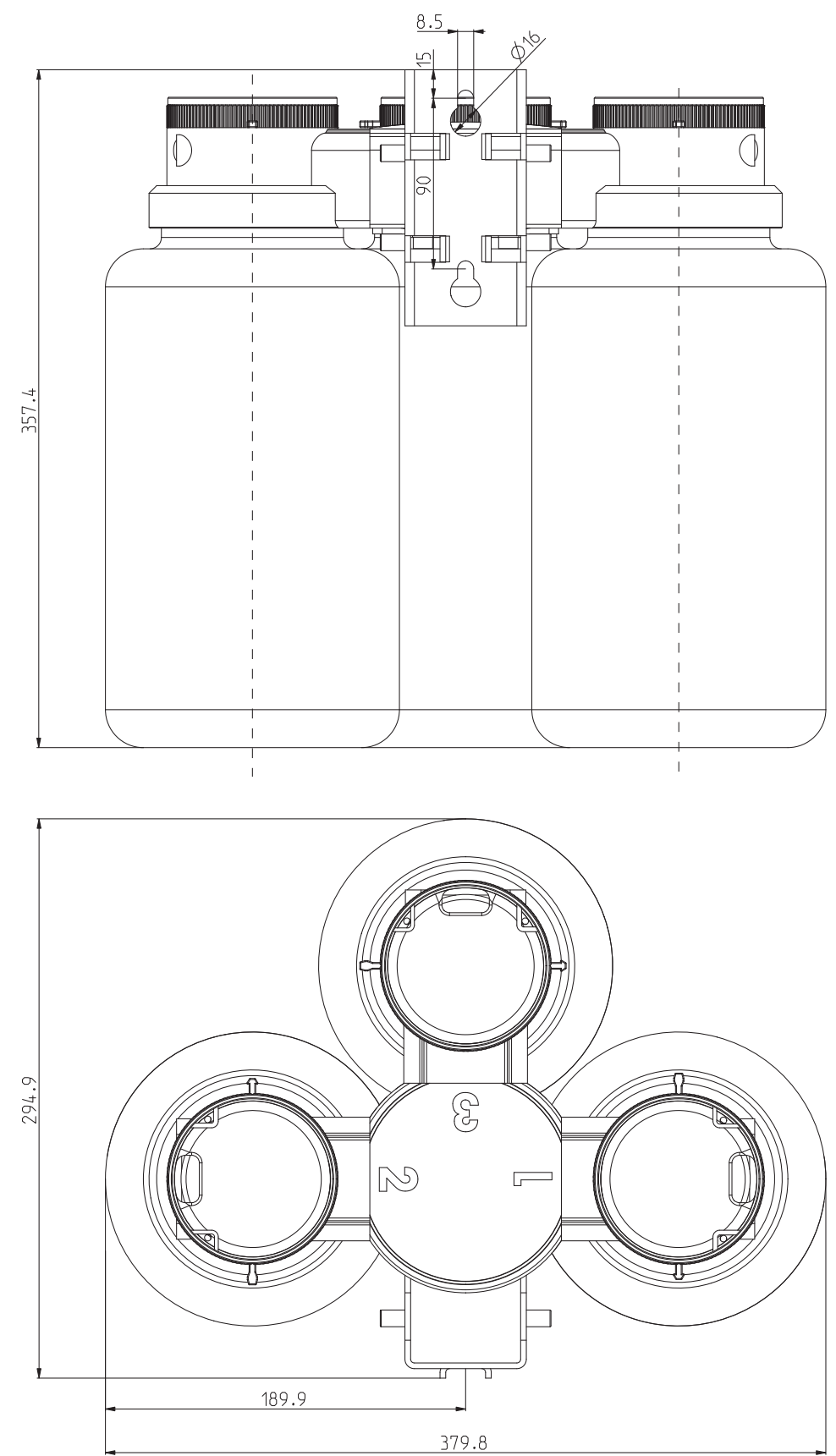

Hinweis: Alle Abmessungen sind in mm.

## 4.1.5 Anbringen des Medienanschlusses an den Medienadapter

- 1 Stecken Sie den Stecker des Medienanschlusses vorsichtig mit der flachen Seite zur Wand (oder Rohrleitung) in den Medienadapter.
- 2 Ziehen Sie die beiden Befestigungsschrauben fest.

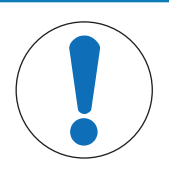

## **HINWEIS**

Wenn der Medienanschlussschlauch stark verdreht ist, müssen Sie den Anschluss am Grundgerät lösen und mit dem Schraubenschlüssel in der richtigen Ausrichtung wieder anziehen. Stellen Sie sicher, dass Sie die chemische Beständigkeit der Materialien des Medienadapters mit Prozesskontakt, des Medienanschlusses und der Pumpe berücksichtigen.

- 3 Der Medienadapter verfügt über 3 Anschlüsse für den Anschluss von Dosierpumpen und Kanistern.
- 4 Der M400 2(X) H-Transmitter erkennt und überwacht automatisch die Anschlussausrüstung des Medienadapters.

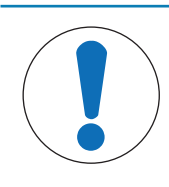

## HINWEIS

Nicht verwendete Anschlüsse müssen mit einer Blindplatte geschlossen werden. Im Auslieferungszustand sind die Anschlüsse des Medienadapters mit Blindplatten geschlossen. Zur Lagerung werden unbenutzte Blindplatten für beide Seiten des Montagewinkels mit Fixierstiften geliefert.

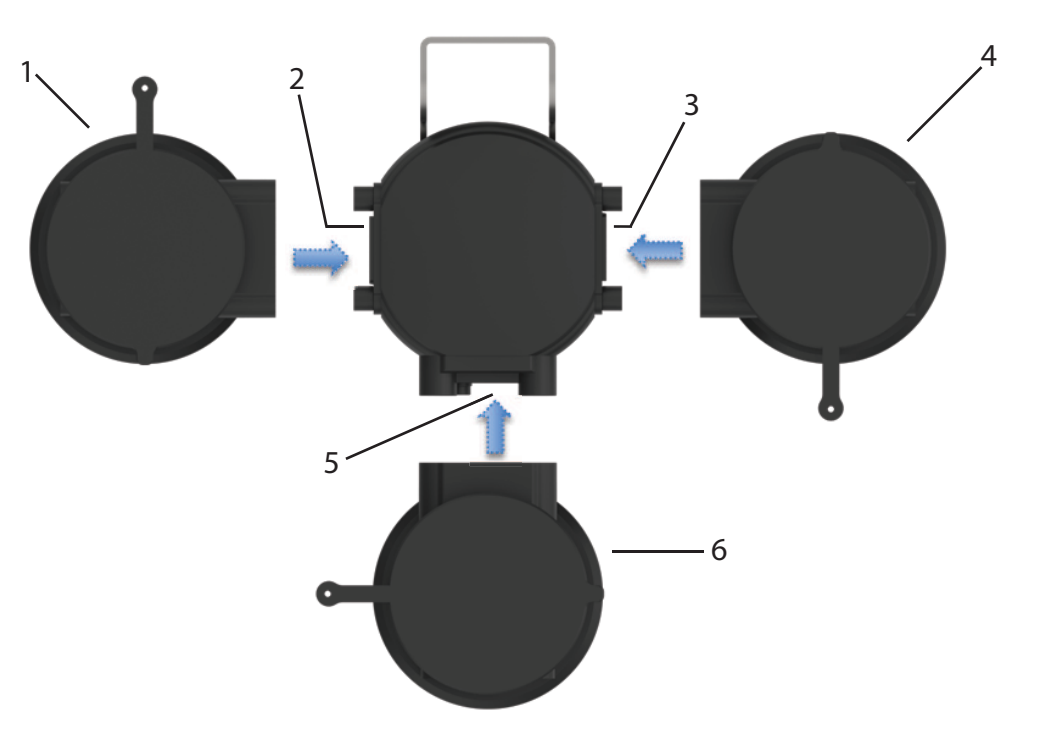

Draufsicht Medienadapter

| 1. Dosierpumpe I | 4. Dosierpumpe II  |
|------------------|--------------------|
| 2. Anschluss 1   | 5. Anschluss 3     |
| 3. Anschluss 2   | 6. Dosierpumpe III |

Die Dosierpumpen werden einfach eingesteckt und mit zwei unverlierbaren Schrauben befestigt.

#### Anschluss 1, Anschluss 2 und Anschluss 3.

Diese Anschlüsse sind für den Anschluss von Dosierpumpen vorgesehen, die Reinigungsmittel und/oder Pufferlösungen verteilen. Achten Sie auf die chemische und thermische Beständigkeit der Materialien mit Prozesskontakt (siehe "[Stückliste für Medienadapter und Medienanschluss » Seite 19]").

Die Software für EasyClean 500(X) unterstützt 1- und 2-Punkt-Kalibrierung von pH, Redox und Sauerstoff. Standardmässig ist beispielsweise Anschluss 1 dem Reiniger, Anschluss 2 dem Puffer 1 und Anschluss 3 dem Puffer 2 zugewiesen. Jede Zuweisung kann in EasyClean definiert werden (Konfig\EasyClean Einstellung\Instal-

#### lation).

Bei Sauerstoffsensoren zieht sich der Sensor nach dem Starten der 1-Punkt-Luftkalibrierung zurück in die Kammer der Armatur. Nach dem Spülen wird der Sensor mit dem festen Sauerstoffpartialdruck in der Luft kalibriert. Nach der Kalibrierung wird der Sensor gespült und zurück in die Messposition bewegt.

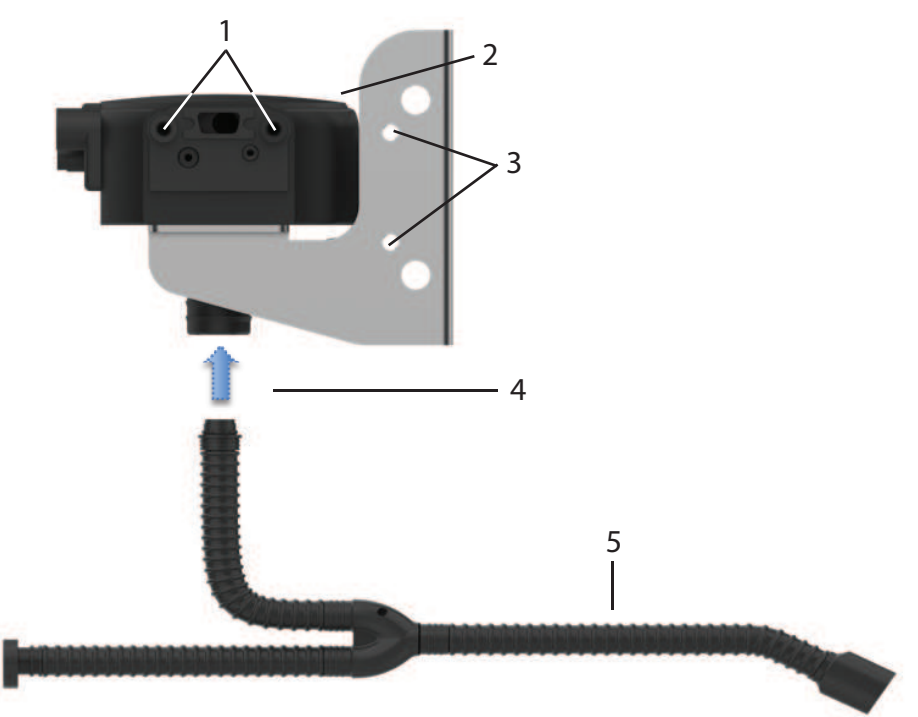

Anbringen des Medienanschlusses an den Medienadapter

| 1. Befestigungspunkte für die Dosierpumpe                      | 4. Der Medienanschluss wird von unten eingesteckt<br>und verschraubt |
|----------------------------------------------------------------|----------------------------------------------------------------------|
| 2. Medienadapter                                               | 5. Medienanschluss                                                   |
| 3. Befestigungspunkte zur Lagerung unbenutzter<br>Blindplatten |                                                                      |

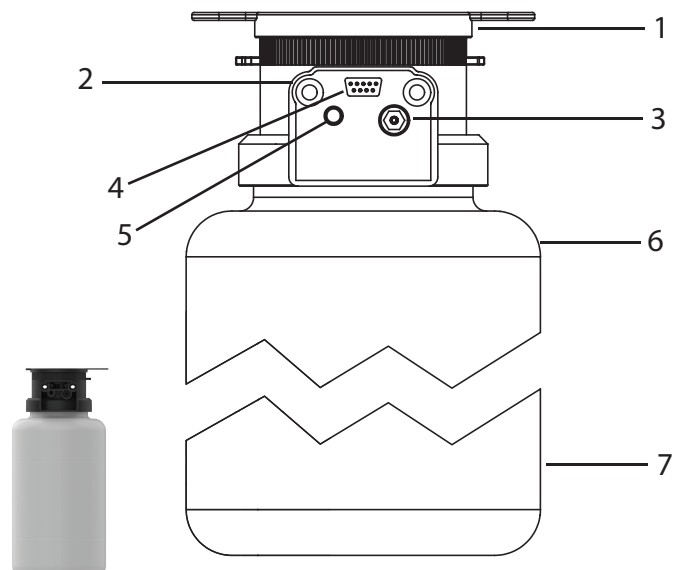

Dosierpumpe: Steckverbindung für Medien- und Steuersignale

| 1. Pumpenkopf mit Klappdeckel                    | 4. SUB-D-Buchse<br>Steuersignale und Meldungen | 7. Kanister (4 Liter) |
|--------------------------------------------------|------------------------------------------------|-----------------------|
| 2. Befestigungsschrauben                         | 5. Druckluftversorgung                         |                       |
| 3. Druckventil für das Medium (Puffer, Reiniger) | 6. Max. Füllhöhe (4 Liter)                     |                       |

#### 4.1.5.1 Funktionsbeschreibung der Dosierpumpe

Die Dosierpumpe ist eine verschleissfeste und wartungsfreie Balgpumpe ohne dynamische Dichtungen. Sie verfügt über ein integriertes Pneumatikventil und einen Füllstandsschalter.

Der Kanister kann bei Bedarf zur Reinigung entfernt werden. Auch die Rückschlagventile können entfernt und gereinigt werden.

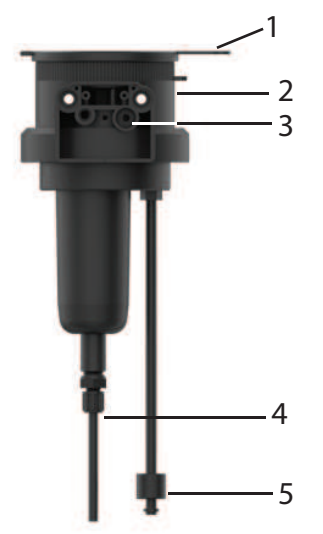

| Beschrei-<br>bungsnr. | Teilebezeichnung      | Beschreibung                                                                                     |
|-----------------------|-----------------------|--------------------------------------------------------------------------------------------------|
| 1                     | Deckel                | Nach dem Öffnen des Klappdeckels ist der Einfüll-<br>trichter zugänglich.                        |
| 2                     | Pumpenkopf            | Der Kanister wird einfach vom Pumpenkopf abge-<br>schraubt, der mit dem Medium verbunden bleibt. |
| 3                     | Druckventil           | Das komplette Ventil kann mit einem Schrauben-<br>schlüssel entfernt werden.                     |
| 4                     | Saugventil und Düse   | -                                                                                                |
| 5                     | Füllstandsüberwachung | Entfernen Sie zur Reinigung den O-Ring. Der Schwimmer kann abgezogen werden.                     |

## 4.1.6 Anschlüsse

- 1. Der Medienanschluss ist in einer Länge von 5 oder 10 m erhältlich. Er besteht aus einem Wellschlauch mit einem 32-mm-Innendurchmesser und einer Edelstahlspule.
- 2. Die Anschlüsse für den Medienadapter und die Wechselarmatur sind Steckverbindungen. Es handelt sich bei ihnen um feste Verschraubungen.
- 3. Jede Flüssigkeit wird über ein spezielles Rohr im Medienanschluss der Wechselarmatur zugeführt.
- 4. Rückschlagventile im Mehrfachsteckerverteiler verhindern Verunreinigungen und ein Vermischen der Kalibrierflüssigkeiten.

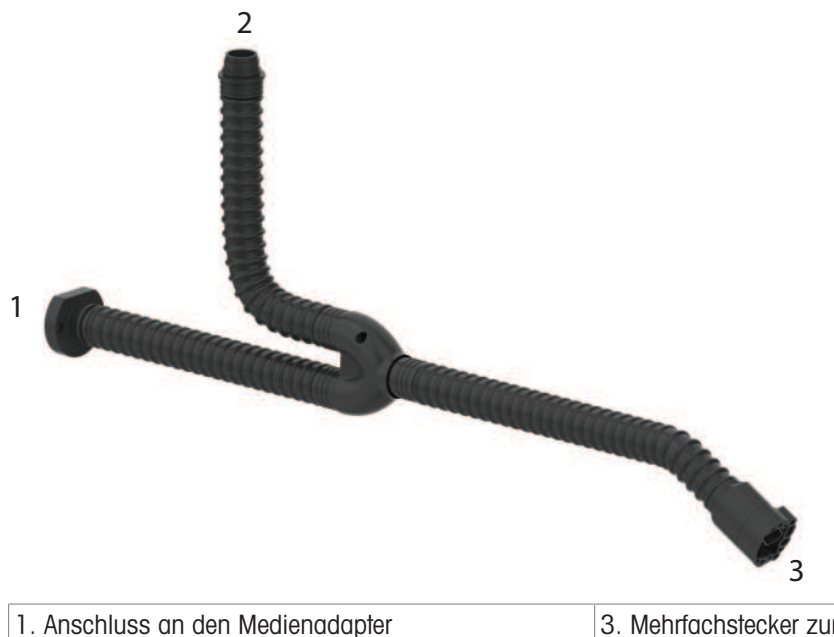

 1. Anschluss an den Medienadapter
 3. Mehrfachstecker zum Anschluss der Wechselarmatur

 2. Anschluss an EasyClean 500(X)
 3. Mehrfachstecker zum Anschluss der Wechselarmatur

#### Anschluss an den Medienadapter

- 1 Stecken Sie diesen Stecker in den Medienadapter und schrauben Sie ihn fest.
- 2 Der Medienadapter bietet 3 Anschlüsse für flüssige Medien und einen Anschluss für Druckluft.

#### Anschluss an EasyClean 500(X)

- 1 Schrauben Sie den Wellschlauch auf das Verbindungsstück des EasyClean 500(X).
- 2 Sie können die verschiedenen Medienleitungen einfach durch den Schlitz in der Sicherungsmutter führen.
- 3 Die unterschiedlichen Leitungslängen und -durchmesser ermöglichen eine eindeutige Zuordnung zu den verschiedenen Anschlusspunkten.

Leitungstyp und -farbe sind in der nachstehenden Tabelle aufgeführt.

#### Mehrfachstecker zum Anschluss der Wechselarmatur

- 1 Stecken Sie diesen Stecker in die Wechselarmatur und schrauben Sie ihn fest, siehe Handbuch der Wechselarmatur.
- 2 Der Mehrfachstecker bietet Anschlüsse für Medienleitungen, die Grenzwertsteuerung und die Druckluftversorgung.

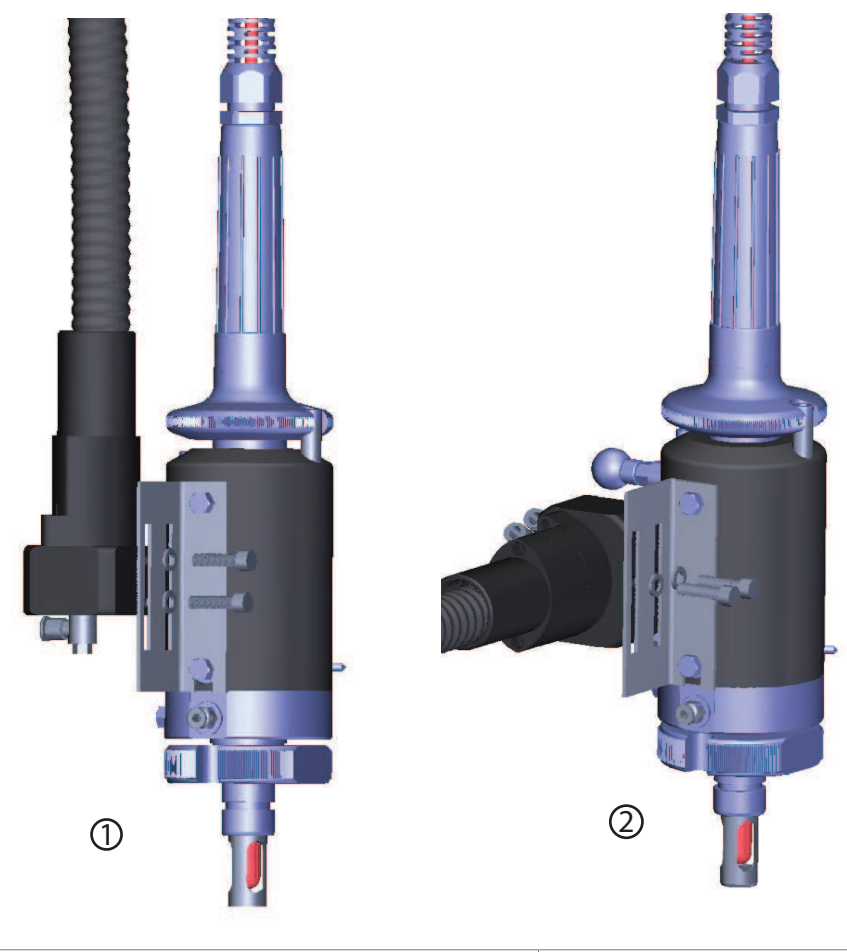

1. Vertikale Installation 2. Horizontale Installation

InTrac 77X verfügt über vier verschiedene Einbaulängen, für die zwei verschiedene Halterungsgrössen erforderlich sind. Im Standardlieferumfang des EasyClean 500(X) sind diese beiden Halterungsgrössen enthalten.

#### 4.1.6.1 Materialliste für den Medienanschluss

| Medienanschluss                  | Leitungen | Aussendurchmesser | Material | Farbe       |
|----------------------------------|-----------|-------------------|----------|-------------|
| Druckluftsensor                  | 2         | 6 mm              | PTFE     | Grün/Rot    |
| Spülwasser, Spülluft             | 2         | 6 mm              | PTFE     | Blau        |
| Pufferlösung (Anschluss 2 und 3) | 2         | 6 mm              | PTFE     | Transparent |
| Reinigungsmittel (Anschluss 1)   | 1         | 6 mm              | PTFE     | Transparent |
| Luftzufuhr zum Medienadapter     | 1         | 6 mm              | PTFE     | Gelb        |

#### 4.1.6.2 Anschluss der Druckluftversorgung

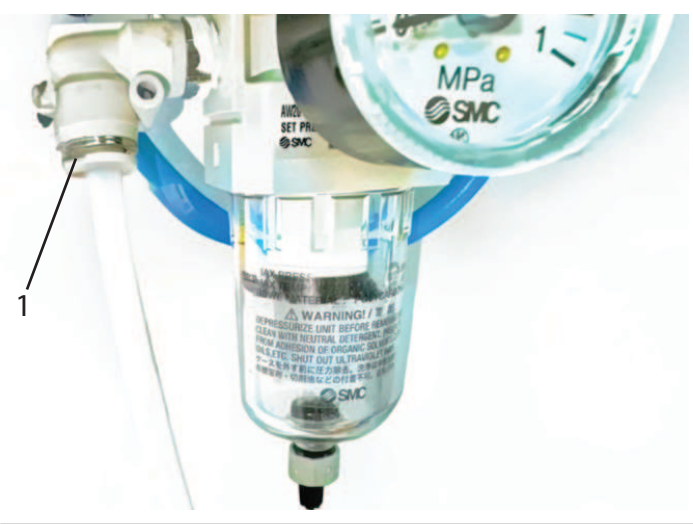

- 1. Luftanschluss Rc 1/8, kompatibel mit 6 mm Schläuchen (Schnellkupplung)
- EasyClean 500(X) wird mit einem externen Luftdruck von 0,4 ~ 1 MPa (4 ~ 10 bar) betrieben.
- Stellen Sie den Druckregler so ein, dass der Betriebsdruck f
  ür die Wechselarmatur zwischen 0,4 ~ 0,8 MPa (4 ~ 8 bar) liegt. Die Luft muss kondensat- und ölfrei sein.
- 2 Der maximale Luftverbrauch des EasyClean 500(X) beträgt 300 Liter/min, er erfolgt während der Bewegung der Armatur.
- 3 Der Stecker f
  ür die Druckluftversorgung befindet sich hinter dem Filter/Wasserabscheider. Er hat ein Rc 1/8-Innengewinde und kann Leitungen mit einem Aussendurchmesser von 6 mm (vorzugsweise flexibel) aufnehmen.

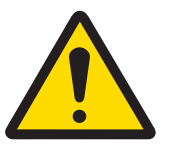

## 

#### Pneumatisch

Wenn Wasser in das Pneumatiksystem eingedrungen ist, müssen Sie das Gerät sofort ausser Betrieb nehmen.

Wenden Sie sich bitte an den technischen Kundendienst.

#### 4.1.6.3 Anschluss der Wasserversorgung

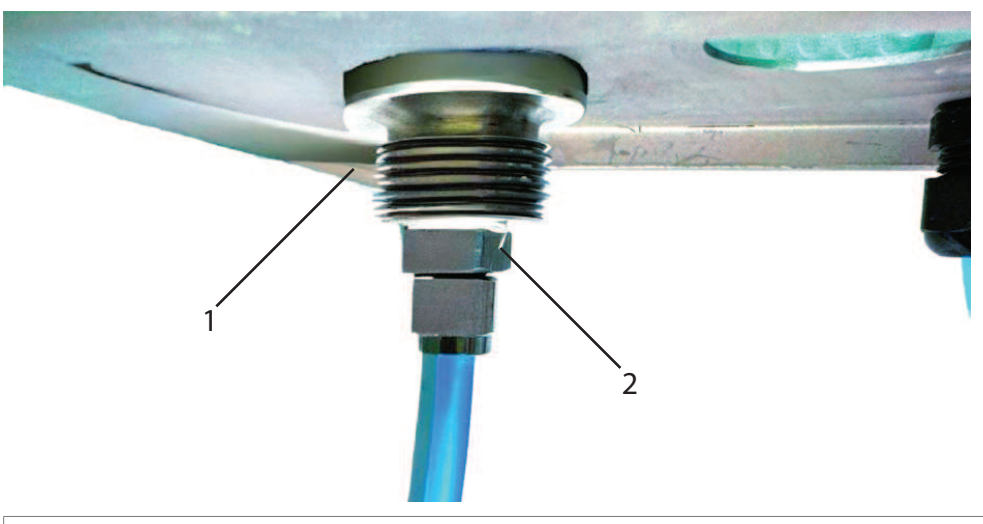

- 1. Wasseranschluss G 1/4" oder G 3/4"
- 2. Eine der Anschlussmethoden (nicht im Lieferumfang enthalten)

Der EasyClean 500(X) wird mit einem Wasserdruck von 0,2 ~ 0,6 MPa (2 ~ 6 bar) betrieben. **Wasser:** Gefiltert 100  $\mu$ m, Temperatur 2 bis 65 °C (bis 90 °C bei Hochtemperaturversion) Der Stecker für die Wasserversorgung hat ein 1/4"-Innengewinde und ein 3/4"-Aussengewinde (mit Überwurfmutter) für vorzugsweise einen flexiblen 1/2"-Schlauch. Im Auslieferungszustand ist der Stecker mit "Wasser" gekennzeichnet.

Zum Schutz vor Wasser empfehlen wir die Verwendung eines optionalen Anschluss-Kits.

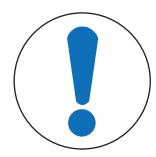

# HINWEIS

Trinkwasserleitungen

Beachten Sie bei der Wasserentnahme aus Trinkwasserleitungen die allgemeinen Anforderungen an Schutzeinrichtungen zur Vermeidung von Trinkwasserverschmutzung.

Wir empfehlen die Installation eines geeigneten Rückschlagventils an der Wasserversorgung zum EasyClean, um das Trinkwasser vor Verschmutzung zu schützen.

#### 4.1.6.4 Anordnung der Funktionselemente

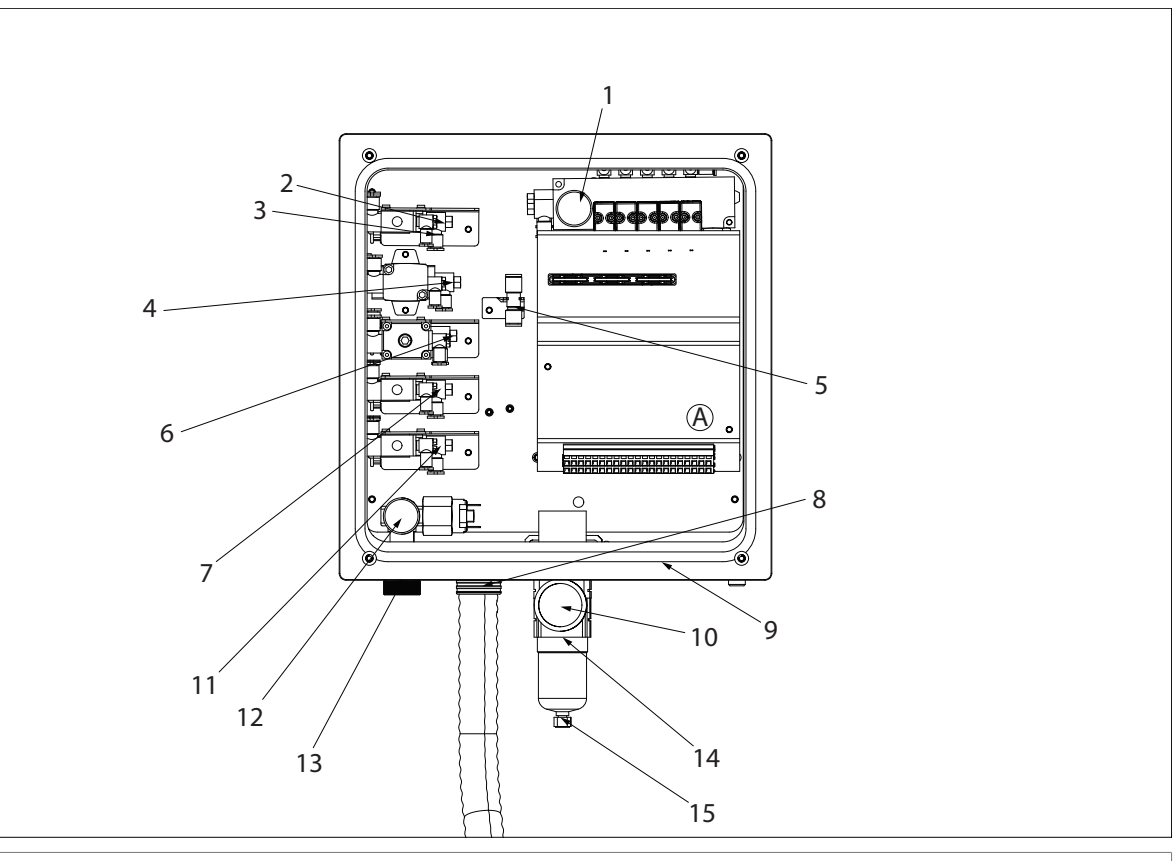

#### A. Klemmenleiste

| 1. Manometer                   | 6. Spülluft                  | 11. Aux 2 (Option)                              |
|--------------------------------|------------------------------|-------------------------------------------------|
|                                | Flex. Schlauch, Ø 6 mm, blau |                                                 |
| 2. Wechselarmatur (Sensorbewe- | 7. Aux 1 (Option)            | 12. Wasserdruckanzeiger                         |
| gungssteuerung)                | Flex. Schlauch, Ø 6 mm       |                                                 |
| Flex. Schlauch, Ø 6 mm, rot    | Flex. Schlauch, Ø 6 mm       |                                                 |
| 3. Wechselarmatur (Sensorbewe- | 8. Medienanschluss           | 13. Wasserversorgung                            |
| gungssteuerung)                |                              | (mit Aufkleber "Wasser",                        |
| Flex. Schlauch, Ø 6 mm, grün   |                              | G 1/4"-Innengewinde, G 3/4"-Aus-<br>sengewinde) |
| 4. Wasser                      | 9. Kabelverschraubungen      | 14. Filter                                      |
| Flex. Schlauch, Ø 6 mm, blau   |                              |                                                 |

| 5. Druckluftversorgung zum Medi-<br>enadapter<br>Flex. Schlauch, Ø 6 mm, gelb | 10. Druckluftversorgung<br>(hinter dem Filter versteckt,<br>ist mit dem Aufkleber "Air" (Luft)<br>versehen, | 15. Wasserabscheider |
|-------------------------------------------------------------------------------|----------------------------------------------------------------------------------------------------|----------------------|
|                                                                               | G 1/4"-Innengewinde)                                                                                        |                      |

## 4.1.6.5 Anschluss der Medienleitungen (Medienanschluss)

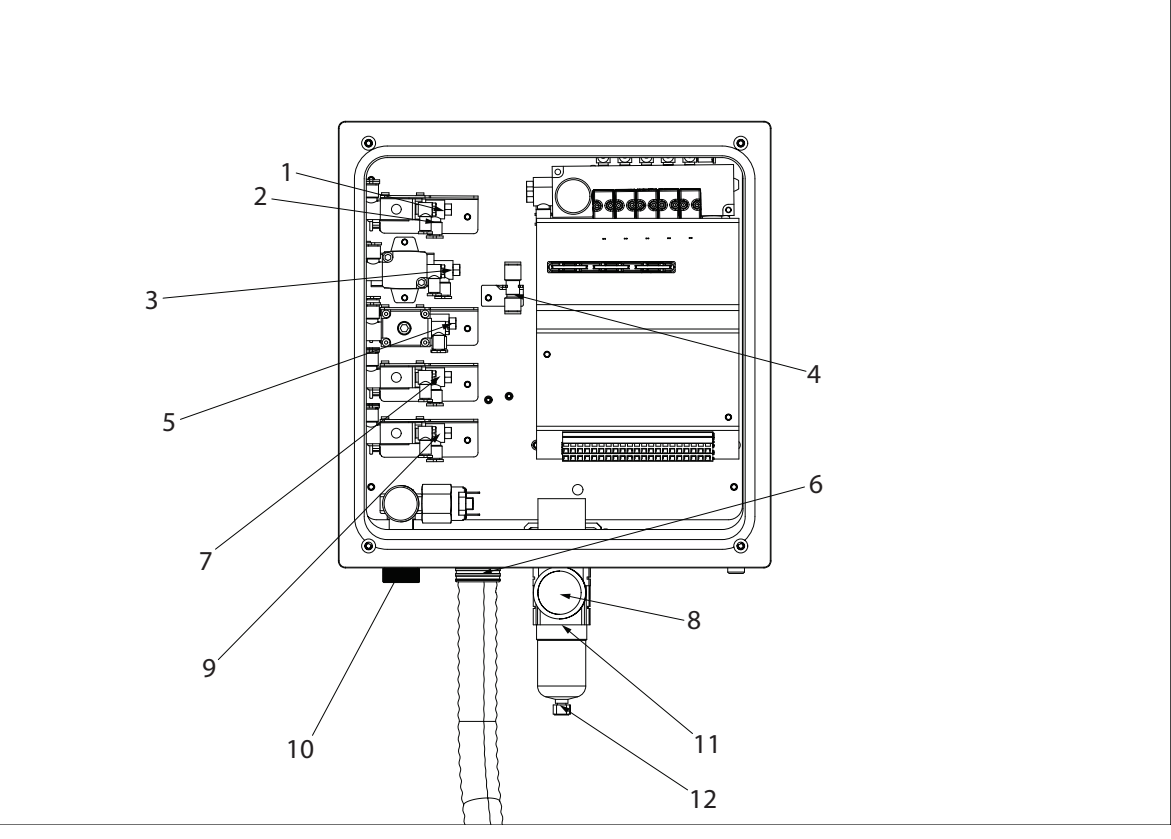

| 1. Wechselarmatur                | 5. Spülluft                     | 9. Aux 2 (Option)                               |
|----------------------------------|---------------------------------|-------------------------------------------------|
| Flex. Schlauch, Ø 6 mm, rot      | Flex. Schlauch, Ø 6 mm, blau    |                                                 |
| 2. Wechselarmatur                | 6. Medienanschluss              | 10. Wasserversorgung                            |
| Flex. Schlauch, Ø 6 mm, grün     |                                 | G 1/4"-Innengewinde, G 3/4"-Aus-<br>sengewinde) |
| 3. Wasser                        | 7. Aux 1 (Option)               | 11. Filter                                      |
| Flex. Schlauch, Ø 6 mm, blau     |                                 |                                                 |
| 4. Druckluftversorgung zum Medi- | 8. Druckluftversorgung          | 12. Wasserabscheider                            |
| enadapter                        | Rc 1/8, Ø 6 mm, Schnellkupplung |                                                 |
| Flex. Schlauch, Ø 6 mm, gelb     |                                 |                                                 |

- 1 Entfernen Sie die Sicherungsmutter und führen Sie den Medienanschlussschlauch einschliesslich der Leitungen und des Rückmeldekabels durch die Öffnung im EasyClean.
- 2 Drücken Sie die Sicherungsmutter über die Leitungen und ziehen Sie sie mit einem Schraubenschlüssel fest.
- 3 Die Leitungen sind mit unterschiedlich farbigen Streifen gekennzeichnet und deutlich erkennbar.

#### Pneumatische Steckverbindungen:

- **Befestigung von Leitungen:** Schieben Sie die Leitung bis zum Anschlag in den Stecker (dabei müssen Sie einen anfänglichen Widerstand überwinden).
- Lösen von Leitungen: Drücken Sie den Ring mit zwei Fingern gegen den Anschluss. Drücken Sie gleichzeitig die Leitung leicht in den Anschluss und ziehen Sie sie dann heraus.

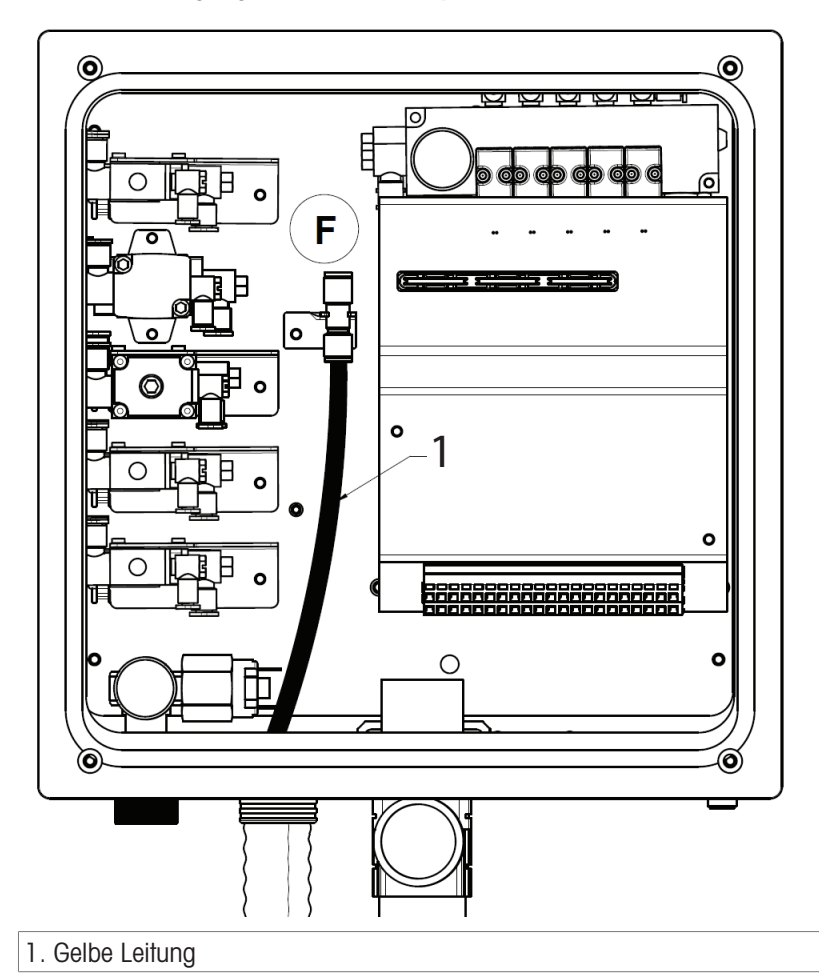

#### Druckluftversorgung zum Medienadapter

- 1 Schliessen Sie die **gelbe Leitung (1)** mit der Druckluftversorgung an den Medienadapter **(F)** an (befindet sich rechts von den Regelventilen).
- 2 Der Durchmesser der Leitung beträgt 6 mm.

Wasser

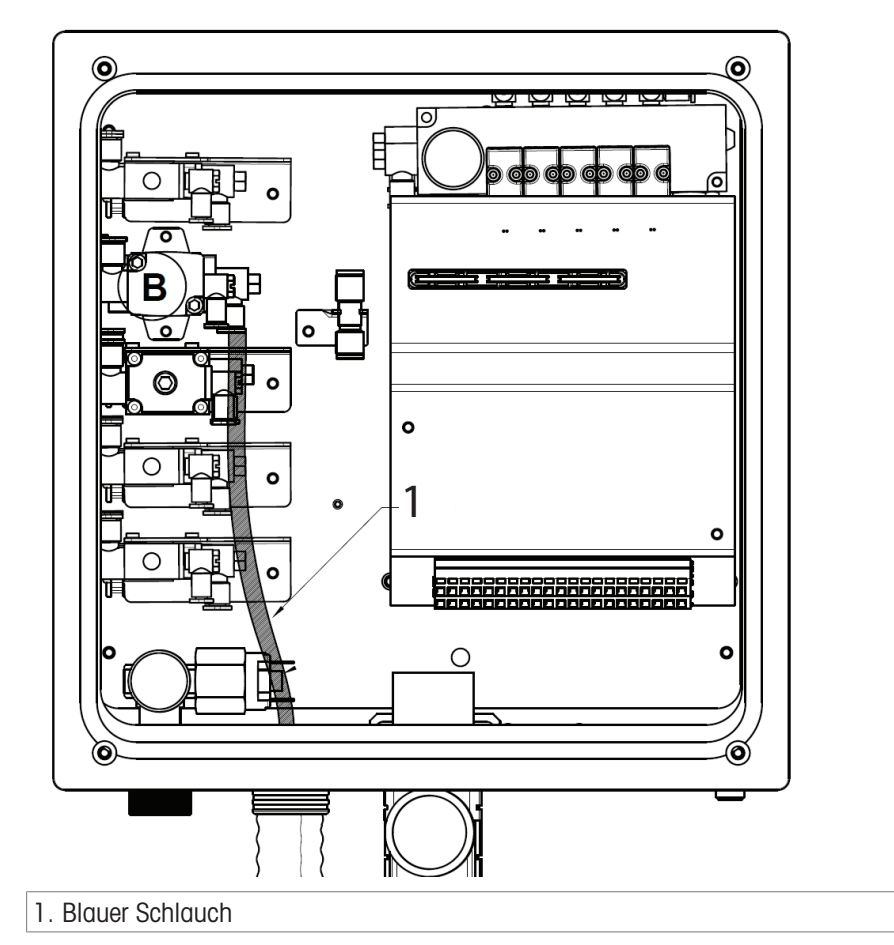

Die Leitungen f
ür Wasser und Sp
ülluft sind identisch. Schliessen Sie eine der blauen Leitungen (1) an das Wasserregelventil (B) an.

Hinweis: Bei der Hochtemperaturversion befindet sich das Wasserventil am Hochtemperatur-Spülwasserkasten.

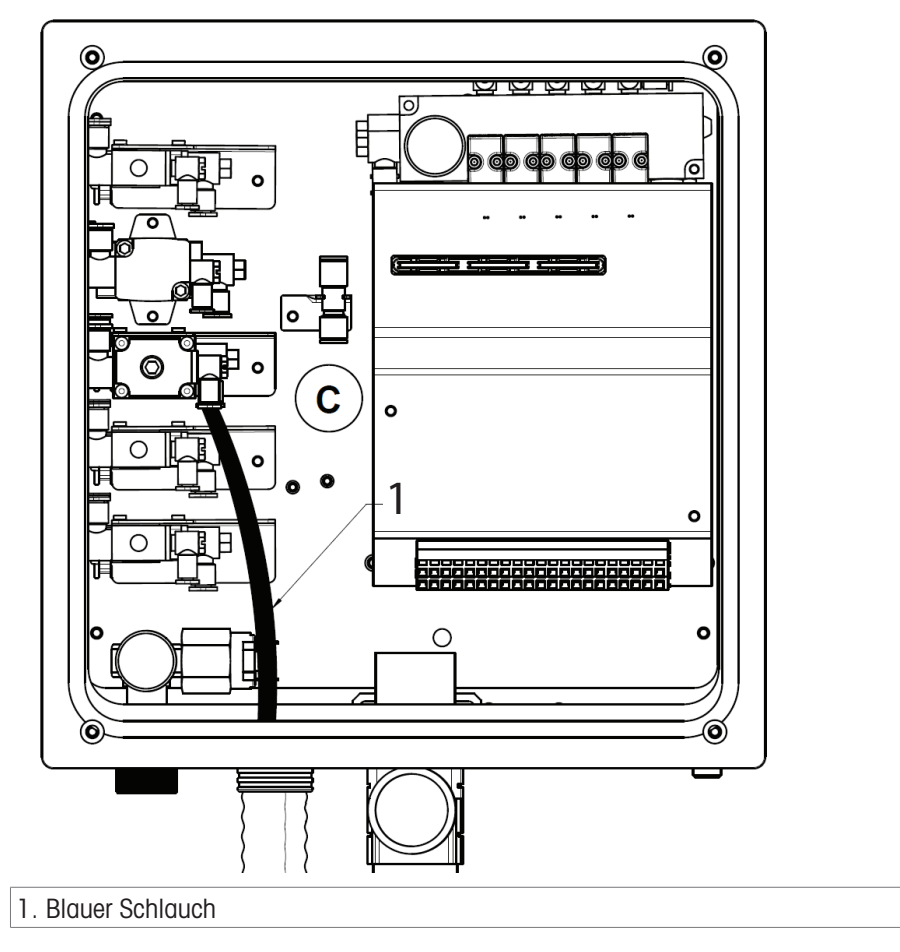

- 1 Schliessen Sie die zweite blaue Leitung (1) an das Spülluftregelventil (C) an.
- 2 Sie können Spülluft verwenden, um Rückstände (Prozessmedium, Puffer, Reinigungsmittel) aus der Kalibrierkammer der Wechselarmatur zu entfernen.

#### Wechselarmatur

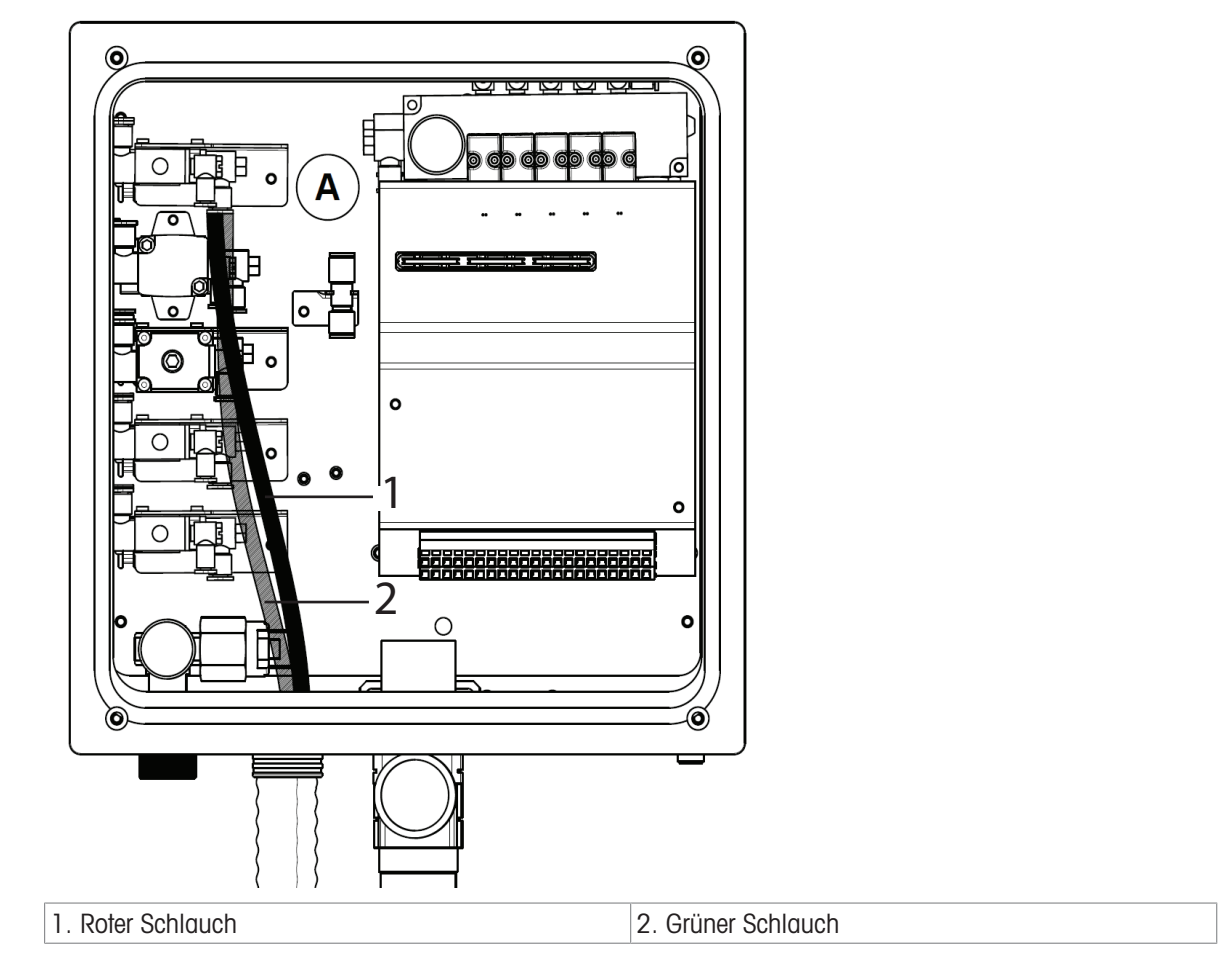

- Schliessen Sie die Leitungen an das Regelventil der Wechselarmatur (A) an.

## Unten:

#### **MESS-Position** -

Rote Leitung mit 6-mm-Durchmesser

#### Oben:

#### WARTUNGS-Position -

Grüne Leitung mit 6-mm-Durchmesser

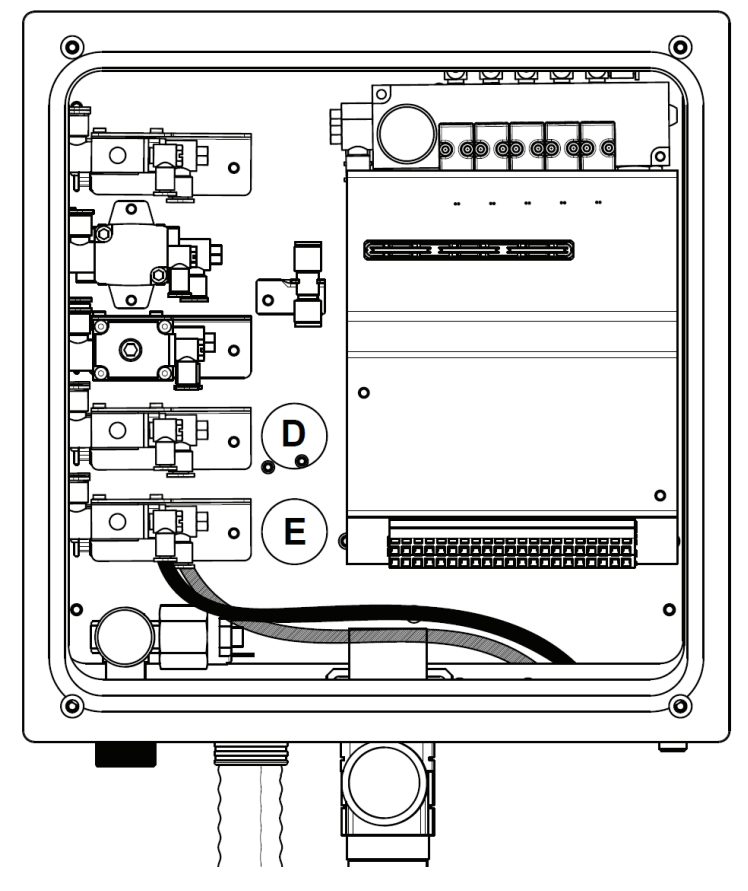

- Die Leitung f
  ür das optionale Hilfsregelventil ist nicht im Medienanschluss enthalten. Das Ventil verf
  ügt 
  über eine Steckbuchse f
  ür 6-mm-Leitungen.
- 1 Führen Sie die Leitung durch eine Stopfbüchse in das Gehäuse und verbinden Sie sie mit der Steckbuchse **(D)**.
- 2 Die Anschlussmethode der Aux-Steuerung 2 (E) ist die gleiche wie auf der linken Abbildung.

#### **Typische Anwendungen:**

 Steuerung der Zufuhr eines zusätzlichen Mediums (Reinigungsflüssigkeit) aus einer externen Quelle (durch eine Pumpe oder ein Ventil des Benutzers). Detaillierte Informationen entnehmen Sie der Abbildung im [Kapitel Anhang > Seite 86].

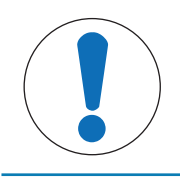

# **HINWEIS**

Der Benutzer muss ein mit dem System kompatibles Dreiwegeventil beschaffen und es am Einlass der Reinigungskammer des Gehäuses installieren und dann die Leitung des Hilfsventils direkt an einen anderen Anschluss des Dreiwegeventils anschliessen.

#### 4.1.6.7 Anschliessen der Wechselarmatur

#### Schlauchanschluss

Siehe Abbildung unten zum Anschliessen der Schläuche am Mehrfachstecker der Armatur.

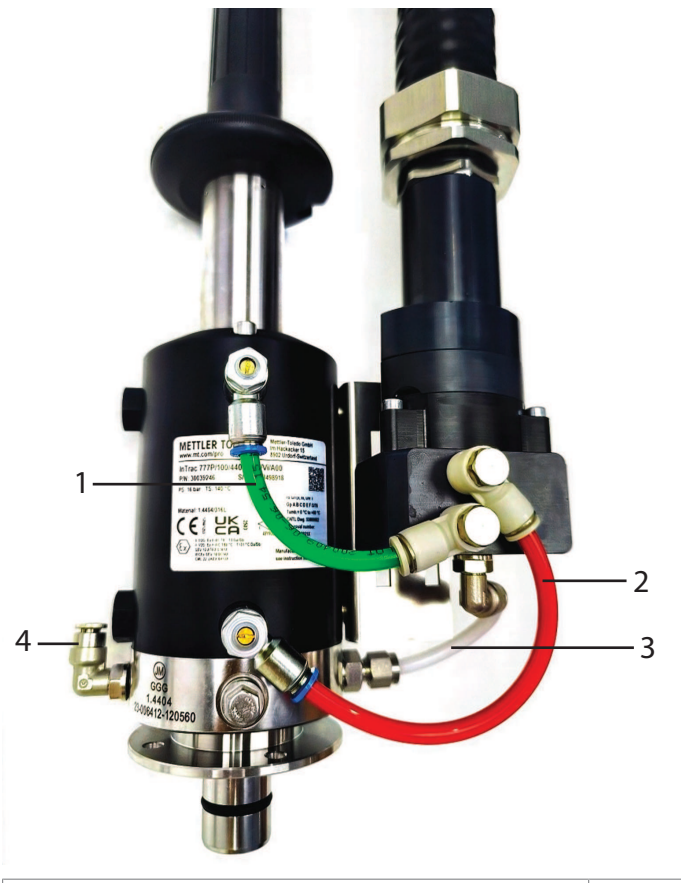

| 1. Grüner Schlauch: Für ausfahrende Armatur | 3. Weisser Schlauch: Einlass der Kammer |
|---------------------------------------------|-----------------------------------------|
| 2. Roter Schlauch: Für einfahrende Armatur  | 4. Auslass der Kammer                   |

#### Anschluss des Näherungsschalters

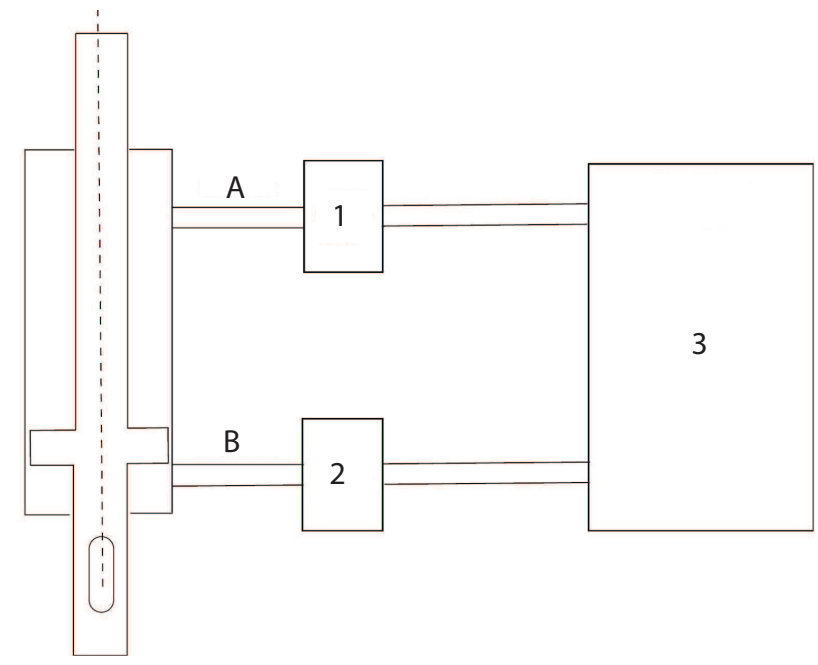

Anschliessen einer Wechselarmatur InTrac 77X

| 1. Position Induktiver Sensor | A. Wartung |
|-------------------------------|------------|
| 2. Position Induktiver Sensor | B. Messung |

#### 3. EasyClean 500(X)

Gehen Sie zur Installation der Näherungsschalter an der Armatur wie folgt vor:

- 1 Stellen Sie die Armatur in die Position "Wartung".
- 2 Montieren Sie den oberen Näherungsschalter, bis er den inneren Kolben berührt.
- 3 Drehen Sie dann den Sensor um 1 bis 1,5 Umdrehungen zurück.
- 4 Befestigen Sie den Sensor mit der Sicherungsmutter.
- 5 Stellen Sie die Armatur in die Prozessposition.
- 6 Montieren Sie den unteren Näherungsschalter, bis er den inneren Kolben berührt.
- 7 Drehen Sie dann den Sensor um 1 bis 1,5 Umdrehungen zurück.
- 8 Befestigen Sie den Sensor mit der Sicherungsmutter.

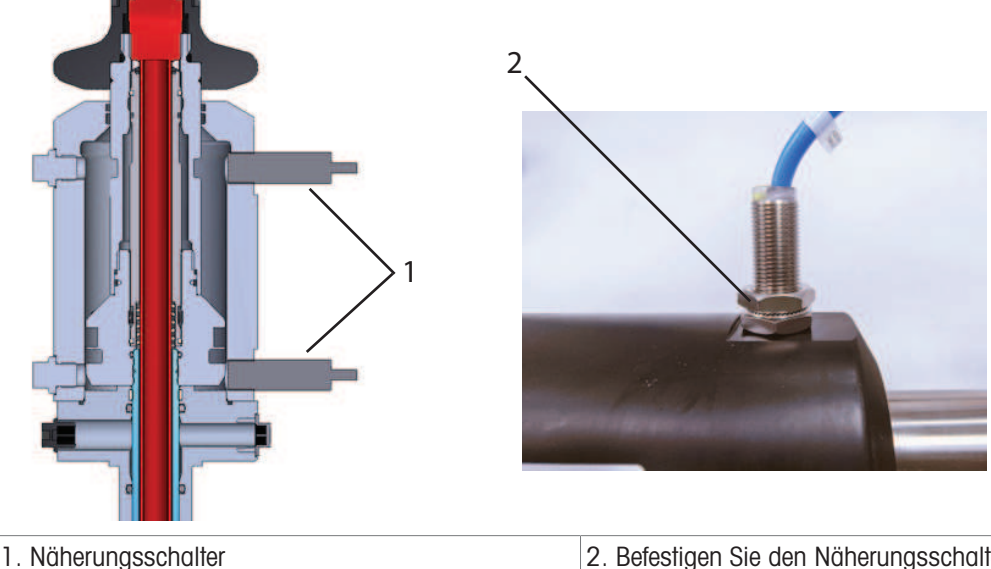

2. Befestigen Sie den Näherungsschalter mit der Sicherungsmutter.

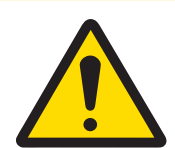

## **NORSICHT**

Ein zu festes Anziehen des Näherungsschalters kann zu Schäden am Schalter führen.

**Hinweis**: Wenn der Sensor am Messpunkt positioniert ist, leuchtet die Wartungspositionsanzeige am Gehäuse. Umgekehrt wird die Messpositionsanzeige aktiviert, wenn der Sensor in die Wartungsposition übergeht.

## 4.1.7 Optionale Hochtemperaturspülung

Dieser Abschnitt des Handbuchs enthält Anweisungen für Kunden, die zur Reinigung der Elektroden heisses Wasser (bis zu 90 °C) benötigen, um eine bessere Reinigungswirkung zu erzielen. Die Hochtemperaturoption setzt den Einbau eines speziellen Hochtemperatur-Wasserkastens voraus.

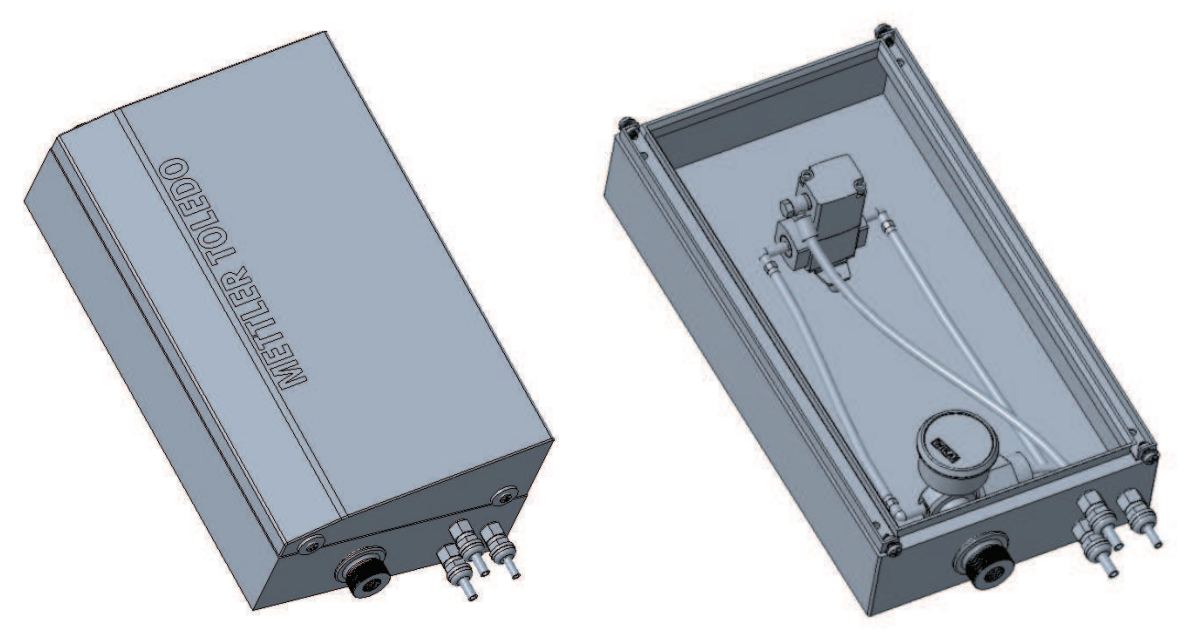

Installation des Hochtemperatur-Spülkastens

Dieser Kasten dient als Heisswasserquelle für den Reinigungsprozess.

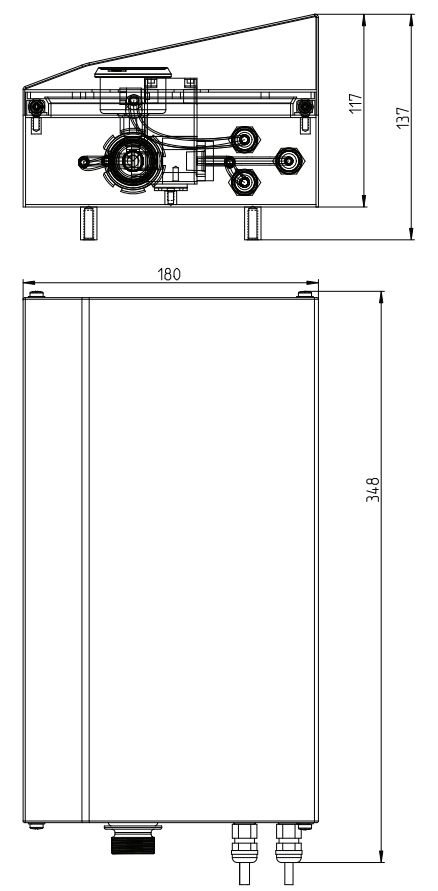

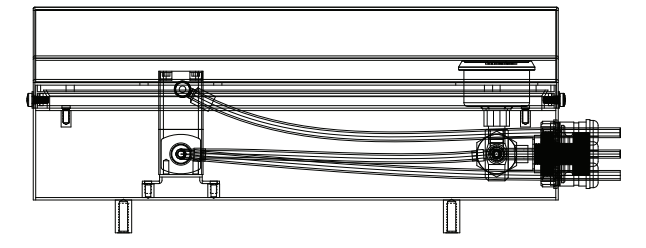

Dreidimensionale Ansicht: Hochtemperatur-Wasserkasten

Heisswasser zur Reinigung muss aus dem Hochtemperatur-Wasserkasten geleitet werden. Stellen Sie sicher, dass der Zulauf an den Kasten angeschlossen ist. Der Austritt des Hochtemperatur-Spülkastens muss durch ein separates Rohr in die Reinigungskammer des Gehäuses geleitet werden. Dadurch wird sichergestellt, dass sich das heisse Wasser nicht mit anderen Wassersystemen vermischt und die erforderliche Temperatur für eine effektive Reinigung beibehält.

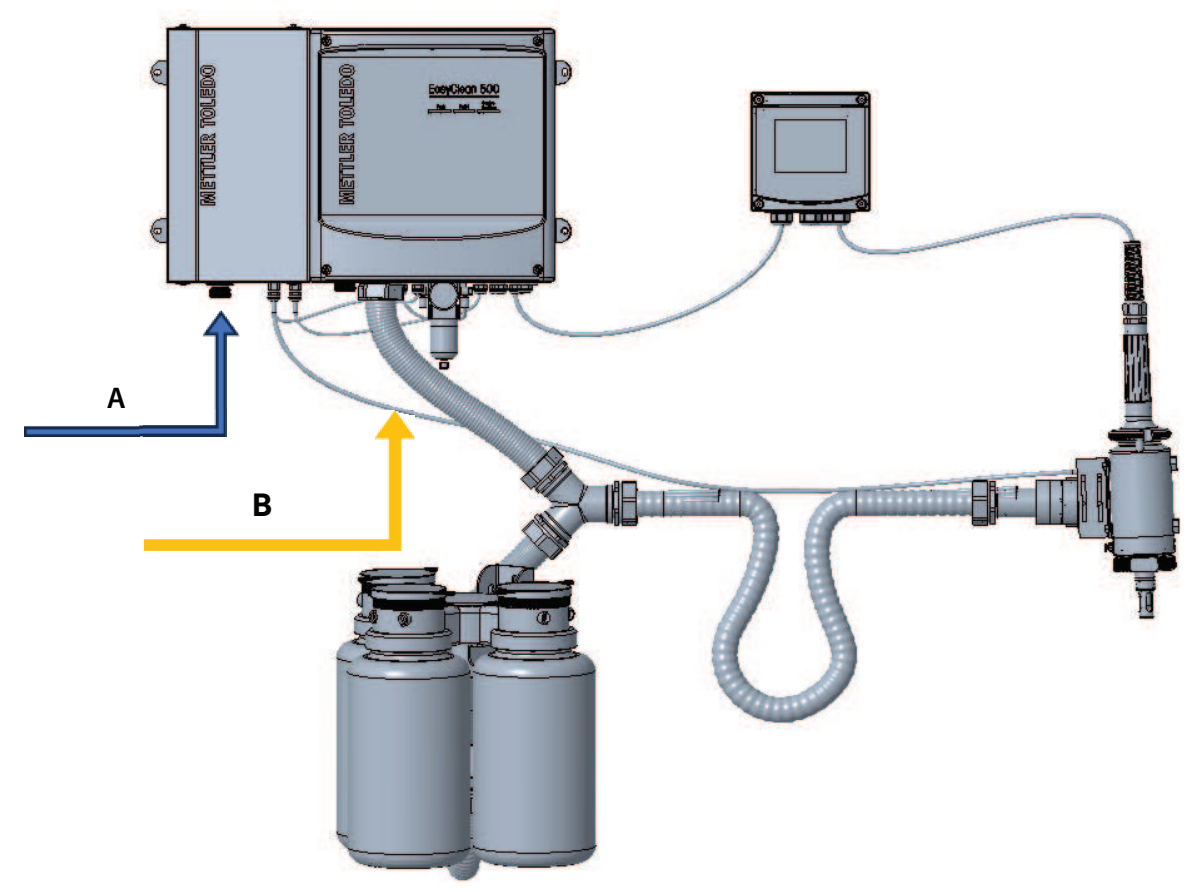

Installation des Systems mit Hochtemperatur-Wasserkasten

# 5 Elektrische Installation

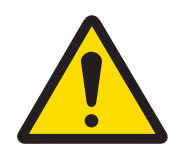

## 

Montageabstände

Die Kabel sind vorkonfektioniert und auf die richtige Länge zugeschnitten. Stellen Sie sicher, dass die entsprechenden Montageabstände eingehalten werden.

## 5.1 Anschliessen der Kabel an den EasyClean 500(X)

- 1 Entfernen Sie die Abdeckung des EasyClean 500(X), entfernen Sie den Erdungsanschluss.
- 2 Schliessen Sie die vorkonfektionierten Kabel an:
- Kabel Nr. 1: EasyClean 500(X) zum Medienadapter (mit Stecker). Ziehen Sie die Überwurfmutter an, um den elektrischen Anschluss an der Unterseite des Medienadapters zu koppeln.
- **Kabel Nr. 2 und Nr. 3:** (Rückmeldung der Armaturenposition) vom Medienanschluss (Wellschlauch) zum EasyClean 500(X).
- Kabel Nr. 4: EasyClean 500(X) zum Transmitter M400.
- Kabel Nr. 5: Netzkabel für den EasyClean 500(X).

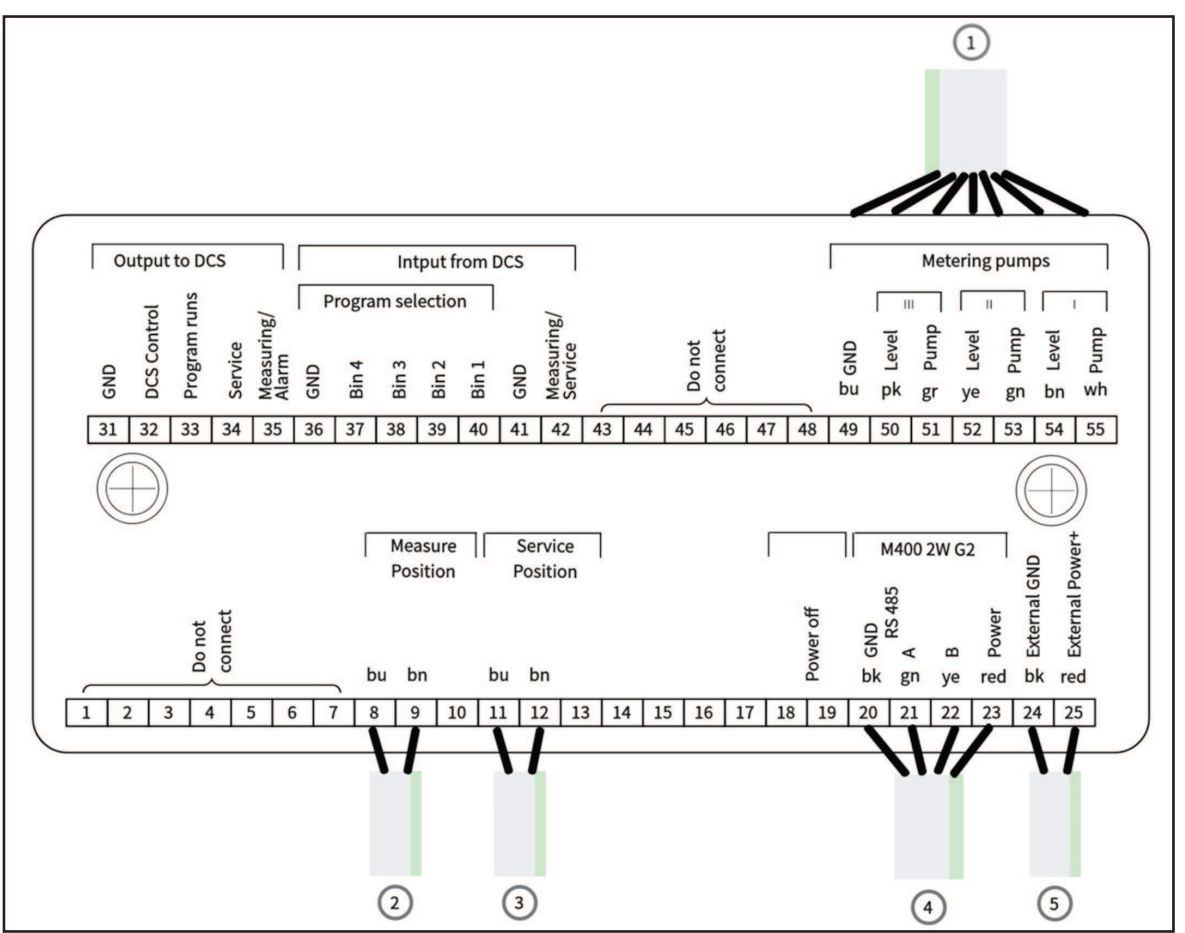

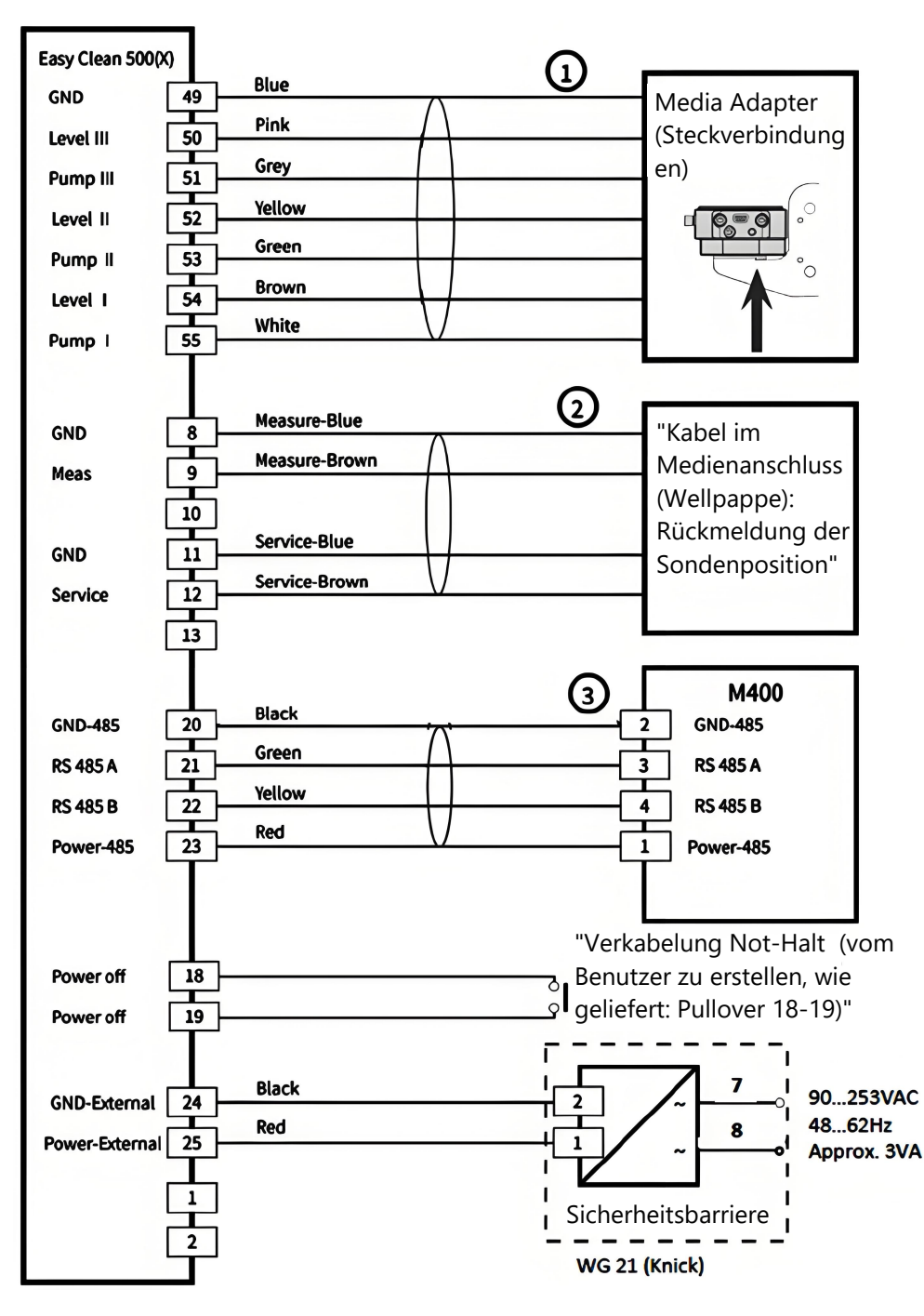

**Hinweis**: Die Klemmen 24 und 25 müssen mit einer Gleichstromquelle verbunden werden. Detaillierte Informationen entnehmen Sie bitte [Kapitel 8 Spezifikationen ) Seite 71].

# 5.2 Klemmenzuordnung EasyClean 500(X)

| TB  | Nr. | Kabelfarbe | Klemme                                      | Funktion                                         |  |
|-----|-----|------------|---------------------------------------------|--------------------------------------------------|--|
| TB1 | 1   |            | Nicht anschliessen                          | Nicht anschliessen                               |  |
|     | 2   |            | Nicht anschliessen                          | Nicht anschliessen                               |  |
|     | 3   |            | Nicht anschliessen                          | Nicht anschliessen                               |  |
|     | 4   |            | Nicht anschliessen                          | Nicht anschliessen                               |  |
|     | 5   |            | Nicht anschliessen                          | Nicht anschliessen                               |  |
|     | 6   |            | Nicht anschliessen                          | Nicht anschliessen                               |  |
|     | 7   |            | Nicht anschliessen                          | Nicht anschliessen                               |  |
|     | 8   | Blau       | GND                                         | Sensor: Sense GND                                |  |
|     | 9   | Braun      | Messvorgang                                 | Sensor: Sense Messung                            |  |
|     | 10  |            | Nicht anschliessen                          | Nicht anschliessen                               |  |
|     | 11  | Blau       | GND                                         | Sensor: Sense GND                                |  |
|     | 12  | Braun      | Wartung                                     | Sensor: Sense Wartung                            |  |
|     | 13  |            | Nicht anschliessen                          | Nicht anschliessen                               |  |
|     | 18  |            | Ausschalten                                 | Ausschalten (Not-Stopp)                          |  |
|     | 19  |            | Ausschalten                                 | Ausschalten (Not-Stopp)                          |  |
|     | 20  | Schwarz    | GND_485                                     | GND für 485 im Transmitter                       |  |
|     | 21  | Grün       | 485A                                        | 485A                                             |  |
|     | 22  | Gelb       | 485B                                        | 485B                                             |  |
|     | 23  | Rot        | P/S_485                                     | Stromversorgung für RS485 im Transmitter         |  |
|     | 24* | Schwarz    | GND extern                                  | GND_IN                                           |  |
|     | 25* | Rot        | Externe Stromver-<br>sorgung Power+         | Externe Stromversorgung IN                       |  |
|     | 31  |            | GND                                         | DCS-GND1                                         |  |
|     | 32  |            | Steuerungsanzeige<br>(PLS-Ausgang)          | Vom PLS gesteuerte Anzeige                       |  |
|     | 33  |            | Programm wird ausge-<br>führt (PLS-Ausgang) | EasyClean-Programm wird ausgeführt               |  |
|     | 34  |            | Wartung (PLS-Aus-<br>gang)                  | Sensor in WARTUNGS-Position                      |  |
|     | 35  |            | Messung/Alarm (PLS-<br>Ausgang)             | Sensor in MESS-Position (oder Alarmaus-<br>gang) |  |
|     | 36  |            | GND                                         | DCS-GND2 (GND Programm)                          |  |
|     | 37  |            | In4                                         | Steuerung vordefinierter Programme durch         |  |
|     | 38  |            | In3                                         | PLS (Punkt-zu-Punkt)                             |  |
|     | 39  |            | In2                                         |                                                  |  |
|     | 40  |            | In1                                         |                                                  |  |

| TB  | Nr. | Kabelfarbe | Klemme             | Funktion                      |
|-----|-----|------------|--------------------|-------------------------------|
| TB1 | 41  |            | GND                | DCS-GND2 (GND Programm)       |
|     | 42  |            | Messung/Wartung    | PLS-Messung/Wartung           |
|     | 43  |            | Nicht anschliessen | Nicht anschliessen            |
|     | 44  |            | Nicht anschliessen | Nicht anschliessen            |
|     | 45  |            | Nicht anschliessen | Nicht anschliessen            |
|     | 46  |            | Nicht anschliessen | Nicht anschliessen            |
|     | 47  |            | Nicht anschliessen | Nicht anschliessen            |
|     | 48  |            | Nicht anschliessen | Nicht anschliessen            |
|     | 49  | Blau       | GND                | Pumpe 1–3 GND                 |
|     | 50  | Rosa       | Level III          | Füllstandsüberwachung Pumpe 3 |
|     | 51  | Grau       | Pumpe III          | Regelventil Pumpe 3           |
|     | 52  | Gelb       | Level II           | Füllstandsüberwachung Pumpe 2 |
|     | 53  | Grün       | Pumpe II           | Regelventil Pumpe 2           |
|     | 54  | Braun      | Level I            | Füllstandsüberwachung Pumpe 1 |
|     | 55  | Weiss      | Pumpe I            | Regelventil Pumpe 1           |

\* Die Klemmen 24 und 25 müssen mit einer Gleichstromquelle verbunden werden. Detaillierte Informationen entnehmen Sie bitte [Kapitel 8 Spezifikationen ▶ Seite 71].

| TB  | Nr. | Kabelfarbe | Klemme              | Beschreibung                  |
|-----|-----|------------|---------------------|-------------------------------|
| TB2 | TB2 | 1          |                     | Nicht anschliessen            |
|     | 2   |            | Nicht anschliessen  | Nicht anschliessen            |
|     | 3   | Schwarz    | GND                 | Vorsteuerventil Aux2 GND      |
|     | 4   | Rot        | Hilfsanschluss 2    | Pilot Valve_Aux.2             |
|     | 5   | Schwarz    | GND                 | Vorsteuerventil Aux1 GND      |
|     | 6   | Rot        | Hilfsanschluss 1    | Pilot Valve_Aux.1             |
|     | 7   | Schwarz    | GND                 | Vorsteuerventil Druckluft GND |
|     | 8   | Rot        | Druckluftversorgung | Vorsteuerventil Druckluft     |
|     | 9   | Schwarz    | GND                 | Vorsteuerventil Wasser GND    |
|     | 10  | Rot        | Wasser              | Vorsteuerventil Wasser        |
|     | 11  | Schwarz    | GND                 | Vorsteuerventil Sensor GND    |
|     | 12  | Rot        | Sensor              | Vorsteuerventil Sensor        |
|     | 13  |            | GND                 | Nicht anschliessen            |
|     | 14  |            | Nicht anschliessen  | Nicht anschliessen            |
|     | 15  | Schwarz    | GND                 | Druckluffüberwachung GND      |
|     | 16  | Rot        | Sense Luftdruck     | Druckluftüberwachung          |
|     | 17  |            | Nicht anschliessen  | Nicht anschliessen            |
| TB2 | 18  | Schwarz    | GND                 | Wasserüberwachung GND         |
|     | 19  | Rot        | Sense Wasserdruck   | Wasserüberwachung             |
|     | 20  |            | GND                 | GND                           |
|     | 21  |            | Nicht anschliessen  | Nicht anschliessen            |
|     | 22  | Schwarz    | GND                 | Wasserleckageüberwachung GND  |
|     | 23  | Rot        | Sense Wasser Stopp  | Wasserleckageüberwachung      |
|     | 24  |            | Nicht anschliessen  | Nicht anschliessen            |
|     | 25  |            | Nicht anschliessen  | Nicht anschliessen            |

Hinweis: Alle Drähte, die an die Klemmen angeschlossen sind, insbesondere an die GND-Klemmen, müssen den Zeichnungen in [Kapitel 5.3 – EasyClean 500(X) an DCS/PLS über Punkt-zu-Punkt-Verbindung Seite 36] entsprechen.

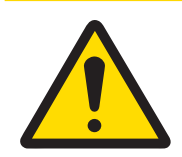

# **NORSICHT**

**Gefahr von Produktschäden durch übermässige Belastung der PLS-Ausgänge.** Stellen Sie sicher, dass die maximale Last von Ui = 30 V, Ii = 100 mA an den Klemmen 31–35 nicht überschritten wird. Hierzu kann ein 10-k $\Omega$ -Pull-up-Widerstand angeschlossen werden. Klemme 31 muss entsprechend den Zeichnungen in [Kapitel 5.3 – EasyClean 500(X) an DCS/PLS über Punkt-zu-Punkt-Verbindung  $\blacktriangleright$  Seite 36] angeschlossen werden.

\* Passive Kontakte,

24 V müssen extern oder über das PLS versorgt werden, siehe "[Spezifikationen » Seite 71]".

## 5.3 Anschluss des EasyClean 500(X) an ein PLS/SPS über eine Punkt-zu-Punkt-Verbindung

Benutzer können EasyClean über zwei Methoden fernsteuern, eine ist die Punkt-zu-Punkt-Kommunikation und die andere ist die Kommunikation über den HART-Bus. Beide Kommunikationsmethoden können jedes der 8 vordefinierten Programme direkt auslösen.

Wenn der Benutzer beispielsweise nur Mittwochs pH-Messungen durchführen muss und zu anderen Zeiten keine Flüssigkeit durch diese Messstelle fliesst, muss der EasyClean auf den Modus für kurze Messungen eingestellt werden. Der Benutzer führt die Programmierung in der Fernbedienung durch und startet ein Messprogramm nur Mittwochs, damit die pH-Elektrode zur Messung in den Prozess eingeführt werden kann.

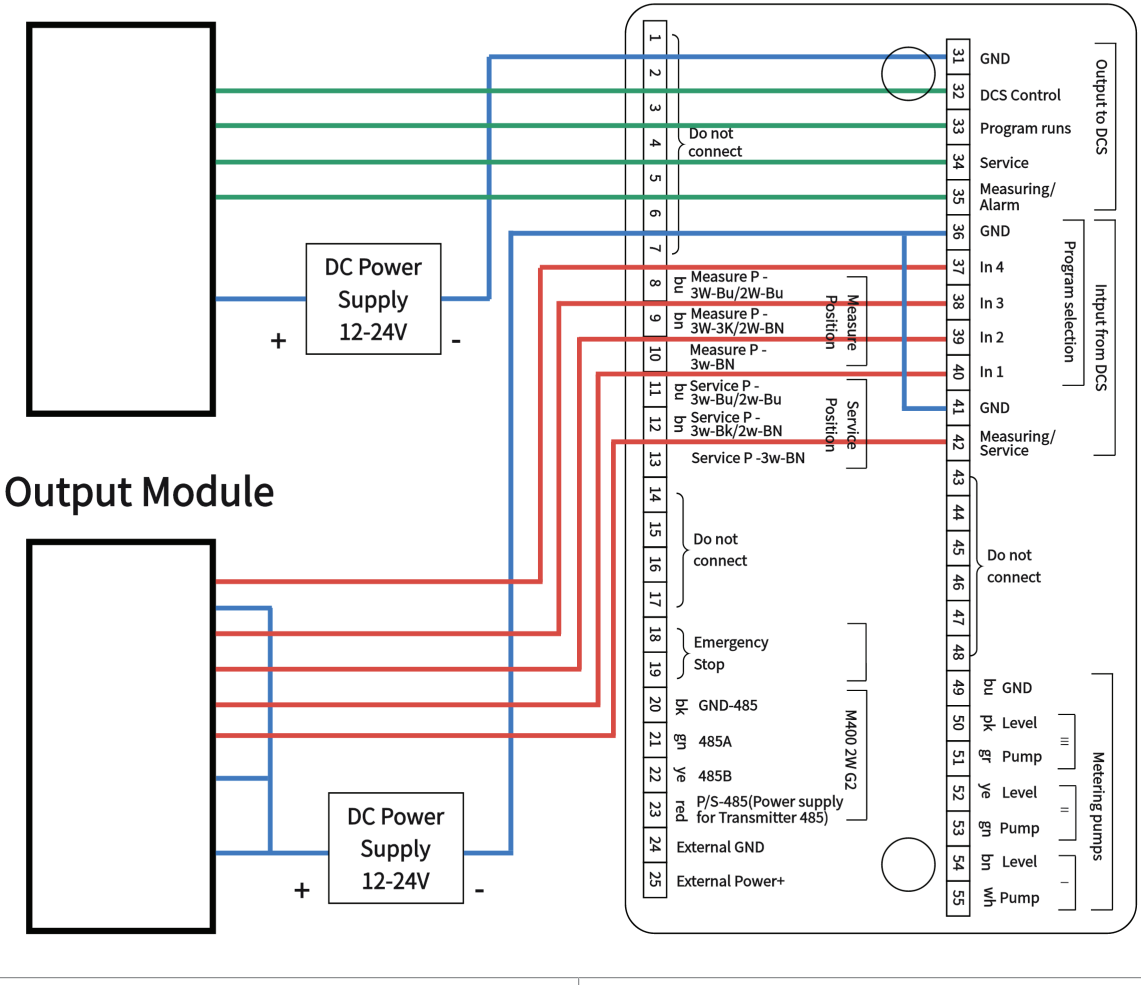

# **Input Module**

1. Eingangsmodul

2. Ausgangsmodul

## Ex-Anschluss an PLS (Digitales Steuerungssystem)

Wenn der EasyClean 500X in einem explosionsgefährdeten Bereich verwendet wird, müssen Trennbarrieren/ Schaltverstärker zwischen dem EasyClean und dem Prozessleitsystem verwendet werden.

#### Kontrollmodule für Ex-Bereiche (Beispiele)

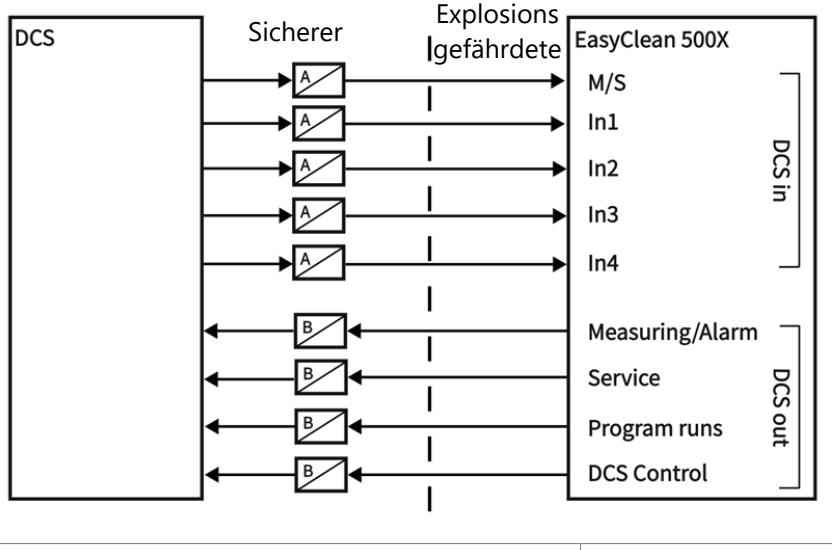

A. Isolationsbarriere

B. Schaltverstärker

## 5.4 EasyClean 500(X) an PLS/SPS über HART-Protokoll

#### 5.4.1 Kommunikationsdiagramm

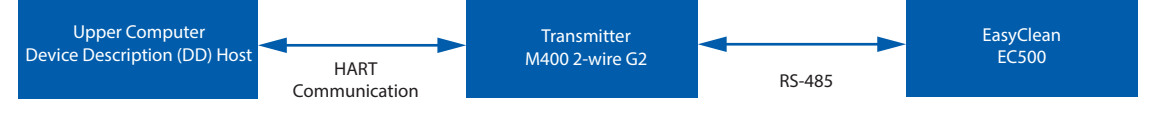

HART ist nicht direkt in den EasyClean 500(X) integriert. Stattdessen kommuniziert der Steuerrechner über die HART-Schnittstelle mit dem Transmitter. Der Transmitter ist für den spezifischen Betrieb des EasyClean 500(X) verantwortlich.

Vor der Verwendung der EasyClean HART-Funktion muss die zugehörige DD-Datei (Device Description – Gerätebeschreibung) korrekt in die entsprechende Software (DD Host) des Steuerrechners geladen werden.

## 5.4.2 EasyClean-Diagnoseeinstellungen und Anzeige in HART DD

Alarmeinstellungspfad für EasyClean: Geräteeinstellungen > Alarm-Setup, Option: "EasyClean".

Alarmmeldungen Einstellungspfad für EasyClean: Diagnose -> Meldungen, Art.: "EasyClean Fehlermeldungen", "EasyClean Warnmeldungen".

## 5.4.3 EasyClean Statusanzeige in HART DD

Den Status des laufenden EasyClean können Sie im folgenden Menü ablesen: Diagnose > EasyClean Status

**Hinweis**: Wenn dieses Menü nicht angezeigt wird, bestätigen Sie bitte, dass EasyClean in den Transmitter-Einstellungen aktiviert ist, und führen Sie den Befehl unter Geräteeinstellungen > Konfiguration neu laden aus. Lesen Sie dann die Transmitter-Einstellungen erneut aus.

## 5.4.4 Starten der EasyClean-Programme über HART DD

Die EasyClean-Programme können auf dem Steuercomputer über HART DD unter folgendem Pfad ausgeführt werden:

Geräteeinstellungen > EasyClean-Programmsteuerung > EasyClean-Programm starten

Normalerweise wird das ausgewählte Programm automatisch ausgeführt, bis es beendet ist. Klicken Sie ansonsten auf "Abbrechen", um das aktuelle Programm abzubrechen.

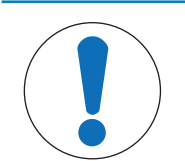

# **HINWEIS**

1. Wenn dieses Menü nicht angezeigt wird, überprüfen Sie bitte, ob EasyClean in den Einstellungen des Transmitters aktiviert ist (\Konfig\EasyClean-Einstellung\Steuerung), und führen Sie den Befehl unter Geräteeinstellungen > Konfiguration neu laden aus. Lesen Sie dann die Einstellungen des Transmitters erneut aus.

2. Wenn das EasyClean-Programm über HART DD gestartet wird, sind die Tasten am Transmitter erst dann verfügbar, wenn die Ausführung des Programmas abgeschlossen ist oder das Programm manuell abgebrochen wurde.

3. Die Option "Manueller Abbruch HART EasyClean Programm" im Pfad Geräteeinstellungen -> EasyClean Programmsteuerung kann nur das vom HART DD gestartete EasyClean Programm abbrechen.

## 5.5 EasyClean 500(X)-Programme

Es lassen sich sieben Programme und ein Wartungsprogramm ausführen. Der Aufruf der Programme erfolgt über:

- den M400 2(X)H Transmitter
- PLS/SPS über HART-Protokoll
- PLS/SPS über Punkt-zu-Punkt, passive Eingänge In 1, In 2, In 3, In 4 (bei PLS oder Schalter, 24 V muss extern versorgt werden)

| Programm | Beschreibung                        | PLS Ein/Punkt-zu-Punkt |                |              |      |
|----------|-------------------------------------|------------------------|----------------|--------------|------|
|          |                                     | In 4                   | In 3           | in 2         | in 1 |
| 7        | Spülen                              | 0                      | 1              | 1            | 1    |
| 1        | Reinigen/Messen*                    | 0                      | 0              | 0            | 1    |
| 2        | Cal 2 points (2-Punkt-Kalibrierung) | 0                      | 0              | 1            | 0    |
| 3        | Cal 1 point (1-Punkt-Kalibrierung)  | 0                      | 0              | 1            | 1    |
| 4        | Parken                              | 0                      | 1              | 0            | 0    |
| 5        | Benutzerdefiniert 1                 | 0                      | 1              | 0            | 1    |
| 6        | Benutzerdefiniert 2                 | 0                      | 1              | 1            | 0    |
| 8        | Wartung                             |                        | Anfrage über I | Messen/Wartu | ng   |

\*Wenn Sensoren im Kurzzeitmessmodus arbeiten, wird das Reinigungsprogramm ausgeblendet und durch das Messprogramm ersetzt.

- 1. Ein ungültiger Befehl bezieht sich auf:
  - Die PLS In 1...4 Kombination ist in der obigen Tabelle nicht zu finden.
  - Ein O<sub>2</sub>-Sensor wird verwendet und das Programm Cal 2 points (2-Punkt-Kalibrierung) ist ausgewählt.
- 2. Bei Empfang eines ungültigen Befehls führt die Steuerung Folgendes aus:
  - EasyClean ist nicht in Betrieb.
  - Die Steuerung meldet eine Warnung über einen ung
    ültigen PLS-Befehl. Der weiter g
    ültige PLS-Befehl l
    öscht diese Meldung.
- 3. Wenn es sich nicht um das Wartungsprogramm handelt, können Sie kein neues Programm starten, bis das aktuelle Programm abgeschlossen ist.
- 4. Das Wartungsprogramm (8) kann alle anderen laufenden Programme (1–7) sofort stoppen und gespeicherte Anforderungen löschen.
- Für die Programme 1–7 gilt Folgendes: Wenn Sie ein neues Programm starten, werden zuerst die verbleibenden Schritte des laufenden Programms ausgeführt. Weitere Anfragen werden gespeichert und später ausgeführt. Es werden maximal 5 Hintergrundprogramme unterstützt, bei Überschreitung wird der Fehleralarm ausgelöst.
- Wenn Sie EasyClean über den M400 2(X)H-Transmitter steuern, empfiehlt es sich, die Signalleitungen In 1, In 2, In 3, In 4 zu deaktivieren, um Konflikte zu vermeiden (Konfig/EasyClean-Einstellung/Installation/Externe Steuerung (PLS): Aus).

## 5.6 Wartungsprogramm

#### 5.6.1 Initialisierung und Durchführung

- Nach einer Wartungsanforderung wird EasyClean das Wartungsprogramm ausführen.
- 1 Die Wechselarmatur fährt in die WARTUNGS-Position.
  - → Jedes Programm, das gerade läuft (z. B. Kalibrierung), wird sofort gestoppt.
  - ➡ Alle anderen Anfragen sind blockiert.
- 2 Das Wartungsprogramm definiert Schritte zum Bewegen der Wechselarmatur sowie Spül- und Reinigungsverfahren.
  - → Der Benutzer kann das Programm bei Bedarf bearbeiten.
- 3 Die WARTUNGS-Position wird pneumatisch gehalten und elektrisch überwacht. Sie wird für Wartungsarbeiten an der Wechselarmatur verwendet.

## 5.6.2 Abschluss

Der Wartungsmodus wird erst beendet, nachdem alle Wartungsanfragen ausgeführt wurden (M400 2(X)H oder PLS/SPS).

## 5.7 Transmitter Configuration Tool (TCT)

Das TCT ist die einfachste Batch-Bereitstellungs-"PC-Software" für das Setup, über die der Benutzer Transmitter und EasyClean konfigurieren und diese Einstellungen auf alle anwendbaren Transmitter und/oder EasyClean-Einheiten anwenden kann. Durch die Verwendung von TCT können identische Einstellungen und Alarme bequem an allen Messstellen implementiert werden. TCT stellt auch eine Konfigurationsdokumentation für Audits und Rückverfolgbarkeitszwecke zur Verfügung.

Aufgrund des unterschiedlichen Inhalts, der im Transmitter und EasyClean gespeichert ist, muss das TCT zur Konfiguration der relevanten Parameter und Einstellungen separat mit dem Transmitter und EasyClean verbunden werden.

#### Vorbereitung

## Anschliessen des Transmitters/EasyClean an den PC über den USB-Converter (PN: 30604745):

Die folgenden Einstellungen können beim Anschluss an den Transmitter M400 konfiguriert werden:

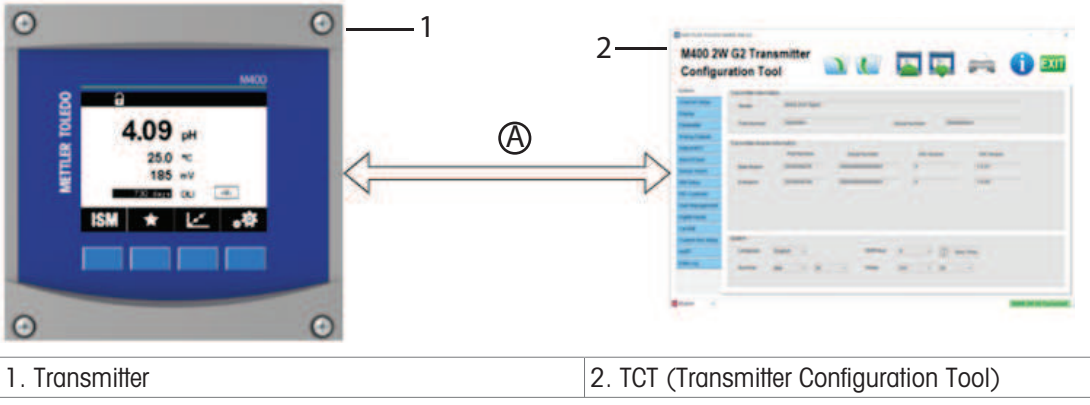

| Digitaleingänge                                   |
|---------------------------------------------------|
| Kal. bearbeiten                                   |
| Einrichten der frei konfigurierbaren Schaltfläche |
| HART                                              |
| Data Log (Datenprotokoll)                         |
| EasyClean-Steuerung                               |
| Kalibrierung Voreingestellte Werte                |
| Wartung                                           |
|                                                   |

| ISM Einstellung    | Periodische Wartung |
|--------------------|---------------------|
| PID-Regler         | Installation        |
| Benutzermanagement |                     |

Wenn das TCT an den EasyClean angeschlossen ist, können die folgenden Einstellungen konfiguriert werden:

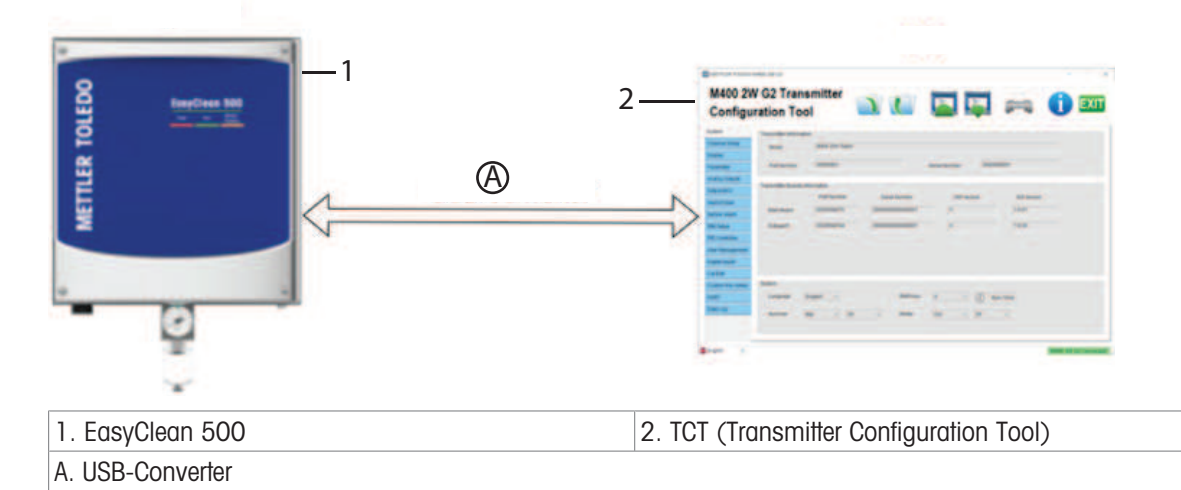

| System                               | Installation Sensor-Erkennung    |
|--------------------------------------|----------------------------------|
| Programmablauf                       | Installation Eintauchen          |
| Programmierung Sensormarke           | Installation InTrac-Armatur      |
| Installation Messverfahren           | Installation Medienadapter       |
| Installation externe Steuerung (PLS) | Installation zusätzlicher Medien |

## 5.8 Messverfahren

#### Kontinuierliche Messung

Nach der Reinigung/Kalibrierung fährt die pH-Elektrode zur Messung in das Prozessmedium.

#### **Kurzzeitige Messung**

(Intermittierend, Intervallmessung, Probenahme, Probenmodus ...)

Zur Verlängerung der Lebensdauer von pH-Elektroden kann eine kurzzeitige (intermittierende) Messung ausgewählt werden, bei der die Zeit, in der sie rauen Prozessbedingungen ausgesetzt sind, begrenzt wird. Nach der Reinigung/Kalibrierung verbleibt die pH-Elektrode in der Kalibrierkammer und fährt nur auf Anforderung zur Messung in das Prozessmedium.

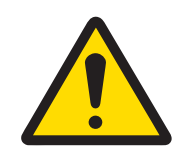

## 

Stellen Sie sicher, dass sich die Wechselarmatur in der WARTUNGS-Position befindet, bevor Sie Wartungsarbeiten am EasyClean 500(X) an der Wechselarmatur oder am Sensor vornehmen.

## 5.9 Manuelle Steuerung über den Transmitter

Für die Wartung des EasyClean 500(X) können die Hauptventile und Pumpen manuell über einen Transmitter betätigt werden.

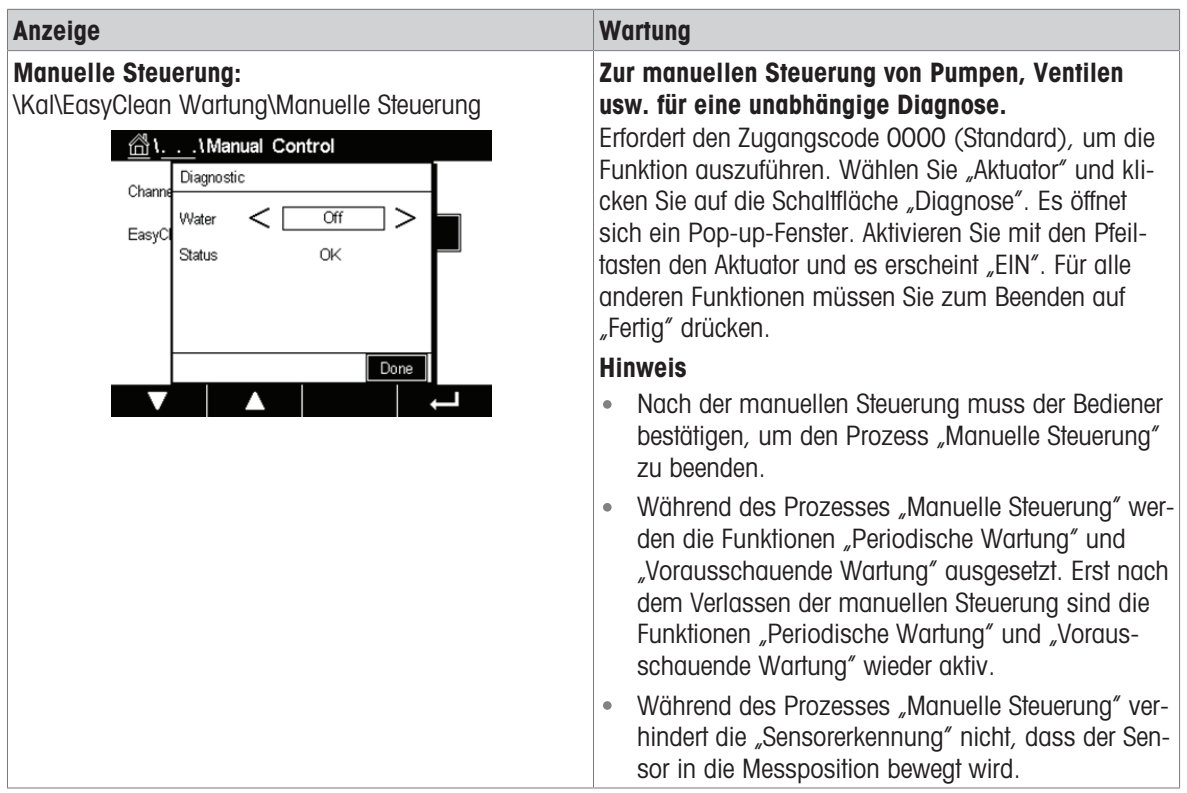

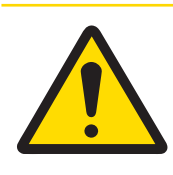

# 

## Verwendung der manuellen Steuerung

Wenn Sie den Sensor entfernt haben, müssen Sie ihn immer durch einen Dummy ersetzen. Bei der manuellen Steuerung verhindert der Sensorausbauschutz nicht das Einführen in das Prozessmedium!

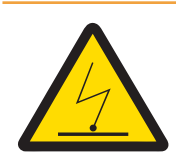

# 🗥 WARNUNG

## Potenzielle Gefahr einer elektrostatischen Entladung

Reinigen Sie die Oberflächen des Medienanschlusses und des Medienadapters einschliesslich der Kanister für Pufferlösungen und Reinigungsflüssigkeiten nur mit einem feuchten Tuch, um elektrostatische Entladungen in einem Gefahrenbereich zu vermeiden.

# 6 Inbetriebnahme

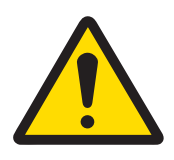

# 

Betreiben Sie die Wechselarmatur nur, wenn bereits ein Sensor installiert ist. Wenn der Sensor entfernt wurde, muss er immer durch einen Dummy ersetzt werden. Stellen Sie sicher, dass die Luft- und Wasserversorgung nicht vertauscht wurden.

## 6.1 Anzeige

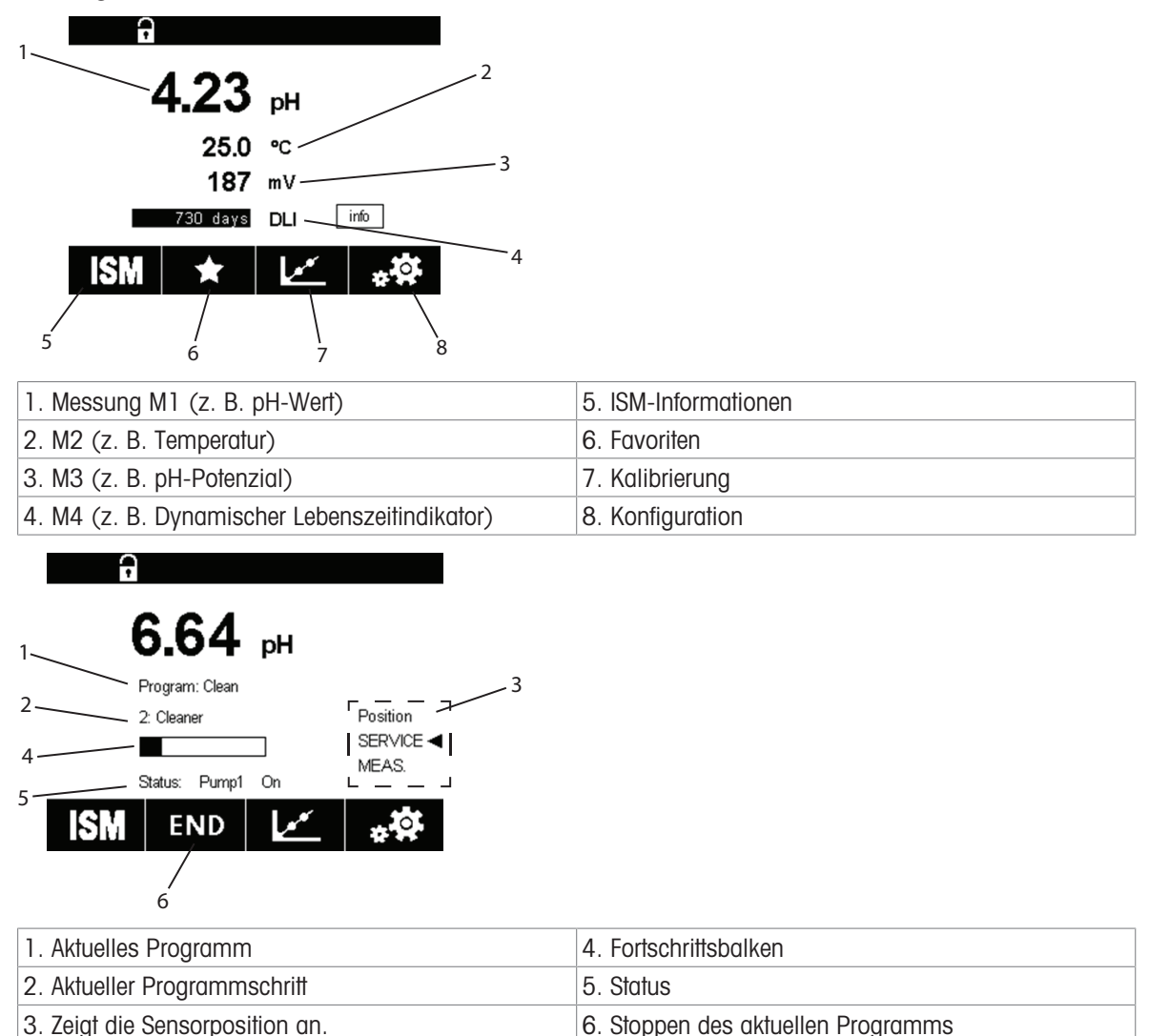

## 6.2 Vorbereitung und Inbetriebnahme

Hier befindet sich der Sensor in der WARTUNGS-Posi-

## 6.2.1 Vorbereitung

tion.

- Prüfen Sie den Luft- und Wasseranschluss. (Unter Druck stehendes Wasser: 0,2 ~ 0,6 MPa (2~6 bar), 2~65 °C, fügen Sie Option für hohe Temperaturen hinzu, wenn über 65 °C; Druckluft: 0,2 ~ 0,8 MPa (2~8 bar)).
- 2. Prüfen Sie den Medienanschluss
- 3. Prüfen Sie den elektrischen Anschluss.
- 4. Schalten Sie die Druckluft ein.
- 5. Stellen Sie den Druck mit dem Luftdruckregler ein und verwenden Sie das Manometer als Referenz.
- 6. Prüfen Sie die Luftdichtheit: Wenn die Druckluft direkt am EasyClean abgeschaltet wird, kann der Druck innerhalb von 30 Sek. um max. 10 % sinken.

- 7. Schalten Sie die Wasserzufuhr ein.
- 8. Überprüfen Sie den Wasserdruck mithilfe des Manometers als Referenz.
- 9. Prüfen Sie die Wasserdichtheit.
- 10. Schalten Sie die Stromversorgung für den EasyClean 500(X) und Transmitter M400 2(X)H ein.

## 6.2.2 Inbetriebnahme

Nehmen Sie den Transmitter M400 2(X)H in Betrieb, um die Hardware zu identifizieren. (Konfig/Messung/Kanaleinstellung...)

Befolgen Sie zunächst die nachstehenden Schritte, um "Steuerung ein" im Parametereinstellungsmenü des Transmitters zur Aktivierung des entsprechenden Menüs und der entsprechenden Parameter auszuwählen.

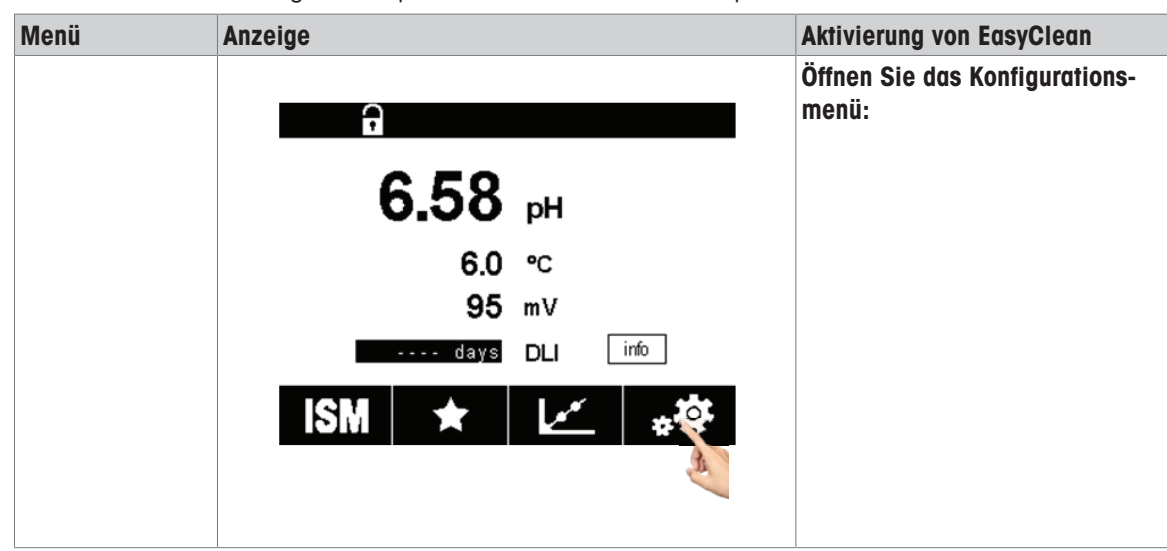

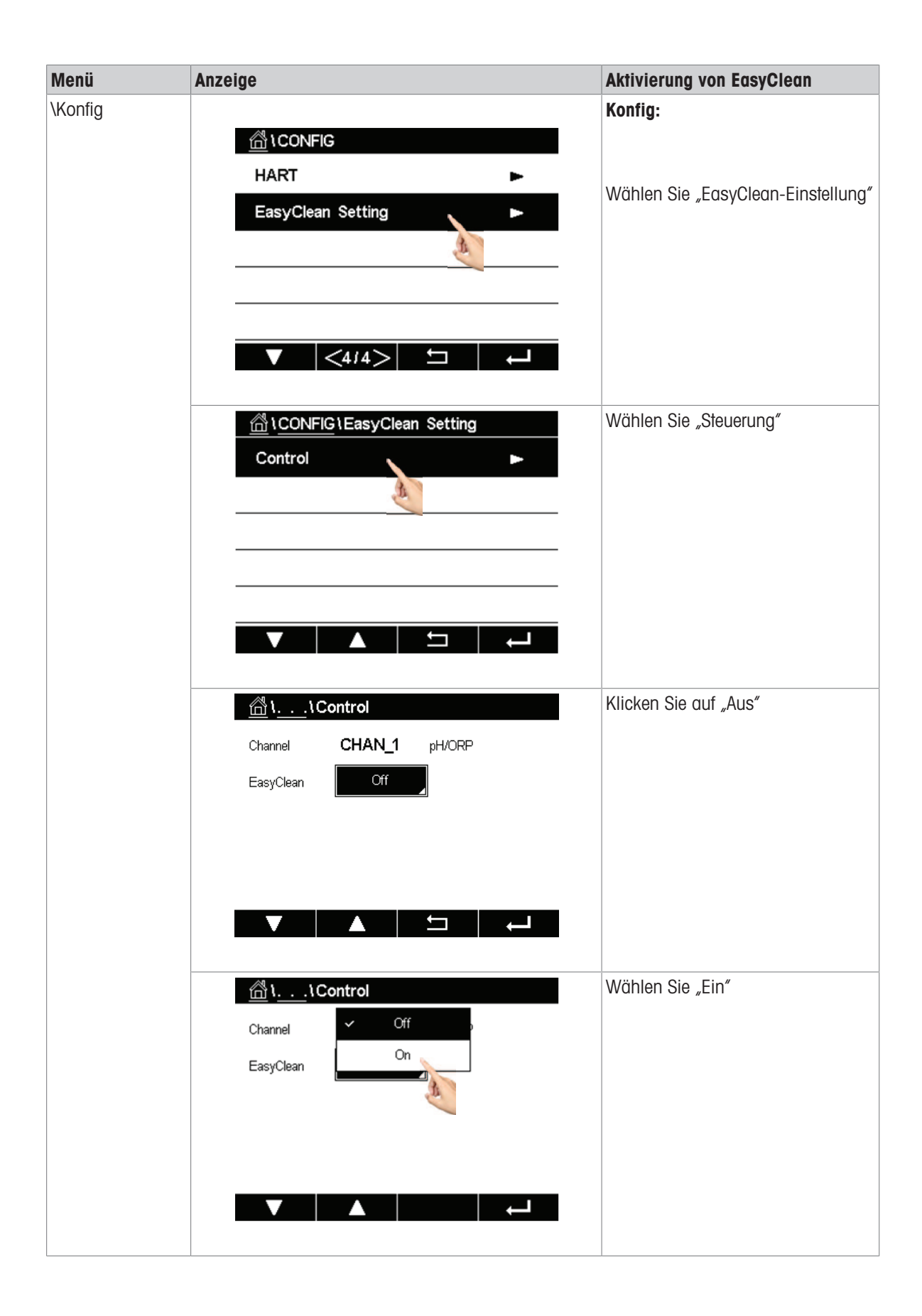
| Menü | Anzeige               | Aktivierung von EasyClean                                                                     |
|------|-----------------------|-----------------------------------------------------------------------------------------------|
|      | <u> </u>              | Speichern Sie die Änderungen, dann<br>wird die EasyClean-Hardware auto-                       |
|      | Channel CHAN_1 pH/ORP | matisch erkannt und aktiviert.                                                                |
|      | EasyClean             |                                                                                               |
|      | Save Changes ?        | Hinweis: Nach der Aktivierung von<br>EasyClean wird das Untermenü<br>"Reinigen" ausgeblendet. |
|      | Yes No Cancel         |                                                                                               |

# Hauptparametereinstellungen und Pfade am Transmitter M400 2(X)H

| Wichtige Parameter für die Installation                               |                        | A                 | Anpassbare Parameter                                                                                                    |  |  |
|-----------------------------------------------------------------------|------------------------|-------------------|----------------------------------------------------------------------------------------------------|--|--|
| EasyClean Installation:<br>\Konfig\EasyClean-Einstellung\Installation |                        | lr<br>g<br>u<br>s | In diesem Menü können Sie wichtige Parameter konfi-<br>gurieren, die sich auf die Situation vor Ort beziehen<br>und den normalen Betrieb von EasyClean beeinflus-<br>sen. |  |  |
| Messverfahren:                                                        |                        | N                 | Messverfahren                                                                                                    |  |  |
| \Parameter\Mess                                                       | sverfahren             | •                 | <ul> <li>Kontinuierliche Messung<br/>Nach der Reinigung/Kalibrierung fährt der Sensor<br/>zurück in die Messposition.</li> </ul>                                          |  |  |
| <u></u> ۱ <u></u> ۱ Ins                                               | stallation             |                   |                                                                                                    |  |  |
| Channel                                                               | CHAN_1 pH/ORP          | •                 | Kurzzeitige Messung                                                                                                    |  |  |
| Parameters                                                            | Meas Procedure         |                   | (intermittierende Messung, Intervallmessung,                                                                                                    |  |  |
|                                                                       | External Control (DCS) |                   | Probenanme, Probenmodus) Zur Verlangerung<br>der Lebensdauer von pH/Redox-Elektroden kann                                                                                 |  |  |
|                                                                       |                        |                   | eine kurzzeitige Messung ausgewählt werden, bei                                                                                                    |  |  |
|                                                                       | Sensor Detection       |                   | der die Zeit, in der sie rauen Prozessbedingungen                                                                                                    |  |  |
|                                                                       | Immersion              |                   | ausgesetzt sind, begrenzt wird. Nach der Reini-                                                                                                    |  |  |
| ▼                                                                     | <1/3>                  |                   | Kalibrierkammer und fährt nur auf Anforderung in die Messposition zurück.                                                                                                 |  |  |
| Externe Steuerung                                                     | (PLS):                 | E                 | xterne Steuerung (Punkt-zu-Punkt)                                                                                                    |  |  |
| \Parameter\ Exte                                                      | erne Steuerung (PLS)   | •                 | Steuerung: EIN/AUS                                                                                                    |  |  |
| <u> </u>                                                              | stallation             | •                 | <b>Din M/S</b> : aktiv 10–30 V/aktiv < 2 V                                                                                                    |  |  |
| Channel                                                               | CHAN_1 pH/ORP          | •                 | <b>DinIn 1–4</b> : aktiv 10–30 V/aktiv < 2 V                                                                                                    |  |  |
| Parameters                                                            | Meas Procedure         | ٠                 | DOut: Messposition/Alarm                                                                                                    |  |  |
|                                                                       |                        | ٠                 | <b>DOut Typ</b> : N/O, N/C                                                                                                    |  |  |
|                                                                       | External control (DCS) |                   |                                                                                                    |  |  |
|                                                                       | Sensor Detection       |                   |                                                                                                    |  |  |
| Immersion                                                             |                        |                   |                                                                                                    |  |  |
| ▼  <1/3> ⊐ ↓                                                          |                        | J                 |                                                                                                    |  |  |
|                                                                       |                        | _                 |                                                                                                    |  |  |

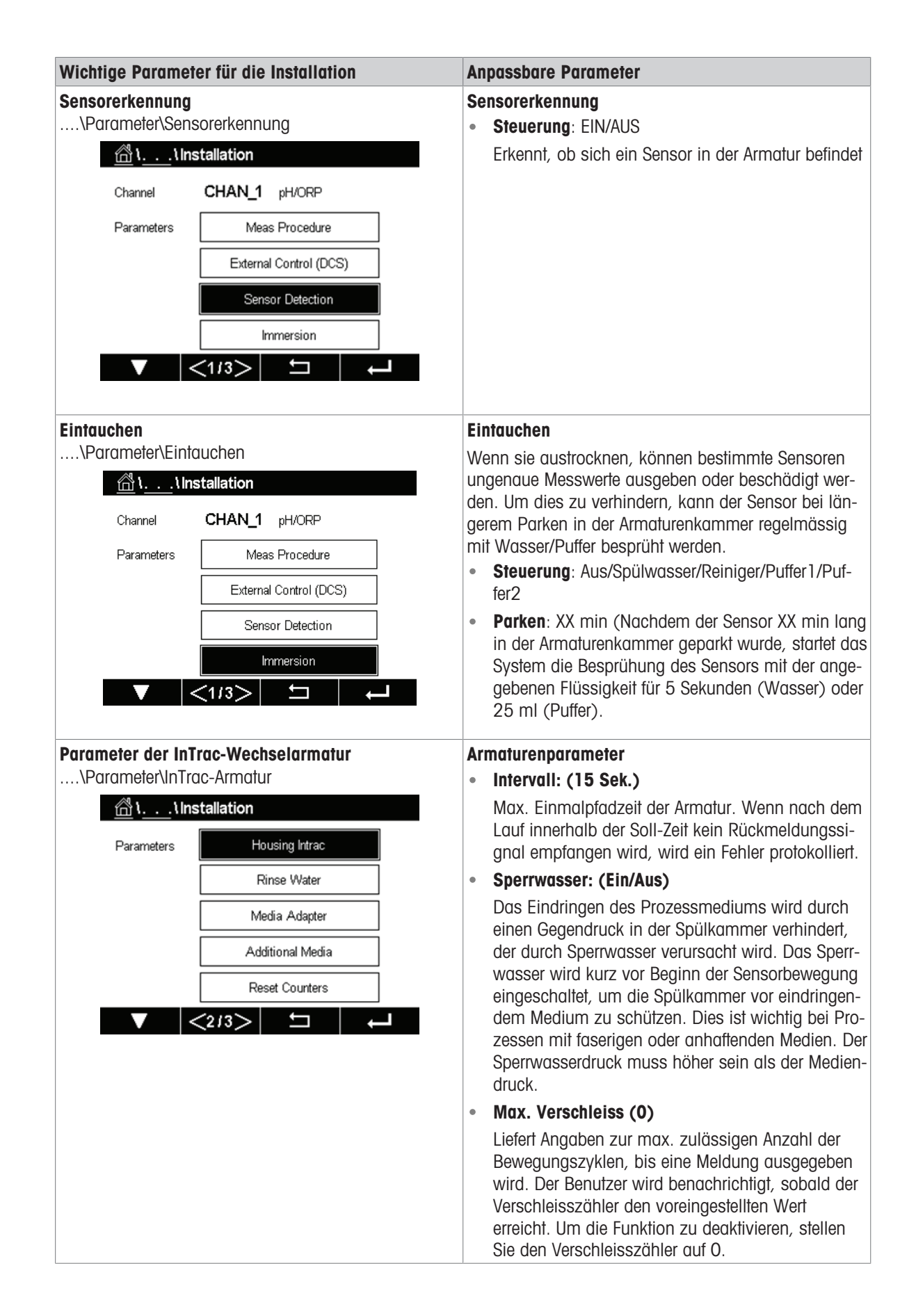

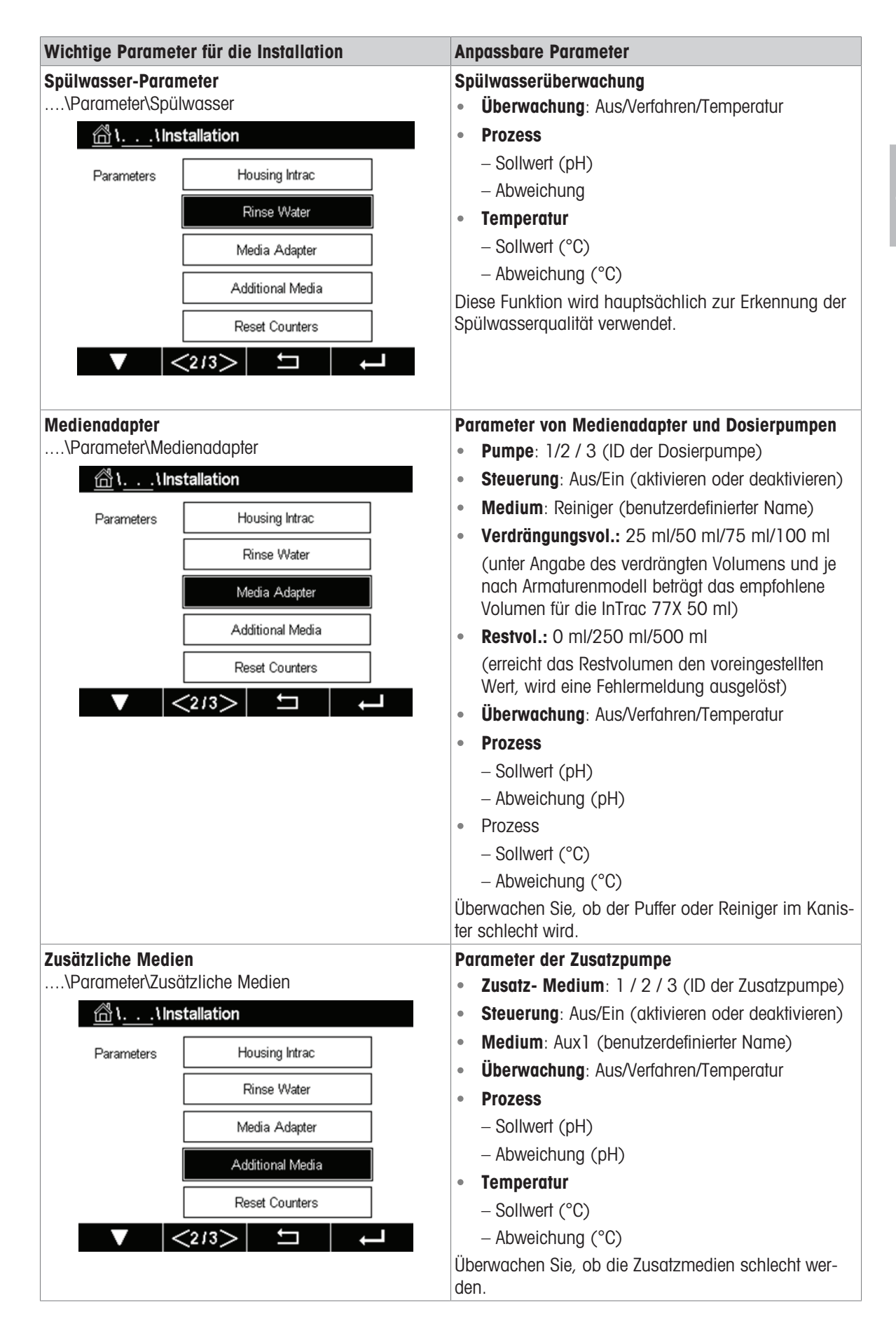

| Wichtige Parameter für die Installation               |                  | Anpassbare Parameter                                                                                                    |  |
|-------------------------------------------------------|------------------|----------------------------------------------------------------------------------------------------|--|
| Zähler zurücksetzen<br>\Parameter\Zähler zurücksetzen |                  | Setzen Sie den Armaturenzähler zurück <ul> <li>Armaturenverschleiss: Nein/Ja</li> </ul>                                 |  |
| <u> </u>                                              | tallation        | Zum Zurücksetzen des Verschleisszählers der Armatur.                                                                    |  |
| Parameters                                            | Housing Intrac   | Benutzer können anhand des Verschleisswerts der<br>Armatur entscheiden, wann eine Wartuna der Armatur                   |  |
|                                                       | Rinse Water      | erforderlich ist.                                                                                                    |  |
|                                                       | Media Adapter    |                                                                                                    |  |
|                                                       | Additional Media |                                                                                                    |  |
| Reset Counters                                        |                  |                                                                                                    |  |
| ▼ <                                                   | <2/3> ≒ ↓        |                                                                                                    |  |
| Inhetriehnahme                                        |                  | Fretmaliae Inbetriebnahme                                                                                               |  |
| Parameter / Inbetriebnahme                            |                  | Nachdem alle wichtigen Parameter eingestellt wurder                                                                     |  |
| 습۱\Installation                                       |                  | muss die "Inbetriebnahme" durchgeführt werden, um<br>die Medienleitungen im Medienanschluss vollständig<br>zu befüllen. |  |
| Parameters Start-up                                   |                  |                                                                                                    |  |
|                                                       |                  |                                                                                                    |  |
|                                                       |                  |                                                                                                    |  |
|                                                       |                  |                                                                                                    |  |
|                                                       |                  |                                                                                                    |  |
| ▼ <3/3> ⊐ →                                           |                  |                                                                                                    |  |
|                                                       |                  |                                                                                                    |  |

#### Programm Erstinbetriebnahme:

- Nach dem Einstellen/Anpassen der EasyClean-Parameter erscheint im Menü "Installation" die Schaltfläche "Inbetriebnahme".
- 1 Wenn Sie sicher sind, dass Sie alle Parameter eingestellt haben, wählen Sie zur Bestätigung "Ja".
- 2 Nun führen die Pumpen die Anzahl der Hubbewegungen aus, die erforderlich sind, um die Medienleitungen vollständig zu füllen (vorzufüllen).
- → Die notwendigen Spülzyklen werden automatisch gestartet.

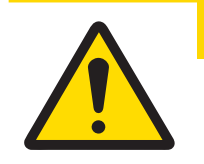

# 

Vor Arbeiten an der Wechselarmatur muss diese in die WARTUNGS-Position gebracht werden. Lesen und befolgen Sie die entsprechende Bedienungsanleitung.

# 7 Parametereinstellung

Die Parameter für den EasyClean 500(X) im Transmitter sind in der folgenden Menütabelle aufgeführt. **Hinweis**: Hier werden nur Parameter für den EasyClean 500(X) im Transmitter aufgeführt. Weitere Parameter finden Sie in der Bedienungsanleitung des Transmitters.

| Paramter für den EasyClean 500 im Transmitter |                              |                                    |  |  |
|-----------------------------------------------|------------------------------|------------------------------------|--|--|
| ł                                             | Konfig                       |                                    |  |  |
| Kalibrieren mit EasyClean EasyClean Wartung   |                              | EasyClean Einstellung              |  |  |
| Automatisches Programm                        | Starten der Armaturenwartung | Steuerung                          |  |  |
| Manuelle Kalibrierung                         | Manuelle Steuerung           | Kalibrierung Voreingestellte Werte |  |  |
|                                               | Einzelschritt-Steuerung      | Vorausschauende Wartung            |  |  |
|                                               | Automatisches Programm       | Periodische Wartung                |  |  |
|                                               | EasyClean Diagnose           | Programmablauf                     |  |  |
|                                               | EasyClean Info               | Installation                       |  |  |
|                                               | EasyClean Protokoll          |                                    |  |  |

# 7.1 Allgemeine Steuerungslogik des EasyClean 500(X)

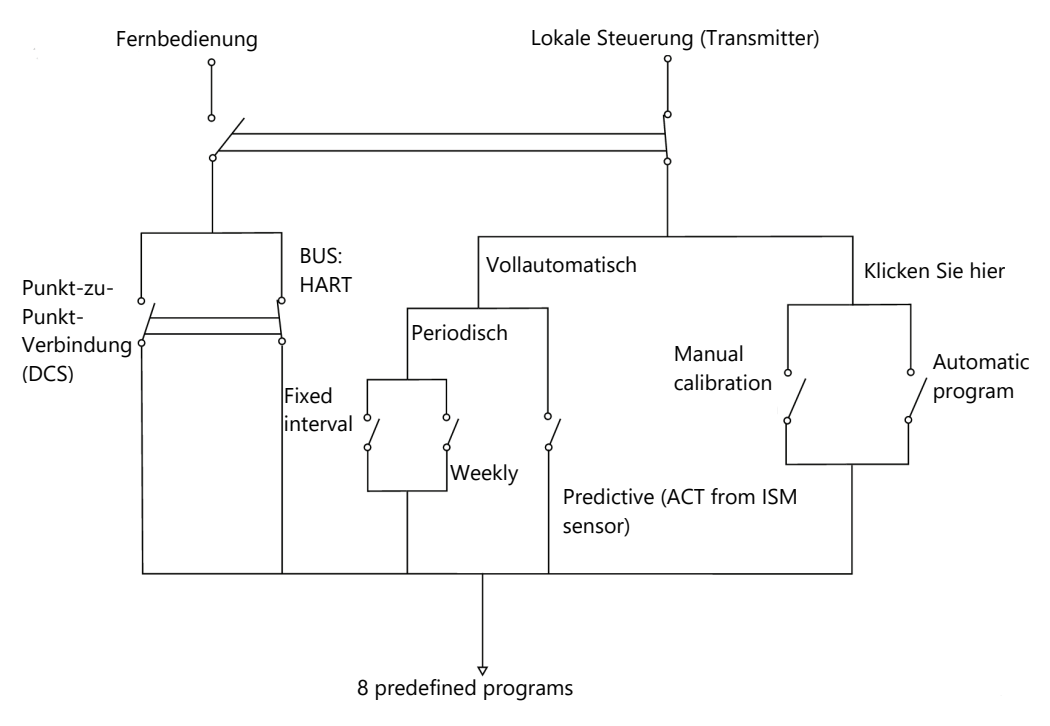

Die entsprechende Adresse lautet wie folgt:

- Manuelle Kalibrierung: Kal\Kalibrieren über EasyClean\Manuelle Kalibrierung
- Automatisches Programm: Kal\Kalibrieren über EasyClean\Automatikprogramm
- Festgelegtes Intervall: Konfig\EasyClean-Einstellung\Periodische Wartung
- Wöchentliche Wartung: Konfig\EasyClean-Einstellung\Periodische Wartung
- Vorausschauende Wartung: Konfig\EasyClean-Einstellungen\Vorausschauende Wartung

# 7.2 Kalibrieren mit EasyClean

## 7.2.1 Starten des vordefinierten Programms

Sie können vordefinierte Programme direkt über den Softkey starten. Das Programm kann im Untermenü "Programmablauf" unter "EasyClean-Einstellungen" geändert werden.

| Menü und Anzeige                                                                                                    | Beschreibung                                                                                                    |  |  |
|----------------------------------------------------------------------------------------------------|----------------------------------------------------------------------------------------------------|--|--|
| Automatisches Programm:<br>\Kal\Kalibrieren über EasyClean\Automatikprogramm<br>Automatic Program<br>Manual Calibration                                                                                                    | Programmauswahl<br>Sie können sieben Programme und ein Wartungspro-<br>gramm auswählen (einschliesslich Spülen, Reinigen,<br>1-Punkt-Kal., 2-Punkt-Kal., Parken, Benutzerdefinier-<br>tes Programm 1, Benutzerdefiniertes Programm 2 und<br>Wartungsprogramm).<br>Diese Programme beinhalten alle Funktionen und Akti<br>onen von EasyClean und die Benutzer können sie frei<br>auswählen, um sie entsprechend ihrer eigenen Stand-<br>ortsituation auszuführen. |  |  |
| Image: Channel       CHAN_1       pH/ORP         Program       Cal 1point       Start                                                                                                    | Automatisches Programm<br>"Automatikprogramm" kann die verschiedenen Pro-<br>gramme direkt ausführen. Benutzer können diese vor-<br>eingestellten Programme im Menü "EasyClean-Einstel-<br>lungen\Programmablauf" ändern.                                                                                                    |  |  |
| Channel  Program  Channel  Rinse  Start  Clean  Clean  Cle |                                                                                                    |  |  |

## 7.2.2 Manueller Kalibrierprozess

Die manuelle Kalibrierung wird in einigen speziellen Fällen verwendet, in denen Elektroden zur Reinigung und Kalibrierung manuell in Puffer gelegt werden müssen. Wenn beispielsweise in extrem rauen Umgebungen die Membran des Sensors während des Prozesses von kolloidalen Substanzen bedeckt ist, kann es erforderlich sein, zuerst eine manuelle Reinigung durchzuführen und dann die Kalibrierung durchzuführen, um die Justiergenauigkeit zu gewährleisten. Darüber hinaus ist der manuelle Kalibriermodus auch in einigen Situationen erforderlich, in denen von Reglern ein bestimmter Puffer bereitgestellt wird.

Hauptschritte der manuellen Kalibrierung:

- 1 Bewegen Sie zuerst die Elektrode in die "Wartungs"-Position der Armatur.
- 2 Entfernen Sie jetzt die Elektrode aus der Armatur.
- 3 Reinigen Sie sie manuell und legen Sie die Elektrode gemäss den Kalibrieranweisungen in einen anderen Puffer.

4 Nachdem die Kalibrierung abgeschlossen ist, bringen Sie die Elektrode wieder in der Armatur an und bewegen Sie sie zurück in die Messposition.

| Menü und Anzeige                                                                                                    | Beschreibung                                                                                                    |  |
|----------------------------------------------------------------------------------------------------|----------------------------------------------------------------------------------------------------|--|
| Starten der manuellen Kalibrierung:         \Kal\Kalibrieren über EasyClean\Manuelle Kalibrierung                                                   | Durch Drücken von "Kal" unter "Manuelle Kalibrierung"<br>kann eine Kalibriermethode ausgewählt werden.                                                                                                    |  |
| 尙))Manual Calibration                                                                                                    | Auswahl von Methode und Optionen:                                                                                                    |  |
| Chan CHAN_1 pH/ORP<br>Unit pH<br>Method 2-Point<br>Options Options<br>Verify Cal                                                                    | 1-Punkt- und 2-Punkt-Kalibriermethoden können für<br>pH/REDOX-Sensoren ausgewählt werden. Für O <sub>2</sub> -Sen-<br>soren kann nur eine 1-Punkt-Kalibrierung ausgewählt<br>werden.                                                                                            |  |
| 음\\Manual Calibration                                                                                                    | pH/Redox-Optionen:                                                                                                    |  |
| Chan Ch1 pH/ORP 2-Point<br>Chan Buffer Tab MT-9<br>Unit Stability Medium<br>Method<br>Option                                                        | Im Optionsmenü des pH/Redox-Sensors können Sie<br>die Pufferzuweisungen und die Stabilität entsprechend<br>Ihren Anforderungen auswählen. Weitere Informationen<br>zur Kalibrierung finden Sie im Handbuch des Trans-<br>mitters M400 2(X)H.                                    |  |
| ☆\\Start Manual Cal Process                                                                                                    | O <sub>2</sub> -Optionen:                                                                                                    |  |
| Ch1 O₂ hi 1-Point Slope       Chan       Cal Pressure       Unit       Rel.Humidity       50       Method       Stability       Manual       Option | Im Optionsmenü des O <sub>2</sub> -Sensors können auf Grund-<br>lage der Bedingungen vor Ort Kalibrierdruck, relative<br>Lufffeuchtigkeit und Stabilität eingestellt werden. Wei-<br>tere Informationen zur Kalibrierung finden Sie im<br>Handbuch des Transmitters M400 2(X)H. |  |

| Menü und Anzeige                                                                                                    | Beschreibung                                                                                                    |  |
|----------------------------------------------------------------------------------------------------|----------------------------------------------------------------------------------------------------|--|
| Image: All clibration         Chan         EasyClean         H         Chan         Program: Service         Unit         2: Rinse Water         Method         Option         SERVICE | Beschreibung Bewegen Sie die Armatur in die Position "Wartung": Klicken Sie auf "KAL" in der Anzeige, das Programm "WARTUNG" wird ausgeführt, dann wird die Sonde in die WARTUNGS-Position bewegt. Die Programm- schritte werden in der Anzeige angezeigt. Erneute Installation des Sensors: Stellen Sie sicher, dass sich die Sonde in der WAR- TUNGS-Position befindet. Anschliessend fahren Sie wie in der Bedienungsanleitung der Wechselarmatur beschrieben fort. Starten der Kalibrierung: |  |
| Chan Ch1 pH/ORP 2-Point Unit Press 'Next' when sensor is in buffer 1. Option V Cancel Next                                                                                             | Folgen Sie den Anweisungen auf der Anzeige und set-<br>zen Sie den Sensor in den Puffer 1.                                                                                                    |  |
| Chan       Ch1 pH/ORP 2-Point       H         Unit       Press 'Next' when sensor is in buffer         Method       2.         Option       V         Cancel       Back       Next     | <b>Befolgen Sie die Anweisungen, um die Kalibrierung</b><br>durchzuführen:<br>Setzen Sie den Sensor gemäss der Bildschirmanlei-<br>tung in den Puffer 2.<br>Führen Sie dann die Kalibrierung durch.<br>Vergessen Sie nicht, den Sensor nach dem Beenden<br>der Kalibrierung wieder in die Armatur einzubauen.                                                                                                    |  |
| Manual Calibration         Chan       Warning         Unit       Installation ready for measurement?         Method       Option         V       Installation         Yes       Cancel | Fahren Sie zurück zur Messposition:<br>Wenn Sie das Menü verlassen, wird auf dem Bild-<br>schirm angezeigt, ob die Neuinstallation abgeschlos-<br>sen ist, und der Sensor wird in die Messposition<br>bewegt. Klicken Sie auf "Ja", ein Wartungsprogramm<br>wird ausgeführt und der Sensor wird in die Messposi-<br>tion bewegt.                                                                                                    |  |

Die manuelle Elektrodenkalibrierung muss bei entfernter Elektrode durchgeführt werden. Zu diesem Zweck fährt der Sensor in die Position WARTUNG, wenn das Kalibriermenü aufgerufen wird.

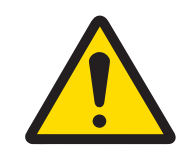

# **NORSICHT**

Vor der manuellen Kalibrierung muss der Sensor in die Position "WARTUNG" gebracht werden. Lesen und beachten Sie unbedingt die Bedienungsanleitung Ihrer Wechselarmatur.

# 7.3 EasyClean Wartung

| Menü und Anzeige                                           | Beschreibung                                                                                                    |  |
|------------------------------------------------------------|----------------------------------------------------------------------------------------------------|--|
| EasyClean Wartung:<br>\Kal\EasyClean Wartung               | Die EasyClean-Wartung enthält 7 Untermenüpunkte.                                                                                                    |  |
| CAL \EasyClean Maintenance                                 |                                                                                                    |  |
| Start Housing Maintenance                                  | Starten der Armaturenwartung:<br>Mit diesem Befehl können regelmässige Wartungs-                                                                                                    |  |
| Manual Control                                             | arbeiten, wie z. B. der Austausch von Sensoren,<br>durchgeführt werden. Weitere Informationen finden Sie                                                                                                    |  |
| Automatic Program                                          | unter "[Starten der Armaturenwartung ▶ Seite 78]".                                                                                                    |  |
| EasyClean Diagnostics                                      |                                                                                                    |  |
|                                                            |                                                                                                    |  |
| 습\\Manual Control                                          | Manuelle Steuerung:                                                                                                    |  |
| Channel CHAN 1 pH/ORP                                      | In diesem Untermenü können Servicetechniker Haupt-                                                                                                    |  |
| EasyClean Position Diagnostic                              | usw.) direkt aktivieren und ihre ordnungsgemässe<br>Funktion testen. * Der Standard-Zugangscode lautet<br>"0000". Weitere Informationen finden Sie unter<br>"[Manuelle Steuerung über den Transmitter M400 ►<br>Seite 78]".                                                                                      |  |
|                                                            | Erfordart dan Zugangsoodo 0000 (Standard), um dia                                                                                                    |  |
|                                                            | Einzelschrift-Steuerung auszuführen.                                                                                                    |  |
| Program Cal 1point Start                                   |                                                                                                    |  |
|                                                            | Einzelschritt-Steuerung:<br>In diesem Untermenü können Servicetechniker ein aus-<br>gewähltes Programm im Einzelschrittmodus aus-<br>führen, was nützlich sein kann, um die Grundursache<br>des Problems zu identifizieren. Weitere Informationen<br>finden Sie unter "[Einzelschritt-Steuerung ▶<br>Seite 80]″. |  |
| 🖞 ۱ ۱ Automatic Program                                    | Automatisches Programm:                                                                                                    |  |
| Channel <b>CHAN_1</b> pH/ORP<br>Program <b>Rinse</b> Start | Dieses Untermenü entspricht dem Untermenü unter<br>\Kal\Kalibrieren über EasyClean\Automatikprogramm,<br>sodass der Servicemitarbeiter bei der Durchführung<br>von Vor-Ort-Wartungsarbeiten nicht zwischen den<br>Menüs hin und her wechseln muss.                                                               |  |
|                                                            |                                                                                                    |  |

| Menü und Anzeige                      |                                                                                      |                                                                                                    | Beschreibung                                                                                                    |
|---------------------------------------|--------------------------------------------------------------------------------------|----------------------------------------------------------------------------------------------------|----------------------------------------------------------------------------------------------------|
| EasyCle                               | ean Diagnos<br>syClean Warl<br><u>A </u>                                             | e:<br>rung\EasyClean Diagnose<br>yClean Diagnostics<br>CHAN_1 pH/ORP<br>Medium Monitor<br>Housing Wear | Diagnoseinformationen:<br>Anzeige des Status der externen Eingänge wie Druck-<br>luft, Wasserdruck, Verschleissbedingungen der Arma-<br>tur usw. |
| EasyCl                                | ean Informat                                                                         | ionen:                                                                                                 | Über EasyClean 500:                                                                                                    |
| \Kal\EasyClean Wartung\EasyClean Info |                                                                                      | ung\EasyClean Info<br>yClean Info                                                                      | Anzeige der Seriennummer, Teilenummer und Version der EasyClean-Schlüsselkomponenten.                                                            |
|                                       | Chan                                                                                 | CHAN_1 EasyClean 500                                                                                   |                                                                                                    |
|                                       | Controller S/N:<br>Controller P/N:<br>Board S/N:<br>Board P/N:<br>SW Ver:<br>HW Ver: | 0000000001<br>30782813<br>0000000000000000<br>0030749368<br>0.0.17<br>0A                               |                                                                                                    |
| EasyCl                                | ean Ereignis                                                                         | protokoll:                                                                                             | EasyClean Protokoll:                                                                                                    |
| \Kal\Ea                               | syClean War                                                                          | ung\EasyClean Protokoll                                                                                | Wenn ein Fehler auftritt, zeichnet EasyClean relevante                                                                                           |
|                                       | ¦ <u></u> ≀Eas                                                                       | yClean Log                                                                                             | Grundlage dieser Informationen können Benutzer den                                                                                               |
| 28                                    | 8/Sep/2023 14:28                                                                     | B Error air pressure low                                                                               | Systemfehler beheben.                                                                                                    |
| 28                                    | 8/Sep/2023 14:28                                                                     | B Error stuck in service position                                                                      |                                                                                                    |
| 28                                    | 8/Sep/2023 14:28                                                                     | 3 Manual Control Position Measure                                                                      |                                                                                                    |
| 28                                    | 8/Sep/2023 14:28                                                                     | Service Air Off                                                                                        |                                                                                                    |
| 28                                    | 8/Sep/2023 14:28                                                                     | δ Service Air On                                                                                       |                                                                                                    |
| 28                                    | 8/Sep/2023 14:28                                                                     | Service Water Off                                                                                      |                                                                                                    |
|                                       | ▼ <                                                                                  | 1/3 > 🛨 🖊                                                                                              |                                                                                                    |

# 7.4 EasyClean Einstellung

| Menü und Anzeige                                                                                                    | Beschreibung                                                                                                    |
|----------------------------------------------------------------------------------------------------|----------------------------------------------------------------------------------------------------|
| EasyClean Einstellungen:         \Konfig\EasyClean-Einstellungen         Image: Control         Control         Calibration Presets         Predictive Maintenance         Periodic Maintenance         Program Flow         Image: Control         Image: Control         Calibration Presets         Predictive Maintenance         Image: Control         Image: Control         Image                                                                                                    | In diesem Menü können alle Parameter im<br>Zusammenhang mit EasyClean an die Anforderungen<br>angepasst werden.                                                                                                    |
| Image: Second state in the image: Second state in the image: Second sta | Steuerung:<br>EasyClean kann aktiviert ("Ein") oder deaktiviert wer-<br>den ("Aus").<br>Sobald "Aus" ausgewählt wurde, werden alle Menüs<br>im Zusammenhang mit EasyClean ausgeblendet.                                                                                                    |
| Channel CHAN_1   Program Cal 2point   Unit pH   Save Adjustment   Stability Medium                                                                                                    | <ul> <li>Kalibrierung Voreingestellte Werte:</li> <li>Hier können die wichtigsten Parameter für die Kalibrierung angepasst werden.</li> <li>Programm: 1-Punkt-Kal./2-Punkt-Kal.</li> <li>Einheit: pH/Redox</li> <li>Speichern*: Justierung/Kalibrierung</li> <li>Stabilität: Niedrig/Mittel/Strikt<br/>Puffertabelle*: Keine/MT-9/MT-10/NIST Tech/NIST<br/>Std/Hach/CIBA/MERCK/WTW/JIS Z 8802</li> <li>Speichern*</li> <li>Justierung: Die durch die Kalibrierung ermittelten<br/>Werte werden aufgezeichnet und angewendet.</li> <li>Kalibrierung: Die durch die Kalibrierung ermittelten<br/>Werte werden aufgezeichnet, aber nicht angewendet.</li> <li>Puffertabelle*</li> <li>Weitere Informationen finden Sie im Anhang dieses<br/>Handbuchs oder im Handbuch des M400 2(X)H.</li> </ul> |

| Menü und Anzeige                                                                                                    | Beschreibung                                                                                                    |  |  |
|----------------------------------------------------------------------------------------------------|----------------------------------------------------------------------------------------------------|--|--|
| 🖄 ۱ <u>.        </u> ۱Predictive Maintenance                                                                                                    | Vorausschauende Wartung:                                                                                                    |  |  |
| Channel <b>CHAN_1</b> pH/ORP                                                                                                    | Das vordefinierte Programm wird zur Unterstützung der<br>vorausschauenden Wartung automatisch durch die<br>vorausschauende Diagnose (adaptiver Kalibriertimer)                                                                        |  |  |
| Type ACI                                                                                                    | des Sensors gestartet.                                                                                                    |  |  |
|                                                                                                    | <ul> <li>Programm: 1-Punkt-Kal /2-Punkt-Kal /Reinigung/</li> </ul>                                                                                                    |  |  |
| Low Limit 2 days                                                                                                    | <ul> <li>Benutzerdefiniert1/Benutzerdefiniert2</li> <li>Wert: Tage</li> </ul>                                                                                                    |  |  |
|                                                                                                    | <b>Hinweis</b> : Das Menü ist in folgenden Situationen nicht verfügbar:                                                                                                    |  |  |
|                                                                                                    | 1. EasyClean ist getrennt.                                                                                                    |  |  |
|                                                                                                    | 2. EasyClean unterstützt den Sensor nicht.                                                                                                    |  |  |
|                                                                                                    | 3. Der O <sub>2</sub> -Sensor ist analog.                                                                                                    |  |  |
| المعادية المعامة المعامة الم | Periodische Wartung:                                                                                                    |  |  |
| Channel <b>CHAN_1</b> pH/ORP                                                                                                    | mässig auf der Grundlage der Einstellungen in<br>Periodische Wartung" gestartet                                                                                                    |  |  |
| Periodic Maint.                                                                                                    | "                                                                                                    |  |  |
| Program 1 Cal 1point                                                                                                    | Festgelegtes Intervall:                                                                                                    |  |  |
| Interval 200.0 hrs                                                                                                    | Das Menü "Festes Intervall" ermöglicht die Auswahl<br>von bis zu drei Programmgruppen. Jedem Programm<br>kann ein individuelles Zeitintervall zugewiesen werden.                                                                      |  |  |
|                                                                                                    | <ul> <li>Programm: Benutzer können bis zu 3 Intervallpro-<br/>gramme festlegen.</li> </ul>                                                                                                    |  |  |
|                                                                                                    | <ul> <li>Intervall: Definiert das Intervall zwischen zwei Pro-<br/>grammen.</li> </ul>                                                                                                    |  |  |
| <u>الله</u> ار <u>،</u> ۱. ۲. اPeriodic Maintenance                                                                                                    | Wöchentliche Wartung:                                                                                                    |  |  |
| Channel <b>CHAN_1</b> pH/ORP                                                                                                    | bis zu drei Programmgruppen. Der Wochentag kann<br>im Menü festgelegt werden.                                                                                                    |  |  |
| Weekday Monday                                                                                                    | <ul> <li>Wochentage: Montag, Dienstag, Mittwoch,<br/>Donnerstag, Freitag, Samstag, Sonntag</li> </ul>                                                                                                    |  |  |
| Program 1 Clean                                                                                                    | <ul> <li>Programm: Jeder Wochentag kann bis zu 3 Pro-<br/>gramme definieren.</li> </ul>                                                                                                    |  |  |
| Mode Cyclical<br>▼ <1/2>                                                                                                    | <ul> <li>Modus: Einmal/Zyklisch Einmal: Das Programm<br/>kann nur einmal am selben Tag ausgeführt werden<br/>Zyklisch: Das Programm kann je nach Einstellung<br/>innerhalb eines Tages mehrere Male ausgeführt<br/>werden.</li> </ul> |  |  |
|                                                                                                    | Ansicht:                                                                                                    |  |  |
|                                                                                                    | Zeigt den ausgewahlten Programmablauf über den<br>Tag in einem Diagramm an.                                                                                                    |  |  |
| <u> </u>                                                                                                    | Bearbeiten:<br>Ermöglicht die Auswahl von bis zu 5 Programmen pro                                                                                                    |  |  |
| Start 01:02                                                                                                    | Tag. Wählen Sie zwischen "Einmal Start" oder<br>"Intervall" (das Proaramm wird innerhalb einer Start-                                                                                                    |  |  |
| Exit U4:U6                                                                                                    | und einer Endzeit in einem festgelegten Intervall aus-<br>geführt).                                                                                                    |  |  |
|                                                                                                    | Kopieren:                                                                                                    |  |  |
|                                                                                                    | Ermöglicht die Übernahme eines konfigurierten Pro-<br>gramms für einen anderen Wochentag (weiteres<br>Bearbeiten ist möglich).                                                                                                    |  |  |
|                                                                                                    | - ·                                                                                                    |  |  |

| Menü und Anzeige         |                  |                           |                   |             |        |
|--------------------------|------------------|---------------------------|-------------------|-------------|--------|
| <u> </u>                 | .\Per            | iodic Ma                  | aintenanc         | e           |        |
| Weekday                  |                  | Monda                     | у.                |             |        |
| Rinse                    |                  |                           |                   |             |        |
| Clean                    | ···•             |                           |                   |             |        |
| Cal 1point               |                  |                           |                   |             |        |
| Cal 2poin                | t                |                           |                   |             |        |
| Parking                  |                  |                           |                   |             |        |
| Custom1                  |                  |                           |                   |             |        |
| Custom2                  |                  |                           |                   |             |        |
|                          | 0:00             | +++++++<br>6:00           | -+++++++<br>12:00 |             | 24:00  |
|                          |                  | A                         | <b>→</b>          |             |        |
|                          |                  |                           |                   |             |        |
| Weekday                  | _\Per            | <b>iodic Ma</b><br>Tuesda | aintenanc         | e           |        |
| Cloop                    |                  |                           |                   |             |        |
| Ciean<br>Col 1noint      |                  |                           |                   |             |        |
| Cal Ipoint<br>Cal 2noint |                  |                           |                   |             | •••••• |
| Darking                  |                  |                           |                   |             |        |
| Custom1                  |                  |                           |                   |             |        |
| Custom?                  |                  |                           |                   |             |        |
| Customz                  | $\vdash + + + +$ |                           | <del></del>       | · · · · · · |        |
|                          | 0:00             | 6:00                      | 12:00             | 18:00       | 24:00  |
|                          |                  |                           | Ţ                 | •           |        |
|                          |                  |                           |                   |             |        |
|                          |                  |                           |                   |             |        |

#### Beschreibung

Drücken Sie die Taste "Wochentag", um die Tage zu wechseln.

**Horizontal gestrichelte Linie:** Programmzeitleiste für Wochentag. Die Punkte haben keine eigentliche Funktion.

Vertikale gestrichelte Linie: Der heutige Systemzeitplan. Wenn der Wochentag nicht heute ist, wird die Zeile ausgeblendet.

**Untere Zeitleiste:** Programmzeitleiste von 0:00 bis 24:00 Uhr. Jedes Intervall entspricht einer Stunde.

**Blocks in durchgehenden oder gestrichelten Linien:** Das Programm wird zu dieser Zeit ausgeführt.

**Durchgehende Linie:** Programmieren Sie die Zeitleiste von der konfigurierten Start- und Endzeit für den Wochentag.

| Menü und Anzeig    | le                        |        | Beschreibung                                                                                                    |
|--------------------|---------------------------|--------|----------------------------------------------------------------------------------------------------|
| <u>الم</u> ار ۱۳   | rogram Flow               |        | Programmablauf:                                                                                                    |
| Channel<br>Program | CHAN_1<br>Clean<br>Config | pH/ORP | Konfigurieren von Programmen, die automatisch aus-<br>geführt werden können. EasyClean bietet 6 Stan-<br>dardprogramme und 2 anpassbare Programme, die<br>der Benutzer nach seinen Bedürfnissen konfigurieren<br>kann. Mit diesen Programmen kann EasyClean die<br>automatische Reinigung und Kalibrierung von Senso-<br>ren ohne menschliches Eingreifen durchführen.                                                                                                    |
|                    |                           |        | Druckluft                                                                                                    |
|                    |                           |        | Reinigen: Reinigung der Sensoren mit Wasser,<br>Reinigungsmittel und Druckluft                                                                                                    |
|                    |                           |        | <b>Hinweis</b> : Wenn EasyClean 500 (X) im Kurzzeit-<br>messmodus arbeitet, wird das Reinigungspro-<br>gramm automatisch durch das Messprogramm<br>ersetzt.                                                                                                    |
|                    |                           |        | <ul> <li>1-Punkt-Kalibrierung: Programm zur 1-Punkt-<br/>Kalibrierung</li> </ul>                                                                                                    |
|                    |                           |        | • Cal 2point: Programm zur 2-Punkt-Kalibrierung                                                                                                    |
|                    |                           |        | <b>Hinweis</b> : Wenn EasyClean 500 (X) im Kurzzeit-<br>messmodus arbeitet, unterscheiden sich die Stan-<br>dardprogrammschritte leicht von denen im Modus<br>für kontinuierliche Messungen.                                                                                                    |
|                    |                           |        | <ul> <li>Parken: Das Parkprogramm wird in der Regel für<br/>kurzzeitige (intermittierende, Intervall-Messungen)<br/>und Batch-Prozesse verwendet. Wenn die Mes-<br/>sung vorübergehend nicht benötigt wird, kann der<br/>Sensor in der "Warteposition" (Wartungsposition)<br/>geparkt werden. Durch Fernsignalaktivierung kann<br/>der Sensor in die Messposition zurückgeführt wer-<br/>den. Nachdem das Programm durch PLS-Ein-<br/>gänge gestartet wurde, fährt der Sensor in die<br/>"Parkposition" und wird gewaschen und gereinigt.<br/>Er verbleibt bis zum nächsten Befehl in der "Park-<br/>position".</li> </ul> |
|                    |                           |        | Wenn das Programm vom Transmitter aus dem<br>Menü Kalibrierung oder Wartung gestartet wird,<br>wird die Parkposition übersprungen                                                                                                    |
|                    |                           |        | Benutzerdefiniert1: 1. anpassbares Programm                                                                                                    |
|                    |                           |        | Benutzerdefiniert2: 2. anpassbares Programm                                                                                                    |
|                    |                           |        | Wartung: Bringen Sie den Sensor in die Wartungs-<br>position. Das Wartungsprogramm stoppt sofort alle<br>anderen laufenden Programme und löscht gespei-<br>cherte Anfragen.                                                                                                    |
|                    |                           |        | <b>Hinweis</b> : Alle Flüssigkeiten, die von der Dosierpumpe<br>abgegeben werden, werden nicht durch die hier einge-<br>stellte Zeit gesteuert und müssen über das "Verdrän-<br>gungsvolumen" (Konfig\EasyClean-Einstellun-<br>gen\Installation\Medienadapter) festgelegt werden.                                                                                                    |
|                    |                           |        | <b>Hinweis</b> : Benutzer können Programme in anpassba-<br>ren Programmen frei schreiben, während sie in ande-<br>ren vordefinierten Programmen nur die Zeit ändern<br>können.                                                                                                    |

| Menü und Anzeige |     | Beschreibung                                                                                                    |
|------------------|-----|----------------------------------------------------------------------------------------------------|
| <u> </u>         |     | Programmierleitfaden:                                                                                                    |
| 1: To Service    |     | Drücken Sie die Taste "Nach unten"                                                                                                    |
| 2: Rinse Water   | 62s | "Eingabe" —                                                                                                    |
| 3: Purge Air     | 12s | Wenn das Programm Benutzerdefiniert1 oder                                                                                                    |
| 4: Cleaner       | 20s | <ul> <li>Bearbeiten: Rufen Sie das Programmkonfigura-</li> </ul>                                                                              |
| 5: Rinse Water   | 62s | tionsfenster auf, um die Parameter der Programm-<br>schritte zu ändern.                                                                       |
| ▼  <1/4>  ±      |     | • <b>Einfügen:</b> Fügen Sie vor diesem Schritt einen lee-<br>ren Schritt hinzu. Alle Parameter für den neuen<br>Schritt sind 0 (oder Keine). |
|                  |     | • Löschen: Löschen Sie diesen Schritt.                                                                                                    |
|                  |     | Es können maximal 30 Programmschritte festgelegt werden. Beträgt die Anzahl der Schritte mehr als 30, gibt es keine Schaltfläche "Einfügen".  |

| 7.4.1 D | efinition | und | Bedeutung | von | Befehlen |
|---------|-----------|-----|-----------|-----|----------|
|---------|-----------|-----|-----------|-----|----------|

| Schritte       | Beschreibung                                                                                                    |
|----------------|----------------------------------------------------------------------------------------------------|
| Leerer Schritt | Standardprogramm für neue Schritte. Der leere Schritt wird im Prozess übersprun-<br>gen.                                                                                                    |
| Zur Wartung    | Der Sensor bewegt sich in die Wartungsposition der Armatur.                                                                                                    |
| Zum Messen     | Der Sensor bewegt sich in die Messposition der Armatur. Parkzeit: Verlängerte Zeit, die der Sensor anhält, nachdem er sich in die Messposition bewegt hat.                                                                                                    |
| Spülwasser     | Leiten Sie das Wasser zur Kammer der Armatur.<br>Laufzeit – Ein: Öffnungszeit des Wasserventils.<br>Laufzeit – Aus: Schliesszeit des Wasserventils.                                                                                                    |
| Spülluft       | Mit Luft spülen oder trocknen.<br>Laufzeit – Ein: Öffnungszeit des Luftventils.<br>Laufzeit – Aus: Schliesszeit des Luftventils.                                                                                                    |
| Messdauer      | Messdauer: Messanzeigedauer.                                                                                                    |
| Wartedauer     | Vorübergehendes Stoppen für eine bestimmte Zeit.                                                                                                    |
| Parkposition   | Bis zur Änderung des Signalstatus an den PLS-Eingängen stoppen. Nach Ände-<br>rungen der PLS-Eingänge den nächsten Programmschritt dieses Schritts weiter<br>ausführen.                                                                                                    |
|                | Wenn das Programm nicht vom PLS gestartet wird, wird die Parkposition über-<br>sprungen.                                                                                                    |
| Puffer 1       | Puffer 1 in die Kammer der Armatur pipettieren.<br>Pumpe: Die Pumpe wird zum Sprühen von Puffer 1 verwendet.<br>Wenn die Pumpe auf "Keine" steht, wird Puffer 1 nicht ausgepumpt.<br>"Reiniger/Puffer1/Puffer2" ist das "Medium" in Pumpe 1/2/3.<br>Der Benutzer kann sie im Menü "\Konfig \ EasyClean Einstellungen \ Installation \<br>Medienadapter" konfigurieren.<br>Parkzeit: Wartezeit nach dem Auspumpen von Puffer 1. |
| Puffer 2       | Puffer 2 in die Kammer der Armatur pipettieren.<br>Pumpe: Die Pumpe wird zum Sprühen von Puffer 2 verwendet.<br>Wenn die Pumpe auf "Keine" steht, wird Puffer 1 nicht ausgepumpt.<br>"Reiniger/Puffer1/Puffer2" ist das "Medium" in Pumpe 1/2/3.<br>Der Benutzer kann sie im Menü "Konfig \ EasyClean Einstellungen \ Installation \<br>Medienadapter" konfigurieren.<br>Parkzeit: Wartezeit nach dem Auspumpen von Puffer 2.  |

| Schritte             | Beschreibung                                                                                                    |
|----------------------|----------------------------------------------------------------------------------------------------|
| Reiniger             | Den Reiniger in die Spülkammer pipettieren.<br>Pumpe: Die Pumpe wird zum Sprühen des Reinigers verwendet.<br>Wenn keine Pumpe vorhanden ist, wird kein Reiniger ausgepumpt.<br>"Reiniger/Puffer1/Puffer2" ist das "Medium" in Pumpe 1/2/3.<br>Der Benutzer kann sie im Menü "\Konfig \ EasyClean Einstellungen \ Installation \<br>Medienadapter" konfigurieren.<br>Parkzeit: Wartezeit nach dem Auspumpen des Reinigers. |
| Kal Puffer 1         | Kalibriert Puffer 1 über den Transmitter.<br>Für die 1-Punkt-Kalibrierung:<br>Wenn die Kalibrierung erfolgreich war, werden die Kalibrierdaten gespeichert.<br>Für die 2-Punkt-Kalibrierung:<br>Wenn die Kalibrierung erfolgreich war, zeichnet der Transmitter Puffer 1 auf.<br>Der Schritt ist für die Programme Benutzerdefiniert 1 und Benutzerdefiniert 2 nicht<br>verfügbar.                                        |
| Kal Puffer 2         | Kalibriert Puffer 2 über den Transmitter.<br>Für die 2-Punkt-Kalibrierung:<br>Wenn die Kalibrierung erfolgreich war, werden die Kalibrierdaten gespeichert.<br>Der Schritt ist für die Programme Benutzerdefiniert 1 und Benutzerdefiniert 2 nicht<br>verfügbar.                                                                                                    |
| Zusätzl. Medium      | Leiten Sie das zusätzliche Medium (z. B. Aux1) in die Kammer der Armatur.<br>Laufzeit – Ein: Öffnungszeit des Luftventils.<br>Laufzeit – Aus: Schliesszeit des Luftventils.                                                                                                    |
| Programm-Ende        | <ul> <li>Programm Endmarke. Dieser Schritt hat folgende Eigenschaften:</li> <li>Er wird automatisch hinzugefügt, wenn Sie den Programmablauf beenden.</li> <li>Wenn Sie ihn in der Mitte des Programms auswählen, werden alle Schritte nach diesem Schritt gelöscht.</li> </ul>                                                                                                    |
| 1-Punkt-Kalibrierung | Verfahren zur 1-Punkt-Kalibrierung durchführen                                                                                                    |
|                      | <b>Hinweis</b> : Um Kalibrierfehler aufgrund von Konfigurationsfehlern zu vermeiden,<br>muss der Benutzer 1-Punkt-Kalibrierverfahren in den Programmen Benutzerdefi-<br>niert1 und Benutzerdefiniert2 konfigurieren.                                                                                                    |
| Cal 2point           | Verfahren zur 2-Punkt-Kalibrierung durchführen                                                                                                    |
|                      | <b>Hinweis</b> : Um Kalibrierfehler aufgrund von Konfigurationsfehlern zu vermeiden,<br>muss der Benutzer 2-Punkt-Kalibrierverfahren in den Programmen Benutzerdefi-<br>niert1 und Benutzerdefiniert2 konfigurieren.                                                                                                    |

# 7.4.2 Installationseinstellungen

| Menü und Anzeige                                                       | Beschreibung                                                                                                    |
|------------------------------------------------------------------------|----------------------------------------------------------------------------------------------------|
| EasyClean Einstellungen:<br>\Konfig\EasyClean-Einstellung\Installation | EasyClean Einstellungen:<br>In diesem Menü kann der Benutzer die wichtigsten                                                       |
| Image: Market Setting         Installation                             | Parameter für die Installation und den Betrieb von<br>EasyClean entsprechend der tatsächlichen Situation<br>vor Ort konfigurieren. |
| ▼ <2/2> ⊐ →                                                            |                                                                                                    |

| Menü und Anzeige          | )                                                                                                    | Beschreibung                                                                                                    |
|---------------------------|----------------------------------------------------------------------------------------------------|----------------------------------------------------------------------------------------------------|
| Yes                       | Constant Setting<br>ion Guide  Do you need an installation guide?  No                                                | Nach Aufruf des Menüs erscheint die Aufforderung<br>"Installationsanleitung". Wenn Sie mit der mechani-<br>schen Installation von EasyClean nicht vertraut sind,<br>klicken Sie bitte auf "Ja", um den Verbindungsstatus<br>Schritt für Schritt zu überprüfen, indem Sie den Anwei-<br>sungen folgen. Klicken Sie auf "Nein", um direkt mit<br>dem Installationsmenü fortzufahren.                                      |
| Messverfahren:            | .\Parameter\ Messverfahren                                                                                           | Messverfahren:                                                                                                    |
| <u>۲ ا</u> امع<br>Channel | CHAN_1 pH/ORP                                                                                                    | Kontinuierliche Messung:<br>Nach der Reinigung/Kalibrierung fährt die pH-Elektrode<br>zurück in die Messposition.                                                                                                    |
| Parameters                | Meas Procedure         External Control (DCS)         Sensor Detection         Immersion         <1/3>         <1/3> | Kurzzeitmessungen:<br>(Intermittierend, Intervallmessungen) Zur Verlängerung<br>der Lebensdauer von pH/Redox-Elektroden kann eine<br>kurzzeitige Messung ausgewählt werden, bei der die<br>Zeit, in der sie rauen Prozessbedingungen ausgesetzt<br>sind, begrenzt wird.<br>Nach der Reinigung/Kalibrierung verbleibt der Sensor<br>in der Spülkammer der Armatur und fährt erst auf<br>Anforderung in die Messposition. |
| Channe<br>Param           | Continuous Short-time Done                                                                                           |                                                                                                    |

| Menü und A   | nzeige                    |                               |    | Beschreibung                                                               |
|--------------|---------------------------|-------------------------------|----|----------------------------------------------------------------------------|
| Externe Ster | <b>uerung</b><br>er\ Exte | (PLS):<br>rne Steuerung (PLS) |    | Externe Steuerung (Punkt-zu-Punkt): <ul> <li>Steuerung: EIN/AUS</li> </ul> |
| <u> </u>     | \lns                      | tallation                     |    | • <b>Din M/S:</b> aktiv 10–30 V/aktiv < 2 V                                |
| Chann        | el                        | CHAN_1 pH/ORP                 |    | • Din In 1–4: aktiv 10–30 V/aktiv < 2 V                                    |
| Param        | neters                    | Meas Procedure                |    | DOut: Messposition/Alarm     DOut Typ: N/O N/C                             |
|              |                           | External Control (DCS)        |    | <b>bour 199.</b> 100, 100                                                  |
|              |                           | Sensor Detection              |    |                                                                            |
|              |                           | Immersion                     |    |                                                                            |
|              | /  <                      | <1/3>                         | -1 |                                                                            |
|              |                           |                               |    |                                                                            |
| <u> </u>     | \Inst                     | tallation                     |    |                                                                            |
| Channe       | External                  | Control (DCS)                 |    |                                                                            |
| Param        | Control                   | Off                           | 1  |                                                                            |
|              | Din M/S                   | 10-30V                        |    |                                                                            |
|              | DIn Bins                  | 10-30∨                        | ]  |                                                                            |
|              | DOut                      | Meas Position                 |    |                                                                            |
|              | <                         | 1/2 > Done                    |    |                                                                            |
|              |                           |                               |    |                                                                            |
|              |                           |                               |    |                                                                            |

#### Menü und Anzeige

#### Sensorerkennung:

....\Parameter\Sensorerkennung

| Channel       | CHAN 1 pH/ORP          |
|---------------|------------------------|
| C0 D          | Mana Disasteria        |
| EC Para       | Meas Procedure         |
|               | External Control(DCS)  |
|               | Sensor Detection       |
|               | Immersion              |
|               | <1/3> 🗂 🔸              |
|               |                        |
| <u> </u>      |                        |
| <u>岡(</u> (Ir | istallation            |
| Channel       | CHAN_1 pH/ORP          |
| Parameters    | Meas Procedure         |
|               | External Control (DCS) |
|               | Senser Detection       |
|               |                        |
|               | Immersion              |
|               | <1/3>  ≒   +           |
|               |                        |
| 습\\ <b>l</b>  | nstallation            |
| Senso         | or Detection           |
| Channe        | On                     |
| Param         |                        |
|               |                        |
|               |                        |
|               |                        |
|               |                        |
|               | Done                   |

#### **Beschreibung**

#### Sensorerkennung:

**Steuerung:** Ein/Aus Erkennen, ob sich ein Sensor in der Armatur befindet. Wenn sich kein Sensor in der Armatur befindet und die Sensorerkennung aktiv ist, wird die versehentliche Bewegung der Armatur verhindert und einige Menüs sind nicht zugänglich.

ISM-Sensoren werden über ein spezifiziertes internes Signal erkannt.

Analoge pH/Redox- oder  $O_2$ -Sensoren werden durch die Auswertung ihres Temperatur-/Widerstandssignals erkannt. Wenn die Temperatur/der Widerstand > 350 K beträgt, wird davon ausgegangen, dass der Sensor getrennt ist.

Alle anderen analogen Sensoren gelten immer als angeschlossen.

| •••••                     |                        |
|---------------------------|------------------------|
| Menu und Anzeige          |                        |
| Eintauchen:               |                        |
|                           | Juchen                 |
| _ <u>@</u> \ <u></u> \Ins | stallation             |
| Channel                   | CHAN_1 pH/ORP          |
| Parameters                | Meas Procedure         |
|                           | External Control (DCS) |
|                           | Sensor Detection       |
|                           | Immersion              |
| ▼ <                       | <1/3> ⊑ ←              |
|                           |                        |
| a) ال                     | stallation             |
| Immers                    |                        |
| Channe                    |                        |
| Param                     | Dince Water            |
|                           | Clopper                |
|                           | Buffer1                |
|                           |                        |
|                           |                        |
|                           |                        |
|                           | 4-11-41-12             |
|                           | ion                    |
| Channe                    | Rinse Water            |
| Param                     |                        |
| Parking                   |                        |
|                           | ĥ                      |
|                           |                        |
|                           | Done                   |
|                           |                        |
|                           |                        |

#### Beschreibung

#### Eintauchen:

Wenn sie austrocknen, können pH-Sensoren ungenaue Messwerte ausgeben oder beschädigt werden. Um dies zu verhindern, kann der Sensor bei längerem Parken in der Armaturenkammer regelmässig mit Wasser/Puffer besprüht werden.

- Steuerung: Aus/Spülwasser/Reiniger/Puffer1/Puffer2
- Parken: XX min (Nachdem der Sensor XX min lang in der Spülkammer geparkt wurde, startet das System die Besprühung des Sensors mit der angegebenen Flüssigkeit für 5 Sekunden (Wasser) oder 25 ml (Puffer).

#### de de

#### Menü und Anzeige

Parameter der InTrac-Wechselarmatur:

....\Parameter\InTrac-Armatur

| Param                 | eters                                                               | Housing Int                                                                | rac  |  |
|-----------------------|---------------------------------------------------------------------|----------------------------------------------------------------------------|------|--|
|                       |                                                                     | Rinse Wat                                                                  | ter  |  |
|                       |                                                                     | Media Ada                                                                  | pter |  |
|                       |                                                                     | Additional Media                                                           |      |  |
|                       |                                                                     | Reset Coun                                                                 | ters |  |
| V                     | <21                                                                 | 3>  5                                                                      |      |  |
|                       |                                                                     |                                                                            |      |  |
|                       |                                                                     |                                                                            |      |  |
| <u>⊠≀.</u>            | \Installa                                                           | ation                                                                      |      |  |
| <u>الاً الم</u>       | \Installa<br>Housing Intra                                          | ation                                                                      |      |  |
| <u>الاً الم</u>       | <b>\ Installa</b><br>Housing Intra<br>Interval                      | ation<br>IC<br>15                                                          | sec  |  |
| <u>A</u> ۱.<br>Param  |                                                                     | ation<br>Ic<br>IS<br>IS<br>Off                                             | sec  |  |
| 읍 <b>\</b> .<br>Param | \Installa<br>Housing Intra<br>Interval<br>Sealing Wate<br>Max. Wear | ation<br>Inc<br>Inc<br>Inc<br>Inc<br>Inc<br>Inc<br>Inc<br>Inc<br>Inc<br>In | sec  |  |
| Param                 | \Installa<br>Housing Intra<br>Interval<br>Sealing Wate<br>Max. Wear | ation<br>ac<br>r 15<br>r Off<br>0                                          | sec  |  |
| Param                 | \Installa<br>Housing Intra<br>Interval<br>Sealing Wate<br>Max. Wear | ation<br>ac<br>ar<br>Off<br>0                                              | sec  |  |

#### **Beschreibung**

#### Armaturenparameter:

#### Intervall: (15 Sek.)

Max. Einmalpfadzeit der Armatur. Wenn nach der Initialisierung innerhalb der Soll-Zeit kein Rückmeldungssignal empfangen wird, wird ein Fehler protokolliert. Der Techniker muss die Armatur, die Luftleitungen und bei Auftreten des Fehlers die Soll-Zeit überprüfen.

#### Sperrwasser:

(Ein/Aus) Das Sperrwasser wird kurz vor Beginn der Sensorbewegung eingeschaltet, um die Spülkammer vor eindringendem Medium zu schützen. Dies ist wichtig bei Prozessen mit faserigen oder anhaftenden Medien. Der Sperrwasserdruck muss höher sein als der Mediendruck. Das Eindringen des Prozessmediums wird durch den Gegendruck in der Spülkammer verhindert, der durch Sperrwasser verursacht wird.

#### Max. Verschleiss (0)

Liefert Angaben zur max. zulässigen Anzahl der Bewegungszyklen, bis eine Meldung ausgegeben wird. Der Benutzer wird benachrichtigt, sobald der Verschleisszähler den voreingestellten Wert erreicht. Um die Funktion zu deaktivieren, stellen Sie den Verschleisszähler auf O.

Der Verschleisszähler kann im gleichen Verzeichnis unter "Zähler zurücksetzen" zurückgesetzt werden. Der Verschleisszähler wird bei jedem Bewegungszyklus inkrementiert (bei jeder Hin- und Herbewegung).

#### Menü und Anzeige

#### Parameter Spülwasser:

....\Parameter\Spülwasser

| Parameters           | Housing Intr | ac        |
|----------------------|--------------|-----------|
|                      | Rinse Wat    | er        |
|                      | Media Adap   | oter      |
|                      | Additional M | edia      |
|                      | Reset Count  | ers       |
| ▼ <21                | 3>∣ ⊑        | •         |
|                      |              |           |
| ி\ Unstalla          | ation        |           |
| Rinse W              | Off          |           |
| Param<br>Monitori    | Process      |           |
| Setpoint             | Temperature  | pН        |
| Deviation            | 1.00         | pH :      |
|                      | L            | ` [       |
|                      |              | Done      |
|                      |              |           |
|                      |              | •         |
| <u>^n</u>            |              |           |
| <u>ش ۱</u> ۱Installa | ation        | i         |
| Param Rinse Water    |              |           |
| Monitoring           | Temperatur   | e         |
| Setpoint             | 7.00         | °C        |
| Deviation            | 1.00         | °€        |
|                      |              |           |
| 1                    |              |           |
|                      |              | I Done I∎ |

#### Beschreibung

#### Spülwasserüberwachung:

Wenn die Überwachung "Prozess" oder "Temperatur" ist, überwacht der Transmitter den Prozesswert oder die Temperatur des Mediums in der Armatur. Eine Warnmeldung wird generiert, wenn die Messung das eingestellte Ventil erreicht.

**Hinweis**: Dieses Menü wird nur für pH- und pNa-Sensoren angezeigt und für andere Sensoren ausgeblendet.

Überwachung: Aus/Verfahren/Temperatur

#### Prozess:

- Sollwert (pH)
- Abweichung (pH)

#### Temperatur:

- Sollwert (°C)
- Abweichung (°C)

Wird der Wert "Überwachung" geändert, werden Sollwert und Abweichung auf einen Standardwert zurückgesetzt.

67

# Menü und Anzeige Medienadapter ....\Parameter\Medienadapter

| Parame   | eters     |         | Hous   | ing Intra | ac   |     |      |
|----------|-----------|---------|--------|-----------|------|-----|------|
|          | ſ         |         | Rins   | se Wate   | r    |     |      |
|          |           |         | Medi   | a Adapt   | er   |     |      |
|          | ſ         |         | Additi | onal Me   | dia  |     |      |
|          | [         |         | Reset  | : Counte  | ers  |     |      |
| V        | <         | 213)    | >      | IJ        |      | +   |      |
|          |           |         |        |           |      |     |      |
| <u> </u> | \\Inst    | allatio | on     |           |      | ų   |      |
| Param    | Media Ar  | dapter  |        |           |      | ]   |      |
|          | Pump      |         |        | 1         |      | ĥ   |      |
|          | Control   |         |        | On        |      | Ľ   | 1    |
|          | Medium    |         | С      | eaner     |      |     | ]    |
|          | Displaced | I Vol.  |        | 25        | mL   | .   |      |
|          | < 1       | 12      | >      |           | Done | 8   |      |
| V        |           |         |        |           |      | +   |      |
| 읍\.      | \Inst     | allatio | on     |           |      |     |      |
| Borom    | Media A   | dapter  |        |           |      | h   |      |
| Falaili  | Residual  | Vol.    |        | 250       | mL   | . H |      |
|          | Monitorin | g       | Pr     | ocess     |      | Ľ   | <br> |
|          | Setpoint  |         | 7      | 7.00      | рн   |     | ]    |
|          | Deviation |         | (      | 0.50      | pН   | Ľ   |      |
|          | < 2       | 212     | >      |           | Done | 8   |      |
|          |           |         |        |           |      |     |      |

#### Beschreibung

## Parameter von Medienadapter und Dosierpumpen:

#### **Pumpe**: 1/2 / 3 (ID der Dosierpumpe)

Steuerung: Aus/Ein (aktivieren oder deaktivieren)

Medium: Reiniger (benutzerdefinierter Name)

Verdrängungsvol.: 25 ml/50 ml/75 ml/100 ml (Angabe des Verdrängungsvolumens je nach Armatur) Restvol.: 0 ml/250 ml/500 ml (erreicht das Restvolumen das eingestellte Ventil, wird eine Fehlermeldung ausgelöst)

Überwachung: Aus/Verfahren/Temperatur

# Prozess:

- Sollwert (pH)
- Abweichung (pH)

## Temperatur:

- Sollwert (°C)
- Abweichung (°C)

**Hinweis**: Diese Überwachungsfunktion ist nur für pH/ Redox (ISM, ANALOG) verfügbar. Bei anderen Sensoren werden die Schaltflächen "Überwachung", "Sollwert" und "Abweichung" ausgeblendet.

| Menü und Anzeige                                     |              |           |               |          |  |  |
|------------------------------------------------------|--------------|-----------|---------------|----------|--|--|
| Zusätzliche Medien:<br>\Parameter\Zusätzliche Medien |              |           |               |          |  |  |
| <u> </u>                                             | \lns         | tallatio  | on            |          |  |  |
| Parame                                               | eters        |           | Housing Intr  | ас       |  |  |
|                                                      |              |           | Rinse Wate    | er       |  |  |
|                                                      |              |           | Media Adap    | ter      |  |  |
|                                                      |              |           | Additional Me | edia     |  |  |
|                                                      |              |           | Reset Count   | ers      |  |  |
| ▼  <2/3> ⊐ ↓                                         |              |           |               |          |  |  |
|                                                      |              |           |               |          |  |  |
| <u> </u>                                             | <u></u> \lns | tallatio  | on            |          |  |  |
| Param                                                | Addition     | hal Media | a             | ]        |  |  |
| , arann                                              | Add. M       | edium     | 1             |          |  |  |
|                                                      | Control      |           | On            |          |  |  |
|                                                      | Medium       |           | Aux1          |          |  |  |
|                                                      | Monitori     | ing       | Off           |          |  |  |
|                                                      |              |           |               | Done     |  |  |
|                                                      |              |           |               | <b>→</b> |  |  |
|                                                      |              |           |               |          |  |  |

#### Beschreibung

Parameter der Zusatzpumpe:

Zusatz- Medium: 1 / 2 / 3 (ID der Zusatzpumpe) Steuerung: Aus/Ein (aktivieren oder deaktivieren) Medium: Aux1 (benutzerdefinierter Name) Überwachung: Aus/Verfahren/Temperatur Prozess:

- Sollwert (pH)
- Abweichung (pH)

#### Temperatur:

- Sollwert (°C)
- Abweichung (°C)

**Hinweis**: Diese Überwachungsfunktion ist nur für pH/ Redox (ISM, ANALOG) verfügbar. Bei anderen Sensoren werden die Schaltflächen "Überwachung", "Sollwert" und "Abweichung" ausgeblendet.

|                    | e               | Beschreibung                                                                                    |
|--------------------|-----------------|-------------------------------------------------------------------------------------------------|
| nler zurücksetzen: |                 | Setzen Sie den Armaturenzähler zurück:                                                          |
| arameter\Zahl      | er zurucksetzen |                                                                                                 |
| <u> 1</u> 11ns     |                 | Verwenden Sie das Menü, um den Zähler für die Sen-<br>sorbewegung zurückzusetzen.               |
| Parameters         | Housing Intrac  | Armaturenverschleiss: Nein/Ja                                                                   |
|                    | Rinse Water     |                                                                                                 |
|                    | Media Adapter   | Wenn sich mit einem Service-Konto angemeldet<br>wurde, wird das zusätzliche Element "Gesamthub" |
|                    | Reset Counters  | "Gesamthub" zeigt die Gesamtzahl der Bewegungen<br>seit Installation der Armatur an.            |
| ▼ <                | <2/3> ≒ ↓       | Dieser Zähler kann nur vom Servicetechniker zurückgesetzt werden.                               |
| <u> </u>           | stallation      | Wenn Sie "ja" auswählen, werden die entsprechender Zähler zurückgesetzt.                        |
| Housing            | g Wear Yes      |                                                                                                 |
| Reset Counte       | ers             |                                                                                                 |
| lousing Wea        | r No            |                                                                                                 |
| otal Stroke        | e No            |                                                                                                 |
| Total Stroke       | e No<br>Done    |                                                                                                 |
| Total Stroke       | e No Done       | Erstmalige Inbetriebnahme:                                                                      |
| Total Stroke       | e No<br>Done    | Erstmalige Inbetriebnahme:                                                                      |

de

# 7.4.3 Zurücksetzen auf Werkseinstellungen

Wenn der Benutzer zu den Standardeinstellungen zurückkehren muss, befolgen Sie die folgenden Schritte und schliessen Sie das Zurücksetzen ab.

| Menü und Anzeige                                  | Beschreibung                                              |
|---------------------------------------------------|-----------------------------------------------------------|
| EasyClean Einstellungen:<br>\Konfig\Zurücksetzen\ | In diesem Menü können Benutzer Inhalte zurückset-<br>zen. |
|                                                   |                                                           |
| Options System                                    |                                                           |
| tem Configure                                     |                                                           |
| Action Reset                                      |                                                           |
|                                                   |                                                           |
|                                                   |                                                           |
|                                                   |                                                           |
|                                                   | Nach dem Klicken auf Konfigurieren" erscheint das         |
| Reset                                             | Fenster "Zurücksetzen".                                   |
| Option: EasyClean Data                            |                                                           |
| Item                                              |                                                           |
| Action                                            |                                                           |
|                                                   |                                                           |
|                                                   | zurücksetzen möchten, scrollen Sie bitte nach unten       |
|                                                   | und wählen Sie das Kontrollkästchen EasyClean-Daten       |
|                                                   | Bildschirm zurückzukehren. Klicken Sie auf "Zurück-       |
|                                                   | setzen", um das Reset durchzuführen.                      |

# 8 Spezifikationen

| Druckluft                                        |                                                                                                    |
|--------------------------------------------------|----------------------------------------------------------------------------------------------------|
| Zulässiger Druckbereich                          | 0,4* ~ 1 MPa (4 ~ 10 bar)                                                                                   |
| Betriebsdruck Wechselarmatur                     | 0,4* ~ 0,8 MPa (4 ~ 8 bar)                                                                                  |
| Drucküberwachung                                 | Automatische Überwachung, Warnung                                                                           |
| Verbindung                                       | Rc 1/8, Kompatibilität mit 6 mm Schläuchen                                                                  |
| Luftverbrauch                                    | Max. 300 I/min während der Sensorbewegung                                                                   |
|                                                  | 1                                                                                                    |
| Spülwasser                                       | Gefiltert 100 µm                                                                                            |
| Zulässiger Druckbereich                          | 0 2 - 0,6 MPa (2 ~ 6 bar;)                                                                                  |
| Temperaturbereich                                | 2-65 °C                                                                                                    |
| Druckübenvasbung                                 | Automaticobo Überwachung, Warnung                                                                           |
| Verbindung                                       |                                                                                                    |
| verbindung                                       | G 3/4"-Aussengewinde                                                                                        |
|                                                  |                                                                                                    |
| Dosierpumpe                                      | Für Pufferlösung oder Reiniger                                                                              |
| Behälter                                         | 4 L                                                                                                    |
| Verdrängtes Volumen                              | Ca. 25 cm <sup>3</sup> /Hub                                                                                 |
| Füllstandsüberwachung                            | EasyClean-Netzwerk, Meldungen                                                                               |
|                                                  |                                                                                                    |
| Stromversorgung                                  | Versorgung über externe Stromquelle:                                                                        |
|                                                  | <b>EasyClean500</b> : DC $15V = 30V/100$ IIIA<br><b>EasyClean500X</b> : DC $15 = 30V/(Sicherheitsbarriere)$ |
|                                                  | erforderlich, [Ex ib Gb]), $Ui = 30 V$ , $Iimax = 100 mA$ ,                                                 |
|                                                  | Pimax=800 mW)                                                                                               |
| Verbindung                                       | Klemmen, Leiterquerschnitt max. 2,5 mm <sup>2</sup>                                                         |
| Transmission (HART)                              | 1.200 Baud/1 Startbit/8 Datenbits/ungerade Parität/                                                         |
| Protokoll                                        |                                                                                                    |
| Verbindung                                       | Klemmen Leiterquerschnitt max 2.5 mm <sup>2</sup> (vorkonfek-                                               |
| Verbindung                                       | tioniertes Anschlusskabel zum M400 2(X)H, Länge                                                             |
|                                                  | 10 m)                                                                                                    |
|                                                  |                                                                                                    |
| PLS-Eingang (passiv) Messung/Warfung (Ex id IIC) | Messung/Warfung                                                                                             |
|                                                  | galvanisch getrennt bis 60 V                                                                                |
|                                                  |                                                                                                    |
| PLS-Eingänge (passiv) In 1 4                     | Vorgegebene Programme                                                                                       |
| Schaltspannung                                   | 0 – 2 V DC inaktiv                                                                                          |
|                                                  | 10 – 30 V DC aktiv                                                                                          |
|                                                  | Um versehenfliche Eingaben zu vermeiden, werden<br>Refehle erst nach einer Verzögerung von 2 Sekunden       |
|                                                  | nach der Eingabe wirksam.                                                                                   |
| Verbindung                                       | Klemmen, Leiterguerschnitt max. 2,5 mm <sup>2</sup>                                                         |
| PLS-Ausgänge (passiv) (Programm läuft, Wartung,  | Rückmeldungen                                                                                               |
| Messung/Alarm)                                   | Programm läuft, Wartung, Messung. Elektronische                                                             |
|                                                  | Relaiskontakte, potentialfrei, miteinander verbunden                                                        |
|                                                  | VI = 30 V II = 100 mA                                                                                       |
| (EX IO IIC)                                      | VI = 30 V II = 100 MA PI = 800 MW,<br>aalvanische Trennung bis 60 V                                         |
| Spannunasabfall                                  | < 2.5 V                                                                                                    |
| opannangoasian                                   |                                                                                                    |

| Verbindung                                     | Klemmen, Leiterquerschnitt max. 2,5 mm <sup>2</sup> |
|------------------------------------------------|-----------------------------------------------------|
|                                                |                                                     |
| Explosionsschutz                               | Siehe Broschüre "Zertifikate"                       |
| EasyClean 500X                                 | (im Lieferumfang des Geräts enthalten)              |
| EMV                                            | EN 61326                                            |
| Blitzschutz                                    | EN 61000-4-5, Installationsklasse 2                 |
| Schutz vor elektrischem Schlag gemäss EN 61010 |                                                     |
|                                                |                                                     |
| Umgebungsbedingungen                           |                                                     |
| Umgebungsbedingungen                           | +2 - +55 °C                                         |
| Transport-/Lagertemperatur                     | -20 -+70 °C                                         |
| Relative Luftfeuchtigkeit                      | 10 bis 95 %, nicht kondensierend                    |
| Montage                                        | Wandmontage                                         |
|                                                | Rohrmontage (Option)                                |
| Höhe                                           | < 5.000 m (2 – 55 °C)                               |
|                                                |                                                     |
| Schutzart                                      | IP65                                                |

\* Erhöhter Mindestdruck von 0,5 MPa (5 bar) für Wechselarmaturen bei hohem Prozessdruck oder schwierigen Prozessmedien erforderlich.

# 9 Bestellinformation

# 9.1 EasyClean 500(X) Bestell-Nr. Beschreibung

Bestellinformationen für das Standardgerät des EasyClean 500(X):

| EasyClean 500 (X) |                                           |            |  |  |
|-------------------|-------------------------------------------|------------|--|--|
| Standardgeräte    | Beschreibung                              | Teilenr.   |  |  |
| EasyClean 500     | Inhalt Standardpaket, keine Ex-Ausführung | 30 900 558 |  |  |
| EasyClean 500 X   | Inhalt Standardpaket, Ex-Ausführung       | 30 900 560 |  |  |

Zum Standardgerät gehören:

- 1. Steuereinheit inkl. Wandmontage-Halterungen (montiert).
- 2. Medienanschluss 2,1 m (inklusive 2 Näherungsschalter (mit Kabeln), einem Mehrfachstecker zur Armatur und 2 verschiedenen Halterungsgrössen).
- 3. Ein Medienadapter (einschliesslich Wandmontage-Halterung), 3 Dosierpumpen und 3 Kanister.
- 4. Kabelset bestehend aus:
  - 1 Anschlusskabel für Steuereinheit Transmitter M400 2(X)H, 2 m.
  - 1 Anschlusskabel für Steuereinheit Medienadapter (mit Stecker), 1,5 m

| Transmitter        |            |  |  |  |
|--------------------|------------|--|--|--|
| Beschreibung       | Teilenr.   |  |  |  |
| M400 2XH Typ 2     | 30 655 901 |  |  |  |
| M400 2H Typ 2      | 30 655 902 |  |  |  |
| M400 2XH Typ 2 ISM | 30 655 903 |  |  |  |
| M400 2H Typ 2 ISM  | 30 655 904 |  |  |  |
| M400 2XH Typ 3     | 30 655 905 |  |  |  |
| M400 2XH Typ 3 ISM | 30 655 908 |  |  |  |

\*Weitere Informationen finden Sie in der Bedienungsanleitung des M400 2-wire.

| Armatur                      |                                                                                     |  |  |  |  |
|------------------------------|-------------------------------------------------------------------------------------|--|--|--|--|
| Тур                          | Beschreibung                                                                        |  |  |  |  |
| InTrac 77X                   | Fortschrittliches Tri-Lock-Sicherheitssystem                                        |  |  |  |  |
|                              | Sensorentnahme ohne Prozessunterbrechung                                            |  |  |  |  |
|                              | Verschiedene Prozessanschlüsse möglich                                              |  |  |  |  |
|                              | Für den Einsatz mit 12-mm-Ingold-Sensoren                                           |  |  |  |  |
|                              | <ul> <li>MaxCert-Paket beinhaltet wichtige Zertifikate und<br/>Dokumente</li> </ul> |  |  |  |  |
|                              | Erhöhte Betriebssicherheit und Zuverlässigkeit                                      |  |  |  |  |
|                              | Verschiedene Materialausführungen erhältlich                                        |  |  |  |  |
| Empfohlenes Zub              | ehör für Armaturen                                                                  |  |  |  |  |
| Anschlusssatz für Spülkammer | Teilenr.                                                                            |  |  |  |  |
| SERTO                        | 52 400 842                                                                          |  |  |  |  |
| SWAGELOK                     | 52 400 843                                                                          |  |  |  |  |
| GYROLOK                      | 52 400 844                                                                          |  |  |  |  |
| PVDF                         | 52 400 768                                                                          |  |  |  |  |
| PVC                          | 52 400 769                                                                          |  |  |  |  |

\*Weitere Informationen finden Sie im Armaturenkatalog.

Neben den Standardgeräten können Sie auch ein Gerät mit den unten aufgeführten Optionen konfigurieren.

| Steuereinheit <sup>1</sup> | * (einschliessli                | ich der Kabel de                                                | er Näherungssch   | nalter)                       |                                                    |            |
|----------------------------|---------------------------------|-----------------------------------------------------------------|-------------------|-------------------------------|----------------------------------------------------|------------|
| Ex                         | 30 944 327                      |                                                                 |                   |                               |                                                    |            |
| Nicht-Ex                   | 30 944 386                      |                                                                 |                   |                               |                                                    |            |
|                            | Medienanschlu<br>(inklusive Med | uss*<br>lienadapter und S                                       | Schnittstelle zum | n Gehäuse)                    |                                                    |            |
|                            | Kabel 2,1 m                     | 30 973 995                                                      |                   |                               |                                                    |            |
|                            | Kabel 5 m                       | 30 900 571                                                      |                   |                               |                                                    |            |
|                            | Kabel 10 m                      | 30 900 572                                                      |                   |                               |                                                    |            |
|                            |                                 | Rohrmontage                                                     |                   |                               |                                                    |            |
|                            |                                 | Rohrmontage-<br>Kit für Steuer-<br>einheit und<br>Medienadapter | 30 900 566        |                               |                                                    |            |
|                            |                                 |                                                                 | Kabel* (vom T     | ransmitter zur St             | euereinheit)                                       |            |
|                            |                                 |                                                                 | 2 m               | 30 946 518                    |                                                    |            |
|                            |                                 |                                                                 | 10 m              | 30 924 524                    |                                                    |            |
|                            |                                 |                                                                 |                   | Hochtemperatu                 | ırspülung                                          | 1          |
|                            |                                 |                                                                 |                   | Hochtempera-<br>turspülkasten | 30 944 378                                         |            |
|                            |                                 |                                                                 |                   |                               | Anzahl Pumper                                      | ו*         |
|                            |                                 |                                                                 |                   |                               | 1 Dosier-<br>pumpe und<br>1 Kanister,<br>Nicht-Ex  | 30 944 379 |
|                            |                                 |                                                                 |                   |                               | 2 Dosierpum-<br>pen und<br>2 Kanister,<br>Nicht-Ex | 30 944 380 |
|                            |                                 |                                                                 |                   |                               | 3 Dosierpum-<br>pen und<br>3 Kanister,<br>Nicht-Ex | 30 944 381 |
|                            |                                 |                                                                 |                   |                               | 1 Dosier-<br>pumpe und<br>1 Kanister, Ex           | 30 944 382 |
|                            |                                 |                                                                 |                   |                               | 2 Dosierpum-<br>pen und<br>2 Kanister, Ex          | 30 944 383 |
|                            |                                 |                                                                 |                   |                               | 3 Dosierpum-<br>pen und<br>3 Kanister, Ex          | 30 944 384 |

1: Eine Steuereinheit mit Wandmontage

\*: Mit \* gekennzeichnete Artikel sind Pflicht

# 9.2 EasyClean 500 Zubehör- und Ersatzteile

| Ersatzteile für EasyClean 500(X)                                                    | Bestellnr. |
|-------------------------------------------------------------------------------------|------------|
| Rohrmontage-Kit für Steuereinheit und Medienadapter                                 | 30 900 566 |
| 2,1-m-Medienanschluss mit einem Mehrfachstecker (Näherungsschalter nicht enthalten) | 30 973 994 |
| 5-m-Medienanschluss mit einem Mehrfachstecker (Näherungsschalter nicht enthalten)   | 30 900 567 |
| 10-m-Medienanschluss mit einem Mehrfachstecker (Näherungsschalter nicht enthalten)  | 30 944 385 |
| Pumpe Ex-Ausführung                                                                 | 30 900 574 |
| Pumpe Nicht-Ex-Ausführung                                                           | 30 900 575 |
| Medienadapter                                                                       | 30 782 822 |
| 4-Liter-Kanister                                                                    | 30 900 577 |
| Induktiver Positionsschalter, Ex, 10 m                                              | 30 900 578 |
| Lufffilter-Kit für Steuereinheit                                                    | 30 900 568 |

| Zubehör für Kalibrierung | Bestellnr. |
|--------------------------|------------|
| Puffer pH 4,01, 5000 ml  | 51 319 012 |
| Puffer pH 7,00, 5000 ml  | 51 319 016 |
| Puffer pH 9,21, 5000 ml  | 51 319 017 |

# 9.2.1 Konfiguration Ihres EasyClean 500X-Systems (Beispiel)

Das folgende Beispiel illustriert ein vollautomatisches EasyClean-System in einer "typischen" Industrieprozess-Anwendung. Für raue chemische Umgebungen wählen Sie eine geeignete Industrie-Sensor/Armatur-Kombination und ein EasyClean-System, das Ihnen den von Ihnen gewünschten Automatisierungsgrad bietet. Die Bestellinformationen helfen Ihnen, die passenden Systemkomponenten auszuwählen.

| Produkt        | Beschreibung                        | Bestellnr. | Menge |
|----------------|-------------------------------------|------------|-------|
| EasyClean 500X | Inhalt Standardpaket, Ex-Ausführung | 30 900 560 | 1     |
| Puffer pH 4,01 | 5.000 ml                            | 51 319 012 | 1     |
| Puffer pH 7,00 | 5.000 ml                            | 51 319 016 | 1     |
| *Transmitter   | M400 2XH Typ 3 ISM                  | 30 655 908 | 1     |
| *Sensor        | InPro 3250 i / SG                   | 52 005 374 | 1     |
| *Sensorkabel   | AK9-Kabel 5 m                       | 59 902 213 | 1     |
| *Armatur       | InTrac 777P/100/4404/D00/Vi/A00     | 52 403 209 | 1     |

\* Bitte beachten Sie den Katalog für jedes Produkt.

## Bestellinformationen EasyClean 500, schematische Ansicht:

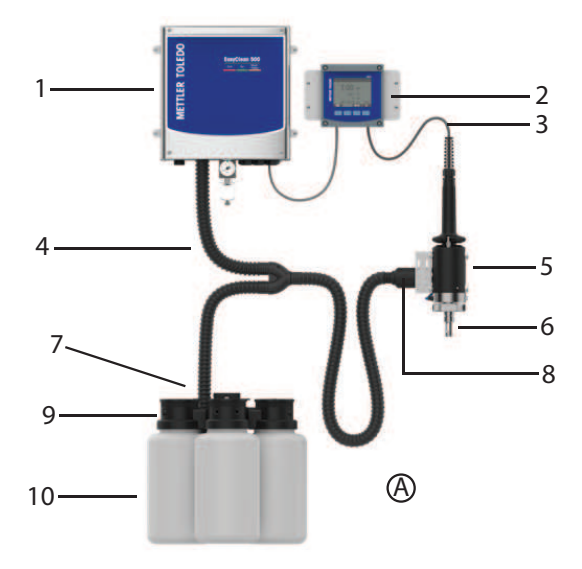

| 1. EasyClean 500X-Steuereinheit | 5. Armatur                     | 9. Pumpe            |
|---------------------------------|--------------------------------|---------------------|
|                                 | 52 403 209                     |                     |
| 2. M400 2XH Typ 3 ISM           | 6. pH-Sensor                   | 10. Behälter        |
| 30 655 908                      | 52 005 374                     |                     |
| 3. Sensorkabel                  | 7. Medienadapter               | A. Puffer           |
| 59 902 213                      |                                | pH 4,01: 51 319 012 |
|                                 |                                | pH 7,00: 51 319 016 |
| 4. Medienanschluss              | 8. Mehrfachstecker für Armatur |                     |

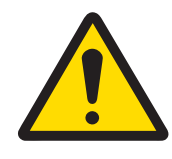

# 

Stellen Sie sicher, dass sich die Wechselarmatur in der WARTUNGS-Position befindet, bevor Sie Wartungsarbeiten am EasyClean 500(X) an der Wechselarmatur oder am Sensor vornehmen.

# 10.1 Wartungsprogramm

#### Initialisierung und Durchführung

Nach einer Wartungsanforderung wird EasyClean 500(X) die Schritte des Wartungsprogramms ausführen. Die Wechselarmatur fährt in die WARTUNGS-Position.

Alle laufenden Programme (z. B. Kalibrierung) werden sofort gestoppt. Alle anderen Zugänge sind blockiert.

Das Wartungsprogramm definiert Schritte zum Bewegen der Wechselarmatur sowie Spül- und Reinigungsverfahren. Der Benutzer kann das Programm bearbeiten. Die WARTUNGS-Position wird pneumatisch gehalten und elektrisch überwacht. Sie wird für Wartungsarbeiten an der Wechselarmatur verwendet.

#### Abschluss

Der Wartungsmodus wird erst verlassen, wenn alle Wartungsanfragen ausgeführt wurden.

# 10.2 Regelmässige Produktwartung durch Techniker

Das Setup der Wartungsaufgaben muss der folgenden Liste entsprechen:

| Aufgabe                                                                                                    | Häufigkeit                           |
|----------------------------------------------------------------------------------------------------|--------------------------------------|
| Sicherstellen, dass der Kanister mit Reiniger oder Puffer gefüllt ist                                                   | Abhängig vom tatsächlichen<br>Bedarf |
| Luft- und Wasserventile auf Leckagen prüfen                                                                             | Einmal im Monat                      |
| Den Medienadapter mit Druckluft reinigen                                                                                | Alle 6 Monate                        |
| Dichtringe der Rohrverschraubungen und Verbindungsstellen auf Verschleiss<br>oder Beschädigung prüfen und ggf. erneuern | Alle 12 Monate                       |
| Luftfiltereinsatz auf erforderlichen Austausch prüfen                                                                   | Alle 12 Monate                       |
| Die Schläuche auf Alterungserscheinungen untersuchen und den Aus-<br>tauschbedarf beurteilen                            | Alle 12 Monate                       |
| Austausch/Umschaltung der Dosierpumpen je nach Alterungsgrad verifizieren                                               | Alle 12 Monate                       |
| Kanister auf Alterungserscheinungen und auf erforderlichen Austausch prüfen                                             | Alle 24 Monate                       |
| Näherungsschalter auf Funktionsfähigkeit und erforderlichen Austausch prü-<br>fen                                       | Alle 24 Monate                       |

# 10.3 Fehlerbehebung

Rufen Sie den EasyClean-Wartungsmodus über das Menü \Cal\EasyClean Maintenance auf, um feldspezifische Vorgänge wie Elektrodenaustausch, manuelle Kalibrierung und Fehlerbehebung durchzuführen. Konfigurieren Sie die Systemparameter oder führen Sie erweiterte Funktionen aus, um die Einhaltung der Sicherheitsrichtlinien sicherzustellen. Hinweis: Betriebsarten, die spezielles Fachwissen oder eine Autorisierung erfordern, sind ausschliesslich geschulten und zertifizierten Technikern zugänglich, um unbeabsichtigte Systemänderungen zu verhindern. Bei der Durchführung manueller Kalibrierungs- oder Kontrollverfahren kehrt das System automatisch zur Startseite zurück, wenn der Sensor getrennt wird, um Betriebsstörungen zu vermeiden. Schliessen Sie den Sensor wieder an und setzen Sie den unterbrochenen Wartungsprozess vom letzten aufgezeichneten Prüfpunkt aus fort, um die Kontinuität der Kalibrierung sicherzustellen.

# 10.3.1 Starten der Armaturenwartung

Regelmässige Wartung und Austausch der Elektrode können über den Befehl "Wartungsmenü Armatur starten" durchgeführt werden.

| Menü und Anzeige                                                                                                    | Beschreibung                                                                                                    |  |
|----------------------------------------------------------------------------------------------------|----------------------------------------------------------------------------------------------------|--|
| Starten der Armaturenwartung:<br>\Kal\EasyClean Wartung\Starten der Armaturenwartung                                                                                                    | Mit dem Programm "WARTUNG" wird der Sensor in die<br>Wartungsposition gefahren. Die einzelnen Programm-<br>schritte werden angezeigt:                                                                                                    |  |
| ☆)CAL\EasyClean Maintenance                                                                                                    | <ol> <li>Zur Wartung</li> </ol>                                                                                                    |  |
|                                                                                                    | <ol><li>Spülwasser: 30 Sek.</li></ol>                                                                                                    |  |
| Start Housing Maintenance                                                                                                    | 3. Spülluft: 12 Sek.                                                                                                    |  |
| Manual Control 🗾 🕨                                                                                                    | 4. Reiniger: 20 Sek.                                                                                                    |  |
| Single Step Control                                                                                                    | 5. Spülwasser: 30 Sek.                                                                                                    |  |
| Automatic Brogram                                                                                                    | 6. Spülluft/; 12 Sek.                                                                                                    |  |
|                                                                                                    | 7. Park-Position*                                                                                                    |  |
| EasyClean Diagnostics                                                                                                    | 8. Spülwasser: 12 Sek.                                                                                                    |  |
| ▼  <1/2> 	☐ ↓                                                                                                    | 9. Spülluft: 12 Sek.                                                                                                    |  |
|                                                                                                    | 10.Zum Messen: 5 Sek.                                                                                                    |  |
|                                                                                                    | 11. Programm-Ende                                                                                                    |  |
|                                                                                                    | Park-Position*: Der Sensor verbleibt bis zum nächsten<br>Befehl in dieser Position.                                                                                                    |  |
| CAL LasyClean Maintenance         Star       EasyClean         Man       Service position by means of         Man       Housing Maintenance         Sing       Housing Maintenance         Auto       SERVICE         Easy       MEAS.         Exit       Calibrate | Wenn die Anzeige wie links angezeigt wird und sich<br>der Sensor in der Position WARTUNG befindet, kann<br>eine regelmässige Wartung wie der Austausch des<br>Sensors durchgeführt werden.<br>Nachdem die Installation des neuen Sensors abge-<br>schlossen ist, kann der Bediener auf die Schaltfläche<br>"Kalibrieren" klicken, um die erste automatische Kali-<br>brierung des neuen Sensors durchzuführen, oder auf<br>die Schaltfläche "Beenden", um den Sensor direkt in<br>der Messposition einzuführen. |  |
|                                                                                                    | <b>Hinweis</b> : Wenn der Benutzer eine manuelle Kalibrie-<br>rung unter anormalen Bedingungen abbricht, kehrt der<br>Bildschirm zur Messschnittstelle zurück. Eine Warn-<br>meldung erscheint auf dem Messbildschirm: "War-<br>tungsposition mittels manueller Kalibrierung". Sie kön-<br>nen zur Benutzeroberfläche für die manuelle Kalibrie-<br>rung zurückkehren, um mit der abgebrochenen Arbeit<br>fortzufahren und diese Aufforderung zu schliessen.                                                    |  |

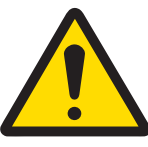

# 

#### Sensoraustausch

Nachdem Sie den Sensor aus der Armatur entfernt haben, ist es strengstens untersagt, den Befehl "Messposition anfahren" auszuführen.

## 10.3.2 Manuelle Steuerung über Transmitter M400

Autorisiertes Personal kann verschiedene Pumpen und Ventile zur Fehlerbehebung manuell steuern.

Mit der manuellen Steuerung über den Transmitter M400 kann die EasyClean 500 Armaturensteuerung für Wartungsarbeiten aktiviert werden. Spülwasser, Medienzufuhr und Ventilfunktionen können einzeln getestet werden.

| Menü und Anzeige                                                                                                    | Beschreibung                                                                                                    |  |
|----------------------------------------------------------------------------------------------------|----------------------------------------------------------------------------------------------------|--|
| Manuelle Steuerung:<br>\Kal\EasyClean Wartung\Manuelle Steuerung                                                                                                    | Durch manuelle Steuerung von einzelnen Ventilen,<br>Pumpen usw.<br>(Erfordert Zugangscode (Standardcode "0000") zur<br>Eingabe. Dieses Menü ist nur für Administratoren und<br>Techniker verfügbar.)<br>Sie können Ihre Zugangscodes über diese Adresse ver-<br>walten: \Konfig\Benutzerverwaltung.                                                                                                    |  |
| Channel       CHAN_1       pH/ORP         EasyClean       Position       Diagnostic                                                                                                    | Wählen Sie den Aktuator und klicken Sie auf "Dia-<br>gnose". Verwenden Sie die Pfeiltasten, um ihn im<br>Popup-Fenster zu aktivieren. In der Leiste erscheint<br>"EIN".                                                                                                    |  |
| Image: Image: Image | <ul> <li>Status Einleitung:</li> <li>OK: Diese Pumpe/dieses Ventil/diese Funktion ist normal.</li> <li>Durchgefallen: Diese Pumpe/dieses Ventil/diese Funktion ist nicht normal.</li> <li>Mögliche Ursache: <ul> <li>Pumpe ist ausgefallen: Die entsprechende Pumpe/der entsprechende Kanister ist nicht installiert oder der Kanister ist leer.</li> <li>Wasser ausgefallen: Wasserleck, Wasserventil ist nicht installiert oder Wasserdruck ist niedrig.</li> <li>Hilfsventil 1 ist ausgefallen: Hilfsventil ist nicht installiert.</li> </ul> </li> <li>Noch 6x: <ul> <li>Dieser Status gilt nur für die Pumpe. "Noch 6x" bedeutet, dass die verbleibende Flüssigkeit im Kanister nur noch ausreicht, um Reiniger oder Puffer 6-mal auszupumpen (jeweils 25 ml).</li> <li>Die maximale Anzahl beträgt 6. Wenn die verbleibenden Pumpenaktionen grösser als 6 sind, erscheint die Anzeige OK.</li> <li>Z. B. "noch 6x" → "noch 5x" → "noch 4x" → "noch 3x" → "noch 2x" → "noch 1x" → fehlgeschlagen.</li> </ul> </li> </ul> |  |

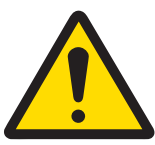

# **NORSICHT**

## Verwendung der manuellen Steuerung

Wenn Sie den Sensor entfernt haben, sollten Sie ihn durch einen Dummy ersetzen. Bei der manuellen Steuerung verhindert der Sensorausbauschutz nicht das Einführen in das Prozessmedium.

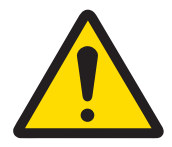

# 

#### Potenzielle Gefahr einer elektrostatischen Aufladung

Reinigen Sie die Oberflächen des Medienanschlusses und des Medienadapters einschliesslich der Kanister für Pufferlösungen und Reinigungsflüssigkeiten nur mit einem feuchten Tuch, um elektrostatische Entladungen in einem Gefahrenbereich zu vermeiden.

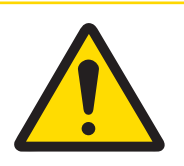

# **⚠ VORSICHT**

#### Eine unsachgemässe Ausführung kann den Prozess verunreinigen.

Diese Aufgabe muss von geschultem Wartungspersonal durchgeführt werden, das mit dem Verfahren vertraut ist. Eine unsachgemässe Ausführung kann zur Verunreinigung des Prozesses mit Reinigungswasser oder Pufferlösung führen.
| Menü und Anzeige                               |                                           |             |
|------------------------------------------------|-------------------------------------------|-------------|
| <b>Manuelle Kalibrier</b><br>\Kal\EasyClean Wa | r <b>ung starten:</b><br>rtung\Ein-Schrit | t-Steuerung |
| 읍\\Sir                                         | igle Step Contro                          | 1           |
| Channel                                        | CHAN 1 pH/C                               | RP          |
| Program                                        | Clean                                     | Start       |
|                                                |                                           |             |
|                                                |                                           |             |
|                                                |                                           |             |
|                                                |                                           |             |
|                                                |                                           |             |
| 습\\Sir                                         | ngle Step Contro                          | l           |
| Channel                                        | T                                         | ,           |
| Program                                        | ' ✓ Clean                                 | Start       |
| -                                              | Cal 1point                                |             |
|                                                | Cal 2point                                | _           |
|                                                |                                           | -           |
|                                                |                                           |             |
|                                                |                                           |             |
| <u></u> \\Cle                                  | ean                                       |             |
| 1: To Service                                  |                                           |             |
| 2: Rinse Wa                                    | ter                                       | 62s         |
| 3: Purge Air                                   |                                           | 12s         |
| 4: Cleaner                                     |                                           | 20s         |
| 5: Rinse Wa                                    | ter                                       | 62s         |
| ▼ <                                            | <1/2> 5                                   |             |
|                                                |                                           |             |
|                                                |                                           |             |
|                                                |                                           |             |
|                                                |                                           |             |
|                                                |                                           |             |
|                                                |                                           |             |
|                                                |                                           |             |
|                                                |                                           |             |
|                                                |                                           |             |
|                                                |                                           |             |

#### Beschreibung

#### Einzelschritt-Steuerung:

(Erfordert Zugangscode (Standardcode "0000") zur Eingabe. Dieses Menü ist nur für Administratoren und Techniker verfügbar.)

Jedes Programm lässt sich im Ein-Schrittbetrieb ausführen. Bevor das Programm startet, erscheint eine Sicherheitsabfrage in der Anzeige.

Die einzelnen Programmschritte werden angezeigt. Die Anzeige eines "Reinigungs"-Programms kann wie folgt aussehen:

- 1. Zur Wartung
- 2. Spülwasser: 62 Sek.
- 3. Spülluft: 12 Sek.
- 4. Reiniger: 20 Sek.
- 5. Spülwasser: 62 Sek.
- 6. Spülluft: 12 Sek.
- 7. Zum Messen: 5 Sek.
- $8. \quad \texttt{Programm-Ende}$

Hinweis: Alle Flüssigkeiten, die von der Dosierpumpe abgegeben werden, werden nicht durch die hier eingestellte Zeit gesteuert und müssen über das "Verdrängungsvolumen"

(\Konfig\EasyClean-Einstellungen\Installation\Medienadapter) festgelegt werden.

Nach Abschluss aller Schritte (der Fortschrittsbalken ist voll) wird der Programmstatus überprüff.

#### Programmstatus:

OK: Der Schritt befindet sich im Normalbetrieb.

#### Durchgefallen:

1. Schritt: Spülwasser/Spülluft/Reiniger/Puffer 1/Puffer 2/Hilfsmedium

Reiniger/Puffer 1/Puffer 2 fehlgeschlagen: Die entsprechende Pumpe/der entsprechende Kanister ist nicht installiert oder der Kanister ist leer. Spülwasser fehlgeschlagen: Wasserleck, Wasserventil nicht installiert oder Wasserdruck niedrig.

**Spülluft fehlgeschlagen:** Druckluft gering. Zusatz-Medium fehlgeschlagen: Hilfsventil ist nicht installiert.

2. Schritt: Zur Wartung/Zum Messen.

Armatur ist nicht in korrekter Position.

3. Schritt: Kal.-Puffer1/Kal.-Puffer2:

Kalibrierung fehlgeschlagen oder nicht abgeschlossen.

Drücken Sie die Beenden-Taste, um den aktuellen Schritt zu stoppen und zum Schrittauswahlbildschirm zurückzukehren. Wenn der Schritt nicht abgeschlossen ist, wird die Meldung "Bitte warten …" angezeigt.

### 10.3.4 Warnmeldungen und Fehlerliste

#### EasyClean 500 (X) Warnmeldungen:

Die Anzeige von Warnmeldungen dient nur zu Warnzwecken und stoppt nicht den normalen Betrieb von Easy-Clean. Warnmeldungen können über den EasyClean-Schalter im allgemeinen Alarm (\Konfig\Allgemeiner Alarm) ein- und ausgeschaltet werden, während Fehlermeldungen standardmässig immer aktiviert sind.

| Nr. | Meldungen                                      | Mögliche Ursache                                                                                                    | Bemerkung                                                                              |
|-----|------------------------------------------------|----------------------------------------------------------------------------------------------------|----------------------------------------------------------------------------------------|
| 1   | Warnung Kanister 1 fast                        | Minimale Füllhöhe unterschritten                                                                                            | Automatische Wiederaufnahme,                                                           |
|     | leer                                           | Schwimmerschalter klemmt                                                                                                    | wenn Lösung in Kanister 1 unter                                                        |
|     |                                                | Rückmeldefehler (Leitung geöffnet<br>oder Kurzschluss)                                                                      | füllt wurde                                                                            |
|     |                                                | Kanister undicht                                                                                                    |                                                                                        |
| 2   | Warnung Kanister 2 fast                        | Minimale Füllhöhe unterschritten                                                                                            | Automatische Wiederaufnahme,                                                           |
|     | leer                                           | Schwimmerschalter klemmt                                                                                                    | wenn Lösung in Kanister 1 unter                                                        |
|     |                                                | Rückmeldefehler (Leitung geöffnet<br>oder Kurzschluss)                                                                      | füllt wurde                                                                            |
|     |                                                | Kanister undicht                                                                                                    |                                                                                        |
| 3   | Warnung Kanister 3 fast                        | Minimale Füllhöhe unterschritten                                                                                            | Automatische Wiederaufnahme,                                                           |
|     | leer                                           | Schwimmerschalter klemmt                                                                                                    | wenn Lösung in Kanister 1 unter                                                        |
|     |                                                | Rückmeldefehler (Leitung geöffnet<br>oder Kurzschluss)                                                                      | füllt wurde                                                                            |
|     |                                                | Kanister undicht                                                                                                    |                                                                                        |
| 4   | Warnung Verschleisszähler<br>Armatur           | Verschleisszähler überschreitet<br>Höchstwert                                                                               | Manuelles Zurücksetzen im War-<br>tungsmenü                                            |
| 5   | T/O während des Verfahrens<br>zur Wartungspos. | Niedriger Luftdruck                                                                                                    | Endposition in definierter Dauer                                                       |
|     |                                                | Armatur träge                                                                                                    | nicht erreicht                                                                         |
|     |                                                | Filter verstopft                                                                                                    |                                                                                        |
|     |                                                | <ul> <li>Zykluszeit zu lang</li> </ul>                                                                                      |                                                                                        |
| 6   | T/O während des Verfahrens<br>zur Messpos.     | Niedriger Luftdruck                                                                                                    | Endposition in definierter Dauer                                                       |
|     |                                                | Armatur träge                                                                                                    | nicht erreicht                                                                         |
|     |                                                | Filter verstopft                                                                                                    |                                                                                        |
|     |                                                | Zykluszeit zu lang                                                                                                    |                                                                                        |
| 7   | Warnung EasyClean Kal.                         | Puffer ausgetauscht                                                                                                    | Automatische Wiederherstellung                                                         |
|     | tenigeschlagen                                 | Identische Puffer                                                                                                    | nach der nachsten tenlertreien                                                         |
|     |                                                | Puffer unbekannt                                                                                                    | Kulbhelung                                                                             |
|     |                                                | • KalTemp.                                                                                                    |                                                                                        |
|     |                                                | Sensor instabil                                                                                                    |                                                                                        |
|     |                                                | Nullstelle zu niedrig/hoch                                                                                                  |                                                                                        |
|     |                                                | Steilheit zu gering/hoch                                                                                                    |                                                                                        |
| 8   | Warnung Wasserdruck<br>niedrig                 | <ul><li>Kein Wasser</li><li>Wasserdruck zu niedrig</li></ul>                                                                | Automatische Wiederherstellung,<br>sobald der Wasserdruck OK ist                       |
| 9   | Warnung max. Programme                         | Die Anzahl der Hintergrundpro-<br>gramme, die warten, um ausgeführt<br>zu werden, hat den Höchstwert über-<br>schritten (5) | Automatische Wiederherstellung,<br>sobald wartende Programme<br>gelöscht werden        |
| 10  | Warnung ungültiger PLS-<br>Befehl              | Ungültiger PLS-Befehl, Details finden<br>Sie unter " [EasyClean 500(X) Pro-<br>gramme ▶ Seite 38]″                          | Automatische Wiederherstellung,<br>sobald ein weiterer gültiger<br>Befehl gegeben wird |

| Nr. | Meldungen                          | Mögliche Ursache                                                                                                    | Bemerkung                                                                   |
|-----|------------------------------------|----------------------------------------------------------------------------------------------------|-----------------------------------------------------------------------------|
| 11  | Warnmeldung Spülwasser<br>prüfen   | <ul> <li>Wassertemperatur überschreitet<br/>die vordefinierte Temperatur<br/>(Installation\Spülwasser)</li> <li>Der pH Wart des Wassere über</li> </ul>  | Automatische Wiederherstellung,<br>sobald der Normalzustand<br>erreicht ist |
|     |                                    | <ul> <li>Der ph-wein des wussers über-<br/>steigt den vordefinierten pH-Wert<br/>(EasyClean-Einstellung\Installa-<br/>tion\Spülwasser)</li> </ul>        |                                                                             |
|     |                                    | <ul> <li>Zu geringe Wasserzufuhr aufgrund<br/>zu geringen Drucks</li> </ul>                                                                              |                                                                             |
| 12  | Warnung Kontrolle<br>Pumpe 1       | <ul> <li>Medientemperatur überschreitet die<br/>vordefinierte Temperatur (Easy-<br/>Clean Einstellung\Installa-<br/>tion\Medienadapter)</li> </ul>       | Automatische Wiederherstellung,<br>sobald der Normalzustand<br>erreicht ist |
|     |                                    | <ul> <li>Der pH-Wert des Mediums über-<br/>schreitet den vordefinierten pH-<br/>Wert (EasyClean-Einstel-<br/>lung\Installation\Medienadapter)</li> </ul> |                                                                             |
|     |                                    | Medium verschlechtert                                                                                                    |                                                                             |
|     |                                    | <ul> <li>Zu geringe Medienzufuhr in die<br/>Kammer der Armatur</li> </ul>                                                                                |                                                                             |
| 13  | Warnung Kontrolle<br>Pumpe 2       | <ul> <li>Medientemperatur überschreitet die<br/>vordefinierte Temperatur (Easy-<br/>Clean Einstellung\Installa-<br/>tion\Medienadapter)</li> </ul>       | Automatische Wiederherstellung,<br>sobald der Normalzustand<br>erreicht ist |
|     |                                    | <ul> <li>Der pH-Wert des Mediums über-<br/>schreitet den vordefinierten pH-<br/>Wert (EasyClean-Einstel-<br/>lung\Installation\Medienadapter)</li> </ul> |                                                                             |
|     |                                    | Medium verschlechtert                                                                                                    |                                                                             |
|     |                                    | <ul> <li>Zu geringe Medienzufuhr in die<br/>Kammer der Armatur</li> </ul>                                                                                |                                                                             |
| 14  | Warnung Kontrolle<br>Pumpe 3       | <ul> <li>Medientemperatur überschreitet die<br/>vordefinierte Temperatur (Easy-<br/>Clean Einstellung\Installa-<br/>tion\Medienadapter)</li> </ul>       | Automatische Wiederherstellung,<br>sobald der Normalzustand<br>erreicht ist |
|     |                                    | <ul> <li>Der pH-Wert des Mediums über-<br/>schreitet den vordefinierten pH-<br/>Wert (EasyClean-Einstel-<br/>lung\Installation\Medienadapter)</li> </ul> |                                                                             |
|     |                                    | Medium verschlechtert                                                                                                    |                                                                             |
|     |                                    | <ul> <li>Zu geringe Medienzufuhr in die<br/>Kammer der Armatur</li> </ul>                                                                                |                                                                             |
| 15  | Warnung Kontrolle Hilfsme-<br>dium | <ul> <li>Medientemperatur überschreitet die<br/>vordefinierte Temperatur (Easy-<br/>Clean Einstellung\Installa-<br/>tion\Medienadapter)</li> </ul>       | Automatische Wiederherstellung<br>sobald Medium OK                          |
|     |                                    | <ul> <li>Der pH-Wert des Mediums über-<br/>schreitet den vordefinierten pH-<br/>Wert (EasyClean-Einstel-<br/>lung\Installation\Medienadapter)</li> </ul> |                                                                             |
|     |                                    | Medium verschlechtert                                                                                                    |                                                                             |
|     |                                    | <ul> <li>Zu geringe Medienzufuhr in die<br/>Kammer der Armatur</li> </ul>                                                                                |                                                                             |

| Nr. | Meldungen                  | Mögliche Ursache                 | Bemerkung                                |
|-----|----------------------------|----------------------------------|------------------------------------------|
| 16  | Warnung Luftspülung defekt | Niedriger Luftdruck              | Automatische Wiederherstellung,          |
|     |                            | Luftfilter müssen ersetzt werden | sobald der Normalzustand                 |
|     |                            | Ventil defekt                    | erreicht ist                             |
| 17  | Warnung Wasserspülung      | Niedriger Wasserdruck            | Automatische Wiederherstellung,          |
|     | defekt                     | Ventil defekt                    | sobald der Normalzustand<br>erreicht ist |

#### EasyClean 500 (X) Fehlermeldungen:

Sobald eine Fehlermeldung erscheint, ist ein "schwerwiegender" Fehler aufgetreten und EasyClean funktioniert nicht wie angefordert. Dies kann je nach den Umständen eine Reparatur erfordern oder wiederherstellbar sein.

| Nr. | Meldungen                                | Mögliche Ursache                                                                                                    | Bemerkung                                                                                              |
|-----|------------------------------------------|----------------------------------------------------------------------------------------------------|----------------------------------------------------------------------------------------------------|
| 1   | Fehler – kein EasyClean<br>angeschlossen | <ul> <li>EasyClean getrennt</li> <li>Nicht kompatibel (Hardware, Software usw.)</li> <li>Kabelbruch</li> <li>Falsche Verkabeluna</li> </ul>                      | Automatische Wiederherstellung,<br>sobald der Normalzustand<br>erreicht ist                            |
| 2   | Fehler Wasseraustritt                    | <ul> <li>Wasser gelangt in die Steuereinheit</li> <li>Leitung undicht</li> <li>Schlauch/Rohr abgerissen</li> <li>Wasserventil undicht</li> </ul>                 | Wasser aus der Steuereinheit<br>ablassen                                                               |
| 3   | Fehler Luffdruck niedrig                 | <ul><li>Kein Wasser</li><li>Wasserdruck zu niedrig</li></ul>                                                                                                    | Automatische Wiederherstellung, sobald der Wasserdruck OK ist                                          |
| 4   | Fehler Kanister 1 leer                   | <ul> <li>Rest Kanister 1 Inhalt aufgebraucht</li> <li>Schwimmerschalter klemmt</li> <li>Rückmeldefehler (Leitung geöffnet oder Kurzschluss)</li> </ul>           | Automatische Wiederaufnahme,<br>wenn Pufferlösung unter Min<br>Füllstand liegt und aufgefüllt<br>wurde |
| 5   | Fehler Kanister 2 leer                   | <ul> <li>Rest Kanister 2 Inhalt aufgebraucht</li> <li>Schwimmerschalter klemmt</li> <li>Rückmeldefehler (Leitung geöffnet oder Kurzschluss)</li> </ul>           | Automatische Wiederaufnahme,<br>wenn Pufferlösung unter Min<br>Füllstand liegt und aufgefüllt<br>wurde |
| 6   | Fehler Kanister 3 leer                   | <ul> <li>Rest Kanister 3 Inhalt aufge-<br/>braucht</li> <li>Schwimmerschalter klemmt</li> <li>Rückmeldefehler (Leitung geöffnet<br/>oder Kurzschluss)</li> </ul> | Automatische Wiederaufnahme,<br>wenn Pufferlösung unter Min<br>Füllstand liegt und aufgefüllt<br>wurde |
| 7   | Fehler klemmt in Wartungs-<br>position   | <ul> <li>Endschalter WARTUNG defekt</li> <li>Armatur defekt</li> <li>Armatur verklebt</li> <li>Armaturventil defekt</li> <li>Piezoventil defekt</li> </ul>       | Bei nächster gleichmässiger<br>Bewegung der Armatur                                                    |
| 8   | Fehler klemmt in Messposi-<br>tion       | <ul> <li>Endschalter Messung defekt</li> <li>Armatur defekt</li> <li>Armatur verklebt</li> <li>Armaturventil defekt</li> <li>Piezoventil defekt</li> </ul>       | Bei nächster gleichmässiger<br>Bewegung der Armatur                                                    |

| Nr. | Meldungen                                 | Mögliche Ursache                                                                                                    | Bemerkung                                                                                                    |
|-----|-------------------------------------------|----------------------------------------------------------------------------------------------------|----------------------------------------------------------------------------------------------------|
| 9   | Fehler Kanister 1 nicht<br>installiert    | <ul> <li>Kanister 1 ist nicht installiert</li> <li>Kabelbruch</li> <li>Fehler Schwimmerschalter (geöffnet oder Kurzschluss)</li> </ul>                                                         | Automatische Wiederherstellung,<br>sobald Signale OK sind.                                                                                                    |
| 10  | Fehler Kanister 2 nicht<br>installiert    | <ul> <li>Kanister 2 ist nicht installiert</li> <li>Kabelbruch</li> <li>Fehler Schwimmerschalter (geöffnet oder Kurzschluss)</li> </ul>                                                         | Automatische Wiederherstellung,<br>sobald Signale OK sind.                                                                                                    |
| 11  | Fehler Kanister 3 nicht<br>installiert    | <ul> <li>Kanister 3 ist nicht installiert</li> <li>Kabelbruch</li> <li>Fehler Schwimmerschalter (geöffnet oder Kurzschluss)</li> </ul>                                                         | Automatische Wiederherstellung,<br>sobald Signale OK sind                                                                                                    |
| 12  | Fehler Wasserventil nicht installiert     | <ul><li>Wasserventil beschädigt</li><li>Kurzschluss oder geöffnet</li></ul>                                                                                                    | Automatische Wiederherstellung,<br>sobald Signale OK sind                                                                                                    |
| 13  | Fehler hohe Temperatur                    | Hohe Temperatur in Steuereinheit                                                                                                    | Automatische Wiederherstellung, sobald Signale OK sind                                                                                                    |
| 14  | Fehler Positionsschalter<br>anormal       | <ul> <li>Endschalter WARTUNG defekt</li> <li>Endschalter MESSUNG defekt</li> <li>Armatur defekt</li> <li>Armatur verklebt</li> <li>Armaturventil defekt</li> <li>Piezoventil defekt</li> </ul> | Das System hat weder ein WAR-<br>TUNGS-Endschaltersignal noch<br>eine MESSUNG empfangen. End-<br>schaltersignal.<br>Automatische Wiederherstellung,<br>sobald Signale OK sind. |
| 15  | Fehler Pumpe 1 nicht installiert          | <ul> <li>Pumpe 1 nicht installiert</li> <li>Pumpenschnittstelle undicht</li> <li>Pumpe 1 defekt</li> <li>Medienadapter defekt</li> </ul>                                                       | Automatische Wiederherstellung,<br>sobald Signale OK sind.                                                                                                    |
| 16  | Fehler Pumpe 2 nicht installiert          | <ul> <li>Pumpe 2 nicht installiert</li> <li>Pumpenschnittstelle undicht</li> <li>Pumpe 2 defekt</li> <li>Medienadapter defekt</li> </ul>                                                       | Automatische Wiederherstellung,<br>sobald Signale OK sind.                                                                                                    |
| 17  | Fehler Pumpe 3 nicht installiert          | <ul> <li>Pumpe 3 nicht installiert</li> <li>Pumpenschnittstelle undicht</li> <li>Pumpe 3 defekt</li> <li>Medienadapter defekt</li> </ul>                                                       | Automatische Wiederherstellung,<br>sobald Signale OK sind.                                                                                                    |
| 18  | Fehler Hilfsventil 1 nicht<br>installiert | <ul> <li>Hilfsventil 1 nicht installiert</li> <li>Hilfsventil 1 defekt</li> <li>Hilfsventil 1 ist falsch konfiguriert</li> </ul>                                                               | Automatische Wiederherstellung,<br>sobald Signale OK sind.                                                                                                    |

# 11 Anhang

# 11.1 Empfohlene Reinigungsmittel für EasyClean 500(X)

Achtung: Bei der Auswahl von Reinigungsmitteln ist das medienberührte Material der Dosierpumpe und des Medienadapters (EPDM) zu beachten, dessen Beständigkeit berücksichtigt werden muss.

| Reinigungsmittel      | Chemische Formel                 | Konzentration |
|-----------------------|----------------------------------|---------------|
| Salzsäure             | HCL                              | ≤ 5 %         |
| Sulfonsäure           | H <sub>3</sub> N <sub>3</sub> S  |               |
| Essigsäure            | CH <sub>3</sub> COOH             |               |
| Salpetersäure         | HNO <sub>3</sub>                 | ≤ 5 %         |
| Natriumhydroxidlösung | ΝαΟΗ                             | ≤ 5 %         |
| Ethylalkohol          | C <sub>2</sub> H <sub>5</sub> OH | ≤ 90 %        |
| Isopropylalkohol      | C <sub>3</sub> H <sub>8</sub> OH | ≤ 90 %        |
| Pepsin-Lösung         |                                  |               |

### 11.2 Puffertabellen

Der M400 Transmitter verfügt über eine automatische pH-Puffererkennung. Die folgenden Tabellen listen die verschiedenen Standardpuffer auf, die automatisch erkannt werden.

### 11.2.1 Standard-pH-Puffer

#### 11.2.1.1 Mettler-9

| Temp. (°C) | pH der Pufferlösungen |      |      |      |
|------------|-----------------------|------|------|------|
| 0          | 2,03                  | 4,01 | 7,12 | 9,52 |
| 5          | 2,02                  | 4,01 | 7,09 | 9,45 |
| 10         | 2,01                  | 4,00 | 7,06 | 9,38 |
| 15         | 2,00                  | 4,00 | 7,04 | 9,32 |
| 20         | 2,00                  | 4,00 | 7,02 | 9,26 |
| 25         | 2,00                  | 4,01 | 7,00 | 9,21 |
| 30         | 1,99                  | 4,01 | 6,99 | 9,16 |
| 35         | 1,99                  | 4,02 | 6,98 | 9,11 |
| 40         | 1,98                  | 4,03 | 6,97 | 9,06 |
| 45         | 1,98                  | 4,04 | 6,97 | 9,03 |
| 50         | 1,98                  | 4,06 | 6,97 | 8,99 |
| 55         | 1,98                  | 4,08 | 6,98 | 8,96 |
| 60         | 1,98                  | 4,10 | 6,98 | 8,93 |
| 65         | 1,98                  | 4,13 | 6,99 | 8,90 |
| 70         | 1,99                  | 4,16 | 7,00 | 8,88 |
| 75         | 1,99                  | 4,19 | 7,02 | 8,85 |
| 80         | 2,00                  | 4,22 | 7,04 | 8,83 |
| 85         | 2,00                  | 4,26 | 7,06 | 8,81 |
| 90         | 2,00                  | 4,30 | 7,09 | 8,79 |
| 95         | 2,00                  | 4,35 | 7,12 | 8,77 |

### 11.2.1.2 Mettler-10

| Temp. (°C) | pH der Pufferlösungen |      |      |       |
|------------|-----------------------|------|------|-------|
| 0          | 2,03                  | 4,01 | 7,12 | 10,65 |
| 5          | 2,02                  | 4,01 | 7,09 | 10,52 |
| 10         | 2,01                  | 4,00 | 7,06 | 10,39 |
| 15         | 2,00                  | 4,00 | 7,04 | 10,26 |
| 20         | 2,00                  | 4,00 | 7,02 | 10,13 |
| 25         | 2,00                  | 4,01 | 7,00 | 10,00 |
| 30         | 1,99                  | 4,01 | 6,99 | 9,87  |
| 35         | 1,99                  | 4,02 | 6,98 | 9,74  |
| 40         | 1,98                  | 4,03 | 6,97 | 9,61  |
| 45         | 1,98                  | 4,04 | 6,97 | 9,48  |
| 50         | 1,98                  | 4,06 | 6,97 | 9,35  |
| 55         | 1,98                  | 4,08 | 6,98 |       |
| 60         | 1,98                  | 4,10 | 6,98 |       |
| 65         | 1,99                  | 4,13 | 6,99 |       |
| 70         | 1,98                  | 4,16 | 7,00 |       |
| 75         | 1,99                  | 4,19 | 7,02 |       |
| 80         | 2,00                  | 4,22 | 7,04 |       |
| 85         | 2,00                  | 4,26 | 7,06 |       |
| 90         | 2,00                  | 4,30 | 7,09 |       |
| 95         | 2,00                  | 4,35 | 7,12 |       |

### 11.2.1.3 NIST Technische Puffer

| Temp. (°C) | pH der Pufferlösungen |       |       |       |       |
|------------|-----------------------|-------|-------|-------|-------|
| 0          | 1,67                  | 4,00  | 7,115 | 10,32 | 13,42 |
| 5          | 1,67                  | 4,00  | 7,085 | 10,25 | 13,21 |
| 10         | 1,67                  | 4,00  | 7,06  | 10,18 | 13,01 |
| 15         | 1,67                  | 4,00  | 7,04  | 10,12 | 12,80 |
| 20         | 1,675                 | 4,00  | 7,015 | 10,07 | 12,64 |
| 25         | 1,68                  | 4,005 | 7,00  | 10,01 | 12,46 |
| 30         | 1,68                  | 4,015 | 6,985 | 9,97  | 12,30 |
| 35         | 1,69                  | 4,025 | 6,98  | 9,93  | 12,13 |
| 40         | 1,69                  | 4,03  | 6,975 | 9,89  | 11,99 |
| 45         | 1,70                  | 4,045 | 6,975 | 9,86  | 11,84 |
| 50         | 1,705                 | 4,06  | 6,97  | 9,83  | 11,71 |
| 55         | 1,715                 | 4,075 | 6,97  |       | 11,57 |
| 60         | 1,72                  | 4,085 | 6,97  |       | 11,45 |
| 65         | 1,73                  | 4,10  | 6,98  |       |       |
| 70         | 1,74                  | 4,13  | 6,99  |       |       |
| 75         | 1,75                  | 4,14  | 7,01  |       |       |
| 80         | 1,765                 | 4,16  | 7,03  |       |       |
| 85         | 1,78                  | 4,18  | 7,05  |       |       |
| 90         | 1,79                  | 4,21  | 7,08  |       |       |
| 95         | 1,805                 | 4,23  | 7,11  |       |       |

### 11.2.1.4 NIST Standardpuffer (DIN und JIS 19266: 2000-01)

| Temp. (°C) | pH der Pufferlösungen |       |       |       |
|------------|-----------------------|-------|-------|-------|
| 0          |                       |       |       |       |
| 5          | 1,668                 | 4,004 | 6,950 | 9,392 |
| 10         | 1,670                 | 4,001 | 6,922 | 9,331 |
| 15         | 1,672                 | 4,001 | 6,900 | 9,277 |
| 20         | 1,676                 | 4,003 | 6,880 | 9,228 |
| 25         | 1,680                 | 4,008 | 6,865 | 9,184 |
| 30         | 1,685                 | 4,015 | 6,853 | 9,144 |
| 37         | 1,694                 | 4,028 | 6,841 | 9,095 |
| 40         | 1,697                 | 4,036 | 6,837 | 0,076 |
| 45         | 1,704                 | 4,049 | 6,834 | 9,046 |
| 50         | 1,712                 | 4,064 | 6,833 | 9,018 |
| 55         | 1,715                 | 4,075 | 6,834 | 8,985 |
| 60         | 1,723                 | 4,091 | 6,836 | 8,962 |
| 70         | 1,743                 | 4,126 | 6,845 | 8,921 |
| 80         | 1,766                 | 4,164 | 6,859 | 8,885 |
| 90         | 1,792                 | 4,205 | 6,877 | 8,850 |
| 95         | 1,806                 | 4,227 | 6,886 | 8,833 |

**Hinweis**: Die pH(S)-Werte der Einzelchargen des sekundären Referenzmaterials werden mit einem Zertifikat eines akkreditierten Prüflabors dokumentiert. Das Zertifikat wird zusammen mit den Puffermaterialien geliefert. Nur diese pH(S)-Werte dürfen als Standardwerte für die sekundären Referenzpuffermaterialien verwendet werden. Entsprechend liegt diesem Standard keine Tabelle mit praktisch verwendbaren Standard-pH-Werten. Die vorstehende Tabelle enthält nur Beispiele für pH(PS)-Werte zur Orientierung.

#### 11.2.1.5 Hach-Puffer

Pufferwerte bis 60 °C wie durch Bergmann & Beving Process AB angegeben.

| Temp. (°C) | pH der Pufferlösungen |      |       |  |
|------------|-----------------------|------|-------|--|
| 0          | 4,00                  | 7,14 | 10,30 |  |
| 5          | 4,00                  | 7,10 | 10,23 |  |
| 10         | 4,00                  | 7,04 | 10,11 |  |
| 15         | 4,00                  | 7,04 | 10,11 |  |
| 20         | 4,00                  | 7,02 | 10,05 |  |
| 25         | 4,01                  | 7,00 | 10,00 |  |
| 30         | 4,01                  | 6,99 | 9,96  |  |
| 37         | 4,02                  | 6,98 | 9,92  |  |
| 40         | 4,03                  | 6,98 | 9,88  |  |
| 45         | 4,05                  | 6,98 | 9,85  |  |
| 50         | 4,06                  | 6,98 | 9,82  |  |
| 55         | 4,07                  | 6,98 | 9,79  |  |
| 60         | 4,09                  | 6,99 | 9,76  |  |

### 11.2.1.6 Ciba (94) Puffer

|        | pH der Puf                                                                                                   | ferlösungen                                                                                                    |                                                                                                    |
|--------|----------------------------------------------------------------------------------------------------|----------------------------------------------------------------------------------------------------|----------------------------------------------------------------------------------------------------|
| 2,04   | 4,00                                                                                                    | 7,10                                                                                                    | 10,30                                                                                                    |
| 2,09   | 4,02                                                                                                    | 7,08                                                                                                    | 10,21                                                                                                    |
| 2,07   | 4,00                                                                                                    | 7,05                                                                                                    | 10,14                                                                                                    |
| 2,08   | 4,00                                                                                                    | 7,02                                                                                                    | 10,06                                                                                                    |
| 2,09   | 4,01                                                                                                    | 6,98                                                                                                    | 9,99                                                                                                    |
| 2,08   | 4,02                                                                                                    | 6,98                                                                                                    | 9,95                                                                                                    |
| 2,06   | 4,00                                                                                                    | 6,96                                                                                                    | 9,89                                                                                                    |
| 2,06   | 4,01                                                                                                    | 6,95                                                                                                    | 9,85                                                                                                    |
| 2,07   | 4,02                                                                                                    | 6,94                                                                                                    | 9,81                                                                                                    |
| 2,06   | 4,03                                                                                                    | 6,93                                                                                                    | 9,77                                                                                                    |
| 2,06   | 4,04                                                                                                    | 6,93                                                                                                    | 9,73                                                                                                    |
| 2,05   | 4,05                                                                                                    | 6,91                                                                                                    | 9,68                                                                                                    |
| 2,08   | 4,10                                                                                                    | 6,93                                                                                                    | 9,66                                                                                                    |
| 2,071) | 4,101)                                                                                                    | 6,92 <sup>1)</sup>                                                                                                    | 9,611)                                                                                                    |
| 2,07   | 4,11                                                                                                    | 6,92                                                                                                    | 9,57                                                                                                    |
| 2,041) | 4,131)                                                                                                    | <b>6,92</b> <sup>1)</sup>                                                                                                    | 9,54 <sup>1)</sup>                                                                                                    |
| 2,02   | 4,15                                                                                                    | 6,93                                                                                                    | 9,52                                                                                                    |
| 2,031) | 4,171)                                                                                                    | 6,95 <sup>1)</sup>                                                                                                    | 9,47 <sup>1)</sup>                                                                                                    |
| 4,20   | 4,20                                                                                                    | 6,97                                                                                                    | 9,43                                                                                                    |
| 4,22   | 4,22 <sup>1)</sup>                                                                                           | 6,99 <sup>1)</sup>                                                                                                    | <b>9,38</b> <sup>1)</sup>                                                                                                    |
|        | 2,04<br>2,09<br>2,07<br>2,08<br>2,09<br>2,08<br>2,06<br>2,06<br>2,06<br>2,06<br>2,06<br>2,06<br>2,06<br>2,06 | pH der Puf           2,04         4,00           2,09         4,02           2,07         4,00           2,08         4,01           2,08         4,02           2,09         4,01           2,08         4,02           2,06         4,01           2,06         4,01           2,06         4,02           2,06         4,03           2,06         4,04           2,05         4,05           2,08         4,10           2,07         4,11           2,07         4,11           2,07         4,13 <sup>1</sup> )           2,07         4,15           2,03 <sup>1</sup> )         4,17 <sup>1</sup> )           4,20         4,22 <sup>1</sup> ) | PH der Pufferlösungen           2,04         4,00         7,10           2,09         4,02         7,08           2,07         4,00         7,02           2,08         4,01         6,98           2,09         4,01         6,98           2,09         4,01         6,98           2,08         4,02         6,98           2,08         4,02         6,98           2,08         4,02         6,98           2,06         4,01         6,95           2,06         4,01         6,95           2,06         4,02         6,94           2,06         4,02         6,93           2,06         4,03         6,93           2,06         4,04         6,93           2,06         4,05         6,91           2,06         4,10         6,921 <sup>1</sup> 2,05         4,10         6,921 <sup>1</sup> 2,07         4,11         6,921 <sup>1</sup> 2,07         4,131 <sup>1</sup> 6,921 <sup>1</sup> 2,02         4,15         6,93           2,02         4,15         6,951 <sup>1</sup> 4,20         4,20         6,97 <sup>1</sup> |

<sup>1)</sup> Hochgerechnet.

# 11.2.1.7 Merck Titrisole, Riedel-de-Haën Fixanale

| Temp. (°C) |      | pH der Puf | ferlösungen |       |
|------------|------|------------|-------------|-------|
| 0          | 2,01 | 4,05       | 7,13        | 12,58 |
| 5          | 2,01 | 4,05       | 7,07        | 12,41 |
| 10         | 2,01 | 4,02       | 7,05        | 12,26 |
| 15         | 2,00 | 4,01       | 7,02        | 12,10 |
| 20         | 2,00 | 4,00       | 7,00        | 12,00 |
| 25         | 2,00 | 4,01       | 6,98        | 11,88 |
| 30         | 2,00 | 4,01       | 6,98        | 11,72 |
| 35         | 2,00 | 4,01       | 6,96        | 11,67 |
| 40         | 2,00 | 4,01       | 6,95        | 11,54 |
| 45         | 2,00 | 4,01       | 6,95        | 11,44 |
| 50         | 2,00 | 4,00       | 6,95        | 11,33 |
| 55         | 2,00 | 4,00       | 6,95        | 11,19 |
| 60         | 2,00 | 4,00       | 6,96        | 11,04 |
| 65         | 2,00 | 4,00       | 6,95        | 10,97 |
| 70         | 2,01 | 4,00       | 6,95        | 10,90 |
| 75         | 2,01 | 4,00       | 6,95        | 10,80 |
| 80         | 2,01 | 4,00       | 6,97        | 10,70 |
| 85         | 2,01 | 4,00       | 6,98        | 10,59 |
| 90         | 2,01 | 4,00       | 7,00        | 10,48 |
| 95         | 2,01 | 4,00       | 7,02        | 10,37 |

#### 11.2.1.8 WTW-Puffer

| Temp. (°C) |      | pH der Puf | ferlösungen |       |
|------------|------|------------|-------------|-------|
| 0          | 2,03 | 4,01       | 7,12        | 10,65 |
| 5          | 2,02 | 4,01       | 7,09        | 10,52 |
| 10         | 2,01 | 4,00       | 7,06        | 10,39 |
| 15         | 2,00 | 4,00       | 7,04        | 10,26 |
| 20         | 2,00 | 4,00       | 7,02        | 10,13 |
| 25         | 2,00 | 4,01       | 7,00        | 10,00 |
| 30         | 1,99 | 4,01       | 6,99        | 9,87  |
| 35         | 1,99 | 4,02       | 6,98        | 9,74  |
| 40         | 1,98 | 4,03       | 6,97        | 9,61  |
| 45         | 1,98 | 4,04       | 6,97        | 9,48  |
| 50         | 1,98 | 4,06       | 6,97        | 9,35  |
| 55         | 1,98 | 4,08       | 6,98        |       |
| 60         | 1,98 | 4,10       | 6,98        |       |
| 65         | 1,99 | 4,13       | 6,99        |       |
| 70         |      | 4,16       | 7,00        |       |
| 75         |      | 4,19       | 7,02        |       |
| 80         |      | 4,22       | 7,04        |       |
| 85         |      | 4,26       | 7,06        |       |
| 90         |      | 4,30       | 7,09        |       |
| 95         |      | 4,35       | 7,12        |       |

### 11.2.1.9 JIS Z 8802 Puffer

| Temp. (°C) |       | pH der Puf | ferlösungen |       |
|------------|-------|------------|-------------|-------|
| 0          | 1,666 | 4,003      | 6,984       | 9,464 |
| 5          | 1,668 | 3,999      | 6,951       | 9,395 |
| 10         | 1,670 | 3,998      | 6,923       | 9,332 |
| 15         | 1,672 | 3,999      | 6,900       | 9,276 |
| 20         | 1,675 | 4,002      | 6,881       | 9,225 |
| 25         | 1,679 | 4,008      | 6,865       | 9,180 |
| 30         | 1,683 | 4,015      | 6,853       | 9,139 |
| 35         | 1,688 | 4,024      | 6,844       | 9,102 |
| 38         | 1,691 | 4,030      | 6,840       | 9,081 |
| 40         | 1,694 | 4,035      | 6,838       | 9,068 |
| 45         | 1,700 | 4,047      | 6,834       | 9,038 |
| 50         | 1,707 | 4,060      | 6,833       | 9,011 |
| 55         | 1,715 | 4,075      | 6,834       | 8,985 |
| 60         | 1,723 | 4,091      | 6,836       | 8,962 |
| 70         | 1,743 | 4,126      | 6,845       | 8,921 |
| 80         | 1,766 | 4,164      | 6,859       | 8,885 |
| 90         | 1,792 | 4,205      | 6,877       | 8,850 |
| 95         | 1,806 | 4,227      | 6,886       | 8,833 |

# 11.2.2 Puffer für pH-Elektroden mit Dualmembran

# 11.2.2.1 Mettler-pH/pNa-Puffer (Na+ 3,9M)

| Temp. (°C) |      | pH der Puf | ferlösungen |      |
|------------|------|------------|-------------|------|
| 0          | 1,98 | 3,99       | 7,01        | 9,51 |
| 5          | 1,98 | 3,99       | 7,00        | 9,43 |
| 10         | 1,99 | 3,99       | 7,00        | 9,36 |
| 15         | 1,99 | 3,99       | 6,99        | 9,30 |
| 20         | 1,99 | 4,00       | 7,00        | 9,25 |
| 25         | 2,00 | 4,01       | 7,00        | 9,21 |
| 30         | 2,00 | 4,02       | 7,01        | 9,18 |
| 35         | 2,01 | 4,04       | 7,01        | 9,15 |
| 40         | 2,01 | 4,05       | 7,02        | 9,12 |
| 45         | 2,02 | 4,07       | 7,03        | 9,11 |
| 50         | 2,02 | 4,09       | 7,04        | 9,10 |

# 11.3 EasyClean HART-Informationen

# 11.3.1 EasyClean-Gerätestatus (schreibgeschützt)

HART-Befehl Nr. 165 gibt den Status des EasyClean-Geräts aus.

| Antwor | Antwortdatenbytes           |                                                                                                    |                                                                                                    |  |  |  |
|--------|-----------------------------|----------------------------------------------------------------------------------------------------|----------------------------------------------------------------------------------------------------|--|--|--|
| Byte   | Format                      | Wert oder Beschreibung                                                                                                    | Anmerkungen                                                                                                    |  |  |  |
| 0      | Enum(1)                     | 0 – Getrennt                                                                                                    | EasyClean-Verbindungsstatus.                                                                                                    |  |  |  |
|        |                             | 1 – Verbunden                                                                                                    | Wenn EasyClean getrennt ist, sind andere<br>Felddaten in diesem Befehl ungültig und<br>sollten nicht verwendet werden.                                                     |  |  |  |
| 1      | Enum(1)                     | 0 – Leerlauf                                                                                                    | Betriebsstatus EasyClean-Programm.                                                                                                    |  |  |  |
|        |                             | 1 – In Betrieb<br>2 – Fehler (reserviert)<br>3 – Warten                                                                                                    | 3 – Warten (nur eingestellt, wenn sich<br>EasyClean im Wartungsprozess befindet).                                                                                          |  |  |  |
| 2      | Enum(1)                     | EasyClean Programm-ID                                                                                                    |                                                                                                    |  |  |  |
| 3      | Nicht unterschrie-<br>ben-8 | Nummer Aktueller Programm-<br>schritt                                                                                                    | Messbereich: 1 – 30                                                                                                    |  |  |  |
| 4      | Enum(1)                     | Name Aktueller Programmschritt                                                                                                    |                                                                                                    |  |  |  |
| 5      | Nicht unterschrie-          | Nummer Aktueller Programm-                                                                                                    | Messbereich: 1 – 30                                                                                                    |  |  |  |
|        | ben-8                       | Teilschritt                                                                                                    | Gültig, wenn das Feld "Name Aktueller Pro-<br>grammschritt" 14 (1-Punkt-Kal.) oder 15<br>(2-Punkt-Kal.) lautet.                                                            |  |  |  |
| 6      | Enum(1)                     | Name Aktueller Programm-Teil-<br>schritt                                                                                                    | Gültig, wenn das Feld "Name Aktueller Pro-<br>grammschritt" 14 (1-Punkt-Kal.) oder 15<br>(2-Punkt-Kal.) lautet.                                                            |  |  |  |
| 7      | Enum(1)                     | 0 – Wartungsposition<br>1 – Messposition                                                                                                    | EasyClean-Position                                                                                                    |  |  |  |
| 8      | Nicht unterschrie-<br>ben-8 | Prozentsatz Programmschritt                                                                                                    | Messbereich: 1 – 100<br>Gibt den Prozentsatz der Bearbeitung des<br>Programmschritts an. (Wenn der Teilschritt<br>läuft, wird der Status des Teilschritts ange-<br>zeigt). |  |  |  |
| 9      | Enum(1)                     | 0 – Ventile sind AUS<br>1 – Wasser EIN<br>2 – Luft EIN<br>3 – Pumpe1 EIN<br>4 – Pumpe2 EIN<br>5 – Pumpe3 EIN<br>6 – Aux1 EIN                                                                                         | Status Ventil                                                                                                    |  |  |  |
| 10     | Enum(1)                     | <ul> <li>0 – Wartungsmodus AUS</li> <li>1 – Wartung Manuelle Steue-<br/>rung</li> <li>2 – Wartung Manuelle Kalibrie-<br/>rung</li> <li>3 – Wartungssensor</li> <li>4 – Wartung Einstufige Steue-<br/>rung</li> </ul> | Wartungsmodus                                                                                                    |  |  |  |
| 11     | Enum(1)                     | 0 – Transmitter-Steuerung<br>1 – PLS-Steuerung<br>2 – HART-Transmitter-Steuerung                                                                                                    | EasyClean Mastersteuerung<br>Bei gesperrtem HART-Steuerschlüssel im<br>Transmitter                                                                                         |  |  |  |

| Antwortdo | Antwortdatenbytes                   |                                                    |                                                                                                    |  |  |
|-----------|-------------------------------------|----------------------------------------------------|----------------------------------------------------------------------------------------------------|--|--|
| Byte      | Format                              | Wert oder Beschreibung                             | Anmerkungen                                                                                                    |  |  |
| 12        | Enum(1)                             | EasyClean Kalibriereinheit<br>Techniker Gerätecode | Gültig, wenn das Feld "Name Aktueller Pro-<br>grammschritt" oder "Name Aktueller Pro-<br>gramm-Teilschritt" 8 (KalPuffer1) oder 9<br>(KalPuffer2) lautet                                             |  |  |
| 13 –16    | Gleitkomma                          | EasyClean Referenzpunktventil<br>für Kalibrierung  | Gültig, wenn das Feld "Name Aktueller Pro-<br>grammschritt" oder "Name Aktueller Pro-<br>gramm-Teilschritt" 8 (KalPuffer1) oder 9<br>(KalPuffer2) lautet                                             |  |  |
| 17 –20    | Gleitkomma                          | EasyClean Kalibriermessung                         | Gültig, wenn das Feld "Name Aktueller Pro-<br>grammschritt" oder "Name Aktueller Pro-<br>gramm-Teilschritt" 8 (KalPuffer1) oder 9<br>(KalPuffer2) lautet                                             |  |  |
| 21        | Nicht unterschrie-<br>ben-8/Enum(1) | 0 – Nicht stabil<br>1 – Stabil                     | EasyClean Kalibrierung Stabilitätsstatus<br>Gültig, wenn das Feld "Name Aktueller Pro-<br>grammschritt" oder "Name Aktueller Pro-<br>gramm-Teilschritt" 8 (KalPuffer1) oder 9<br>(KalPuffer2) lautet |  |  |

# 11.3.2 EasyClean Konfiguration (schreibgeschützt)

Der HART-Befehl Nr. 166 gibt EasyClean-bezogene Konfigurationen aus.

| Datenb | Datenbytes anfordern |                                      |                                     |  |  |  |
|--------|----------------------|--------------------------------------|-------------------------------------|--|--|--|
| Byte   | Format               | Wert oder Beschreibung               | Anmerkungen                         |  |  |  |
| 0      | Enum(1)              | 0 – Deaktiviert<br>1 – Aktiviert     | EasyClean Aktivierungskonfiguration |  |  |  |
| 1      | Enum(1)              | 0 – Kontinuierlich<br>1 – Kurzzeitig | EasyClean Messmodus                 |  |  |  |

# 11.3.3 EasyClean Programm starten (Betrieb)

Der HART-Befehl Nr. 167 wird an den Transmitter übertragen, um ein EasyClean-Automatikprogramm zu starten.

| Datenbyte | atenbytes anfordern |                                   |             |  |  |  |  |  |
|-----------|---------------------|-----------------------------------|-------------|--|--|--|--|--|
| Byte      | Format              | Wert oder Beschreibung            | Anmerkungen |  |  |  |  |  |
| 0         | Nicht unterschrie-  | 0 – Leerer Schritt                |             |  |  |  |  |  |
|           | ben-8               | 1 – Zur Wartung                   |             |  |  |  |  |  |
|           |                     | 2 – Zur Messung                   |             |  |  |  |  |  |
|           |                     | 3 – Reiniger                      |             |  |  |  |  |  |
|           |                     | 4 - Spülwasser                    |             |  |  |  |  |  |
|           |                     | 5 – Spülluft                      |             |  |  |  |  |  |
|           |                     | 6 – Puffer 1                      |             |  |  |  |  |  |
|           |                     | 7 – Puffer 2                      |             |  |  |  |  |  |
|           |                     | 8 – Kal Puffer 1                  |             |  |  |  |  |  |
|           |                     | 9 – Kal Puffer 2                  |             |  |  |  |  |  |
|           |                     | 10 - Messdauer                    |             |  |  |  |  |  |
|           |                     | 11 – Wartedauer                   |             |  |  |  |  |  |
|           |                     | 12 – Warteposition                |             |  |  |  |  |  |
|           |                     | 13 – Hilfsmedium                  |             |  |  |  |  |  |
|           |                     | 14 – 1-Punkt-Kal.                 |             |  |  |  |  |  |
|           |                     | 15 – 2-Punkt-Kal.                 |             |  |  |  |  |  |
|           |                     | 16 – Programmende                 |             |  |  |  |  |  |
|           |                     | 0xFF(255) – Programm been-<br>den |             |  |  |  |  |  |

### 11.3.4 EasyClean Warn- oder Fehlermeldungen (schreibgeschützt)

Der HART-Befehl Nr. 236 gibt die aktuellen Werte der EasyClean-Meldungen aus. Alle Felder dieser Befehle sind dynamische Werte.

| Antwortda | Antwortdatenbytes    |                         |                                                                                                    |  |
|-----------|----------------------|-------------------------|----------------------------------------------------------------------------------------------------|--|
| Byte      | Format               | Wert oder Beschreibung  | Anmerkungen                                                                                                    |  |
| 0 - 3     | BIT_ENUMERATED<br>32 | EasyClean Fehlermeldung | Bit0 – Fehler - kein EasyClean angeschlos-<br>sen<br>Bit1 – Fehler - Wasserleck<br>Bit2 – Fehler - Luftdruck niedrig<br>Bit3 – Fehler - Flasche 1 leer<br>Bit4 – Fehler - Flasche 2 leer<br>Bit5 – Fehler - Flasche 3 leer<br>Bit6 – Fehler - klemmt in Wartungsposition<br>Bit7 – Fehler - klemmt in Messposition<br>Bit8 – Fehler Flasche 1 deinstallieren<br>Bit9 – Fehler - Flasche 2 deinstallieren<br>Bit10 – Fehler - Flasche 3 deinstallieren<br>Bit11 – Fehler - Vasserventil deinstallieren<br>Bit12 – Fehler - hohe Temperatur<br>Bit13 – Fehler - Positionsschalter anormal<br>Bit14 – Fehler - Pumpe 1 deinstallieren<br>Bit15 – Fehler - Pumpe 3 deinstallieren<br>Bit17 – Fehler - Hilfsventil 1 deinstallieren<br>Bit18 – 31 – Reserviert                                                                   |  |
| 4 - 7     | BIT_ENUMERATED<br>32 | EasyClean Warnmeldung   | Bit0 – Warnung - Flasche 1 fast leer<br>Bit1 – Warnung - Flasche 2 fast leer<br>Bit2 – Warnung - Flasche 3 fast leer<br>Bit3 – Warnung - Verschleisszähler Arma-<br>tur<br>Bit4 – Warnung - Wegzeit Armatur Wartung<br>Bit5 – Warnung - Wegzeit Armatur Mes-<br>sung<br>Bit6 – Warnung - EasyClean Kal. fehlge-<br>schlagen<br>Bit7 – Warnung - EasyClean Kal. fehlge-<br>schlagen<br>Bit7 – Warnung - Wasserdruck niedrig<br>Bit8 – Warnung - max. Programme<br>Bit9 – Warnung - ungültiger PLS-Befehl<br>Bit10 – Warnung - Spülwasser prüfen<br>Bit11 – Warnung - Kontrolle Pumpe 1<br>Bit12 – Warnung - Kontrolle Pumpe 2<br>Bit13 – Warnung - Kontrolle Pumpe 3<br>Bit14 – Warnung - Kontrolle Hilfsmedium<br>Bit15 – Warnung - Luftspülung defekt<br>Bit16 – Warnung - Wasserspülung defekt<br>Bit17 ~ 31 – Reserviert |  |

Hinweis: Die vorstehende Tabelle dient ausschliesslich zu Referenzzwecken und es gilt die neueste DD-Datei.

# 11.4 Empfohlene Installationsanordnung

# 11.4.1 Montage auf der Platte

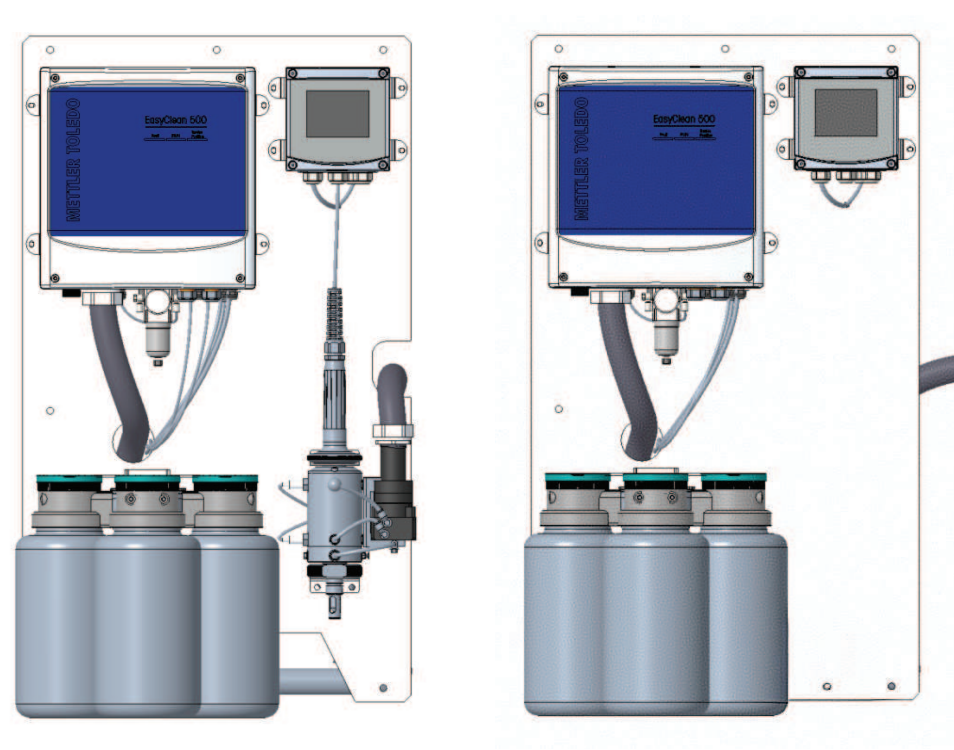

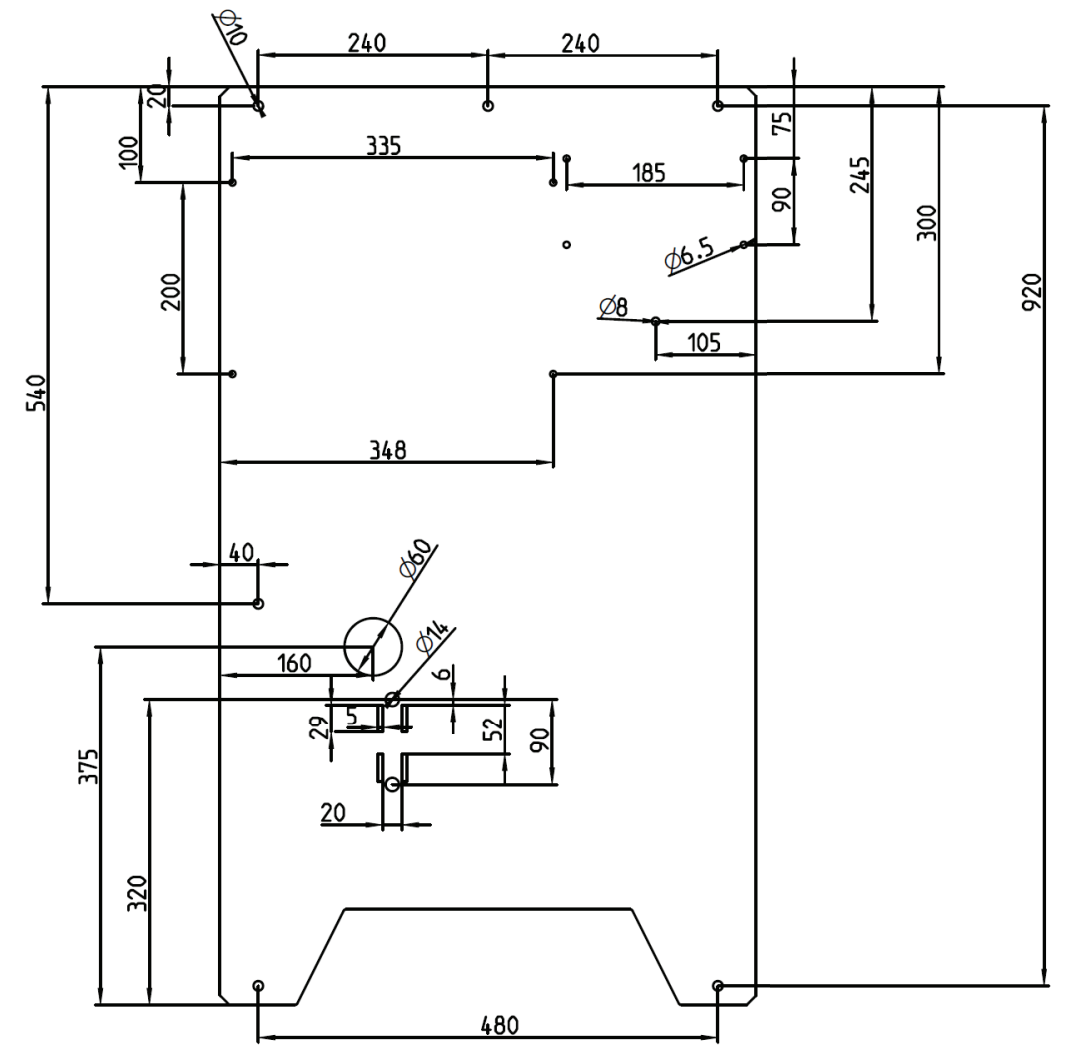

Diagramm der Platte (nur Referenzzwecken)

### 11.4.2 Einbau im Schrank

Der EasyClean 500 kann auch in einem Schrank installiert werden, um einen besseren Produktschutz zu bieten. Darüber hinaus kann er mit einem temperaturgesteuerten Heizgerät ausgestattet werden, das auf lokalen Anforderungen basiert und sicherstellt, dass er auch in extrem kalten Umgebungen standardmässig funktioniert.

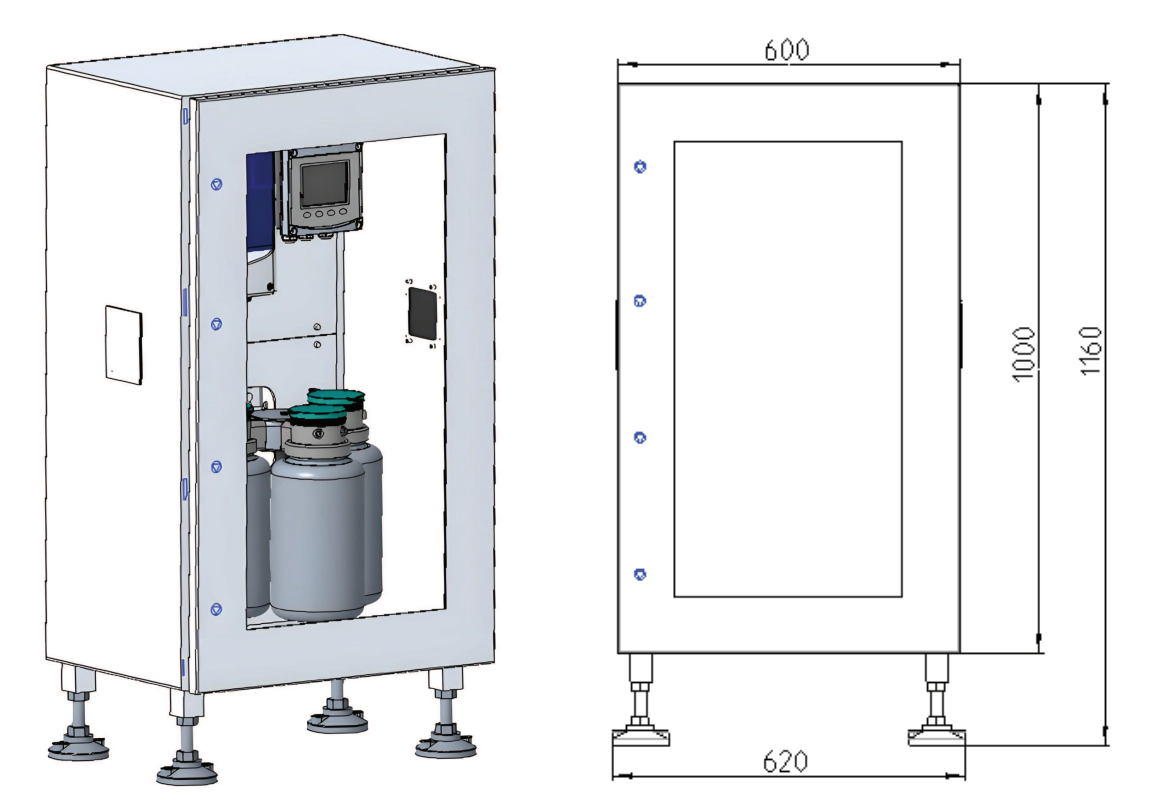

Diagramm des Schranks (nur Referenzzwecken)

# 11.5 Systemaufbau des EasyClean 500(X)

#### 11.5.1 Systemaufbau der Standardversion des EasyClean 500(X)

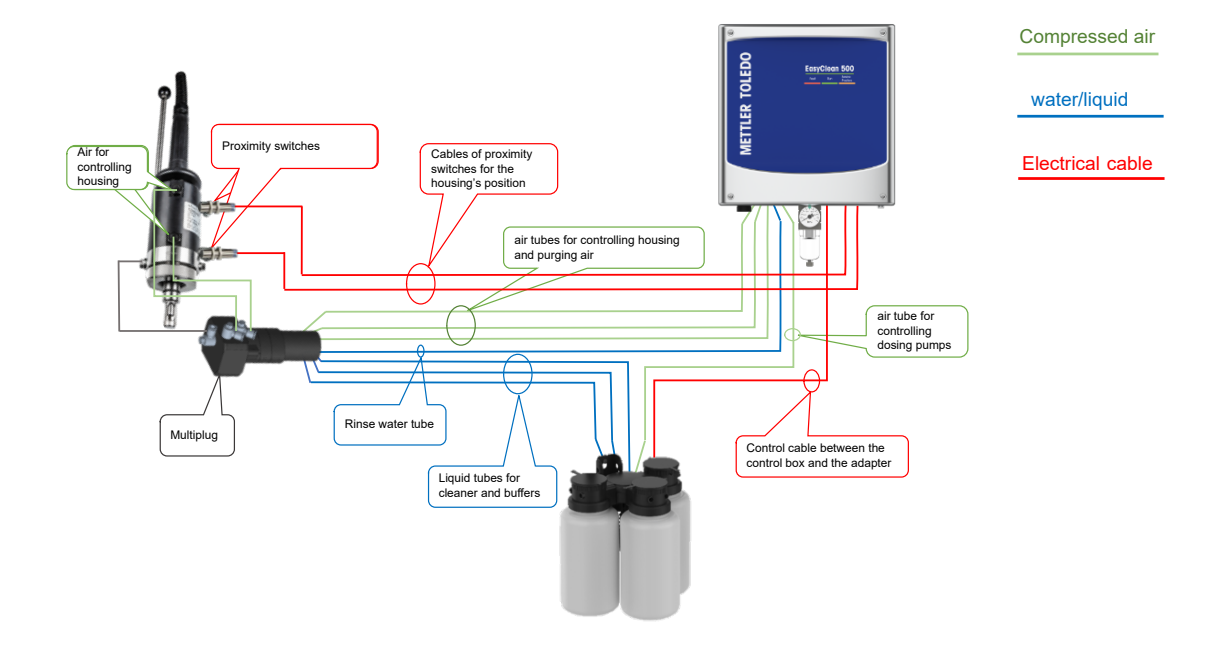

### 11.5.2 Systemaufbau des EasyClean 500(X) mit Hilfsventil

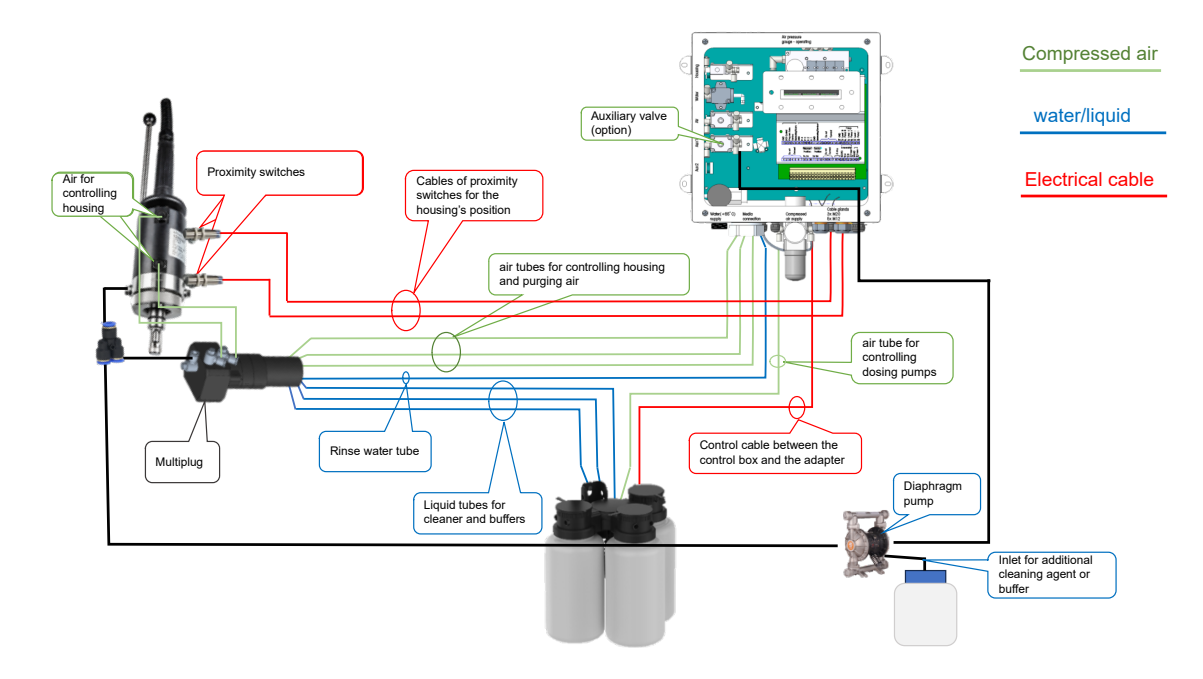

11.6 Verdrahtung des EasyClean 500(X)

# 11.6.1 Verdrahtung des EasyClean 500(X) für die Transmittersteuerung

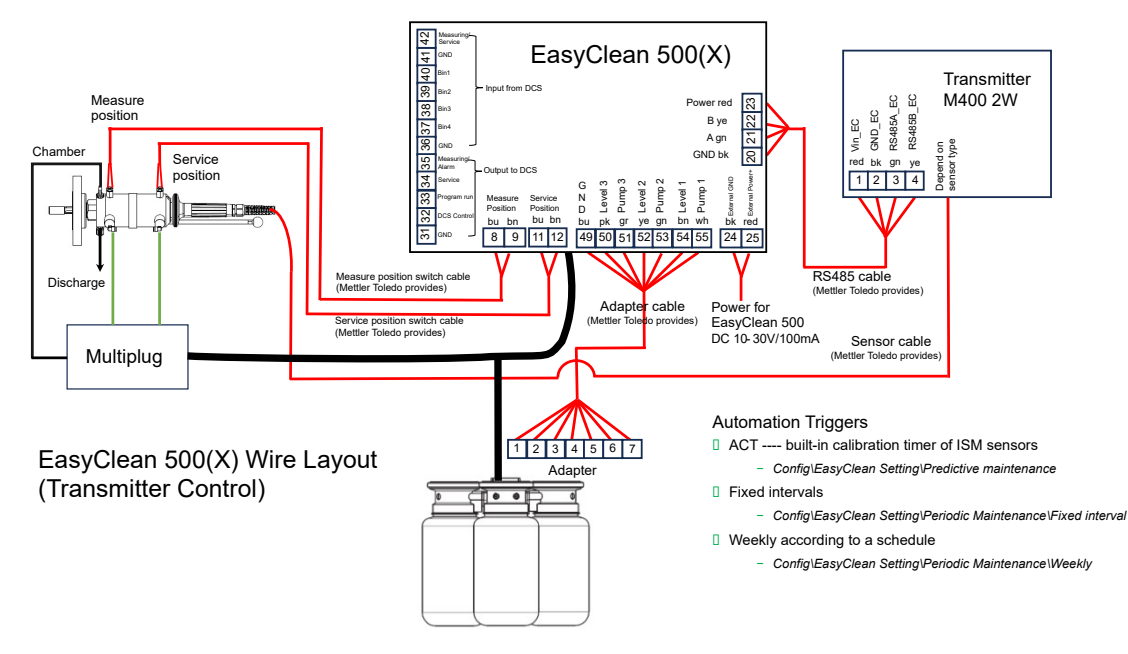

Verdrahtung des EasyClean 500(X) für die Transmittersteuerung

### 11.6.2 Verdrahtung des EasyClean 500(X) für die DI/DO-Steuerung

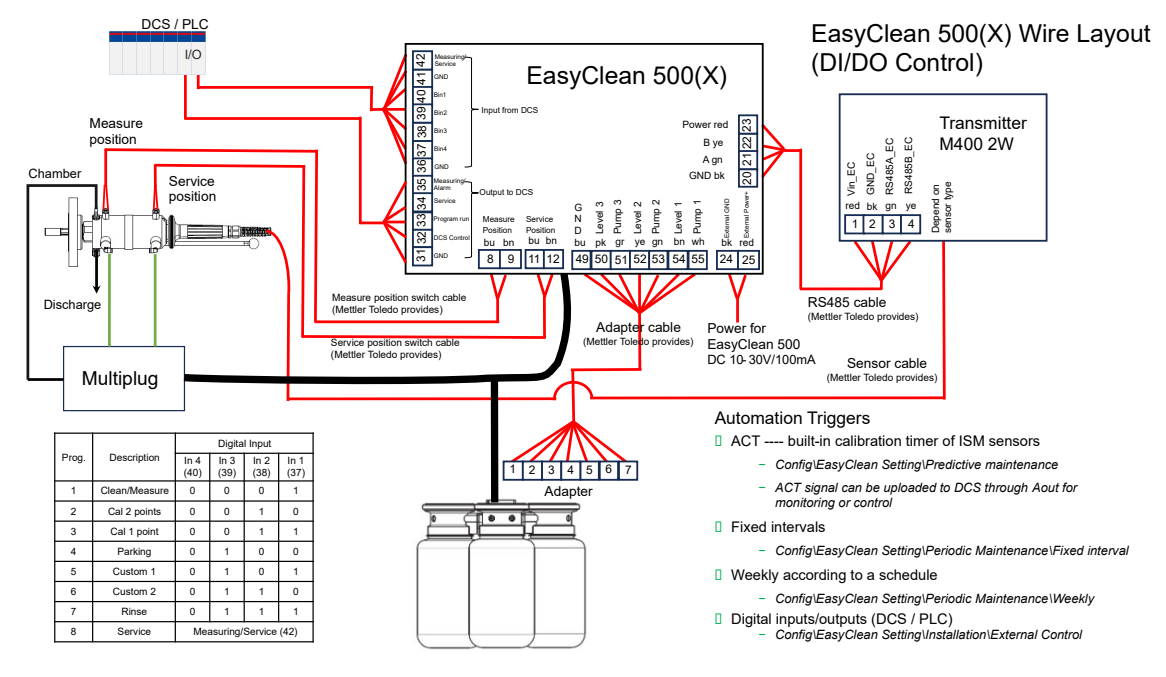

Verdrahtung des EasyClean 500(X) für die DI/DO-Steuerung

#### 11.6.3 Verdrahtung des EasyClean 500(X) für die HART-Steuerung

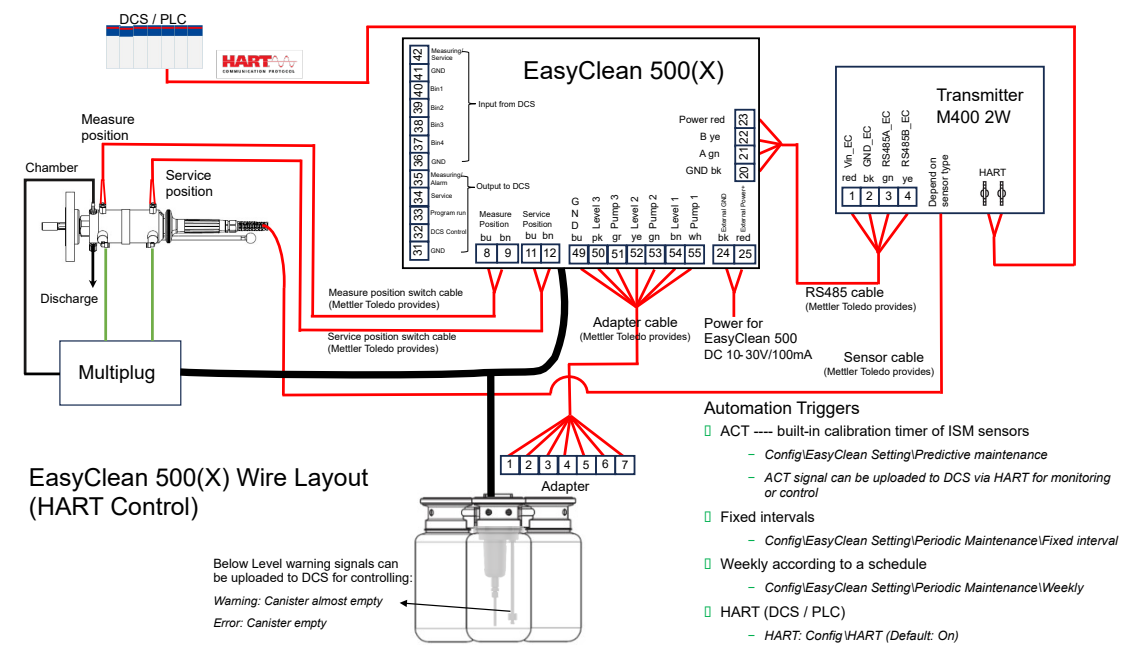

Verdrahtung des EasyClean 500(X) für die HART-Steuerung

# Table des matières

| 1 | Intro                 | duction                                                                                 | 3        |  |  |  |
|---|-----------------------|-----------------------------------------------------------------------------------------|----------|--|--|--|
| 2 | Consignes de sécurité |                                                                                         |          |  |  |  |
| - | 21                    | Litilisation prévue                                                                     | 4        |  |  |  |
|   | 2.2                   | Application en zones danaereuses                                                        | 5        |  |  |  |
|   | 2.3                   | Modifications                                                                           | 5        |  |  |  |
| - | Deer                  | ninting de geodeia                                                                      |          |  |  |  |
| 3 |                       | Contonu de la livraison                                                                 | 7        |  |  |  |
|   | 3.1                   |                                                                                         | 7        |  |  |  |
|   | 3.Z                   | Anarcu des produits                                                                     | 7        |  |  |  |
|   | 0.0                   | 3 3 1 Transmetteur multinaramàtra M/00 2/X\H                                            | 2<br>2   |  |  |  |
|   |                       | 3.3.2 Supports rátractables                                                             | q        |  |  |  |
|   |                       | 3.3.3 EasyClean 500(X)                                                                  | 9        |  |  |  |
|   | -                     |                                                                                         |          |  |  |  |
| 4 | Instru                | actions d'installation                                                                  | 10       |  |  |  |
|   | 4.1                   |                                                                                         | 10       |  |  |  |
|   |                       | 4.1.1 Voyant d'etat                                                                     |          |  |  |  |
|   |                       | 4.1.2 Montage mural                                                                     | 12       |  |  |  |
|   |                       | 4.1.3 Montage sur conduite                                                              | 13       |  |  |  |
|   |                       | 4.1.4 Adaptateur fluides avec pompes de dosage                                          | 15       |  |  |  |
|   |                       | 4.1.5 Fixation de la connexion du support sur l'adaptateur fluides                      | 16       |  |  |  |
|   |                       | 4.1.5.1 Description du tonctionnement de la pompe de dosage                             | 18       |  |  |  |
|   |                       | 4.1.6 Connexions                                                                        | 18       |  |  |  |
|   |                       | 4.1.6.1 Nomenciature pour la connexion du support                                       | 20       |  |  |  |
|   |                       | 4.1.6.2 Raccordement de l'alimentation en air comprime                                  | 21       |  |  |  |
|   |                       | 4.1.6.3 Raccordement de l'alimentation en eau                                           | 21       |  |  |  |
|   |                       | 4.1.6.4 Disposition des elements fonctionnels                                           | 22       |  |  |  |
|   |                       | 4.1.6.5 Raccordement des tuyaux de milieu (connexion du support)                        | 23       |  |  |  |
|   |                       | 4.1.6.6 Ruccordement du support rétractable                                             | 23       |  |  |  |
|   |                       | 4.1.0.7 Ruccordement du support retractable                                             | 29       |  |  |  |
|   |                       |                                                                                         | 51       |  |  |  |
| 5 | Insta                 | llation électrique                                                                      | 33       |  |  |  |
|   | 5.1                   | Raccordement des câbles à l'EasyClean 500(X)                                            | 33       |  |  |  |
|   | 5.2                   | Affectation des bornes de l'EasyClean 500(X)                                            | 35       |  |  |  |
|   | 5.3                   | EasyClean 500(X) sur DCS/API via connexion point à point                                | 37       |  |  |  |
|   | 5.4                   | EasyClean 500(X) sur DCS/PLC via protocole HART                                         | 38       |  |  |  |
|   |                       | 5.4.1 Schéma de communication                                                           | 38       |  |  |  |
|   |                       | 5.4.2 Réglages et affichage des diagnostics EasyClean dans HART DD                      | 38       |  |  |  |
|   |                       | 5.4.3 Indication de l'état de l'EasyClean dans HART DD                                  | 38       |  |  |  |
|   |                       | 5.4.4 Lancement des programmes EasyClean via HART DD                                    | 38       |  |  |  |
|   | 5.5                   | Programmes de l'EasyClean 500(X)                                                        | 39       |  |  |  |
|   | 5.6                   | Programme d'entretien                                                                   | 40       |  |  |  |
|   |                       | 5.6.1 Initiation et exécution                                                           | 40       |  |  |  |
|   |                       | 5.6.2 Arrêt                                                                             | 40       |  |  |  |
|   | 5.7                   | Logiciel Transmitter Configuration Tool (TCT, Outil de configuration des transmetteurs) | 40       |  |  |  |
|   | 5.8                   | Procédures de mesure                                                                    | 41       |  |  |  |
|   | 5.9                   | Commande manuelle via transmetteur                                                      | 41       |  |  |  |
| 6 | Mise                  | en service                                                                              | 43       |  |  |  |
|   | 6.1                   | Affichage                                                                               | 43       |  |  |  |
|   | 6.2                   | Préparation et mise en service                                                          | 43       |  |  |  |
|   |                       | 6.2.1 Préparation                                                                       | 43       |  |  |  |
|   |                       | 6.2.2 Mise en service                                                                   | 44       |  |  |  |
| 7 | Dán                   | na dos naramòtros                                                                       | FO       |  |  |  |
| / |                       | Jue des purdimentes                                                                     | 50<br>50 |  |  |  |
|   | 7.1                   | Étalonnare via l'EasyClean                                                              | 50       |  |  |  |
|   | 1.2                   | 7 2 1 I ancement d'un programme prédéfini                                               | 51       |  |  |  |
|   |                       |                                                                                         | 01       |  |  |  |

.

|    | 73    | 7.2.2 Processus d'étalonnage manuel                                                 | 51<br>54 |
|----|-------|-------------------------------------------------------------------------------------|----------|
|    | 7.5   | Páalane de l'EasyOlean                                                              | 56       |
|    | 7.4   | 7 / 1 Définition et signification des commandes                                     | 60       |
|    |       | 7.4.1 Deminion et signification                                                     | 61       |
|    |       | 7.4.3 Restauration des réalages d'usine                                             | 71       |
|    |       |                                                                                     |          |
| 8  | Carac | téristiques techniques                                                              | 72       |
| 9  | Référ | ences de commande                                                                   | 74       |
|    | 9.1   | Reference et description de l'EasyClean 500(X)                                      | /4       |
|    | 9.2   | Accessoires et pieces de rechange pour l'EasyClean 500.                             | /6       |
|    |       | 9.2.1 Conliguration de voire systeme EdsyClean 500X (exemple)                       | /6       |
| 10 | Maint | enance                                                                              | 78       |
|    | 10.1  | Programme d'entretien                                                               | /8       |
|    | 10.2  | Maintenance régulière du produit par les ingénieurs                                 | /8       |
|    | 10.3  |                                                                                     | /8       |
|    |       | 10.3.1 Demarrage de la maintenance du support                                       | /9       |
|    |       | 10.3.2 Controle manuel via le transmetteur M400                                     | /9       |
|    |       | 10.3.3 Single Siep Conirol (Commande en une seule elape)                            | 81       |
|    |       | 10.3.4 Liste des dvenissemenis et des eneurs                                        | 83       |
| 11 | Annex |                                                                                     | 87       |
|    | 11.1  | Produits de neffoyage recommandes pour l'EasyClean 500(X)                           | 8/       |
|    | 11.2  | Idbledux de tampons                                                                 | 8/       |
|    |       | 11.2.1 Tampon pH standard                                                           | 8/<br>70 |
|    |       | 11.2.1.1 Methor 10                                                                  | 0/       |
|    |       | 11.2.1.2 Methods to being use NIST                                                  | 00       |
|    |       | 11.2.1.4 Tampone standard NIST (DIN at IIS 10266 · 2000 01)                         | 80       |
|    |       | 11 2 1 5 Tampons Hach                                                               | 89       |
|    |       | 11 2 1 6 Tampons Ciba (94)                                                          | 90       |
|    |       | 11217 Merck Titrisole Riedel-de-Haën Fixanale                                       | 90       |
|    |       | 11.2.1.8 Tampons WTW                                                                | 91       |
|    |       | 11.2.1.9 Tampons JIS Z 8802                                                         | 91       |
|    |       | 11.2.2 Tampons pour électrode de pH à double membrane                               | 92       |
|    |       | 11.2.2.1 Tampons pH/pNa Mettler (Na+ 3,9M)                                          | 92       |
|    | 11.3  | Informations sur EasyClean HART                                                     | 93       |
|    |       | 11.3.1 État de l'appareil EasyClean (lecture seule)                                 | 93       |
|    |       | 11.3.2 Configuration de l'EasyClean (lecture seule)                                 | 94       |
|    |       | 11.3.3 Démarrer le programme EasyClean (fonctionnement)                             | 95       |
|    |       | 11.3.4 Messages d'avertissement ou d'erreur EasyClean (lecture seule)               | 96       |
|    | 11.4  | Disposition d'installation recommandée                                              | 98       |
|    |       | 11.4.1 Installation sur la plaque                                                   | 98       |
|    |       | 11.4.2 Installation dans l'armoire                                                  | 99       |
|    | 11.5  | Disposition du système EasyClean 500(X)                                             | 99       |
|    |       | 11.5.1 Disposition du système de la version standard EasyClean 500(X)               | 99       |
|    |       | 11.5.2 Disposition du système EasyClean 500(X) avec vanne auxiliaire                | 100      |
|    | 11.6  | Disposition au cable de l'EasyClean 500(X)                                          | 100      |
|    |       | 11.6.1 Disposition au cable de l'Easyclean 500(X) pour la commande du transmetteur. | 100      |
|    |       | 11.6.2 Disposition au cable de l'EasyClean 500(X) pour la commande DI/DO            | 101      |
|    |       | Disposition des capies de l'Easyclean 500(X) pour la commande HAR1                  | 101      |

# **1** Introduction

L'élaboration du système EasyClean 500(X) repose sur les meilleures technologies et respecte toutes les réglementations de sécurité en vigueur.

L'EasyClean 500(X) est un système de contrôle conçu pour assurer de manière entièrement automatique le nettoyage et l'étalonnage des mesures de pH/ORP et d'oxygène.

L'appareil est modulaire et structuré de manière fonctionnelle. Le système se compose d'un système de contrôle électronique, de vannes, d'un adaptateur fluides avec pompes et réservoirs pour les tampons d'étalonnage et la solution de nettoyage.

Le fabricant propose les composants supplémentaires suivants, formant ensemble un système d'analyse de procédé entièrement automatisé et parfaitement adapté :

| M400 2(X)H       | Transmetteur multiparamètre                                                                                                    |
|------------------|----------------------------------------------------------------------------------------------------|
| EasyClean 500(X) | Régulateur pour supports rétractables                                                                                                    |
| Support InTrac   | Support rétractable                                                                                                    |
| Sonde/électrode  | Il s'agit généralement d'électrodes de pH/redox et<br>d'électrodes d'O <sub>2</sub> qui peuvent être rincées, nettoyées et<br>étalonnées dans la chambre de rinçage du support. |

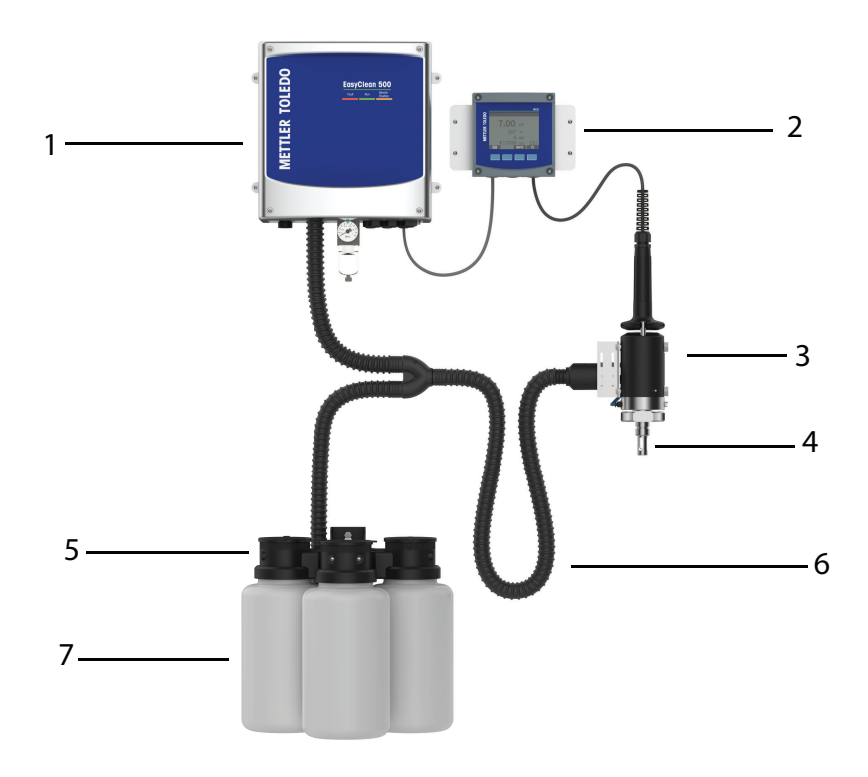

| 1. Système de contrôle EasyClean<br>500(X) pour supports rétractables | 4. Sonde de pH ou d' $O_2$                  | 7. Réservoir |
|-----------------------------------------------------------------------|---------------------------------------------|--------------|
| 2. Transmetteur M400 2(X)H                                            | 5. Adaptateur fluides avec pompes de dosage |              |
| 3. InTrac Support                                                     | 6. Connexion au support                     |              |
|                                                                       | (Max.10 m)                                  |              |

# 2 Consignes de sécurité

Ce manuel contient des informations sur la sécurité présentées sous les désignations et les formats suivants.

# 2.1 Utilisation prévue

Le système de contrôle de sonde EasyClean 500(X) permet d'effectuer des mesures entièrement automatisées du pH et de l'O<sub>2</sub>, rinçage, nettoyage et étalonnage compris.

Le fonctionnement de l'EasyClean 500X en zones dangereuses est approuvé. Son boîtier robuste (IP 65) peut être monté sur le mur ou sur une conduite.

Ce produit est fabriqué en acier inoxydable 316L, de nature très résistante à la corrosion. L'EasyClean 500(X) est utilisé pour les applications dans des environnements difficiles, comme le raffinage de pétrole, l'industrie pétrochimique, l'industrie minière et l'industrie papetière.

#### Vue d'ensemble des éléments du produit

L'EasyClean 500(X) fonctionne avec les signaux de retour émis par les détecteurs de proximité inductifs du support rétractable. D'autres pompes de dosage résistantes à l'usure et sans entretien avec une très longue durée de vie sont utilisées pour les tampons d'étalonnage et le nettoyage. Chaque liquide est ajouté au support rétractable via un tuyau dans l'adaptateur fluides. Un collecteur multiprise équipé de clapets antiretour est raccordé au support rétractable pour empêcher la contamination ou le mélange des différents liquides.

Le volume déplacé est d'environ 25 cm<sup>3</sup> pour chaque course de pompage. L'immersion de la membrane de pH nécessite seulement

1 à 2 courses ; ce qui implique donc une consommation très faible de tampon. Le fabricant recommande d'utiliser l'EasyClean 500(X) en association avec le transmetteur multiparamètre M400 2(X)H et un support rétractable InTrac. Le transmetteur M400 permet d'adapter facilement les programmes d'étalonnage et de nettoyage au procédé.

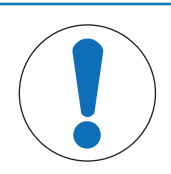

# AVIS

#### Conduites d'eau potable

Respectez les exigences générales des dispositifs de protection pour éviter la pollution de l'eau potable lors du prélèvement d'eau via les conduites. Pour protéger l'eau potable contre la pollution, nous recommandons d'installer un clapet antiretour approprié sur l'alimentation en eau de l'EasyClean.

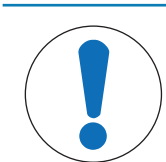

# AVIS

#### Utilisation hors gel

L'EasyClean 500(X) est conçu pour fonctionner dans un environnement hors gel. Si nécessaire, des connexions au support d'armoire de protection sont disponibles en tant qu'accessoires.

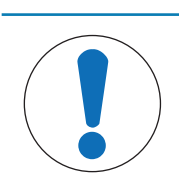

### AVIS

Si vous avez des questions auxquelles ce manuel d'instructions n'apporte aucune réponse ou si certains points ne sont pas suffisamment développés, veuillez contacter votre fournisseur METTLER TOLEDO.

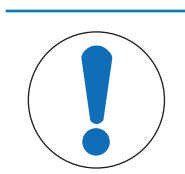

### AVIS

Le manuel d'instructions doit toujours être conservé à proximité de l'utilisateur travaillant avec la sonde.

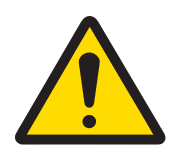

# 🗥 ATTENTION

#### Alimentation

L'EasyClean 500(X) est alimenté séparément et l'alimentation électrique de la version à sécurité intrinsèque doit être assurée par des barrières de sécurité. Veillez à respecter les informations sur la sécurité figurant dans le manuel d'instructions du transmetteur M400 2(X)H.

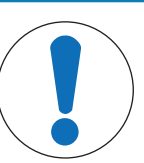

# AVIS

#### Ces instructions d'installation ne décrivent pas :

- Comment utiliser le support rétractable.

- Comment contrôler les programmes via le transmetteur multiparamètre M400 2(X)H. Les manuels d'instructions des supports rétractables et du M400 2(X)H peuvent être téléchargés gratuitement sur www.mt.com/pro.

# 2.2 Application en zones dangereuses

Le système de contrôle du support de l'EasyClean 500X est conçu pour fonctionner dans les conditions ambiantes et les applications spécifiées dans ce manuel. Voir « [Utilisation prévue » page 4] » et « [Caractéris-tiques » page 72] techniques » pour plus d'informations.

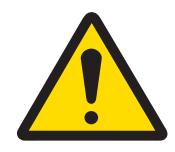

# **AVERTISSEMENT**

#### Application en zones dangereuses

- Respectez toutes les réglementations et normes locales en vigueur pour l'installation d'équipements électriques dans des zones dangereuses.

- Faites attention aux effets de l'humidité, de la température ambiante, des produits chimiques et des conditions corrosives. Si les caractéristiques techniques du manuel ne suffisent pas à estimer la sécurité du fonctionnement, par exemple parce que vos applications particulières ne sont pas spécifiées, veuillez contacter le fabricant pour vous assurer que l'application est possible et sûre. Vous devez respecter les conditions ambiantes et les plages de température et de pression spécifiées pour garantir un fonctionnement sûr de l'appareil.

- Dans une zone dangereuse à risque d'explosion due à la poussière, vous devez installer le réservoir destiné aux solutions tampons et aux produits de nettoyage de manière à ce qu'ils ne présentent pas de risque d'explosion lié à des décharges électrostatiques. Par exemple, les réservoirs doivent être montés à l'intérieur d'une armoire ou d'un contenant à conduction électrostatique mis(e) à la terre ou être recouverts d'un matériau conducteur électrostatique mis à la terre.

- Vous devez installer la connexion au support dans une zone protégée contre les charges électrostatiques ou la recouvrir avec un matériau conducteur électrostatique mis à la terre.

- Nettoyez les surfaces de la connexion au support et de l'adaptateur de support, y compris les réservoirs destinés aux solutions tampons et aux liquides de nettoyage, uniquement avec un chiffon humide pour éviter les charges électrostatiques.

### 2.3 Modifications

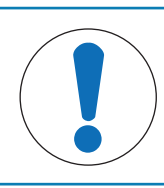

### AVIS

Les ajouts ou modifications non approuvé(e)s de l'EasyClean 500(X) ne sont pas autorisé(e)s.

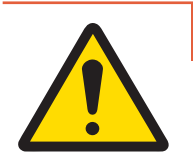

# **▲** DANGER

Le fabricant/fournisseur décline toute responsabilité en cas de dommages causés par des ajouts et modifications non approuvés ou par l'incorporation de pièces de rechange qui ne sont pas fabriquées par METTLER TOLEDO. Le risque incombe intégralement à l'opérateur.

# 3 Description du produit

### 3.1 Contenu de la livraison

La livraison standard de l'EasyClean comprend les éléments suivants :

- 1. Unité de contrôle avec supports de montage mural (montés)
- 2. 3 pompes de dosage
- 3. 2 détecteurs de proximité pour boîtier (avec câble)
- 4. Connexion au support (avec tuyau ondulé)
- 5. Adaptateur fluides (pour pompes de dosage)
- 6. Jeu de câbles, composé de :
  - 1 câble de raccordement pour unité de contrôle transmetteur M400 2(X)H
  - 1 câble de raccordement pour unité de contrôle adaptateur fluides (avec prise)
- 7. Des certificats conformes aux caractéristiques techniques

À la réception, vérifiez immédiatement que l'EasyClean et ses accessoires ne présentent aucun signe de dommage dû au transport. Signalez immédiatement tout dommage au transporteur et à votre fournisseur. Si la livraison est incomplète, voire incorrecte, signalez-le immédiatement à votre fournisseur.

### 3.2 Emballage

L'emballage est constitué de carton et de mousse plastique. Conservez l'emballage en cas d'utilisation ultérieure, par exemple pour stocker ou transporter la sonde. Si vous voulez jeter l'emballage, veuillez respecter toutes les réglementations locales en vigueur.

### 3.3 Aperçu des produits

Le système de contrôle du support de la série EasyClean peut être utilisé en combinaison avec le transmetteur METTLER TOLEDO.

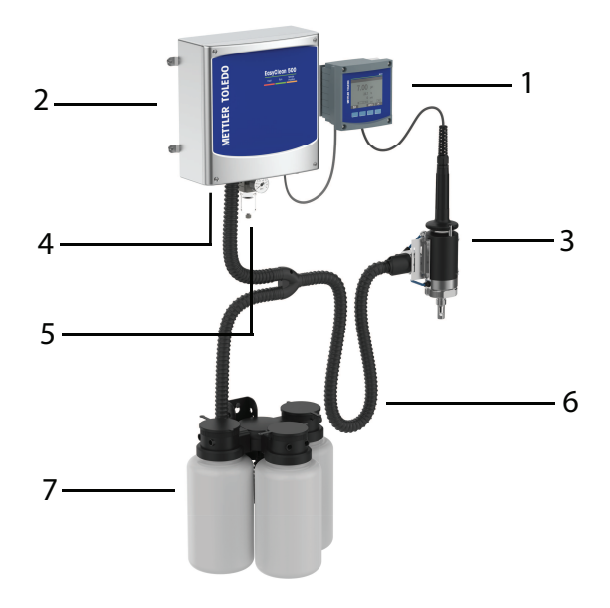

| 1. Transmetteur                | 4. Eau pressurisée      | 7. Pompe de dosage avec réservoir<br>pour tampon ou solution de net-<br>toyage |
|--------------------------------|-------------------------|--------------------------------------------------------------------------------|
| 2. Unité de contrôle EasyClean | 5. Air comprimé         |                                                                                |
| 3. Support rétractable         | 6. Connexion au support |                                                                                |

### 3.3.1 Transmetteur multiparamètre M400 2(X)H

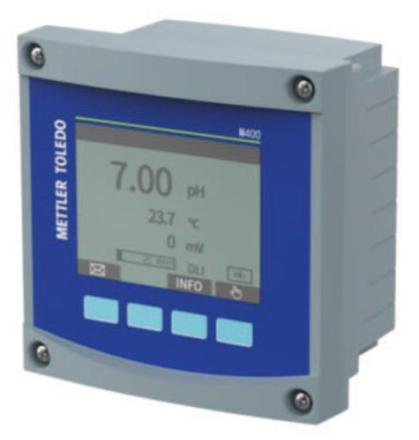

#### Déclaration d'utilisation prévue

Le transmetteur multiparamètre M400 2-wire est un transmetteur analytique monovoie multivariable. Il comprend des capacités de communication HART<sup>®</sup> pour les mesures du pH/redox, de l'oxygène dissous et en phase gazeuse ainsi que de la conductivité. Le M400 permet également de programmer et de faire fonctionner l'unité de contrôle EC500. Un grand écran noir et blanc affiche les données de mesure et les informations de configuration.

L'interface utilisateur sur le panneau avant permet à l'opérateur de programmer tous les paramètres de fonctionnement. Une fonction de verrouillage du menu protégée par mot de passe est disponible pour empêcher toute utilisation non autorisée du système. Pour plus d'informations, reportez-vous au manuel utilisateur du transmetteur M400.

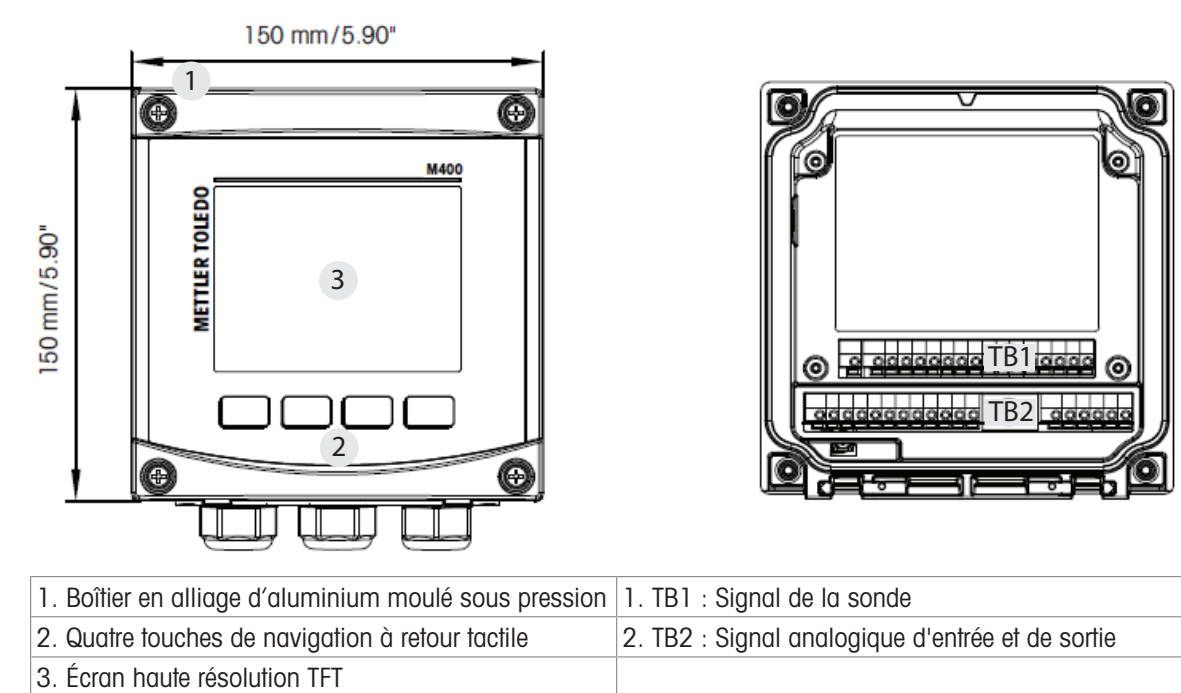

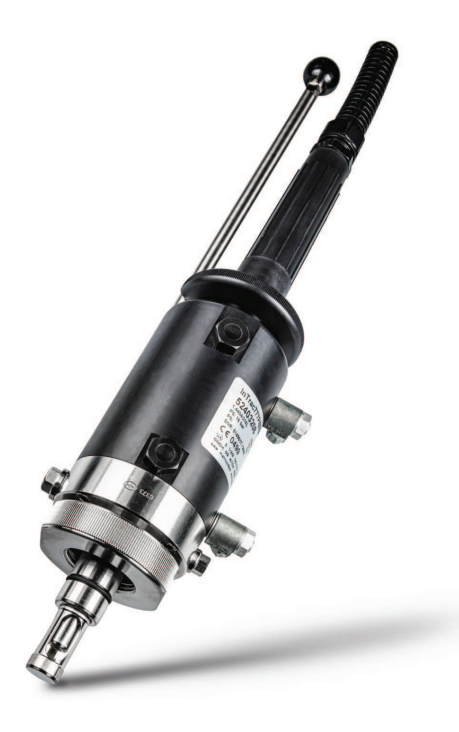

Les supports rétractables InTrac 77X s'adaptent aux sondes/électrodes de pH/redox, d'oxygène (dissous) et de conductivité de 12 mm. Le support dispose d'une chambre de rinçage qui permet de rincer, nettoyer et réétalonner l'électrode sans interférer avec le procédé. Ce support est doté du système de sécurité breveté Tri-Lock pour la sécurité opérationnelle. L'InTrac 77X est disponible avec différents raccords procédé.

### 3.3.3 EasyClean 500(X)

- Unité de contrôle
- Adaptateur fluides avec pompes de dosage (l'EasyClean 500 est disponible avec 1, 2 ou 3 réservoirs selon les besoins).
- Connexion au support sur l'adaptateur fluides
- Collecteur multiprise pour le raccordement du support rétractable
- Boîtier d'eau de rinçage haute température (en option, uniquement pour la version haute température)

Le nouvel EasyClean 500 est un système entièrement automatisé pour le rinçage, le nettoyage et l'étalonnage des mesures d'analyse industrielle. Voici la liste des sondes et des fonctions prises en charge par l'EasyClean.

| Capteur                                 | Fonction                                            |
|-----------------------------------------|-----------------------------------------------------|
| pH/redox (ISM, ANALOGIQUE)              | Mesure                                              |
|                                         | Rinçage                                             |
|                                         | Nettoyage                                           |
|                                         | • Étalonnage pH en 1 point automatique/manuel       |
|                                         | • Étalonnage pH en 2 points automatique/manuel      |
|                                         | • Étalonnage redox en 1 point automatique/manuel    |
| O2 faible/élevé/trace (ISM, ANALOGIQUE) | Mesure                                              |
|                                         | Rinçage                                             |
|                                         | Nettoyage                                           |
|                                         | • Étalonnage automatique/manuel de l'air en 1 point |

# 4 Instructions d'installation

# 4.1 Assemblage

#### Disposition des composants :

Distances et hauteurs d'élévation autorisées

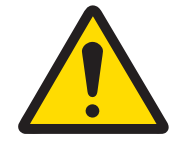

# ATTENTION

#### Site de montage

Le site de montage doit présenter une résistance mécanique suffisante et être exempt de vibrations.

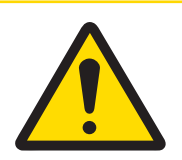

# **▲ ATTENTION**

### Température ambiante

Veillez à respecter la température ambiante autorisée (voir Caractéristiques techniques dans le manuel utilisateur correspondant).

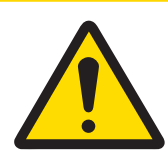

# ATTENTION

### Exposition directe aux rayons du soleil

Des mesures spéciales doivent être prises pour l'installation en extérieur. La lumière directe du soleil peut provoquer une augmentation brusque de la température et également avoir un impact sur la lumière UV.

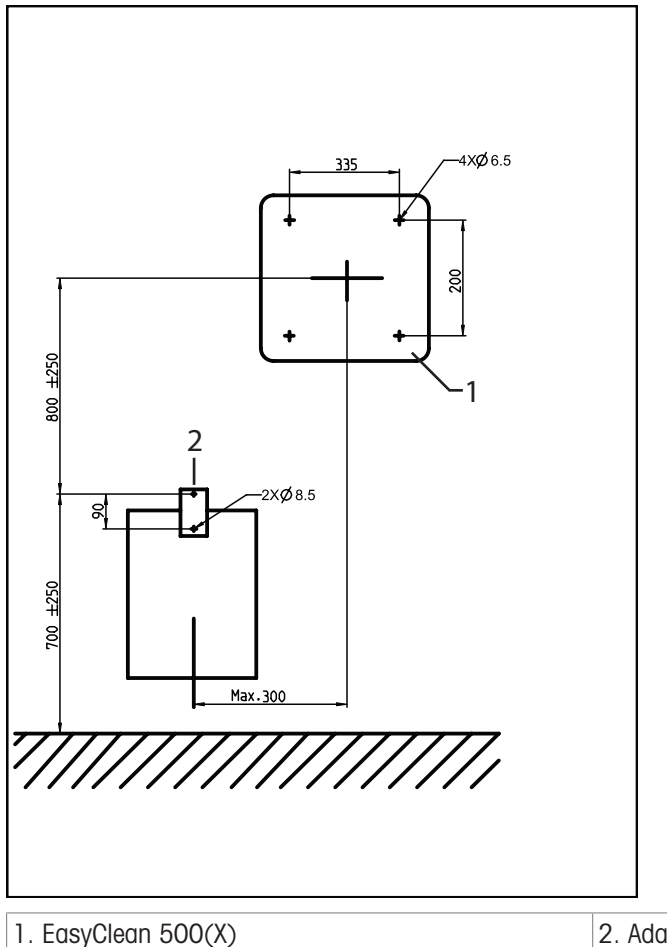

2. Adaptateur fluides

Remarque : Toutes les dimensions sont exprimées en mm.

Longueur des câbles : Transmetteur EasyClean: 10 m

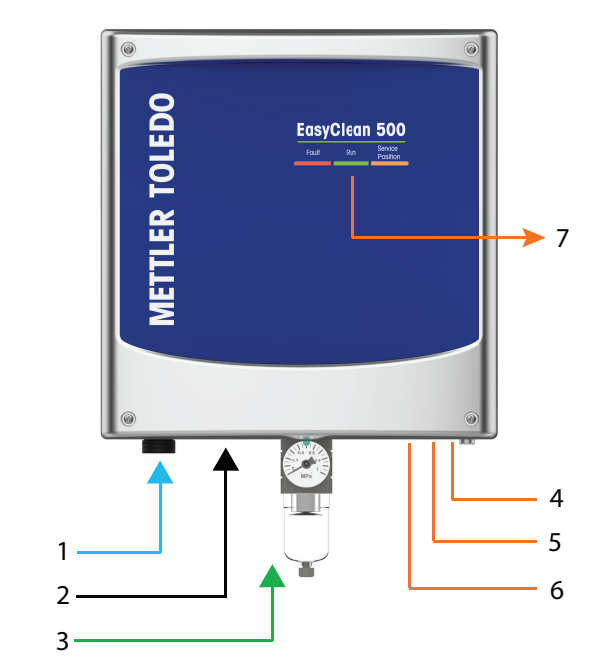

| 1. Eau pressurisée      | 4. Alimentation      | 7. Indicateur d'état |
|-------------------------|----------------------|----------------------|
| 2. Connexion au support | 5. Vers transmetteur |                      |
| 3. Air comprimé         | 6. Vers DCS          |                      |

# 4.1.1 Voyant d'état

| <b>Clignotant :</b> Indique « warning » : le programme peut encore fonctionner nor-<br>malement.                            |
|----------------------------------------------------------------------------------------------------|
| Allumé (en permanence) : Indique une erreur, l'EasyClean ne peut pas être fonctionné tant que le problème n'est pas résolu. |
| <b>Clignotant (fréquence rapide) :</b> Indique qu'un programme est en cours d'exé-<br>cution.                               |
| Clignotant (fréquence lente) : Indique que le système est en cours de mainte-<br>nance.                                     |
| Allumé (en permanence) : Indique l'absence d'erreur/avertissement et<br>qu'aucun programme n'est en cours.                  |
| Allumé (en permanence) : Indique que la sonde est en position de mainte-<br>nance.                                          |
| <b>Clignotant :</b> Indique que la sonde se déplace entre la position de maintenance et la position de mesure.              |
| Off : Indique que la sonde est en position de mesure.                                                                       |

# 4.1.2 Montage mural

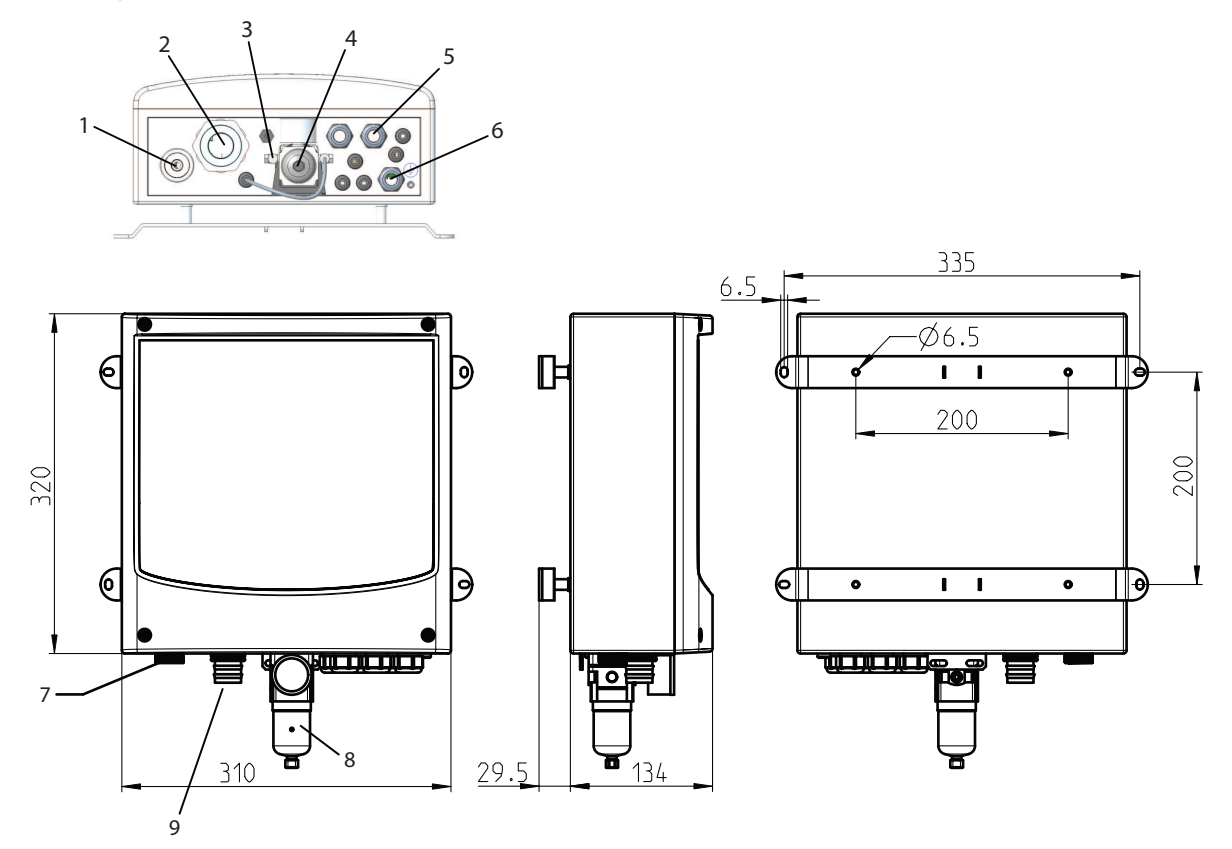

| Remarque : Toutes les dimensions sont exprimées en mm. |                                     |                                                               |
|--------------------------------------------------------|-------------------------------------|---------------------------------------------------------------|
| 1. Raccordement des conduites<br>d'eau                 | 4. Filtre à air                     | 7. Raccordement des conduites d'eau                           |
| G 1/4" ou G 3/4"                                       |                                     |                                                               |
| 2. Connexion au support                                | 5. Presse-étoupes                   | 8. Filtre à air                                               |
|                                                        | 3 X M20                             |                                                               |
|                                                        | 5 X M12                             |                                                               |
| 3. Connecteur d'arrivée d'air                          | 6. Borne de liaison équipotentielle | 9. Connexion au support                                       |
| Rc 1/8, compatibilité avec des<br>tuyaux de 6 mm       | (« PA »)                            | Connexion au support rétractable et<br>à l'adaptateur fluides |

# 4.1.3 Montage sur conduite

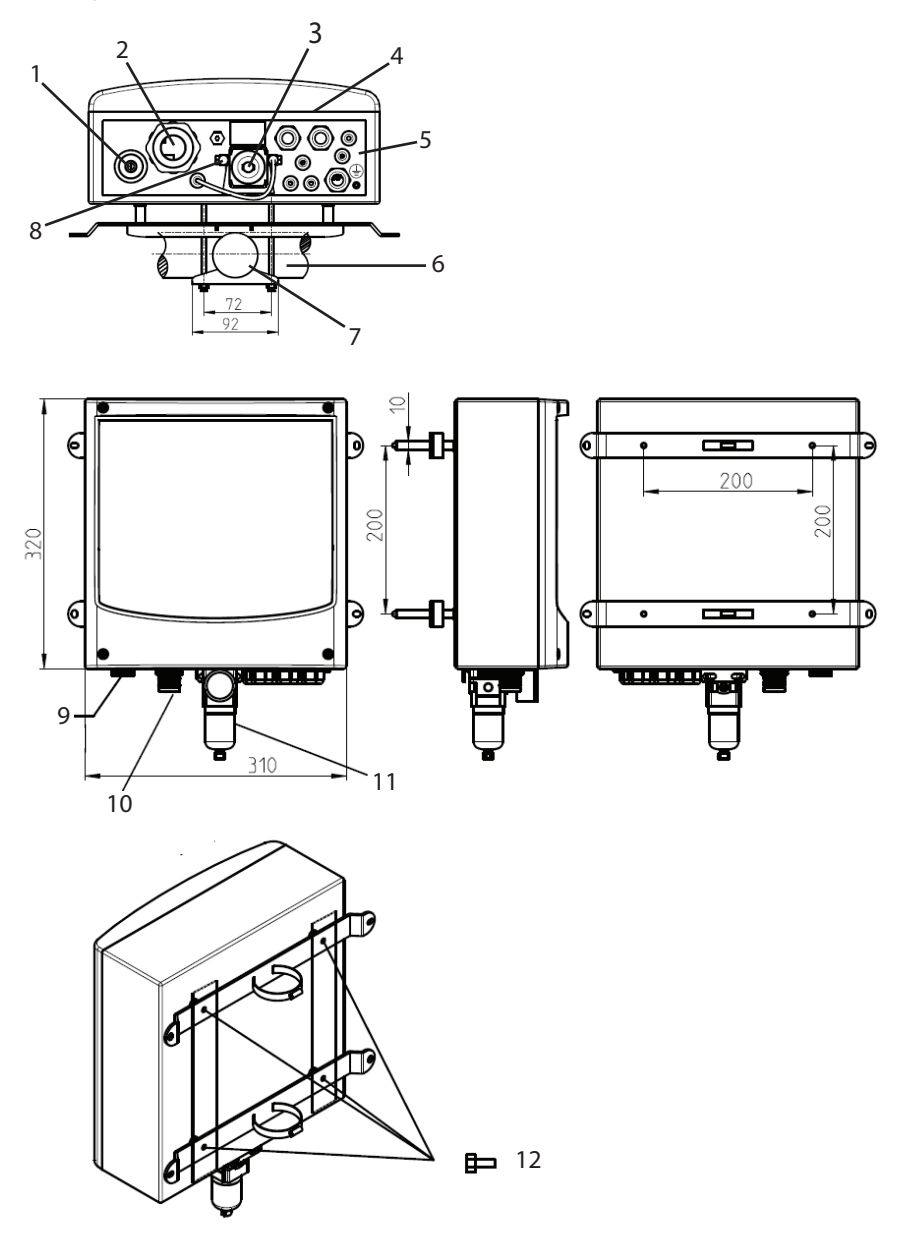

| Remarque : Toutes les dimensions sont exprimées en mm. |                                                                                   |                                                                                           |
|--------------------------------------------------------|-----------------------------------------------------------------------------------|-------------------------------------------------------------------------------------------|
| 1. Raccord d'eau G 1/4" ou G 3/4"                      | 5. Borne de liaison équipotentielle<br>(« PE »)                                   | 9. Raccordement des conduites d'eau                                                       |
| 2. Connexion au support                                | 6.<br>Conduite transversale ou longitudi-<br>nale Ø45 à 65 mm                     | 10. Connexion au support<br>Connexion au support rétractable et<br>à l'adaptateur fluides |
| 3. Filtre à air                                        | 7. Ø50 – Ø78 mm (réglable)                                                        | 11. Filtre à air                                                                          |
| 4. Presse-étoupes<br>3 X M20<br>5 X M12                | 8. Connecteur d'arrivée d'air<br>Rc 1/8, compatibilité avec des<br>tuyaux de 6 mm | 12. Boulons hexagonaux M6x10<br>(4x)<br>Rondelles M6 (4 u.)                               |

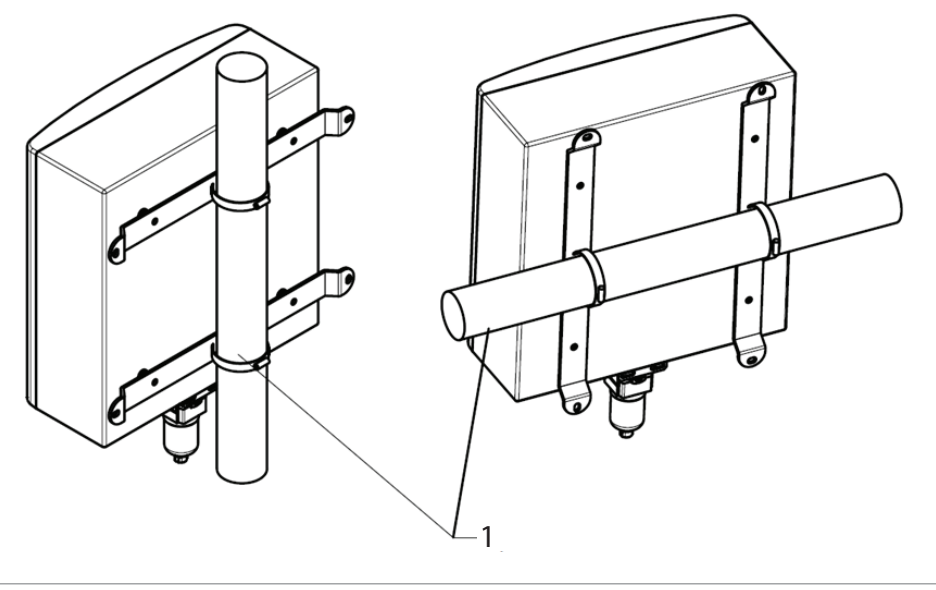

1. Diamètre de tuyau : Ø45-65 mm

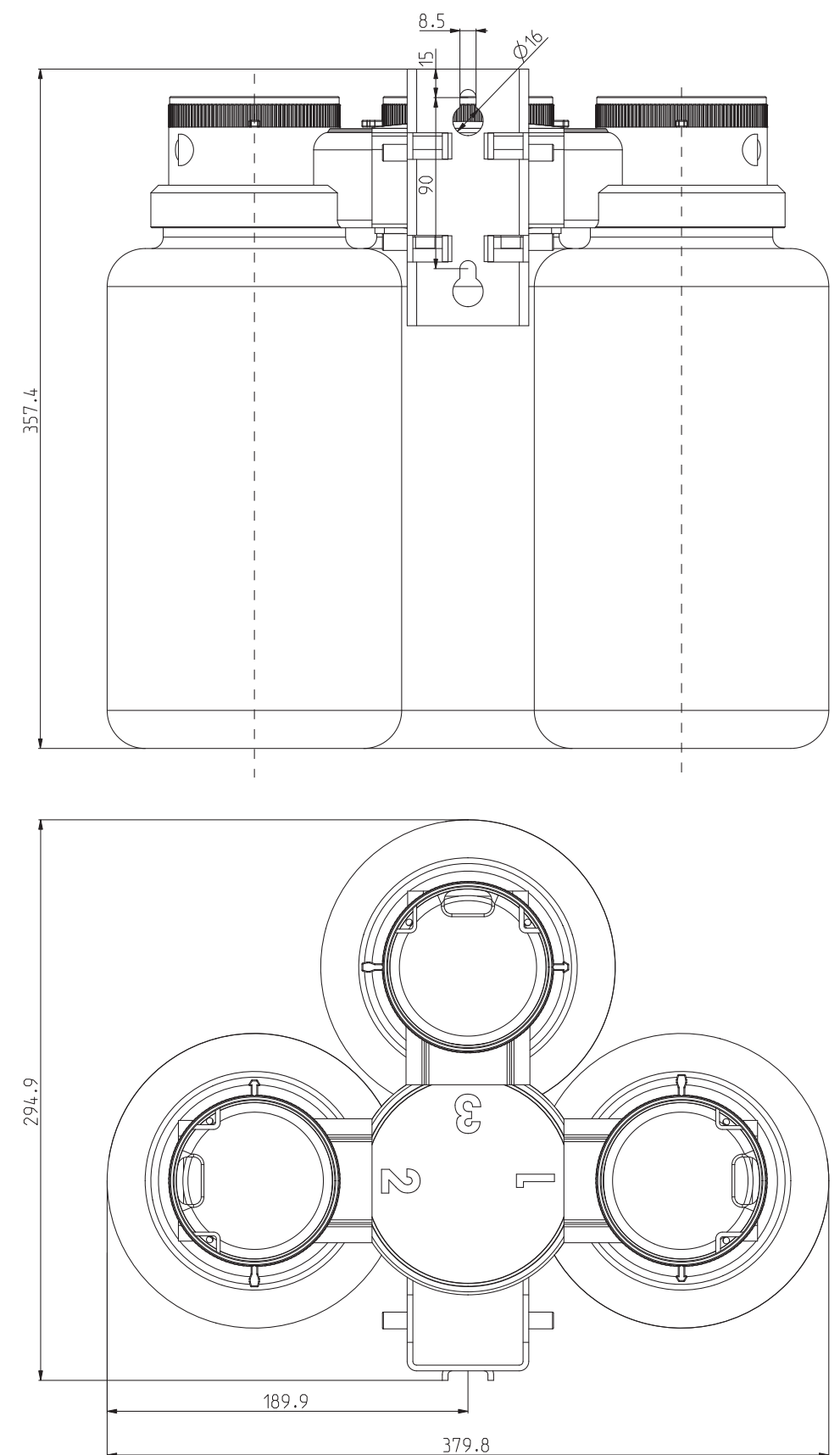

# 4.1.4 Adaptateur fluides avec pompes de dosage

Remarque : Toutes les dimensions sont exprimées en mm.

### 4.1.5 Fixation de la connexion au support sur l'adaptateur fluides

- 1 Branchez délicatement le connecteur de la connexion de support dans l'adaptateur fluides, côté plat face au mur (ou au tuyau).
- 2 Serrez ensuite les 2 vis de fixation.

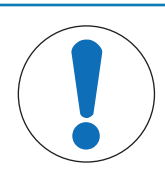

#### **AVIS**

Si le tuyau de connexion au support est fortement tordu, vous devez desserrer la connexion sur l'unité de base et la resserrer dans le bon sens à l'aide de la clé. Veillez à prendre en compte la résistance chimique des matériaux en contact avec le procédé de l'adaptateur fluides, de la connexion au support et de la pompe.

- 3 L'adaptateur de support dispose de 3 ports pour le raccordement des pompes de dosage et des réservoirs.
- 4 Le transmetteur M400 2(X)H reconnaît et contrôle automatiquement l'équipement du port de l'adaptateur fluides.

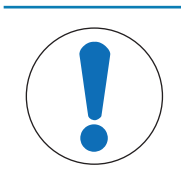

#### AVIS

Les ports non utilisés doivent être fermés avec une plaque d'obturation. À la livraison, les ports de l'adaptateur fluides sont fermés par des plaques d'obturation. Pour stocker les plaques aveugles inutilisées, les deux côtés du support de montage sont pourvus de broches de fixation.

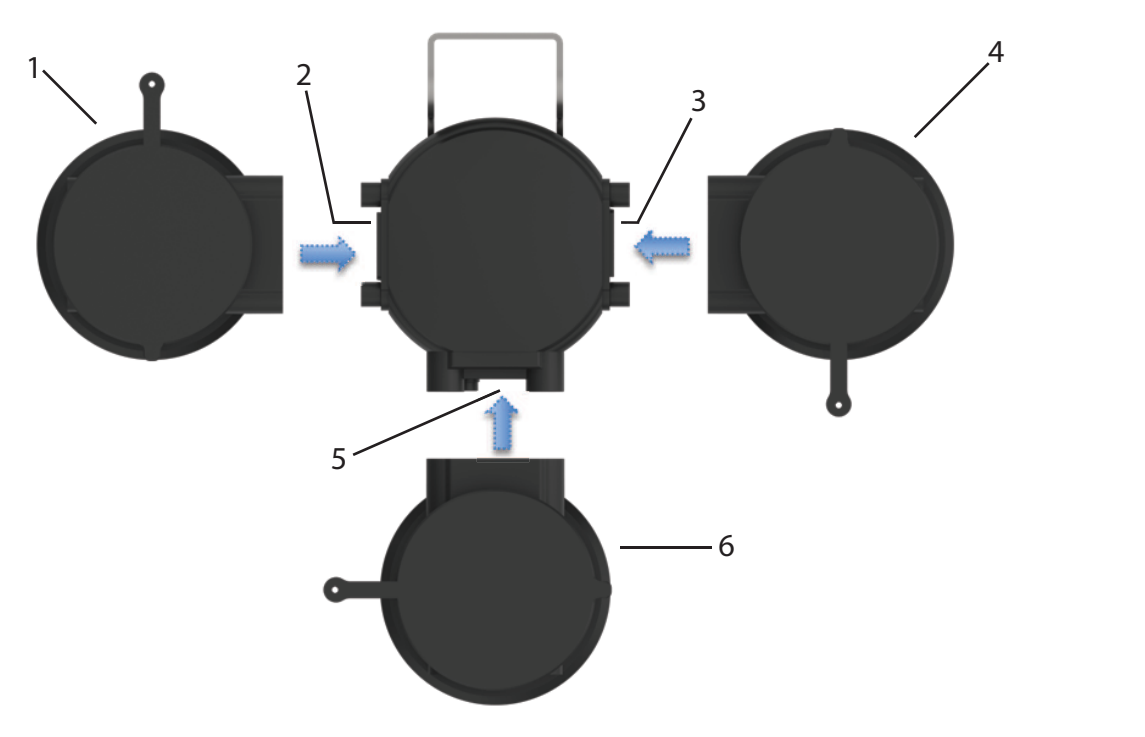

Vue de dessus de l'adaptateur fluides

| 1. Pompe de dosage l | 4. Pompe de dosage II  |
|----------------------|------------------------|
| 2. Port 1            | 5. Port 3              |
| 3. Port 2            | 6. Pompe de dosage III |

Les pompes de dosage sont simplement branchées et fixées à l'aide de deux vis imperdables.

#### Port 1, Port 2 et Port 3

Ces ports sont conçus pour le raccordement de pompes de dosage chargées de distribuer des produits de nettoyage et/ou des solutions tampons. Veillez à prendre en compte la résistance chimique et thermique des matériaux en contact avec le procédé (voir « [Nomenclature de l'adaptateur fluides et de la connexion au support » page 20] »).
Le logiciel de l'EasyClean 500(X) prend en charge les étalonnages en un et deux points du pH, du redox et de l'oxygène. Par défaut, par exemple, le port 1 est affecté au produit de nettoyage, le port 2 au tampon 1 et le port 3 au tampon 2. Il est possible de définir l'affectation souhaitée dans l'EasyClean (Config\EasyClean Setting\Installation).

Pour les sondes à oxygène, après avoir démarré l'étalonnage à l'air en 1 point, la sonde se rétracte dans la chambre du support. Après le rinçage, la sonde sera étalonnée en utilisant la pression partielle d'oxygène fixe dans l'air. Après l'étalonnage, la sonde sera rincée et ramenée à la position de mesure.

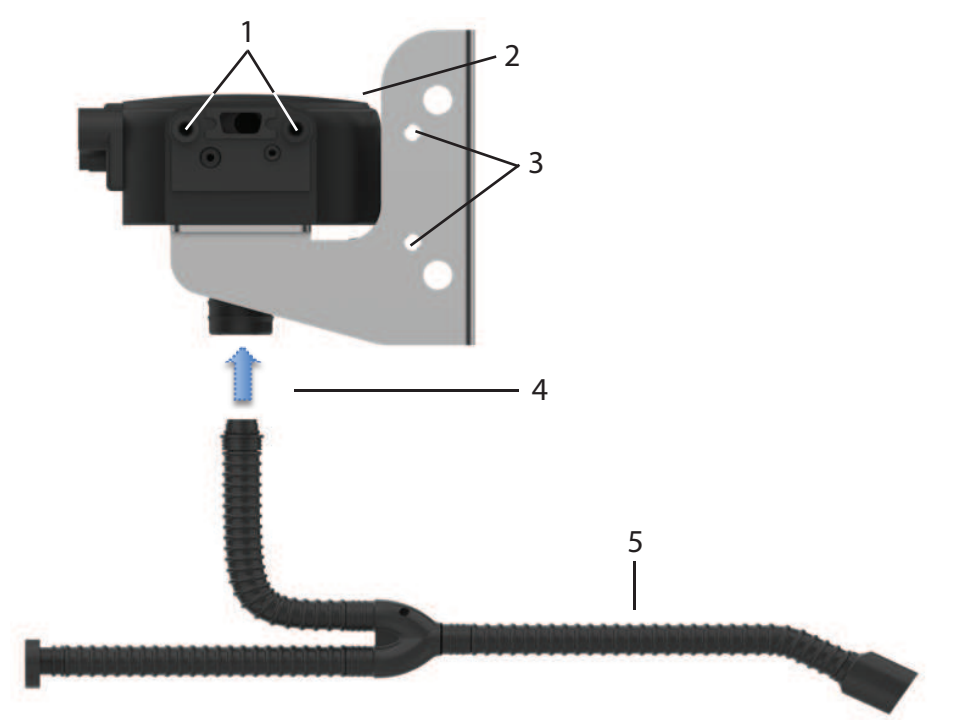

Fixation de la connexion au support sur l'adaptateur fluides

| 1. Points de fixation de la pompe de dosage                           | 4. La connexion au support est enfichée et vissée par le bas |
|-----------------------------------------------------------------------|--------------------------------------------------------------|
| 2. Adaptateur fluides                                                 | 5. Connexion au support                                      |
| 3. Points de fixation pour stocker les plaques aveugles non utilisées |                                                              |

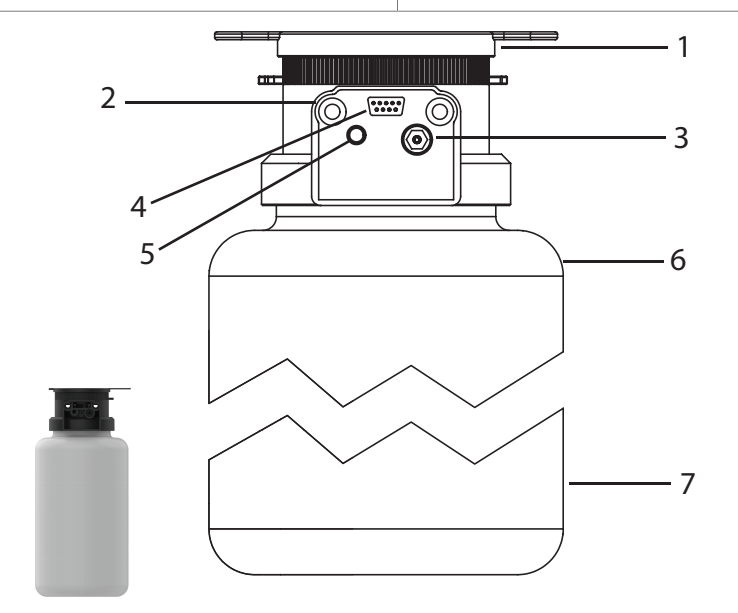

Pompe de dosage : Connexion enfichable pour les signaux de support et de contrôle

| 1. Tête de pompe avec couvercle à rabat | 4. Prise SUB-D<br>Signaux de contrôle et messages | 7. Réservoir (4 litres) |
|-----------------------------------------|---------------------------------------------------|-------------------------|
| 2. Vis de montage                       | 5. Alimentation en air comprimé                   |                         |

| 3. Vanne de pression pour le milieu (tampons, produit de nettoyage, | <ol> <li>6. Niveau de remplissage max.</li> <li>(4 litres)</li> </ol> |  |
|---------------------------------------------------------------------|-----------------------------------------------------------------------|--|
| etc.)                                                               |                                                                       |  |

## 4.1.5.1 Description du fonctionnement de la pompe de dosage

La pompe de dosage est une pompe à soufflet résistante à l'usure et sans entretien, sans joints dynamiques. Elle est équipée d'une vanne pneumatique intégrée et d'un commutateur de niveau. Si nécessaire, il est possible de retirer le réservoir pour le nettoyage. Il est également possible de retirer et de nettoyer les clapets antiretour.

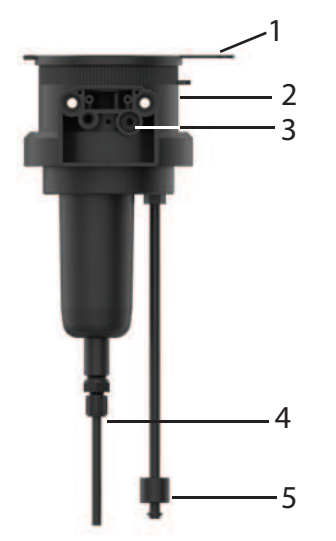

| Étape n° | Nom de pièce               | Description                                                                              |
|----------|----------------------------|------------------------------------------------------------------------------------------|
| 1        | Couvercle                  | Une fois le couvercle à rabat ouvert, il est possible d'accéder au tuyau d'entonnoir.    |
| 2        | Tête de pompe              | Il suffit de dévisser le réservoir de la tête de pompe<br>qui reste raccordée au milieu. |
| 3        | Vanne de pression          | Il est possible de retirer la vanne complète à l'aide<br>d'une clé.                      |
| 4        | Vanne d'aspiration et buse | -                                                                                        |
| 5        | Contrôle de niveau         | Retirez le joint torique pour le nettoyage. Il est pos-<br>sible de retirer le flotteur. |

## 4.1.6 Connexions

- 1. La connexion au support est disponible en 5 ou 10 m de long. Elle se compose d'un tuyau ondulé de 32 mm de diamètre intérieur avec une bobine en acier inoxydable.
- 2. Les connexions pour l'adaptateur fluides et le support rétractable sont de type enfichable. Elles sont vissées.
- 3. Chaque fluide est acheminé vers le support rétractable via un tuyau spécial dans la connexion au support.
- 4. Les clapets antiretour du collecteur multiprise empêchent la contamination et le mélange des liquides d'étalonnage.

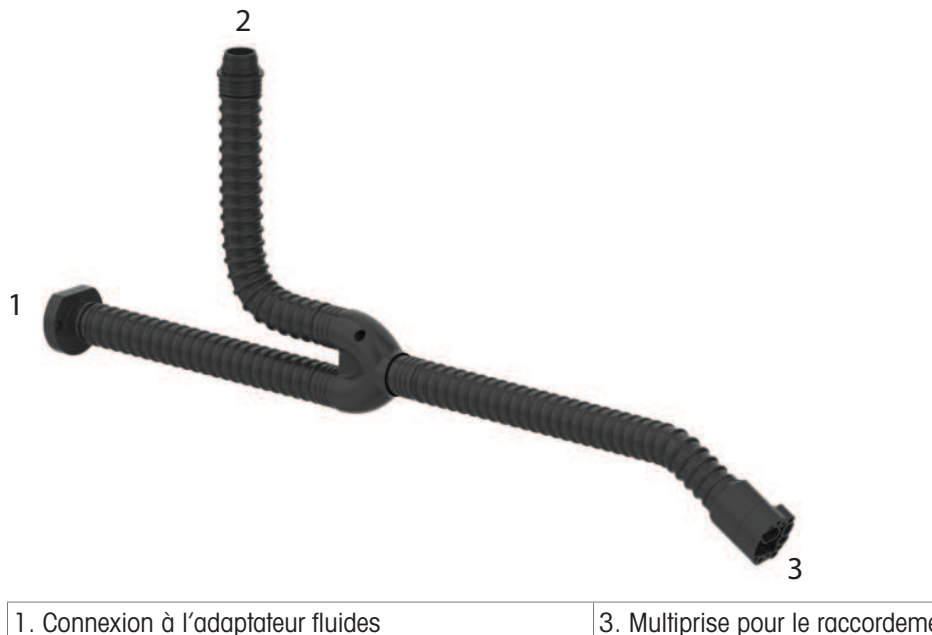

 

 1. Connexion à l'adaptateur fluides
 3. Multiprise pour le raccordement du support rétractable

 2. Connexion à l'EasyClean 500(X)

#### Connexion à l'adaptateur fluides

- 1 Branchez ce connecteur sur l'adaptateur fluides et vissez-le fermement.
- 2 L'adaptateur fluides comprend 3 connexions pour le milieu liquide et une connexion pour l'air comprimé.

#### Connexion à l'EasyClean 500(X)

- 1 Vissez le tuyau ondulé sur le raccord de l'EasyClean 500(X).
- 2 Vous pouvez facilement faire passer les différents tuyaux de support à travers la fente de l'écrou de fixation.
- 3 Les différents diamètres et longueurs de tuyaux permettent d'effacer l'affectation aux différents points de raccordement.

Reportez-vous au tableau ci-dessous pour le type et la couleur du tuyau.

#### Multiprise pour le raccordement du support rétractable

- 1 Branchez ce connecteur sur le support rétractable et vissez-le fermement. Reportez-vous au manuel du support rétractable.
- 2 La multiprise comprend des tuyaux de milieu, un contrôle de position limite et une alimentation en air comprimé.

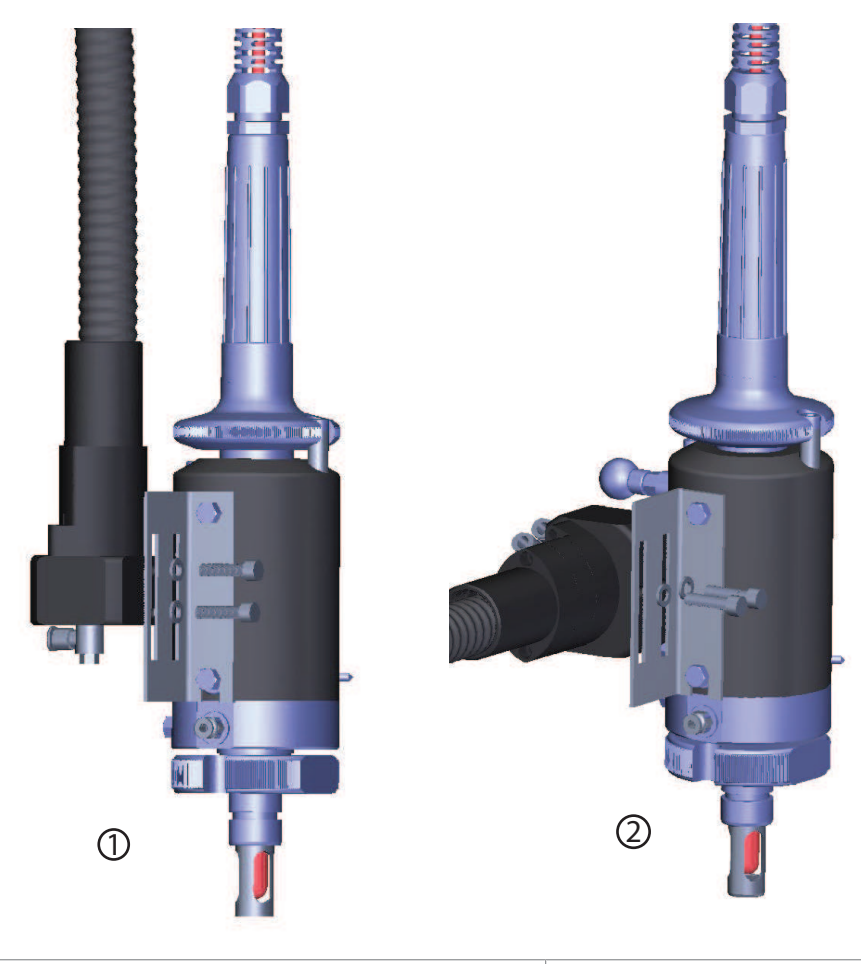

1. Installation verticale 2. Installation horizontale

L'InTrac 77X comporte 4 sortes de longueurs d'immersion, ce qui nécessite 2 tailles de supports différentes. La livraison standard de l'EasyClean 500(X) comprend ces 2 tailles de supports.

## 4.1.6.1 Nomenclature pour la connexion au support

| Connexion au support                               | Tuyaux | Diamètre extérieur | Matériau | Couleur              |
|----------------------------------------------------|--------|--------------------|----------|----------------------|
| Air comprimé sonde                                 | 2      | 6mm                | PTFE     | Vert/rouge           |
| Eau de rinçage, air de purge                       | 2      | 6mm                | PTFE     | Bleu                 |
| Solution tampon (ports 2 et 3)                     | 2      | 6mm                | PTFE     | Matière transparente |
| Produit de nettoyage (orifice 1)                   | 1      | 6mm                | PTFE     | Matière transparente |
| Alimentation en air vers l'adapta-<br>teur fluides | 1      | 6mm                | PTFE     | Jaune                |

## 4.1.6.2 Raccordement de l'alimentation en air comprimé

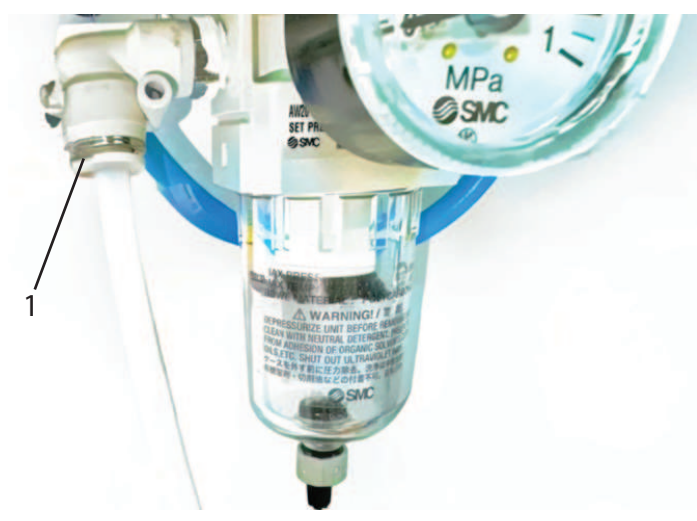

1. Raccord d'air Rc 1/8, compatibilité avec un tuyau de 6 mm (raccord rapide)

- L'EasyClean 500(X) fonctionne avec une pression d'air externe de 0,4 à 1 MPa (4 à 10 bar/58 à 145 psi).
- 1 Ajustez le régulateur de pression de manière à maintenir la pression de service du support rétractable entre 0,4 et 0,8 MPa (4 à 8 bar/58 à 116 psi). L'air doit être exempt de condensat et d'huile.
- 2 La consommation d'air maximale de l'EasyClean 500(X) est de 300 litres/min, elle se produit pendant le mouvement du support.
- 3 Le connecteur pour l'alimentation en air comprimé se trouve derrière le filtre/la barrière d'eau. Il comporte un filetage femelle Rc 1/8 et convient à des tuyaux d'un diamètre intérieur de 6 mm (flexibles de préférence).

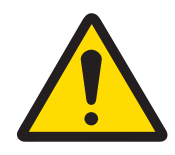

## 🗥 ATTENTION

### Pneumatique

En cas de pénétration d'eau dans le système pneumatique, il faut immédiatement mettre l'appareil hors service.

- Veuillez contacter le service d'assistance technique.

#### 4.1.6.3 Raccordement de l'alimentation en eau

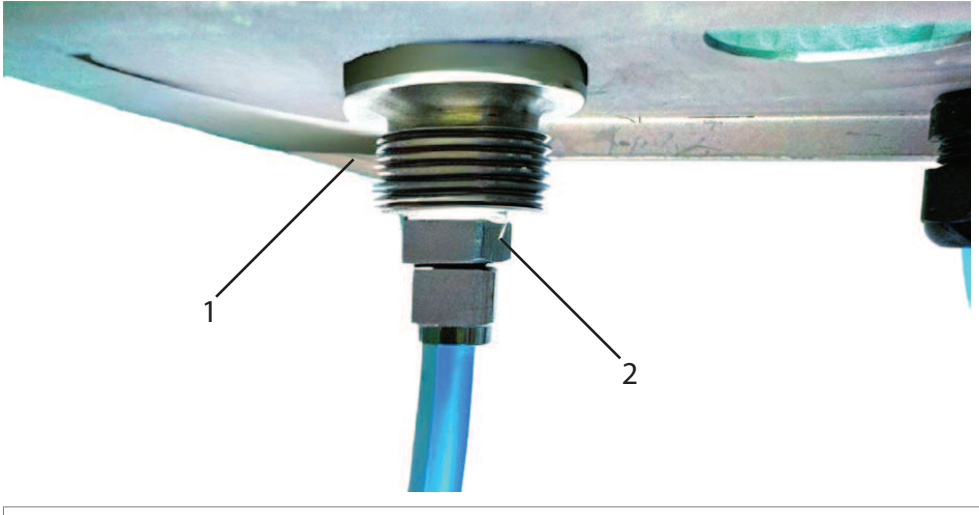

- 1. Raccord d'eau G 1/4" ou G 3/4"
- 2. Une des méthodes de raccordement (non comprise dans la livraison)

L'EasyClean 500(X) fonctionne avec une pression d'eau de 0,2 à 0,6 MPa (2 à 6 bar/29 à 87 psi). **Eau :** Filtre 100 µm, température 2 à 65 °C. (jusqu'à 90 °C pour la version haute température) Le connecteur pour l'alimentation en eau est doté d'un filetage femelle de 1/4" et d'un filetage mâle de 3/4" (avec écrou de raccordement) pour tuyau flexible de 1/2" de préférence. À la livraison, le connecteur porte l'étiquette « Water » (Eau).

Nous recommandons d'utiliser un kit de raccordement en option pour la protection contre l'eau.

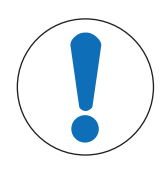

# AVIS

## Conduite d'eau potable

Lors de l'extraction d'eau sur les conduites d'eau potable, respectez les exigences générales relatives aux dispositifs de protection contre la pollution de l'eau potable.

 Pour protéger l'eau potable contre la pollution, nous recommandons d'installer un clapet antiretour approprié sur l'alimentation en eau de l'EasyClean.

## 4.1.6.4 Disposition des éléments fonctionnels

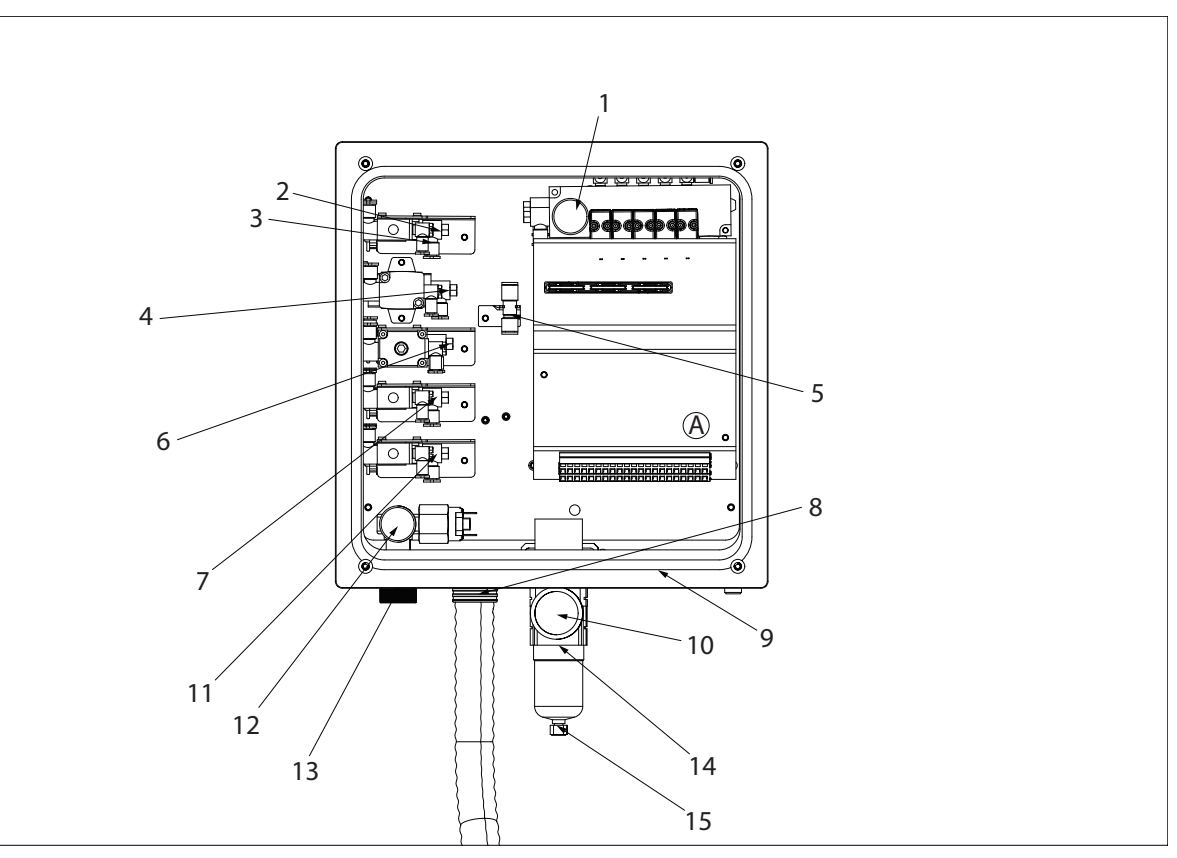

#### A. Bornes

| A Bonnee                            |                                  |                                   |
|-------------------------------------|----------------------------------|-----------------------------------|
| 1. Manomètre                        | 6. Air de purge                  | 11. Aux 2 (option)                |
|                                     | Tuyau flex., Ø 6 mm, bleu        |                                   |
| 2. Support rétractable (contrôle du | 7. Aux 1 (option)                | 12. Manomètre d'eau               |
| mouvement de la sonde)              | Tuyau flex., Ø 6 mm              |                                   |
| Tuyau flex., Ø 6 mm, rouge          | Tuyau flex., Ø 6 mm              |                                   |
| 3. Support rétractable (contrôle du | 8. Connexion au support          | 13. Alimentation en eau           |
| mouvement de la sonde)              |                                  | (livrée avec l'étiquette « eau », |
| Tuyau flex., Ø 6 mm, vert           |                                  | G 1/4'' femelle, G 3/4'' mâle)    |
| 4. Eau                              | 9. Presse-étoupes                | 14. Filtre                        |
| Tuyau flex., Ø 6 mm, bleu           |                                  |                                   |
| 5. Alimentation en air comprimé     | 10. Alimentation en air comprimé | 15. Barrière d'eau                |
| vers l'adaptateur fluides           | (caché derrière le filtre,       |                                   |
| Tuyau flex., Ø 6 mm, jaune          | porte l'étiquette « Air »,       |                                   |
|                                     | G 1/4" femelle)                  |                                   |

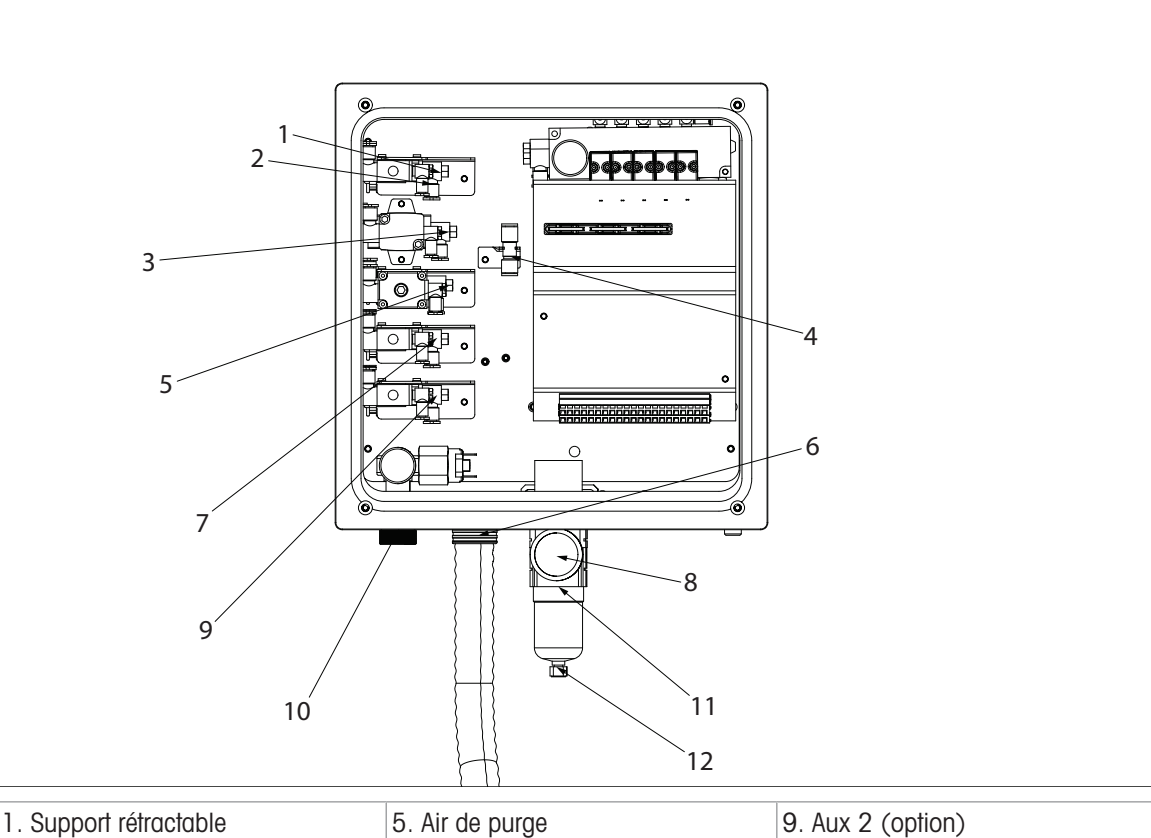

| 1. Support rétractable          | 5. Air de purge                 | 9. Aux 2 (option)            |
|---------------------------------|---------------------------------|------------------------------|
| Tuyau flex., Ø 6 mm, rouge      | Tuyau flex., Ø 6 mm, bleu       |                              |
| 2. Support rétractable          | 6. Connexion au support         | 10. Alimentation en eau      |
| Tuyau flex., Ø 6 mm, vert       |                                 | G 1/4" femelle, G 3/4" mâle) |
| 3. Eau                          | 7. Aux 1 (option)               | 11. Filtre                   |
| Tuyau flex., Ø 6 mm, bleu       |                                 |                              |
| 4. Alimentation en air comprimé | 8. Alimentation en air comprimé | 12. Barrière d'eau           |
| vers l'adaptateur fluides       | Rc 1/8, Ø 6 mm, raccord rapide  |                              |
| Tuyau flex., Ø 6 mm, jaune      |                                 |                              |

- 1 Retirez l'écrou de fixation et insérez le tuyau de connexion au support, y compris les tuyaux et le câble antiretour, dans l'ouverture de l'EasyClean.
- 2 Enfoncez l'écrou de fixation sur le tuyau et serrez-le avec une clé.
- 3 Les tuyaux sont signalés par des bandes de différentes couleurs et sont clairement identifiables.

#### Connexions pneumatiques enfichables :

- **Pour resserrer un tuyau :** Enfoncez-le dans le connecteur jusqu'à ce qu'il s'arrête (vous devez sentir une résistance initiale).
- **Pour desserrer un tuyau :** Enfoncez la bague contre le raccord à l'aide de deux doigts. En même temps, enfoncez légèrement le tuyau dans le raccord, puis retirez-le.

## 4.1.6.6 Raccordement des tuyaux

Alimentation en air comprimé vers l'adaptateur fluides

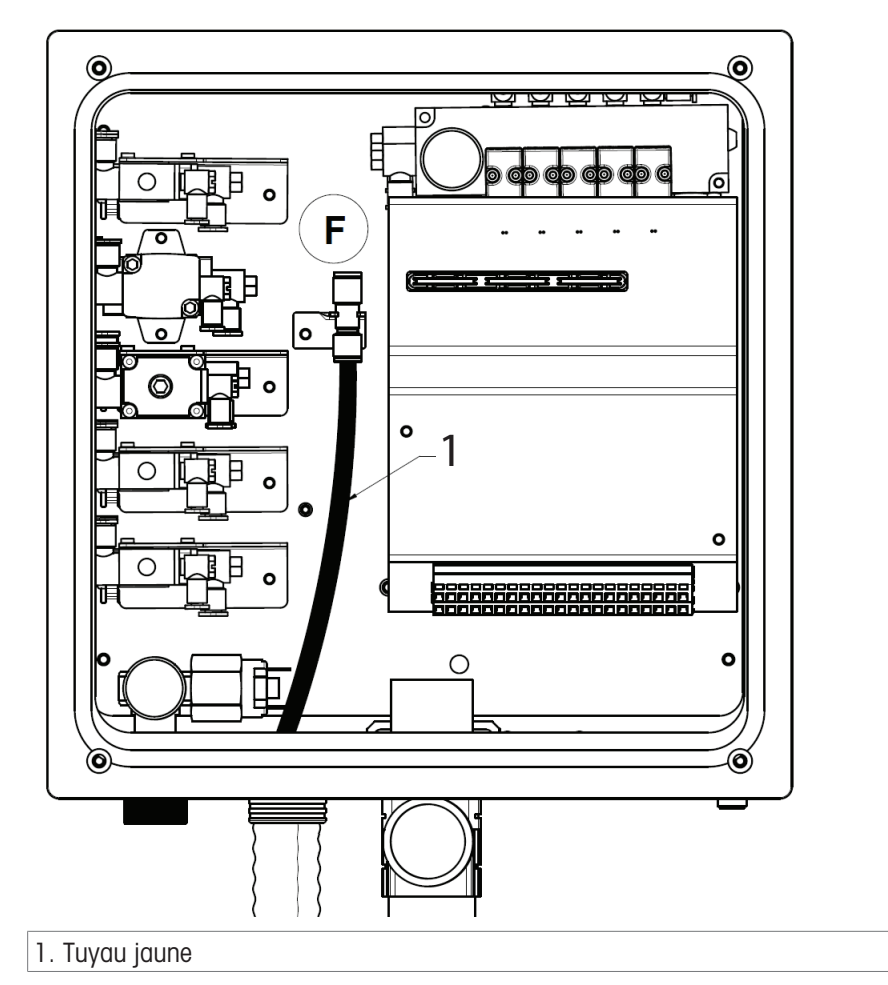

- 1 Raccordez le **tuyau jaune (1)** avec l'alimentation en air comprimé sur l'adaptateur fluides **(F)** (situé à droite des vannes de commande).
- 2 Le diamètre du tuyau est de 6 mm.

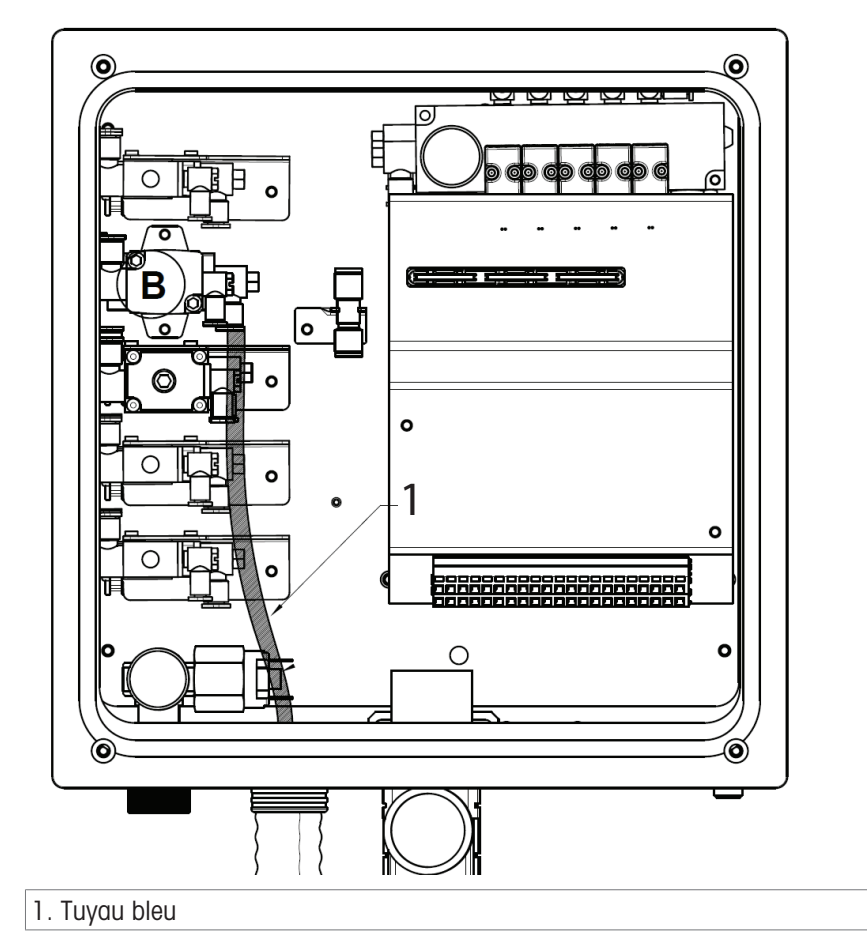

Les tuyaux d'eau et d'air de purge sont identiques. Raccordez l'un des tuyaux bleus (1) sur la vanne de commande d'eau (B).

**Remarque** : Pour la version haute température, la vanne d'eau se trouve au niveau du boîtier d'eau de rinçage haute température.

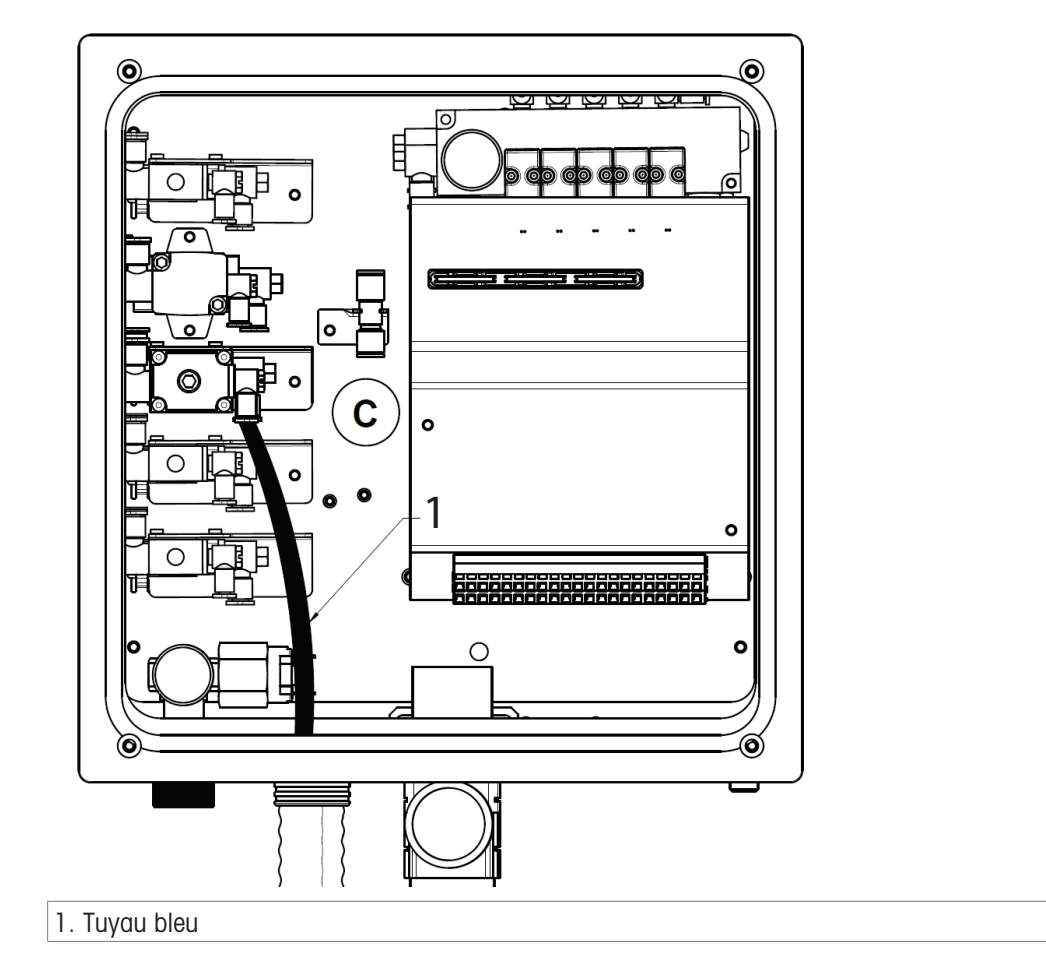

- 1 Raccordez le deuxième tuyau bleu (1) sur la vanne de commande d'air de purge (C).
- 2 Vous pouvez utiliser de l'air de purge pour éliminer les résidus (milieu de procédé, tampon, produit de nettoyage) de la chambre d'étalonnage du support rétractable.

#### Support rétractable

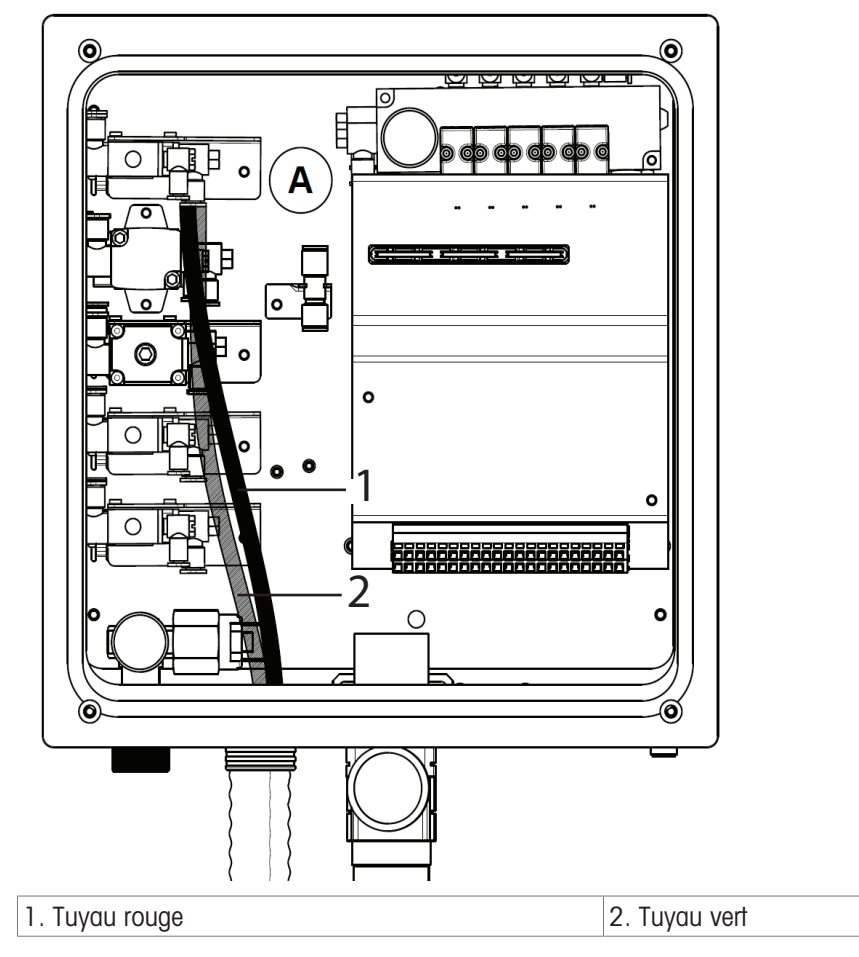

- Raccordez les tuyaux sur la vanne de commande du support rétractable (A).

## En bas :

Position de mesure -Tuyau rouge de 6 mm de diamètre

En haut : Position de maintenance -Tuyau vert de 6 mm de diamètre

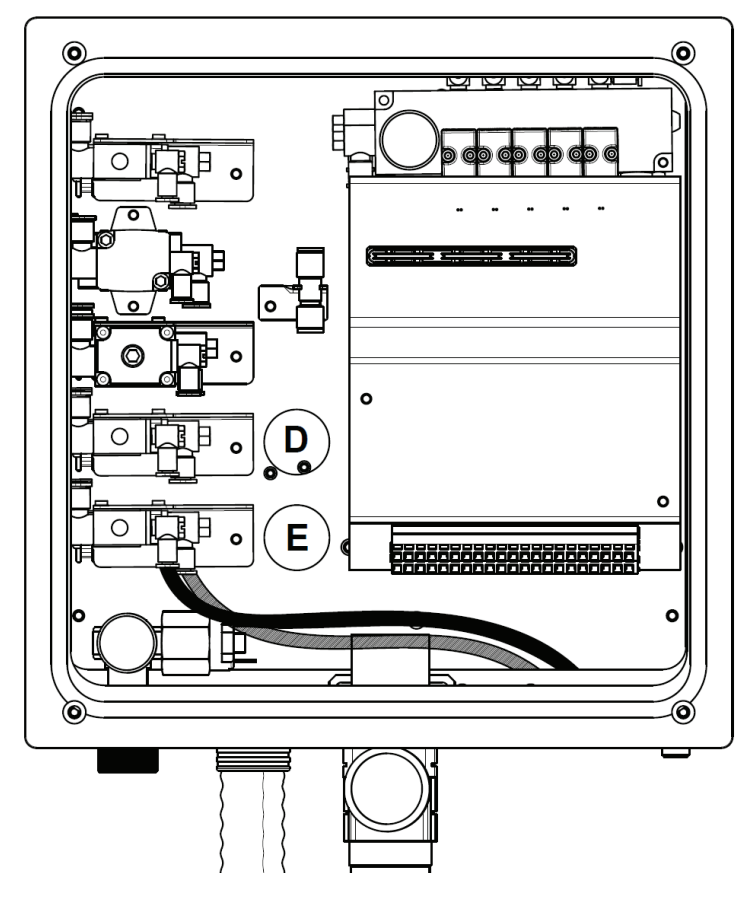

- Le tuyau de la vanne de commande auxiliaire en option n'est pas inclus dans la connexion au support. La vanne est dotée d'un connecteur rapide pour tuyau de 6 mm.
- 1 Insérez le tuyau dans le boîtier via un presse-étoupe et raccordez-le au connecteur enfichable (D).
- 2 La méthode de connexion de la commande auxiliaire 2 (E) est la même que celle indiquée sur l'image de gauche.

#### Applications types :

 Contrôle de l'alimentation d'un milieu supplémentaire (liquide de nettoyage) provenant d'une source externe (via la pompe ou la vanne de l'utilisateur). Reportez-vous à l'image correspondante dans le [chapitre Annexe ▶ page 87].

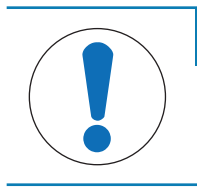

# AVIS

L'utilisateur doit se procurer une vanne à trois voies conforme au système et l'installer sur l'entrée de la chambre de nettoyage du boîtier, puis raccorder la conduite de la vanne auxiliaire directement sur un autre orifice de cette vanne à trois voies.

## 4.1.6.7 Raccordement du support rétractable

## Raccord de tuyaux

Veuillez vous reporter à l'image ci-dessous pour raccorder les tuyaux de la multiprise sur le support.

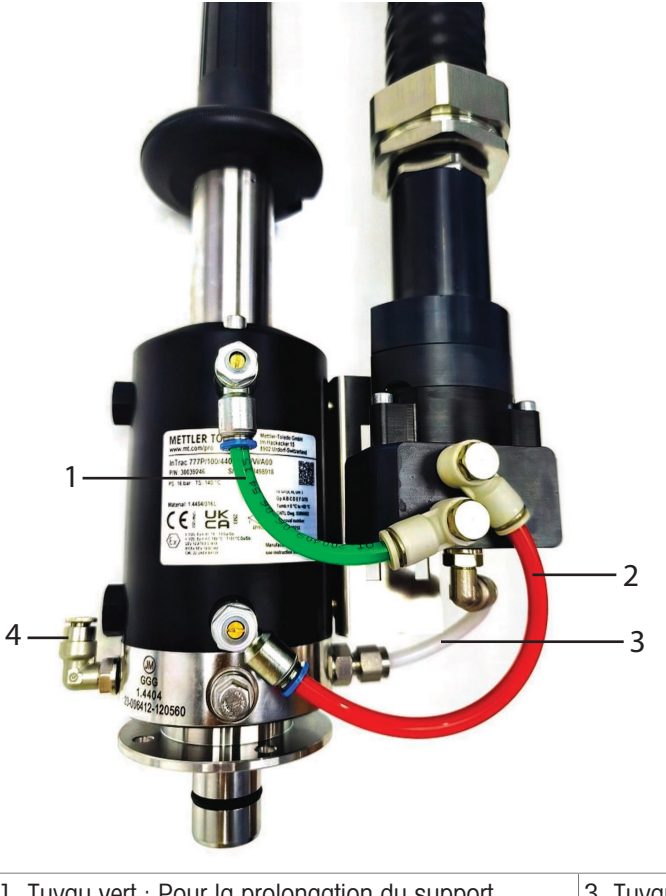

| 1. Tuyau vert : Pour la prolongation du support | 3. Tuyau blanc : Entrée de la chambre |
|-------------------------------------------------|---------------------------------------|
| 2. Tuyau rouge : Pour rétraction du support     | 4. Sortie de la chambre               |

## Connexion du commutateur de proximité

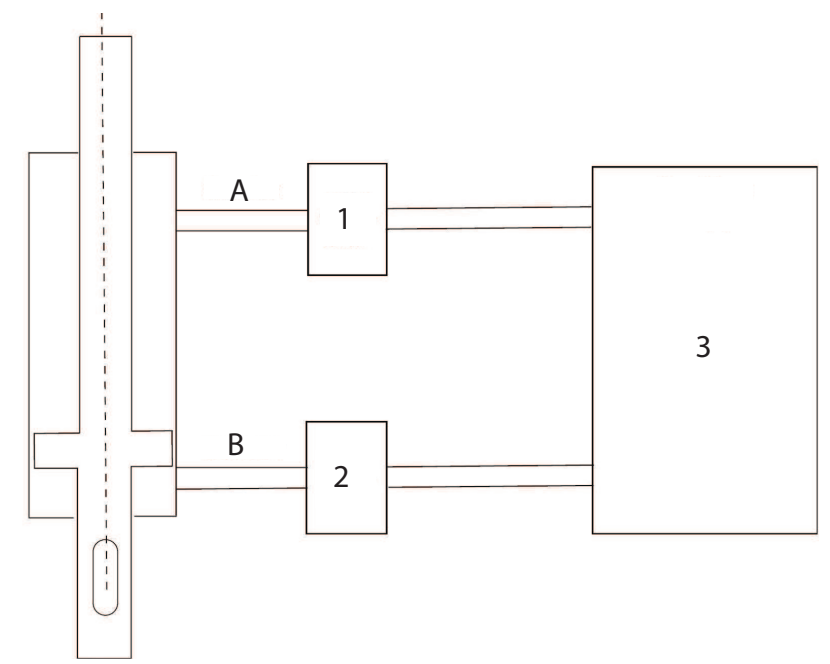

Raccordement d'un support rétractable InTrac 77X

| 1. Sonde inductive de position | A. Maintenance |
|--------------------------------|----------------|
| 2. Sonde inductive de position | B. Mesure      |

| 3. EasyClean 500(X) |  |
|---------------------|--|
|                     |  |

Reportez-vous à la procédure suivante pour installer les commutateurs de proximité sur le support :

- 1 Mettez le support en position de maintenance.
- 2 Installez le commutateur de proximité supérieur jusqu'à ce qu'il entre en contact avec le piston intérieur.
- 3 Retournez ensuite la sonde 1 à 1,5 tour.
- 4 Fixez la sonde à l'aide du contre-écrou.
- 5 Placez le support en position de procédé.
- 6 Installez l'interrupteur de proximité inférieur jusqu'à ce qu'il entre en contact avec le piston intérieur.
- 7 Retournez ensuite la sonde 1 à 1,5 tour.
- 8 Fixez la sonde à l'aide du contre-écrou.

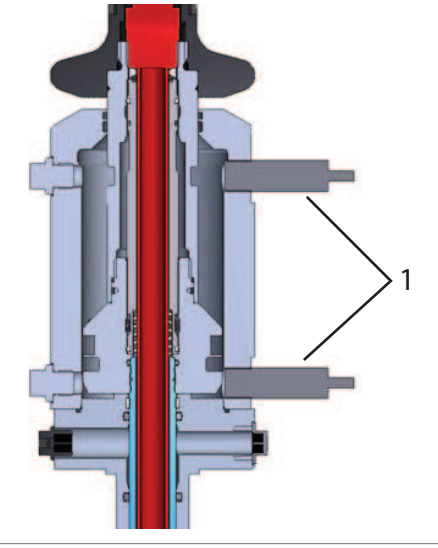

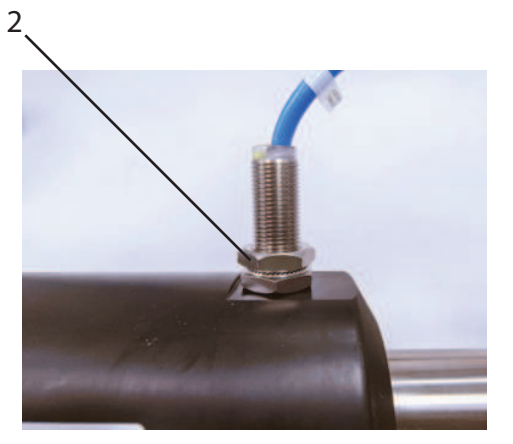

1. Commutateur de proximité

2. Fixez le commutateur de proximité avec l'écrou de blocage

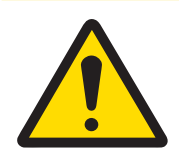

## ATTENTION

Ne pas trop serrer le commutateur de limite de proximité, car cela risquerait de l'endommager.

**Remarque** : Lorsque la sonde est positionnée à l'emplacement de mesure, l'indicateur de position d'entretien sur le boîtier s'allume ; et inversement, l'indicateur de position de mesure s'active lorsque la sonde passe en position d'entretien.

## 4.1.7 Boîtier d'option de rinçage haute température

Cette section du manuel contient des instructions destinées aux clients qui ont besoin d'utiliser de l'eau chaude (jusqu'à 90 °C) pour nettoyer les électrodes afin d'obtenir de meilleurs résultats de nettoyage. Pour l'option haute température, il est nécessaire d'ajouter un boîtier à eau spécial haute température.

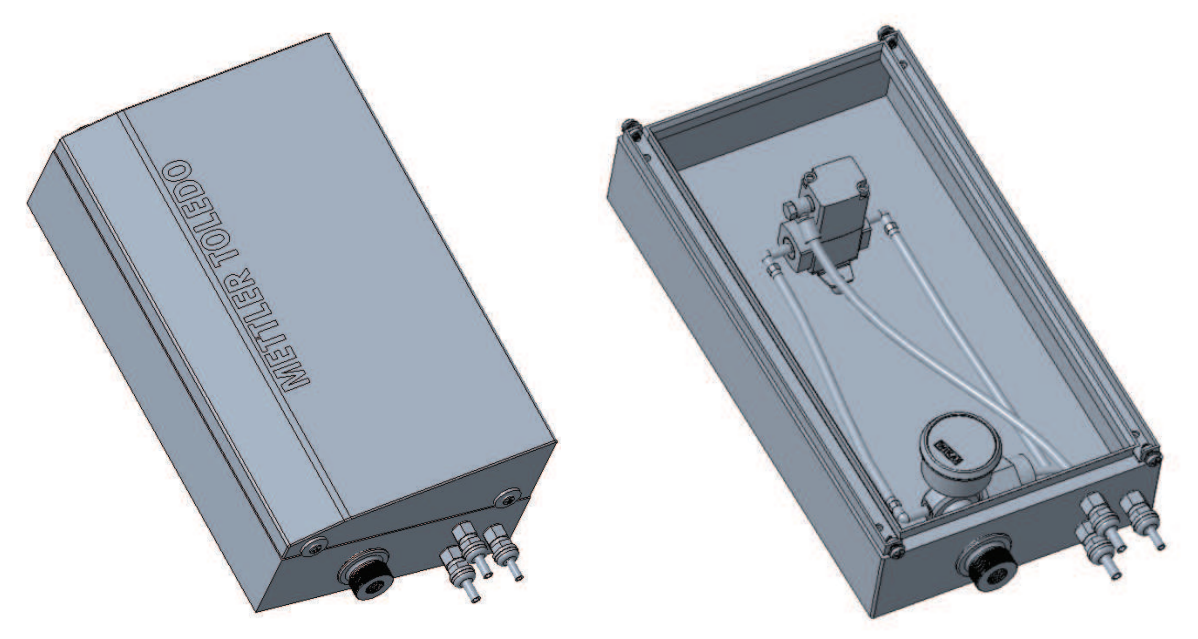

Installation du boîtier de rinçage haute température

Ce boîtier servira de source d'eau chaude pour le processus de nettoyage.

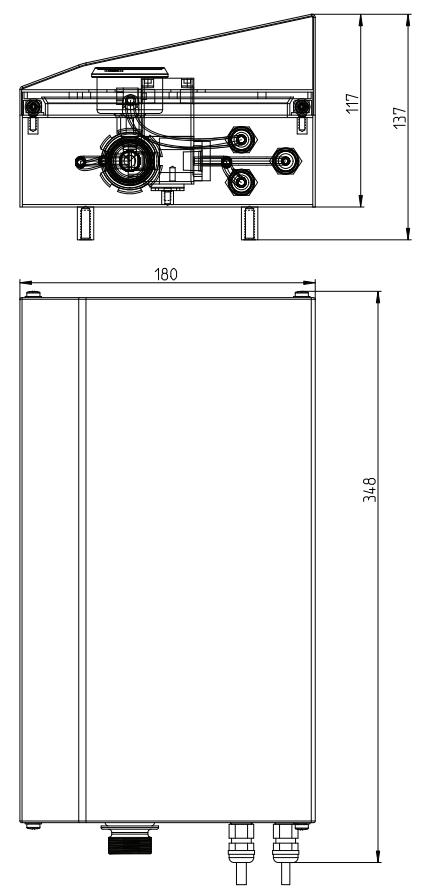

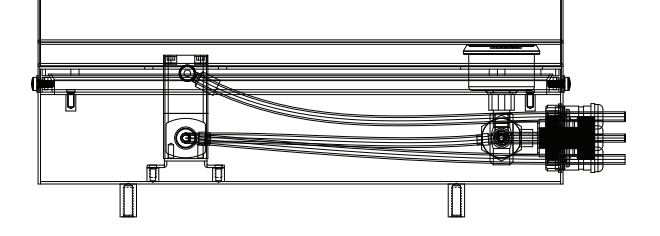

Schéma en trois vues : Boîtier à eau haute température

L'eau chaude pour le nettoyage doit être acheminée depuis le boîtier d'eau haute température. Assurez-vous que l'arrivée d'eau est bien raccordée au boîtier. La sortie d'eau du boîtier de rinçage haute température doit être acheminée vers la chambre de nettoyage du boîtier par une conduite séparée. Cela permet de garantir que l'eau chaude ne se mélange pas avec d'autres systèmes d'eau et maintient la température nécessaire pour un nettoyage efficace.

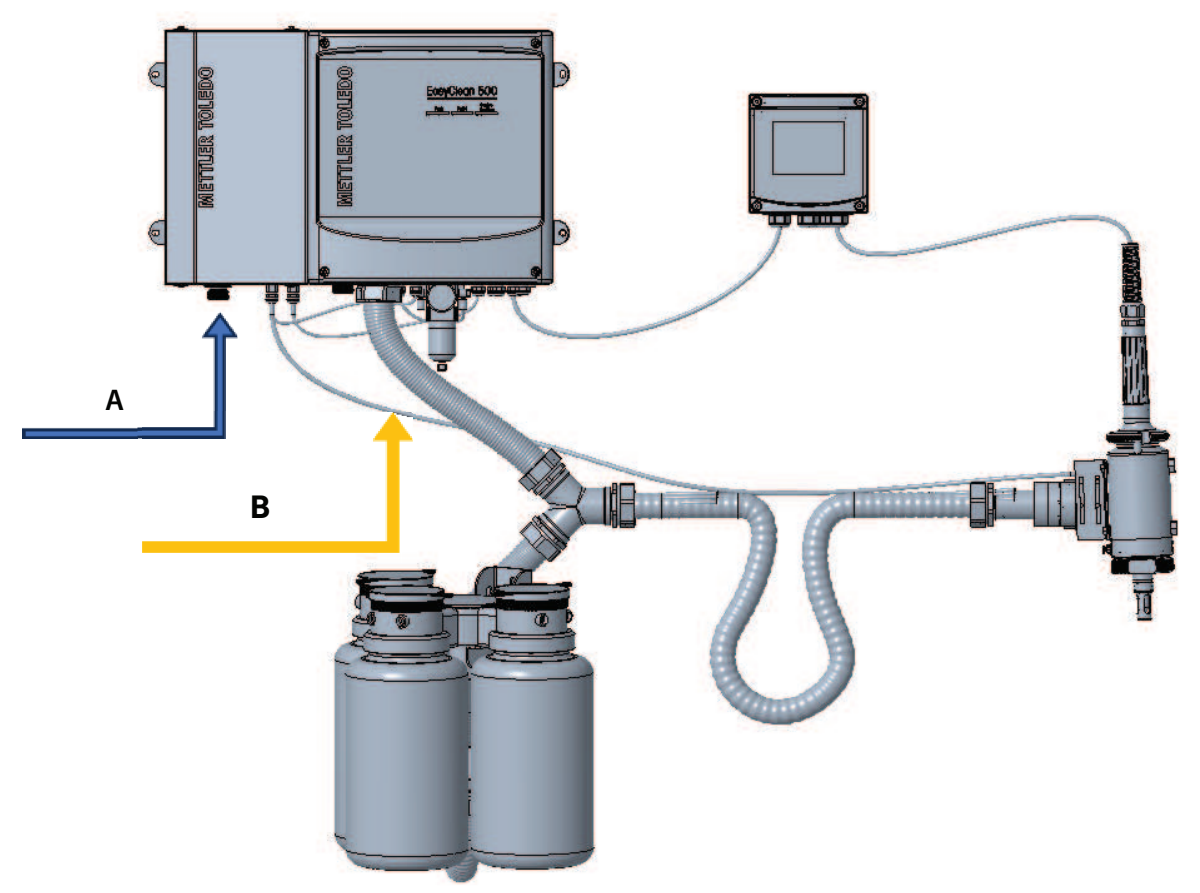

Mise en place du système avec boîtier d'eau à haute température

# 5 Installation électrique

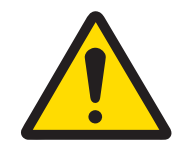

# **ATTENTION**

Distances de montage

Les câbles sont préassemblés et coupés à la longueur. Veillez à bien respecter les distances de montage appropriées.

# 5.1 Raccordement des câbles à l'EasyClean 500(X)

- 1 Retirez le couvercle de l'EasyClean 500(X), retirez la connexion à la terre.
- 2 Raccordez les câbles préassemblés :
- Câble n° 1 : EasyClean 500(X) vers l'adaptateur fluides (avec bouchon). Serrez l'écrou de raccordement pour fixer la connexion électrique sur la face inférieure de l'adaptateur fluides.
- Câbles n° 2 et 3 : (contrôle de la position du support) entre la connexion au support (tuyau ondulé) et l'EasyClean 500(X).
- Câble n° 4 : EasyClean 500(X) vers transmetteur M400.
- Câble n° 5 : Câble d'alimentation pour l'EasyClean 500(X).

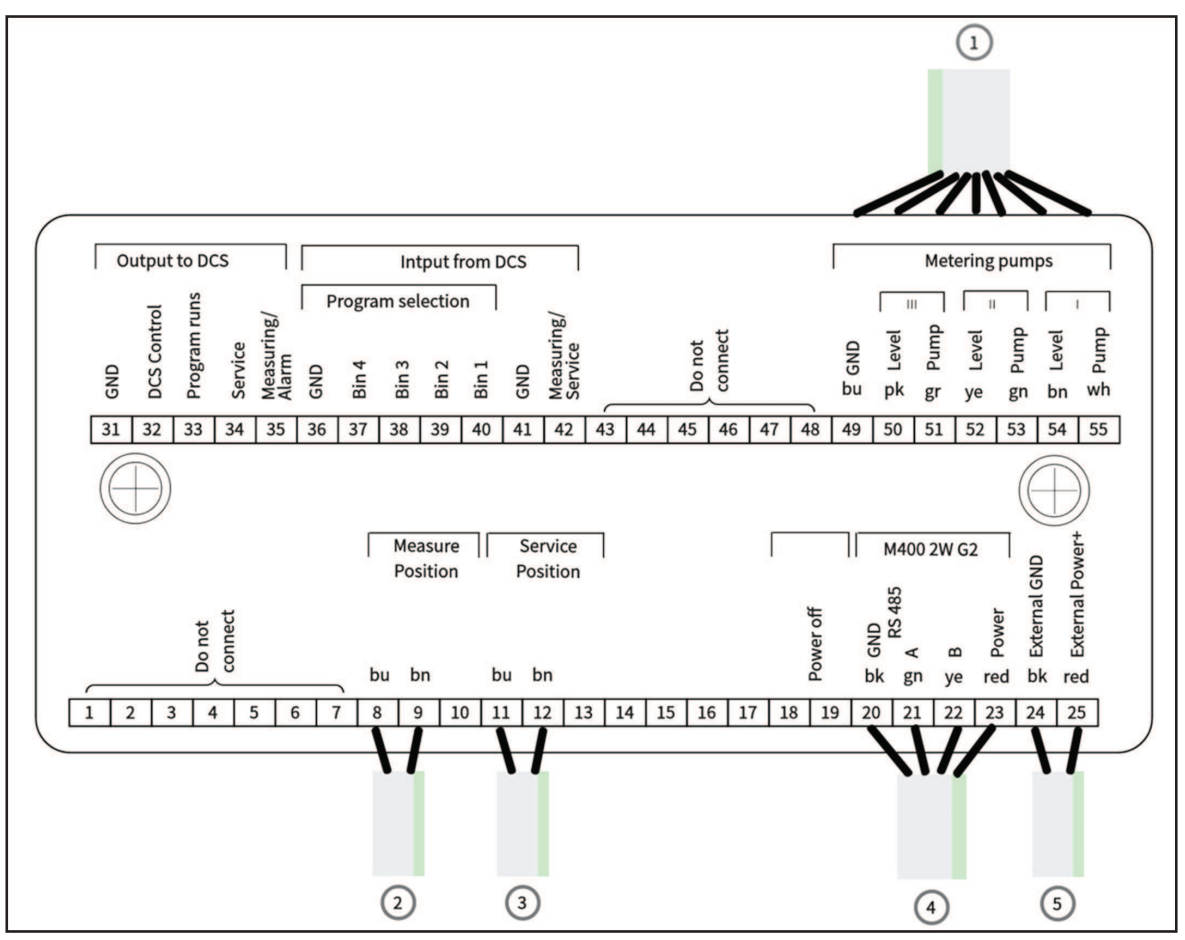

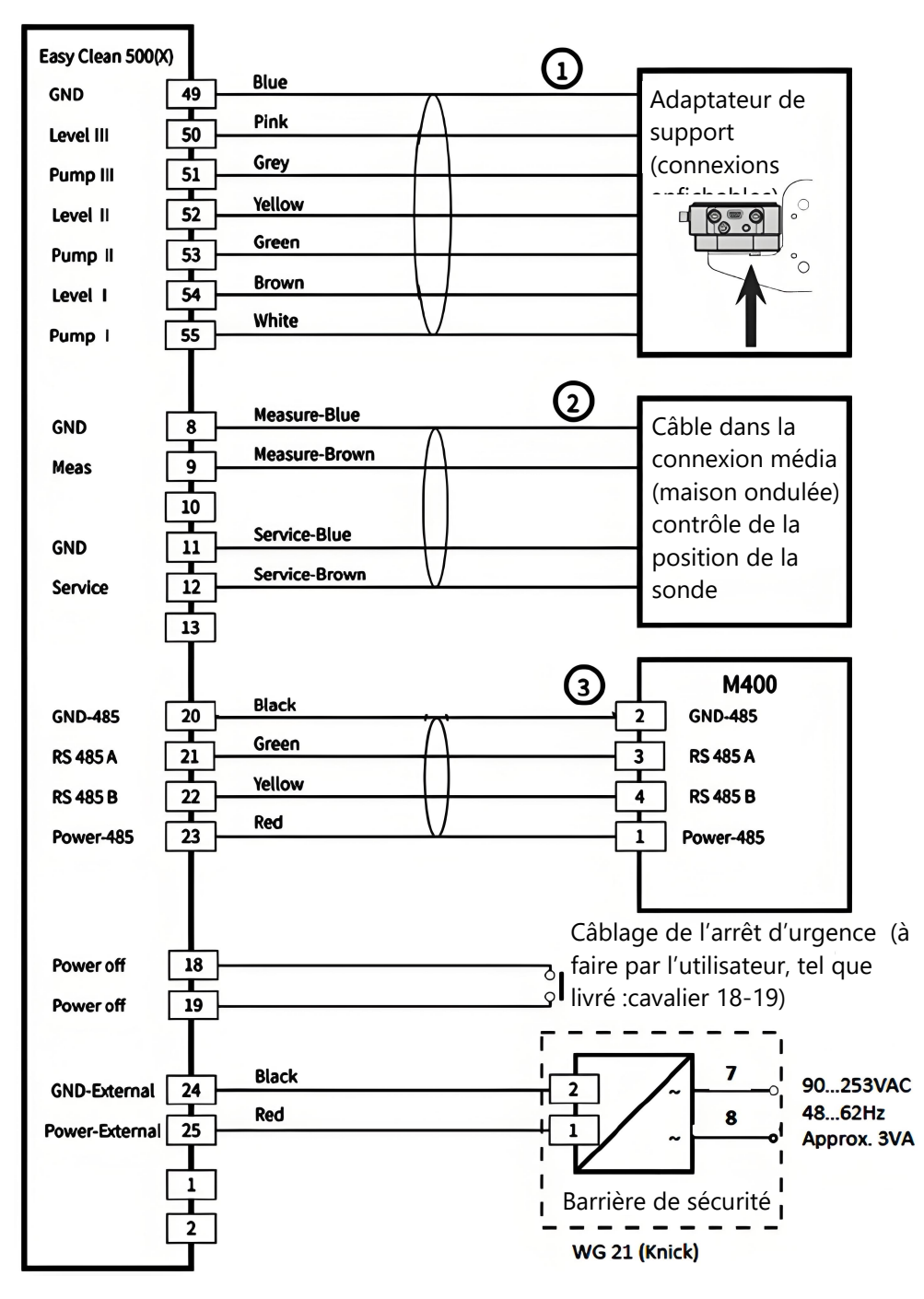

**Remarque** : Les bornes 24 et 25 doivent être appliquées avec une source d'alimentation CC. Pour plus d'informations, reportez-vous au [chapitre 8 Caractéristiques techniques ) page 72].

| TB  | N°  | Couleur du fil | Terminal                                 | Fonction                                          |
|-----|-----|----------------|------------------------------------------|---------------------------------------------------|
| TB1 | 1   |                | Ne pas raccorder                         | Ne pas raccorder                                  |
|     | 2   |                | Ne pas raccorder                         | Ne pas raccorder                                  |
|     | 3   |                | Ne pas raccorder                         | Ne pas raccorder                                  |
|     | 4   |                | Ne pas raccorder                         | Ne pas raccorder                                  |
|     | 5   |                | Ne pas raccorder                         | Ne pas raccorder                                  |
|     | 6   |                | Ne pas raccorder                         | Ne pas raccorder                                  |
|     | 7   |                | Ne pas raccorder                         | Ne pas raccorder                                  |
|     | 8   | Bleu           | GND (terre)                              | Sonde : Terre Sense                               |
|     | 9   | Marron         | Mesure                                   | Sonde : Mesure Sense                              |
|     | 10  |                | Ne pas raccorder                         | Ne pas raccorder                                  |
|     | 11  | Bleu           | GND (terre)                              | Sonde : Terre Sense                               |
|     | 12  | Marron         | Entretien                                | Sonde : Maintenance Sense                         |
|     | 13  |                | Ne pas raccorder                         | Ne pas raccorder                                  |
|     | 18  |                | Arrêt                                    | Mise hors tension (arrêt d'urgence)               |
|     | 19  |                | Arrêt                                    | Mise hors tension (arrêt d'urgence)               |
|     | 20  | Noir           | GND_485                                  | GND pour 485 dans le transmetteur                 |
|     | 21  | Vert           | 485A                                     | 485A                                              |
|     | 22  | Jaune          | 485B                                     | 485B                                              |
|     | 23  | Rouge          | P/S_485                                  | Alimentation pour RS485 dans le trans-<br>metteur |
|     | 24* | Noir           | Terre externe                            | GND_IN                                            |
|     | 25* | Rouge          | Alimentation externe+                    | Alimentation externe IN                           |
|     | 31  |                | GND (terre)                              | DCS-GND1                                          |
|     | 32  |                | Indicateur de com-<br>mande (sortie DCS) | Indicateur contrôlé par DCS                       |
|     | 33  |                | Cycles du programme<br>(sortie DCS)      | Exécution du programme EasyClean en cours         |
|     | 34  |                | Maintenance (sortie<br>DCS)              | Sonde en position SERVICE                         |
|     | 35  |                | Mesure/Alarme (sortie<br>DCS)            | Sonde en position MEASURE (ou sortie<br>Alarme)   |
|     | 36  |                | GND (terre)                              | DCS-GND2 (GND programme)                          |
|     | 37  |                | In4                                      | Contrôle des programmes prédéfinis par            |
|     | 38  |                | In3                                      | DCS (point à point)                               |
|     | 39  |                | In2                                      |                                                   |
|     | 40  |                | ln1                                      |                                                   |

# **5.2** Affectation des bornes de l'EasyClean 500(X)

| ТВ  | N° | Couleur du fil | Terminal           | Fonction                         |
|-----|----|----------------|--------------------|----------------------------------|
| TB1 | 41 |                | GND (terre)        | DCS-GND2 (GND programme)         |
|     | 42 |                | Mesure/Maintenance | Mesure/maintenance DCS           |
|     | 43 |                | Ne pas raccorder   | Ne pas raccorder                 |
|     | 44 |                | Ne pas raccorder   | Ne pas raccorder                 |
|     | 45 |                | Ne pas raccorder   | Ne pas raccorder                 |
|     | 46 |                | Ne pas raccorder   | Ne pas raccorder                 |
|     | 47 |                | Ne pas raccorder   | Ne pas raccorder                 |
|     | 48 |                | Ne pas raccorder   | Ne pas raccorder                 |
|     | 49 | Bleu           | GND (terre)        | Pompe 1-3 GND                    |
|     | 50 | Rose           | Niveau III         | Contrôle du niveau de la pompe 3 |
|     | 51 | Gris           | Pompe III          | Vanne de commande pompe 3        |
|     | 52 | Jaune          | Niveau II          | Contrôle du niveau de la pompe 2 |
|     | 53 | Vert           | Pompe II           | Vanne de commande pompe 2        |
|     | 54 | Marron         | Niveau I           | Contrôle du niveau de la pompe 1 |
|     | 55 | Blanc          | Pompe I            | Vanne de commande pompe 1        |

\* Les bornes 24 et 25 doivent être appliquées avec une source d'alimentation CC. Pour plus d'informations, reportez-vous au [chapitre 8 Caractéristiques techniques ▶ page 72].

| TB               | N°  | Couleur du fil | Terminal             | Description                    |  |
|------------------|-----|----------------|----------------------|--------------------------------|--|
| TB2              | TB2 | 1              |                      | Ne pas raccorder               |  |
|                  | 2   |                | Ne pas raccorder     | Ne pas raccorder               |  |
|                  | 3   | Noir           | GND (terre)          | Vanne pilote Aux2 GND          |  |
|                  | 4   | Rouge          | Auxiliaire 2         | Vanne pilote_Aux.2             |  |
|                  | 5   | Noir           | GND (terre)          | Vanne pilote Aux1 GND          |  |
|                  | 6   | Rouge          | Auxiliaire 1         | Vanne pilote_Aux.1             |  |
|                  | 7   | Noir           | GND (terre)          | Vanne pilote air comprimé GND  |  |
|                  | 8   | Rouge          | Air comprimé         | Vanne pilote air comprimé      |  |
|                  | 9   | Noir           | GND (terre)          | Vanne pilote eau GND           |  |
|                  | 10  | Rouge          | Eau                  | Vanne pilote eau               |  |
|                  | 11  | Noir           | GND (terre)          | Sonde de vanne pilote GND      |  |
| 1<br>1<br>1<br>1 | 12  | Rouge          | Sonde                | Sonde de vanne pilote          |  |
|                  | 13  |                | GND (terre)          | Ne pas raccorder               |  |
|                  | 14  |                | Ne pas raccorder     | Ne pas raccorder               |  |
|                  | 15  | Noir           | GND (terre)          | GND Contrôle de l'air comprimé |  |
|                  | 16  | Rouge          | Pression d'air Sense | Contrôle de l'air comprimé     |  |
|                  | 17  |                | Ne pas raccorder     | Ne pas raccorder               |  |
| TB2              | 18  | Noir           | GND (terre)          | GND contrôle de l'eau          |  |
|                  | 19  | Rouge          | Pression d'eau Sense | Contrôle de l'eau              |  |
|                  | 20  |                | GND (terre)          | GND (terre)                    |  |
|                  | 21  |                | Ne pas raccorder     | Ne pas raccorder               |  |
|                  | 22  | Noir           | GND (terre)          | GND contrôle d'étanchéité      |  |
|                  | 23  | Rouge          | Arrêt d'eau Sense    | Contrôle d'étanchéité          |  |
|                  | 24  |                | Ne pas raccorder     | Ne pas raccorder               |  |
|                  | 25  |                | Ne pas raccorder     | Ne pas raccorder               |  |

Remarque : Tous les câbles connectés aux bornes, en particulier aux bornes de terre, doivent respecter les schémas figurant au [chapitre 5.3 – EasyClean 500(X) sur DCS/API via connexion point à point » page 37].

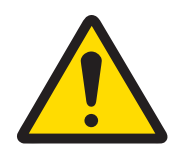

# ▲ ATTENTION

Risque de détérioration du produit en cas de surcharge au niveau des sorties DCS.

Veillez à ne pas dépasser la charge maximale de Ui = 30 V, li = 100 mA sur les bornes 31 à 35. Pour cela, il suffit de connecter une résistance pull-up de  $10 \text{ k}\Omega$ . La borne 31 doit être connectée conformément aux schémas figurant au [chapitre 5.3 - EasyClean 500(X) sur DCS/API via connexion point à point  $\blacktriangleright$  page 37].

#### \* Contacts passifs,

L'alimentation 24 V doit être externe ou via DCS, voir « [Caractéristiques techniques » page 72] ».

## 5.3 EasyClean 500(X) sur DCS/API via connexion point à point

Les utilisateurs peuvent commander l'EasyClean à distance via deux méthodes : la communication point à point et la communication via le bus HART. Les deux méthodes de communication permettent de déclencher directement l'un des 8 programmes prédéfinis.

Par exemple, si l'utilisateur a besoin de mesurer le pH seulement le mercredi et qu'aucun liquide ne s'écoule à travers ce point de mesurage à un autre moment, l'EasyClean doit être réglé en mode de mesure de courte durée. L'utilisateur effectuera la programmation dans le système de contrôle à distance et lancera un programme de mesure uniquement le mercredi pour permettre d'insérer l'électrode de pH dans le procédé pour la mesure.

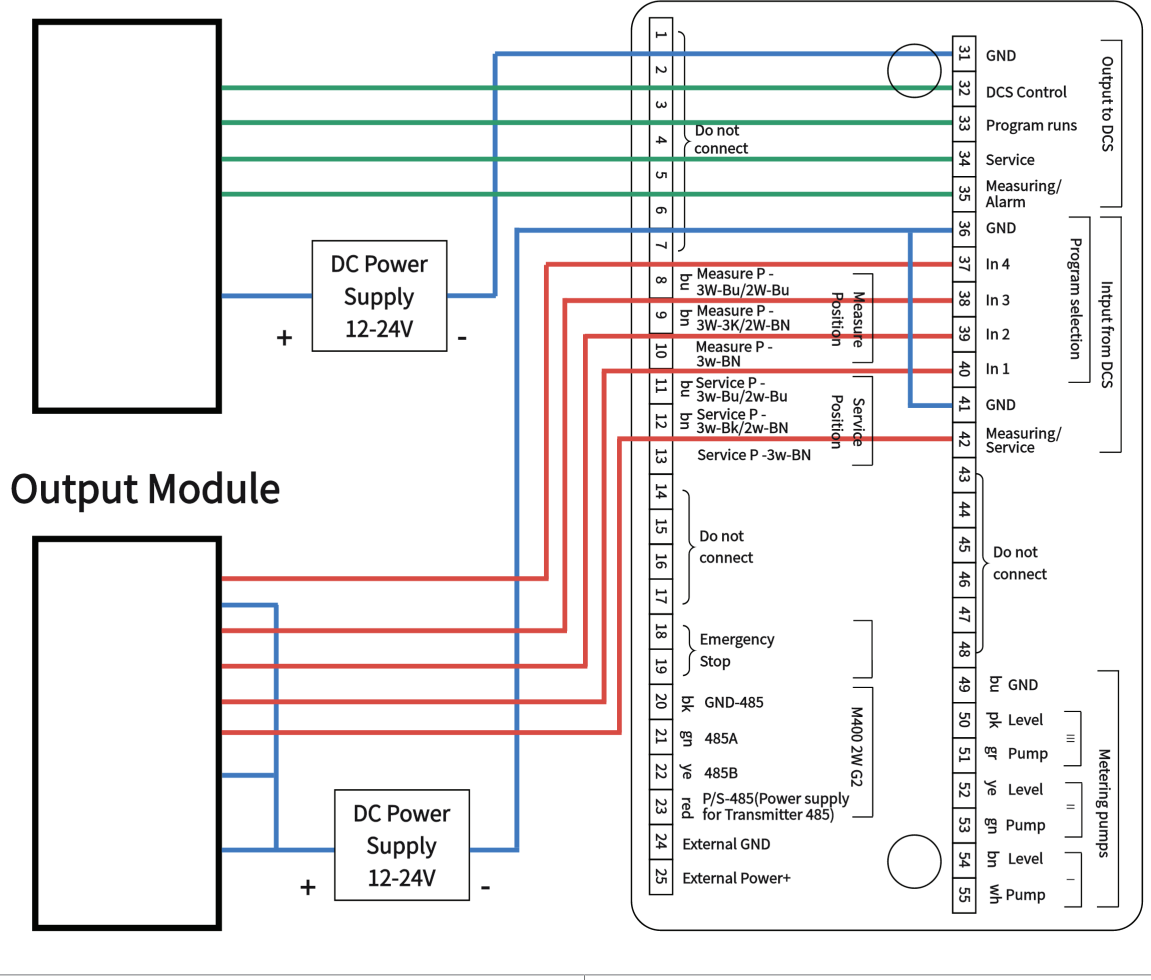

# **Input Module**

# 1. Module d'entrée

2. Module de sortie

## Connexion Ex au DCS (système de commande numérique)

Si l'EasyClean 500X est utilisé dans une zone dangereuse, il faut utiliser des barrières d'isolement/amplificateurs de commutation entre l'EasyClean et le système de contrôle du procédé.

#### Modules de commande pour zones dangereuses (exemples)

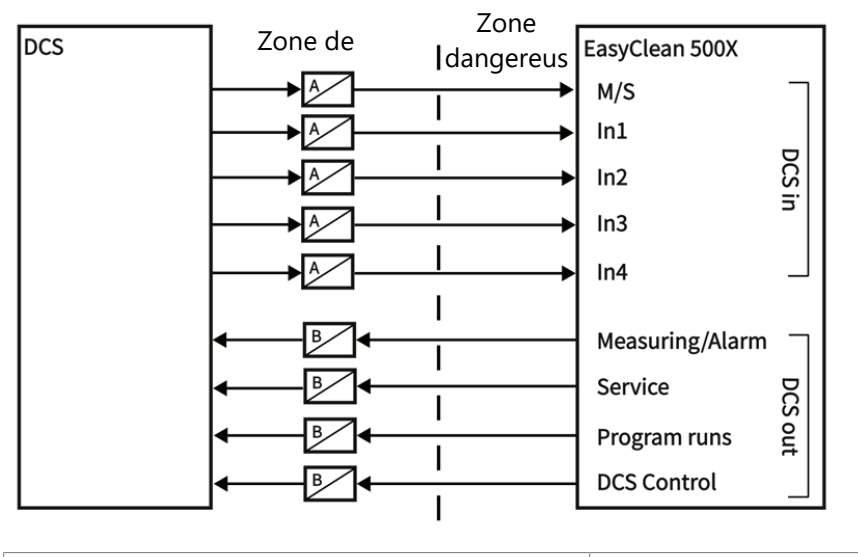

A. Barrière d'isolation

B. Amplificateur de commutation

# 5.4 EasyClean 500(X) sur DCS/PLC via protocole HART

## 5.4.1 Schéma de communication

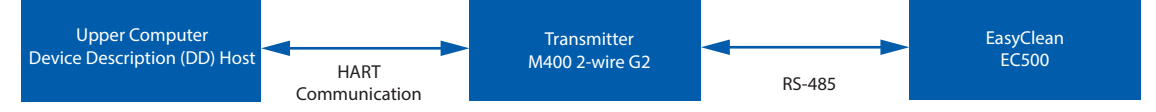

Le protocole HART n'est pas intégré directement sur l'EasyClean 500(X). C'est l'ordinateur de commande qui communique avec le transmetteur via l'interface HART. Le transmetteur est responsable des opérations spécifiques associées à l'EasyClean 500(X).

Avant d'utiliser la fonction HART de l'EasyClean, il faut charger au préalable le fichier DD correspondant (Device Description) dans le logiciel correspondant (DD Host) sur l'ordinateur de commande.

## 5.4.2 Réglages et affichage des diagnostics EasyClean dans HART DD

**Chemin de réglage d'alarme pour l'EasyClean :** Paramétrage Appareil > Paramétrage Alarm, option: « Easy-Clean ».

Chemin de réglage des messages d'alarme pour l'EasyClean : Diagnostics -> Messages, Item (Élément) : « Messages d'erreur de l'EasyClean », « Messages d'avertissement de l'EasyClean ».

## 5.4.3 Indication de l'état de l'EasyClean dans HART DD

Pour connaître l'état de l'EasyClean en cours d'exécution, veuillez vous reporter au menu ci-dessous : Diagnostics > EasyClean Status

**Remarque** : Si ce menu ne s'affiche pas, veuillez confirmer que l'EasyClean est activé dans les réglages du transmetteur et exécuter la commande via Device Settings > Reload Configuration, puis relire les réglages du transmetteur.

## 5.4.4 Lancement des programmes EasyClean via HART DD

Les programmes de l'EasyClean peuvent être exécutés sur l'ordinateur de commande via HART DD en suivant le chemin ci-dessous :

Paramétrage Appareil > Controle Programme EasyClean > Start EasyClean Program

Normalement, le programme sélectionné s'exécute automatiquement jusqu'à la fin. Dans le cas contraire, cliquez sur « Annuler » pour abandonner le programme en cours.

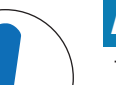

# **AVIS**

1. Si ce menu ne s'affiche pas, vérifiez que l'EasyClean est activé dans les paramètres du transmetteur (\Config\EasyClean Setting\Control) et exécutez la commande via Device Settungs> Reload Configuration, puis relisez les paramètres du transmetteur.

2. Lorsque vous lancez le programme EasyClean via HART DD, les boutons du transmetteur ne sont pas disponibles tant que l'exécution du programme n'est pas terminée ou que le programme n'est pas terminé manuellement.

3. L'option « Manual Abort HART EasyClean Program » (Abandonner manuellement le programme EasyClean HART) accessible via le chemin Device Settings -> EasyClean Program Control peut abandonner uniquement le programme EasyClean lancé par le protocole HART DD.

# 5.5 Programmes de l'EasyClean 500(X)

Il est possible d'exécuter sept programmes et un programme de maintenance. Les programmes sont appelés via :

- Transmetteur M400 2(X)H
- DCS/API via protocole HART
- DCS/API via point à point, entrées passives In 1, In 2, In 3, In 4 (pour DCS ou commutateur, il faut une alim. externe de 24 V)

| Programme | Description                                   | DCS In/point à point |             |                |      |
|-----------|-----------------------------------------------|----------------------|-------------|----------------|------|
|           |                                               | In 4                 | In 3        | in 2           | in 1 |
| 7         | Rinçage                                       | 0                    | 1           | 1              | 1    |
| 1         | Nettoyer/Mesurer*                             | 0                    | 0           | 0              | 1    |
| 2         | Étal. en 2 points (étalonnage en deux points) | 0                    | 0           | 1              | 0    |
| 3         | Étal. 1 point (étalonnage en un point)        | 0                    | 0           | 1              | 1    |
| 4         | Parking (Attente)                             | 0                    | 1           | 0              | 0    |
| 5         | Custom 1 (Personnalisé 1)                     | 0                    | 1           | 0              | 1    |
| 6         | Custom 2 (Personnalisé 2)                     | 0                    | 1           | 1              | 0    |
| 8         | Entretien                                     |                      | Demande via | Mesure/Service | ce   |

\*Lorsque les sondes fonctionnent en mode de mesure de courte durée, le programme de nettoyage n'est pas visible (il est remplacé par le programme de mesure).

- 1. Le terme de commande non valide fait référence à ce qui suit :
  - La combinaison DCS In 1 à 4 n'apparaît pas sur le tableau ci-dessus.
  - Une électrode d'O<sub>2</sub> est utilisée et le programme Cal 2 points (étalonnage en deux points) est sélectionné.
- 2. Lorsqu'il reçoit une commande non valide, le système de contrôle procède de la manière suivante :
  - EasyClean has no operation (Aucune opération sur EasyClean).
  - Le système de contrôle signalera un avertissement de commande DCS non valide. La commande DCS valide suivante effacera ce message.
- 3. Sauf s'il s'agit du programme de maintenance, vous ne pouvez pas lancer un nouveau programme tant que celui en cours n'est pas terminé.
- 4. Le programme de maintenance (8) peut arrêter immédiatement tous les autres programmes en cours (1-7) et effacer les demandes enregistrées.
- 5. Pour les programmes 1 à 7, les règles suivantes s'appliquent : Lorsque vous démarrez un nouveau programme, les étapes restantes d'un programme en cours d'exécution sont réalisées en premier. Les autres demandes sont enregistrées et exécutées plus tard. Le nombre maximum de programmes d'arrière-plan est de 5 ; en cas de dépassement de cette valeur, l'alarme de défaut se déclenchera.
- Lorsque vous commandez l'EasyClean via le transmetteur M400 2(X)H, il est préférable de désactiver les lignes de signal In 1, In 2, In 3, In 4 pour éviter les conflits (Config/EasyClean Setting /Installation/ External Control (DCS): Off).

# 5.6 Programme d'entretien

## 5.6.1 Initiation et exécution

- Après une demande de maintenance, l'EasyClean exécute le programme correspondant.
- 1 Le support rétractable passe en position SERVICE.
  - → Tout programme en cours d'exécution (p. ex. étalonnage) est immédiatement stoppé.
  - ➡ Toutes les autres demandes sont bloquées.
- 2 Le programme de maintenance définit les étapes de déplacement du support rétractable ainsi que les procédures de rinçage et de nettoyage.
  - → Si nécessaire, l'utilisateur peut modifier le programme.
- 3 La position SERVICE est maintenue pneumatiquement et surveillée électriquement. Elle est utilisée pour les interventions de maintenance sur le support rétractable.

# 5.6.2 Arrêt

Pour quitter le mode maintenance, toutes les demandes de maintenance doivent avoir été exécutées (M400 2(X)H ou DCS/API).

# 5.7 Logiciel Transmitter Configuration Tool (TCT, Outil de configuration des transmetteurs)

TCT est le « logiciel PC » de déploiement par lots le plus simple pour la configuration. Il permet de configurer les transmetteurs et l'EasyClean, et d'appliquer ces paramètres à tous les transmetteurs et/ou unités EasyClean applicables. Grâce au TCT, il est facile de déployer des paramètres et des alarmes identiques sur tous les points de mesure. TCT fournit également une documentation de configuration à des fins d'audit et de traçabilité. En raison des différents contenus enregistrés à l'intérieur du transmetteur et de l'EasyClean, le TCT doit se connecter séparément au transmetteur et à l'EasyClean pour configurer les paramètres et les réglages correspondants.

## Préparation

## Connexion du transmetteur/de l'EasyClean au PC via le convertisseur USB (réf. : 30604745) :

Les réglages suivants peuvent être configurés lors de la connexion au transmetteur M400 :

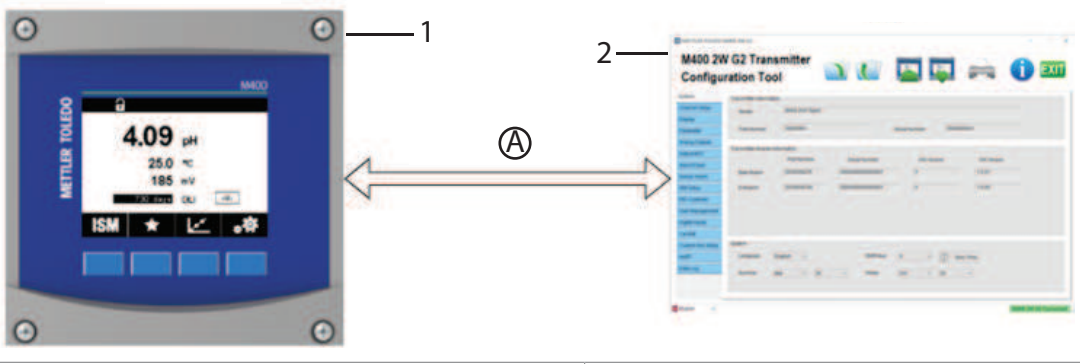

- 1. Transmetteur
- A. Convertisseur USB

2. TCT (Transmitter Configuration Tool)

| Svstème                          | Entrées numériques                 |
|----------------------------------|------------------------------------|
| Configuration des voies          | Modif. étal                        |
| Affichage                        | Configuration touche personnalisée |
| Paramètre                        | HART                               |
| Sorties analogiques              | Data Log (Journal des données)     |
| Setpoint/OC                      | Contrôle EasyClean                 |
| Alarm / Clean (Alarme/Nettoyage) | Calibration Preset Values          |
| Sensor Alarm                     | Maintenance                        |

| Configuration ISM        | Maintenance périodique |
|--------------------------|------------------------|
| Régulateur PID           | Installation           |
| Gestion des utilisateurs |                        |

Lorsque le TCT est connecté à l'EasyClean, il est possible de configurer les paramètres suivants.

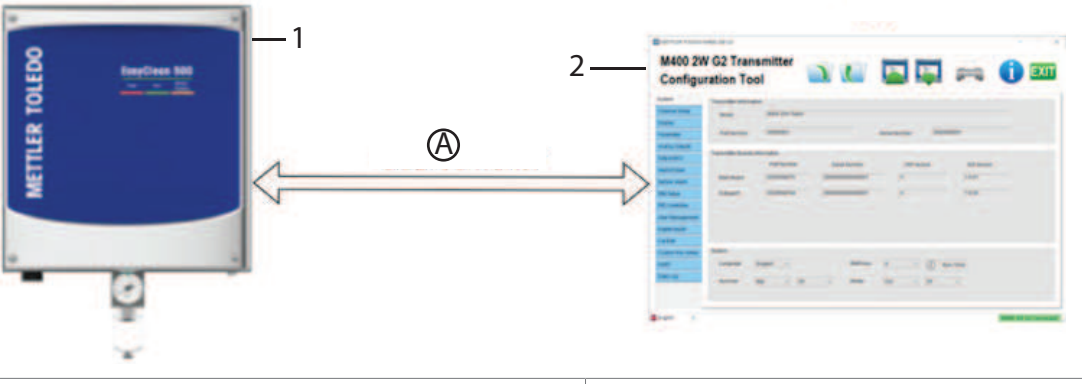

| 1. EasyClean 500     | 2. TCT (Transmitter Configuration Tool) |
|----------------------|-----------------------------------------|
| A. Convertisseur USB |                                         |

| Système                             | Installation détection sonde          |
|-------------------------------------|---------------------------------------|
| Déroulement du programme            | Installation immersion                |
| Indicateur Programmage sonde        | Installation support InTrac           |
| Installation procédure de mesure    | Installation adaptateur fluides       |
| Installation commande externe (DCS) | Installation supports supplémentaires |

## 5.8 Procédures de mesure

#### Mesure en continu

Après nettoyage/étalonnage, l'électrode de pH passe au procédé de mesure.

#### Short-time measurement (Mesure de courte durée)

(mesure intermittente, mesure à intervalles, échantillonnage, mode d'échantillonnage...)

Il est possible de sélectionner la mesure de courte durée (intermittente) pour prolonger la durée de vie des électrodes de pH, en limitant le temps d'exposition à des conditions de procédé difficiles. Après nettoyage/étalonnage, l'électrode de pH reste dans la chambre d'étalonnage et entre dans le procédé pour la mesure uniquement sur demande.

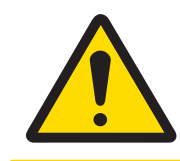

## ATTENTION

Vérifiez que le support rétractable est bien en position SERVICE avant de commencer des interventions de maintenance sur l'EasyClean 500.(X), le support rétractable ou la sonde.

# 5.9 Commande manuelle via transmetteur

Pour l'entretien de l'EasyClean 500(X), il est possible d'actionner manuellement les vannes principales et les pompes via le transmetteur.

Les fonctions d'eau de rinçage, d'alimentation en milieu et de vanne peuvent être testées individuellement pour vérifier leur bon fonctionnement.

#### Affichage

## Commande manuelle :

\Cal\EasyClean Maintenance\Manual Control

| <u> </u> | Discrease | nual Con | troi |             |  |
|----------|-----------|----------|------|-------------|--|
| Channe   | Diagnosi  | lic      |      |             |  |
|          | Water     | <        | Off  | $\square >$ |  |
| EasyU    | Status    |          | OK   |             |  |
|          |           |          |      |             |  |
|          |           |          |      |             |  |
|          |           |          |      |             |  |
|          |           |          |      | Done        |  |
|          |           |          |      |             |  |

#### Maintenance

Pour commander manuellement les pompes, les vannes et autres de façon indépendante pour le diagnostic.

Code d'accès 0000 requis (par défaut) pour exécuter la fonction. Sélectionnez l'actionneur et cliquez sur le bouton « Diagnostic ». Une fenêtre s'ouvre, utilisez les touches fléchées et activez l'actionneur avec « ON ». Pour toutes les autres fonctions, vous devez appuyer sur Done (Terminé) pour sortir.

#### Remarque

- À la fin de la commande manuelle, l'opérateur doit confirmer pour quitter le procédé de contrôle manuel.
- Dans le cadre du procédé « Manual Control », les fonctions « Periodic Maintenance » et « Predictive Maintenance » sont interrompues. Les fonctions « Periodic Maintenance » et « Predictive Maintenance » sont de nouveau actives uniquement lorsque vous avez quitté la commande manuelle.
- Dans le cadre du procédé « Manual Control », la fonction « Sensor Detection » n'empêche pas la sonde de se déplacer vers la position de mesure.

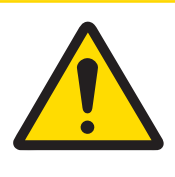

# **ATTENTION**

#### Utilisation des commandes manuelles

Une fois la sonde retirée, il faut toujours la remplacer par une sonde factice. En commande manuelle, la protection de démontage de la sonde n'empêche pas l'insertion dans le procédé !

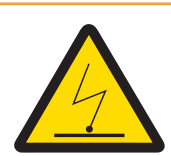

# **AVERTISSEMENT**

#### Risque potentiel de décharge électrostatique

Pour éviter les décharges électrostatiques dans une zone dangereuse, nettoyez les surfaces de la connexion au support et de l'adaptateur fluides, y compris les réservoirs de solutions tampons et de produit de nettoyage, uniquement avec un chiffon humide.

# 6 Mise en service

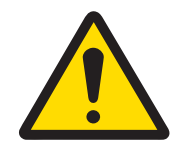

**ATTENTION** 

N'utilisez le support rétractable que lorsqu'une sonde est déjà installée. Une fois la sonde retirée, il faut toujours la remplacer par une sonde factice.

Vérifiez que l'alimentation en air et en eau n'a pas été confondue.

# 6.1 Affichage

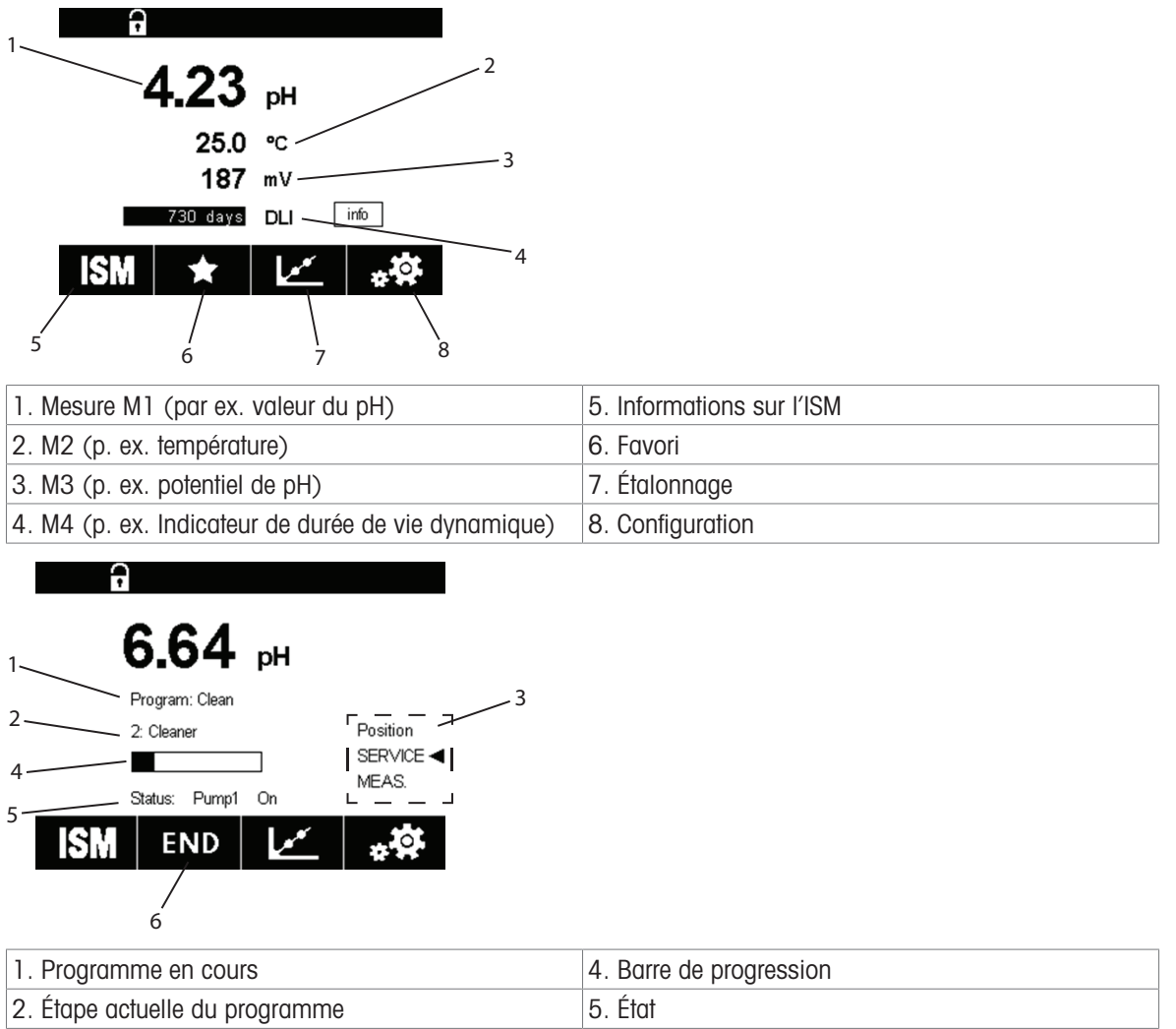

2. Etape actuelle du programme5. Etat3. Indique la position de la sonde.<br/>Ici, la sonde est en position SERVICE6. Arrêt du programme en cours

# 6.2 Préparation et mise en service

## 6.2.1 Préparation

- Vérifiez les raccords d'air et d'eau. (Eau pressurisée : 0,2 à 0,6 MPa (2 à 6 bars), 2 à 65 °C, ajouter l'option haute température si supérieure à 65 °C ; Air comprimé : 0,2 à 0,8 MPa (2 à 8 bars)).
- 2. Vérifiez la connexion au support.
- 3. Vérifiez le branchement électrique.
- 4. Allumez l'air comprimé.
- 5. À l'aide du régulateur de pression d'air, ajustez la pression et utilisez le manomètre d'air comme référence.
- 6. Vérifiez l'étanchéité à l'air : Lorsque l'air comprimé est coupé directement au niveau de l'EasyClean, la pression peut diminuer de 10 % max. dans les 30 secondes.
- 7. Ouvrez l'alimentation en eau.

- 8. Vérifiez la pression d'eau en utilisant le manomètre comme référence.
- 9. Vérifiez l'étanchéité à l'eau.
- 10. Allumez l'alimentation électrique de l'EasyClean 500(X) et du transmetteur M400 2(X)H.

## 6.2.2 Mise en service

Démarrage du transmetteur M400 2(X)H pour identifier le matériel. (Config/Measurement/Channel Setup ...)

Tout d'abord, suivez les étapes ci-dessous pour sélectionner « Control On » dans le menu Parameter Setting du transmetteur pour activer le menu et les paramètres correspondants.

| Menu | Affichage |          | Activer l'EasyClean        |
|------|-----------|----------|----------------------------|
|      | A         |          | Ouverture du menu Config : |
|      | 6 5 9     |          |                            |
|      | 0.30      | рН       |                            |
|      | 6.0       | °C       |                            |
|      | 95        | mV       |                            |
|      | days      | DLI info |                            |
|      | ISM ★     | ***      |                            |
|      |           |          |                            |

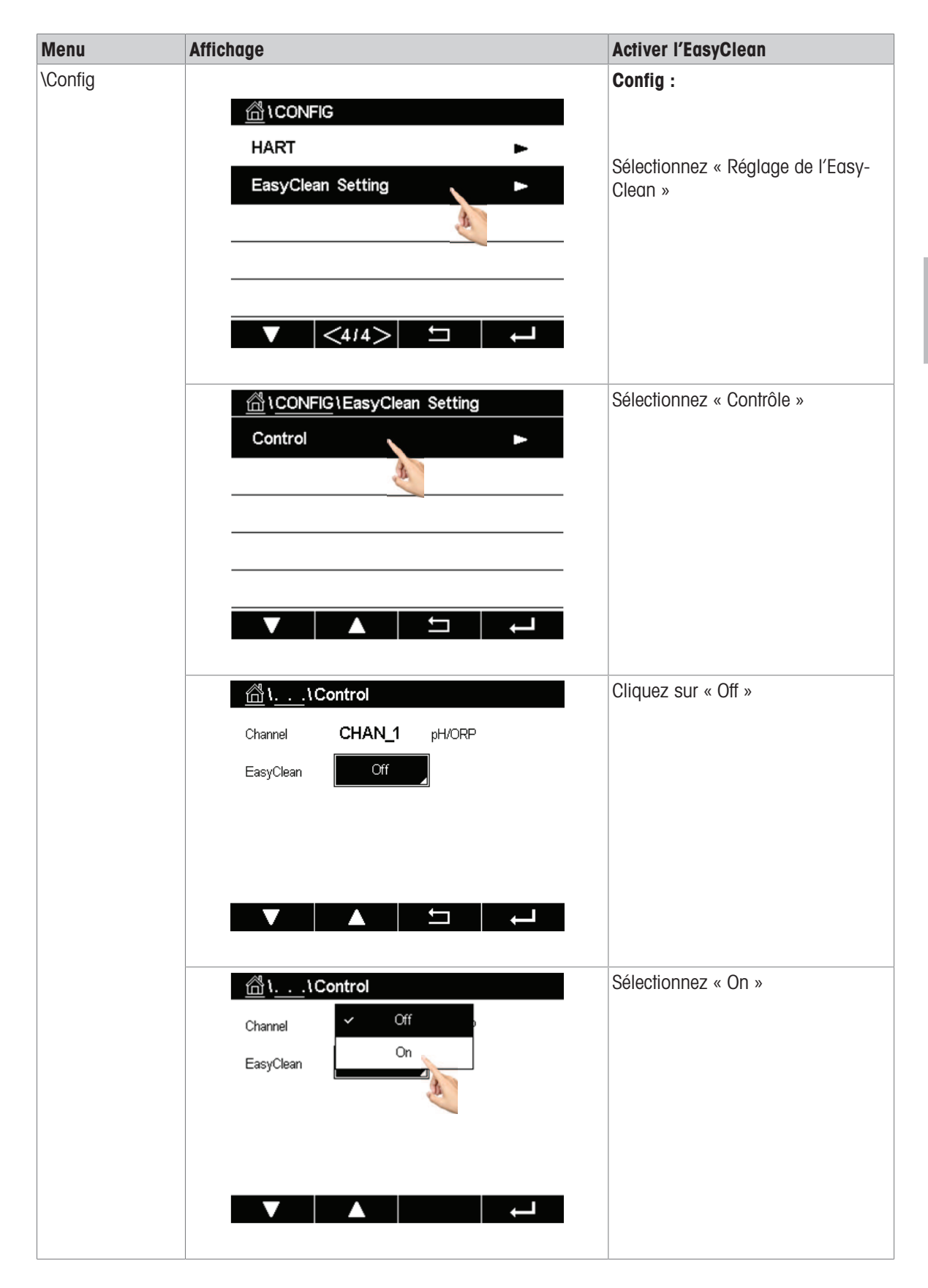

÷

| Menu | Affichage                                                                                                    | Activer l'EasyClean                                                                                                    |
|------|----------------------------------------------------------------------------------------------------|----------------------------------------------------------------------------------------------------|
|      | Image         Image         Image | Enregistrez les changements, la<br>détection et l'activation du matériel<br>de l'EasyClean s'effectue ensuite<br>automatiquement.<br>Remarque : Une fois l'EasyClean<br>activé, le sous-menu « Nettoyer »<br>disparaît. |
|      | Yes No Cancer                                                                                                    |                                                                                                    |

# Réglages des paramètres principaux et chemins d'accès sur le transmetteur M400 2(X)H

| Paramètres essent                         | tiels pour l'installation          | Paramètres réglables                                                                                                    |
|-------------------------------------------|------------------------------------|----------------------------------------------------------------------------------------------------|
| Installation de l'Ea<br>\Config\EasyClean | isyClean :<br>Setting\Installation | Dans ce menu, configurez les paramètres importants<br>associés à la situation sur site qui affecte le fonction-<br>nement normal de l'EasyClean.                                                          |
| Procédure de mes                          | ure :                              | Procédures de mesure                                                                                                    |
| \Parameters\ Me                           | eas Procedure                      | Mesure en continu                                                                                                    |
| <u> </u>                                  | stallation                         | Après nettoyage/étalonnage, la sonde revient à la<br>position de mesure précédente                                                                                                    |
| Channel                                   | CHAN_1 pH/ORP                      | <ul> <li>Short-time measurement (Mesure de courte</li> </ul>                                                                                                    |
| Parameters                                | Meas Procedure                     | durée)                                                                                                    |
|                                           | External Control (DCS)             | (mesure intermittente, mesure a intervalles, echan<br>tillonnage, mode d'échantillonnage) Il est pos-                                                                                                    |
|                                           | Sensor Detection                   | sible de sélectionner la mesure de courte durée                                                                                                    |
|                                           | Immersion                          | pH/redox en limitant le temps d'exposition à des                                                                                                    |
| ▼ <                                       | <1/3> □ ←                          | <ul> <li>conditions de procédé difficiles. Après nettoyage/<br/>étalonnage, l'électrode de pH reste dans la<br/>chambre d'étalonnage et ne revient à la position d<br/>mesure qu'à la demande.</li> </ul> |
| Commande extern                           | e (DCS) :                          | Contrôle externe (point à point)                                                                                                    |
| \Parameters\ Ext                          | ternal Control (DCS)               | Commande : Activer/Désactiver                                                                                                    |
| <u> </u>                                  | stallation                         | • <b>Din M/S</b> : actif 10 à 30 V/actif < 2 V                                                                                                    |
| Channel                                   | CHAN_1 pH/ORP                      | <ul> <li>Dinln 1 à 4 : actif 10 à 30 V/actif &lt; 2 V</li> </ul>                                                                                                    |
| Parameters                                | Meas Procedure                     | Dout : Position de mesure/Alarme                                                                                                    |
|                                           | External Control (DCS)             | • Type Dout : N/O, N/C                                                                                                    |
|                                           | Sensor Detection                   |                                                                                                    |
| Immersion                                 |                                    |                                                                                                    |
|                                           | <1/3>                              |                                                                                                    |

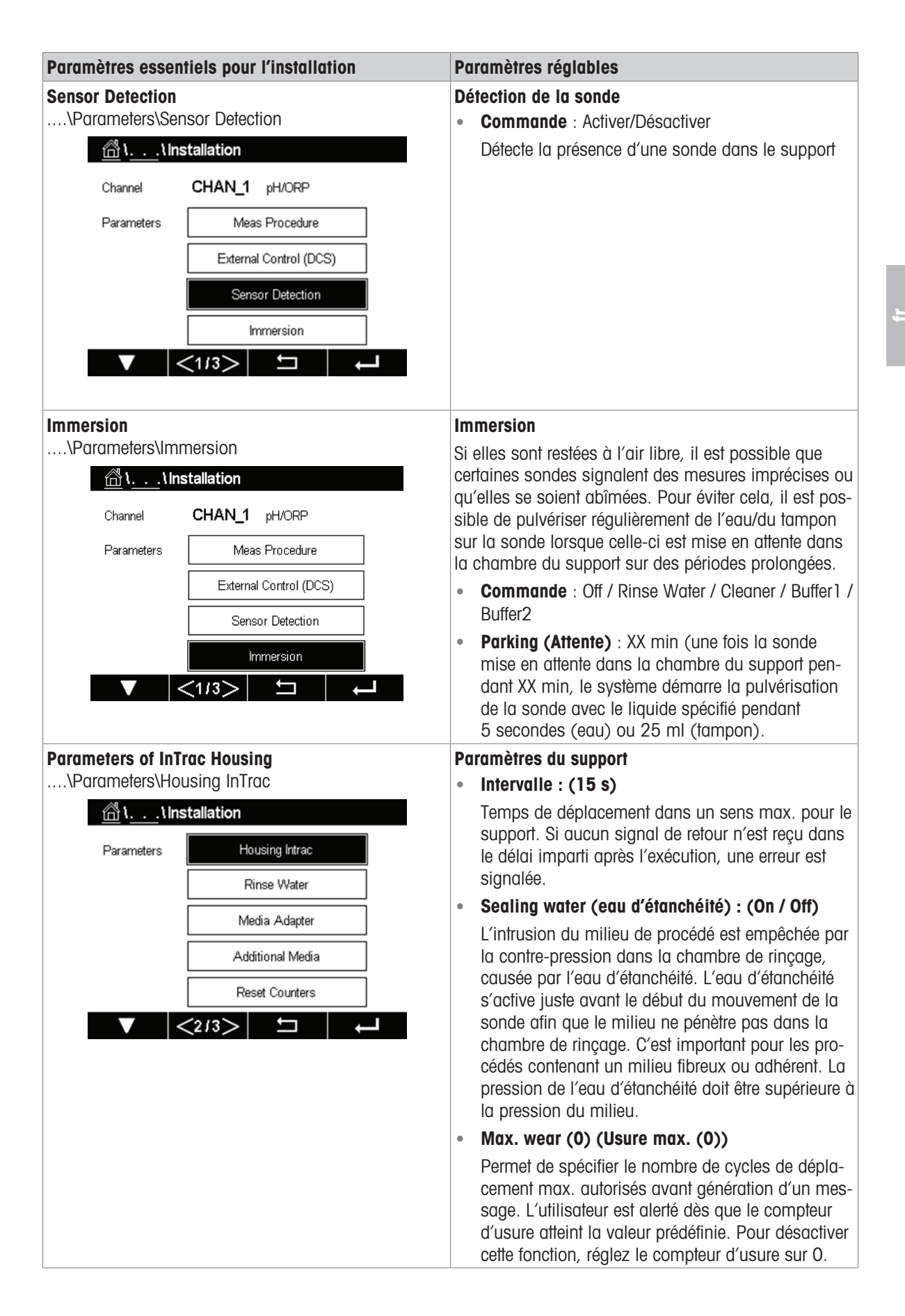

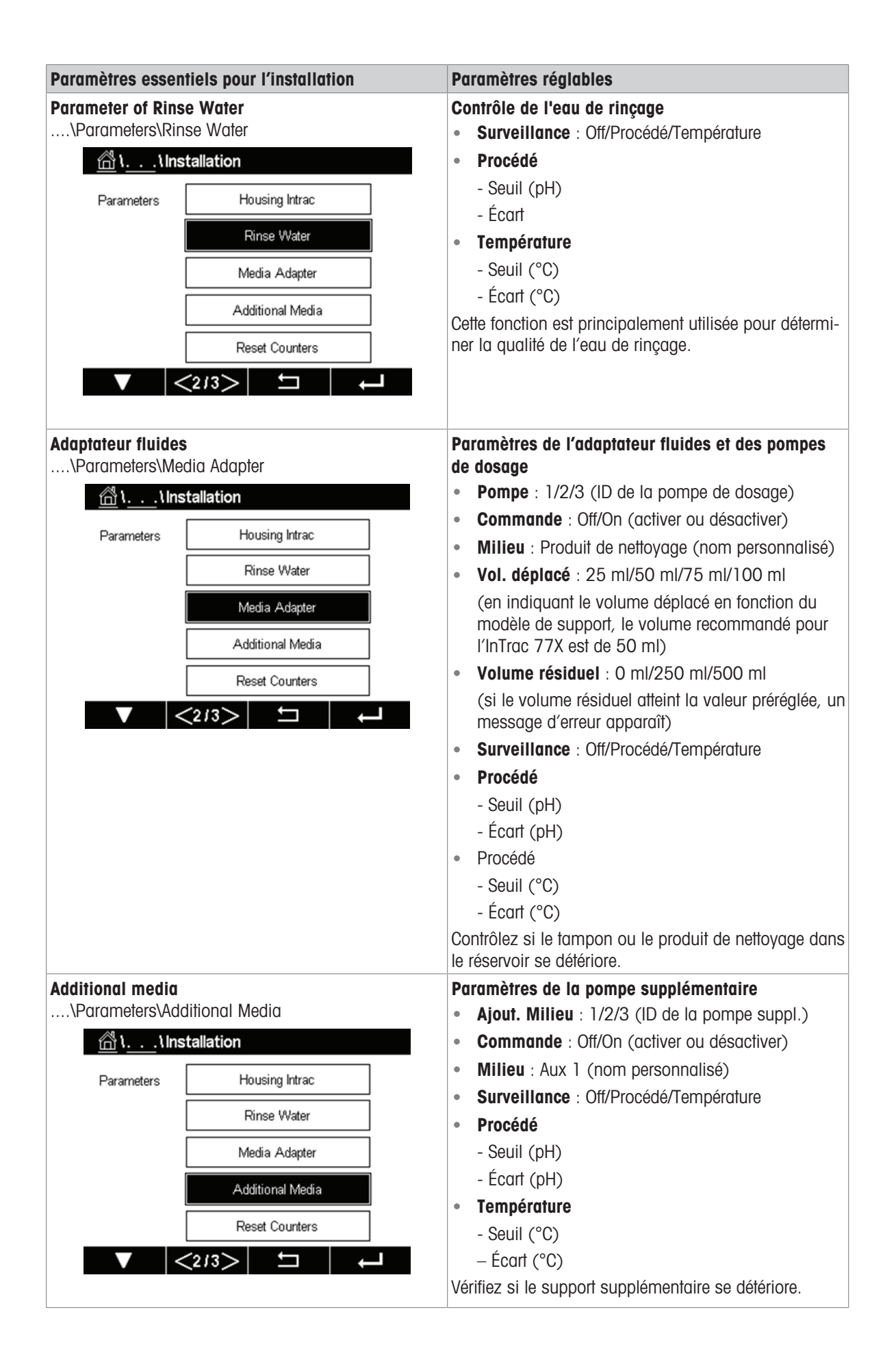

| Paramètres essent                                                      | iels pour l'installation | Paramètres réglables                                                                                                    |  |  |
|------------------------------------------------------------------------|--------------------------|----------------------------------------------------------------------------------------------------|--|--|
| <b>Reset Counts</b><br>\Parameters\Rese                                | et Counters              | <ul> <li>Réinitialisation des compteurs de supports</li> <li>Usure du support : Non/Oui</li> </ul>                                                                                   |  |  |
| <u></u> \\Inst                                                         | tallation                | Permet de réinitialiser le compteur d'usure du support.                                                                                                    |  |  |
| Parameters                                                             | Housing Intrac           | La valeur d'usure du support permet aux utilisateurs<br>de décider à quel moment il convient d'effectuer la                                                                          |  |  |
|                                                                        | Rinse Water              | maintenance du support.                                                                                                    |  |  |
|                                                                        | Media Adapter            |                                                                                                    |  |  |
| [                                                                      | Additional Media         |                                                                                                    |  |  |
|                                                                        | Reset Counters           |                                                                                                    |  |  |
| ▼ <                                                                    | (2/3> 🗖 🛏                |                                                                                                    |  |  |
| Start-up                                                               |                          | Premier démarrage                                                                                                    |  |  |
| \Parameters\Start-up<br><u>A</u> \\Installation<br>Parameters Start-up |                          | Après avoir réglé tous les paramètres essentiels, il est<br>nécessaire d'effectuer un démarrage pour remplir com-<br>plètement les tuyaux de milieu dans la connexion au<br>support. |  |  |
| ▼ <                                                                    | 3/3> 🗖 🔶                 |                                                                                                    |  |  |

## Premier programme de démarrage :

- Après avoir défini/réglé les paramètres de l'EasyClean, un bouton « Start-up » (Démarrage) apparaît dans le menu « Installation ».
- 1 Lorsque vous êtes sûr d'avoir défini tous les paramètres, sélectionnez « Yes » pour confirmer.
- 2 Les pompes actionnent maintenant le nombre de mouvements de course requis pour remplir (amorcer) complètement les tuyaux de milieu.
- → Les cycles de rinçage nécessaires sont lancés automatiquement.

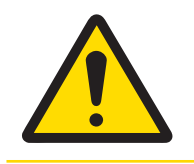

## **ATTENTION**

Avant d'intervenir sur le support rétractable, celui-ci doit être placé en position SERVICE. Vous devez lire le manuel d'instructions correspondant et respecter les consignes.

# 7 Réglage des paramètres

Les paramètres associés à l'EasyClean 500(X) dans le transmetteur sont répertoriés dans le tableau de menu suivant.

**Remarque** : Seuls les paramètres associés à l'EasyClean 500(X) dans le transmetteur sont indiqués ici. Pour d'autres paramètres, veuillez vous reporter au manuel d'instruction du transmetteur.

| Paramètres liés à l'EasyClean 500 dans le transmetteur |                                                       |                          |  |  |
|--------------------------------------------------------|-------------------------------------------------------|--------------------------|--|--|
| (                                                      | Cal                                                   |                          |  |  |
| Étalonnage via l'EasyClean                             | Étalonnage via l'EasyClean Maintenance de l'EasyClean |                          |  |  |
| Programme automatique                                  | Démarrage de la maintenance du<br>support             | Commande                 |  |  |
| Étalonnage manuel                                      | Contrôle manuel                                       | Préréglages d'étalonnage |  |  |
|                                                        | Single Step Control (Commande en une seule étape)     | Maintenance prédictive   |  |  |
|                                                        | Programme automatique                                 | Maintenance périodique   |  |  |
|                                                        | Diagnostics de l'EasyClean                            | Déroulement du programme |  |  |
| Info sur l'EasyClean                                   |                                                       | Installation             |  |  |
|                                                        | Journal EasyClean                                     |                          |  |  |

# 7.1 Logique de contrôle globale de l'EasyClean 500(X)

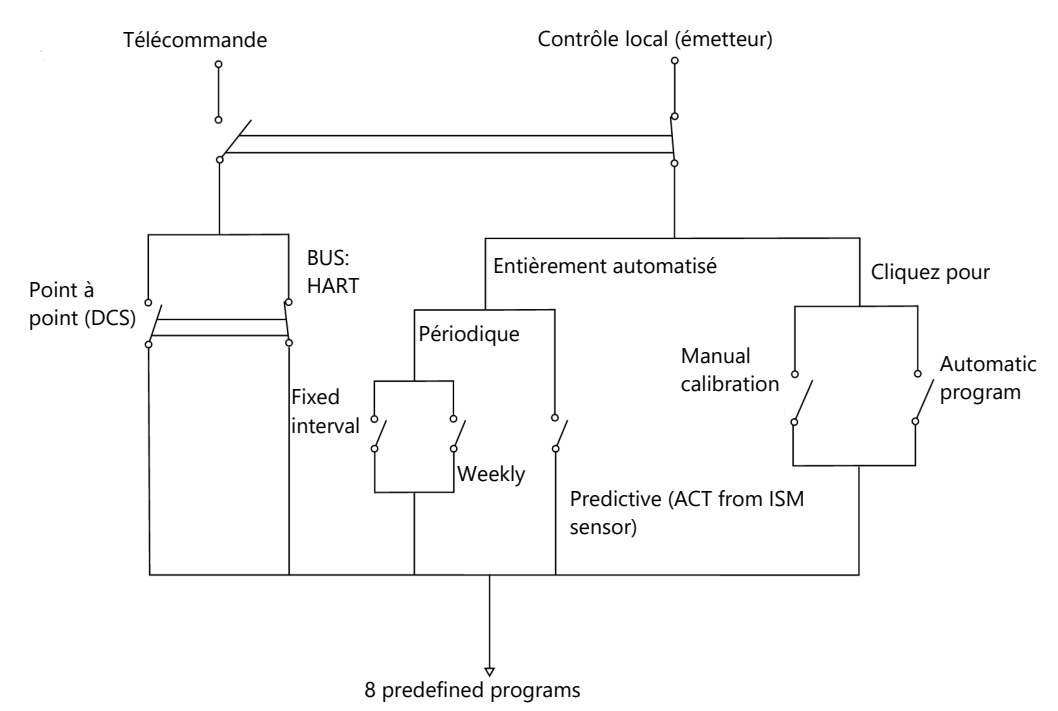

#### L'adresse correspondante est la suivante :

- **Étalonnage manuel :** Cal\Calibrate Via EasyClean\Manual Calibration (Cal\Calibrer via l'Easyclean\Calibration tion manuelle)
- Programme automatique : Cal\Calibrate Via EasyClean\Automatic Program
- Intervalle fixe : Config\EasyClean Setting\Periodic Maintenance
- Toutes les semaines : Config\EasyClean Setting\Periodic Maintenance
- Prévention : Config\EasyClean Setting\Predictive Maintenance

# 7.2 Étalonnage via l'EasyClean

## 7.2.1 Lancement d'un programme prédéfini

Vous pouvez démarrer des programmes prédéfinis directement à l'aide de la touche programmable. Le programme peut être modifié dans le sous-menu « Program flow » sous l'option « EasyClean Setting ».

| Menu et affichage                                                                                                    | Description                                                                                                    |
|----------------------------------------------------------------------------------------------------|----------------------------------------------------------------------------------------------------|
| Programme automatique :         \Cal\Calibrate Via EasyClean\Automatic Program         Automatic Program         Manual Calibration | Sélection de programme<br>Sept programmes et un programme de maintenance<br>sont proposés (notamment Rince, Clean, Cal 1 point,<br>Cal 2 points, Parking, Custom program 1, Custom<br>programme 2 et service program).<br>Ces programmes comprennent toutes les fonctions et<br>actions de l'EasyClean. Les utilisateurs peuvent choisir<br>librement de les exécuter en fonction de leur propre<br>situation sur site. |
| Image: Automatic Program         Channel       CHAN_1       pH/ORP         Program       Cal 1point       Start                     | Programme automatique<br>« Automatic Program » permet d'exécuter directement<br>les différents programmes. Les utilisateurs peuvent<br>modifier ces programmes prédéfinis dans le menu<br>« EasyClean Setting\Program Flow ».                                                                                                    |
| Automatic Program     Channel   Program     Rinse   Start   Clean   ✓   Cal Ipoint   Cal 2point     V                               |                                                                                                    |

## 7.2.2 Processus d'étalonnage manuel

L'étalonnage manuel est utilisé dans certains cas spéciaux où les électrodes doivent être placées manuellement dans des tampons pour assurer le nettoyage et l'étalonnage. Par exemple, dans certains environnements extrêmement difficiles, si la membrane de la sonde est recouverte de substances colloïdales dans le procédé, il faudra éventuellement la nettoyer manuellement avant de procéder à l'étalonnage pour garantir la précision de l'ajustage. Par ailleurs, le mode d'étalonnage manuel est également requis dans certaines situations où un tampon spécifié est fourni par les régulateurs.

Principales étapes du processus d'étalonnage manuel :

- 1 Commencez par mettre l'électrode sur la position « Service » du support.
- 2 Retirez ensuite l'électrode du support.
- 3 Nettoyez-la manuellement et placez l'électrode dans un autre tampon conformément aux instructions d'étalonnage.

4 Une fois l'étalonnage terminé, réinstallez l'électrode dans le support et placez-la en position de mesure.

| Manu at affiahaaa                                                                                                    | Deservition                                                                                                    |
|----------------------------------------------------------------------------------------------------|----------------------------------------------------------------------------------------------------|
| Menu et affichage         Start Manual Calibration (Lancer l'étalonnage manuel) :         \Cal\Calibrate Via EasyClean\Manual Calibration         Manual Calibrate via EasyClean         Automatic Program         Manual Calibration                                                                                                    | Description<br>Si vous appuyez sur « Cal » dans « Manual Calibra-<br>tion », vous pouvez sélectionner une méthode d'éta-<br>lonnage.                                                                                                    |
| ✓ ▲     ▲     ▲     ▲     ↓     ↓     ↓     ↓     ↓     ↓     ↓     ↓     ↓     ↓     ↓     ↓     ↓     ↓     ↓     ↓     ↓     ↓     ↓     ↓     ↓     ↓     ↓     ↓     ↓     ↓     ↓     ↓     ↓     ↓     ↓     ↓     ↓     ↓     ↓     ↓     ↓     ↓     ↓     ↓     ↓     ↓     ↓     ↓     ↓     ↓     ↓     ↓     ↓     ↓     ↓     ↓     ↓     ↓     ↓     ↓     ↓     ↓ <th>Sélection de la méthode et des options :<br/>Possibilité de sélectionner les méthodes d'étalonnage<br/>en 1 point et en 2 points pour les électrodes de pH/<br/>redox. Pour les sondes d'O<sub>2</sub>, seul l'étalonnage en<br/>1 point peut être sélectionné.</th>                                                                                                    | Sélection de la méthode et des options :<br>Possibilité de sélectionner les méthodes d'étalonnage<br>en 1 point et en 2 points pour les électrodes de pH/<br>redox. Pour les sondes d'O <sub>2</sub> , seul l'étalonnage en<br>1 point peut être sélectionné.                                                                                         |
| Image: Image: | <b>Options de pH/redox :</b><br>Dans le menu d'options de l'électrode de pH/redox,<br>choisissez les affectations de tampons et le niveau de<br>stabilité en fonction de vos besoins. Reportez-vous à<br>la rubrique détaillée sur l'étalonnage dans le manuel<br>du transmetteur M400 2(X)H.                                                         |
| Image: Second system       Image: Second system       Image: Second system <th< td=""><td><b>Options O</b><sub>2</sub> :<br/>Dans le menu des options de la sonde d'O<sub>2</sub>, il est pos-<br/>sible de régler la pression d'étalonnage, l'humidité<br/>relative et le niveau de stabilité en fonction des condi-<br/>tions du site. Reportez-vous à la rubrique détaillée sur<br/>l'étalonnage dans le manuel du transmetteur M400<br/>2(X)H.</td></th<>                                                                                                    | <b>Options O</b> <sub>2</sub> :<br>Dans le menu des options de la sonde d'O <sub>2</sub> , il est pos-<br>sible de régler la pression d'étalonnage, l'humidité<br>relative et le niveau de stabilité en fonction des condi-<br>tions du site. Reportez-vous à la rubrique détaillée sur<br>l'étalonnage dans le manuel du transmetteur M400<br>2(X)H. |
| Menu et affichage                                                                                                    | Description                                                                                                    |
|----------------------------------------------------------------------------------------------------|----------------------------------------------------------------------------------------------------|
| Menu et affichage         Image: All the second second s | Description         Déplacement de la sonde en position de maintenance :         Cliquez sur « CAL » à l'écran, le programme « SER-VICE » s'exécute, puis la sonde est déplacée en position SERVICE. Les étapes du programme sont indiquées à l'écran.         Réinstallation manuelle de la sonde :         Vérifiez que la sonde est bien en position SERVICE.         Procédez ensuite comme indiqué dans le manuel d'instructions du support rétractable.         Start Calibration (Lancement de l'étalonnage) : |
| Chan Chan Unit Press 'Next' when sensor is in buffer 1. Option Cancel Next                                                                                                    | Suivez les instructions indiquées à l'écran, placez la<br>sonde dans le tampon 1.                                                                                                    |
| Image: Normal Schwarz (Normal Calibration)         Chan       Ch1 pH/ORP 2-Point       H         Unit       Press 'Next' when sensor is in buffer       2.         Option       V       Method       August (Normal Calibration)         V       Back       Next                                                                                                    | Suivez les instructions pour effectuer l'étalonnage :<br>Placez le capteur dans le tampon 2 en suivant les ins-<br>tructions à l'écran.<br>Effectuez ensuite l'étalonnage.<br>Une fois l'étalonnage terminé, n'oubliez pas de réins-<br>taller la sonde dans le support.                                                                                                    |
| Image: Align of the system       Image: Align of the system         Chan       Warning       H         Unit       Installation ready for measurement?         Method       Installation ready for measurement?         Option:       Image: Align of the system         Yes       Cancel                                                                                                    | Move back to measuring position (Retour à la posi-<br>tion de mesure précédente) :<br>Lorsque vous quittez le menu, un message à l'écran<br>vous indique si la réinstallation est terminée et déplace<br>la sonde en position de mesure. Cliquez sur « Yes »,<br>un programme de maintenance s'exécute et la sonde<br>se déplace en position de mesure.                                                                                                    |

L'étalonnage manuel de l'électrode doit être effectué avec l'électrode retirée. Pour cela, la sonde passe en position SERVICE lorsque le menu d'étalonnage est appelé.

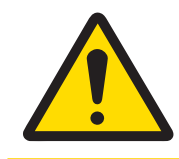

# **ATTENTION**

Avant de travailler sur l'étalonnage manuel, la sonde doit être placée en position « SER-VICE ». Veillez à lire et à respecter le manuel d'instructions de votre support rétractable.

# 7.3 Maintenance de l'EasyClean

| Menu et affichage                                                                                                    | Description                                                                                                    |
|----------------------------------------------------------------------------------------------------|----------------------------------------------------------------------------------------------------|
| Maintenance de l'EasyClean :<br>\Cal\EasyClean Maintenance                                                                                                    | Le programme de maintenance EasyClean comprend<br>7 sous-menus.                                                                                                    |
| ICAL LEasyClean Maintenance         Start Housing Maintenance         Manual Control         Manual Control         Single Step Control         Automatic Program         EasyClean Diagnostics         V            LasyClean Diagnostics | Start Housing Maintenance (Démarrage mainte-<br>nance support) :<br>Cette commande permet d'effectuer une maintenance<br>régulière, comme le remplacement des sondes. Pour<br>plus de détails, reportez-vous à la section « [Démar-<br>rage de la maintenance du support ▶ page 79] ».                                                                                              |
| الاسلىمان المحالي       الاسلىمان المحالي         Channel       CHAN_1       pH/ORP         EasyClean       Position       Diagnostic                                                                                                    | Contrôle manuel :<br>Ce sous-menu permet aux techniciens de mainte-<br>nance d'activer directement les principaux compo-<br>sants (vannes, pompes, commutateurs de proximité,<br>etc.) et de tester leur bon fonctionnement. *code<br>d'accès par défaut « 0000 ». Pour plus de détails,<br>reportez-vous à la section « [Contrôle manuel via le<br>transmetteur M400 ▶ page 79] ». |
|                                                                                                    | Code d'accès 0000 requis (par défaut) pour exécuter<br>la commande en une seule étape.                                                                                                    |
|                                                                                                    | Single Step Control (Commande en une seule<br>étape) :<br>Ce sous-menu permet aux techniciens de mainte-<br>nance d'exécuter un programme sélectionné en mode<br>étape par étape, ce qui peut être intéressant pour iden-<br>tifier la cause profonde du problème. Pour plus de<br>détails, veuillez vous reporter à la section « [Com-<br>mande en une seule étape ▶ page 81] ».   |
| Image: Image: Automatic Program         Channel       CHAN_1       pH/ORP         Program       Rinse       Start                                                                                                    | Programme automatique :<br>Ce sous-menu est équivalent au sous-menu sous<br>\Cal\Calibrate Via EasyClean\Automatic Program, de<br>sorte que le technicien de maintenance n'a pas besoin<br>de passer d'un menu à l'autre lors d'une intervention<br>de maintenance sur site.                                                                                                    |
|                                                                                                    |                                                                                                    |

| Menu et affichage                                                                                                    | Description                                                                                                    |
|----------------------------------------------------------------------------------------------------|----------------------------------------------------------------------------------------------------|
| EasyClean Diagnostics (Diagnostics de l'Easy-Clean):         \Cal\EasyClean Maintenance\EasyClean Diagnostics         Image: Chan       CHAN_1 pH/ORP         Diagnostic       Medium Monitor         Housing Wear                                                                                                    | Diagnotics Information (Informations de diagnos-<br>tic) :<br>Affiche l'état des entrées externes comme l'air com-<br>primé, la pression d'eau, l'état d'usure du support, etc.          |
| EasyClean Information (Infos sur l'EasyClean):         \Cal\EasyClean Maintenance\EasyClean Info         Image: Clean Structure         Chan       CHAN_1         Chan       CHAN_1         Controller S/N:       000000000         Controller P/N:       30782813         Board S/N:       0000000000000000000         Board P/N:       0030749368         SW Ver:       0.0.17         HW Ver:       OA | À propos de l'EasyClean 500 :<br>Affiche le numéro de série, la référence et la version<br>des composants principaux de l'EasyClean.                                                     |
| Journal des événements de l'EasyClean :<br>\Cal\EasyClean Maintenance\EasyClean Log<br>28/Sep/2023 14:28 Error air pressure low<br>28/Sep/2023 14:28 Error stuck in service position<br>28/Sep/2023 14:28 Manual Control Position Measure<br>28/Sep/2023 14:26 Service Air Off<br>28/Sep/2023 14:26 Service Air On<br>28/Sep/2023 14:26 Service Water Off<br>\Callet 1/3 \Langlet 4/C                     | Journal EasyClean :<br>En cas de panne, l'EasyClean enregistre les informa-<br>tions et l'état de fonctionnement correspondants. Cela<br>permet aux utilisateurs de dépanner le système. |

# 7.4 Réglage de l'EasyClean

| Menu et affichage                                                         | Description                                                                                                    |
|---------------------------------------------------------------------------|----------------------------------------------------------------------------------------------------|
| EasyClean Setting (Réglage de l'EasyClean) :<br>\Config\EasyClean Setting | Ce menu permet de personnaliser tous les paramètres associés à l'EasyClean en fonction des besoins.                                 |
|                                                                           |                                                                                                    |
| Control ►                                                                 |                                                                                                    |
| Calibration Presets                                                       |                                                                                                    |
| Predictive Maintenance                                                    |                                                                                                    |
| Periodic Maintenance                                                      |                                                                                                    |
| Program Flow                                                              |                                                                                                    |
| ▼  <1/2> ⊐ ↓                                                              |                                                                                                    |
| <u> </u>                                                                  | Commande :                                                                                                    |
| Channel CHAN_1 pH/ORP                                                     | L'EasyClean peut être activé (« On ») ou désactivé («<br>Off »).                                                                    |
| EasyClean On                                                              | Une fois « Off » sélectionné, tous les menus associés à l'EasyClean deviennent invisibles.                                          |
|                                                                           | Onlibration Proposto (Prózónlagoo d'ótalonnago) -                                                                                   |
| $\underline{\square}$ 1 1 Calibration Presets                             | Culturion Presers (Preregiages a etatomiage) :                                                                                      |
| Channel <b>CHAN_1</b> pH/ORP                                              | l'étalonnage.                                                                                                    |
| Program Cal 2point                                                        | <ul> <li>Program : Cal 1point / Cal 2Point (Étal. 1 point/<br/>Étal. 2 points)</li> </ul>                                           |
| Unit pH                                                                   | Unité : pH/redox                                                                                                    |
| Save Adjustment                                                           | <ul> <li>Save (Enregistrer)* : Adjustment / Calibration<br/>(Réglage/Étalonnage)</li> </ul>                                         |
|                                                                           | <ul> <li>Stability (Stabilité) : Low/Medium/Strict (Faible,<br/>moyenne ou stricte)</li> </ul>                                      |
|                                                                           | Onglet Buffer (Tampon)* : None / MT-9 / MT-10 /<br>NIST Tech/NIST Std / Hach / CIBA / MERCK /<br>WTW / JIS Z 8802                   |
|                                                                           | Save (Enregistrer)*                                                                                                    |
|                                                                           | Réglage : les valeurs déterminées par étalonnage<br>sont enregistrées et appliquées.                                                |
|                                                                           | <ul> <li>Étalonnage : les valeurs déterminées par étalon-<br/>nage sont enregistrées, mais ne sont pas appli-<br/>quées.</li> </ul> |
|                                                                           | Onglet Buffer (Tampon)*                                                                                                    |
|                                                                           | Pour plus de détails, veuillez vous reporter à l'annexe de ce manuel ou au manuel du M400 2(X)H.                                    |

| Menu et affichage                                                                                                    |                                           |            | Description                                                                                                    |
|----------------------------------------------------------------------------------------------------|-------------------------------------------|------------|----------------------------------------------------------------------------------------------------|
| <u> </u>                                                                                                    | edictive Main                             | tenance    | Maintenance prédictive :<br>Le programme prédéfini est lancé automatiquement                                                                                                    |
| Channel<br>Type                                                                                                    |                                           | pH/ORP     | par les diagnostics prédictifs (minuteur d'étalonnage<br>adaptatif) de la sonde pour prendre en charge la<br>maintenance prédictive.                                                                                                    |
| Program                                                                                                    | Cal 1point                                |            | <ul> <li>Type : Off / ACT</li> <li>Program · Cal 1 point / Cal 2 point / Clean / Cus-</li> </ul>                                                                                                    |
| Low Limit                                                                                                    | 2                                         | days       | tom1 / Custom2                                                                                                    |
|                                                                                                    |                                           |            | Valeur : jours     Pomarque : Le monu n'est pas dispenible dans les                                                                                                    |
|                                                                                                    |                                           |            | situations suivantes :<br>1 L'EasyClean est déconnecté                                                                                                    |
|                                                                                                    |                                           |            | <ol> <li>L'EasyClean ne prend pas en charge la sonde.</li> </ol>                                                                                                    |
|                                                                                                    |                                           |            | 3. La sonde est une sonde analogique $O_2$ .                                                                                                    |
| <mark>الله المعالمين المعالمين المعالمين المعالمين المعالمين المعالمين المعالمين المعالمين المعامين المعاملين المعاملين المعاملين المعاملين المعاملين المعاملين المعاملين المعاملين المعاملين المعاملين المعاملين المعاملين المعاملين المعاملين المعاملين المعاملين المعاملين المعاملين المعاملين المعاملين المعاملين المعاملين المعاملين<br/>المعاملين المعاملين المعاملين المعاملين المعاملين المعاملين المعاملين المعاملين المعاملين المعاملين المعاملين الم</mark> | riodic Mainte<br>CHAN_1<br>Fixed Interval | pH/ORP     | <b>Periodic Maintenance (Maintenance périodique) :</b><br>Le programme prédéfini dans l'EasyClean est lancé<br>régulièrement en fonction du réglage dans Periodic<br>Maintenance.                                                                                                    |
| Program                                                                                                    | 1                                         | Cal 1point | Intervalle fixe :                                                                                                    |
| Interval                                                                                                    | 200.0                                     | hrs        | <ul> <li>Le menu « Fixed interval » (Intervalle fixe) permet de sélectionner jusqu'à trois groupes de programmes. Il est possible d'attribuer un intervalle de temps individuel à chaque programme.</li> <li>Program : Possibilité de personnaliser jusqu'à 3 programmes d'intervalles.</li> <li>Intervalle : définissez l'intervalle entre deux programmes</li> </ul> |
| 尙\\Pe                                                                                                    | riodic Mainte                             | nance      | Toutes les semaines :                                                                                                    |
| Channel<br>Periodic Maint.                                                                                                    | CHAN_1<br>Weekly                          | pH/ORP     | Le menu « Weekly » (Hebdomadaire) permet de sélec-<br>tionner jusqu'à trois groupes de programmes. Le jour<br>de la semaine peut être spécifié dans le menu.<br>• Weekday (Jour de la semaine) : Monday, Tues-                                                                                                    |
| Weekday<br>Program                                                                                                    | Monday<br>1                               | Clean      | day, Wednesday, Thursday, Friday, Safurday, Sun-<br>day (Lundi, Mardi, Mercredi, Jeudi, Vendredi,<br>Samedi, Dimanche)                                                                                                    |
| Mode                                                                                                    |                                           |            | <ul> <li>Program : Possibilité de définir jusqu'à 3 pro-<br/>grammes pour chaque jour de la semaine</li> </ul>                                                                                                    |
|                                                                                                    |                                           |            | <ul> <li>Mode : Individual (Individuel)/Cyclical (Cyclique)<br/>Individual : Le programme peut être exécuté seule-<br/>ment une fois au cours d'une même journée Cycli-<br/>cal : Le programme peut s'exécuter plusieurs fois<br/>au cours d'une même journée en fonction du<br/>réglage</li> </ul>                                                                    |
|                                                                                                    |                                           |            | View (Affichage) :<br>Affiche sous forme de graphique la séquence du pro-<br>gramme sélectionné pendant la journée.                                                                                                    |

| Nenu et affichage                                                                                                    |                                                                                                   | Description                                                                                                    |
|----------------------------------------------------------------------------------------------------|---------------------------------------------------------------------------------------------------|----------------------------------------------------------------------------------------------------|
| Start<br>Exit<br>Interval<br>Function                                                                                                    | riodic Maintenance          01:02         04:06         5.0         hrs         View         Copy | Edit (Modifier) :<br>Possibilité de sélectionner jusqu'à 5 programmes par<br>jour. Choisissez entre « Individual start » (Démarrage<br>individuel) ou « Interval » (Intervalle) (le programme<br>s'exécute en respectant une heure de début et une<br>heure de fin selon un intervalle défini).<br>Copy (Copier) :<br>Permet de reprendre un programme configuré pour un<br>autre jour de la semaine (modification possible). |
| ۲ المنابع المنابع منابع المنابع الم<br>منابع المنابع المنابع المنابع المنابع المنابع المنابع المنابع المنابع المنابع المنابع المنابع المنابع المنابع المنابع المنابع المنابع المنابع المنابع المنابع المنابع المنابع ملم منابع منابع مناب<br>منابع منابع المنابع المنابع المنابع المنابع المنابع المنابع المنابع المنابع المنابع المنابع المنابع المنابع المنابع المنابع المنابع المنابع المنابع المنابع المنابع المنابع المنابع المنابع المنابع المنابع ملم منابع منابع منابع منابع منابع مليم منابع منابع ملم منابع منابع منابع منابع منابع منابع ملم منابع ملم منابع منابع منابع منابع منابع ملمم منابع ممابع ملمم ممابع ملممابع ملمابع ملمابع منابع ممابع ممابع ملممام<br>منابع منابع منابع منابع منابع منابع منابع منابع منابع ممابع ملممابع ملممابع منابع منابع منابع ممابع ملممابع ملمم<br>منابع م | riodic Maintenance<br>Monday                                                                      | Appuyez sur le bouton « Weekday » pour changer de<br>jour.<br>Ligne en pointillés horizontale : Chronologie du pro-<br>gramme pour le jour de la semaine. Les points n'ant                                                                                                    |
| Cal 1point                                                                                                    |                                                                                                   | pas de fonction réelle.                                                                                                    |
| Cal 2point ······<br>Parking ······<br>Custom1 ······<br>Custom2 <sub>·</sub> ······                                                                                                    |                                                                                                   | <b>Ligne pointillée verticale :</b> Chronologie actuelle du système pour aujourd'hui. Si le jour de la semaine n'est pas aujourd'hui, la ligne est masquée.                                                                                                    |
|                                                                                                    | 6:00 12:00 18:00 24:00                                                                            | <b>Chronologie en bas :</b> Chronologie du programme de 0:00 à 24:00. Chaque intervalle représente une heure.                                                                                                    |
| ×1                                                                                                    |                                                                                                   | <b>Blocs sur les lignes continues ou en pointillés :</b> Le programme est en cours d'exécution.                                                                                                    |
| Weekday         Rinse         Clean         Cal 1point         Cal 2point         Parking         Custom1         Custom2         0:00                                                                                                    | Tivesday                                                                                          | <b>Ligne continue :</b> Chronologie du programme entre<br>l'heure de démarrage configurée et l'heure de sortie<br>correspondant au jour de la semaine.                                                                                                    |
|                                                                                                    |                                                                                                   |                                                                                                    |

| Menu et affichage                                                                                                    | Description                                                                                                    |
|----------------------------------------------------------------------------------------------------|----------------------------------------------------------------------------------------------------|
| Image: Image: | <b>Déroulement du programme :</b><br>Pour configurer des programmes qui peuvent être exé-<br>cutés automatiquement. L'EasyClean propose 6 pro-<br>grammes standard et 2 programmes personnalisables<br>que les utilisateurs peuvent configurer en fonction de<br>leurs besoins. Grâce à ces programmes, l'EasyClean<br>peut effectuer des tâches de nettoyage et d'étalonnage<br>automatiques pour les sondes sans intervention<br>humaine.                                                                                                    |
|                                                                                                    | Rinse (Rinçage): Rinçage des sondes à l'eau et à     l'air comprimé                                                                                                    |
|                                                                                                    | <ul> <li>Clean (Nettoyage) : Nettoyage des sondes avec<br/>de l'eau, un produit de nettoyage et de l'air com-<br/>primé</li> </ul>                                                                                                    |
|                                                                                                    | <b>Remarque</b> : Quand l'EasyClean 500 (X) fonc-<br>tionne en mode de mesure courte, le programme<br>Clean sera automatiquement remplacé par le pro-<br>gramme Measure.                                                                                                    |
|                                                                                                    | Cal 1point : Programme d'étalonnage en 1 point                                                                                                    |
|                                                                                                    | • Cal 2point : Programme d'étalonnage en 2 points                                                                                                    |
|                                                                                                    | <b>Remarque</b> : Quand l'EasyClean 500 (X) fonc-<br>tionne en mode de mesure de courte durée, les<br>étapes du programme par défaut sont légèrement<br>différentes de celles du mode de mesure en<br>continu.                                                                                                    |
|                                                                                                    | <ul> <li>Parking (Attente) : Le programme Parking<br/>(Attente) est généralement utilisé pour les procédés<br/>de courte durée (mesure intermittente, mesure à<br/>intervalles) et les procédés par lots. Lorsque la<br/>mesure n'est pas nécessaire pendant un certain<br/>temps, il est possible de mettre la sonde en attente<br/>(position de maintenance). Il est possible de<br/>remettre la sonde en position de mesure grâce à<br/>l'activation à distance du signal. Une fois le pro-<br/>gramme lancé par les entrées DCS, la sonde se<br/>déplace en position d'attente (Park) où elle est<br/>lavée et nettoyée, puis reste dans cette position<br/>jusqu'à la commande suivante.</li> </ul> |
|                                                                                                    | le menu Calibration ou Maintenance, la position<br>d'attente est ignorée.                                                                                                    |
|                                                                                                    | • <b>Custom1</b> : Programme personnalisable n°1                                                                                                    |
|                                                                                                    | Custom2 : Programme personnalisable n°2                                                                                                    |
|                                                                                                    | <ul> <li>Service : Mettez la sonde en position de mainte-<br/>nance (service). Le programme de maintenance<br/>arrête immédiatement tous les autres programmes<br/>en cours d'exécution et efface les demandes enre-<br/>gistrées.</li> </ul>                                                                                                    |
|                                                                                                    | <b>Remarque</b> : Tous les liquides déchargés par la pompe<br>de dosage ne sont pas contrôlés par le réglage du<br>temps ici. Il faut les définir via le « volume déplacé »<br>(\Config\EasyClean Setting\Installation\Media Adapta-<br>ter)                                                                                                    |
|                                                                                                    | Remarque : Les utilisateurs peuvent écrire librement                                                                                                    |
|                                                                                                    | des programmes à partir de programmes personnali-<br>sables, tandis que dans d'autres programmes prédéfi-<br>nis, ils peuvent seulement modifier l'heure.                                                                                                    |

| Menu et affichage |     | Description                                                                                                    |
|-------------------|-----|----------------------------------------------------------------------------------------------------|
|                   |     | Guide de programmation :                                                                                               |
| 1: To Service     |     | Appuyez sur le bouton « Down » <b>Tom</b> pour sélec-                                                                  |
| 2: Rinse Water    | 62s | Si le programme est Custom1 ou Custom2, le menu                                                                        |
| 3: Purge Air      | 12s | d'options apparaît.                                                                                                    |
| 4: Cleaner        | 20s | • Edit (Modifier) : Accédez à la fenêtre de configu-<br>ration du programme pour modifier les paramètres               |
| 5: Rinse Water    | 62s | des étapes du programme.                                                                                               |
| ▼ <1/4>           |     | Insérer : Ajoutez une étape vide avant cette étape.<br>Tous les paramètres de la nouvelle étape sont 0<br>(ou None).   |
|                   |     | • Supprimer : Supprimez cette étape.                                                                                   |
|                   |     | 30 étapes max. pour le programme. Si le nombre<br>d'étapes est supérieur à 30, le bouton « insert »<br>n'apparaît pas. |

# 7.4.1 Définition et signification des commandes

| Étapes                                | Description                                                                                                    |  |
|---------------------------------------|----------------------------------------------------------------------------------------------------|--|
| Étape vide                            | Programme par défaut pour les nouvelles étapes. L'étape vide sera ignorée dans le procédé.                                                                                                    |  |
| To Service                            | La sonde se déplace vers la position de maintenance du support.                                                                                                    |  |
| To Measure                            | Le capteur se déplace vers la position de mesure du support. Parking time<br>(Temps d'attente) : Temps de maintien prolongé après déplacement de la sonde<br>vers la position de mesure.                                                                                                    |  |
| Eau de rinçage                        | Canaliser l'eau vers la chambre du support.<br>Durée d'exécution - On : Temps d'ouverture de la vanne d'eau.<br>Temps d'exécution – Off : Temps de fermeture de la vanne d'eau.                                                                                                    |  |
| Air de purge                          | Rincer ou sécher à l'air.<br>Durée d'exécution - On : Temps d'ouverture de la vanne d'air.<br>Temps d'exécution – Off : Temps de fermeture de la vanne d'air.                                                                                                    |  |
| Durée de mesure                       | Temps de mesure : Durée de la mesure.                                                                                                    |  |
| Wait Duration (Durée<br>d'attente)    | Arrêt temporaire pendant une durée déterminée.                                                                                                    |  |
| Park Position (Position<br>d'attente) | Arrêt jusqu'au changement de l'état du signal aux entrées DCS. Après les change-<br>ments d'entrées DCS, exécutez l'étape de programme suivante de cette étape.<br>Si le programme n'est pas lancé par le DCS, la position d'attente sera ignorée.                                                                                                    |  |
| Tampon 1                              | Pipetez le tampon 1 dans la chambre du support.<br>Pump (Pompe) : La pompe sera utilisée pour pulvériser le tampon 1.<br>Si la pompe est sur « None » (Aucun), le tampon 1 ne sera pas évacué par pom-<br>page.<br>« Cleaner/Buffer1/Buffer2 » correspond au « Milieu » sur la pompe 1/2/3.<br>L'utilisateur peut le configurer dans le menu « \Config\EasyClean Setting\installa-<br>tion\Media adapter ».<br>Parking time (Temps d'attente) : Délai d'attente après le pompage du tampon 1.                                                        |  |
| Tampon 2                              | <ul> <li>Pipetage du tampon 2 dans la chambre du support.</li> <li>Pump (Pompe) : La pompe sera utilisée pour pulvériser le tampon 2.</li> <li>Si la pompe est sur « None » (Aucun), le tampon 1 ne sera pas évacué par pompage.</li> <li>« Cleaner/Buffer1/Buffer2 » correspond au « Milieu » sur la pompe 1/2/3.</li> <li>L'utilisateur peut le configurer dans le menu « \Config\EasyClean Setting\installation\Media adapter ».</li> <li>Parking time (Temps d'attente) : Délai d'attente après l'évacuation du tampon 2 par pompage.</li> </ul> |  |

| Étapes                             | Description                                                                                                    |
|------------------------------------|----------------------------------------------------------------------------------------------------|
| Cellule de lavage                  | Pipetage du produit de nettoyage dans la chambre de rinçage.<br>Pump (Pompe) : La pompe sera utilisée pour pulvériser le produit de nettoyage.<br>Si aucune pompe n'est indiquée, le produit de nettoyage ne sera pas pompé.<br>« Cleaner/Buffer1/Buffer2 » correspond au « Milieu » sur la pompe 1/2/3.<br>L'utilisateur peut le configurer dans le menu « \Config\EasyClean Setting\installa-<br>tion\Media adapter ».<br>Parking time (Temps d'attente) : Temps d'attente après pompage du produit de<br>nettoyage. |
| Cal Buffer 1 (Étal. tam-<br>pon 1) | Étalonnage du tampon 1 par le transmetteur.<br>Pour l'étalonnage en 1 point :<br>Si l'étalonnage est satisfaisant, les données d'étalonnage sont enregistrées.<br>Pour l'étalonnage en 2 points :<br>Si l'étalonnage est satisfaisant, le transmetteur enregistre le tampon 1.<br>L'étape n'est pas disponible pour les programmes Custom 1 et Custom 2.                                                                                                    |
| Cal Buffer 2 (Étal. Tam-<br>pon 2) | Étalonnage du tampon 2 par le transmetteur.<br>Pour l'étalonnage en 2 points :<br>Si l'étalonnage est satisfaisant, les données d'étalonnage sont enregistrées.<br>L'étape n'est pas disponible pour les programmes Custom 1 et Custom 2.                                                                                                    |
| Aux Medium (Support aux)           | Pipetage du milieu supplémentaire (par ex. Aux1) vers la chambre du support.<br>Durée d'exécution - On : Temps d'ouverture de la vanne d'air.<br>Temps d'exécution – Off : Temps de fermeture de la vanne d'air.                                                                                                    |
| Fin du programme                   | <ul> <li>Indicateur de programme terminé. Cette étape possède les caractéristiques suivantes :</li> <li>Elle sera ajoutée automatiquement à la fin du programme.</li> <li>Si vous la sélectionnez au milieu du programme, toutes les étapes qui suivent seront supprimées.</li> </ul>                                                                                                    |
| Cal 1 point                        | Réalisation de la procédure d'étalonnage en 1 point                                                                                                    |
|                                    | <b>Remarque</b> : Pour éviter toute échec d'étalonnage dû à une erreur de configuration, l'utilisateur doit configurer les procédures Cal 1 point dans les programmes Custom1 et Custom2.                                                                                                    |
| Cal 2 point                        | Réalisation de la procédure d'étalonnage en 2 points                                                                                                    |
|                                    | <b>Remarque</b> : Pour éviter toute échec d'étalonnage dû à une erreur de configuration, l'utilisateur doit configurer les procédures Cal 2 point dans les programmes Custom1 et Custom2.                                                                                                    |

# 7.4.2 Réglage d'installation

| Description                                                                                                    |  |
|----------------------------------------------------------------------------------------------------|--|
| EasyClean Setting (Réglage de l'EasyClean) :<br>Ce menu permet à l'utilisateur de configurer les para-<br>mètres essentiels liés à l'installation et à l'utilisation de<br>l'EasyClean en fonction de la situation réelle sur site. |  |
|                                                                                                    |  |
|                                                                                                    |  |
|                                                                                                    |  |
|                                                                                                    |  |
|                                                                                                    |  |
|                                                                                                    |  |
|                                                                                                    |  |

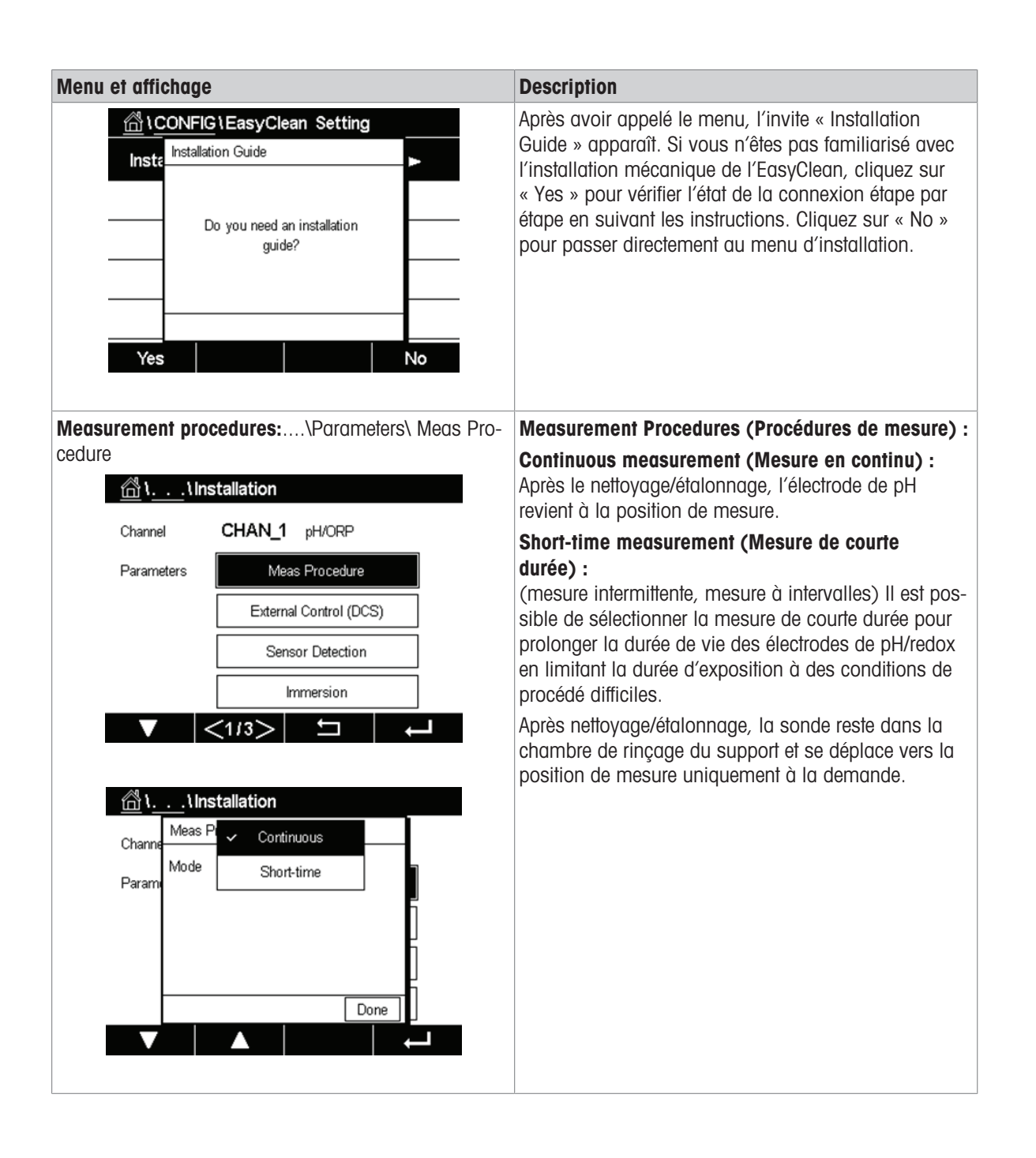

| Nenu et affichage                                                                                                    |     | Description                                                                                                    |
|----------------------------------------------------------------------------------------------------|-----|----------------------------------------------------------------------------------------------------|
| Commande externe (DCS) :<br>\Parameters\ External Control (DCS)                                                        |     | <ul> <li>Contrôle externe (point à point) :</li> <li>Commande : Activer/Désactiver</li> <li>Din M/S : actif 10 à 30 V/actif &lt; 2 V</li> <li>Din In14 : actif 10 à 30 V/actif &lt; 2 V</li> <li>DOut : Position de mesure/Alarme</li> <li>DOut Type : N/O, N/C</li> </ul> |
| Channel CHAN_1 pH/ORP  Parameters Meas Procedure  External Control (DCS)  Sensor Detection                             |     |                                                                                                    |
| <u>المعامم المعامة المعامة المعامة المعامة المعامة المعامة المعامة المعامة المعامة المعامة المعامة المعامة المعامة</u> |     |                                                                                                    |
| Channe Control<br>Param DIn M/3<br>DIn Bin<br>DOut                                                                     | Off |                                                                                                    |

#### Détection de la sonde :

....\Parameters\Sensor Detection (...\Paramètres\Détection sondes)

| <u>ش</u> ۱ <u></u> ۱۱n | stallation             |
|------------------------|------------------------|
| Channel                | CHAN_1 pH/ORP          |
| EC Para                | Meas Procedure         |
|                        | External Control(DCS)  |
|                        | Sensor Detection       |
|                        | Immersion              |
|                        | <1/3> 🗂 🕴              |
|                        |                        |
| <u> ጠ</u> ነህո          | stallation             |
| Channel                | CHAN_1 pH/ORP          |
| Parameters             | Meas Procedure         |
|                        | External Control (DCS) |
|                        | Sensor Detection       |
|                        | Immersion              |
|                        |                        |
|                        |                        |
| ×.                     |                        |
| <u></u>                | as telle up on         |
| Channe                 |                        |
|                        |                        |
| Param                  |                        |
| Param                  |                        |
| Param                  |                        |
| Param                  |                        |
| Param                  | Done                   |

#### Description

#### Détection de la sonde :

**Commande :** On/Off Détecte si une sonde est présente dans le support. Si aucune sonde n'est présente dans le support et que la détection de la sonde est active, le déplacement accidentel du support est interdit et certains menus ne sont pas accessibles.

Les sondes ISM sont détectées par un signal interne spécifié.

Les électrodes de pH/redox ou d' $O_2$  analogiques sont détectées par évaluation de leur signal de température/ résistance. Si la température/résistance > 350 K, la sonde est considérée comme déconnectée.

Toutes les autres sondes analogiques sont considérées systématiquement comme connectées.

| Menu et affichage                                | 9                                                                              | Description                                                                                                    |
|--------------------------------------------------|--------------------------------------------------------------------------------|----------------------------------------------------------------------------------------------------|
| Immersion :                                      |                                                                                | Immersion :                                                                                                    |
| \Parameters\Im                                   | mersion (\Paramètres\Immersion)<br>stallation                                  | Si elles sont restées à l'air libre, il est possible que les<br>électrodes de pH signalent des mesures imprécises ou                                                                                                    |
| Channel<br>Parameters                            | CHAN_1 pH/ORP Meas Procedure External Control (DCS) Sensor Detection Immersion | <ul> <li>qu'elles se soient abîmées. Pour éviter cela, il est possible de pulvériser régulièrement de l'eau/du tampon sur la sonde lorsque celle-ci est mise en attente dans la chambre du support sur des périodes prolongées.</li> <li>Commande : Off / Rinse Water / Cleaner / Buffer1 / Buffer2</li> <li>Parking (Attente) : XX min (une fois la sonde mise en attente dans la chambre de rinçage pendant XX min, le système démarre la pulvérisation</li> </ul> |
| Channe<br>Channe<br>Parame                       | Installation<br>rsi   Off  Cleaner  Buffer1  one                               | de la sonde avec le liquide spécifié pendant<br>5 secondes (eau) ou 25 ml (tampon).                                                                                                    |
| Channe Immer<br>Channe Contro<br>Param<br>Parkin | A A A A A A A A A A A A A A A A A A A                                          |                                                                                                    |

# Parameters of InTrac Housing (Paramètres du support InTrac) :

....\Parameters\Housing InTrac

| <u>回</u> い      | \Insta                                                          | allatio                       | on                  |        |         |   |
|-----------------|-----------------------------------------------------------------|-------------------------------|---------------------|--------|---------|---|
| Param           | eters                                                           |                               | Housing In          | trac   |         |   |
|                 |                                                                 |                               | Rinse Wa            | ater   |         |   |
|                 |                                                                 |                               | Media Ada           | apter  |         |   |
|                 |                                                                 |                               | Additional N        | vledia | ı       |   |
|                 | Γ                                                               |                               | Reset Cou           | nters  |         | Γ |
| V               | <                                                               | 2/3)                          | >                   | ]      |         | + |
|                 |                                                                 |                               |                     |        |         |   |
|                 |                                                                 |                               |                     |        |         |   |
| 읍١.             | \Insta                                                          | allatio                       | on                  |        |         |   |
| <u>الاً الم</u> | <b>\ Insta</b><br>Housing Ir                                    | allatio<br>ntrac              | on                  |        |         | 3 |
| <u>اللہ</u> ا   | <b>. \ Insta</b><br>Housing Ir<br>Interval                      | allatic<br>ntrac              | 5 <b>n</b><br>15    |        | sec     |   |
| Param           | <u>.</u> <u>Unsta</u><br>Housing Ir<br>Interval<br>Sealing W    | allatic<br>ntrac<br>ater      | on<br>15<br>Off     |        | sec     |   |
| Param           | Unste<br>Housing Ir<br>Interval<br>Sealing W<br>Max. Wea        | allatic<br>ntrac<br>ater<br>r | n<br>15<br>Off<br>0 |        | sec     |   |
| Param           | Unsta<br>Housing Ir<br>Interval<br>Sealing W<br>Max. Wea        | allatic<br>ntrac<br>ater<br>r | n<br>15<br>Off<br>0 |        | ]sec    |   |
| Param           | <u>Insta</u><br>Housing Ir<br>Interval<br>Sealing W<br>Max. Wea | allatic<br>ntrac<br>ater<br>r | n<br>15<br>Off<br>0 |        | sec<br> |   |

#### Description

#### Housing Parameters (Paramètres du support) : Intervalle : (15 s)

Temps de déplacement dans un sens max. pour le support. Si aucun signal de retour n'est reçu dans le délai imparti après l'initialisation, une erreur est signalée. L'ingénieur doit vérifier le support et les tuyaux d'air et régler l'heure si l'erreur se produit.

#### Sealing water (Eau d'étanchéité) :

(On/Off) L'eau d'étanchéité est activée juste avant que le mouvement de la sonde ne démarre pour maintenir la chambre de rinçage exempte de milieu. C'est important pour les procédés contenant un milieu fibreux ou adhérent. La pression de l'eau d'étanchéité doit être supérieure à la pression du milieu. La contrepression dans la chambre de rinçage provoquée par l'eau d'étanchéité empêche l'intrusion de milieu.

#### Max. wear (0) (Usure max. (0))

Permet de spécifier le nombre de cycles de déplacement max. autorisé avant qu'un message ne soit émis.

L'utilisateur est alerté dès que le compteur d'usure atteint la valeur prédéfinie. Pour désactiver cette fonction, réglez le compteur d'usure sur 0.

Il est possible de réinitialiser le compteur d'usure dans « Reset Counters » dans le même répertoire.

Le compteur d'usure est incrémenté pour chaque mouvement d'un tour (ajoutez-en un pour compter chaque mouvement de va-et-vient).

#### Paramètre de l'eau de rinçage :

....\Parameters\Rinse Water (...\Paramètres\Rinçage eau)

| Parameters          | Housing Intrac   |   |
|---------------------|------------------|---|
|                     | Rinse Water      |   |
|                     | Media Adapter    |   |
|                     | Additional Media |   |
|                     | Reset Counters   |   |
| ▼ <21               | 3>               | t |
|                     |                  |   |
| <u>∄\</u> \Installa | ation            |   |
| Param Rinse W       | Off              | - |
| Monitori 🧹          | Process          | F |
| Setpoint            | Temperature pH   | R |
| Deviation           | 1.00 pH          | L |
|                     |                  |   |
|                     | Done             | ī |
|                     |                  | , |
|                     |                  |   |
| ິ່∖ \Installa       | ation            |   |
| Rinse Water         |                  | h |
| Param<br>Monitoring | Temperature      | Ľ |
| Sotnoint            |                  |   |
| Setpoint            | 7.00 C           |   |
| Deviation           | 1.00 °C          | Б |
|                     |                  | ľ |
|                     |                  | ! |

#### Description

#### Contrôle de l'eau de rinçage :

Si le contrôle est « Process » (Procédé) ou « Temperature » (Température), le transmetteur surveille la valeur du procédé ou la température du milieu dans le support. Un message d'avertissement est émis lorsque la mesure atteint la vanne définie.

**Remarque** : Ce menu s'affiche uniquement pour les électrodes de pH et de pNa. Il sera masqué pour les autres sondes.

Surveillance : Off/Procédé/Température

#### Le processus :

- Seuil (pH)
- Écart (pH)
- Température :
- Seuil (°C)
- Écart (°C)

Si la valeur « Monitoring » (Contrôle) est modifiée, le seuil et l'écart sont réinitialisés avec une valeur par défaut.

### Adaptateur fluides

....\Parameters\Media Adapter

| <u> </u>          | allation |             |      |
|-------------------|----------|-------------|------|
| Parameters        | Hou      | sing Intrac |      |
| [                 | Rin      | ise Water   |      |
|                   | Med      | ia Adapter  |      |
|                   | Addit    | ional Medi  | a    |
| ſ                 | Rese     | et Counters |      |
| $\mathbf{\nabla}$ | 2/3>     |             | ↓ ↓  |
|                   |          |             |      |
| 尙\ \Inst          | allation |             |      |
| Media Ad          | lapter   |             |      |
| Param<br>Pump     |          | 1           |      |
| Control           |          | On          |      |
| Medium            |          | leaner      |      |
| Displaced         | Vol.     | 25          | mL   |
| < 1               | 12 >     |             | Done |
|                   |          |             | +    |
| (음)\Inst          | allation |             |      |
| Media Ad          | lapter   |             |      |
| Residual '        | √ol.     | 250         | mL   |
| Monitorin         | g P      | rocess      | j l  |
| Setpoint          |          | 7.00        | рн р |
|                   |          | 0.50        | i    |
| Deviation         |          | 0.50        | рн   |
| Deviation         | 12 >     | <u></u>     | Done |

#### Description

Paramètres de l'adaptateur fluides et des pompes de dosage :

**Pompe** : 1/2/3 (ID de la pompe de dosage)

Commande : Off/On (activer ou désactiver)

Milieu : Produit de nettoyage (nom personnalisé)

**Vol. déplacé** : 25 ml/50 ml/75 ml/100 ml (spécification du volume déplacé en fonction du modèle de support)

**Vol. résiduel** : 0 ml/250 ml/500 ml (si le volume résiduel atteint la valve définie, cela entraîne un message d'erreur)

Surveillance : Off/Procédé/Température

#### Le processus :

- Seuil (pH)
- Écart (pH)

### Température :

- Seuil (°C)
- Écart (°C)

**Remarque** : Cette fonction de contrôle est disponible uniquement pour le pH/redox (ISM, ANALOGIQUE). Pour les autres sondes, les boutons « Monitoring », « Setpoint » et « Deviation » seront masqués.

69

| Menu et affichage                                          |                                                                    | Description                                                                                                    |
|------------------------------------------------------------|--------------------------------------------------------------------|----------------------------------------------------------------------------------------------------|
| Support suppléme                                           | <b>ntaire :</b><br>litional Media (\Paramètres\Mili                | Paramètres de la pompe supplémentaire :<br>eu                                                                                                    |
| additionnel)                                               |                                                                    | Ajout. Milieu : 1/2/3 (ID de la pompe suppl.)                                                                                                    |
| <u></u> ∐ <u></u> \\lns                                    | tallation                                                          | Commande : Off/On (activer ou désactiver)                                                                                                    |
| Parameters                                                 | Housing Intrac                                                     | Milieu : Aux 1 (nom personnalisé)                                                                                                    |
|                                                            | Rinse Water                                                        | Surveillance : Off/Procédé/Température                                                                                                    |
|                                                            |                                                                    | Le processus :                                                                                                    |
|                                                            | Media Adapter                                                      | • Seuil (pH)                                                                                                    |
|                                                            | Additional Media                                                   | • Ecart (pH)                                                                                                    |
|                                                            | Reset Counters                                                     | Temperature :                                                                                                    |
|                                                            | (2/3) 5 4                                                          | • Seuli (C)                                                                                                    |
| Param Addition<br>Add. Me<br>Control<br>Medium<br>Monitori | tallation<br>nal Media<br>edium 1<br>On<br>Aux1<br>ing Off<br>Done | <ul> <li>Econ (*C)</li> <li>Remarque : Cette fonction de contrôle est disponible<br/>uniquement pour le pH/redox (ISM, ANALOGIQUE).<br/>Pour les autres sondes, les boutons « Monitoring »,<br/>« Setpoint » et « Deviation » seront masqués.</li> </ul> |

| Menu et affichage                                                             | Description                                                                                                    |
|-------------------------------------------------------------------------------|----------------------------------------------------------------------------------------------------|
| Remise à zéro du comptage :<br>\Parameters\Reset Counters (\Paramètres\Remise | Remise à zéro du comptage de supports :                                                                                                    |
| à zéro des compteurs)                                                         | Utilisez ce menu pour réinitialiser le compteur de mou-<br>vements de la sonde.                                                                    |
| Parameters Housing Intrac                                                     | Usure du support : Non/Oui                                                                                                    |
| Rinse Water                                                                   | Si vous ouvrez la session sur un compte de service.                                                                                                |
| Media Adapter                                                                 | « Total Stroke » (Course totale) est disponible.                                                                                                   |
| Additional Media                                                              | mouvements depuis l'installation du support.                                                                                                    |
| Reset Counters                                                                | Ce compteur ne peut être réinitialisé que par le techni-<br>cien de maintenance.                                                                   |
| ▼  <2/3>                                                                      | Si « oui » est sélectionné, les compteurs correspon-<br>dants sont remis à zéro.                                                                   |
| Reset Counters                                                                |                                                                                                    |
| Param Housing Wear Yes                                                        |                                                                                                    |
| Reset Counters                                                                |                                                                                                    |
| Housing Wear No                                                               |                                                                                                    |
| Total Stroke No                                                               |                                                                                                    |
| Done                                                                          |                                                                                                    |
| <b>Démarrage :</b><br>\Parameters\Start-up ( \Paramètres\Démarrage)           | Premier démarrage :                                                                                                    |
| Image: Start-up                                                               | Après avoir réglé tous les paramètres principaux, il est<br>nécessaire d'effectuer un démarrage pour remplir com-<br>plètement le tuyau de milieu. |
|                                                                               |                                                                                                    |
| ▼  <3/3> 	☐ ↓                                                                 |                                                                                                    |

# 7.4.3 Restauration des réglages d'usine

Si vous avez besoin de rétablir les réglages par défaut, suivez les étapes ci-dessous et effectuez la réinitialisation.

| Menu et affichage                                              | Description                                                                                                    |
|----------------------------------------------------------------|----------------------------------------------------------------------------------------------------|
| EasyClean Setting (Réglage de l'EasyClean) :<br>\Config\Reset\ | Ce menu permet aux utilisateurs de réinitialiser les contenus.                                                                                                    |
| CONFIG \ Reset                                                 |                                                                                                    |
| Options                                                        |                                                                                                    |
| Item                                                           |                                                                                                    |
| Action Reset                                                   |                                                                                                    |
|                                                                |                                                                                                    |
|                                                                |                                                                                                    |
|                                                                |                                                                                                    |
| CONFIG \ Reset                                                 | Après avoir cliqué sur « Configure », la fenêtre<br>« Reset » apparaît.                                                                                                    |
| EasyClean Data                                                 |                                                                                                    |
| item                                                           |                                                                                                    |
| Action                                                         |                                                                                                    |
| < 2/2 > Done<br>▼ ▲ ←                                          | Si vous souhaitez uniquement réinitialiser les réglages<br>associés à EasyClean, faites défiler vers le bas et<br>cochez la case : EasyClean Data, puis cliquez sur<br>« Done » pour revenir à l'écran précédent. Cliquez sur<br>« Reset » pour exécuter la réinitialisation finale. |

# 8 Caractéristiques techniques

| Air comprimé                                                       |                                                                                                    |
|--------------------------------------------------------------------|----------------------------------------------------------------------------------------------------|
| Plage de pression admise                                           | 0,4* à 1 MPa (4 à 10 bars ; 58 à 145 psi)                                                                                                    |
| Pression de fonctionnement du support rétractable                  | 0,4*à 0,8 MPa (4 à 8 bars ; 58 à 116 psi)                                                                                                    |
| Contrôle de la pression                                            | Contrôle automatique, avertissement                                                                                                    |
| Raccordement                                                       | Rc 1/8, compatibilité avec des tuyaux de 6 mm                                                                                                    |
| Consommation d'air                                                 | Max. 300 l/min pendant le mouvement de la sonde                                                                                                    |
|                                                                    |                                                                                                    |
| Eau de rinçage                                                     | Filtrée 100 µm                                                                                                    |
| Plage de pression admise                                           | 0,2 à 0,6 MPa (2 à 6 bars ; 29 à 87 psi)                                                                                                    |
| Plage de température                                               | 2 à 65 °C (35,6 à 149 °F) ;<br>Option haute température : 2 à 90 °C (35,6 à 194 °F)                                                                                                    |
| Contrôle de la pression                                            | Contrôle automatique, avertissement                                                                                                    |
| Raccordement                                                       | Filetage femelle G 1/4" /<br>Filetage mâle G 3/4"                                                                                                    |
| Domno do dooggo                                                    | Dour colution tampon ou produit do pottovago                                                                                                    |
| Pointe de dosage                                                   |                                                                                                    |
|                                                                    | Fiviron 25 cm <sup>3</sup> /course                                                                                                    |
| Contrôle de piveau                                                 |                                                                                                    |
|                                                                    | Resedu Lusycleun, messuges                                                                                                    |
| Alimentation                                                       | Alimentation par une source d'alimentation externe :<br><b>EasyClean500</b> : CC 15 à 30 V/100 mA<br><b>EasyClean500X</b> : CC 15 à 30 V (barrière de sécurité<br>requise, [EX ib Gb]), Ui=30 V, limax=100 mA,<br>Pimax=800 mW) |
| Raccordement                                                       | Terminaux, section max. du conducteur 2,5 mm <sup>2</sup>                                                                                                    |
| Transmission (protocole HART)                                      | 1 200 bauds/1 bit de démarrage/8 bits de données/<br>parité impaire/1 bit d'arrêt                                                                                                    |
| Protocole                                                          | HART Rév. 7                                                                                                    |
| Raccordement                                                       | Bornes, section max. du conducteur 2,5 mm <sup>2</sup> (câble de raccordement préassemblé au M400 2(X)H, lon-<br>gueur 10 m)                                                                                                    |
|                                                                    |                                                                                                    |
| Entrée DCS (passive) Mesure/Service (Ex ia IIC)<br>(Ex ia IIC)     | Mesure/Service<br>Vi = 30 V, flottant,<br>isolation galvanique jusqu'à 60 V                                                                                                    |
| Entráos DCS (nassivos) In 1 à 4                                    | Programmes prédéfinis                                                                                                    |
| Tension de commutation                                             |                                                                                                    |
|                                                                    | 10 à 30 V CC actif                                                                                                    |
|                                                                    | Pour éviter toute entrée accidentelle, les commandes<br>prennent effet seulement après un délai de<br>2 secondes.                                                                                                    |
| Raccordement                                                       | Bornes, section max. du conducteur 2,5 mm <sup>2</sup>                                                                                                    |
| Sorties DCS (passives) (Program runs, Service,<br>Measuring/Alarm) | Signaux de retour<br>Program running, service, measuring. Contacts de<br>relais électroniques, flottants, interconnectés                                                                                                    |
| Charge maximale                                                    | Vi = 30 V li = 100 mA                                                                                                    |
| (Ex ia IIC)                                                        | Vi = 30 V li = 100 mA Pi = 800 mW,<br>isolation galvanique jusqu'à 60 V                                                                                                    |
| Baisse de tension                                                  | < 2,5 V                                                                                                    |

| Raccordement                                  | Bornes, section de conducteur max. 2,5 mm <sup>2</sup> |
|-----------------------------------------------|--------------------------------------------------------|
|                                               |                                                        |
| Protection anti-explosion                     | Voir le livret sur les certificats                     |
| EasyClean 500X                                | (Livré avec l'appareil)                                |
| СЕМ                                           | EN 61326                                               |
| Protection contre la foudre                   | EN 61000-4-5, Classe d'installation 2                  |
| Protection contre les chocs électriques       | conformément à la norme EN 61010                       |
|                                               |                                                        |
| Conditions ambiantes                          |                                                        |
| Conditions ambiantes                          | +2 à +55 °C (35,6 ~ 131 °F)                            |
| Température de transport/stockage             | -20 à +70 °C (-4 ~ 158 °F)                             |
| Humidité relative                             | 10 à 95 %, sans condensation                           |
| Montage                                       | Montage mural                                          |
|                                               | Montage sur tuyau (en option)                          |
| Altitude                                      | < 5 000 m (2 à 55 °C)                                  |
|                                               |                                                        |
| Indice de protection contre les infiltrations | IP65                                                   |

\* Augmentation de la pression minimale de 0,5 MPa (5 bar) requise pour le support rétractable en cas de pression de procédé élevée ou de milieux de procédé difficiles.

# 9 Références de commande

# 9.1 Référence et description de l'EasyClean 500(X)

Informations de commande pour le dispositif standard de l'EasyClean 500(X) :

| EasyClean 500 (X)  |                                                  |            |  |  |
|--------------------|--------------------------------------------------|------------|--|--|
| Appareils standard | Description                                      | Référence  |  |  |
| EasyClean 500      | Contenu de la livraison standard, version non Ex | 30 900 558 |  |  |
| EasyClean 500 X    | Contenu de la livraison standard, version Ex     | 30 900 560 |  |  |

L'appareil standard comprend :

- 1. Unité de contrôle avec supports de montage mural (montés).
- 2. Connexion au support de 2,1 m (y compris 2 commutateurs de proximité (avec câbles), une multiprise vers le support et 2 tailles de supports différentes).
- 3. Un adaptateur fluides (y compris un support de montage mural), 3 pompes de dosage et 3 réservoirs.
- 4. Jeu de câbles, composé de :
  - 1 câble de raccordement pour unité de contrôle transmetteur M400 2(X)H, 2 m.
  - 1 câble de raccordement pour unité de contrôle adaptateur fluides (avec prise), 1,5 m

| Transmetteur        |            |  |
|---------------------|------------|--|
| Description         | Référence  |  |
| M400 2XH Type 2     | 30 655 901 |  |
| M400 2H Type 2      | 30 655 902 |  |
| M400 2XH Type 2 ISM | 30 655 903 |  |
| M400 2H Type 2 ISM  | 30 655 904 |  |
| M400 2XH Type 3     | 30 655 905 |  |
| M400 2XH Type3 ISM  | 30 655 908 |  |

\*Pour plus d'informations, veuillez consulter le manuel d'instructions du M400 2-wire.

| Support                                  |                                                                              |  |  |
|------------------------------------------|------------------------------------------------------------------------------|--|--|
| Туре                                     | Description                                                                  |  |  |
| InTrac 77X                               | Système de sécurité avancé Tri-Lock                                          |  |  |
|                                          | Retrait de la sonde sans interruption du procédé                             |  |  |
|                                          | Plusieurs raccords procédé disponibles                                       |  |  |
|                                          | <ul> <li>Pour une utilisation avec les sondes Ingold de<br/>12 mm</li> </ul> |  |  |
|                                          | MaxCert couvre les certifications nécessaires                                |  |  |
|                                          | Sécurité et fiabilité opérationnelles accrues                                |  |  |
|                                          | Plusieurs matériaux de construction disponibles                              |  |  |
| Accessoires de sur                       | oport recommandés                                                            |  |  |
| Kit de connexion pour chambre de rinçage | Référence                                                                    |  |  |
| SERTO                                    | 52 400 842                                                                   |  |  |
| SWAGELOK                                 | 52 400 843                                                                   |  |  |
| GYROLOK                                  | 52 400 844                                                                   |  |  |
| PVDF                                     | 52 400 768                                                                   |  |  |
| PVC                                      | 52 400 769                                                                   |  |  |

\*Pour plus d'informations, veuillez consulter le catalogue des supports.

Outre les appareils standard, vous pouvez également configurer un appareil avec les options répertoriées cidessous.

| Unité de contrôle <sup>1</sup> * (y compris les câbles des détecteurs de proximité) |               |                                                                                                |                    |                                              |                                                     |            |
|-------------------------------------------------------------------------------------|---------------|------------------------------------------------------------------------------------------------|--------------------|----------------------------------------------|-----------------------------------------------------|------------|
| Ex                                                                                  | 30 944 327    |                                                                                                |                    |                                              |                                                     |            |
| Non-Ex                                                                              | 30 944 386    |                                                                                                |                    |                                              |                                                     |            |
|                                                                                     | Raccordement  | du milieu*                                                                                     |                    |                                              |                                                     |            |
|                                                                                     | (y compris un | adaptateur fluide                                                                              | es et une interfac | e pour le boîtier                            | )                                                   | 1          |
|                                                                                     | Câble 2,1 m   | 30 973 995                                                                                     |                    |                                              |                                                     |            |
|                                                                                     | Câble 5 m     | 30 900 571                                                                                     |                    |                                              |                                                     |            |
|                                                                                     | Câble 10 m    | 30 900 572                                                                                     |                    |                                              |                                                     |            |
|                                                                                     |               | Montage sur co                                                                                 | onduite            | 1                                            | 1                                                   |            |
|                                                                                     |               | Kit de mon-<br>tage sur<br>conduite pour<br>boîtier de<br>commande et<br>adaptateur<br>fluides | 30 900 566         |                                              |                                                     |            |
|                                                                                     |               |                                                                                                | Câble* (du tran    | nsmetteur au boi                             | tier de comman                                      | de)        |
|                                                                                     |               |                                                                                                | 2 m                | 30 946 518                                   |                                                     |            |
|                                                                                     |               |                                                                                                | 10 m               | 30 924 524                                   |                                                     |            |
|                                                                                     |               |                                                                                                |                    | Rinçage à temp                               | pérature élevée                                     |            |
|                                                                                     |               |                                                                                                |                    | Boîtier de rin-<br>çage haute<br>température | 30 944 378                                          |            |
|                                                                                     |               |                                                                                                |                    |                                              | Nombre de por                                       | npes*      |
|                                                                                     |               |                                                                                                |                    |                                              | 1 pompe de<br>dosage et 1<br>réservoir, non-<br>ex  | 30 944 379 |
|                                                                                     |               |                                                                                                |                    |                                              | 2 pompes de<br>dosage et<br>2 réservoirs,<br>non-ex | 30 944 380 |
|                                                                                     |               |                                                                                                |                    |                                              | 3 pompes de<br>dosage et<br>3 réservoirs,<br>non-ex | 30 944 381 |
|                                                                                     |               |                                                                                                |                    |                                              | 1 pompe de<br>dosage et<br>1 réservoir, Ex          | 30 944 382 |
|                                                                                     |               |                                                                                                |                    |                                              | 2 pompes de<br>dosage et<br>2 réservoirs,<br>Ex     | 30 944 383 |
|                                                                                     |               |                                                                                                |                    |                                              | 3 pompes de<br>dosage et<br>3 réservoirs,<br>Ex     | 30 944 384 |

1 : Une unité de contrôle avec montage mural
\* : les éléments signalés par un \* sont obligatoires

# 9.2 Accessoires et pièces de rechange pour l'EasyClean 500

| Pièces de rechange pour l'EasyClean 500(X)                                           | Réf. commande |
|--------------------------------------------------------------------------------------|---------------|
| Kit de montage sur conduite pour boîtier de commande et adaptateur fluides           | 30 900 566    |
| Connexion au support de 2,1 m avec multiprise (commutateurs de proximité non inclus) | 30 973 994    |
| Connexion au support de 5 m avec multiprise (commutateurs de proximité non inclus)   | 30 900 567    |
| Connexion au support de 10 m avec multiprise (commutateurs de proximité non inclus)  | 30 944 385    |
| Pompe version Ex                                                                     | 30 900 574    |
| Pompe version non-Ex                                                                 | 30 900 575    |
| Adaptateur fluides                                                                   | 30 782 822    |
| Réservoir de 4 I                                                                     | 30 900 577    |
| Commutateur de position inductive, Ex, 10 m                                          | 30 900 578    |
| Kit de filtre à air pour unité de contrôle                                           | 30 900 568    |

| Fournitures d'étalonnage | Réf. commande |
|--------------------------|---------------|
| Tampon pH 4,01, 5000 ml  | 51 319 012    |
| Tampon pH 7,00, 5 000 ml | 51 319 016    |
| Tampon pH 9,21, 5 000 ml | 51 319 017    |

# 9.2.1 Configuration de votre système EasyClean 500X (exemple)

L'exemple suivant comprend un système EasyClean entièrement automatisé pour une application industrielle type. Pour les environnements impliquant des produits chimiques agressifs, choisissez une combinaison support de sonde industriel compatible et un système EasyClean permettant d'obtenir le degré d'automatisation souhaité. Les informations de commande vous aideront à déterminer les composants système appropriés.

| Produit           | Description                                  | Réf. commande | Qté |
|-------------------|----------------------------------------------|---------------|-----|
| EasyClean 500X    | Contenu de la livraison standard, version Ex | 30 900 560    | 1   |
| Tampon pH 4,01    | 5 000 ml                                     | 51 319 012    | 1   |
| Tampon pH 7,00    | 5 000 ml                                     | 51 319 016    | 1   |
| *Transmetteur     | M400 2XH Type3 ISM                           | 30 655 908    | 1   |
| *Sonde            | InPro 3250 i / SG                            | 52 005 374    | 1   |
| *Câble pour sonde | Câbles AK9 de 5 m (16,4 pi)                  | 59 902 213    | 1   |
| *Support          | InTrac 777P/100/4404/D00/Vi/A00              | 52 403 209    | 1   |

\* Veuillez vous reporter au catalogue de chaque produit.

Informations de commande de l'EasyClean 500, vue schématique :

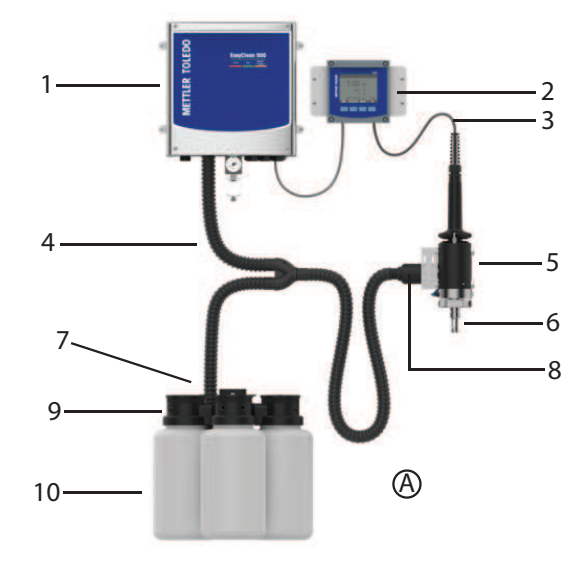

| 1. Unité de contrôle EasyClean | 5. Support                    | 9. Pompe             |
|--------------------------------|-------------------------------|----------------------|
| 500X                           | 52 403 209                    |                      |
| 2. M400 2XH Type3 ISM          | 6. Électrode de pH            | 10. Réservoir        |
| 30 655 908                     | 52 005 374                    |                      |
| 3. Câble pour capteur          | 7. Adaptateur fluides         | A. Tampon            |
| 59 902 213                     |                               | pH 4,01 : 51 319 012 |
|                                |                               | pH 7,00 : 51 319 016 |
| 4. Connexion au support        | 8. Multiprise pour le support |                      |

# 10 Maintenance

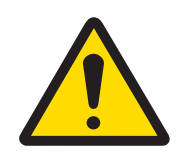

# **ATTENTION**

Vérifiez que le support rétractable est bien en position SERVICE avant de procéder à des interventions de maintenance sur l'EasyClean 500.(X), le support rétractable ou la sonde.

# 10.1 Programme d'entretien

#### Initiation et exécution

Après une demande de maintenance, l'EasyClean 500(X) exécute les étapes du programme de maintenance. Le support rétractable passe en position SERVICE.

Tout programme en cours d'exécution (p. ex. l'étalonnage) est immédiatement interrompu. Tout autre accès est bloqué.

Le programme de maintenance définit les étapes de déplacement du support rétractable ainsi que les procédures de rinçage et de nettoyage. L'utilisateur peut éditer le programme. La position SERVICE est maintenue pneumatiquement et surveillée électriquement. Elle est utilisée pour les interventions de maintenance sur le support rétractable.

#### Arrêt

Le mode de maintenance n'est quitté qu'une fois toutes les demandes de maintenance exécutées.

# 10.2 Maintenance régulière du produit par les ingénieurs

La configuration des tâches d'entretien doit se conformer à la liste suivante :

| Tâche                                                                                                    | Fréquence                |
|----------------------------------------------------------------------------------------------------|--------------------------|
| S'assurer que le bidon est rempli de produit de nettoyage ou de solution tam-<br>pon                                                                    | Dépend des besoins réels |
| Inspecter les vannes d'air et d'eau pour vérifier qu'elles ne fuient pas                                                                                | 1 fois par mois          |
| Nettoyer l'adaptateur fluides à l'air comprimé                                                                                                    | Tous les 6 mois          |
| Inspecter les bagues d'étanchéité des raccords de tube et des joints pour vérifier qu'elles ne sont pas usées ni abîmées et les remplacer si nécessaire | Tous les 12 mois         |
| Inspecter l'élément du filtre à air pour voir s'il est nécessaire de le remplacer                                                                       | Tous les 12 mois         |
| Inspecter les tuyaux pour voir s'ils présentent des signes de vieillissement et<br>évaluer les besoins de remplacement                                  | Tous les 12 mois         |
| Vérifier l'échange/la commutation des pompes de dosage en fonction du degré de vieillissement                                                           | Tous les 12 mois         |
| Inspecter le réservoir pour voir s'il présente des signes de vieillissement et<br>évaluer s'il faut le remplacer                                        | Tous les 24 mois         |
| Inspecter le bon fonctionnement du détecteur de proximité et évaluer s'il faut le remplacer                                                             | Tous les 24 mois         |

### 10.3 Dépannage

Accéder au mode de maintenance EasyClean via le menu \Cal\EasyClean Maintenance pour effectuer des interventions spécifiques sur le terrain, notamment remplacement d'une électrode, étalonnage manuel et dépannage. Configurer les paramètres du système ou exécuter des fonctions avancées, en veillant à respecter les consignes de sécurité. Remarque : L'accès aux modes nécessitant une expertise spécialisée ou une autorisation est exclusivement réservé aux ingénieurs dûment formés et certifiés, afin d'éviter toute modification involontaire du système. Lors de l'exécution de procédures manuelles d'étalonnage ou de contrôle, le système revient automatiquement à la page d'accueil lors de la déconnexion de la sonde pour éviter toute perturbation opérationnelle. Rebrancher la sonde et reprendre le processus de maintenance interrompu à partir du dernier point de contrôle enregistré pour garantir la continuité de l'étalonnage.

### 10.3.1 Démarrage de la maintenance du support

La commande « Start housing maintenance menu » (Démarrer le menu de maintenance du support) permet d'assurer une maintenance régulière et de remplacer l'électrode.

| Menu et affichage                                                                                                    | Description                                                                                                    |
|----------------------------------------------------------------------------------------------------|----------------------------------------------------------------------------------------------------|
| Démarrage du procédé de maintenance du support :<br>\Cal\EasyClean Maintenance\Start Housing Mainte-<br>nance                                                                                                    | Avec le programme « SERVICE », la sonde est placée<br>en position de maintenance. Les différentes étapes du<br>programme sont affichées :<br>1. To Service                                                                                                    |
| CAL \ EasyClean Maintenance         Start Housing Maintenance         Manual Control         Manual Control         Single Step Control         Automatic Program         EasyClean Diagnostics                                                                                    | <ol> <li>Eau de rinçage : 30s</li> <li>Air de purge : 12 s</li> <li>Cellule de lavage : 20 s</li> <li>Eau de rinçage : 30s</li> <li>Air de purge/ ; 12 s</li> <li>Position d'attente*</li> <li>Eau de rinçage : 12 s</li> <li>Air de purge : 12 s</li> <li>Air de purge : 12 s</li> <li>To Measure :5 s</li> <li>Fin du programme</li> <li>Position d'attente* : la sonde restera à cette position jusqu'à la commande suivante.</li> </ol>                                                                                                    |
| CAL LasyClean Maintenance         Star       EasyClean         Man       Service position by means of         Man       Service position by means of         Housing Maintenance       Position         Auto       SERVICE <         Easy       MEAS.         Exit       Calibrate | Lorsque l'écran correspond à celui indiqué à gauche<br>et que la sonde est en position SERVICE (mainte-<br>nance), il est possible d'effectuer une maintenance<br>régulière, par exemple remplacer la sonde.<br>Une fois l'installation de la nouvelle sonde terminée,<br>l'opérateur peut cliquer sur le bouton « Calibrate »<br>(Étalonner) pour effectuer le premier étalonnage auto-<br>matique de la nouvelle sonde ou sur le bouton « Exit »<br>(Quitter) pour insérer directement la sonde dans la<br>position de mesure.<br><b>Remarque</b> : Si l'utilisateur abandonne un étalonnage<br>manuel de manière impromptue, l'écran revient à<br>l'interface de mesure. Un message d'avertissement<br>s'affichera sur l'écran de mesure : « Service position<br>by means of Manual Calibration » (Position de main-<br>tenance par étalonnage manuel). Vous pouvez revenir<br>à l'interface d'étalonnage manuel pour continuer le tra- |
|                                                                                                    | vaii inacheve et termer cette invite.                                                                                                    |

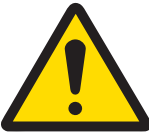

# **ATTENTION**

#### Remplacement de la sonde

Une fois la sonde retirée du support, il est strictement interdit d'exécuter la commande « Move to Measuring position » (Déplacer en position de mesure).

### 10.3.2 Contrôle manuel via le transmetteur M400

Le personnel autorisé peut commander manuellement plusieurs pompes et vannes en vue du dépannage. Grâce au contrôle manuel via le transmetteur M400, il est possible d'actionner le système de contrôle du support de l'EasyClean 500 pour l'entretien. Les fonctions d'eau de rinçage, d'alimentation en milieu et de vanne peuvent être testées individuellement.

| Menu et affichage                                                                                                    | Description                                                                                                    |
|----------------------------------------------------------------------------------------------------|----------------------------------------------------------------------------------------------------|
| Contrôle manuel :<br>\Cal\EasyClean Maintenance\Manual Control                                                                                          | Par contrôle manuel des vannes, pompes, et autres<br>individuellement.<br>(Code d'accès requis (code par défaut « 0000 ») pour<br>entrer. Ce menu est strictement réservé à l'administra-<br>teur et au service technique.)<br>Vous pouvez gérer vos codes d'accès via cette<br>adresse : \Config\User Management.                                                                                                    |
| Image: Align of the system       Image: Align of the system         Channel       CHAN_1       pH/ORP         EasyClean       Position       Diagnostic | Sélectionnez l'actionneur et cliquez sur « Diagnostic »<br>à l'aide des touches fléchées pour l'activer dans la<br>fenêtre contextuelle et « ON » s'affiche dans la barre.                                                                                                    |
| Channe<br>Channe<br>EasyC<br>Status OK<br>Done                                                                                                    | <ul> <li>Présentation de l'état :</li> <li>OK : Pompe/vanne/fonction normale.</li> <li>Non satisfaisant : Pompe/vanne/fonction anormale.</li> <li>Cause possible : <ul> <li>Défaillance de la pompe : La pompe/le réservoir correspondant a été désinstallé(e) ou le réservoir est vide.</li> <li>Défaillance de l'eau : Fuite d'eau, vanne d'eau désinstallée ou pression d'eau basse.</li> <li>Défaillance de la vanne aux. 1 : La vanne auxiliaire a été désinstallée.</li> </ul> </li> <li>Still 6x (Encore 6x) : <ul> <li>Cet état concerne uniquement la pompe. « still 6x » signifie qu'il reste suffisamment de liquide dans le réservoir pour pomper le produit de nettoyage ou le tampon 6 fois (25 ml à chaque fois).</li> <li>Le nombre de fois maximum affiché est de 6. Si les temps de pompage restants sont supérieurs à 6, la mention OK apparaît.</li> <li>p. ex. « encore 6x » → « encore 5x » → « encore 4x » → encore 3x" → « encore 2x » → « encore 1x » → Échec.</li> </ul> </li> </ul> |

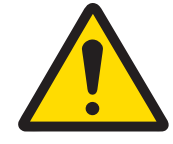

# **▲ ATTENTION**

# Utilisation de la commande manuelle

Lorsque vous avez retiré la sonde, remplacez-la par une sonde factice. En commande manuelle, la protection de démontage de la sonde n'empêche pas l'insertion dans le procédé.

### 10.3.3 Single Step Control (Commande en une seule étape)

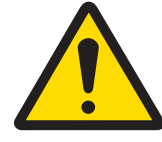

### AVERTISSEMENT

#### Danger potentiel de charge électrostatique

Pour éviter les décharges électrostatiques dans un endroit dangereux, nettoyez les surfaces de la connexion au support et de l'adaptateur fluides, y compris les réservoirs de solutions tampons et de liquides de nettoyage, uniquement avec un chiffon humide.

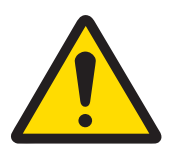

# ▲ ATTENTION

#### Si cela n'est pas fait correctement cela risque de contaminer le processus

Cette opération doit être effectuée par du personnel de maintenance dûment formé et familiarisé avec la procédure. Si cette tâche n'est pas effectuée correctement, cela risque d'entraîner une contamination du processus avec de l'eau de rinçage ou une solution tampon.

| Menu et affichage                                              |                                                                                | Des                       | scrip                             |
|----------------------------------------------------------------|--------------------------------------------------------------------------------|---------------------------|-----------------------------------|
| Start Manual Calib<br>sus d'étalonnage n<br>\Cal\EasyClean Mai | ration Process (Lancer le proces-<br>nanuel) :<br>ntenance\Single Step Control | Sin<br>éta<br>(Cc<br>entr | gle (<br>pe) :<br>ode d<br>rer. C |
| <u> </u>                                                       | igle Step Control                                                              | Cho                       | ane                               |
| Channel                                                        | CHAN_1 pH/ORP                                                                  | pas                       | s. Un                             |
| Program                                                        | Clean Start                                                                    | pro                       | gram                              |
|                                                                |                                                                                | Les                       | diffé<br>aram                     |
|                                                                |                                                                                | 1.                        | To                                |
|                                                                |                                                                                | 2.                        | Eau                               |
|                                                                |                                                                                | 3.                        | Air                               |
|                                                                |                                                                                | 4.                        | Cel                               |
| Â1                                                             |                                                                                | 5.                        | Eau                               |
| <u> </u>                                                       | igle Step Control                                                              | 6.                        | Air                               |
| Channel                                                        |                                                                                | 7.                        | То                                |
| Program                                                        | Start                                                                          | 8.                        | Fir                               |
|                                                                | Cal Ippint                                                                     |                           |                                   |
|                                                                | Darking                                                                        | Rer                       | narq                              |
|                                                                |                                                                                | tem                       | uosa<br>Ins ia                    |
|                                                                |                                                                                | (\C                       | onfig                             |
|                                                                |                                                                                | ter)                      |                                   |
| 🖏 ນດ                                                           | an                                                                             | Une                       | ) fois                            |
| <u>1: To Service</u>                                           |                                                                                | Pro                       | pien                              |
|                                                                | 20-                                                                            | ок                        | :l'é                              |
| 2: Rinse Wat                                                   | ter 62s                                                                        | Noi                       | n sat                             |
| 3: Purge Air                                                   | 12s                                                                            | 1.                        | Étap                              |
| 4: Cleaner                                                     | 20s                                                                            |                           | 1/ E                              |
| 5: Rinse Wat                                                   | ter 62s                                                                        |                           | Clea                              |
| ▼ <                                                            | <1/2> ➡ ➡                                                                      |                           | rése                              |
|                                                                |                                                                                |                           | le re                             |
|                                                                |                                                                                |                           | de i<br>مما                       |
|                                                                |                                                                                |                           | Pur                               |
|                                                                |                                                                                |                           | pres                              |
|                                                                |                                                                                |                           | van                               |
|                                                                |                                                                                | 2.                        | Éta                               |
|                                                                |                                                                                |                           | me                                |
|                                                                |                                                                                | 2                         | Éta                               |
|                                                                |                                                                                | 0.                        | d'ét                              |
|                                                                |                                                                                |                           | L′ét                              |
|                                                                |                                                                                | App                       | ouyez                             |
|                                                                |                                                                                | l'éto                     | ape e                             |
|                                                                |                                                                                | a el                      | upe.<br>Iease                     |
|                                                                |                                                                                |                           |                                   |

#### tion

# Step Control (Commande en une seule

l'accès requis (code par défaut « 0000 ») pour Ce menu est strictement réservé à l'administraau service technique.)

programme peut être exécuté en mode pas à message de sécurité s'affiche avant que le nme ne démarre.

érentes étapes du programme s'affichent. Un nme « Cleaning » peut s'afficher comme suit :

- Service
- u de rinçage : 62 s
- r de purge : 12 s
- llule de lavage : 20 s
- u de rinçage : 62 s
- r de purge : 12 s
- Measure : 5 s
- n du programme

ue : Tous les liquides déchargés par la pompe ge ne sont pas contrôlés par le réglage du ci. Il faut les définir via le « volume déplacé » \EasyClean Setting\Installation\Media Adapta-

les étapes terminées (la barre de progression ne), l'état du programme est vérifié.

#### m status (état du programme) :

etape fonctionne normalement.

#### tisfaisant :

pe : Rinse Water / Purge Air / Cleaner / Buffer Buffer 2 / Aux Medium

aner / Buffer 1/ Buffer 2 failed (échec produit nettoyage/tampon 1/tampon2) : La pompe/le ervoir correspondant(e) n'est pas installé(e) ou éservoir est vide. Rinse Water failed (échec eau rinçage) : Fuite d'eau, vanne d'eau non instalou pression d'eau basse.

r**ge Air failed (Échec de la purge d'air)** : La ssion d'air est basse. Échec milieu aux : La nne auxiliaire n'est pas installée.

pe : To service / To Meas. (vers maint./ sure)

support n'est pas correctement en place.

pe : Cal Buffer1 / Cal Buffer2 (Tampon tal. 1/2) :

talonnage a échoué ou n'est pas terminé. z sur le bouton Exit (Quitter) pour arrêter en cours et revenir à l'écran de sélection Si l'étape n'est pas terminée, le message e wait... » (Veuillez patienter) s'affiche.

### 10.3.4 Liste des avertissements et des erreurs

#### Messages d'avertissement sur l'EasyClean 500 (X) :

Les messages de type Warning sont affichés uniquement à des fins d'avertissement et n'entraînent pas l'arrêt du fonctionnement normal de l'EasyClean. Il est possible d'activer et de désactiver les messages d'avertissement via le commutateur EasyClean dans l'alarme générale (\Config\General Alarm), alors que les messages d'erreur sont toujours activés par défaut.

| N° | Messages                                                                            | Cause possible                                                                                                    | Remarque                                                                                                    |
|----|-------------------------------------------------------------------------------------|----------------------------------------------------------------------------------------------------|----------------------------------------------------------------------------------------------------|
| 1  | Warning Canister 1 almost<br>empty (Avertissement<br>Réservoir 1 presque vide)      | <ul> <li>Niveau de remplissage inférieur au minimum</li> <li>Interrupteur à flotteur bloqué</li> <li>Erreur de contrôle (ouverture ou court-circuit sur la ligne)</li> <li>Réservoir non étanche</li> </ul> | Récupération automatique<br>lorsque la solution dans le réser-<br>voir 1 est remplie au-dessus du<br>niveau min. |
| 2  | Warning Canister 2 almost<br>empty (Avertissement<br>Réservoir 2 presque vide)      | <ul> <li>Niveau de remplissage inférieur au minimum</li> <li>Interrupteur à flotteur bloqué</li> <li>Erreur de contrôle (ouverture ou court-circuit sur la ligne)</li> <li>Réservoir non étanche</li> </ul> | Récupération automatique<br>lorsque la solution dans le réser-<br>voir 1 est remplie au-dessus du<br>niveau min. |
| 3  | Warning Canister 3 almost<br>empty (Avertissement<br>Réservoir 3 presque vide)      | <ul> <li>Niveau de remplissage inférieur au minimum</li> <li>Interrupteur à flotteur bloqué</li> <li>Erreur de contrôle (ouverture ou court-circuit sur la ligne)</li> <li>Réservoir non étanche</li> </ul> | Récupération automatique<br>lorsque la solution dans le réser-<br>voir 1 est remplie au-dessus du<br>niveau min. |
| 4  | Warning housing wear<br>counter (Avertissement<br>Compteur d'usure du sup-<br>port) | Le compteur d'usure a dépassé le maximum                                                                                                    | Réinitialisation manuelle dans le<br>menu de maintenance                                                         |
| 5  | T/O while moving to service<br>pos. (T/O pdt déplacement<br>vers pos. de service)   | <ul> <li>Pression d'air faible</li> <li>Support lent</li> <li>Filtre bouché</li> <li>Durée du cycle trop longue</li> </ul>                                                                                  | La position limite n'a pas été<br>atteinte pendant la durée définie                                              |
| 6  | T/O while moving to meas.<br>pos. (T/O pdt déplaçant<br>vers pos. de mesure)        | <ul> <li>Pression d'air faible</li> <li>Support lent</li> <li>Filtre bouché</li> <li>Durée du cycle trop longue</li> </ul>                                                                                  | La position limite n'a pas été<br>atteinte pendant la durée définie                                              |
| 7  | Warning EasyClean cal. fai-<br>led (Avertissement Échec<br>étal. EasyClean)         | <ul> <li>Tampons échangés</li> <li>Tampons identiques</li> <li>Tampon inconnu</li> <li>Temp. d'étal.</li> <li>Sonde instable</li> <li>Zéro trop bas/trop haut</li> <li>Pente trop basse/élevée</li> </ul>   | Récupération automatique après<br>l'étalonnage sans erreur suivant                                               |
| 8  | Warning water pressure low<br>(Avertissement pression<br>d'eau faible)              | <ul><li> Pas d'eau</li><li> Pression d'eau trop basse</li></ul>                                                                                                    | Récupération automatique dès<br>que la pression d'eau est OK                                                     |
| 9  | Warning max. programs<br>(Avertissement programmes<br>max.)                         | Le nombre de programmes d'arrière-<br>plan en attente d'exécution a dépassé<br>la valeur maximale (5)                                                                                                    | Récupération automatique dès<br>que les programmes en attente<br>sont effacés                                    |

| N°                                                                       | Messages                                                                      | Cause possible                                                                                                    | Remarque                                                        |
|--------------------------------------------------------------------------|-------------------------------------------------------------------------------|----------------------------------------------------------------------------------------------------|-----------------------------------------------------------------|
| 10                                                                       | Warning invalid DCS com-<br>mand (Avertissement com-<br>mande DCS non valide) | commande DCS non valide, veuillez<br>vous reporter aux « [Programmes de<br>l'EasyClean 500(X > page 39]) »<br>pour plus de détails             | Récupération automatique dès<br>l'arrivée d'une commande valide |
| 11 Warning check rinse water<br>(Avertissement Vérif. eau de<br>rinçage) |                                                                               | <ul> <li>La température de l'eau dépasse<br/>la température prédéfinie (installa-<br/>tion\rinse water)</li> </ul>                             | Récupération automatique dès le retour à l'état normal          |
|                                                                          |                                                                               | <ul> <li>Le pH de l'eau dépasse le pH pré-<br/>défini (EasyClean Setting\installa-<br/>tion\rinse water)</li> </ul>                            |                                                                 |
|                                                                          |                                                                               | <ul> <li>Absorption d'eau insuffisante à<br/>cause d'une pression faible</li> </ul>                                                            |                                                                 |
| 12                                                                       | Warning check pump 1<br>(Avertissement Vérif.<br>pompe 1)                     | <ul> <li>La température du milieu dépasse<br/>la température prédéfinie (Easy-<br/>Clean Setting\installation\Media<br/>adapter)</li> </ul>    | Récupération automatique dès le retour à l'état normal          |
|                                                                          |                                                                               | • Le pH du milieu dépasse le pH<br>prédéfini (EasyClean Setting\ins-<br>tallation\Media adapter)                                               |                                                                 |
|                                                                          |                                                                               | <ul> <li>Milieu déférioré</li> <li>Admission de milieu trop faible<br/>dans la chambre du support</li> </ul>                                   |                                                                 |
| 13                                                                       | Warning check pump 2<br>((Avertissement Vérif.<br>pompe 2)                    | <ul> <li>La température du milieu dépasse<br/>la température prédéfinie (Easy-<br/>Clean Setting\installation\Media<br/>adapter)</li> </ul>    | Récupération automatique dès le retour à l'état normal          |
|                                                                          |                                                                               | <ul> <li>Le pH du milieu dépasse le pH<br/>prédéfini (EasyClean Setting\ins-<br/>tallation\Media adapter)</li> </ul>                           |                                                                 |
|                                                                          |                                                                               | Milieu détérioré                                                                                                    |                                                                 |
|                                                                          |                                                                               | <ul> <li>Admission de milieu trop faible<br/>dans la chambre du support</li> </ul>                                                             |                                                                 |
| 14                                                                       | Warning check pump 3<br>(Avertissement Vérif.<br>pompe 3)                     | <ul> <li>La température du milieu dépasse<br/>la température prédéfinie (Easy-<br/>Clean Setting\installation\Media<br/>adapter)</li> </ul>    | Récupération automatique dès le retour à l'état normal          |
|                                                                          |                                                                               | <ul> <li>Le pH du milieu dépasse le pH<br/>prédéfini (EasyClean Setting\ins-<br/>tallation\Media adapter)</li> </ul>                           |                                                                 |
|                                                                          |                                                                               | Milieu détérioré                                                                                                    |                                                                 |
|                                                                          |                                                                               | <ul> <li>Admission de milieu trop faible<br/>dans la chambre du support</li> </ul>                                                             |                                                                 |
| 15                                                                       | Warning check aux<br>medium (Avertissement<br>Vérif. support aux)             | <ul> <li>La température du milieu dépasse<br/>la température prédéfinie (Easy-<br/>Clean Setting\installation\Media<br/>adapter)</li> </ul>    | Récupération automatique dès<br>que le milieu est OK            |
|                                                                          |                                                                               | <ul> <li>Le pH du milieu dépasse le pH<br/>prédéfini (EasyClean Setting\ins-<br/>tallation\Media adapter)</li> <li>Milieu détérieué</li> </ul> |                                                                 |
|                                                                          |                                                                               | MIIIeu deteriore     Admission do miliou trop faible                                                                                           |                                                                 |
|                                                                          |                                                                               | dans la chambre du support                                                                                                    |                                                                 |

| N°                          | Messages                              | Cause possible                      | Remarque                        |
|-----------------------------|---------------------------------------|-------------------------------------|---------------------------------|
| 16                          | Warning air purge defect              | Pression d'air faible               | Récupération automatique dès le |
| (Avertissement De<br>d'air) | (Averfissement Detaut purge           | Il faut remplacer les filtres à air | refour a l'état normal          |
|                             |                                       | Vanne défectueuse                   |                                 |
| 17                          | Warning water purge defect            | Faible pression d'eau               | Récupération automatique dès le |
|                             | (Avertissement Défaut purge<br>d'eau) | Vanne défectueuse                   | retour à l'état normal          |

#### Messages d'erreur sur l'EasyClean 500 (X) :

Dès qu'un message d'erreur apparaît, cela signifie qu'un problème « grave » s'est produit et que l'EasyClean n'a pas pu s'exécuter comme demandé. Selon les circonstances, le problème peut être résolu ou cela peut nécessiter une réparation.

| N° | Messages                                                                        | Cause possible                                                                                                    | Remarque                                                                                          |
|----|---------------------------------------------------------------------------------|----------------------------------------------------------------------------------------------------|---------------------------------------------------------------------------------------------------|
| 1  | Error no EasyClean connec-<br>ted (Erreur Aucun Easy-<br>Clean connecté)        | <ul> <li>EasyClean débranché</li> <li>Non compatible (matériel, logiciel, etc.)</li> <li>Câble cassé</li> <li>Câblage incorrect</li> </ul>                                           | Récupération automatique dès le retour à l'état normal                                            |
| 2  | Error water leak (Erreur fuite<br>d'eau)                                        | <ul> <li>Pénétration d'eau dans le boîtier<br/>de commande</li> <li>Tuyau non étanche</li> <li>Flexible/tuyau abîmé</li> <li>Fuite sur la vanne d'eau</li> </ul>                     | Évacuation d'eau du boîtier de commande                                                           |
| 3  | Error air pressure low<br>(Erreur pression d'air faible)                        | <ul><li> Pas d'eau</li><li> Pression d'eau trop basse</li></ul>                                                                                                    | Récupération automatique dès<br>que la pression d'eau est OK                                      |
| 4  | Error Canister 1 empty<br>(Erreur Réservoir 1 vide)                             | <ul> <li>Teneur résiduelle du réservoir 1<br/>épuisée</li> <li>Interrupteur à flotteur bloqué</li> <li>Erreur de contrôle (ouverture ou<br/>court-circuit sur la ligne)</li> </ul>   | Récupération automatique<br>lorsque la solution tampon est<br>remplie au-dessus du niveau<br>min. |
| 5  | Error Canister 2 empty<br>(Erreur réservoir 2 vide)                             | <ul> <li>Teneur résiduelle du réservoir 2<br/>épuisée</li> <li>Interrupteur à flotteur bloqué</li> <li>Erreur de contrôle (ouverture ou<br/>court-circuit sur la ligne)</li> </ul>   | Récupération automatique<br>lorsque la solution tampon est<br>remplie au-dessus du niveau<br>min. |
| 6  | Error Canister 3 empty<br>(Erreur réservoir 3 vide)                             | <ul> <li>Teneur résiduelle du réservoir 3<br/>épuisée</li> <li>Interrupteur à flotteur bloqué</li> <li>Erreur de contrôle (ouverture ou<br/>court-circuit sur la ligne)</li> </ul>   | Récupération automatique<br>lorsque la solution tampon est<br>remplie au-dessus du niveau<br>min. |
| 7  | Error stuck in service posi-<br>tion (Erreur blocage en<br>position de service) | <ul> <li>Fin de course de SERVICE défectueuse</li> <li>Support défectueux</li> <li>Support collant</li> <li>Vanne du boîtier défectueuse</li> <li>Vanne piézo défectueuse</li> </ul> | Par mouvement régulier suivant<br>du boîtier                                                      |
| 8  | Error stuck in measure<br>position (Erreur blocage en<br>position de mesure)    | <ul> <li>Fin de course de mesure défectueuse</li> <li>Support défectueux</li> <li>Support collant</li> <li>Vanne du boîtier défectueuse</li> <li>Vanne piézo défectueuse</li> </ul>  | Par mouvement régulier suivant<br>du boîtier                                                      |

-

| N° | Messages                                                                                                    | Cause possible                                                                                                    | Remarque                                                                                                    |
|----|----------------------------------------------------------------------------------------------------|----------------------------------------------------------------------------------------------------|----------------------------------------------------------------------------------------------------|
| 9  | Error Canister 1 not instal-<br>led (Erreur Réservoir 1 non<br>installé)                                                                               | <ul> <li>Le réservoir 1 n'est pas installé</li> <li>Câble cassé</li> <li>Défaut du contacteur à flotteur<br/>(ouvert ou court-circuit)</li> </ul>                                                                                 | Récupération automatique dès<br>que les signaux sont OK.                                                                                                    |
| 10 | Error Canister 2 not instal-<br>led (Erreur Réservoir 2 non installé)                                                                                  | <ul> <li>Le réservoir 2 n'est pas installé</li> <li>Câble cassé</li> <li>Défaut du contacteur à flotteur<br/>(ouvert ou court-circuit)</li> </ul>                                                                                 | Récupération automatique dès<br>que les signaux sont OK.                                                                                                    |
| 11 | Error Canister 3 not instal-<br>led (Erreur Réservoir 3 non<br>installé)<br>Error water valve not instal-<br>led (Erreur vanne d'eau non<br>installée) | <ul> <li>Le réservoir 3 n'est pas installé</li> <li>Câble cassé</li> <li>Défaut du contacteur à flotteur<br/>(ouvert ou court-circuit)</li> <li>Vanne d'eau endommagée</li> <li>Ouvert ou court-circuit</li> </ul>                | Récupération automatique dès<br>que les signaux sont OK<br>Récupération automatique dès<br>que les signaux sont OK                                                      |
| 13 | Error high temp (erreur<br>temp. élevée)                                                                                                    | • Température élevée dans le boîtier de commande                                                                                                    | Récupération automatique dès que les signaux sont OK                                                                                                    |
| 14 | Error position switch abnor-<br>mal (Erreur contacteur de<br>position anormal)                                                                         | <ul> <li>Fin de course de SERVICE défectueuse</li> <li>Fin de course de mesure défectueuse</li> <li>Support défectueux</li> <li>Support collant</li> <li>Vanne du boîtier défectueuse</li> <li>Vanne piézo défectueuse</li> </ul> | Le système n'a reçu ni un signal<br>de fin de course SERVICE, ni une<br>MESURE. Signal de fin de<br>course.<br>Récupération automatique dès<br>que les signaux sont OK. |
| 15 | Error pump 1 not installed<br>(Erreur pompe 1 non instal-<br>lée)                                                                                      | <ul> <li>Pompe 1 non installée</li> <li>Problème d'étanchéité sur l'inter-<br/>face de la pompe</li> <li>Pompe 1 défectueuse</li> <li>Adaptateur fluides défectueux</li> </ul>                                                    | Récupération automatique dès que les signaux sont OK.                                                                                                    |
| 16 | Error pump 2 not installed<br>(Erreur pompe 2 non instal-<br>lée)                                                                                      | <ul> <li>Pompe 2 non installée</li> <li>Problème d'étanchéité sur l'inter-<br/>face de la pompe</li> <li>Pompe 2 défectueuse</li> <li>Adaptateur fluides défectueux</li> </ul>                                                    | Récupération automatique dès<br>que les signaux sont OK.                                                                                                    |
| 17 | Error pump 3 not installed<br>(Erreur pompe 3 non instal-<br>lée)                                                                                      | <ul> <li>Pompe 3 non installée</li> <li>Problème d'étanchéité sur l'interface de la pompe</li> <li>Pompe 3 défectueuse</li> <li>Adaptateur fluides défectueux</li> </ul>                                                          | Récupération automatique dès<br>que les signaux sont OK.                                                                                                    |
| 18 | Error aux valve 1 not instal-<br>led (Erreur vanne aux. 1<br>non installée)                                                                            | <ul> <li>Vanne aux. 1 non installée</li> <li>Vanne aux. 1 défectueuse</li> <li>La vanne aux. 1 est mal configurée</li> </ul>                                                                                                    | Récupération automatique dès<br>que les signaux sont OK.                                                                                                    |

# 11 Annexe

# 11.1 Produits de nettoyage recommandés pour l'EasyClean 500(X)

Attention ! Lorsque vous sélectionnez un produit de nettoyage, le matériau en contact avec le milieu de la pompe de dosage et de l'adaptateur fluides est de l'EPDM, dont la résistance doit être prise en compte.

| Produit de nettoyage           | Formule chimique                 | Concentration |
|--------------------------------|----------------------------------|---------------|
| Acide chlorhydrique            | HCL                              | ≤ 5 %         |
| Acide sulfamique               | H <sub>3</sub> N <sub>3</sub> S  |               |
| Acide acétique                 | CH <sub>3</sub> COOH             |               |
| Acide nitrique                 | HNO <sub>3</sub>                 | ≤ 5 %         |
| Solution d'hydroxyde de sodium | ΝαΟΗ                             | ≤ 5 %         |
| Alcool éthylique               | C <sub>2</sub> H <sub>5</sub> OH | ≤ 90 %        |
| Alcool isopropylique           | C <sub>3</sub> H <sub>8</sub> OH | ≤ 90 %        |
| Solution de pepsine            |                                  |               |

### 11.2 Tableaux de tampons

Les transmetteurs M400 ont la possibilité de reconnaître automatiquement un tampon pH. Les tableaux suivants indiquent les différents tampons standard reconnus automatiquement.

### 11.2.1 Tampon pH standard

#### 11.2.1.1 Mettler-9

| Temp. (°C) | pH de solutions tampons |      |      |      |
|------------|-------------------------|------|------|------|
| 0          | 2,03                    | 4,01 | 7,12 | 9,52 |
| 5          | 2,02                    | 4,01 | 7,09 | 9,45 |
| 10         | 2,01                    | 4.00 | 7,06 | 9,38 |
| 15         | 2,00                    | 4.00 | 7,04 | 9,32 |
| 20         | 2,00                    | 4.00 | 7,02 | 9,26 |
| 25         | 2,00                    | 4,01 | 7,00 | 9,21 |
| 30         | 1,99                    | 4,01 | 6,99 | 9,16 |
| 35         | 1,99                    | 4,02 | 6,98 | 9,11 |
| 40         | 1,98                    | 4,03 | 6,97 | 9,06 |
| 45         | 1,98                    | 4,04 | 6,97 | 9,03 |
| 50         | 1,98                    | 4,06 | 6,97 | 8,99 |
| 55         | 1,98                    | 4,08 | 6,98 | 8,96 |
| 60         | 1,98                    | 4,10 | 6,98 | 8,93 |
| 65         | 1,98                    | 4,13 | 6,99 | 8,90 |
| 70         | 1,99                    | 4,16 | 7,00 | 8,88 |
| 75         | 1,99                    | 4,19 | 7,02 | 8,85 |
| 80         | 2,00                    | 4,22 | 7,04 | 8,83 |
| 85         | 2,00                    | 4,26 | 7,06 | 8,81 |
| 90         | 2,00                    | 4,30 | 7,09 | 8,79 |
| 95         | 2,00                    | 4,35 | 7,12 | 8,77 |

#### 11.2.1.2 Mettler-10

| Temp. (°C) | pH de solutions tampons |      |      |       |  |
|------------|-------------------------|------|------|-------|--|
| 0          | 2,03                    | 4,01 | 7,12 | 10,65 |  |
| 5          | 2,02                    | 4,01 | 7,09 | 10,52 |  |
| 10         | 2,01                    | 4.00 | 7,06 | 10,39 |  |
| 15         | 2,00                    | 4.00 | 7,04 | 10,26 |  |
| 20         | 2,00                    | 4.00 | 7,02 | 10,13 |  |
| 25         | 2,00                    | 4,01 | 7,00 | 10,00 |  |
| 30         | 1,99                    | 4,01 | 6,99 | 9,87  |  |
| 35         | 1,99                    | 4,02 | 6,98 | 9,74  |  |
| 40         | 1,98                    | 4,03 | 6,97 | 9,61  |  |
| 45         | 1,98                    | 4,04 | 6,97 | 9,48  |  |
| 50         | 1,98                    | 4,06 | 6,97 | 9,35  |  |
| 55         | 1,98                    | 4,08 | 6,98 |       |  |
| 60/27,2    | 1,98                    | 4,10 | 6,98 |       |  |
| 65         | 1,99                    | 4,13 | 6,99 |       |  |
| 70         | 1,98                    | 4,16 | 7,00 |       |  |
| 75         | 1,99                    | 4,19 | 7,02 |       |  |
| 80         | 2,00                    | 4,22 | 7,04 |       |  |
| 85         | 2,00                    | 4,26 | 7,06 |       |  |
| 90         | 2,00                    | 4,30 | 7,09 |       |  |
| 95         | 2,00                    | 4,35 | 7,12 |       |  |

# 11.2.1.3 Tampons techniques NIST

| Temp. (°C) | pH de solutions tampons |       |       |       |       |
|------------|-------------------------|-------|-------|-------|-------|
| 0          | 1,67                    | 4.00  | 7,115 | 10,32 | 13,42 |
| 5          | 1,67                    | 4.00  | 7,085 | 10,25 | 13,21 |
| 10         | 1,67                    | 4.00  | 7,06  | 10,18 | 13,01 |
| 15         | 1,67                    | 4.00  | 7,04  | 10,12 | 12,80 |
| 20         | 1,675                   | 4.00  | 7,015 | 10,07 | 12,64 |
| 25         | 1,68                    | 4,005 | 7,00  | 10,01 | 12,46 |
| 30         | 1,68                    | 4,015 | 6,985 | 9,97  | 12,30 |
| 35         | 1,69                    | 4,025 | 6,98  | 9,93  | 12,13 |
| 40         | 1,69                    | 4,03  | 6,975 | 9,89  | 11,99 |
| 45         | 1,70                    | 4,045 | 6,975 | 9,86  | 11,84 |
| 50         | 1,705                   | 4,06  | 6,97  | 9,83  | 11,71 |
| 55         | 1,715                   | 4,075 | 6,97  |       | 11,57 |
| 60/27,2    | 1,72                    | 4,085 | 6,97  |       | 11,45 |
| 65         | 1,73                    | 4,10  | 6,98  |       |       |
| 70         | 1,74                    | 4,13  | 6,99  |       |       |
| 75         | 1,75                    | 4,14  | 7,01  |       |       |
| 80         | 1,765                   | 4,16  | 7,03  |       |       |
| 85         | 1,78                    | 4,18  | 7,05  |       |       |
| 90         | 1,79                    | 4,21  | 7,08  |       |       |
| 95         | 1,805                   | 4,23  | 7,11  |       |       |
#### 11.2.1.4 Tampons standard NIST (DIN et JIS 19266 : 2000-01)

| Temp. (°C) |       | pH de soluti | pH de solutions tampons |       |  |
|------------|-------|--------------|-------------------------|-------|--|
| 0          |       |              |                         |       |  |
| 5          | 1,668 | 4,004        | 6,950                   | 9,392 |  |
| 10         | 1,670 | 4,001        | 6,922                   | 9,331 |  |
| 15         | 1,672 | 4,001        | 6,900                   | 9,277 |  |
| 20         | 1,676 | 4,003        | 6,880                   | 9,228 |  |
| 25         | 1,680 | 4,008        | 6,865                   | 9,184 |  |
| 30         | 1,685 | 4,015        | 6,853                   | 9,144 |  |
| 37         | 1,694 | 4,028        | 6,841                   | 9,095 |  |
| 40         | 1,697 | 4,036        | 6,837                   | 0,076 |  |
| 45         | 1,704 | 4,049        | 6,834                   | 9,046 |  |
| 50         | 1,712 | 4,064        | 6,833                   | 9,018 |  |
| 55         | 1,715 | 4,075        | 6,834                   | 8,985 |  |
| 60/27,2    | 1,723 | 4,091        | 6,836                   | 8,962 |  |
| 70         | 1,743 | 4,126        | 6,845                   | 8,921 |  |
| 80         | 1,766 | 4,164        | 6,859                   | 8,885 |  |
| 90         | 1,792 | 4,205        | 6,877                   | 8,850 |  |
| 95         | 1,806 | 4,227        | 6,886                   | 8,833 |  |

**Remarque** : les valeurs pH(S) des différentes charges des matériaux de référence secondaires sont documentées dans un certificat établi par un laboratoire agréé. Ce certificat est fourni avec le matériau correspondant du tampon. Seules ces valeurs pH(S) doivent être utilisées comme valeurs standard pour les matériaux de tampons de référence secondaires. En conséquence, cette valeur standard n'inclut pas de tableau avec des valeurs du pH standard pour l'application pratique. Le tableau ci-dessus fournit des exemples de valeurs pH(PS) à titre d'information uniquement.

### 11.2.1.5 Tampons Hach

Valeurs de tampons jusqu'à 60 °C tel que spécifié par Bergmann & Beving Process AB.

| Temp. (°C) | pH de solutions tampons |      |       |
|------------|-------------------------|------|-------|
| 0          | 4.00                    | 7,14 | 10,30 |
| 5          | 4.00                    | 7,10 | 10,23 |
| 10         | 4.00                    | 7,04 | 10,11 |
| 15         | 4.00                    | 7,04 | 10,11 |
| 20         | 4.00                    | 7,02 | 10,05 |
| 25         | 4,01                    | 7,00 | 10,00 |
| 30         | 4,01                    | 6,99 | 9,96  |
| 37         | 4,02                    | 6,98 | 9,92  |
| 40         | 4,03                    | 6,98 | 9,88  |
| 45         | 4,05                    | 6,98 | 9,85  |
| 50         | 4,06                    | 6,98 | 9,82  |
| 55         | 4,07                    | 6,98 | 9,79  |
| 60         | 4,09                    | 6,99 | 9,76  |

### 11.2.1.6 Tampons Ciba (94)

| Temp. (°C) |        | pH de soluti       | ons tampons        |        |
|------------|--------|--------------------|--------------------|--------|
| 0          | 2,04   | 4.00               | 7,10               | 10,30  |
| 5          | 2,09   | 4,02               | 7,08               | 10,21  |
| 10         | 2,07   | 4.00               | 7,05               | 10,14  |
| 15         | 2,08   | 4.00               | 7,02               | 10,06  |
| 20         | 2,09   | 4,01               | 6,98               | 9,99   |
| 25         | 2,08   | 4,02               | 6,98               | 9,95   |
| 30         | 2,06   | 4.00               | 6,96               | 9,89   |
| 37         | 2,06   | 4,01               | 6,95               | 9,85   |
| 40         | 2,07   | 4,02               | 6,94               | 9,81   |
| 45         | 2,06   | 4,03               | 6,93               | 9,77   |
| 50         | 2,06   | 4,04               | 6,93               | 9,73   |
| 55         | 2,05   | 4,05               | 6,91               | 9,68   |
| 60/27,2    | 2,08   | 4,10               | 6,93               | 9,66   |
| 65         | 2,071) | <sup>4,10</sup> 1) | <sup>6,92</sup> 1) | 9,611) |
| 70         | 2,07   | 4,11               | 6,92               | 9,57   |
| 75         | 2,041) | 4,131)             | 6,92 <sup>1)</sup> | 9,541) |
| 80         | 2,02   | 4,15               | 6,93               | 9,52   |
| 85         | 2,031) | 4,17 <sup>1)</sup> | 6,95 <sup>1)</sup> | 9,471) |
| 90         | 4,20   | 4,20               | 6,97               | 9,43   |
| 95         | 4,22   | 4,22 <sup>1)</sup> | 6,99 <sup>1)</sup> | 9,381) |

<sup>1)</sup> Extrapolé.

# 11.2.1.7 Merck Titrisole, Riedel-de-Haën Fixanale

| Temp. (°C) |      | pH de soluti | ons tampons |       |
|------------|------|--------------|-------------|-------|
| 0          | 2,01 | 4,05         | 7,13        | 12,58 |
| 5          | 2,01 | 4,05         | 7,07        | 12,41 |
| 10         | 2,01 | 4,02         | 7,05        | 12,26 |
| 15         | 2,00 | 4,01         | 7,02        | 12,10 |
| 20         | 2,00 | 4.00         | 7,00        | 12,00 |
| 25         | 2,00 | 4,01         | 6,98        | 11,88 |
| 30         | 2,00 | 4,01         | 6,98        | 11,72 |
| 35         | 2,00 | 4,01         | 6,96        | 11,67 |
| 40         | 2,00 | 4,01         | 6,95        | 11,54 |
| 45         | 2,00 | 4,01         | 6,95        | 11,44 |
| 50         | 2,00 | 4.00         | 6,95        | 11,33 |
| 55         | 2,00 | 4.00         | 6,95        | 11,19 |
| 60/27,2    | 2,00 | 4.00         | 6,96        | 11,04 |
| 65         | 2,00 | 4.00         | 6,95        | 10,97 |
| 70         | 2,01 | 4.00         | 6,95        | 10,90 |
| 75         | 2,01 | 4.00         | 6,95        | 10,80 |
| 80         | 2,01 | 4.00         | 6,97        | 10,70 |
| 85         | 2,01 | 4.00         | 6,98        | 10,59 |
| 90         | 2,01 | 4.00         | 7,00        | 10,48 |
| 95         | 2,01 | 4.00         | 7,02        | 10,37 |

### 11.2.1.8 Tampons WTW

| Temp. (°C) |      | pH de soluti | ons tampons |       |
|------------|------|--------------|-------------|-------|
| 0          | 2,03 | 4,01         | 7,12        | 10,65 |
| 5          | 2,02 | 4,01         | 7,09        | 10,52 |
| 10         | 2,01 | 4.00         | 7,06        | 10,39 |
| 15         | 2,00 | 4.00         | 7,04        | 10,26 |
| 20         | 2,00 | 4.00         | 7,02        | 10,13 |
| 25         | 2,00 | 4,01         | 7,00        | 10,00 |
| 30         | 1,99 | 4,01         | 6,99        | 9,87  |
| 35         | 1,99 | 4,02         | 6,98        | 9,74  |
| 40         | 1,98 | 4,03         | 6,97        | 9,61  |
| 45         | 1,98 | 4,04         | 6,97        | 9,48  |
| 50         | 1,98 | 4,06         | 6,97        | 9,35  |
| 55         | 1,98 | 4,08         | 6,98        |       |
| 60/27,2    | 1,98 | 4,10         | 6,98        |       |
| 65         | 1,99 | 4,13         | 6,99        |       |
| 70         |      | 4,16         | 7,00        |       |
| 75         |      | 4,19         | 7,02        |       |
| 80         |      | 4,22         | 7,04        |       |
| 85         |      | 4,26         | 7,06        |       |
| 90         |      | 4,30         | 7,09        |       |
| 95         |      | 4,35         | 7,12        |       |

# 11.2.1.9 Tampons JIS Z 8802

| Temp. (°C) |       | pH de soluti | ions tampons |       |
|------------|-------|--------------|--------------|-------|
| 0          | 1,666 | 4,003        | 6,984        | 9,464 |
| 5          | 1,668 | 3,999        | 6,951        | 9,395 |
| 10         | 1,670 | 3,998        | 6,923        | 9,332 |
| 15         | 1,672 | 3,999        | 6,900        | 9,276 |
| 20         | 1,675 | 4,002        | 6,881        | 9,225 |
| 25         | 1,679 | 4,008        | 6,865        | 9,180 |
| 30         | 1,683 | 4,015        | 6,853        | 9,139 |
| 35         | 1,688 | 4,024        | 6,844        | 9,102 |
| 38         | 1,691 | 4,030        | 6,840        | 9,081 |
| 40         | 1,694 | 4,035        | 6,838        | 9,068 |
| 45         | 1,700 | 4,047        | 6,834        | 9,038 |
| 50         | 1,707 | 4,060        | 6,833        | 9,011 |
| 55         | 1,715 | 4,075        | 6,834        | 8,985 |
| 60/27,2    | 1,723 | 4,091        | 6,836        | 8,962 |
| 70         | 1,743 | 4,126        | 6,845        | 8,921 |
| 80         | 1,766 | 4,164        | 6,859        | 8,885 |
| 90         | 1,792 | 4,205        | 6,877        | 8,850 |
| 95         | 1,806 | 4,227        | 6,886        | 8,833 |

# 11.2.2 Tampons pour électrode de pH à double membrane

# 11.2.2.1 Tampons pH/pNa Mettler (Na+ 3,9M)

| Temp. (°C) | pH de solutions tampons |      |      |      |
|------------|-------------------------|------|------|------|
| 0          | 1,98                    | 3,99 | 7,01 | 9,51 |
| 5          | 1,98                    | 3,99 | 7,00 | 9,43 |
| 10         | 1,99                    | 3,99 | 7,00 | 9,36 |
| 15         | 1,99                    | 3,99 | 6,99 | 9,30 |
| 20         | 1,99                    | 4.00 | 7,00 | 9,25 |
| 25         | 2,00                    | 4,01 | 7,00 | 9,21 |
| 30         | 2,00                    | 4,02 | 7,01 | 9,18 |
| 35         | 2,01                    | 4,04 | 7,01 | 9,15 |
| 40         | 2,01                    | 4,05 | 7,02 | 9,12 |
| 45         | 2,02                    | 4,07 | 7,03 | 9,11 |
| 50         | 2,02                    | 4,09 | 7,04 | 9,10 |

# 11.3 Informations sur EasyClean HART

# 11.3.1 État de l'appareil EasyClean (lecture seule)

La commande HART n° 165 renvoie l'état du dispositif EasyClean.

| Octets d | e données de répor | nse                                                                                                    |                                                                                                    |
|----------|--------------------|----------------------------------------------------------------------------------------------------|----------------------------------------------------------------------------------------------------|
| Octet    | Format             | Valeur ou Description                                                                                                    | Commentaires                                                                                                    |
| 0        | Énum(1)            | 0 - Déconnecté                                                                                                    | État de la connexion EasyClean.                                                                                                    |
|          |                    | 1 - Connecté                                                                                                    | Lorsque l'EasyClean est déconnecté, les<br>autres données des champs de cette com-<br>mande ne sont pas valides et ne doivent<br>pas être utilisées.                |
| 1        | Énum(1)            | 0 – Inactif                                                                                                    | État d'exécution du programme EasyClean                                                                                                    |
|          |                    | <ol> <li>1 – Exécution en cours</li> <li>2 – Erreur (réservé)</li> <li>3 – Attente</li> </ol>                                                                                                    | 3 – Attente (uniquement lorsque l'Easy-<br>Clean est en cours de maintenance).                                                                                      |
| 2        | Énum(1)            | ID du programme EasyClean                                                                                                    |                                                                                                    |
| 3        | Non signé 8        | Numéro de l'étape actuelle du<br>programme                                                                                                    | Plage : 1 à 30                                                                                                    |
| 4        | Énum(1)            | Nom de l'étape actuelle du pro-<br>gramme                                                                                                    |                                                                                                    |
| 5        | Non signé 8        | Numéro de la sous-étape du<br>programme actuel                                                                                                    | Plage : 1 à 30<br>Valide lorsque le champ « Nom de l'étape<br>actuelle du programme » est 14 (Étal.<br>1 point) ou 15 (Étal. 2 points).                             |
| 6        | Énum(1)            | Nom de la sous-étape actuelle<br>du programme                                                                                                    | Valide lorsque le champ « Nom de l'étape<br>actuelle du programme » est 14 (Étal.<br>1 point) ou 15 (Étal. 2 points).                                               |
| 7        | Énum(1)            | <ul><li>0 - Position de maintenance</li><li>1 – Position de mesure</li></ul>                                                                                                    | Position EasyClean                                                                                                    |
| 8        | Non signé 8        | Pourcentage de l'étape du pro-<br>gramme                                                                                                    | Plage : 1 à 100<br>Indique le % de traitement de l'étape du<br>programme. (Si la sous-étape est en cours<br>d'exécution, cela indique l'état de la sous-<br>étape). |
| 9        | Énum(1)            | <ul> <li>0 – Vannes désactivées</li> <li>1 – Eau activée</li> <li>2 – Air activé</li> <li>3 – Pompe1 activée</li> <li>4 – Pompe2 activée</li> <li>5 – Pompe3 activée</li> <li>6 – Aux1 activé</li> </ul>                                 | Statut de la vanne                                                                                                    |
| 10       | Énum(1)            | <ul> <li>0 – Mode maintenance désactivé</li> <li>1 – Commande manuelle de maintenance</li> <li>2 – Étalonnage manuel de maintenance</li> <li>3 – Sonde de maintenance</li> <li>4 – Commande de maintenance en une seule étape</li> </ul> | Mode de maintenance                                                                                                    |

| Octets de | Octets de données de réponse |                                                       |                                                                                                    |  |  |
|-----------|------------------------------|-------------------------------------------------------|----------------------------------------------------------------------------------------------------|--|--|
| Octet     | Format                       | Valeur ou Description                                 | Commentaires                                                                                                    |  |  |
| 11        | Énum(1)                      | 0 – Commande du transmetteur                          | Contrôle principal EasyClean                                                                                                    |  |  |
|           |                              | 1 – Commande DCS                                      | Lorsque la touche de commande HART du                                                                                                    |  |  |
|           |                              | 2 – Émetteur-commande HART                            | transmetteur est verrouillée sur le transmet-<br>teur                                                                                                    |  |  |
| 12        | Énum(1)                      | Unité d'étalonnage EasyClean                          | Valide lorsque le champ Nom de l'étape                                                                                                    |  |  |
|           |                              | Code unité ingénieur                                  | actuelle du programme ou Nom de la<br>sous-étape actuelle du programme actuel<br>est 8 (tampon d'étal. 1) ou 9 (tampon<br>d'étal. 2)                                           |  |  |
| 13 à 16   | Flottant                     | Vanne de point de référence<br>d'étalonnage EasyClean | Valide lorsque le champ Nom de l'étape<br>actuelle du programme ou Nom de la<br>sous-étape actuelle du programme actuel<br>est 8 (tampon d'étal. 1) ou 9 (tampon<br>d'étal. 2) |  |  |
| 17 à 20   | Flottant                     | Mesure d'étalonnage EasyClean                         | Valide lorsque le champ Nom de l'étape<br>actuelle du programme ou Nom de la<br>sous-étape actuelle du programme actuel<br>est 8 (tampon d'étal. 1) ou 9 (tampon<br>d'étal. 2) |  |  |
| 21        | Non signé-8/                 | 0 – Instable                                          | État de stabilité de l'étalonnage EasyClean                                                                                                    |  |  |
|           | Énum(1)                      | 1 – Stable                                            | Valide lorsque le champ Nom de l'étape<br>actuelle du programme ou Nom de la<br>sous-étape actuelle du programme actuel<br>est 8 (tampon d'étal. 1) ou 9 (tampon<br>d'étal. 2) |  |  |

# **11.3.2** Configuration de l'EasyClean (lecture seule)

La commande HART n° 166 renvoie les configurations liées à EasyClean.

| Octets de données de requête |         |                                 |                                |  |
|------------------------------|---------|---------------------------------|--------------------------------|--|
| Octet                        | Format  | Valeur ou Description           | Commentaires                   |  |
| 0                            | Énum(1) | 0 – Désactivé<br>1 - Activé     | Config. d'activation EasyClean |  |
| 1                            | Énum(1) | 0 - Continu<br>1 – Courte durée | Mode de mesure EasyClean       |  |

### 11.3.3 Démarrer le programme EasyClean (fonctionnement)

| Octets d | Octets de données de requête |                              |              |  |  |
|----------|------------------------------|------------------------------|--------------|--|--|
| Octet    | Format                       | Valeur ou Description        | Commentaires |  |  |
| 0        | Non signé 8                  | 0 - Étape vide               |              |  |  |
|          |                              | 1 - Position entretien       |              |  |  |
|          |                              | 2 - Position mesure          |              |  |  |
|          |                              | 3 – Produit de nettoyage     |              |  |  |
|          |                              | 4 - Eau de rinçage           |              |  |  |
|          |                              | 5 – Purge d'air              |              |  |  |
|          |                              | 6 - Tampon 1                 |              |  |  |
|          |                              | 7 -Tampon 2                  |              |  |  |
|          |                              | 8 - Étal. tampon 1           |              |  |  |
|          |                              | 9 - Étal. tampon 2           |              |  |  |
|          |                              | 10 - Durée de mesure         |              |  |  |
|          |                              | 11 - Durée d'attente         |              |  |  |
|          |                              | 12 – Position d'attente      |              |  |  |
|          |                              | 13 – Milieu aux.             |              |  |  |
|          |                              | 14 – Étal. 1 point           |              |  |  |
|          |                              | 15 – Étal. 2 points          |              |  |  |
|          |                              | 16 – Fin du programme        |              |  |  |
|          |                              | 0xFF(255) - Fin du programme |              |  |  |

La commande HART n° 167 est transférée au transmetteur pour lancer un programme automatique EasyClean.

# 11.3.4 Messages d'avertissement ou d'erreur EasyClean (lecture seule)

La commande HART n° 236 renvoie les valeurs actuelles des messages EasyClean. Tous les champs de ces commandes sont des valeurs dynamiques.

| Octets de | Octets de données de réponse |                            |                                                                                  |  |  |
|-----------|------------------------------|----------------------------|----------------------------------------------------------------------------------|--|--|
| Octet     | Format                       | Valeur ou Description      | Commentaires                                                                     |  |  |
| 0 à 3     | BIT_ENUMERATED 32            | Message d'erreur EasyClean | BitO - Error no EasyClean connected (Erreur<br>Aucun EasyClean connecté)         |  |  |
|           |                              |                            | Bit1 – Error water leak (Erreur fuite d'eau)                                     |  |  |
|           |                              |                            | Bit2 - Error air pressure low (Erreur pres-<br>sion d'air faible)                |  |  |
|           |                              |                            | Bit3 – Error bottle 1 empty (Erreur bouteille 1 vide)                            |  |  |
|           |                              |                            | Bit4 – Error bottle 2 empty (Erreur bouteille 2 vide)                            |  |  |
|           |                              |                            | Bit5 – Error bottle 3 empty (Erreur bouteille 3 vide)                            |  |  |
|           |                              |                            | Bit6 - Error stuck in service position (Erreur blocage en position de service)   |  |  |
|           |                              |                            | Bit7 - Error stuck in measure position<br>(Erreur blocage en position de mesure) |  |  |
|           |                              |                            | Bit8 – Error bottle 1 uninstall (Erreur dés-<br>install. flacon 1)               |  |  |
|           |                              |                            | Bit9 – Error bottle 2 uninstall (Erreur dés-<br>install. flacon 2)               |  |  |
|           |                              |                            | Bit10 – Error bottle 3 uninstall (Erreur dés-<br>install. flacon 3)              |  |  |
|           |                              |                            | Bit11 – Error water valve uninstall (Erreur désinstall. vanne d'eau)             |  |  |
|           |                              |                            | Bit12 - Error high temp (Erreur temp. éle-<br>vée)                               |  |  |
|           |                              |                            | Bit13 - Error position switch abnormal (Erreur contacteur position anormal)      |  |  |
|           |                              |                            | Bit14 – Error pump 1 uninstall (Erreur dés-<br>install. pompe 1)                 |  |  |
|           |                              |                            | Bit15 – Error pump 2 uninstall (Erreur dés-<br>install. pompe 2)                 |  |  |
|           |                              |                            | Bit16 – Error pump 3 uninstall (Erreur dés-<br>install. pompe 3)                 |  |  |
|           |                              |                            | Bit17 – Error aux valve 1 uninstall (Erreur désinstall. vanne aux 1)             |  |  |
|           |                              |                            | Bit18 – 31 – Reserved (Réservé)                                                  |  |  |

| Octets de données de réponse |                      |                                       |                                                                                                    |  |
|------------------------------|----------------------|---------------------------------------|----------------------------------------------------------------------------------------------------|--|
| Octet                        | Format               | Valeur ou Description                 | Commentaires                                                                                                    |  |
| 4 à 7                        | BIT_ENUMERATED<br>32 | Messages d'avertissement<br>EasyClean | BitO - Warning bottle 1 almost empty<br>(Avert. bouteille 1 presque vide)<br>Bit1 - Warning bottle 2 almost empty |  |
|                              |                      |                                       | (Avert. bouteille 2 presque vide)                                                                                 |  |
|                              |                      |                                       | Bit2 – Warning bottle 3 almost empty<br>(Avert. bouteille 3 presque vide)                                         |  |
|                              |                      |                                       | Bit3 - Warning housing wear counter<br>(Avertissement Compteur d'usure du sup-<br>port)                           |  |
|                              |                      |                                       | Bit4 – Warning housing move time service<br>(Avertissement de service de temps de<br>déplacement du support)      |  |
|                              |                      |                                       | Bit5 – Warning housing move time mea-<br>sure (Avertissement de mesure du temps<br>de déplacement du support)     |  |
|                              |                      |                                       | Bit6 - Warning EasyClean cal. failed (Aver-<br>tissement Échec étal. EasyClean)                                   |  |
|                              |                      |                                       | Bit7 - Warning water pressure low (Avertis-<br>sement pression d'eau faible)                                      |  |
|                              |                      |                                       | Bit8 - Warning max. programs (Avertisse-<br>ment programmes max.)                                                 |  |
|                              |                      |                                       | Bit9 - Warning invalid DCS command<br>(Avertissement commande DCS non<br>valide)                                  |  |
|                              |                      |                                       | Bit10 - Warning check rinse water (Avertis-<br>sement Vérif. eau de rinçage)                                      |  |
|                              |                      |                                       | Bit11 - Warning check pump 1 (Avertissement Vérif. pompe 1)                                                       |  |
|                              |                      |                                       | Bit12 - Warning check pump 2 (Avertissement Vérif. pompe 2)                                                       |  |
|                              |                      |                                       | Bit13 - Warning check pump 3 (Avertissement Vérif. pompe 3)                                                       |  |
|                              |                      |                                       | Bit14 - Warning check aux medium (Aver-<br>tissement Vérif. support aux)                                          |  |
|                              |                      |                                       | Bit15 - Warning air purge defect (Avertisse-<br>ment Défaut purge d'air)                                          |  |
|                              |                      |                                       | Bit16 - Warning water purge defect (Aver-<br>tissement Défaut purge d'eau)                                        |  |
|                              |                      |                                       | Bit17 ~ 31 - Reserved (Réservé)                                                                                   |  |

Remarque : Le tableau ci-dessus est fourni à titre de référence uniquement et le dernier fichier DD prévaudra.

# 11.4 Disposition d'installation recommandée

# 11.4.1 Installation sur la plaque

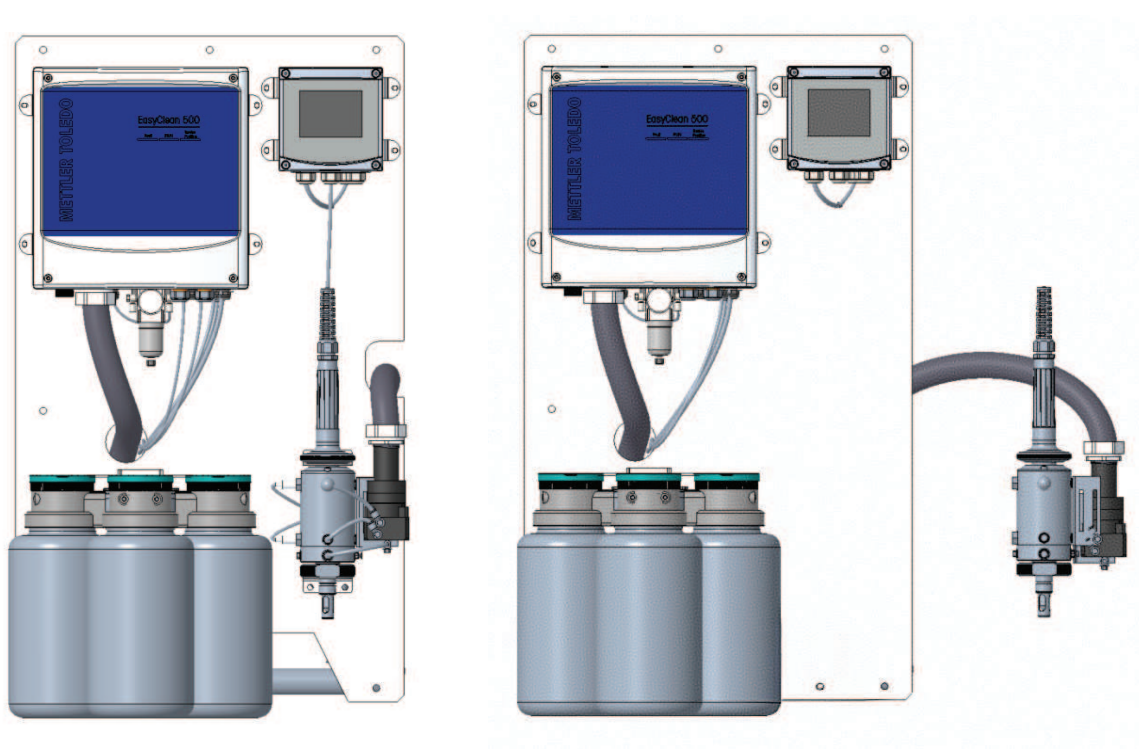

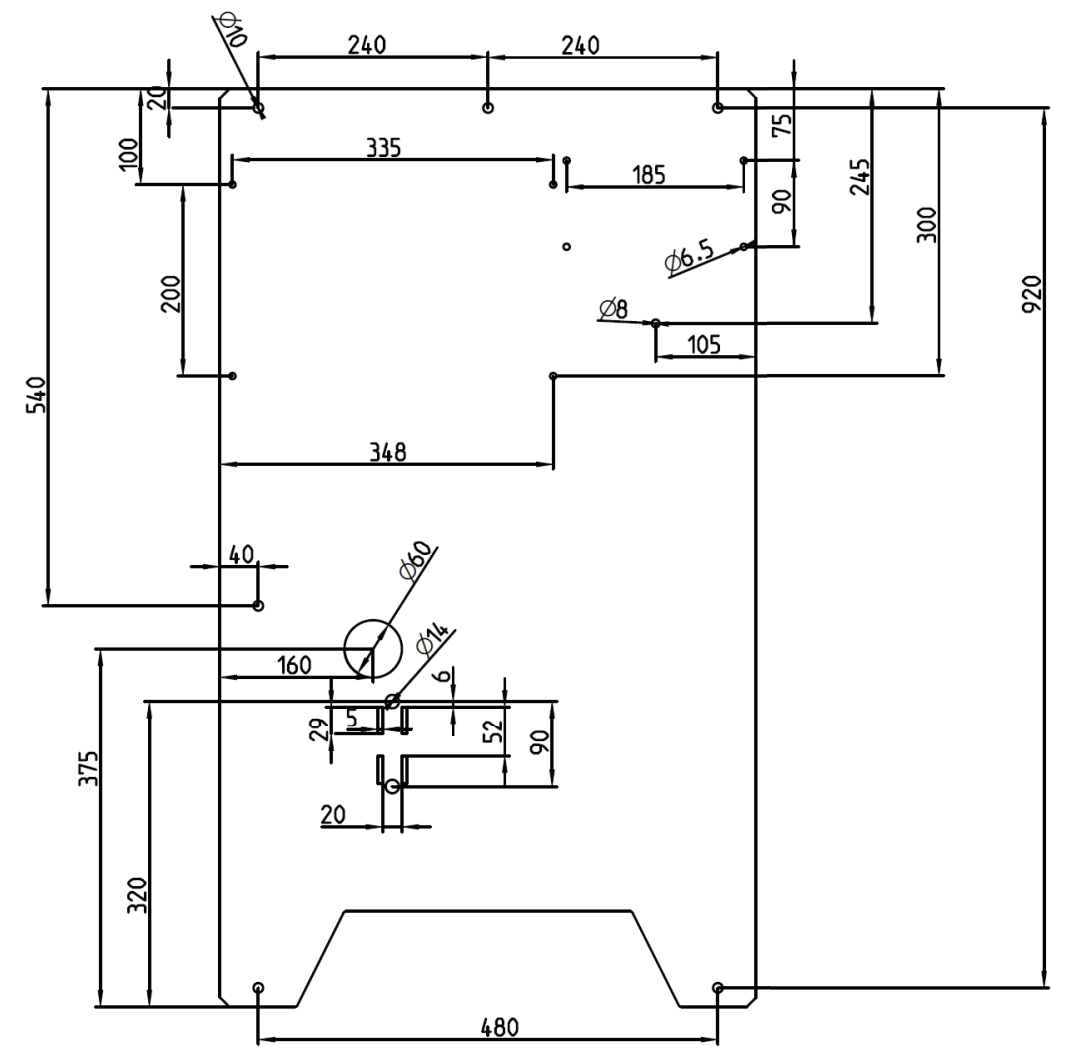

Diagramme de la plaque (pour référence uniquement)

### 11.4.2 Installation dans l'armoire

Il est également possible d'installer l'EasyClean 500 à l'intérieur d'une armoire, ce qui permet d'assurer une meilleure protection du produit. Par ailleurs, il peut être équipé d'un chauffage de contrôle de température en fonction des exigences locales, ce qui garantit qu'il fonctionne généralement même dans des environnements extrêmement froids.

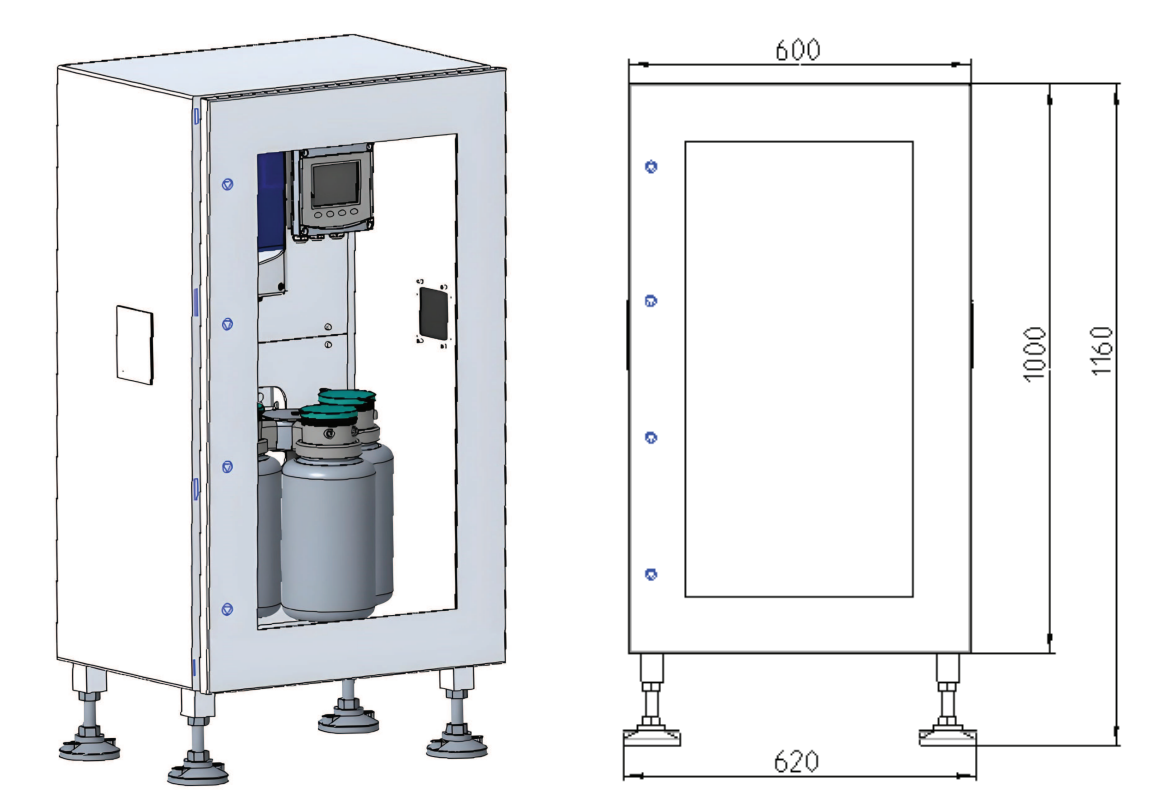

Diagramme de l'armoire (pour référence uniquement)

# 11.5 Disposition du système EasyClean 500(X)

#### 11.5.1 Disposition du système de la version standard EasyClean 500(X)

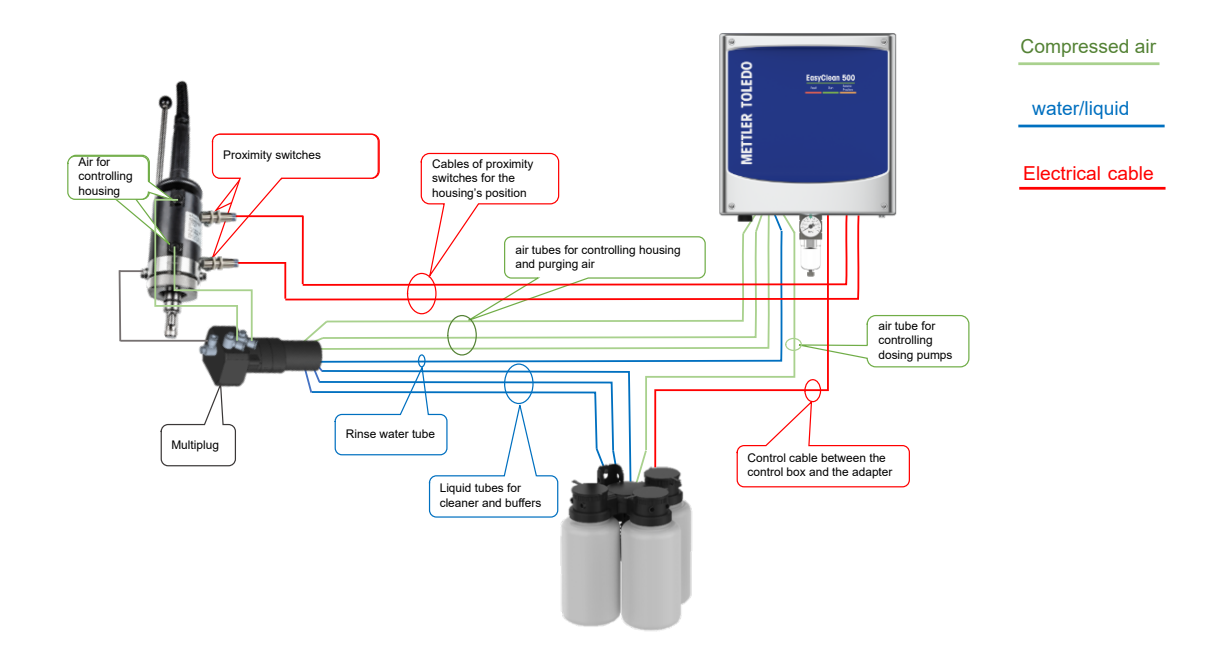

# 11.5.2 Disposition du système EasyClean 500(X) avec vanne auxiliaire

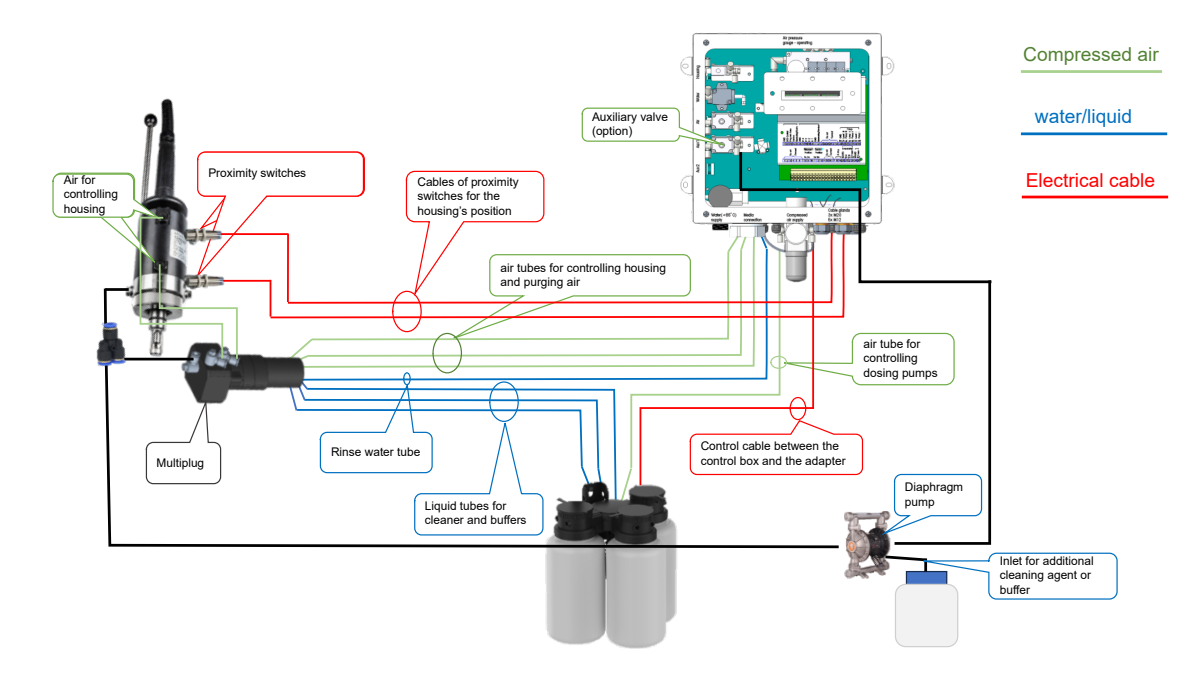

- 11.6 Disposition du câble de l'EasyClean 500(X)
- 11.6.1 Disposition du câble de l'EasyClean 500(X) pour la commande du transmetteur

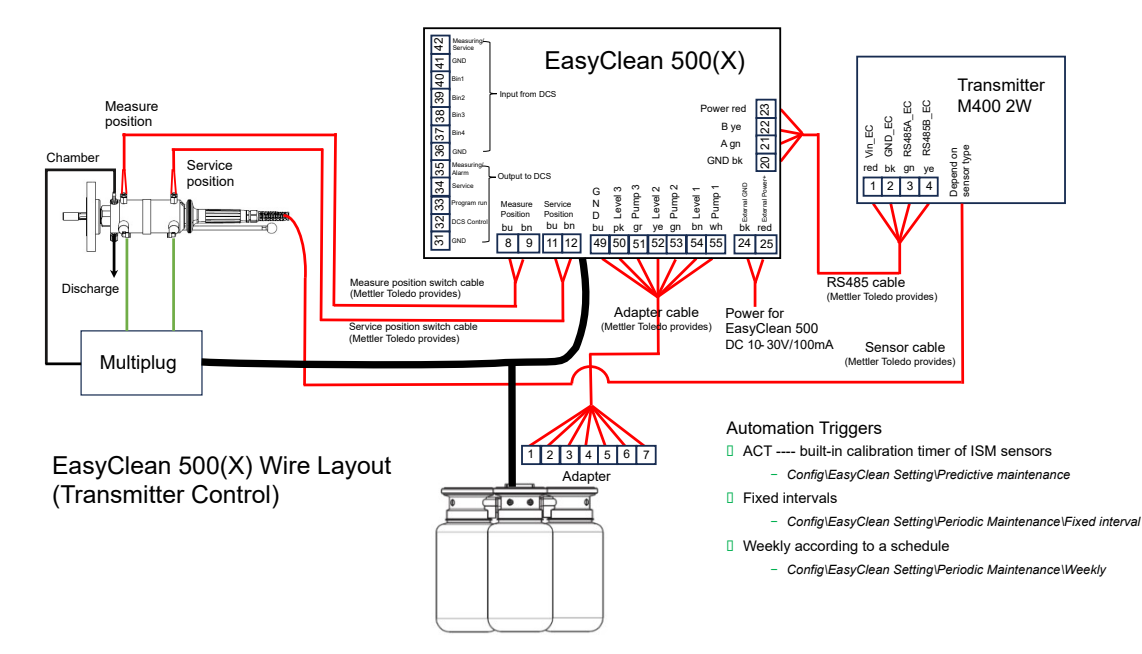

Disposition du câble de l'EasyClean 500(X) pour la commande du transmetteur

### 11.6.2 Disposition du câble de l'EasyClean 500(X) pour la commande DI/DO

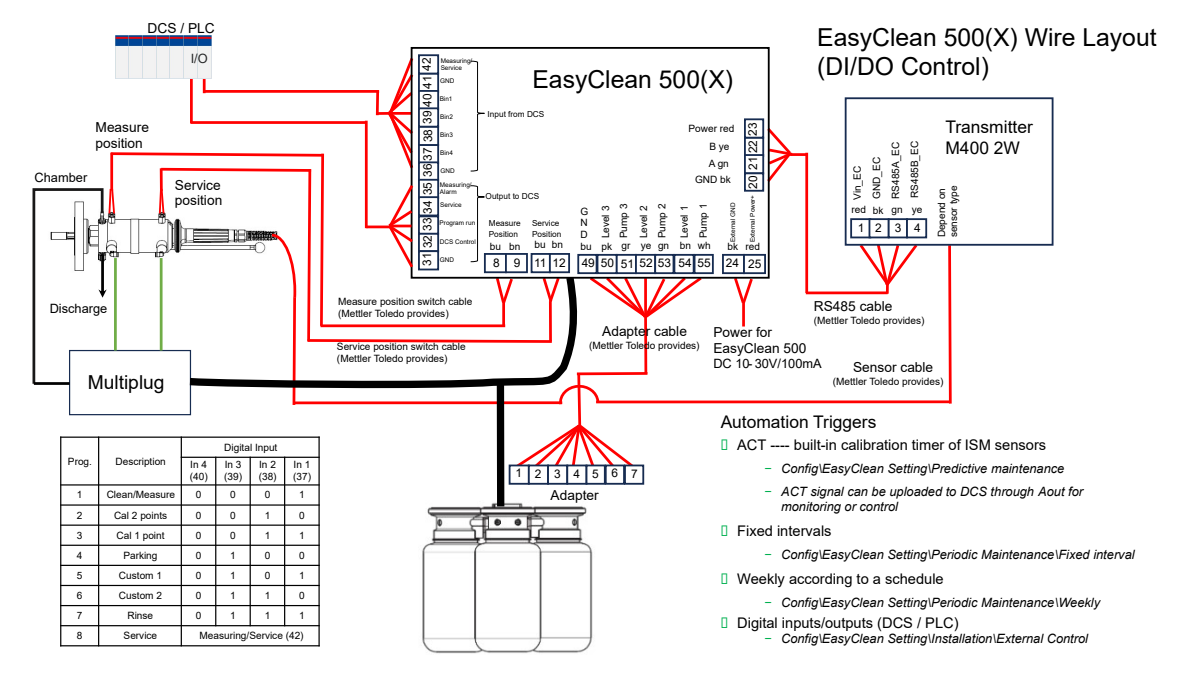

Disposition des câbles de l'EasyClean 500(X) pour la commande DI/DO

### 11.6.3 Disposition des câbles de l'EasyClean 500(X) pour la commande HART

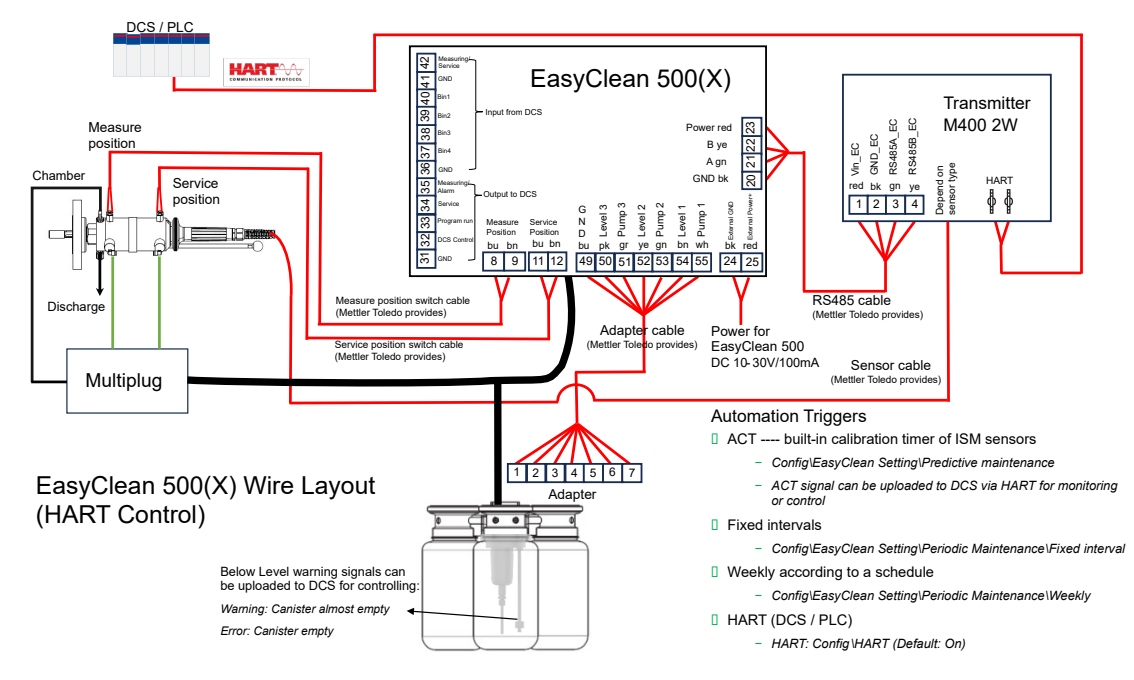

Disposition des câbles de l'EasyClean 500(X) pour la commande HART

# Índice de contenidos

| 1 | Intro  | lucción                                                                                                    | 3  |
|---|--------|----------------------------------------------------------------------------------------------------|----|
| 2 | Instri | ucciones de seguridad                                                                                                    | 4  |
| _ | 21     |                                                                                                    | 4  |
|   | 2.1    | Anlicación en zonas neliarosas                                                                                           | 5  |
|   | 2.2    | Modificaciones                                                                                                    | 5  |
|   | 2.0    |                                                                                                    |    |
| 3 | Desc   | ripción del producto                                                                                                    | 7  |
|   | 3.1    | Contenido de la entrega                                                                                                  |    |
|   | 3.2    | Embalaje                                                                                                    |    |
|   | 3.3    | Visión general de los productos                                                                                          | /  |
|   |        | 3.3.1 Transmisor multiparamétrico M400 2(X)H                                                                             | 8  |
|   |        | 3.3.2 Carcasas retráctiles                                                                                               | 9  |
|   |        | 3.3.3 EasyClean 500(X)                                                                                                   | 9  |
| 4 | Instru | icciones de instalación                                                                                                  | 10 |
|   | 4.1    | Montaje                                                                                                    | 10 |
|   |        | 4.1.1 Indicador de estado                                                                                                | 11 |
|   |        | 4.1.2 Montaje en la pared                                                                                                | 12 |
|   |        | 4.1.3 Montaje en tubería                                                                                                 | 13 |
|   |        | 4.1.4 Convertidor de medios con bombas de dosificación                                                                   | 15 |
|   |        | 4.1.5 Instalación de la conexión de medios en el convertidor de medios                                                   | 16 |
|   |        | 4 1 5 1 Descripción del funcionamiento de la bomba de dosificación                                                       | 18 |
|   |        | 416 Conexiones                                                                                                    | 18 |
|   |        | A 1 6 1 Lista de materiales para la conevión de medios                                                                   | 20 |
|   |        | 4.1.6.1     Elsid de malendicis para la concentra de medios       4.1.6.2     Conevión del suministro de gire comprimido | 20 |
|   |        | 4.1.6.2 Conexión del suministro de dire comprimido                                                                       | 21 |
|   |        | 4.1.6.4 Dispesisión de los elementos funcionales                                                                         | 21 |
|   |        | 4.1.0.4 Disposicion de los elementos funcionales                                                                         | 22 |
|   |        | 4.1.6.5 Conexion de los lubos de medios (conexion de medios)                                                             | 23 |
|   |        | 4.1.6.6 Conexion de los tubos                                                                                            | 23 |
|   |        | 4.1.6.7 Conexión de la carcasa retráctil                                                                                 | 29 |
|   |        | 4.1.7 Caja de opciones de lavado a alta temperatura                                                                      | 31 |
| 5 | Insta  | lación eléctrica                                                                                                    | 33 |
|   | 5.1    | Conexión de los cables al EasyClean 500(X)                                                                               | 33 |
|   | 5.2    | Asignaciones de terminales de EasyClean 500(X)                                                                           | 35 |
|   | 5.3    | EasyClean 500(X) a DCS/PLC mediante conexión punto a punto                                                               | 37 |
|   | 54     | FasyClean 500(X) a DCS/PLC mediante protocolo HART                                                                       | 38 |
|   | 0.1    | 5.4.1 Diagrama de comunicación                                                                                           | 38 |
|   |        | 5.4.2 Configuración y visualización del diagnóstico de Easy@lean en HART.DD                                              | 38 |
|   |        | 5.4.3 Indicación de estado del Ecev/Clean en HAPT DD                                                                     | 38 |
|   |        | 5.4.0 Duesta en marcha de los programas del Equillogn modigate HADT DD                                                   | 20 |
|   | 55     | Drearamae del Easy@lean E00(V)                                                                                           | 20 |
|   | 5.5    | Programma de mantenimiente                                                                                               | 39 |
|   | 0.0    |                                                                                                    | 40 |
|   |        | 5.6. I Inicio y ejecucion                                                                                                | 40 |
|   |        | 5.6.2 Finalización                                                                                                    | 40 |
|   | 5.7    | Herramienta de configuración del transmisor (TCT, Transmitter Configuration Tool)                                        | 40 |
|   | 5.8    | Procedimientos de medición                                                                                               | 41 |
|   | 5.9    | Control manual mediante transmisor                                                                                       | 41 |
| 6 | Pues   | ta en marcha                                                                                                    | 43 |
|   | 6.1    | Pantalla                                                                                                    | 43 |
|   | 6.2    | Preparación y puesta en marcha                                                                                           | 43 |
|   |        | 6.2.1 Preparación                                                                                                    | 43 |
|   |        | 6.2.2 Puesta en marcha                                                                                                   | 44 |
| 7 | Aiust  | e de parámetros                                                                                                    | 50 |
| - | 7 1    | Lógica de control general del FasyClean 500(X)                                                                           | 50 |
|   | 7 2    | Calibrar con FasyClean                                                                                                   | 51 |
|   | 1.2    | 7 2 1 Iniciar programa predefinido                                                                                       | 51 |
|   |        |                                                                                                    | 01 |

|    | 7.3<br>7.4 | 7.2.2<br>Mantenim<br>Configura<br>7.4.1<br>7.4.2<br>7.4.3 | Proceso de calibración manual<br>iento de EasyClean<br>ción de EasyClean<br>Definición y significado de los comandos<br>Configuración de la instalación<br>Restaurar la configuración de fábrica | 51<br>54<br>56<br>60<br>61<br>71 |
|----|------------|-----------------------------------------------------------|----------------------------------------------------------------------------------------------------|----------------------------------|
| 8  | Espec      | ificaciones                                               | 3                                                                                                    | 72                               |
| 9  | Inform     | nación para                                               | a pedidos                                                                                                    | 74                               |
|    | 9.1        | Descripció                                                | ón del n.º de pedido de EasyClean 500(X)                                                                                                    | 74                               |
|    | 9.2        | Accesorios                                                | s y piezas de repuesto del EasyClean 500<br>Configuración del sistema FasyClean 500X (ejemplo)                                                                                                   | 76<br>76                         |
| 10 | Manda      |                                                           |                                                                                                    | 70                               |
| 10 |            | Programa                                                  | de mantenimiento                                                                                                    | 78                               |
|    | 10.1       | Mantonim                                                  | iante regular del produete por parte de los técnicos                                                                                                    | 70                               |
|    | 10.2       | Desolució                                                 | n de problemas                                                                                                    | 70                               |
|    | 10.5       |                                                           | Iniciar el mantenimiento de la carcaca                                                                                                    | 70                               |
|    |            | 10.3.1                                                    | Control manual mediante el transmisor M400                                                                                                    | 79                               |
|    |            | 10.3.2                                                    | Control de un solo paso                                                                                                    | 81                               |
|    |            | 10.3.4                                                    | Lista de advertencias y errores                                                                                                    | 83                               |
|    |            | 10.011                                                    |                                                                                                    |                                  |
| 11 | Anexo      | )                                                         |                                                                                                    | 87                               |
|    |            | Productos                                                 | e de limpieza recomendados para el EasyClean 500(X)                                                                                                    | 8/                               |
|    | 11.2       | l ablas de                                                | tampones                                                                                                    | 8/                               |
|    |            | 11.2.1                                                    | Tampones de pH estandar                                                                                                    | 8/                               |
|    |            | 11.2.1.1                                                  |                                                                                                    | 8/                               |
|    |            | 11.2.1.2                                                  | Meiller-TU                                                                                                    | 88                               |
|    |            | 11.2.1.3                                                  | Tampanaa NIST astándar (DIN y IIC 10200, 2000, 01)                                                                                                    | 00                               |
|    |            | 11.2.1.4                                                  | Tampanaa Llaah                                                                                                    | 09                               |
|    |            | 11.2.1.0                                                  |                                                                                                    | 09                               |
|    |            | 11.2.1.0                                                  | Marak Titriaala, Diedal da Ugän Eivangla                                                                                                    | 90                               |
|    |            | 11.2.1.7                                                  |                                                                                                    | 90                               |
|    |            | 11.2.1.0                                                  | Tampones IIIS 7 9902                                                                                                    | 01                               |
|    |            | 11.2.1.9                                                  | Tumpones de electrode de pU con deble membrang                                                                                                    | 02                               |
|    |            | 11.2.2                                                    | Tampones Mettler pH / pNg (Ng + 3 Q M)                                                                                                    | 02                               |
|    | 113        | Informacia                                                | nampones Memer-pri/ pila (Na+ 0,0 M)                                                                                                    | 02                               |
|    | 11.5       |                                                           | Estado del dispositivo EasyClean (solo lectura)                                                                                                    | 93                               |
|    |            | 1132                                                      | Configuración de FasyClean (solo lectura)                                                                                                    | 90                               |
|    |            | 1133                                                      | Inicio del programa EasyClean (funcionamiento)                                                                                                    | 95                               |
|    |            | 1134                                                      | Mensaies de advertencia o error de FasyClean (solo lectura)                                                                                                    | 96                               |
|    | 114        | Disposició                                                | ón de la instalación recomendada                                                                                                    | 98                               |
|    |            | 11 4 1                                                    | Instalación en la placa                                                                                                    | 98                               |
|    |            | 11.4.7                                                    | Instalación en el armario                                                                                                    | 99                               |
|    | 115        | Diseño de                                                 | Il sistema FasyClean 500(X)                                                                                                    | 99                               |
|    | 0          | 1151                                                      | Diseño del sistema de la versión estándar de FasyClean 500(X)                                                                                                    | 99                               |
|    |            | 1152                                                      | Diseño del sistema FasyClean 500(X) con válvula auxiliar                                                                                                    | 100                              |
|    | 116        | Disposició                                                | ón del cableado del FasyClean 500(X)                                                                                                    | 100                              |
|    |            | 11.61                                                     | Disposición del cableado del FasyClean 500(X) para el control del transmisor                                                                                                    | 100                              |
|    |            | 11.6.2                                                    | Disposición del cableado del EasyClean 500(X) para el control DI/DO                                                                                                    | 101                              |
|    |            | 11.6.3                                                    | Disposición del cableado del EasyClean 500(X) para el control HART                                                                                                    | 101                              |

# 1 Introducción

El diseño del EasyClean 500(X) emplea la tecnología más actual y cumple con todas las normativas de seguridad vigentes.

El EasyClean 500(X) es un controlador para la limpieza y calibración automatizadas de las mediciones de pH/ORP y oxígeno.

El dispositivo está estructurado de forma modular y funcional. El sistema está formado por un controlador electrónico, válvulas, un conversor con bombas y recipientes para las soluciones de calibración y de limpieza.

El fabricante ofrece los siguientes componentes adicionales, que juntos forman un sistema de análisis de procesos totalmente automatizado y adaptado de forma óptima:

| M400 2(X)H       | Transmisor multiparamétrico                                                                                                    |
|------------------|----------------------------------------------------------------------------------------------------|
| EasyClean 500(X) | Controlador para carcasas retráctiles                                                                                                    |
| Carcasa InTrac   | Carcasa retráctil                                                                                                    |
| Sensor/sonda     | En general, se refiere a los sensores de pH/ORP (Redox) y $O_2$ que se pueden lavar, limpiar y calibrar en la cámara de lavado de la carcasa. |

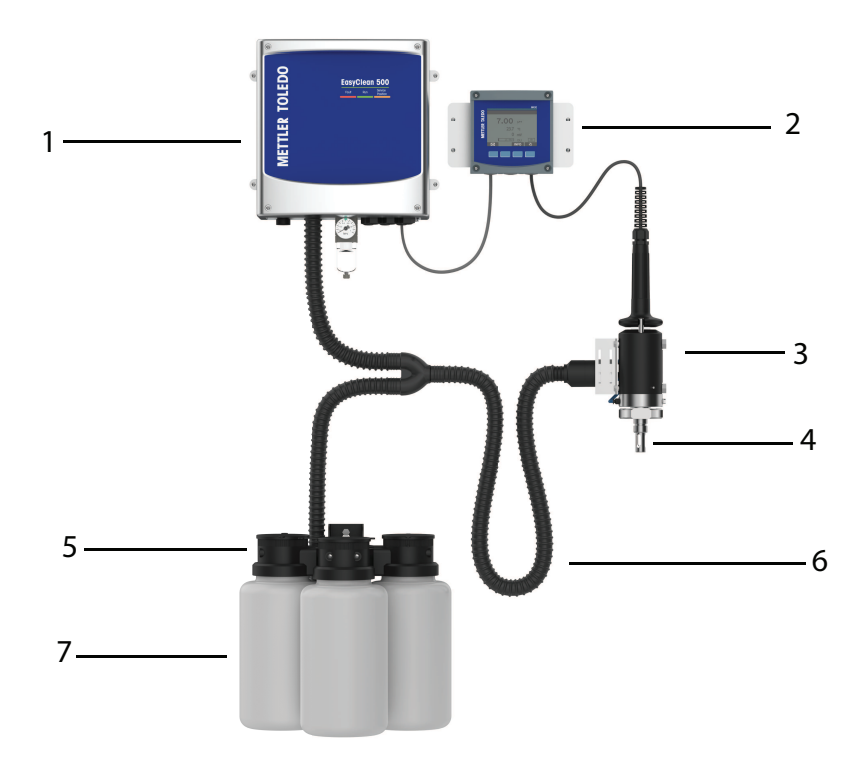

| 1. Controlador EasyClean 500(X)<br>para carcasas retráctiles | 4. Sensor de pH u $O_2$                                  | 7. Recipiente |
|--------------------------------------------------------------|----------------------------------------------------------|---------------|
| 2. Transmisor M400 2(X)H                                     | 5. Convertidor de medios con bom-<br>bas de dosificación |               |
| 3. InTrac Carcasa                                            | 6. Conexión de medios                                    |               |
|                                                              | (Máx. 10m)                                               |               |

# 2 Instrucciones de seguridad

Este manual contiene información de seguridad con las especificaciones y formatos que se indican a continuación.

### 2.1 Uso previsto

El controlador de sensor EasyClean 500(X) permite una medición totalmente automatizada del pH y el  $O_2$  que incluye el lavado, la limpieza y la calibración.

El EasyClean 500X está aprobado para su funcionamiento en zonas peligrosas. La robusta carcasa (IP 65) permite el montaje en pared o en tubería.

Este producto está fabricado en acero inoxidable 316L, altamente resistente a la corrosión. EasyClean 500(X) se utiliza para aplicaciones en entornos difíciles como refinerías, industria petroquímica, minería e industria de papel y celulosa.

#### Descripción general de los elementos del producto

El EasyClean 500(X) funciona con señales digitales de los sensores inductivos de proximidad de la carcasa retráctil. Para las soluciones de calibración y el limpiador se utilizan bombas de dosificación alternativas resistentes al desgaste y sin mantenimiento con una vida útil muy larga. Cada líquido se añade a la carcasa retráctil a través de un tubo situado en el conector de medios. En la carcasa retráctil se conecta un colector con conector múltiple equipado con válvulas de retención para evitar la contaminación o la mezcla de los diferentes líquidos.

Por cada pulso de bombeo se desplazan unos 25cm<sup>3</sup> de volumen. La inmersión de la membrana de pH solo requiere de

1 a 2 pulsos; por lo tanto, el consumo de solución de calibración es muy bajo. El fabricante recomienda el uso del EasyClean 500(X) en combinación con el transmisor M400 2(X)H multiparamétrico y una carcasa retráctil InTrac. El transmisor M400 permite adaptar fácilmente los programas de calibración y limpieza al proceso.

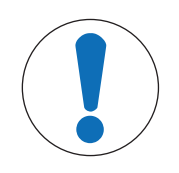

# AVISO Tuberías de agua potable

Respete los requisitos generales de los dispositivos de protección para evitar la contaminación del agua potable al extraer agua de las tuberías. Recomendamos instalar una válvula de retención adecuada en el suministro de agua del EasyClean para evitar la contaminación del agua potable.

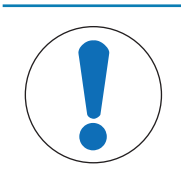

# AVISO

#### Funcionamiento sin congelación

EasyClean 500(X) está diseñado para su funcionamiento en entornos sin heladas. En caso necesario, hay disponibles como accesorio conexiones para medios en armarios de protección.

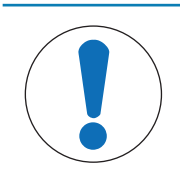

### **AVISO**

Si tiene preguntas para las cuales no haya encontrado una respuesta suficiente en este manual de instrucciones, póngase en contacto con su proveedor de METTLER TOLEDO.

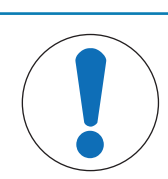

### AVISO

El manual de instrucciones debe guardarse siempre al alcance del usuario que trabaje con el sensor.

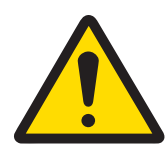

# ATENCIÓN

#### Fuente de alimentación

EasyClean 500(X) se alimenta por separado y la fuente de alimentación para la versión intrínsecamente segura debe proporcionarse a través de barreras de seguridad. Asegúrese de seguir la información de seguridad del manual de instrucciones del transmisor M400 2(X)H.

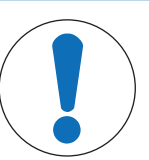

# **AVISO**

#### Estas instrucciones de instalación no describen:

- Cómo utilizar la carcasa retráctil.

Cómo controlar los programas mediante el transmisor multiparamétrico M400 2(X)H.
 Los manuales de instrucciones de las carcasas retráctiles y del transmisor multiparamétrico M400 2(X)H están disponibles para su descarga gratuita en www.mt.com/pro.

# 2.2 Aplicación en zonas peligrosas

El controlador de carcasa EasyClean 500X está diseñado para su funcionamiento en las condiciones y aplicaciones ambientales especificadas en este manual. Consulte "[Uso previsto > página 4]" y "[Especificaciones > página 72]" para obtener más información.

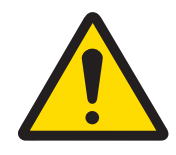

# **ADVERTENCIA**

### Aplicación en zonas peligrosas

- Cumpla todos los códigos y normas locales aplicables para la instalación de equipos eléctricos en ubicaciones peligrosas.

- Tenga cuidado con los efectos de la humedad, la temperatura ambiente, los productos químicos y las condiciones corrosivas. Si las especificaciones del manual no son suficientes para valorar la seguridad de funcionamiento, por ejemplo, porque no se especifican sus aplicaciones concretas, póngase en contacto con el fabricante para asegurarse de que la aplicación es viable y segura. Debe respetar las condiciones ambientales especificadas y los rangos de temperatura y presión para garantizar un funcionamiento seguro del dispositivo.

- En una zona con riesgo de explosión de polvo, debe instalar el recipiente para soluciones tampón y líquidos de limpieza de forma que no supongan un riesgo de explosión debido a descargas electrostáticas. Por ejemplo, los recipientes deben montarse dentro de un contenedor/armario electrostático conectado a tierra o revestirse con material conductor electrostático conectado a tierra.

- Debe instalar la conexión de medios en una zona protegida contra descargas electrostáticas o revestirla con material conductor electrostático conectado a tierra.

- Limpie las superficies de la conexión de medios y el convertidor de medios, incluidos los recipientes para las soluciones tampón y los líquidos de limpieza, solo con un paño húmedo para evitar la carga electrostática.

# 2.3 Modificaciones

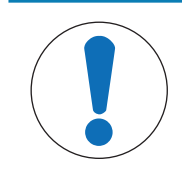

### AVISO

No se permiten accesorios o modificaciones no aprobados en el EasyClean 500(X).

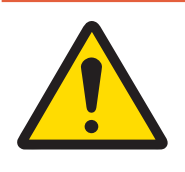

# ▲ PELIGRO

El fabricante/proveedor declina toda responsabilidad frente a los daños causados por cualquier incorporación o modificación no autorizada, así como por el uso de piezas de repuesto no aprobadas por METTLER TOLEDO. Este riesgo será asumido completamente por el operario.

# 3 Descripción del producto

### 3.1 Contenido de la entrega

El suministro estándar de EasyClean incluye lo siguiente:

- 1. Unidad de control con soportes de montaje en pared (montada)
- 2. 3 bombas de dosificación
- 3. 2 sensores de proximidad para carcasa (con cable)
- 4. Conexión de medios (con manguera corrugada)
- 5. Convertidor de medios (para las bombas de dosificación)
- 6. Juego de cables compuesto por:
  - 1 cable de conexión para la unidad de control: transmisor M400 2(X)H
  - 1 cable de conexión para la unidad de control convertidor de medios (con enchufe)
- 7. Certificados de conformidad con las especificaciones

Durante la recepción del envío, compruebe de inmediato que el EasyClean y los accesorios no presenten signos de daños de transporte. Informe inmediatamente de cualquier daño al transportista y a su proveedor. Notifique inmediatamente a su proveedor en caso de que el suministro esté incompleto o sea incorrecto.

# 3.2 Embalaje

El embalaje contiene cartón y espuma plástica. Guarde el embalaje para posibles usos futuros, como el almacenamiento o el transporte del sensor. Sin embargo, si desea desecharlo, respete toda la normativa local aplicable.

# 3.3 Visión general de los productos

El controlador de carcasa de la serie EasyClean se puede utilizar en combinación con el transmisor de METTLER TOLEDO.

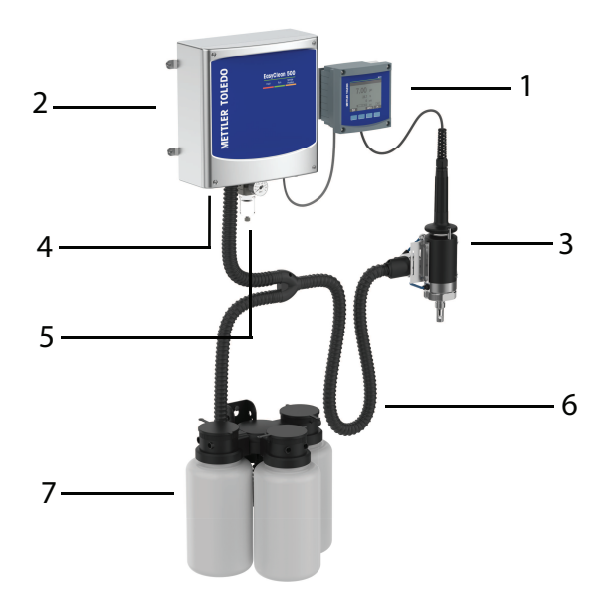

| 1. Transmisor                  | 4. Agua presurizada   | 7. Bomba de dosificación con reci-<br>piente para solución tampón o<br>solución de limpieza |
|--------------------------------|-----------------------|---------------------------------------------------------------------------------------------|
| 2. Unidad de control EasyClean | 5. Aire comprimido    |                                                                                             |
| 3. Carcasa retráctil           | 6. Conexión de medios |                                                                                             |

### 3.3.1 Transmisor multiparamétrico M400 2(X)H

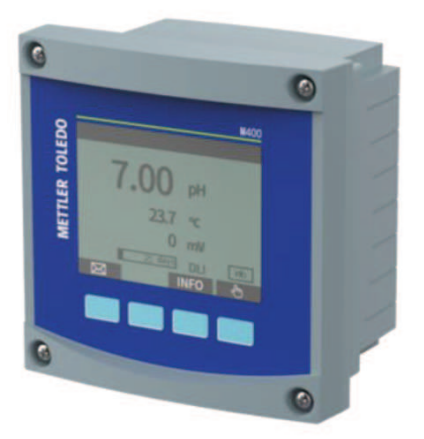

#### Declaración de uso conforme a lo prescrito

El transmisor multiparamétrico M400 con dos hilos es un transmisor analítico multivariable monocanal. Contiene capacidades de comunicación HART<sup>®</sup> para la medición de pH/ORP (Redox), oxígeno disuelto y en fase gaseosa, así como conductividad. El M400 también permite programar y manejar la unidad de control EC500. Una gran pantalla en blanco y negro muestra los datos de medición y la información de configuración.

La interfaz de usuario del panel frontal permite al operario programar todos los parámetros de funcionamiento. Hay disponible una función de bloqueo de menú mediante contraseña para evitar el uso no autorizado del sistema. Consulte el manual del usuario del transmisor M400 para obtener más información.

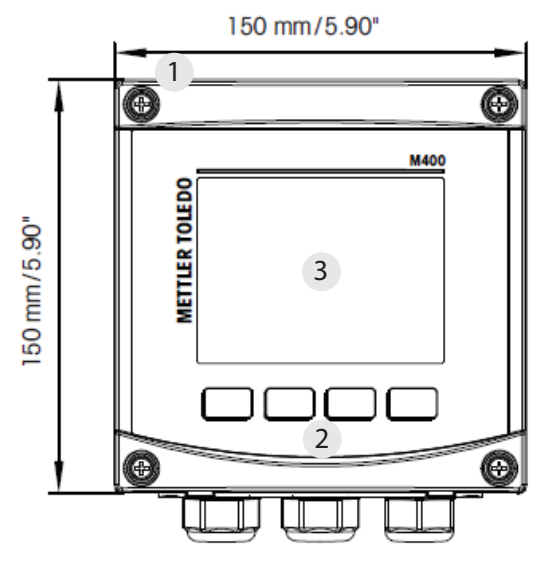

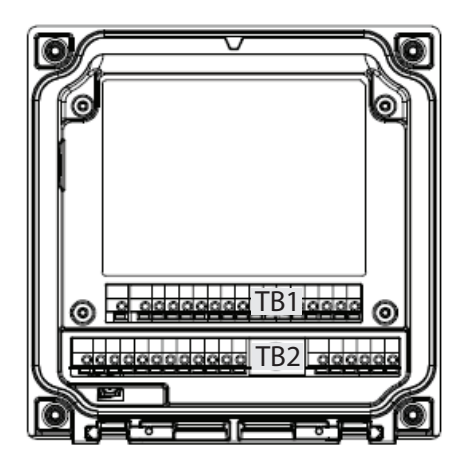

| 1. Caja de aleación de aluminio fundido a presión | 1. TB1: señal del sensor                    |
|---------------------------------------------------|---------------------------------------------|
| 2. Cuatro teclas de navegación táctiles           | 2. TB2: señal analógica de entrada y salida |
| 3. Pantalla TFT de alta resolución                |                                             |

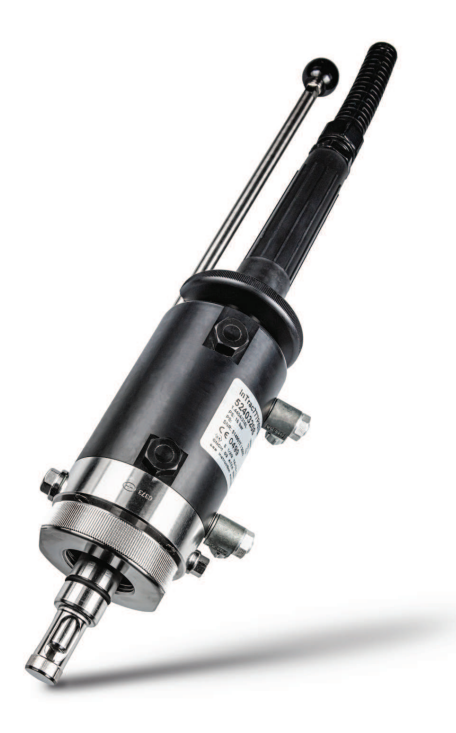

Las carcasas retráctiles InTrac 77X admiten sensores de pH/ORP (Redox), oxígeno (disuelto) y conductividad de 12 mm. La carcasa dispone de una cámara de lavado en la que el electrodo se puede lavar, enjuagar y recalibrar sin interferencias en el proceso. Esta carcasa incorpora el sistema de seguridad patentado Tri-Lock para una mayor seguridad de funcionamiento. La carcasa InTrac 77X está disponible con diferentes conexiones de proceso.

### 3.3.3 EasyClean 500(X)

- Unidad de control
- Convertidor de medios con bombas de dosificación (el EasyClean 500 está disponible con 1, 2 o 3 recipientes en función de las necesidades).
- Conexión del medio al convertidor de medios
- Colector con conector múltiple para conectar la carcasa retráctil
- Caja de agua de lavado a alta temperatura (opcional, solo para la versión de alta temperatura)

El nuevo EasyClean 500 es un sistema totalmente automatizado para el lavado, la limpieza y la calibración de las mediciones analíticas de procesos. A continuación se muestra la lista de sensores y funciones compatibles con EasyClean.

| Sensor                               | Función                                                                           |
|--------------------------------------|-----------------------------------------------------------------------------------|
| pH/ORP (ISM, ANALÓGICO)              | Medición                                                                          |
|                                      | Lavado                                                                            |
|                                      | Limpieza                                                                          |
|                                      | • Calibración de pH de 1 punto automática/manual                                  |
|                                      | • Calibración de pH de 2 puntos automática/manual                                 |
|                                      | <ul> <li>Calibración de ORP (Redox) de 1 punto automá-<br/>tica/manual</li> </ul> |
| O2 bajo/alto/trazas (ISM, ANALÓGICO) | Medición                                                                          |
|                                      | Lavado                                                                            |
|                                      | Limpieza                                                                          |
|                                      | Calibración de aire de 1 punto automática/manual                                  |

# 4 Instrucciones de instalación

# 4.1 Montaje

#### Disposición de los componentes:

Distancias y alturas de elevación permitidas

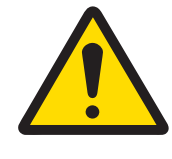

# ATENCIÓN

### Lugar de montaje

El lugar de montaje debe tener una resistencia mecánica suficiente y estar libre de vibraciones.

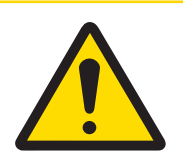

# ATENCIÓN

### Temperatura ambiente

Tenga en cuenta la temperatura ambiente permitida (consulte las especificaciones en el manual del usuario correspondiente).

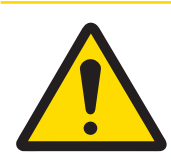

# ATENCIÓN

#### Luz solar directa

Se deben tomar medidas especiales para la instalación en exteriores. La luz solar directa puede causar un aumento repentino de la temperatura y también afectar a la luz UV.

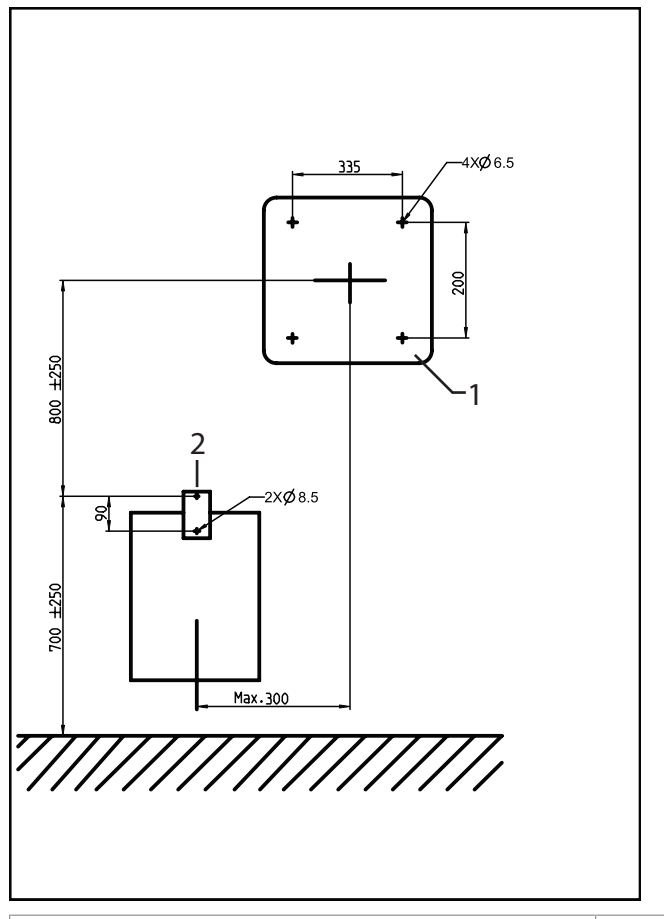

2. Convertidor de medios

Nota: Todas las dimensiones están en mm.

Longitudes de los cables: Transmisor EasyClean: 10 m

1. EasyClean 500(X)

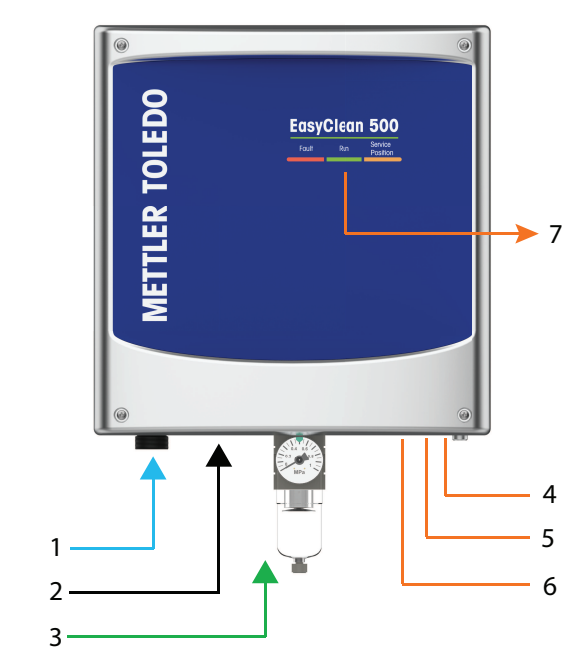

| 1. Agua presurizada   | 4. Fuente de alimentación | 7. Indicador de estado |
|-----------------------|---------------------------|------------------------|
| 2. Conexión de medios | 5. AI transmisor          |                        |
| 3. Aire comprimido    | 6. AI DCS                 |                        |

# 4.1.1 Indicador de estado

| Fallo | EJECUCIÓN | Posición de mantenimiento |
|-------|-----------|---------------------------|

| <b>Parpadeante:</b> si se indica "Advertencia", el programa puede seguir ejecután-<br>dose con normalidad.                     |
|----------------------------------------------------------------------------------------------------|
| <b>Encendido (permanente):</b> si se indica "Error", el EasyClean no se puede eje-<br>cutar hasta que se resuelva el problema. |
| Parpadeo (frecuencia rápida): Indica que el programa está en ejecución.                                                        |
| <b>Parpadeo (frecuencia lenta):</b> indica que el sistema se encuentra actualmente en mantenimiento.                           |
| Encendido (permanente): indica que no hay errores/advertencias y que el programa no se está ejecutando.                        |
| <b>Encendido (permanente):</b> indica que el sensor está en posición de manteni-<br>miento.                                    |
| <b>Parpadeante:</b> indica que el sensor se está moviendo entre la posición de mantenimiento y la de medición.                 |
| Apagado: indica que el sensor está en posición de medición.                                                                    |

# 4.1.2 Montaje en la pared

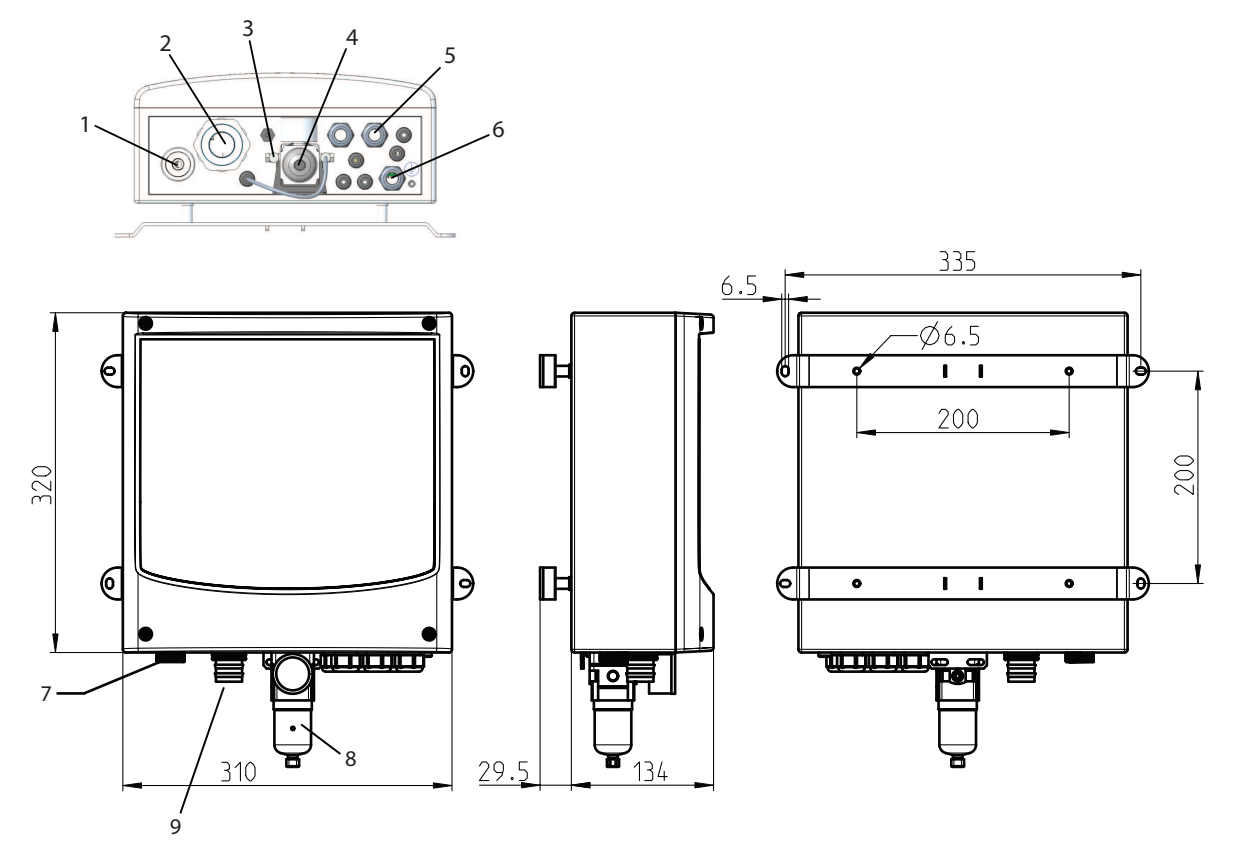

| Nota: Todas las dimensiones están en mm. |                                    |                                                            |  |
|------------------------------------------|------------------------------------|------------------------------------------------------------|--|
| 1. Conexión de agua                      | 4. Filtro de aire                  | 7. Conexión de agua                                        |  |
| G 1/4'' o G 3/4"                         |                                    |                                                            |  |
| 2. Conexión de medios                    | 5. Prensaestopas                   | 8. Filtro de aire                                          |  |
|                                          | 3 X M20                            |                                                            |  |
|                                          | 5 X M12                            |                                                            |  |
| 3. Conexión de aire                      | 6. Terminal de conexión equipoten- | 9. Conexión de medios                                      |  |
| Rc 1/8, compatibilidad con tubos de 6mm  | cial ("PA")                        | Conexión a la carcasa retráctil y al convertidor de medios |  |

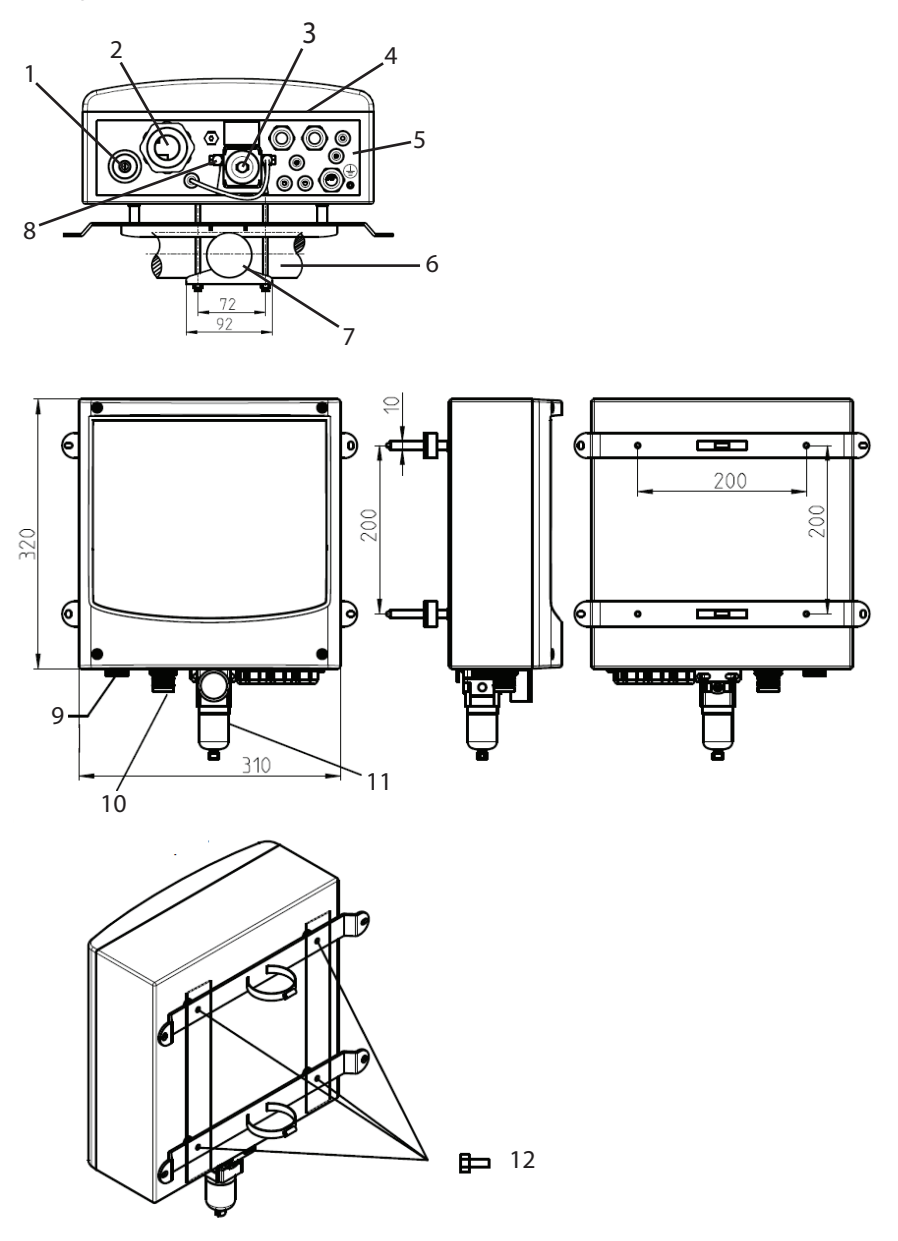

| Nota: Todas las dimensiones están en mm. |                                                                             |                                                                                         |  |
|------------------------------------------|-----------------------------------------------------------------------------|-----------------------------------------------------------------------------------------|--|
| 1. Conexión de agua G 1/4" o G 3/4"      | 5. Terminal de conexión equipoten-<br>cial ("PE")                           | 9. Conexión de agua                                                                     |  |
| 2. Conexión de medios                    | 6. Tubería transversal<br>o longitudinal de entre 45 y 65 mm<br>de diámetro | 10. Conexión de medios<br>Conexión a la carcasa retráctil y al<br>convertidor de medios |  |
| 3. Filtro de aire                        | 7. Ø50 - Ø78 mm (ajustable)                                                 | 11. Filtro de aire                                                                      |  |
| 4. Prensaestopas<br>3 X M20<br>5 X M12   | 8. Conexión de aire<br>Rc 1/8, compatibilidad con tubos<br>de 6mm           | 12. Tornillos hexagonales M6x10<br>(4x)<br>Arandelas M6 (4x)                            |  |

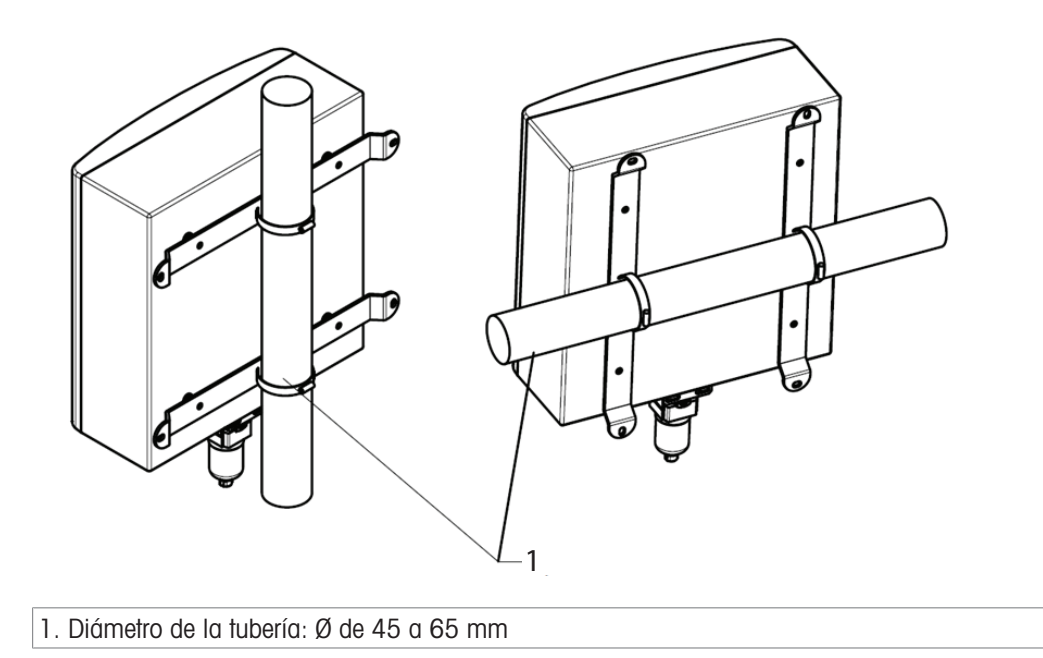

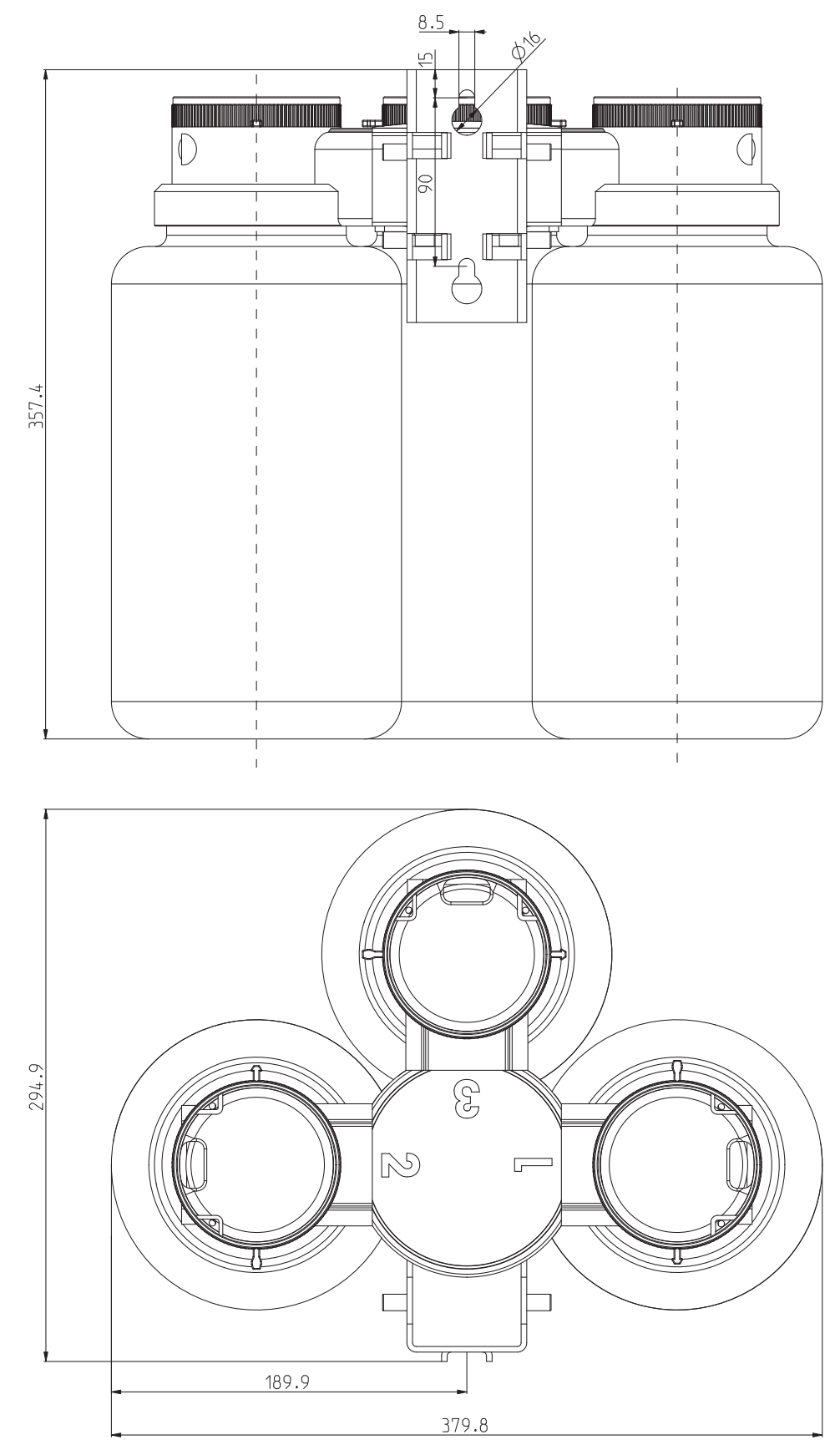

4.1.4 Convertidor de medios con bombas de dosificación

Nota: Todas las dimensiones están en mm.

### 4.1.5 Instalación de la conexión de medios en el convertidor de medios

- 1 Enchufe con cuidado el conector de la conexión de medios en el convertidor de medios con el lado plano orientado hacia la pared (o tubería).
- 2 Apriete los dos tornillos de fijación.

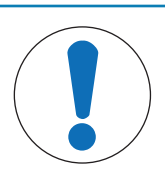

### **AVISO**

Si la manguera de la conexión de medios está muy retorcida, debe aflojar la conexión en la unidad base y volver a fijarla con la llave en la orientación correcta. Asegúrese de tener en cuenta la resistencia química de los materiales húmedos del convertidor de medios, la conexión de medios y la bomba durante el proceso.

- 3 El convertidor de medios tiene 3 puertos para la conexión de bombas de dosificación y recipientes.
- 4 El transmisor M400 2(X)H reconoce y supervisa automáticamente el equipo del puerto del convertidor de medios.

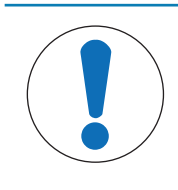

#### AVISO

Los puertos no utilizados deben cerrarse con una placa ciega. Cuando se suministran, los puertos del convertidor de medios se cierran con placas ciegas. Para almacenar las placas ciegas no utilizadas, ambos lados del soporte de montaje se suministran con pasadores de fijación.

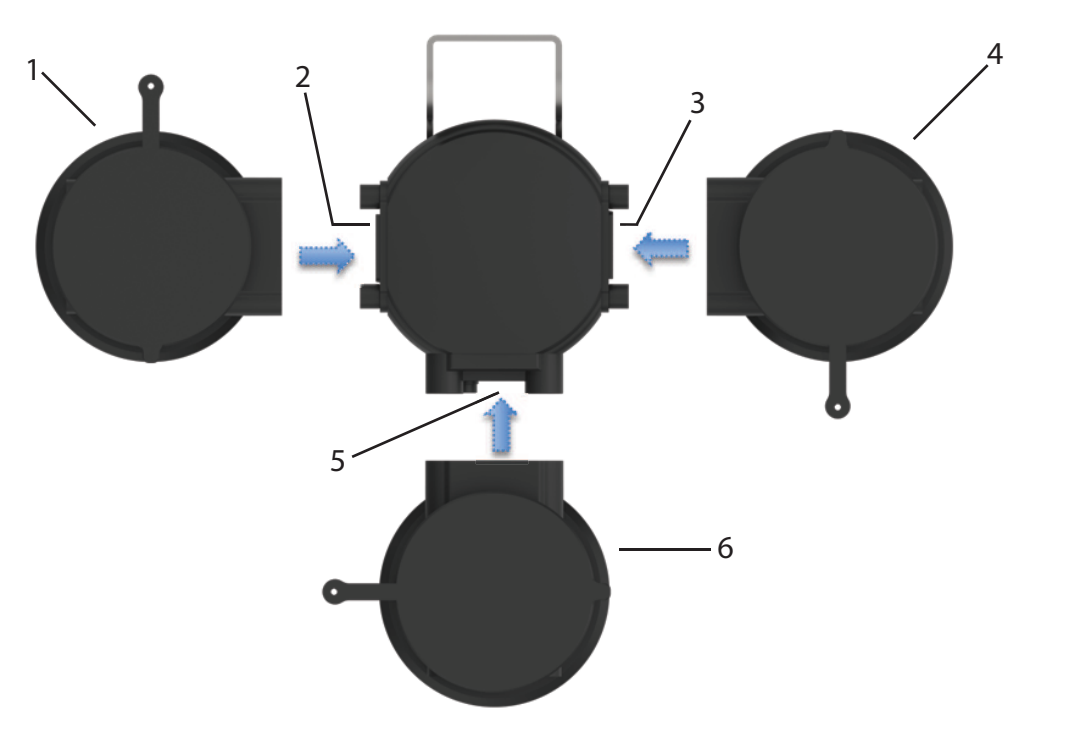

Vista superior del convertidor de medios

| 1. Bomba de dosificación I | 4. Bomba de dosificación II  |
|----------------------------|------------------------------|
| 2. Puerto 1                | 5. Puerto 3                  |
| 3. Puerto 2                | 6. Bomba de dosificación III |

Las bombas de dosificación se conectan fácilmente y se fijan con dos tornillos cautivos.

#### Puerto 1, Puerto 2 y Puerto 3

Estos puertos están diseñados para la conexión de bombas de dosificación que distribuyen agentes de limpieza o soluciones tampón. Asegúrese de tener en cuenta la resistencia química y térmica de los materiales húmedos durante el proceso (consulte la "[Lista de materiales del convertidor de medios y la conexión de medios ▶ página 20]").

El software para EasyClean 500(X) admite calibraciones de uno y dos puntos de pH, ORP (Redox) y oxígeno. Por defecto, el puerto 1 se asigna al limpiador, el puerto 2 a la solución tampón 1 y el puerto 3 a la solución tampón 2. Cualquier asignación se puede definir en el EasyClean (Config\EasyClean Setting\Installation). En el caso de los sensores de oxígeno, una vez iniciada la calibración de aire de 1 punto, el sensor volverá a la cámara de la carcasa. Después del lavado, el sensor se calibrará utilizando la presión parcial fija de oxígeno en el aire. Después de la calibración, el sensor se lavará y volverá a la posición de medición.

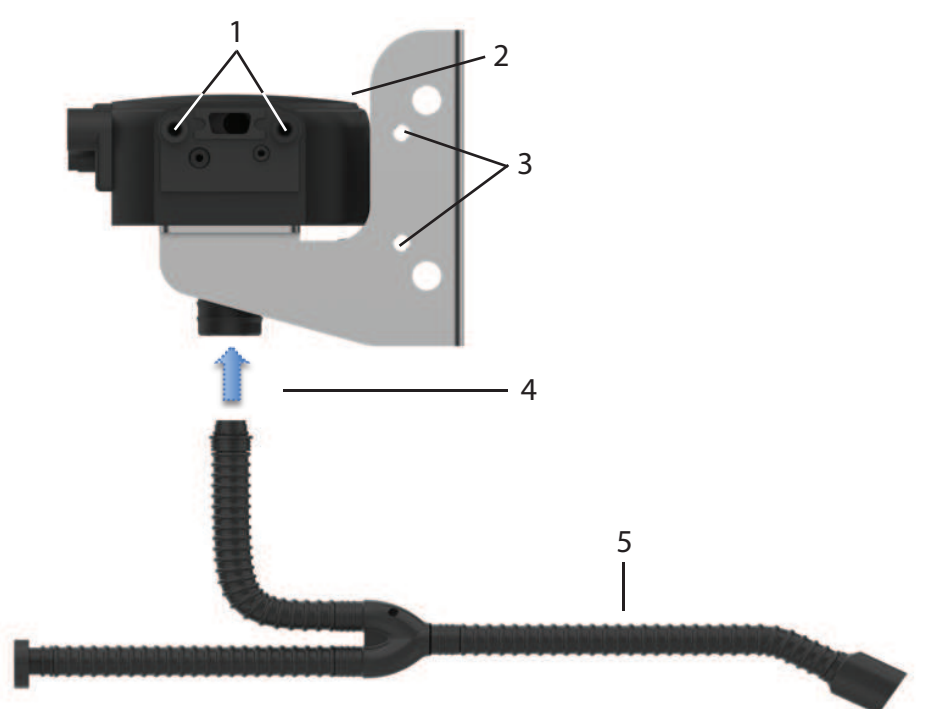

Instalación de la conexión de medios en el convertidor de medios

| 1. Puntos de fijación para la bomba de dosificación  | <ol> <li>La conexión de medios se enchufa y se atornilla<br/>desde abajo</li> </ol> |
|------------------------------------------------------|-------------------------------------------------------------------------------------|
| 2. Convertidor de medios                             | 5. Conexión de medios                                                               |
| 3. Puntos de fijación para el almacenamiento de pla- |                                                                                     |

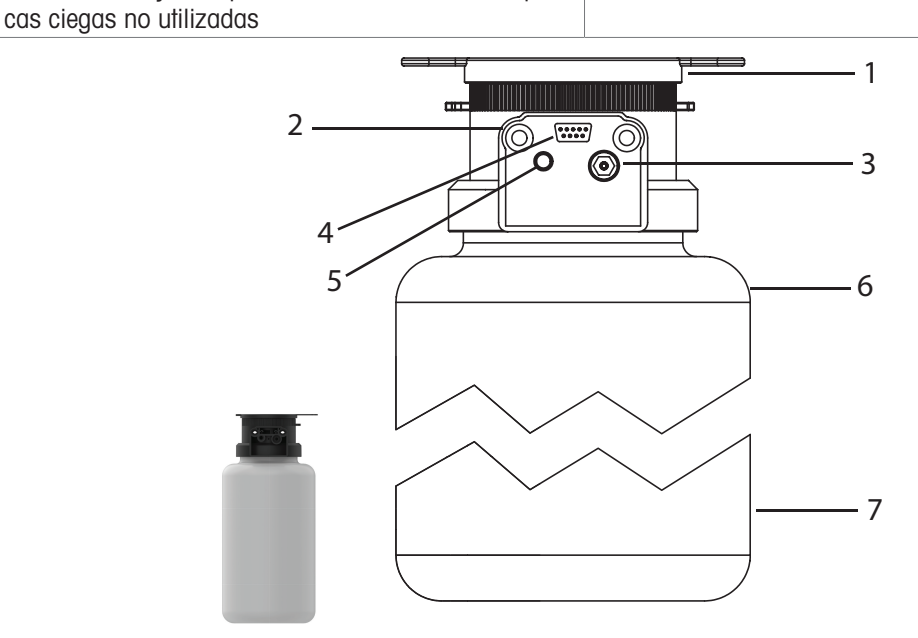

Bomba de dosificación: Conexión enchufable para medios y señales de control

| 1. Cabezal de la bomba con tapa de compuerta | 4. Entrada SUB-D<br>Señales y mensajes de control | 7. Recipiente (4 litros) |
|----------------------------------------------|---------------------------------------------------|--------------------------|
| 2. Tornillos de montaje                      | 5. Suministro de aire comprimido                  |                          |

| 3. Válvula de presión para medio | 6. Máx. nivel de llenado (4 litros) |
|----------------------------------|-------------------------------------|
| (tampones, limpiador, etc.)      |                                     |

#### 4.1.5.1 Descripción del funcionamiento de la bomba de dosificación

La bomba de dosificación es una bomba de fuelle resistente al desgaste, sin mantenimiento y sin juntas dinámicas. Proporciona una válvula neumática integrada y un interruptor de nivel. Si es necesario, el recipiente puede extraerse para su limpieza. Las válvulas de retención también se pueden extraer y limpiar.

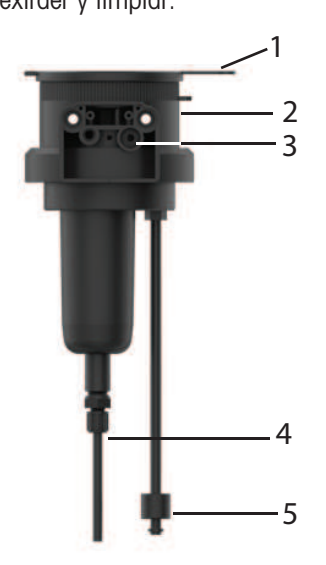

| N.º de<br>rótulo | Nombre de pieza                  | Descripción                                                                                        |
|------------------|----------------------------------|----------------------------------------------------------------------------------------------------|
| 1                | Тара                             | Después de abrir la tapa de compuerta, se puede acceder al tubo del embudo.                        |
| 2                | Cabezal de la bomba              | El recipiente simplemente se desenrosca del cabezal de la bomba, que permanece conectado al medio. |
| 3                | Válvula de presión               | Con una llave se puede extraer la válvula completa.                                                |
| 4                | Válvula de aspiración y boquilla | -                                                                                                  |
| 5                | Supervisión del nivel            | Retirar la junta tórica para la limpieza. El flotador es extraíble.                                |

### 4.1.6 Conexiones

- 1. La conexión de medios está disponible en longitudes de 5 o 10 m. Consta de una manguera corrugada de 32 mm de diámetro interior y una bobina de acero inoxidable.
- 2. Las conexiones para el convertidor de medios y la carcasa retráctil tienen un diseño enchufable. Están atornilladas.
- 3. Cada fluido se suministra a la carcasa retráctil a través de un tubo específico de la conexión de medios.
- 4. Las válvulas de retención del colector con conector múltiple evitan la contaminación y la mezcla de los líquidos de calibración.

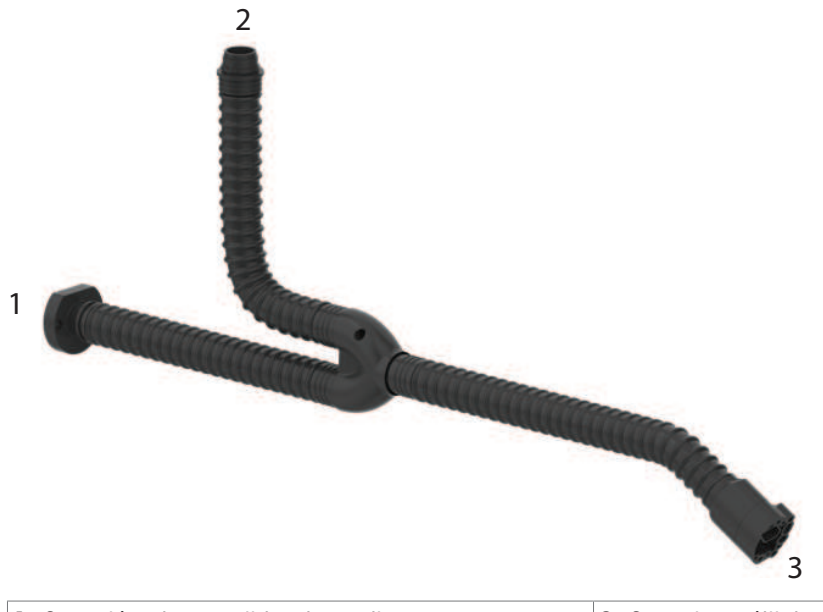

 1. Conexión al convertidor de medios
 3. Conector múltiple para conectar la carcasa retráctil

 2. Conexión a EasyClean 500(X)
 3. Conector múltiple para conectar la carcasa retráctil

#### Conexión al convertidor de medios

- 1 Enchufe este conector al convertidor de medios y atorníllelo firmemente.
- 2 El convertidor de medios proporciona 3 conexiones para medios líquidos y una conexión para aire comprimido.

#### Conexión a EasyClean 500(X)

- 1 Atornille la manguera corrugada a la pieza de unión del EasyClean 500(X).
- 2 Puede introducir fácilmente los diferentes tubos de medios a través de la ranura de la tuerca de fijación.
- 3 Las diferentes longitudes y diámetros de los tubos permiten una asignación clara a los diferentes puntos de conexión.

Consulte la siguiente tabla para conocer el tipo de tubo y el color.

#### Conector múltiple para conectar la carcasa retráctil

- 1 Enchufe este conector a la carcasa retráctil y atorníllelo firmemente; consulte el manual de la carcasa retráctil.
- 2 El conector múltiple incluye tubos de medios, control de posición límite y suministro de aire comprimido.

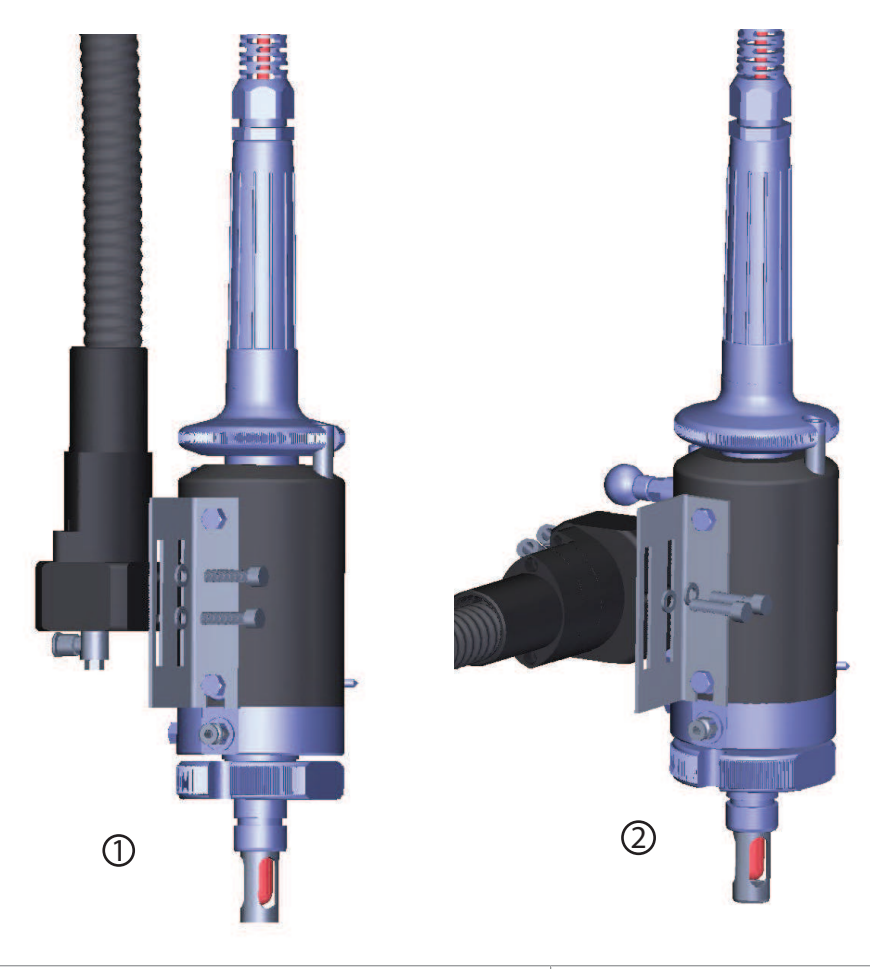

1. Instalación vertical 2. Instalación horizontal

La InTrac 77X tiene cuatro tipos de longitudes de inserción, lo que requiere dos tamaños diferentes de soportes. El suministro estándar de EasyClean 500(X) incluye estos dos tamaños de soportes.

### 4.1.6.1 Lista de materiales para la conexión de medios

| Conexión de medios                          | Tubos | Diámetro exterior | Material | Color        |
|---------------------------------------------|-------|-------------------|----------|--------------|
| Aire comprimido del sensor                  | 2     | 6 mm              | PTFE     | Verde/rojo   |
| Agua de lavado, aire de purga               | 2     | 6 mm              | PTFE     | Azul         |
| Solución tampón (puertos 2 y 3)             | 2     | 6 mm              | PTFE     | Transparente |
| Agente de limpieza (puerto 1)               | 1     | 6 mm              | PTFE     | Transparente |
| Suministro de aire al convertidor de medios | 1     | 6 mm              | PTFE     | Amarillo     |

#### 4.1.6.2 Conexión del suministro de aire comprimido

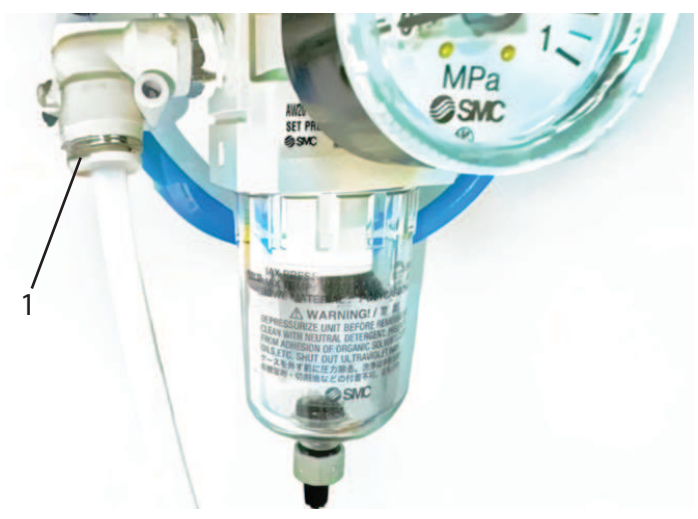

1. Conexión de aire Rc 1/8, compatibilidad con tubos de 6 mm (conector rápido)

- El EasyClean 500(X) funciona con una presión de aire externa de 0,4 a 1 MPa (de 4 a 10 bar / de 58 a 145 psi).
- 1 Ajuste el regulador de presión de modo que la presión de funcionamiento de la carcasa retráctil se mantenga entre 0,4 y 0,8 MPa (4 y 8 bar / 58 y 116 psi). El aire debe estar libre de condensados y aceite.
- 2 El consumo máximo de aire del EasyClean 500(X) es de 300 litros/min y se produce durante el movimiento de la carcasa.
- 3 El conector para el suministro de aire comprimido se encuentra detrás del filtro/colector de agua. Tiene una rosca hembra Rc 1/8 y acepta tubos con un diámetro exterior de 6 mm (preferiblemente flexibles).

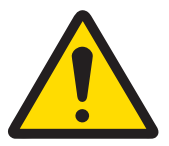

### 🗥 ATENCIÓN

Neumático

Si entra agua en el sistema neumático, debe poner el dispositivo fuera de servicio inmediatamente.

- Póngase en contacto con el servicio técnico.

#### 4.1.6.3 Conexión del suministro de agua

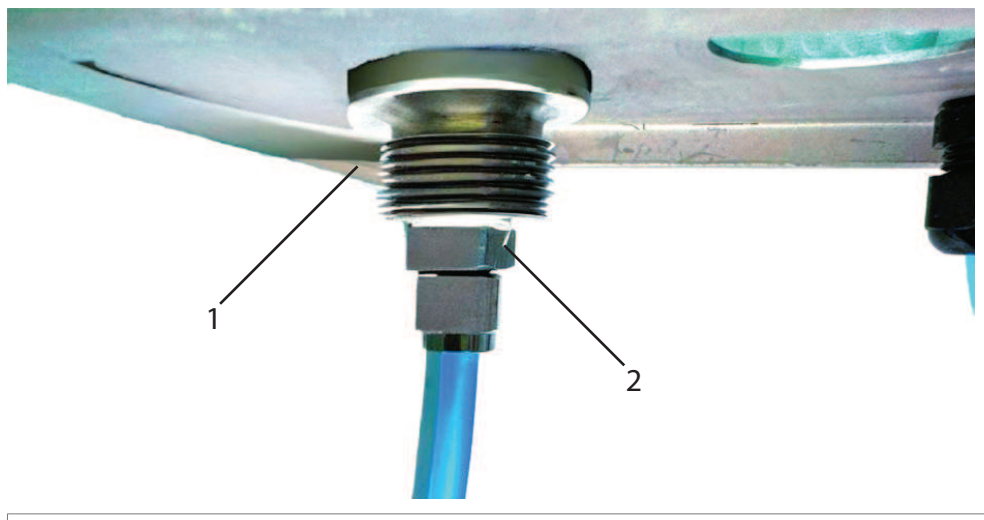

- 1. Conexión de agua G 1/4" o G 3/4"
- 2. Uno de los métodos de conexión (no incluido en el volumen de suministro)

El EasyClean 500(X) funciona con una presión de agua de 0,2 a 0,6 MPa (de 2 a 6 bar / de 29 a 87 psi). Agua: filtrada 100 µm, temperatura de 2 a 65 °C (hasta 90 °C para la versión de alta temperatura). El conector para el suministro de agua tiene una rosca hembra de 1/4" y una rosca macho de 3/4" (con tuerca de acoplamiento) para un tubo flexible preferiblemente de 1/2". Al entregarse, el conector lleva la etiqueta "Agua".

Recomendamos utilizar un kit de conexión opcional para protegerlo contra el agua.

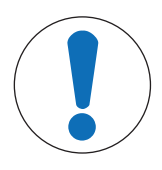

### Tuberías de agua potable

**AVISO** 

Respete los requisitos generales de los dispositivos de protección para evitar la contaminación del agua potable al extraer agua de las tuberías.

 Recomendamos instalar una válvula de retención adecuada en el suministro de agua del EasyClean para evitar la contaminación del agua potable.

#### 4.1.6.4 Disposición de los elementos funcionales

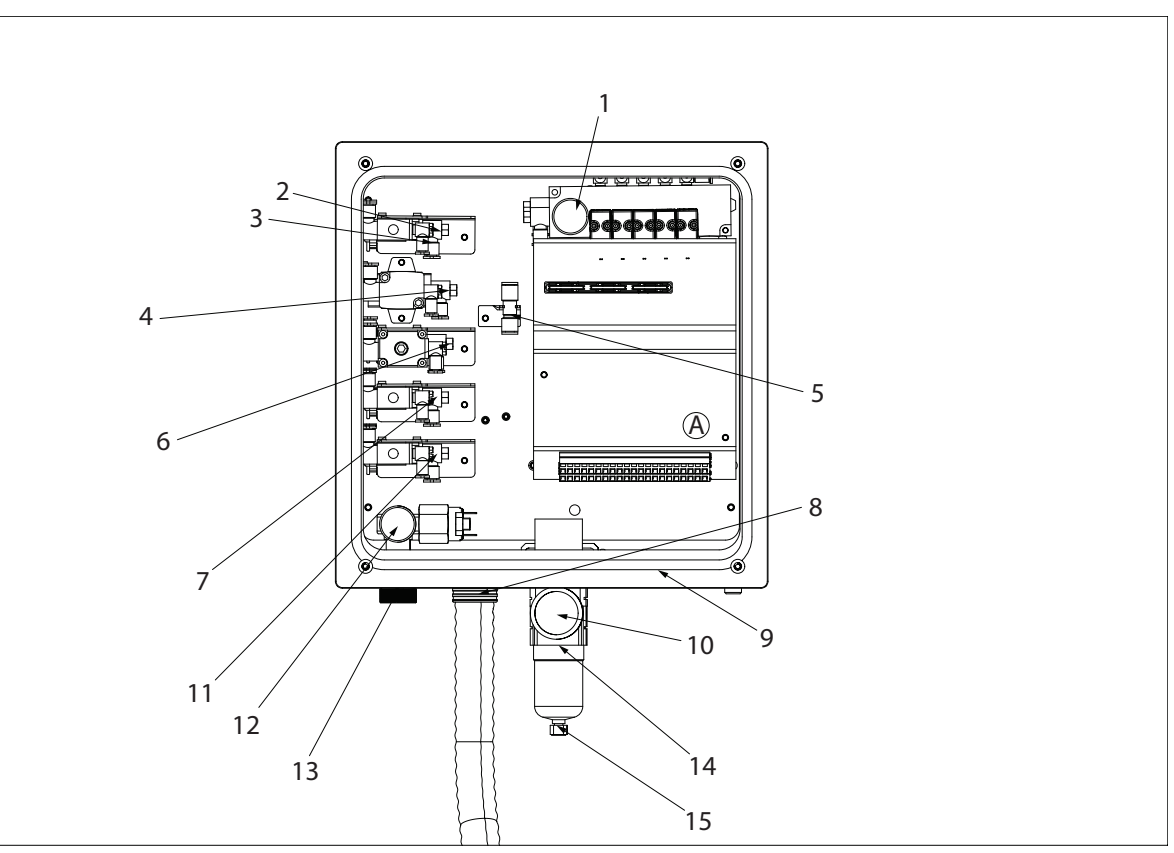

#### A. Terminales

| 1. Manómetro de aire                | 6. Aire de purga                  | 11. Aux. 2 (opcional)          |  |
|-------------------------------------|-----------------------------------|--------------------------------|--|
|                                     | Tubo flexible, Ø 6 mm, azul       |                                |  |
| 2. Carcasa retráctil (control del   | 7. Aux. 1 (opcional)              | 12. Medidor de agua            |  |
| movimiento del sensor)              | Tubo flexible, Ø 6 mm             |                                |  |
| Tubo flexible, Ø 6 mm, rojo         | Tubo flexible, Ø 6 mm             |                                |  |
| 3. Carcasa retráctil (control del   | 8. Conexión de medios             | 13. Suministro de agua         |  |
| movimiento del sensor)              |                                   | (se suministra con la etiqueta |  |
| Tubo flexible, Ø 6 mm, verde        |                                   | ''water'',                     |  |
|                                     |                                   | G 1/4" hembra, G 3/4" macho)   |  |
| 4. Agua                             | 9. Prensaestopas                  | 14. Filtro                     |  |
| Tubo flexible, Ø 6 mm, azul         |                                   |                                |  |
| 5. Suministro de aire comprimido al | 10. Suministro de aire comprimido | 15. Colector de agua           |  |
| convertidor de medios               | (oculto detrás del filtro,        |                                |  |
| Tubo flexible, Ø 6 mm, amarillo     | viene con la etiqueta "Air",      |                                |  |
|                                     | G 1/4" hembra)                    |                                |  |
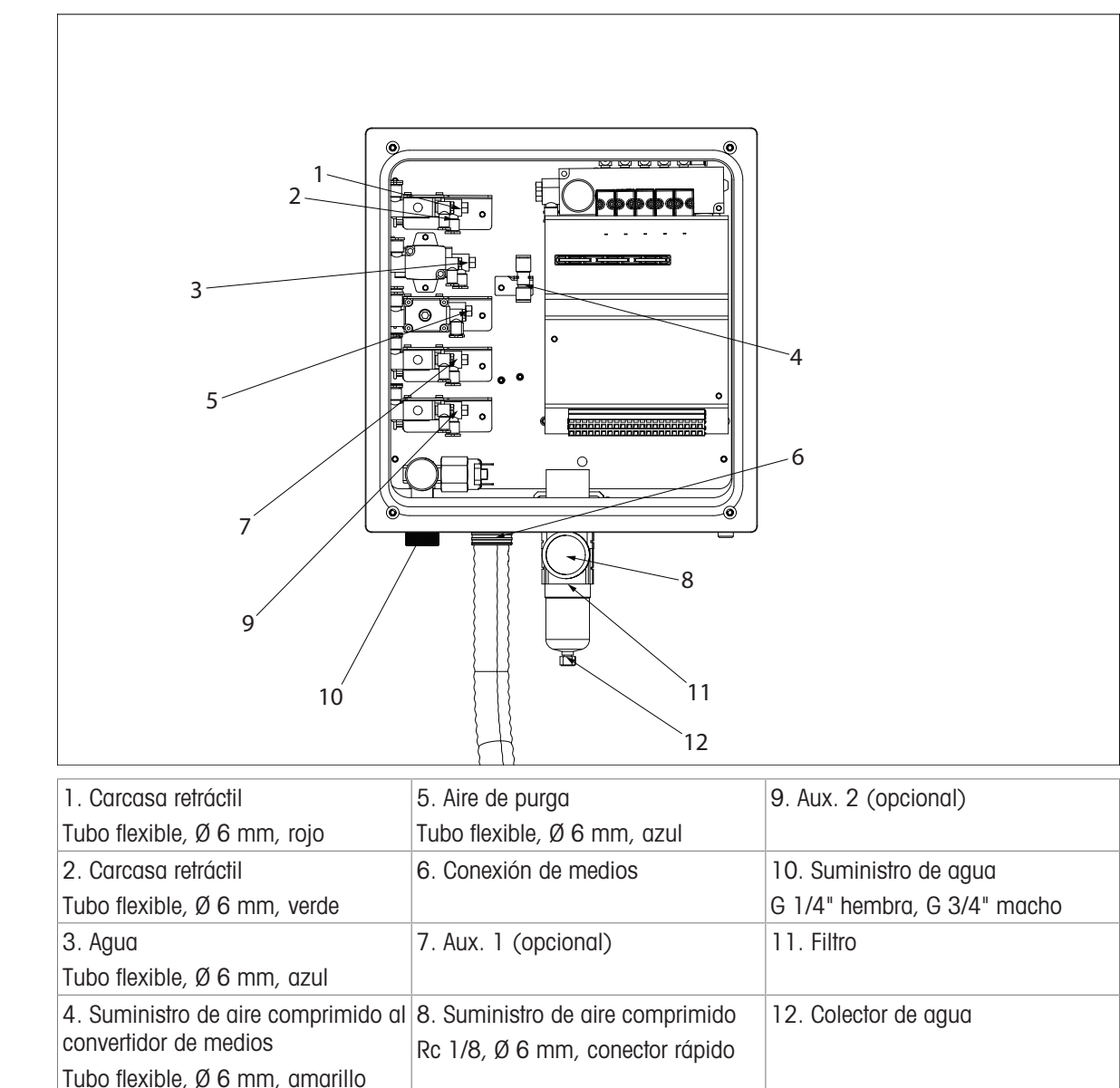

1 Retire la tuerca de seguridad e introduzca la manguera de conexión de medios, incluidos los tubos y el cable de retroalimentación, a través de la abertura del EasyClean.

- 2 Presione la tuerca de seguridad sobre los tubos y apriétela con una llave.
- 3 Los tubos están marcados con tiras de diferentes colores y son claramente identificables.

#### Conexiones de inserción neumáticas:

- Para fijar un tubo: introdúzcalo en el conector hasta que haga tope (debe superar una resistencia inicial).
- Para aflojar un tubo: presione el anillo contra la conexión con dos dedos. Al mismo tiempo, presione ligeramente el tubo en la conexión y, a continuación, extráigalo.

#### 4.1.6.6 Conexión de los tubos

Suministro de aire comprimido al convertidor de medios

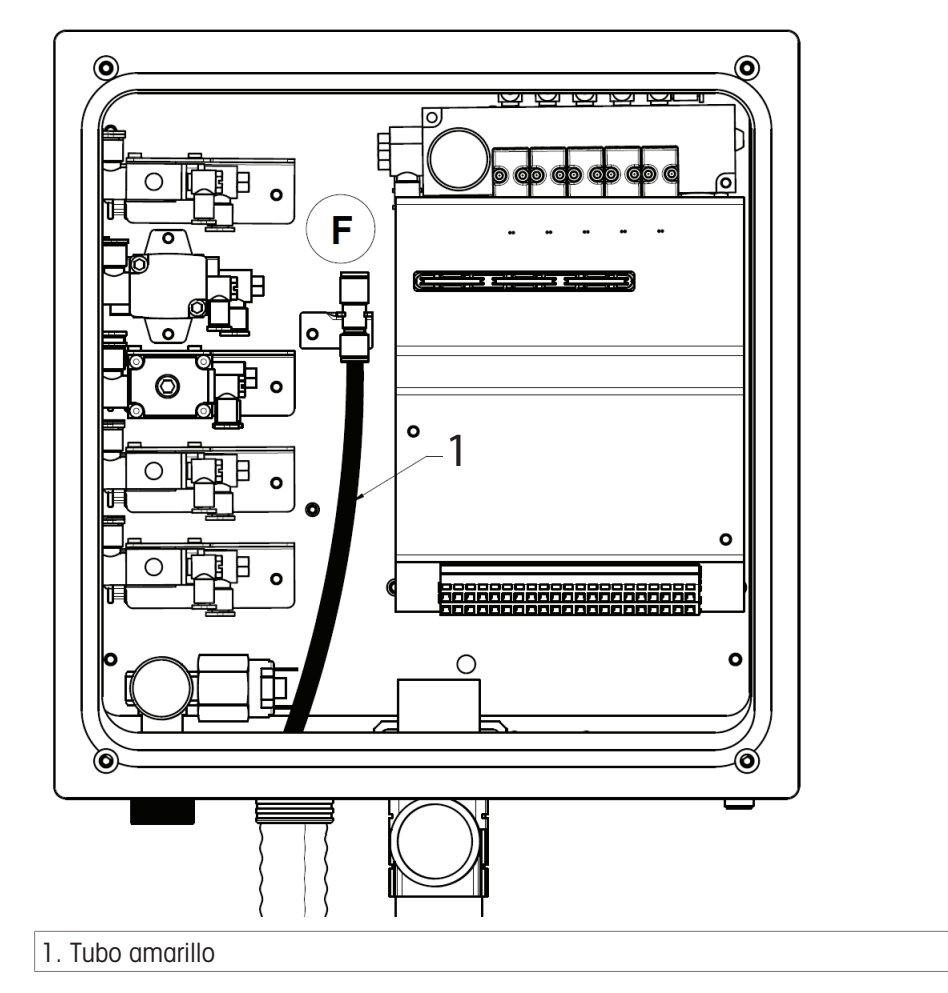

- 1 Conecte el **tubo amarillo (1)** con el suministro de aire comprimido al convertidor de medios **(F)** (situado a la derecha de las válvulas de control).
- 2 El diámetro del tubo es de 6 mm.

```
Agua
```

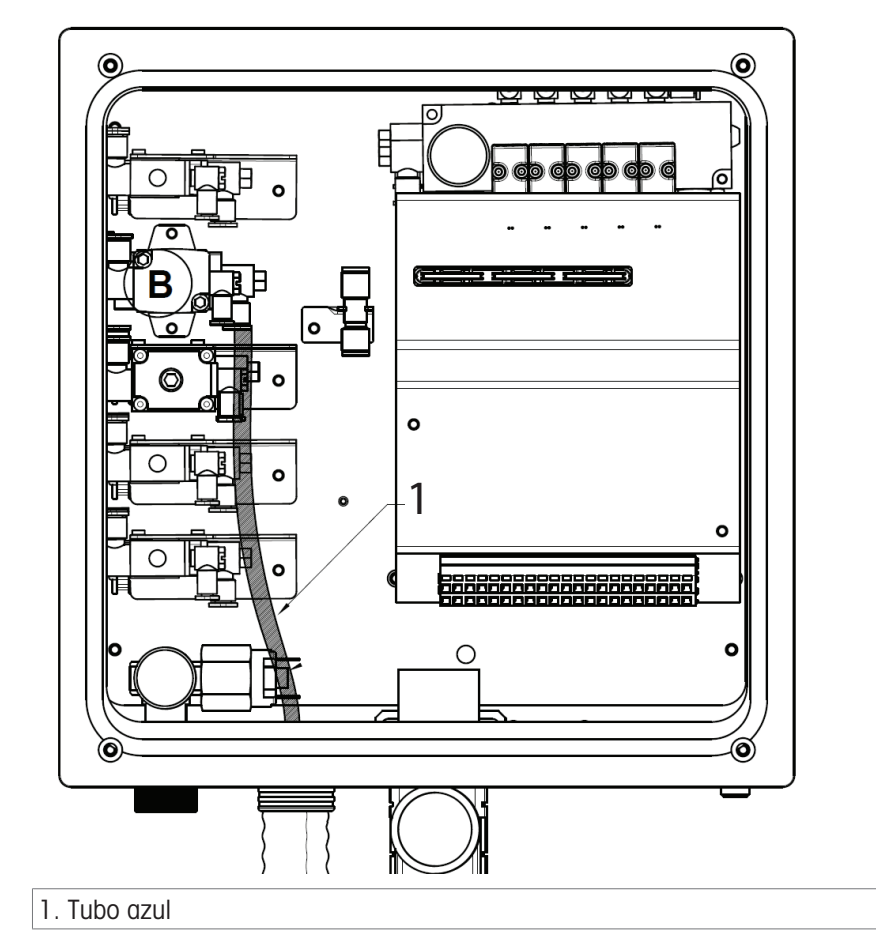

Los tubos para agua y aire de purga son idénticos. Conecte uno de los tubos azules (1) a la válvula de control de agua (B).

**Nota**: En la versión de alta temperatura, la válvula de agua se encuentra en la caja de agua de lavado de alta temperatura.

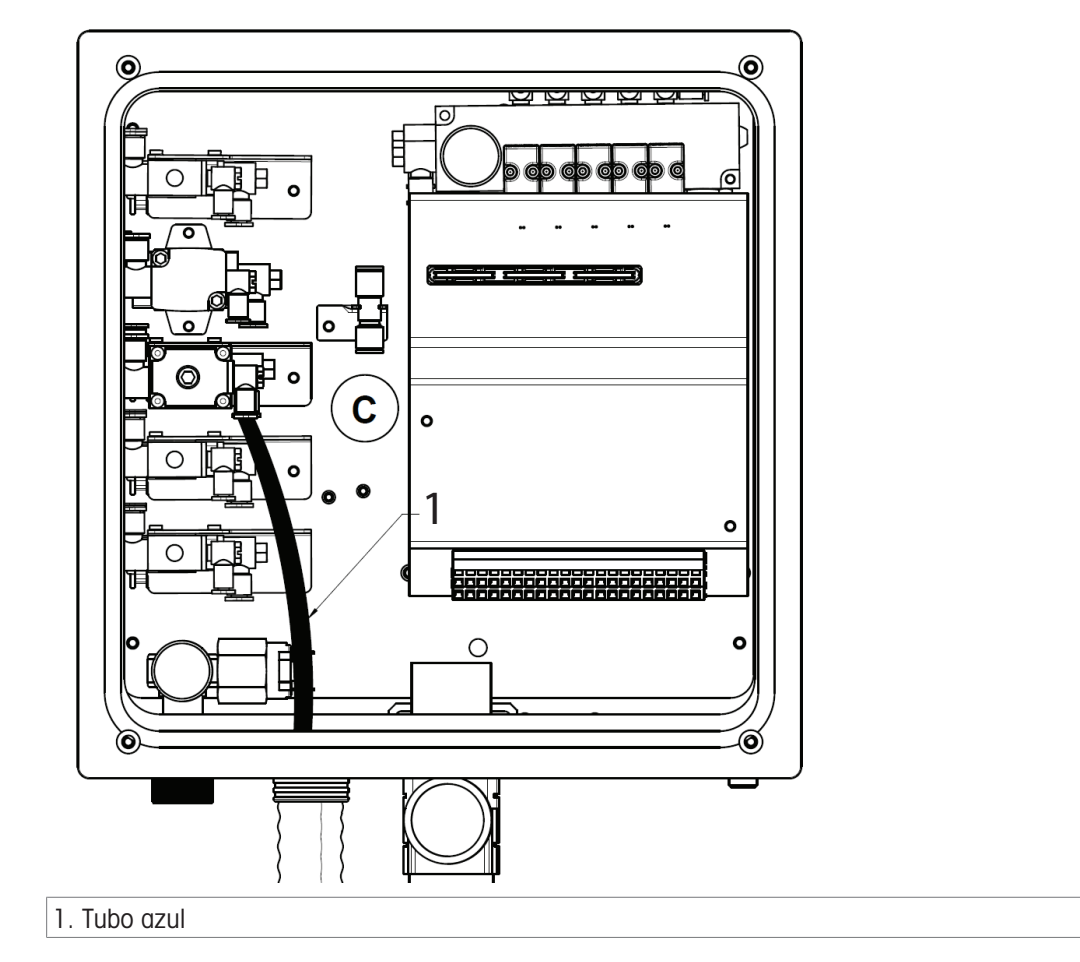

- 1 Conecte el segundo **tubo azul (1)** a la válvula de control de aire de purga **(C)**.
- 2 Puede utilizar aire de purga para eliminar los residuos (medio de proceso, solución tampón, agente de limpieza) de la cámara de calibración de la carcasa retráctil.

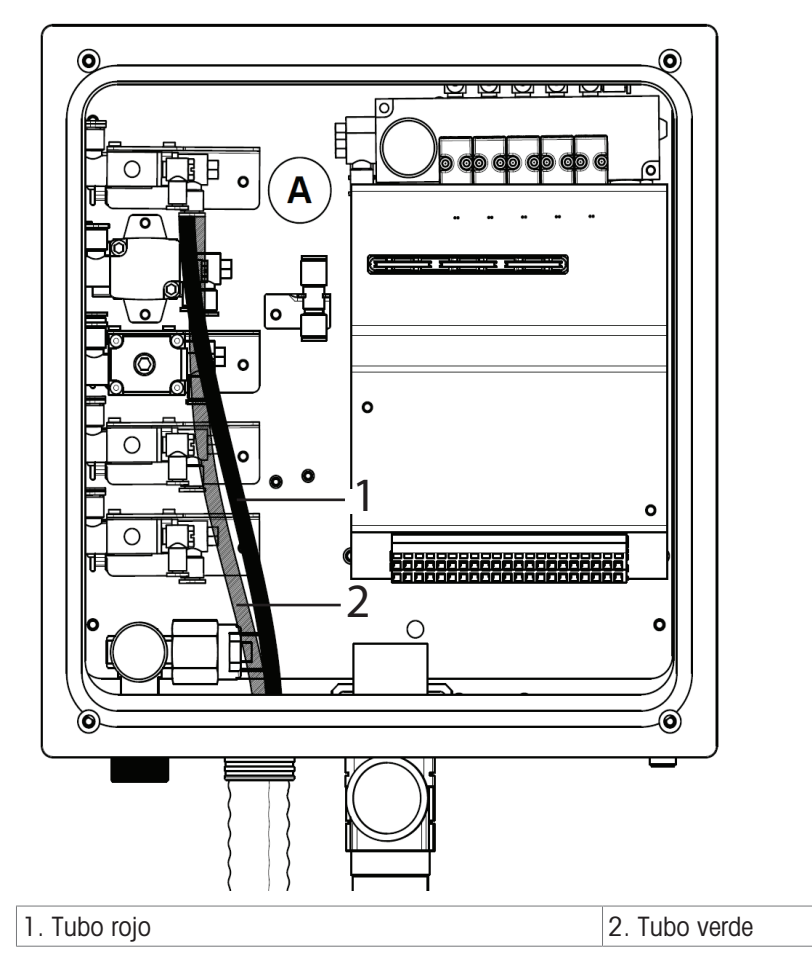

- Conecte los tubos a la válvula de control de la carcasa retráctil (A).

#### Parte inferior:

#### posición de MEDICIÓN -

Tubo rojo de 6 mm de diámetro

#### Parte superior:

posición de MANTENIMIENTO -

Tubo verde de 6 mm de diámetro

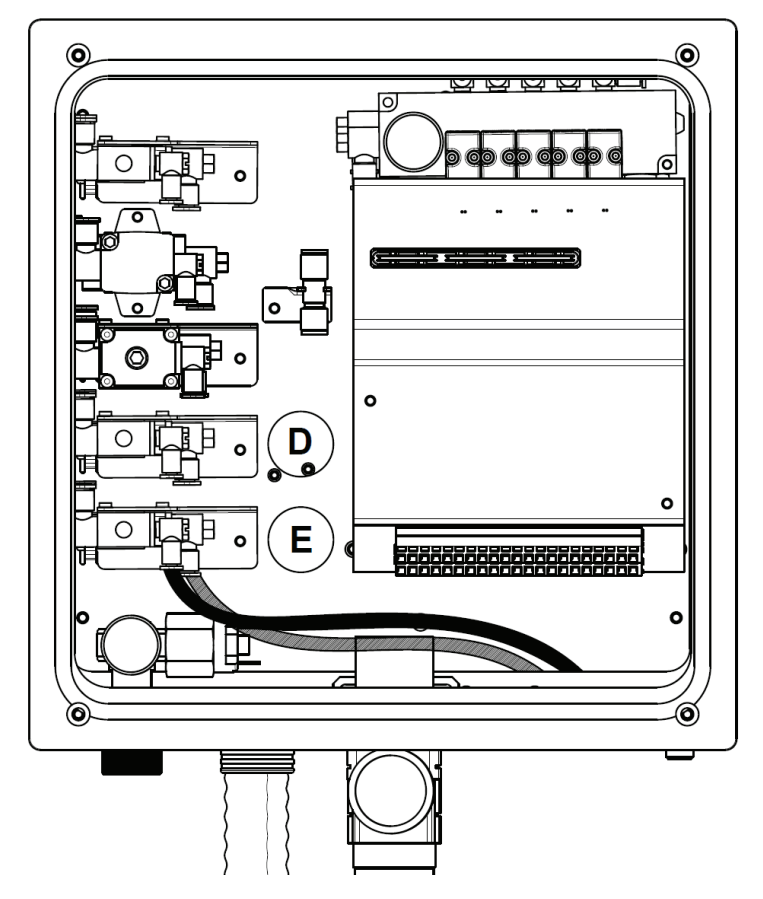

- El tubo para la válvula de control auxiliar opcional no está incluido en la conexión de medios. La válvula tiene un conector de inserción para tubos de 6 mm.
- 1 Inserte el tubo a través de un prensaestopas en la carcasa y conéctelo al conector de inserción (D).
- 2 El método de conexión del control auxiliar 2 (E) es el mismo que se muestra en la imagen de la izquierda.

#### Aplicaciones típicas:

 Control del suministro de un medio adicional (líquido de limpieza) desde una fuente externa (a través de la bomba o la válvula del usuario). Consulte la imagen correspondiente en el [capítulo Apéndice » página 87].

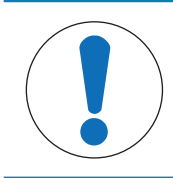

#### AVISO

El usuario debe adquirir una válvula de tres vías compatible con el sistema e instalarla en la entrada de la cámara de limpieza de la carcasa; a continuación, conectar la tubería de la válvula auxiliar directamente a otro puerto de la válvula de tres vías.

#### 4.1.6.7 Conexión de la carcasa retráctil

#### Conexión de manguera

Consulte la siguiente imagen para conectar las mangueras del conector múltiple a la carcasa.

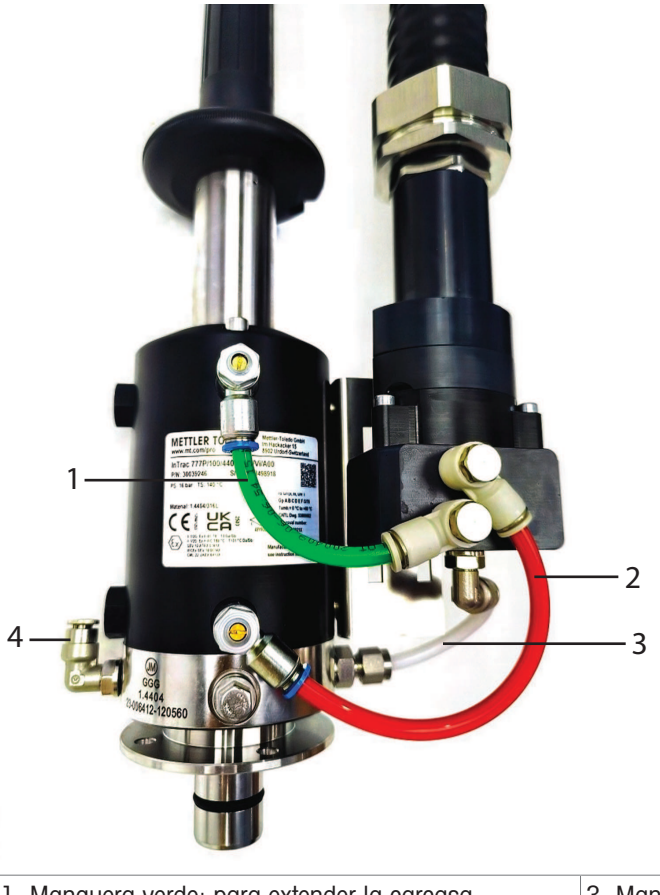

| 1. Manguera verde: para extender la carcasa | 3. Manguera blanca: entrada de la cámara |
|---------------------------------------------|------------------------------------------|
| 2. Manguera roja: para retraer la carcasa   | 4. Salida de la cámara                   |

#### Conexión del interruptor de proximidad

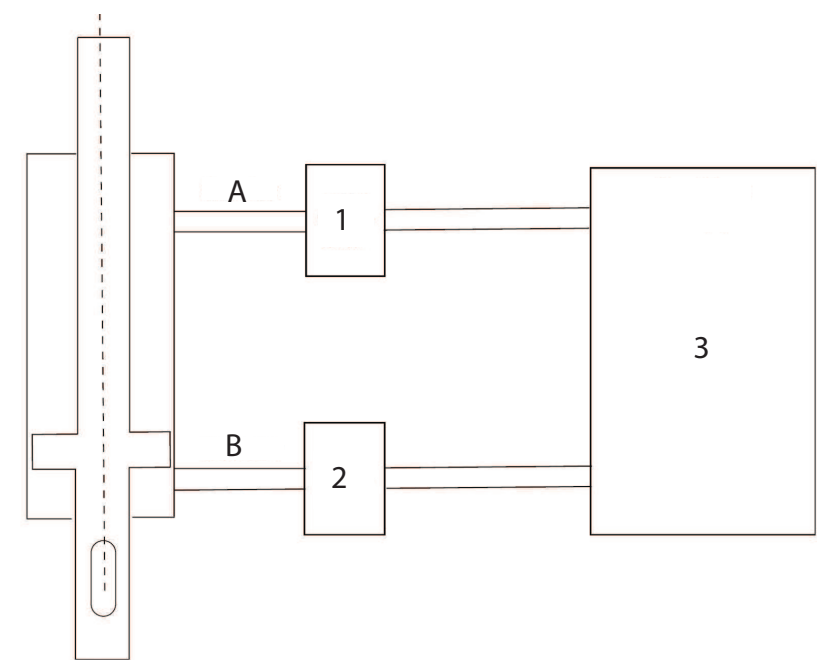

Conexión de una carcasa retráctil InTrac 77X

| 1. Sensor inductivo de posición | A. Mantenimiento |
|---------------------------------|------------------|
| 2. Sensor inductivo de posición | B. Medición      |

| 3. EasyClean 500(X) |  |
|---------------------|--|
|---------------------|--|

Consulte el siguiente procedimiento para instalar los interruptores de proximidad en la carcasa:

- 1 Coloque la carcasa en la posición de mantenimiento.
- 2 Acople el interruptor de proximidad superior hasta que haga contacto con el pistón interior.
- 3 A continuación, vuelva a girar el sensor de 1 a 1,5 vueltas.
- 4 Fije el sensor con la contratuerca.
- 5 Coloque la carcasa en la posición de proceso.
- 6 Acople el interruptor de proximidad inferior hasta que haga contacto con el pistón interior.
- 7 A continuación, vuelva a girar el sensor de 1 a 1,5 vueltas.
- 8 Fije el sensor con la contratuerca.

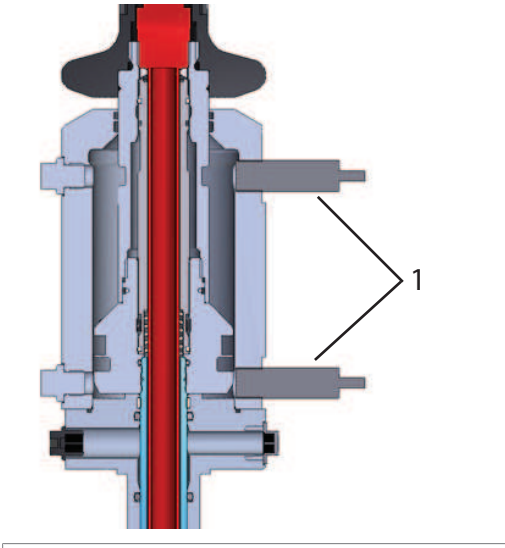

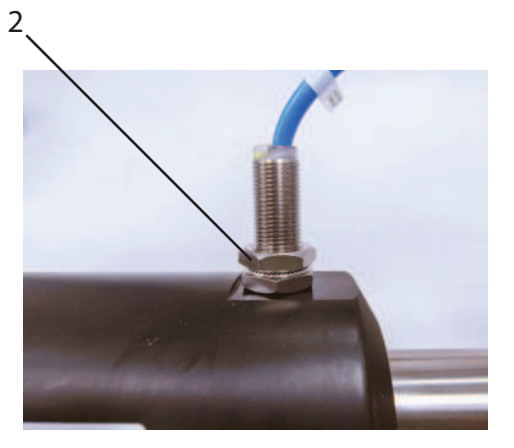

1. Interruptor de proximidad

2. Fije el interruptor de proximidad con la contratuerca

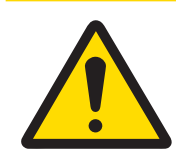

# ATENCIÓN

Apretar en exceso el interruptor de fin de carrera de proximidad puede dañarlo.

**Nota**: Cuando el sensor se coloca en la ubicación de medición, se ilumina el indicador de posición de mantenimiento de la carcasa; del mismo modo, el indicador de posición de medición se activa cuando el sensor pasa a la posición de servicio.

#### 4.1.7 Caja de opciones de lavado a alta temperatura

Esta sección del manual proporciona instrucciones para los clientes que requieren el uso de agua caliente (hasta 90 °C) para limpiar los electrodos con el fin de mejorar los efectos de limpieza. La opción de alta temperatura implica la incorporación de una caja de agua de alta temperatura específica.

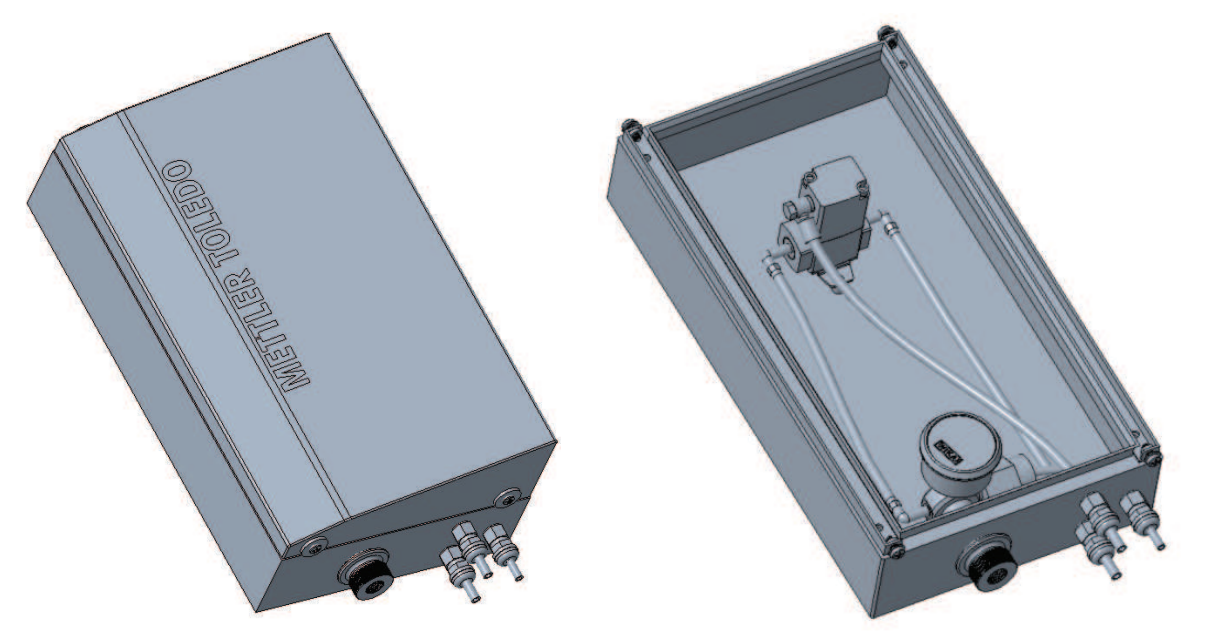

Instalación de la caja de lavado de alta temperatura

Esta caja servirá como fuente de agua caliente para el proceso de limpieza.

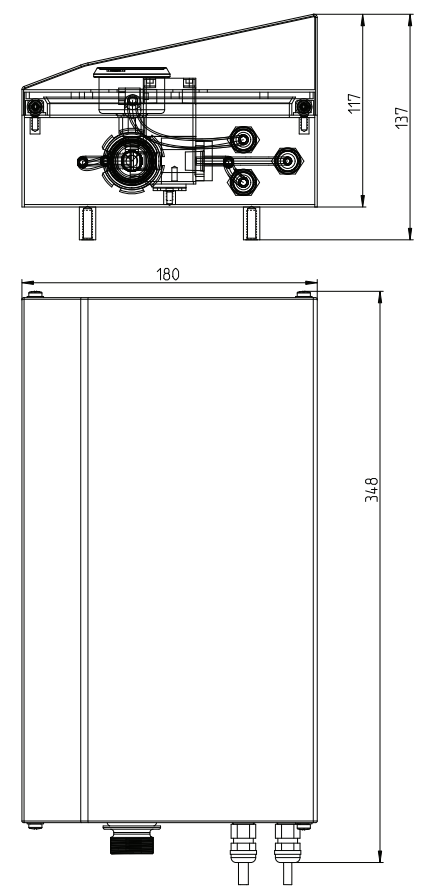

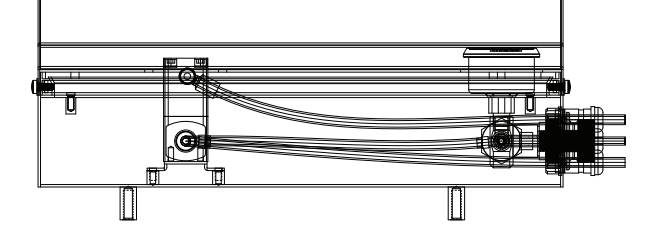

Plano de tres vistas: Caja de agua de alta temperatura

El agua caliente para la limpieza se debe dirigir desde la caja de agua a alta temperatura. Asegúrese de que la entrada esté conectada a la caja. El caudal de salida de la caja de lavado de alta temperatura debe dirigirse a través de una tubería separada a la cámara de limpieza de la carcasa. Esto garantiza que el agua caliente no se mezcle con otros sistemas de agua y mantiene la temperatura necesaria para una limpieza eficaz.

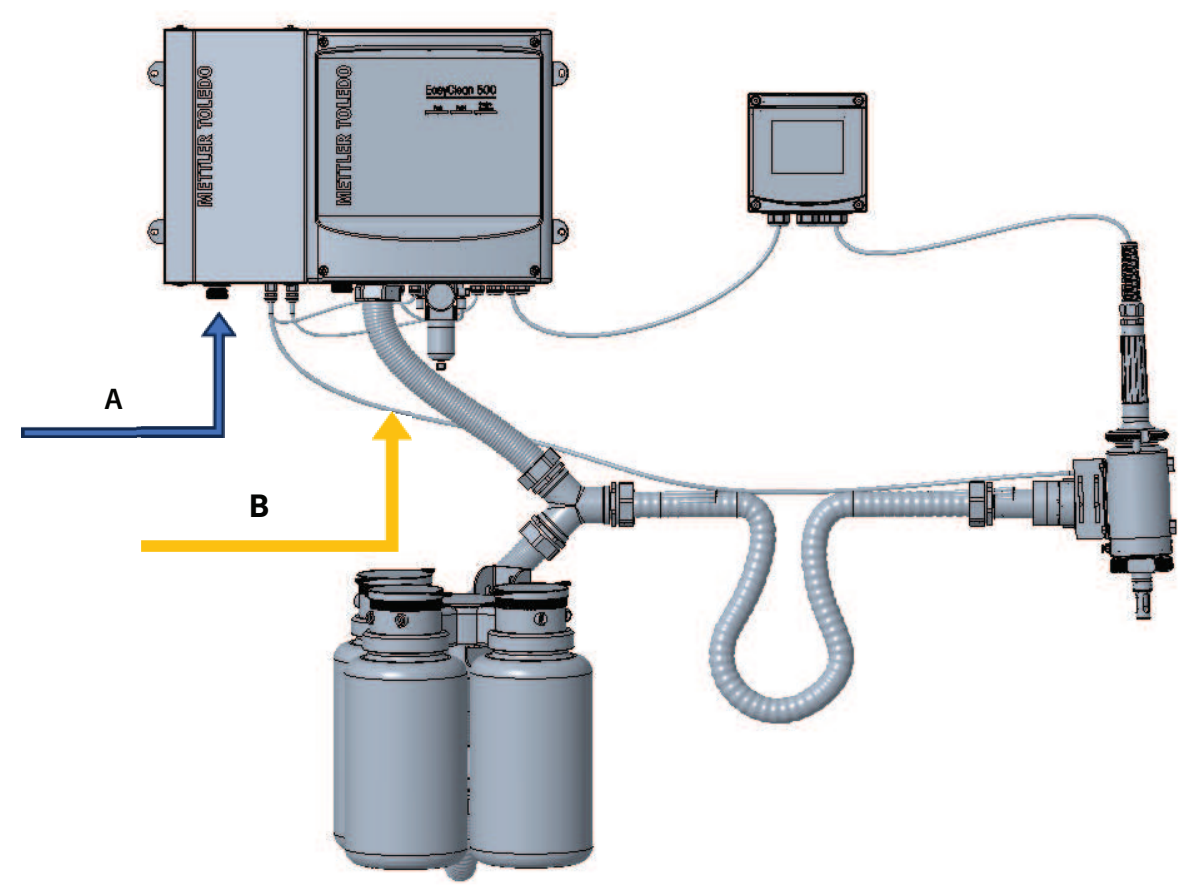

Colocación del sistema con caja de agua de alta temperatura

# 5 Instalación eléctrica

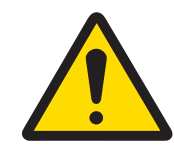

# ATENCIÓN

Distancias de montaje

Los cables están premontados y cortados a medida. Asegúrese de respetar las distancias de montaje adecuadas.

# 5.1 Conexión de los cables al EasyClean 500(X)

- 1 Retire la cubierta del EasyClean 500(X) y la conexión a tierra.
- 2 Conecte los cables premontados:
- **Cable n.º 1:** EasyClean 500(X) al convertidor de medios (con enchufe). Apriete la tuerca de acoplamiento para asegurar la conexión eléctrica en la parte inferior del convertidor de medios.
- **Cable n.º 2 y n.º 3:** (comprobación de la posición de la carcasa) de la conexión de medios (manguera corrugada) a EasyClean 500(X).
- Cable n.º 4: EasyClean 500(X) al transmisor M400.
- Cable n.º 5: cable de alimentación para EasyClean 500(X).

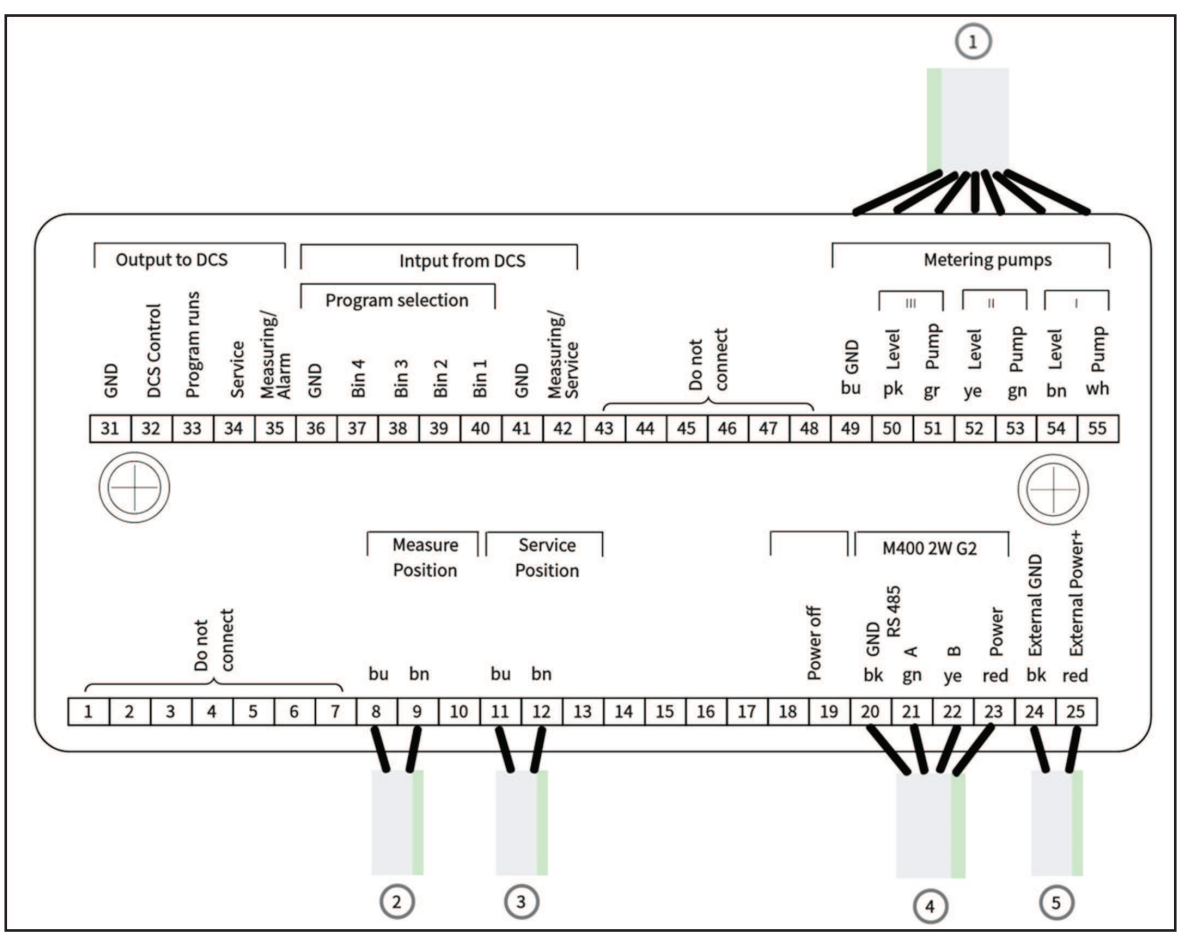

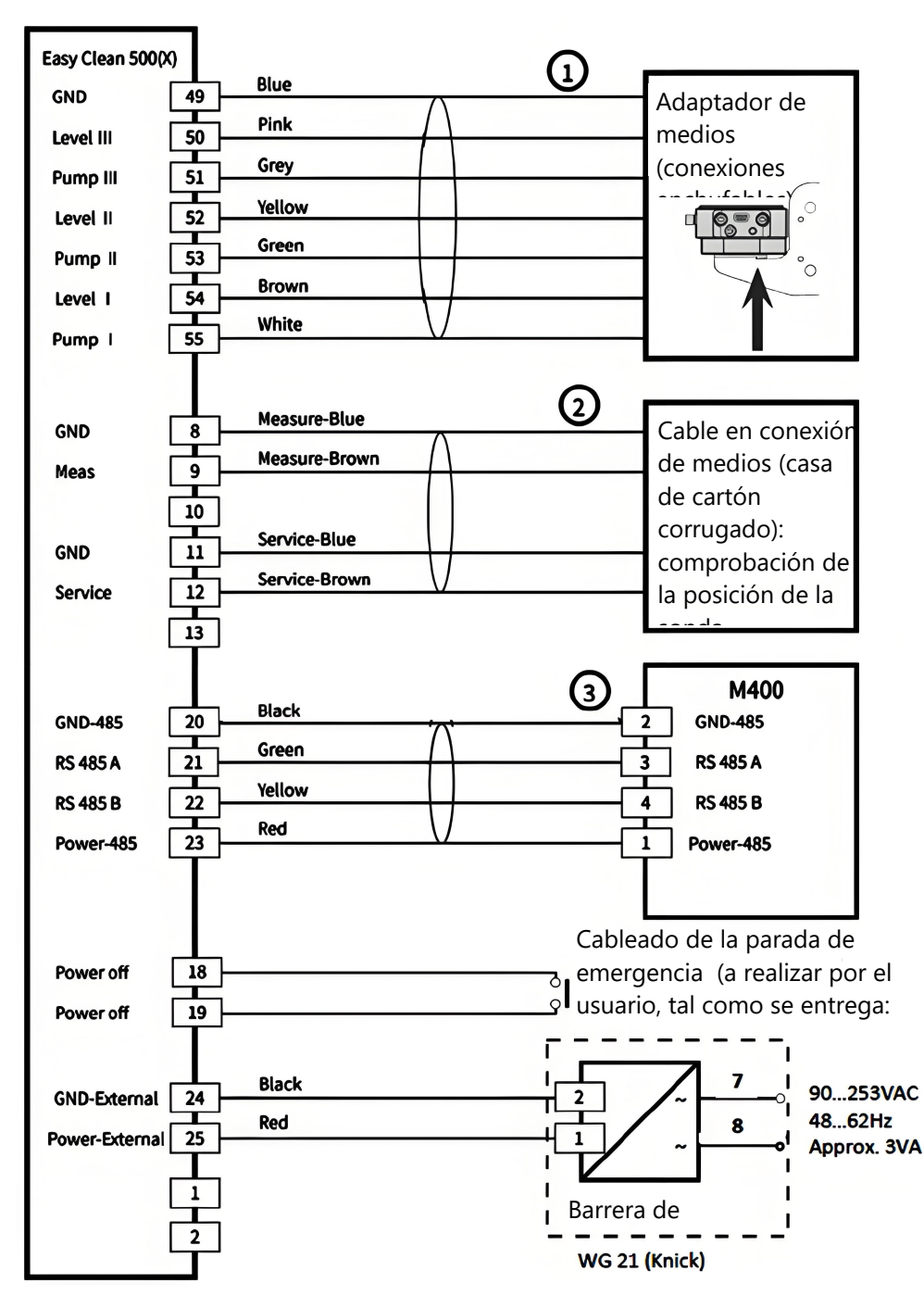

**Nota**: Los terminales 24 y 25 deben aplicarse con una fuente de alimentación de CC. Para obtener información detallada, consulte el [capítulo 8 Especificaciones ▶ página 72].

| ТВ  | N.° | Color del cable | Terminal                              | Función                                             |
|-----|-----|-----------------|---------------------------------------|-----------------------------------------------------|
| TB1 | 1   |                 | No conectar                           | No conectar                                         |
|     | 2   |                 | No conectar                           | No conectar                                         |
|     | 3   |                 | No conectar                           | No conectar                                         |
|     | 4   |                 | No conectar                           | No conectar                                         |
|     | 5   |                 | No conectar                           | No conectar                                         |
|     | 6   |                 | No conectar                           | No conectar                                         |
|     | 7   |                 | No conectar                           | No conectar                                         |
|     | 8   | Azul            | GND                                   | Sensor: GND Sense                                   |
|     | 9   | Marrón          | Medición                              | Sensor: Medición Sense                              |
|     | 10  |                 | No conectar                           | No conectar                                         |
|     | 11  | Azul            | GND                                   | Sensor: GND Sense                                   |
|     | 12  | Marrón          | Mantenimiento                         | Sensor: Mantenimiento Sense                         |
|     | 13  |                 | No conectar                           | No conectar                                         |
|     | 18  |                 | Apagar                                | Apagar (parada de emergencia)                       |
|     | 19  |                 | Apagar                                | Apagar (parada de emergencia)                       |
|     | 20  | Negro           | GND_485                               | GND para 485 en el transmisor                       |
|     | 21  | Verde           | 485A                                  | 485A                                                |
|     | 22  | Amarillo        | 485B                                  | 485B                                                |
|     | 23  | Rojo            | P/S_485                               | Alimentación para RS485 en el transmisor            |
|     | 24* | Negro           | GND externo                           | GND_IN                                              |
|     | 25* | Rojo            | Alimentación externa+                 | Entrada de alimentación externa                     |
|     | 31  |                 | GND                                   | DCS-GND1                                            |
|     | 32  |                 | Indicador de control<br>(salida DCS)  | Indicación controlada por DCS                       |
|     | 33  |                 | Programa en ejecución<br>(salida DCS) | Programa de EasyClean en marcha                     |
|     | 34  |                 | Mantenimiento (salida<br>DCS)         | Sensor en posición de MANTENIMIENTO                 |
|     | 35  |                 | Medición/Alarma<br>(salida DCS)       | Sensor en posición de MEDICIÓN (o salida de alarma) |
|     | 36  |                 | GND                                   | DCS-GND2 (Programa GND)                             |
|     | 37  |                 | In4                                   | Control de programas predefinidos por               |
|     | 38  |                 | In3                                   | DCS (punto a punto)                                 |
|     | 39  |                 | In2                                   |                                                     |
|     | 40  |                 | ln1                                   |                                                     |

# **5.2** Asignaciones de terminales de EasyClean 500(X)

| ТВ  | N.° | Color del cable | Terminal                    | Función                             |
|-----|-----|-----------------|-----------------------------|-------------------------------------|
| TB1 | 41  |                 | GND                         | DCS-GND2 (Programa GND)             |
|     | 42  |                 | Medición/Manteni-<br>miento | DCS-Medición/Mantenimiento          |
|     | 43  |                 | No conectar                 | No conectar                         |
|     | 44  |                 | No conectar                 | No conectar                         |
|     | 45  |                 | No conectar                 | No conectar                         |
|     | 46  |                 | No conectar                 | No conectar                         |
|     | 47  |                 | No conectar                 | No conectar                         |
|     | 48  |                 | No conectar                 | No conectar                         |
|     | 49  | Azul            | GND                         | Bomba 1-3 GND                       |
|     | 50  | Rosa            | Nivel III                   | Supervisión del nivel de la bomba 3 |
|     | 51  | Gris            | Bomba III                   | Válvula de control de la bomba 3    |
|     | 52  | Amarillo        | Nivel II                    | Supervisión del nivel de la bomba 2 |
|     | 53  | Verde           | Bomba II                    | Válvula de control de la bomba 2    |
|     | 54  | Marrón          | Nivel I                     | Supervisión del nivel de la bomba 1 |
|     | 55  | Blanco          | Bomba I                     | Válvula de control de la bomba 1    |

\* Los terminales 24 y 25 deben aplicarse con una fuente de alimentación de CC. Para obtener información detallada, consulte el [capítulo 8 Especificaciones ▶ página 72].

| TB  | N.º | Color del cable | Terminal              | Descripción                           |
|-----|-----|-----------------|-----------------------|---------------------------------------|
| TB2 | TB2 | 1               |                       | No conectar                           |
|     | 2   |                 | No conectar           | No conectar                           |
|     | 3   | Negro           | GND                   | Válvula piloto Aux2 GND               |
|     | 4   | Rojo            | Auxiliar 2            | Válvula piloto_Aux.2                  |
|     | 5   | Negro           | GND                   | Válvula piloto Aux1 GND               |
|     | 6   | Rojo            | Auxiliar 1            | Válvula piloto_Aux.1                  |
|     | 7   | Negro           | GND                   | Válvula piloto de aire comprimido GND |
|     | 8   | Rojo            | Aire comprimido       | Válvula piloto de aire comprimido     |
|     | 9   | Negro           | GND                   | Válvula piloto de agua GND            |
|     | 10  | Rojo            | Agua                  | Válvula piloto de agua                |
|     | 11  | Negro           | GND                   | Sensor de la válvula piloto GND       |
|     | 12  | Rojo            | Sensor                | Sensor de la válvula piloto           |
|     | 13  |                 | GND                   | No conectar                           |
|     | 14  |                 | No conectar           | No conectar                           |
|     | 15  | Negro           | GND                   | Supervisión de aire comprimido GND    |
|     | 16  | Rojo            | Presión de aire Sense | Supervisión de aire comprimido        |
|     | 17  |                 | No conectar           | No conectar                           |
| TB2 | 18  | Negro           | GND                   | Supervisión de agua GND               |
|     | 19  | Rojo            | Presión de agua Sense | Supervisión del agua                  |
|     | 20  |                 | GND                   | GND                                   |
|     | 21  |                 | No conectar           | No conectar                           |
|     | 22  | Negro           | GND                   | Supervisión de fugas de agua GND      |
|     | 23  | Rojo            | Parada de agua Sense  | Supervisión de fugas de agua          |
|     | 24  |                 | No conectar           | No conectar                           |
|     | 25  |                 | No conectar           | No conectar                           |

Nota: Todos los cables conectados a los terminales, especialmente a los terminales GND, deben seguir los esquemas del [capítulo 5.3 - EasyClean 500(X) a DCS/PLC mediante conexión punto a punto ▶ página 37].

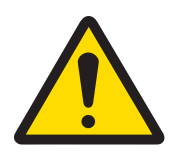

# 🗥 ATENCIÓN

Riesgo de daños en el producto debido a una carga excesiva en las salidas del DCS.

Asegúrese de que no se supere la carga máxima de Ui = 30 V, Ii = 100 mA en los terminales 31-35. Esto se puede lograr conectando una resistencia pull-up de  $10 \text{ k}\Omega$ . El terminal  $31 \text{ debe conectarse como se indica en los esquemas del [capítulo 5.3 - EasyClean 500(X)$ a DCS/PLC mediante conexión punto a punto > página 37].

\* En los contactos pasivos,

debe haber una alimentación externa de 24 V o a través de DCS, consulte "[Especificaciones » página 72]".

### 5.3 EasyClean 500(X) a DCS/PLC mediante conexión punto a punto

Los usuarios pueden controlar el EasyClean de forma remota a través de dos métodos: uno es la comunicación punto a punto y el otro es la comunicación a través del bus HART. Ambos métodos de comunicación pueden activar directamente cualquiera de los 8 programas predefinidos.

Por ejemplo, si el usuario solo necesita realizar mediciones de pH los miércoles y no hay flujo de líquido a través de este punto de medición el resto del tiempo, el EasyClean debe configurarse en el modo de medición corta. El usuario programará en el controlador remoto e iniciará un programa de medición solo los miércoles para permitir la inserción del electrodo de pH en el proceso para la medición.

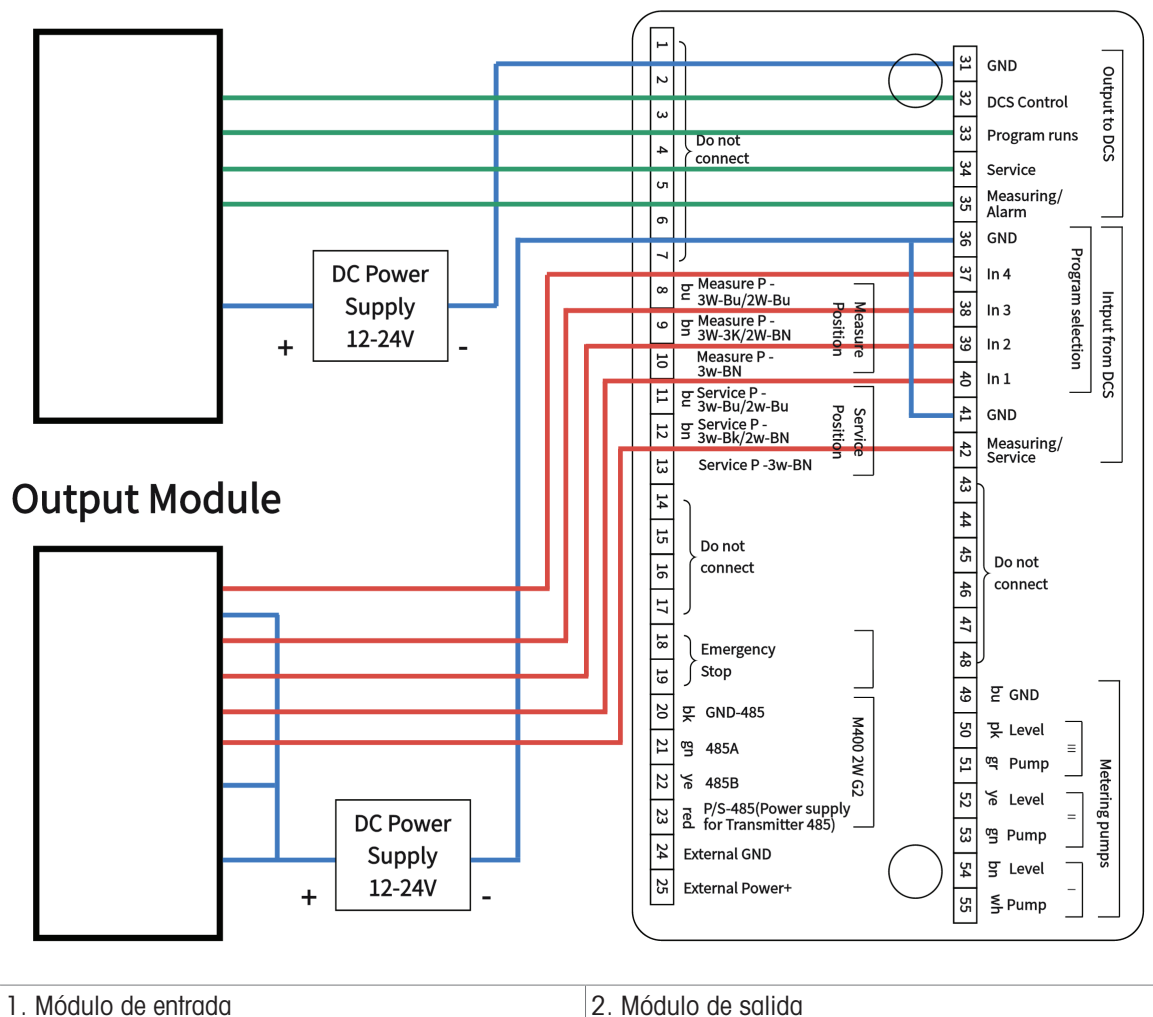

# **Input Module**

#### Conexión Ex a DCS (sistema de control digital)

Cuando se utilice el EasyClean 500X en una ubicación peligrosa, deben utilizarse barreras de aislamiento/ amplificadores de conmutación entre el propio EasyClean y el sistema de control de procesos.

#### Módulos de control para zonas peligrosas (ejemplos)

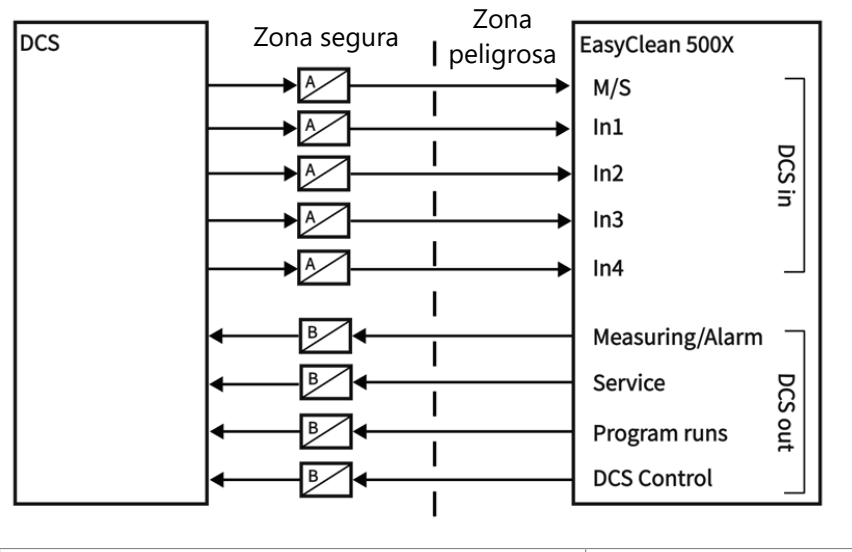

A. Barrera de aislamiento

B. Amplificador de conmutación

# 5.4 EasyClean 500(X) a DCS/PLC mediante protocolo HART

#### 5.4.1 Diagrama de comunicación

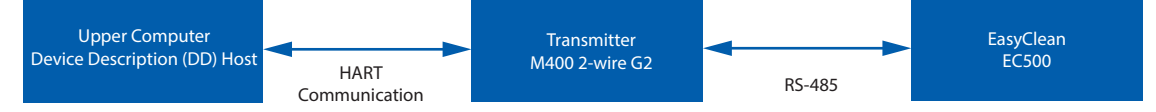

HART no está integrado directamente en el EasyClean 500(X). En lugar de ello, el ordenador de control se comunica con el transmisor a través de la interfaz HART. El transmisor es responsable del funcionamiento específico del EasyClean 500(X).

Antes de utilizar la función HART de EasyClean, el archivo DD (descripción del dispositivo) relacionado debe cargarse correctamente en el software correspondiente (Host DD) del ordenador de control.

### 5.4.2 Configuración y visualización del diagnóstico de EasyClean en HART DD

**Ruta de ajuste de la alarma para EasyClean:** Device Settings > Alarm Setup (Configuración del dispositivo > Configuración de alarma), opción: "EasyClean".

Ruta de ajuste de mensajes de alarma para EasyClean: Diagnostics -> Messages (Diagnóstico -> Mensajes),

**Elemento:** "EasyClean Error Messages", "EasyClean Warning Messages" (Mensajes de error del EasyClean, Mensajes de advertencia del EasyClean).

#### 5.4.3 Indicación de estado del EasyClean en HART DD

Para leer el estado del EasyClean en marcha, consulte el siguiente menú: Diagnostics > EasyClean Status (Diagnóstico > Estado del EasyClean)

**Nota**: Si no se muestra este menú, confirme que el EasyClean está activado en los ajustes del transmisor y ejecute el comando en Device Settings > Reload Configuration (Ajustes del dispositivo > Recargar configuración); a continuación, vuelva a leer los ajustes del transmisor.

#### 5.4.4 Puesta en marcha de los programas del EasyClean mediante HART DD

Los programas del EasyClean se pueden ejecutar en el ordenador de control a través de HART DD siguiendo esta ruta:

Device Settings > EasyClean Program Control > Start EasyClean Program (Configuración del dispositivo > Control del programa de EasyClean > Iniciar programa EasyClean)

Normalmente, el programa seleccionado se ejecutará automáticamente hasta que finalice; de lo contrario, haga clic en "Cancel" (Cancelar) para anular el programa actual.

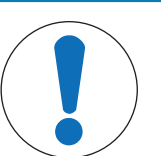

# AVISO

1. Si no se muestra este menú, compruebe que EasyClean esté activado en los ajustes del transmisor (\Config\EasyClean Setting\Control) y ejecute el comando en Device Settings > Reload Configuration (Configuración del dispositivo > Recargar configuración); a continuación, vuelva a leer los ajustes del transmisor.

2. Al iniciar el programa del EasyClean a través de HART DD, los botones del transmisor no estarán disponibles hasta que la ejecución del programa esté completa o se haya finalizado manualmente.

3. La opción "Manual Abort HART EasyClean Program" (Interrumpir manualmente el programa HART de EasyClean) de la ruta Device Settings -> EasyClean Program Control (Configuración del dispositivo -> Control del programa EasyClean) solo puede interrumpir el programa de EasyClean iniciado por HART DD.

# 5.5 Programas del EasyClean 500(X)

Se pueden ejecutar siete programas y un programa de mantenimiento. A los programas se accede a través de:

- Transmisor M400 2(X)H
- DCS/PLC mediante protocolo HART
- DCS / PLC mediante punto a punto, entradas pasivas In 1, In 2, In 3, In 4 (en caso de DCS o interruptor, debe haber una alimentación externa de 24 V)

| Programa | Descripción                               | Entrada DCS/punto a punto                    |      |      |            |
|----------|-------------------------------------------|----------------------------------------------|------|------|------------|
|          |                                           | In 4                                         | In 3 | in 2 | in 1       |
| 7        | Lavado                                    | 0                                            | 1    | 1    | 1          |
| 1        | Limpieza/Medición*                        | 0                                            | 0    | 0    | 1          |
| 2        | Cal. 2 puntos (calibración de dos puntos) | 0                                            | 0    | 1    | 0          |
| 3        | Cal. 1 punto (calibración de un punto)    | 0                                            | 0    | 1    | 1          |
| 4        | Estacionamiento                           | 0                                            | 1    | 0    | 0          |
| 5        | Personalizado 1                           | 0                                            | 1    | 0    | 1          |
| 6        | Personalizado 2                           | 0                                            | 1    | 1    | 0          |
| 8        | Mantenimiento                             | Solicitud a través de medición/mantenimiento |      |      | tenimiento |

\*Cuando los sensores funcionan en modo de medición corta, el programa de limpieza no se ve y se sustituye por el programa de medición.

- 1. Un comando no válido hace referencia a lo siguiente:
  - La combinación de entradas DCS In 1 a 4 no se encuentra en la tabla anterior.
  - Se está utilizando un sensor de O<sub>2</sub> y se ha seleccionado el programa Cal. 2 puntos (calibración de dos puntos).
- 2. Al recibir un comando no válido, el controlador hará lo siguiente:
  - EasyClean no está en funcionamiento.
  - El controlador informará de una advertencia de comando DCS no válido. El siguiente comando DCS válido borrará este mensaje.
- 3. A menos que se trate del programa de mantenimiento, no podrá iniciar un nuevo programa hasta que el programa actual haya finalizado.
- 4. El programa de mantenimiento (8) puede detener inmediatamente todos los demás programas en marcha (1-7) y borrar las solicitudes almacenadas.
- 5. Para los programas 1-7 se aplica lo siguiente: Al iniciar un nuevo programa, primero se ejecutan los pasos restantes de un programa en marcha. Las demás solicitudes se almacenan y se ejecutan más tarde. El número máximo de programas en segundo plano máximos es 5; si se sobrepasa, se activará la alarma de fallo.
- Cuando controle EasyClean a través del transmisor M400 2(X)H, la mejor opción es desactivar las líneas de señal ln 1, ln 2, ln 3 e ln 4 para evitar conflictos (Config/EasyClean Setting /Installation/ External Control (DCS): Desactivado).

# 5.6 Programa de mantenimiento

### 5.6.1 Inicio y ejecución

- Tras una solicitud de mantenimiento, EasyClean ejecuta el programa de mantenimiento.
- 1 La carcasa retráctil se mueve a la posición SERVICE (MANTENIMIENTO).
  - → Cualquier programa en marcha (p. ej., calibración) se detiene inmediatamente.
  - ➡ El resto de solicitudes se bloquean.
- 2 El programa de mantenimiento define los pasos para mover la carcasa retráctil, así como los procedimientos de lavado y limpieza.
  - → El usuario puede editar el programa si es necesario.
- 3 La posición de MANTENIMIENTO se mantiene de forma neumática y se controla eléctricamente. Se utiliza para realizar trabajos de mantenimiento en la carcasa retráctil.

#### 5.6.2 Finalización

El modo de mantenimiento solo se interrumpe cuando se han ejecutado todas las solicitudes de mantenimiento (M400 2(X)H o DCS/PLC).

# 5.7 Herramienta de configuración del transmisor (TCT, Transmitter Configuration Tool)

TCT es el "software para PC" de implementación por lotes más sencillo para la instalación. A través de este, el usuario puede configurar los transmisores y EasyClean, y aplicar esa configuración a todos los transmisores o unidades EasyClean aplicables. Mediante el uso de TCT, las mismas configuraciones y alarmas se pueden implementar cómodamente en todos los puntos de medición. TCT también proporciona documentación de configuración para auditorías y fines de trazabilidad.

Debido a los diferentes contenidos almacenados en el transmisor y el EasyClean, TCT necesita conectarse al transmisor y al EasyClean por separado para configurar los parámetros y ajustes pertinentes.

#### Preparación

#### Conexión del transmisor / EasyClean al PC a través del convertidor USB (Ref.: 30604745):

Se pueden realizar las siguientes configuraciones al conectarse al transmisor M400:

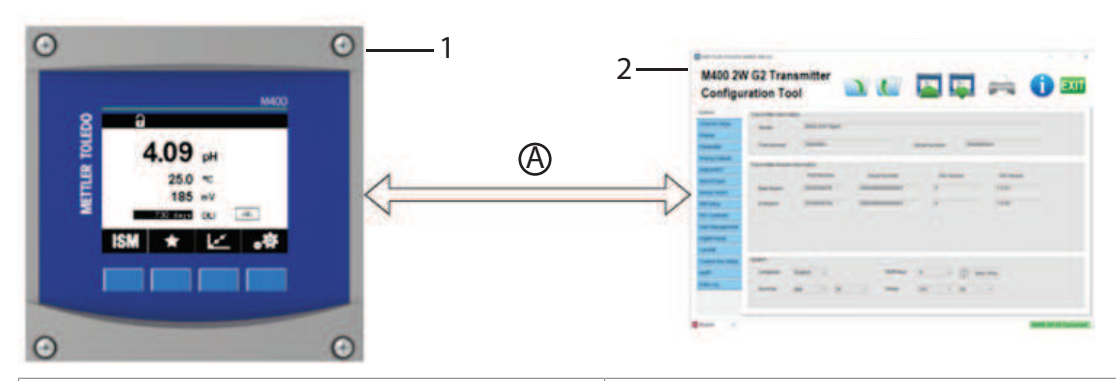

1. Transmisor

A. Conversor USB

| Sistema            | Entradas digitales                   |  |
|--------------------|--------------------------------------|--|
| Configurar canal   | Editar cal.                          |  |
| Pantalla           | Configuración de tecla personalizada |  |
| Parámetro          | HART                                 |  |
| Salidas analógicas | Registro datos                       |  |
| Punto de ajuste/OC | Control EasyClean                    |  |
| Alarma/Limpieza    | Valores predefinidos de calibración  |  |
| Alarma del sensor  | Mantenimiento                        |  |

2. TCT (Herramienta de configuración del transmisor)

| Configuración ISM   | Mantenimiento periódico |
|---------------------|-------------------------|
| Controlador PID     | Instalación             |
| Gestión de usuarios |                         |

#### Cuando el TCT está conectado al EasyClean, se pueden realizar las siguientes configuraciones.

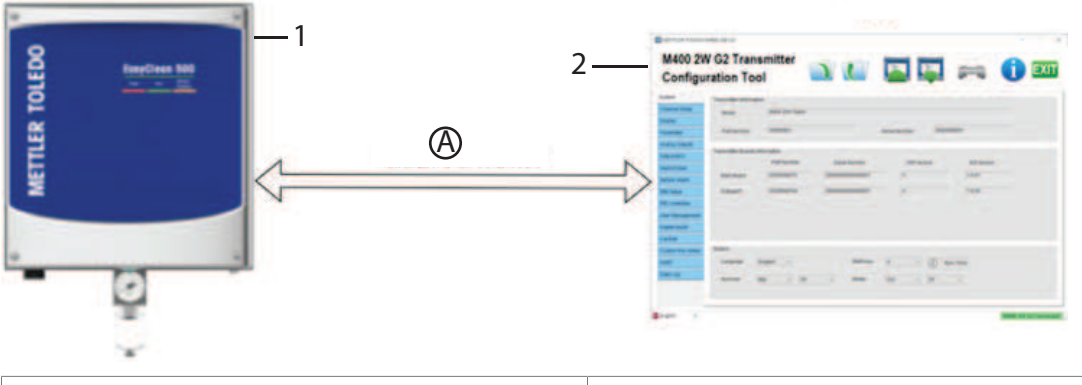

| 1. EasyClean 500 | 2. TCT (Herramienta de configuración del transmisor) |
|------------------|------------------------------------------------------|
| A. Conversor USB |                                                      |

| Sistema                                  | Detección del sensor de instalación   |
|------------------------------------------|---------------------------------------|
| Flujo del programa                       | Inmersión de la instalación           |
| Indicador de sensor de programa          | Instalación de la carcasa InTrac      |
| Instalación de procedimiento de medición | Instalación del convertidor de medios |
| Instalación del control externo (DCS)    | Instalación de medios adicionales     |

#### 5.8 Procedimientos de medición

#### Medición continua

Después de la limpieza/calibración, el sensor de pH pasa al proceso de medición.

#### Medición de corta duración

(intermitente, medición de intervalos, muestreo, modo de muestra...)

Se puede seleccionar la medición de corta duración (intermitente) para prolongar la vida útil de los sensores de pH limitando el tiempo de exposición a condiciones de proceso adversas. Después de la limpieza/calibración, el sensor de pH permanece en la cámara de calibración y solo se traslada al proceso para realizar una medición si se solicita.

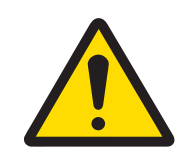

### 🗥 ATENCIÓN

Asegúrese de que la carcasa retráctil esté en la posición de MANTENIMIENTO antes de que se inicien los trabajos de mantenimiento en el EasyClean 500(X), la carcasa retráctil o el sensor.

#### 5.9 Control manual mediante transmisor

Para el mantenimiento, las válvulas y bombas principales de EasyClean 500(X) se pueden accionar manualmente mediante el transmisor. El agua de lavado, el suministro de medios y las funciones de las válvulas se pueden probar individualmente para observar si funcionan correctamente.

#### Pantalla Mantenimiento **Control manual:** Control manual de bombas, válvulas, etc. de forma \Cal\EasyClean Maintenance\Manual Control independiente para el diagnóstico. Requiere el código de acceso 0000 (predeterminado) 🖄 ۱. . . Manual Control para ejecutar la función. Seleccione el actuador y Diagnostic Chan haga clic en el botón "Diagnostic" (Diagnóstico). Apa-Water < Off >recerá una ventana con las teclas de flecha para acti-EasyC Status ОK var el actuador a través de la opción "ON" (Activar). Para todas las demás funciones, debe pulsar Done (Hecho) para salir. Nota Done Una vez finalizado el control manual, el operario • debe confirmar que desea salir del proceso de "control manual". Durante el proceso de "Control manual", se finali-. zan las funciones de "Mantenimiento periódico" y "Mantenimiento predictivo". Solo después de salir del control manual, las funciones "Mantenimiento periódico" y "Mantenimiento predictivo" vuelven a estar activas. Durante el proceso de "Control manual", la "Detección del sensor" no impide que el sensor se desplace a la posición de medición.

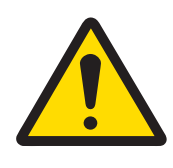

# <u>∧ ATENCIÓN</u>

### Uso del control manual

Cuando retire el sensor, deberá sustituirlo siempre por uno ficticio. Durante el control manual, la protección de desmontaje del sensor no impide su inserción en el proceso.

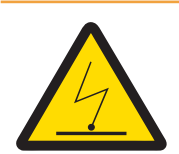

# ADVERTENCIA

#### Peligro potencial de descarga electrostática

Para evitar descargas electrostáticas en una ubicación peligrosa, limpie las superficies de la conexión de medios y el convertidor de medios, incluidos los recipientes para soluciones tampón y los líquidos de limpieza solo con un paño húmedo.

# 6 Puesta en marcha

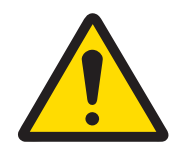

ATENCIÓN

Utilice la carcasa retráctil solo cuando haya un sensor instalado. Una vez retirado el sensor, debe sustituirse siempre por uno ficticio.

Asegúrese de que el suministro de aire y agua no se hayan mezclado.

### 6.1 Pantalla

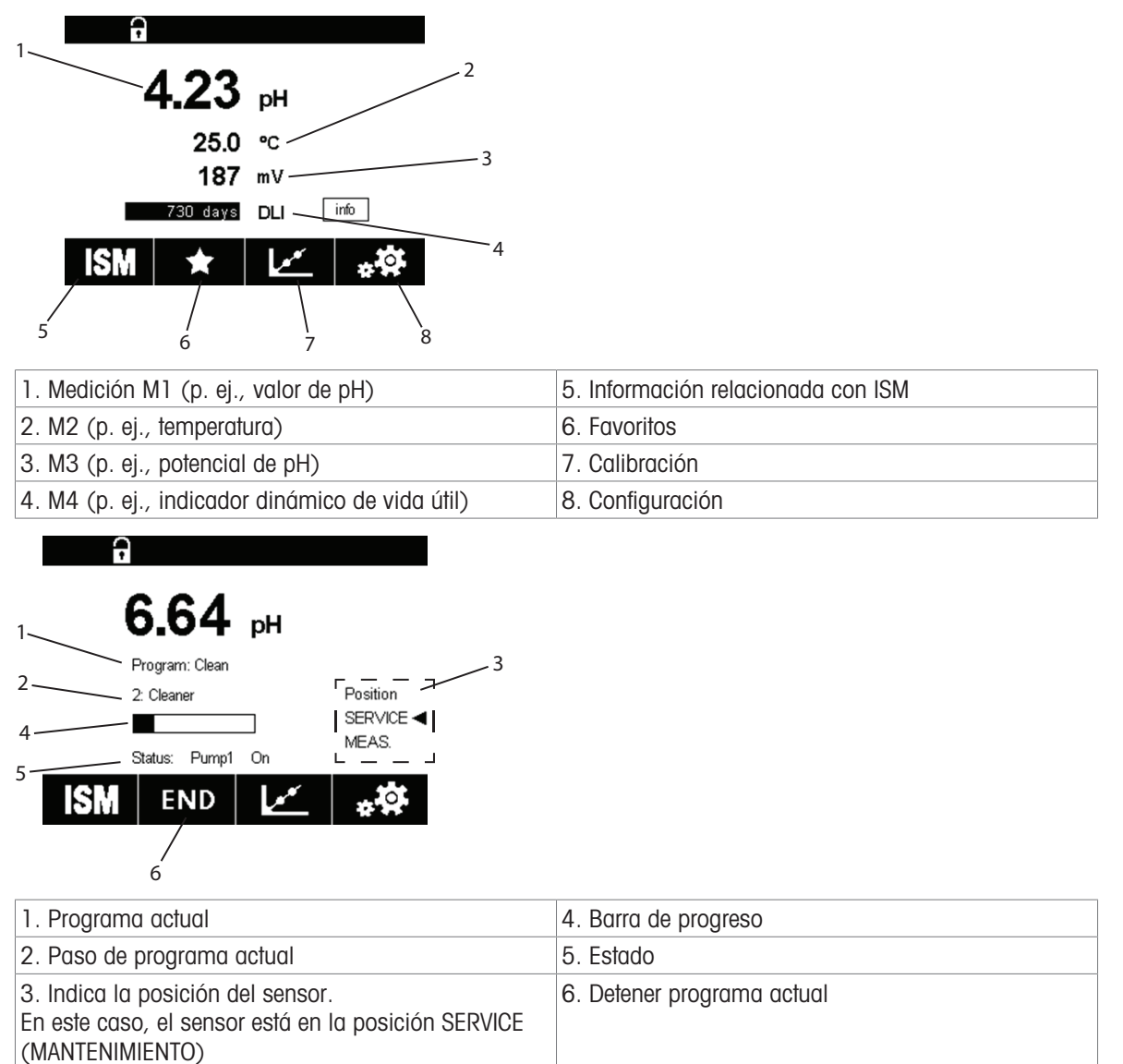

### 6.2 Preparación y puesta en marcha

#### 6.2.1 Preparación

- Comprobar la conexión de aire y agua. (Agua presurizada: de 0,2 a 0,6 MPa [de 2 a 6 bar], de 2 a 65 °C, añadir la opción de alta temperatura si está por encima de 65 °C; aire comprimido: de 0,2 a 0,8 MPa [de 2 a 8 bar]).
- 2. Comprobar la conexión de medios.
- 3. Comprobar las conexiones eléctricas.
- 4. Activar el aire comprimido.
- 5. Mediante el regulador de presión de aire, ajustar la presión y utilizar el manómetro de aire como referencia.

- 6. Comprobar si hay fugas de aire: cuando se desconecta el aire comprimido directamente en el EasyClean, la presión puede disminuir un máximo del 10 % en 30 s.
- 7. Abrir el suministro de agua.
- 8. Comprobar la presión del agua utilizando el manómetro como referencia.
- 9. Comprobar si hay fugas de aire.
- 10. Encender la fuente de alimentación del EasyClean 500(X) y el transmisor M400 2(X)H.

#### 6.2.2 Puesta en marcha

Arranque del transmisor M400 2(X)H para identificar el hardware. (Config/Measurement/Channel Setup ...)

En primer lugar, siga los siguientes pasos para seleccionar "Control On" (Control activado) en el menú Parameter Setting (Configuración de parámetros) del transmisor para activar el menú y los parámetros correspondientes.

| Menú | Pantalla |          | Activar EasyClean                          |
|------|----------|----------|--------------------------------------------|
|      | a        |          | Abrir el menú Config (Configura-<br>ción): |
|      | 6.58     | рН       |                                            |
|      | 6.0      | °C       |                                            |
|      | 95       | mV       |                                            |
|      | days     | DLI info |                                            |
|      | ISM ★    | ***      |                                            |

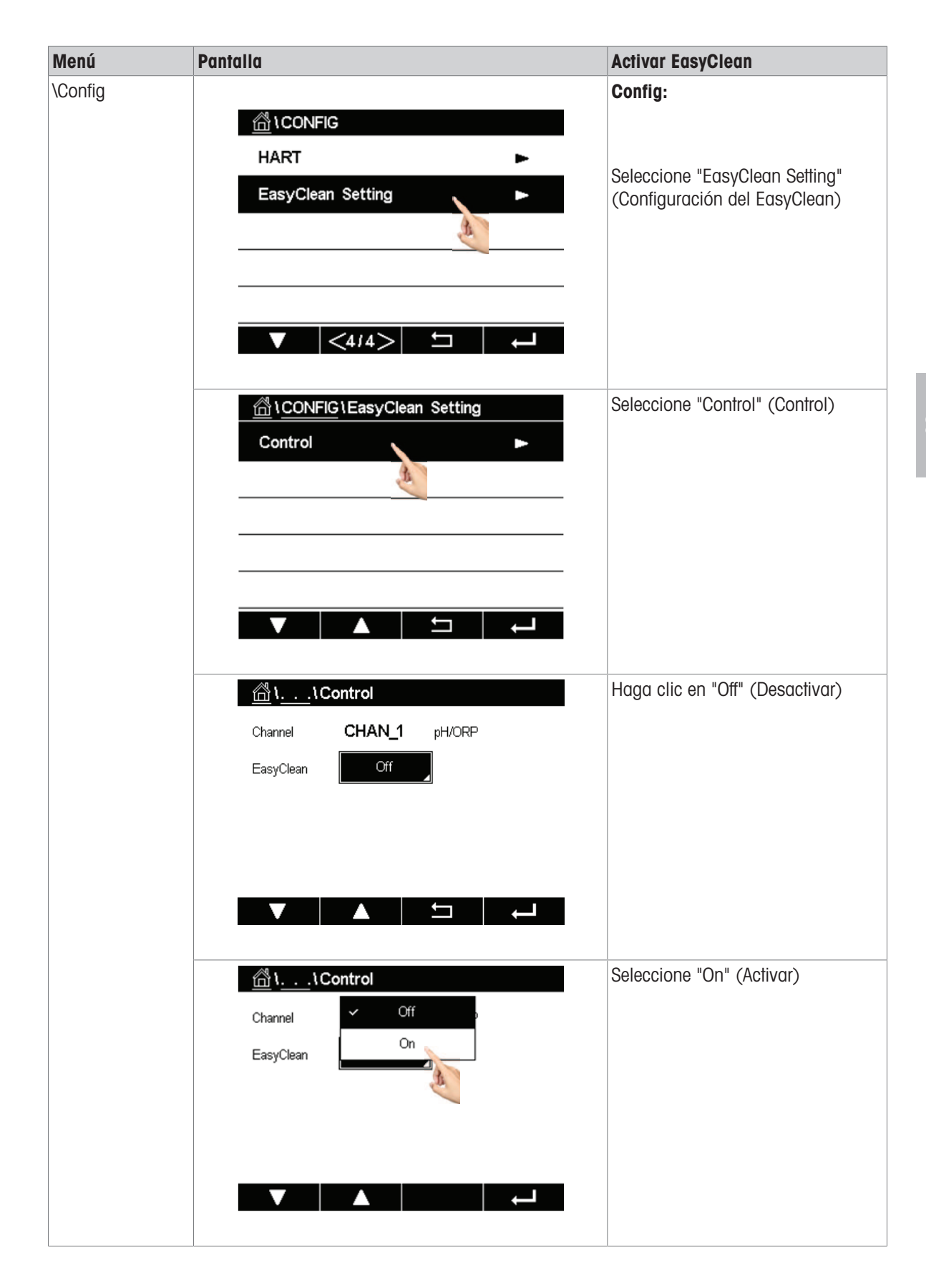

| Menú | Pantalla                                                               | Activar EasyClean                                                                                                   |
|------|------------------------------------------------------------------------|----------------------------------------------------------------------------------------------------|
|      | Image: Control       Channel       CHAN_1       pH/ORP       EasyClean | Guarde los cambios y, a continua-<br>ción, el hardware EasyClean se<br>detectará y habilitará automática-<br>mente. |
|      | Save Changes ?<br>Yes No Cancel                                        | <b>Nota</b> : Después de activar el Easy-<br>Clean, el submenú "Clean" (Lim-<br>pieza) se vuelve invisible.         |

### Rutas y configuraciones de parámetros principales del transmisor M400 2(X)H

| Parámetros clave para la instalación                                 |                                                                                                    | Parámetros ajustables                                                                                                    |  |  |
|----------------------------------------------------------------------|----------------------------------------------------------------------------------------------------|----------------------------------------------------------------------------------------------------|--|--|
| Instalación del EasyClean:<br>\Config\EasyClean Setting\Installation |                                                                                                    | En este menú, configure parámetros importantes rela-<br>cionados con la situación in situ que afecta al funcio-<br>namiento normal de EasyClean.                                                                                                    |  |  |
| Procedimientos de medición:<br>\Parameters\ Meas Procedure           |                                                                                                    | <ul> <li>Procedimientos de medición</li> <li>Medición continua<br/>Tras la limpieza/calibración, el sensor vuelve a la<br/>posición de medición.</li> <li>Medición de corta duración</li> </ul>                                                                                                    |  |  |
| Channel <b>CHAN_1</b> pH/ORP                                         |                                                                                                    |                                                                                                    |  |  |
| Parameters                                                           | Meas Procedure       External Control (DCS)       Sensor Detection       Immersion       (1/3)                                            | (medición intermitente, medición de intervalos,<br>muestreo, modo de muestra) La medición de<br>corta duración se puede seleccionar para prolon-<br>gar la vida útil de los sensores de pH/ORP<br>(Redox) limitando el tiempo de exposición a con-<br>diciones de proceso adversas. Después de la lim-<br>pieza/calibración, el sensor de pH permanece en<br>la cámara de calibración y solo vuelve a la posi-<br>ción de medición si se solicita. |  |  |
| Control externo (DCS):                                               |                                                                                                    | Control externo (punto a punto)                                                                                                    |  |  |
| \Parameters\ External Control (DCS)                                  |                                                                                                    | Control: "On/Off" (Activado/desactivado)                                                                                                    |  |  |
| Channel<br>Parameters                                                | ttallation       CHAN_1       pH/ORP       Meas Procedure       External Control (DCS)       Sensor Detection       Immersion       (1/3) | <ul> <li>Din M/S: activo de 10 a 30 V / activo &lt; 2 V</li> <li>DinIn 1 a 4: activo de 10 a 30 V / activo &lt; 2 V</li> <li>DOut: Posición de medición / Alarma</li> <li>Tipo de DOut: N/A, N/C</li> </ul>                                                                                                    |  |  |

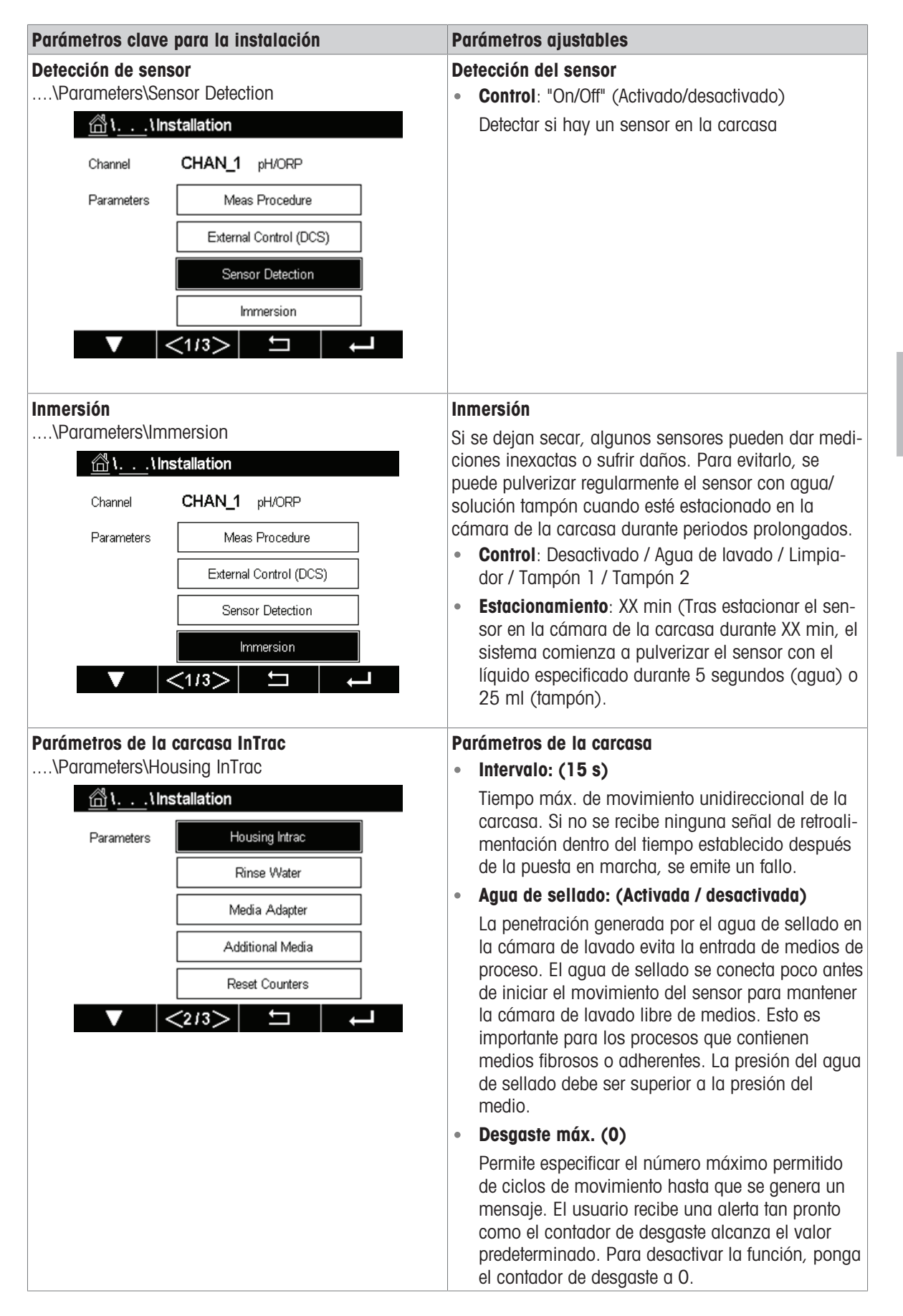

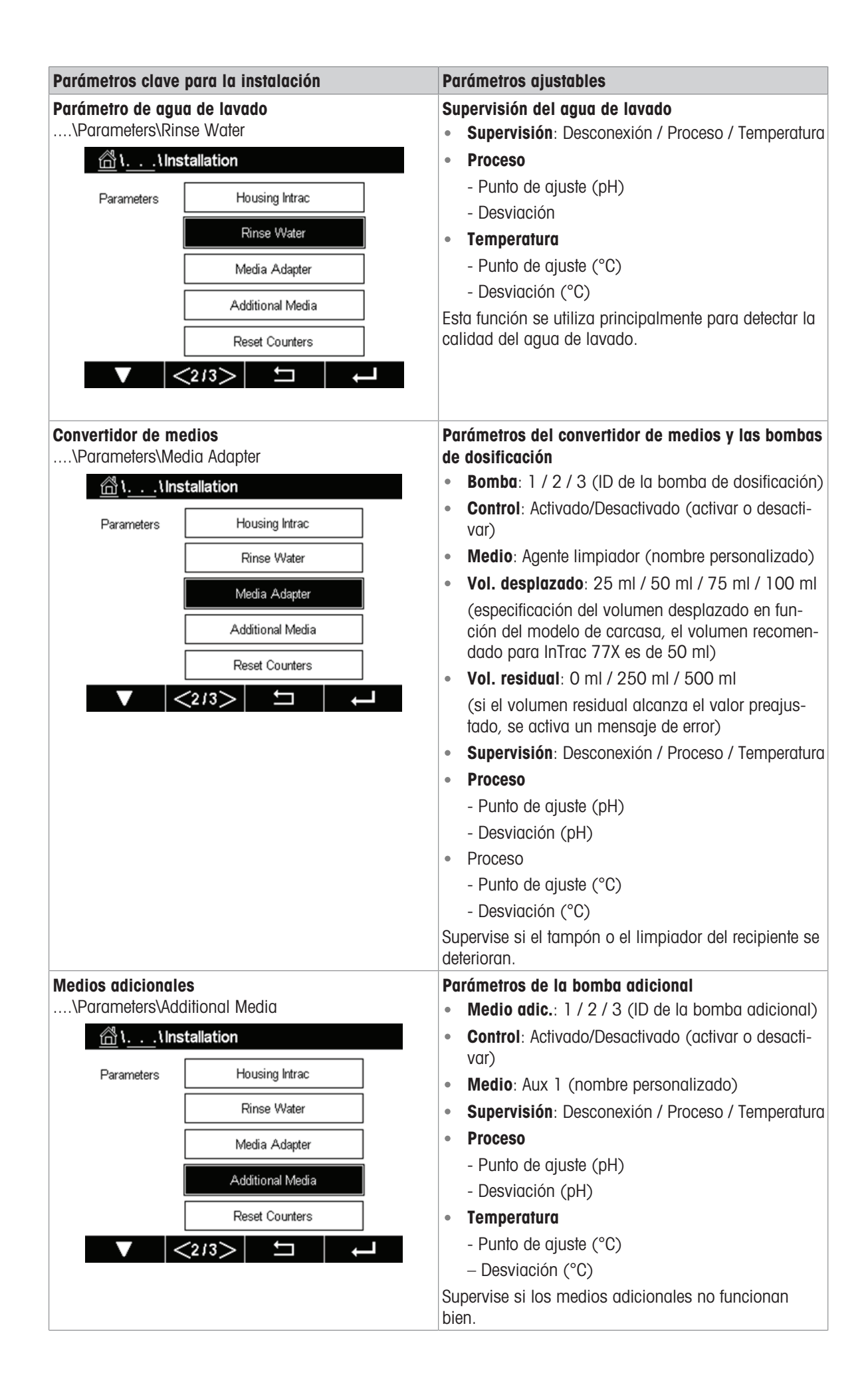

| Parámetros clave                                     | para la instalación                                                                | Parámetros ajustables                                                                                                    |
|------------------------------------------------------|------------------------------------------------------------------------------------|----------------------------------------------------------------------------------------------------|
| Restablecer contadores<br>\Parameters\Reset Counters |                                                                                    | <ul> <li>Restablecer contadores de la carcasa</li> <li>Desgaste de la carcasa: No / Sí</li> </ul>                                                                                                    |
| Parameters                                           | tallation Housing Intrac Rinse Water Media Adapter Additional Media Reset Counters | Permite restablecer el contador de desgaste de la car-<br>casa.<br>Los usuarios pueden consultar el valor de desgaste de<br>la carcasa para decidir cuándo realizar el manteni-<br>miento de la misma.            |
| Puesta en marcha<br>\Parameters\Star<br>Parameters   | t-up<br>callation<br>Start-up                                                      | Primera puesta en marcha<br>Después de ajustar todos los parámetros clave, es<br>necesario realizar la "Start-up" (Puesta en marcha)<br>para llenar por completo los tubos de medios en la<br>conexión de medios. |

#### Programa de primera puesta en marcha:

- Después de configurar/ajustar los parámetros de EasyClean, aparece el botón de "Start-up" en el menú "Installation" (Instalación).
- 1 Cuando esté seguro de haber ajustado todos los parámetros, seleccione "Yes" (Sí) para confirmar.
- 2 Seguidamente, las bombas realizan el número de carreras necesario para llenar (cebar) por completo los tubos de medios.
- Los ciclos de lavado necesarios se inician automáticamente.

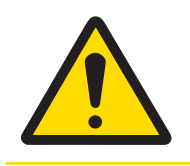

# **ATENCIÓN**

Antes de manipular la carcasa retráctil, debe colocarse en la posición SERVICE (MANTENI-MIENTO). Asegúrese de leer y seguir el manual de instrucciones correspondiente.

# 7 Ajuste de parámetros

Los parámetros del transmisor relacionados con el EasyClean 500(X) se enumeran en la siguiente tabla de menús.

**Nota**: En esta tabla solo se enumeran los parámetros del transmisor relacionados con el EasyClean 500(X). Para el resto de parámetros, consulte el manual de instrucciones del transmisor.

| Parámetros del transmisor relacionados con el EasyClean 500 |                                             |                                     |  |
|-------------------------------------------------------------|---------------------------------------------|-------------------------------------|--|
|                                                             | Config                                      |                                     |  |
| Calibrar con EasyClean                                      | Mantenimiento de EasyClean                  | Configuración de EasyClean          |  |
| Programación automática                                     | Iniciar el mantenimiento de la car-<br>casa | Control                             |  |
| Calibración manual                                          | Control manual                              | Ajustes predefinidos de calibración |  |
|                                                             | Control de un solo paso                     | Mantenimiento predictivo            |  |
|                                                             | Programación automática                     | Mantenimiento periódico             |  |
|                                                             | Diagnóstico de EasyClean                    | Flujo del programa                  |  |
|                                                             | Inf. de EasyClean                           | Instalación                         |  |
|                                                             | Registro de EasyClean                       |                                     |  |

### 7.1 Lógica de control general del EasyClean 500(X)

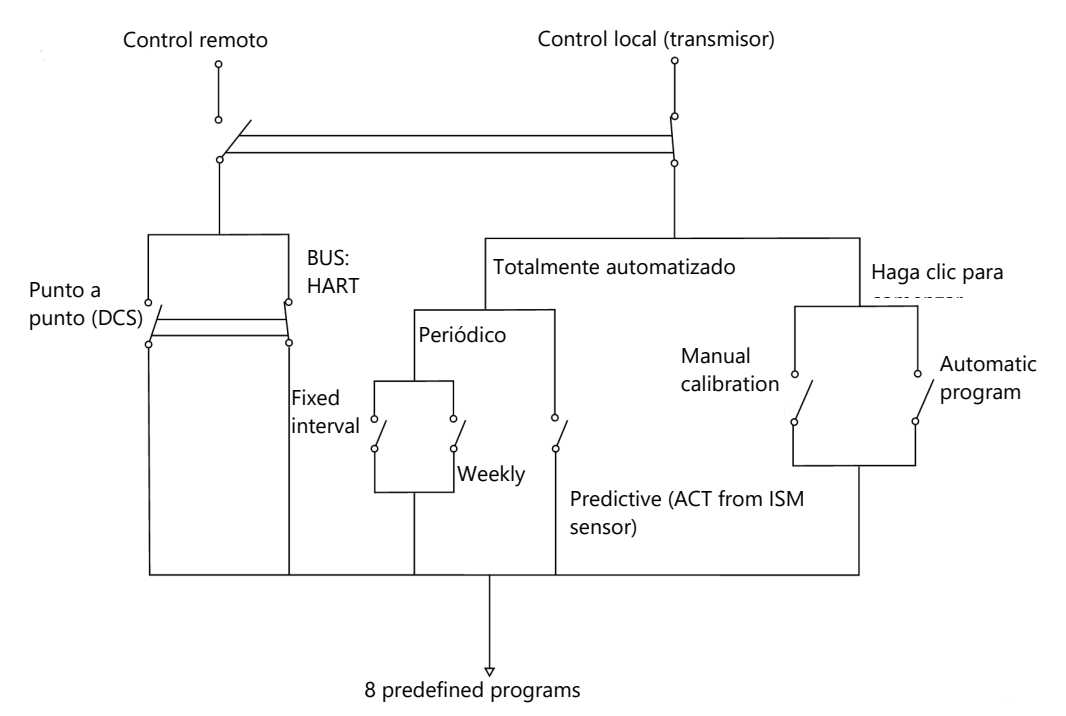

#### La dirección correspondiente es la siguiente:

- Calibración manual: Cal\Calibrate Via EasyClean\Manual Calibration
- Programación automática: Cal\Calibrate Via EasyClean\Automatic Program
- Intervalo fijo: Config\EasyClean Setting\Periodic Maintenance
- Cada semana: Config\EasyClean Setting\Periodic Maintenance
- Predictivo: Config\EasyClean Setting\Predictive Maintenance

# 7.2 Calibrar con EasyClean

#### 7.2.1 Iniciar programa predefinido

Puede iniciar programas predefinidos directamente a través de una tecla de función. El programa se puede modificar en el submenú "Program flow" (Flujo del programa) en "EasyClean Setting" (Configuración del Easy-Clean).

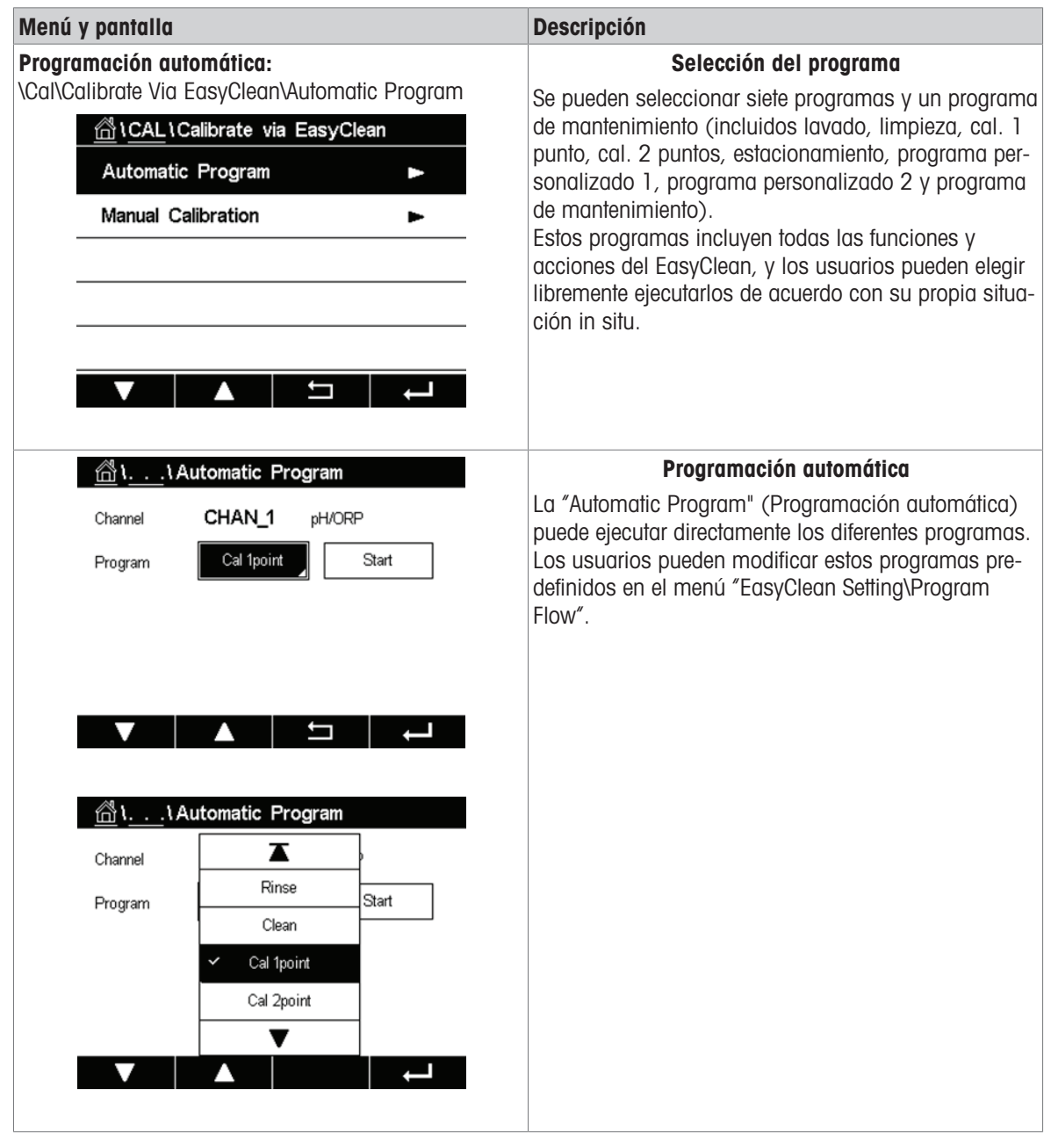

### 7.2.2 Proceso de calibración manual

La calibración manual se utiliza en algunos casos especiales en los que los electrodos deben colocarse manualmente en soluciones tampón para su limpieza y calibración. Por ejemplo, en algunos entornos extremadamente adversos, si la membrana del sensor se cubre de sustancias coloidales durante el proceso, puede ser necesario limpiarla manualmente primero y realizar después la calibración para garantizar la exactitud del ajuste. Además, el modo de calibración manual también es necesario en algunas situaciones en las que los reguladores proporcionan una solución tampón específica.

Los principales pasos del proceso de calibración manual son los siguientes:

- 1 En primer lugar, coloque el electrodo en la posición "Service" (Mantenimiento) de la carcasa.
- 2 A continuación, extraiga el electrodo de la carcasa.

4

- 3 Límpielo manualmente y coloque el electrodo en una solución tampón diferente de acuerdo con las instrucciones de calibración.
- 4 Una vez completada la calibración, vuelva a instalar el electrodo en la carcasa y colóquelo en la posición de "Measuring" (Medición).

| Menú y pantalla                                                                                                    | Descripción                                                                                                    |
|----------------------------------------------------------------------------------------------------|----------------------------------------------------------------------------------------------------|
| Iniciar calibración manual:<br>\Cal\Calibrate Via EasyClean\Manual Calibration                                                                                                    | Al pulsar "Cal" en "Manual Calibration" (Calibración<br>manual), se puede seleccionar un método de calibra-<br>ción.                                                                                                    |
| Image: Image: Image | Seleccionar el método y las opciones:<br>Los sensores de pH/ORP (Redox) permiten seleccio-<br>nar los métodos de calibración de 1 punto y 2 puntos.<br>Para los sensores de O <sub>2</sub> , solo se puede seleccionar la<br>calibración de 1 punto.                                                               |
| (合) ) Manual Calibration                                                                                                    | Opciones de pH/ORP (Redox):                                                                                                    |
| Chan     Ch1 pH/ORP 2-Point       Chan     Buffer Tab       Unit     Stability       Method       Option         V         Done                                                                                                    | En el menú de opciones del sensor de pH/ORP<br>(Redox), elija las asignaciones de tampón y el nivel<br>de estabilidad según sus necesidades. Consulte la<br>calibración detallada en el manual del transmisor<br>M400 2(X)H.                                                                                       |
| Image: Second system       Image: Second system       Image: Second system       Image: Second system         Chan       Ch1 O₂ hi 1-Point Slope       Image: Second system       Image: Second system       Image: Second system         Unit       Cal Pressure       Image: Image: Second system       Image: Second system       Image: Second system       Image: Second system         Unit       Cal Pressure       Image: Image: Second system       Image: Second system       Image: Second system <td><b>Opciones de O</b><sub>2</sub>:<br/>En el menú de opciones del sensor de O<sub>2</sub> se pueden<br/>ajustar la presión de calibración, la humedad relativa<br/>y el nivel de estabilidad en función de las condiciones<br/>in situ. Consulte la calibración detallada en el manual<br/>del transmisor M400 2(X)H.</td>                                                                                                    | <b>Opciones de O</b> <sub>2</sub> :<br>En el menú de opciones del sensor de O <sub>2</sub> se pueden<br>ajustar la presión de calibración, la humedad relativa<br>y el nivel de estabilidad en función de las condiciones<br>in situ. Consulte la calibración detallada en el manual<br>del transmisor M400 2(X)H. |

| Menú y pantalla                                                                                                    | Descripción                                                                                                    |  |  |
|----------------------------------------------------------------------------------------------------|----------------------------------------------------------------------------------------------------|--|--|
| Image: Service       Image: Service         Unit       Program: Service         Unit       2: Rinse Water         Method       Position         Option       SERVICE <         MEAS.       MEAS.                                                   | Poner el sensor en la Posición de mantenimiento:<br>Haga clic en "CAL" en la pantalla, se ejecutará el pro-<br>grama "SERVICE" (MANTENIMIENTO) y, a continua-<br>ción, el sensor se colocará en la posición de MANTE-<br>NIMIENTO. Los pasos del programa se muestran en la<br>pantalla.<br>Volver a instalar el sensor manualmente:<br>Asegúrese de que el sensor esté en la posición de<br>MANTENIMIENTO. A continuación, continúe como se<br>describe en el manual de instrucciones de la carcasa<br>retráctil.<br>Iniciar calibración: |  |  |
| Chan Chan Chan Chan Chan Chan Chan Chan                                                                                                    | Siga las instrucciones de la pantalla y coloque el sen-<br>sor en el tampón 1.                                                                                                    |  |  |
| Image: Normal Science       Chi pH/ORP 2-Point       H         Chan       Chi pH/ORP 2-Point       H         Unit       Press 'Next' when sensor is in buffer         Method       2.         Options       V         Cancel       Back       Next | Seguir las instrucciones para completar la calibra-<br>ción:<br>Coloque el sensor en el tampón 2 siguiendo las ins-<br>trucciones de la pantalla.<br>A continuación, complete la calibración.<br>Una vez finalizada la calibración, no olvide volver a<br>instalar el sensor en la carcasa.                                                                                                    |  |  |
| Image: Non-Addition Control       Warning       H         Chan       Warning       H         Unit       Installation ready for measurement?         Method       Options         Yes       Cancel                                                  | Volver a la posición de medición:<br>Al salir del menú, una indicación en pantalla indica si<br>la reinstalación ha finalizado y desplaza el sensor a la<br>posición de medición. Haga clic en "Yes" (Sí), se eje-<br>cutará un programa de mantenimiento y el sensor se<br>moverá a la posición de medición.                                                                                                    |  |  |

La calibración manual del electrodo debe realizarse una vez retirado el electrodo. Para ello, el sensor pasa a la posición de MANTENIMIENTO cuando se accede al menú de calibración.

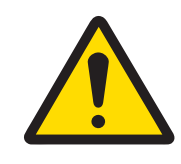

# **ATENCIÓN**

Antes de proceder a la calibración manual, el sensor debe colocarse en la posición "SER-VICE" (MANTENIMIENTO). Asegúrese de leer y seguir el manual de instrucciones de su carcasa retráctil.

# 7.3 Mantenimiento de EasyClean

| Menú y pantalla                                                 | Descripción                                                                                                    |  |  |
|-----------------------------------------------------------------|----------------------------------------------------------------------------------------------------|--|--|
| Mantenimiento del EasyClean:<br>\Cal\EasyClean Maintenance      | Hay 7 submenús disponibles para el mantenimiento de EasyClean.                                                                                                    |  |  |
| △ \CAL \EasyClean Maintenance         Start Housing Maintenance |                                                                                                    |  |  |
| Manual Control                                                  | Iniciar el mantenimiento de la carcasa:<br>El mantenimiento periódico, como la sustitución del                                                                                                    |  |  |
| Single Step Control                                             | sensor, se puede realizar mediante este comando.                                                                                                    |  |  |
| Automatic Program                                               | sing Maintenance ▶ página 79]" (Iniciar el manteni-<br>miento de la carcasa).                                                                                                    |  |  |
| EasyClean Diagnostics                                           |                                                                                                    |  |  |
|                                                                 |                                                                                                    |  |  |
| 🖄 ۱۱ Manual Control                                             | Control manual:                                                                                                    |  |  |
| Channel <b>CHAN_1</b> pH/ORP                                    | den activar directamente los componentes principales                                                                                                    |  |  |
| EasyClean <b>Position</b> Diagnostic                            | (válvulas, bombas, interruptores de proximidad, etc.)<br>y realizar un test de funcionamiento. *El código de<br>acceso predeterminado es "0000". Para obtener más<br>información, consulte "[Manual Control via M400<br>Transmitter" ▶ página 79] (Control manual mediante<br>el transmisor M400).                                       |  |  |
| ▼ ▲                                                             | Requiere el códiao de acceso 0000 (predeterminado)                                                                                                    |  |  |
| Channel CHAN 1 pH/ORP                                           | para ejecutar el control de un solo paso.                                                                                                    |  |  |
| Program Cal 1point Start                                        |                                                                                                    |  |  |
|                                                                 | Control de un solo paso:<br>En este submenú, los técnicos de mantenimiento pue-<br>den ejecutar un programa seleccionado en modo de<br>un solo paso, lo que puede ser útil para identificar la<br>causa raíz del problema. Para obtener más informa-<br>ción, consulte "[Single Step Control ▶ página 81]"<br>(Control de un solo paso). |  |  |
| <u> </u>                                                        | <b>Programación automática:</b><br>Este submenú es equivalente al submenú de \Cal\Cali-                                                                                                    |  |  |
| Channel <b>CHAN_1</b> pH/ORP<br>Program <b>Rinse</b> Start      | brate Via EasyClean\Automatic Program, por lo que el<br>operario de mantenimiento no tiene que volver al<br>menú una y otra vez cuando realiza tareas de mante-<br>nimiento in situ.                                                                                                    |  |  |
|                                                                 |                                                                                                    |  |  |
|                                                                 |                                                                                                    |  |  |

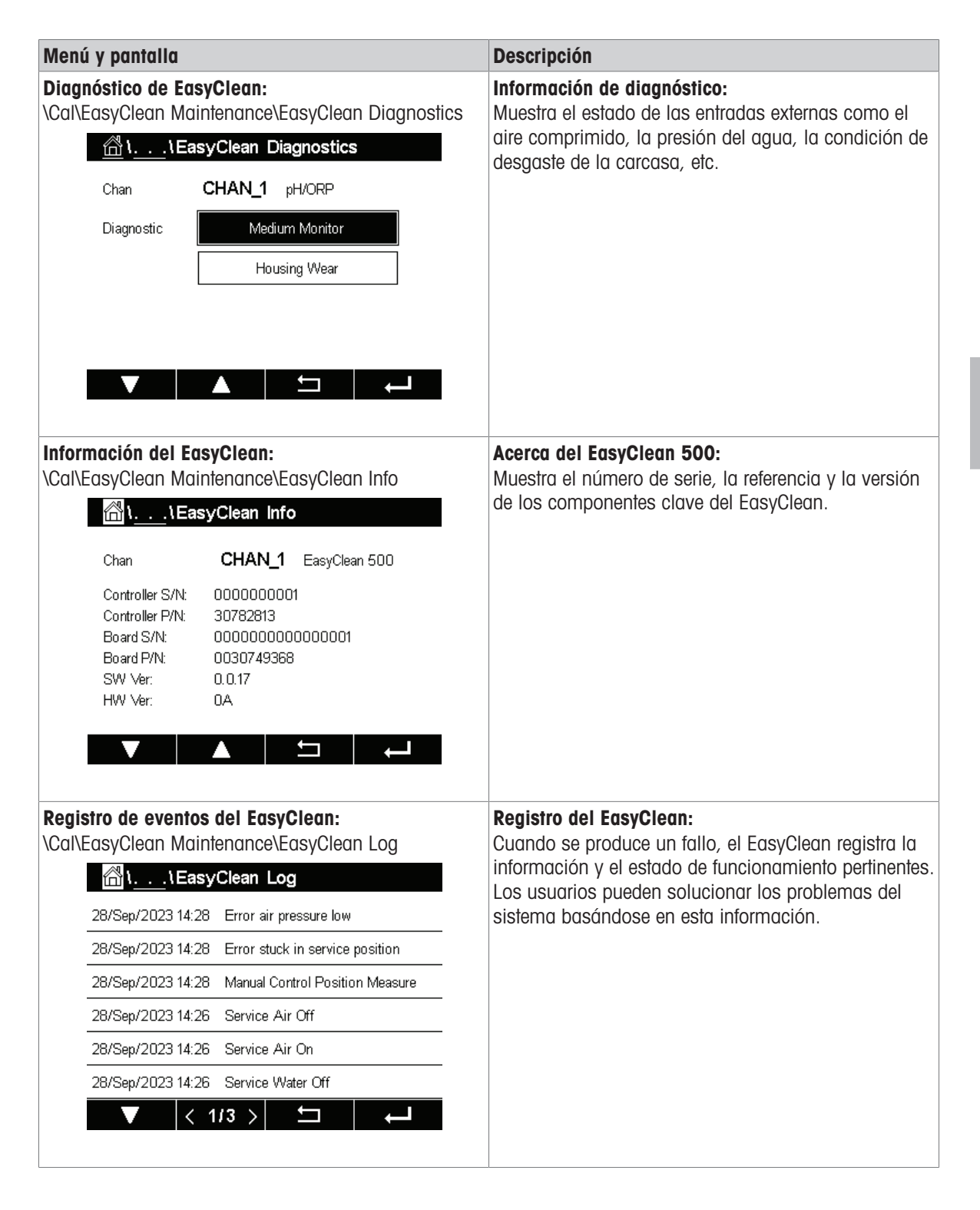

# 7.4 Configuración de EasyClean

| Menú y pantalla                                          | Descripción                                                                                                    |
|----------------------------------------------------------|----------------------------------------------------------------------------------------------------|
| Configuración de EasyClean:<br>\Config\EasyClean Setting | En este menú, todos los parámetros relacionados con<br>el EasyClean se pueden personalizar según las nece-         |
| <u>_</u> î <u>CONFIG</u> ≀EasyClean Setting<br>Control ► | sidudes.                                                                                                    |
| Calibration Presets                                      |                                                                                                    |
| Predictive Maintenance                                   |                                                                                                    |
| Periodic Maintenance                                     |                                                                                                    |
| Program Flow                                             |                                                                                                    |
| ▼  <1/2> □ →                                             |                                                                                                    |
| //1Control                                               | Control:                                                                                                    |
| Channel CHAN_1 pH/ORP                                    | El EasyClean se puede activar ("On") o desactivar ("Off").                                                         |
| EasyClean On                                             | Una vez seleccionado "Off", todos los menús relacio-<br>nados con el EasyClean se vuelven invisibles.              |
|                                                          |                                                                                                    |
| 습니\Calibration Presets                                   | Ajustes predefinidos de calibración:                                                                               |
| Channel <b>CHAN_1</b> pH/ORP                             | Aquí se pueden ajustar los parámetros clave relacio-                                                               |
| Program Cal 2point                                       | <ul> <li>Programa: Cal. 1 punto / Cal. 2 puntos</li> </ul>                                                         |
|                                                          | Unidad: pH / ORP (Redox)                                                                                           |
|                                                          | Guardar*: Ajuste / calibración                                                                                     |
| Stability Medium                                         | <ul> <li>Estabilidad: Low (Baja), Medium (Media) o Strict<br/>(Estricta)</li> </ul>                                |
|                                                          | Pestaña de tampones*: Ninguno / MT-9 / MT-10 /<br>NIST Tech / NIST Std / Hach / CIBA / MERCK /<br>WTW / JIS Z 8802 |
|                                                          | Guardar*                                                                                                    |
|                                                          | • Ajuste: los valores determinados por la calibración<br>se registran y aplican.                                   |
|                                                          | Calibración: los valores determinados por la cali-<br>bración se registran, pero no se aplican.                    |
|                                                          | Pestaña de tampones*                                                                                               |
|                                                          | Consulte el apéndice de este manual o el manual del M400 2(X)H para obtener más información                        |

| Menú y pantalla                                                                                                    | Descripción                                                                                                    |
|----------------------------------------------------------------------------------------------------|----------------------------------------------------------------------------------------------------|
| <u>ا</u> اً ۱ <u></u> ، ۲ Predictive Maintenance                                                                                     | Mantenimiento predictivo:                                                                                                    |
| Channel <b>CHAN_1</b> pH/ORP                                                                                                    | El programa predefinido se inicia automáticamente<br>mediante el diagnóstico predictivo (temporizador de<br>calibración diustable ACD) del sensor para respaldar                                                              |
| Type ACT                                                                                                    | el mantenimiento predictivo.                                                                                                    |
|                                                                                                    | Programa: Cal 1 punto / Cal 2 puntos / Lim-                                                                                                    |
| Low Limit 2 days                                                                                                    | pieza / Personalizado 1 / Personalizado 2                                                                                                    |
|                                                                                                    | <ul> <li>Valor, alus</li> <li>Nota: El manú no está disponible en las siguientes</li> </ul>                                                                                                    |
|                                                                                                    | situaciones:                                                                                                    |
|                                                                                                    | 1. El EasyClean está desconectado.                                                                                                    |
|                                                                                                    | 2. El EasyClean no es compatible con el sensor.                                                                                                    |
|                                                                                                    | 3. El sensor de $U_2$ es analogico.                                                                                                    |
| Imilian Internation       Imilian Internation         Channel       CHAN_1       pH/ORP         Periodic Maint.       Fixed Interval | El programa predefinido en el EasyClean se inicia<br>periódicamente en función de la configuración de<br>Periodic Maintenance (Mantenimiento periódico).                                                                      |
| Program 1 Cal 1 point                                                                                                    | Internale dia                                                                                                    |
| Interval 200.0 hrs                                                                                                    | El menú "Fixed interval" (Intervalo fijo) permite selec-<br>cionar hasta tres grupos de programas. A cada pro-<br>grama se le puede asignar un intervalo de tiempo<br>individual                                              |
|                                                                                                    | <ul> <li>Programa: los usuarios pueden personalizar hasta<br/>3 programas de intervalos.</li> </ul>                                                                                                    |
|                                                                                                    | <ul> <li>Intervalo: definir el intervalo entre dos programas</li> </ul>                                                                                                    |
| ☆\\Periodic Maintenance                                                                                                    | Cada semana:                                                                                                    |
| Channel <b>CHAN_1</b> pH/ORP                                                                                                    | El menú "Weekly" (Semanal) permite seleccionar<br>hasta tres grupos de programas. El día de la semana<br>se puede especificar en el menú.                                                                                     |
| Periodic Maint.                                                                                                    | <ul> <li>Día de la semana: Lunes, martes, miércoles, jue-<br/>ves, viernes, sábado, domingo</li> </ul>                                                                                                    |
| Program 1 Clean                                                                                                    | <ul> <li>Programa: En cada día de la semana se pueden<br/>definir hasta 3 programas</li> </ul>                                                                                                    |
| Mode Cyclical _ ← ← ← ← ← ← ← ← ← ← ← ← ← ← ← ← ← ←                                                                                  | <ul> <li>Modo: Individual / Individual cíclico: El programa<br/>solo se puede ejecutar una vez en el mismo día<br/>Cíclico: El programa se puede ejecutar varias<br/>veces en el mismo día, según la configuración</li> </ul> |
|                                                                                                    | Ver:                                                                                                    |
|                                                                                                    | Muestra la secuencia del programa seleccionado a lo largo del día en un gráfico.                                                                                                    |
| 🖄 \ \ Periodic Maintenance                                                                                                    | Editar:                                                                                                    |
| Start 01:02                                                                                                    | Permite seleccionar hasta 5 programas al dia. Elija<br>entre "Individual start" (Inicio individual) o "Interval"                                                                                                    |
| Exit 04:06                                                                                                    | (Intervalo) (el programa se ejecuta respetando una<br>hora de inicio y otra de fin en un intervalo especifi-                                                                                                    |
| Interval 5.0 hrs                                                                                                    | cado).                                                                                                    |
| Function View Copy                                                                                                    | <b>Copiar:</b><br>Permite retomar un programa configurado para otro<br>día de la semana (es posible editarlo posteriormente).                                                                                                 |
| ▼  <2/2>                                                                                                    |                                                                                                    |

| lenú y panto                            | ılla         |                    |                   |             |        |
|-----------------------------------------|--------------|--------------------|-------------------|-------------|--------|
| <u> </u>                                | .\Pe         | riodic M           | aintenand         | :e          |        |
| Weekday                                 |              | Monda              | iy j              |             |        |
| Rinse                                   |              |                    |                   |             |        |
| Clean                                   | ··· <b> </b> |                    |                   |             |        |
| Cal 1point                              |              |                    |                   |             |        |
| Cal 2poin                               | t            |                    |                   |             |        |
| Parking                                 |              |                    |                   |             |        |
| Custom1                                 |              |                    |                   |             |        |
| Custom2                                 |              |                    |                   |             |        |
|                                         | <u> </u>     |                    |                   | +++++++     |        |
|                                         | 0:00         | 6:00               | 12:00             | 18:00       | 24:00  |
|                                         |              |                    |                   | •           |        |
| Weekday<br>Rinse<br>Clean<br>Cal 1point | \Pe          | riodic M<br>Tuesda |                   | :e          | •••••• |
| Cal 2poin                               | t            |                    |                   |             |        |
| Parking                                 |              |                    |                   |             |        |
| Custom1                                 |              |                    |                   |             |        |
| Custom2                                 |              |                    |                   |             |        |
|                                         |              | <del></del>        | · · · · · · · · · | <del></del> |        |
|                                         | 0.00         | 6.00               | 12:00             | 18·00       | 24.00  |
|                                         | 0:00         | 6:00               | 12:00             | 18:00       | 24:00  |
| V                                       | 0:00         | 6:00               | 12:00             | 18:00       | 24:00  |

#### Descripción

Pulse el botón "Weekday" (Día de la semana) para cambiar de día.

**Línea de puntos horizontal:** Cronología del programa para el día de la semana. Ningún punto tiene una función real.

**Línea de puntos vertical:** Cronología actual del sistema. Si el día de la semana no es hoy, la línea se ocultará.

**Cronología inferior:** Cronología del programa de 00:00 a 24:00. Cada intervalo representa una hora.

**Bloques en líneas continua o discontinua:** El programa se está ejecutando en este momento.

**Línea continua:** Cronología del programa desde la hora de inicio configurada hasta la hora de salida del día de la semana.
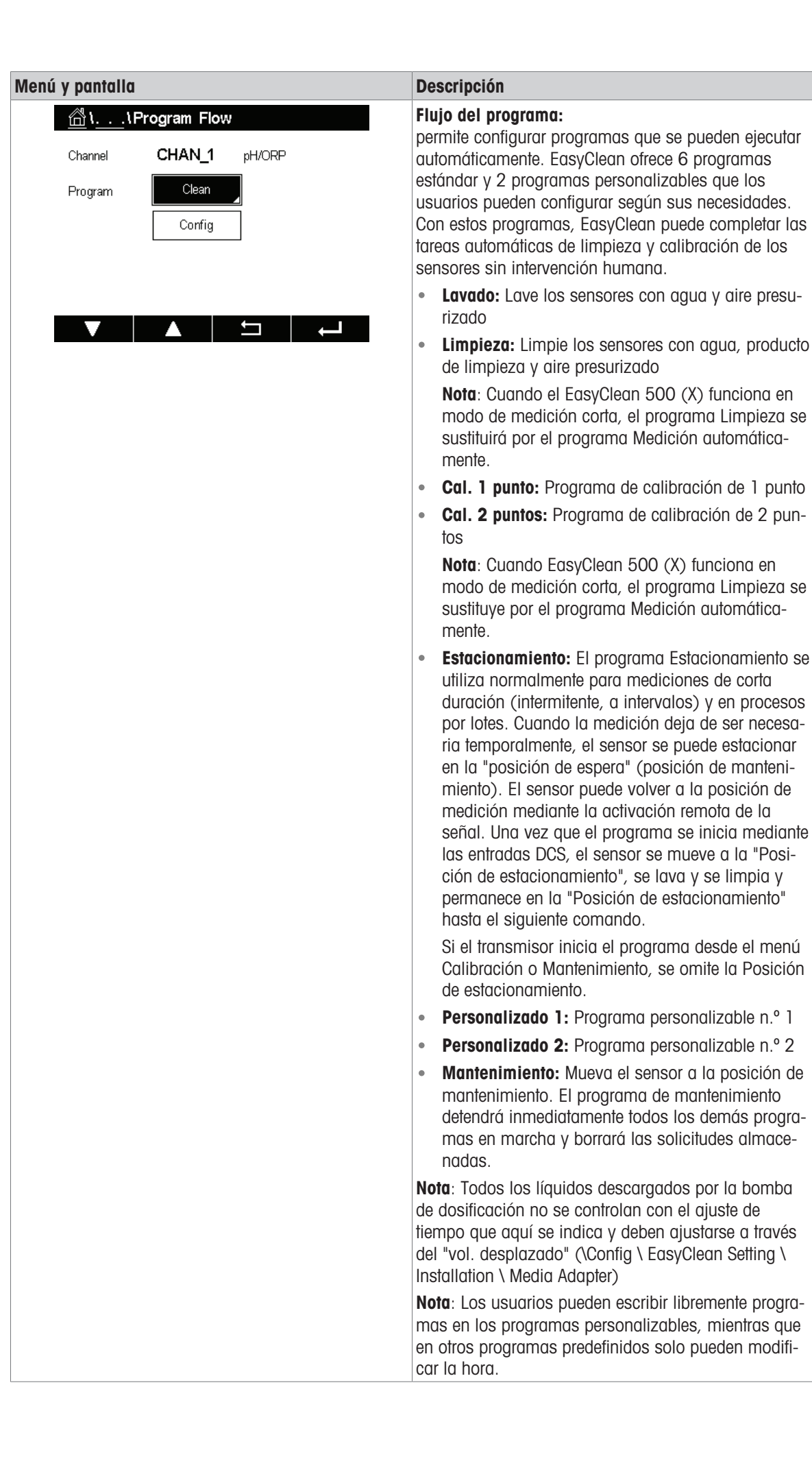

| Image: Service       Guía de programación:         1: To Service       Pulse el botón "Down" (Abajo) Image: Pulse el botón "Enter (Intro) Image: Pulse el botón "Enter (Intro) Image: Pulse el botón "Enter Pulse el botón "Enter Pulse el botón "Enter Pulse el botón "Enter Pulse el botón "Enter Pulse el botó |
|----------------------------------------------------------------------------------------------------|
| 2: Rinse Water       62s         3: Purge Air       12s         4: Cleaner       20s         5: Rinse Water       62s                                                                                                    |
| 3: Purge Air       12s         4: Cleaner       20s         5: Rinse Water       62s    Si el programa es Personalizado 1 o Personalizado aparecerá el menú de opciones.                                                                                                    |
| 4: Cleaner     20s       5: Rinse Water     62s   • Editar: Acceda a la ventana de configuración del programa para cambiar los parámetros de los pasos del programa                                                                                                    |
| 5: Rinse Water 62s programa para cambiar los parámetros de los pasos del programa                                                                                                    |
|                                                                                                    |
| <ul> <li>Insertar: Añada un paso vacío antes de este pas<br/>Todos los parámetros del nuevo paso son 0 (o<br/>Ninguno).</li> </ul>                                                                                                    |
| Eliminar: Elimine este paso.                                                                                                    |
| El número máximo de pasos del programa es 30. S<br>el número de pasos es superior a 30, no aparecerá<br>botón "Insert" (Insertar).                                                                                                    |

# 7.4.1 Definición y significado de los comandos

| Pasos                            | Descripción                                                                                                    |
|----------------------------------|----------------------------------------------------------------------------------------------------|
| Paso vacío                       | Programa predeterminado para nuevos pasos. El paso vacío se omitirá en el pro-<br>ceso.                                                                                                    |
| Realizar mantenimiento           | El sensor se moverá a la posición de mantenimiento de la carcasa.                                                                                                    |
| Realizar medición                | El sensor se moverá a la posición de medición de la carcasa. Tiempo de estacio-<br>namiento: Tiempo de retención extendido después de que el sensor se mueva a<br>la posición de medición.                                                                                                    |
| Agua de lavado                   | Canalización del agua hasta la cámara de la carcasa.<br>Tiempo de ejecución - Activado: Tiempo de apertura de la válvula de agua.<br>Tiempo de ejecución - Desactivado: Tiempo de cierre de la válvula de agua.                                                                                                    |
| Aire de purga                    | Lavado o secado con aire.<br>Tiempo de ejecución - Activado: Tiempo de apertura de la válvula de aire.<br>Tiempo de ejecución - Desactivado: Tiempo de cierre de la válvula de aire.                                                                                                    |
| Duración de la medición          | Tiempo de medición: Tiempo de duración de la medición.                                                                                                    |
| Duración de la espera            | Parada temporal durante un tiempo especificado.                                                                                                    |
| Posición de estaciona-<br>miento | Parada hasta que cambie el estado de la señal en las entradas DCS. Después de<br>que cambien las entradas DCS, ejecute el siguiente paso de programa de este<br>paso.                                                                                                    |
| Solución tampón 1                | Conduzca la solución tampón 1 a la cámara de la carcasa.<br>Bomba: La bomba se utilizará para pulverizar la solución tampón 1.<br>Si la bomba está en "None" (Ninguno), la solución tampón 1 no se bombeará.<br>"Cleaner/Buffer1/Buffer2" (Limpiador/Tampón1/Tampón2) es el "Medium"<br>(Medio) en la bomba 1/2/3.<br>El usuario puede configurarlo en el menú "\Config \ EasyClean Setting \ installa-<br>tion \ Media adapter".<br>Tiempo de estacionamiento: Tiempo de espera tras el bombeo de la solución<br>tampón 1. |
| Solución tampón 2                | Conduzca la solución tampón 2 a la cámara de la carcasa.<br>Bomba: La bomba se utilizará para pulverizar la solución tampón 2.<br>Si la bomba está en "None" (Ninguno), la solución tampón 1 no se bombeará.<br>"Cleaner/Buffer1/Buffer2" (Limpiador/Tampón1/Tampón2) es el "Medium"<br>(Medio) en la bomba 1/2/3.<br>El usuario puede configurarlo en el menú "\Config \ EasyClean Setting \ installa-<br>tion \ Media adapter".<br>Tiempo de estacionamiento: Tiempo de espera tras el bombeo de la solución<br>tampón 2. |

| Pasos              | Descripción                                                                                                    |
|--------------------|----------------------------------------------------------------------------------------------------|
| Agente limpiador   | Inyecte el agente limpiador en la cámara de lavado.<br>Bomba: La bomba se utilizará para pulverizar el Agente limpiador.<br>Sin bomba, el agente limpiador no se bombeará.<br>"Cleaner/Buffer1/Buffer2" (Limpiador/Tampón1/Tampón2) es el "Medium"<br>(Medio) en la bomba 1/2/3.<br>El usuario puede configurarlo en el menú "\Config \ EasyClean Setting \ installa-<br>tion \ Media adapter".<br>Tiempo de estacionamiento: Tiempo de espera tras el bombeo del agente limpia-<br>dor. |
| Tampón de cal. 1   | Calibra el tampón 1 mediante el transmisor.<br>Para la calibración de 1 punto:<br>Si la calibración se realiza correctamente, los datos de calibración se guardarán.<br>Para la calibración de 2 puntos:<br>Si la calibración se realiza correctamente, el transmisor registrará el tampón 1.<br>El paso no está disponible para los programas Personalizado 1 y Personalizado<br>2.                                                                                                    |
| Tampón de cal. 2   | Calibra el tampón 2 mediante el transmisor.<br>Para la calibración de 2 puntos:<br>Si la calibración se realiza correctamente, los datos de calibración se guardarán.<br>El paso no está disponible para los programas Personalizado 1 y Personalizado<br>2.                                                                                                    |
| Medio aux.         | Conecte el medio adicional (por ejemplo, Aux 1) a la cámara de la carcasa.<br>Tiempo de ejecución - Activado: Tiempo de apertura de la válvula de aire.<br>Tiempo de ejecución - Desactivado: Tiempo de cierre de la válvula de aire.                                                                                                    |
| Finalizar programa | <ul> <li>Indicador de fin de programa. Este paso tiene las siguientes características:</li> <li>Se añadirá automáticamente al finalizar el flujo del programa.</li> <li>Si se selecciona en mitad del programa, se eliminarán todos los pasos posteriores.</li> </ul>                                                                                                    |
| Cal. 1 punto       | Completar el procedimiento de calibración de 1 punto<br><b>Nota</b> : Para evitar fallos de calibración causados por un error de configuración, el<br>usuario debe configurar los procedimientos de calibración de 1 punto en los pro-<br>gramas Personalizado 1 y Personalizado 2                                                                                                    |
| Cal. 2 puntos      | Completar el procedimiento de calibración de 2 puntos<br><b>Nota</b> : Para evitar fallos de calibración causados por un error de configuración, el<br>usuario debe configurar los procedimientos de calibración de 2 puntos en los<br>programas Personalizado 1 y Personalizado 2                                                                                                    |

# 7.4.2 Configuración de la instalación

| Menú y pantalla                                                       | Descripción                                                                        |
|-----------------------------------------------------------------------|------------------------------------------------------------------------------------|
| Configuración de EasyClean:<br>\Config\EasyClean Setting\Installation | Configuración de EasyClean:<br>En este menú, el usuario puede configurar los pará- |
| ☆ \CONFIG \EasyClean Setting                                          | metros clave relacionados con la instalación y el fun-                             |
| Installation                                                          | ción real in situ.                                                                 |
|                                                                       |                                                                                    |
|                                                                       |                                                                                    |
|                                                                       |                                                                                    |
|                                                                       |                                                                                    |
| ▼ <212> ⊐ →                                                           |                                                                                    |
|                                                                       |                                                                                    |

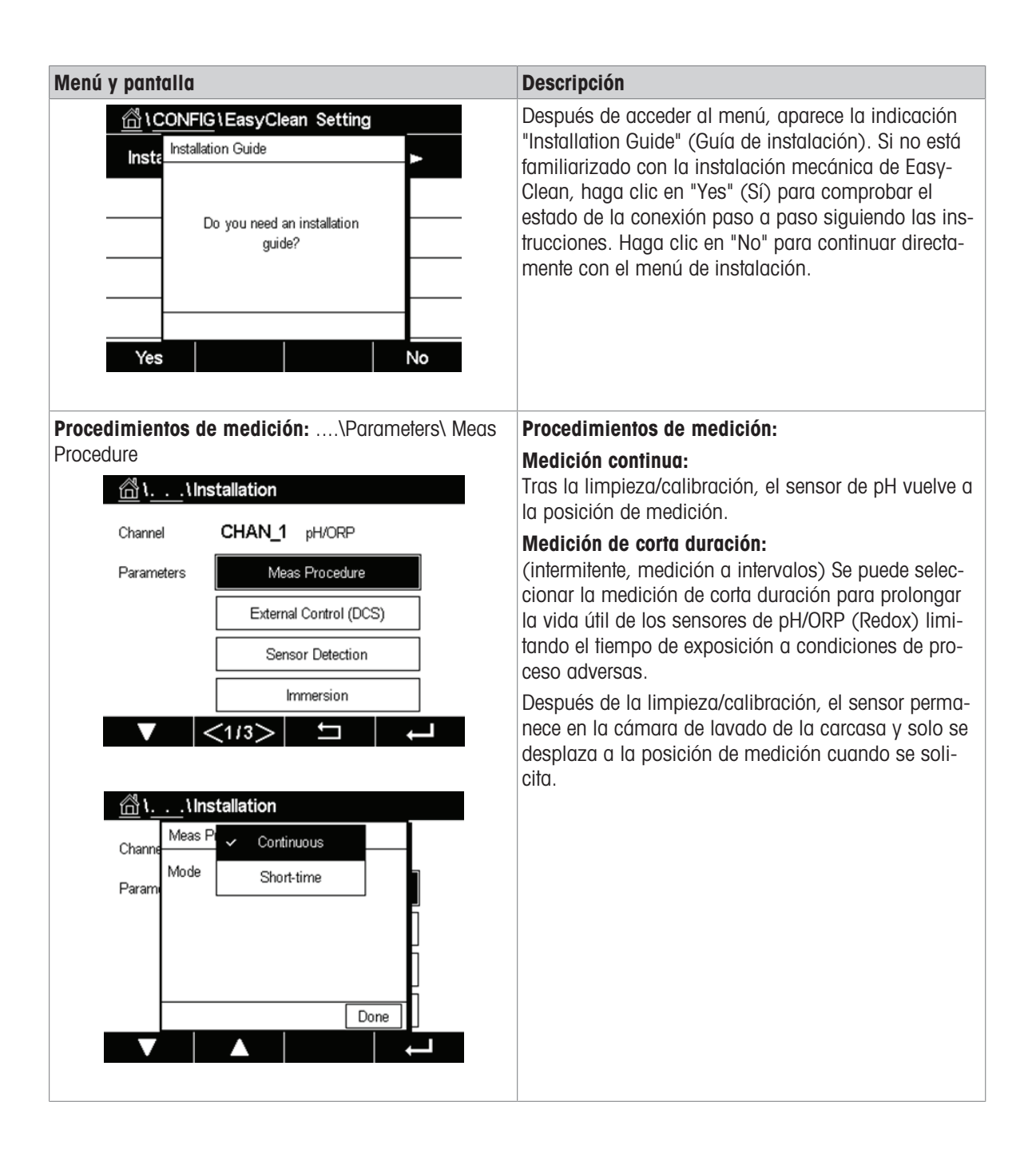

| Menú y pantalla                                      |                                                                                                    | Descripción                                                                                                    |
|------------------------------------------------------|----------------------------------------------------------------------------------------------------|----------------------------------------------------------------------------------------------------|
| <b>Control externo (</b><br>\Parameters\ E           | ( <b>DCS):</b><br>xternal Control (DCS)                                                                   | <ul> <li>Control externo (punto a punto):</li> <li>Control: "On/Off" (Activado/desactivado)</li> </ul>                                                                                                    |
| Channel<br>Parameters                                | nstallation<br>CHAN_1 pH/ORP<br>Meas Procedure<br>External Control (DCS)<br>Sensor Detection<br>Immersion | <ul> <li>Din M/S: activo de 10 a 30 V / activo &lt; 2 V</li> <li>Din In1a 4: activo de 10 a 30 V / activo &lt; 2 V</li> <li>DOut: Posición de medición / Alarma</li> <li>Tipo de DOut: N/A, N/C</li> </ul> |
| Channe<br>Channe<br>Param<br>Din M<br>Din Bi<br>DOut | <1/3>                                                                                                    |                                                                                                    |

#### Menú y pantalla

#### Detección del sensor:

....\Parameters\Sensor Detection

| <u> </u>     | stallation             |
|--------------|------------------------|
| Channel      | CHAN_1 pH/ORP          |
| EC Para      | Meas Procedure         |
|              | External Control(DCS)  |
|              | Sensor Detection       |
|              | Immersion              |
| $\mathbf{V}$ | <1/3> 🗂 🗸              |
|              |                        |
| ẩ\\⊮         | stallation             |
| Channel      | CHAN_1 pH/ORP          |
| Parameters   | Meas Procedure         |
|              | External Control (DCS) |
|              | Sensor Detection       |
|              | Immersion              |
|              | <1/3> 与 .              |
| Channe       | <1/3>                  |
| Param        | On                     |
|              | Done                   |
|              |                        |

#### Descripción

#### Detección del sensor:

**Control:** On / Off (Activado/desactivado) Detecta si hay un sensor en la carcasa. En caso de que no haya ningún sensor en la carcasa y la detección del sensor esté activa, se prohíbe el movimiento accidental de la carcasa y no se puede acceder a algunos menús.

Los sensores ISM se detectan mediante una señal interna específica.

El pH/ORP (Redox) o el  $O_2$  analógicos se detectan evaluando su señal de temperatura/resistencia. Si la temperatura/resistencia es > 350 K, se considera que el sensor está desconectado.

Todos los demás sensores analógicos se consideran siempre como conectados.

| Menú y pantalla           |         |                     |          |                 |
|---------------------------|---------|---------------------|----------|-----------------|
| Inmersión:<br>\Parameters | s\lmm   | nersion             |          |                 |
| <u> </u>                  | _\Inst  | tallation           |          |                 |
| Channel                   |         | CHAN_1 pH/ORP       |          |                 |
| Paramete                  | rs [    | Meas Procedur       | е        |                 |
|                           | [       | External Control (D | )CS)     |                 |
|                           | [       | Sensor Detection    | in       |                 |
|                           |         | Immersion           |          |                 |
|                           | <       | (1/3> 🗖 🗖           |          | $ \rightarrow $ |
| <u></u>                   |         |                     |          |                 |
| <u> </u>                  | .\Ins   | tallation           |          |                 |
| Channe                    | mmersi  | I                   |          |                 |
| Param                     | Jontroi | ✓ Off               |          |                 |
|                           |         | Rinse Water         | -        |                 |
|                           |         | Uleaner             | -        | Б               |
|                           |         | Butteri             | <u> </u> |                 |
|                           |         |                     | one      |                 |
|                           |         |                     |          |                 |
| 尙)                        | .\Ins   | tallation           |          |                 |
| Channel                   | mmersi  | on                  |          |                 |
| Channe (                  | Control | Rinse Water         |          |                 |
| Param<br>F                | Parking | 10                  | min      | L               |
|                           |         |                     | -        | L<br>K          |
|                           |         |                     |          |                 |
|                           |         |                     | Done     |                 |
| V                         |         |                     |          | $\downarrow$    |

# Descripción

#### Inmersión:

Si se dejan secar, los sensores de pH pueden dar mediciones inexactas o sufrir daños. Para evitarlo, se puede pulverizar regularmente el sensor con agua/ solución tampón cuando esté estacionado en la cámara de la carcasa durante periodos prolongados.

- Control: Desactivado / Agua de lavado / Limpiador / Tampón 1 / Tampón 2
- Estacionamiento: XX min (Tras estacionar el sensor en la cámara de lavado durante XX min, el sistema comienza a pulverizar el sensor con el líquido especificado durante 5 segundos (agua) o 25 ml (tampón).

#### Menú y pantalla

#### Parámetros de la carcasa InTrac:

....\Parameters\Housing InTrac

| Rinse Water       Media Adapter       Additional Media       Reset Counters <ul> <li>(2/3)</li> <li>(1)</li> <li>(1</li></ul> | Rinse Water         Media Adapter         Additional Media         Reset Counters                                                                                                    < | aram | eters        |        | Housing Ir   | trac   |      |
|----------------------------------------------------------------------------------------------------|----------------------------------------------------------------------------------------------------|------|--------------|--------|--------------|--------|------|
| Media Adapter         Additional Media         Reset Counters         ✓       <2/3>         1          Housing Intrac         am       15         Sealing Water       Off         Max. Wear       0                                                                                                    | Media Adapter         Additional Media         Reset Counters         <                                                                                                    |      |              |        | Rinse Wa     | ater   |      |
| Additional Media<br>Reset Counters<br>✓ ✓2/3><br>L\Installation<br>Housing Intrac<br>am<br>Interval<br>Sealing Water<br>Max. Wear<br>Off<br>Dece                                                                                                    | Additional Media<br>Reset Counters                                                                                                    |      |              |        | Media Ad     | apter  |      |
| Reset Counters         C2/3>       Sealing Intrac         am       15         Housing Intrac       15         Sealing Water       Off         Max. Wear       0                                                                                                    | Reset Counters         <2/3>         IIInstallation         Housing Intrac         am         Interval         15         Sealing Water         Off         Max. Wear         Done                                                                      |      |              | A      | Additional N | Vledia | i    |
| ✓ <2/3>  I \Installation Housing Intrac Interval Sealing Water Off Max. Wear 0                                                                                                    |                                                                                                    |      |              | I      | Reset Cou    | nters  |      |
| Image: Sealing Water       Off         Max. Wear       0                                                                                                    | I Installation<br>Housing Intrac<br>Interval 15 sec<br>Sealing Water Off<br>Max. Wear 0<br>Done                                                                                                    | V    | <2           | 13>    | .   <b>↓</b> | ]      |      |
| Image: Sealing Water     Off       Max. Wear     0                                                                                                    | I.     . Installation       Housing Intrac       am       Interval       15       sealing Water       Off       Max. Wear       Done                                                                                                    |      |              |        |              |        |      |
| am Housing Intrac<br>Interval 15 sec<br>Sealing Water Off<br>Max. Wear 0                                                                                                    | am Housing Intrac<br>Interval 15 sec<br>Sealing Water Off<br>Max. Wear 0<br>Done                                                                                                    | ۱.   | \Instal      | latior | )            |        |      |
| Interval 15 sec<br>Sealing Water Off<br>Max. Wear 0                                                                                                    | Interval 15 sec<br>Sealing Water Off<br>Max. Wear 0<br>Done                                                                                                    | ram  | Housing Intr | rac    |              |        |      |
| Sealing Water Off<br>Max. Wear 0                                                                                                    | Sealing Water Off<br>Max. Wear O                                                                                                    |      | Interval     |        | 15           |        | sec  |
| Max. Wear 0                                                                                                    | Max. Wear 0                                                                                                    |      | Sealing Wat  | ter 🗌  | Off          |        |      |
|                                                                                                    | Done                                                                                                    |      | Max. Wear    |        | 0            |        | ]    |
| Dave                                                                                                    | Done                                                                                                    |      |              |        |              |        |      |
| Done                                                                                                    |                                                                                                    |      |              |        |              | [      | Done |

#### Descripción

# Parámetros de la carcasa:

#### Intervalo: (15 s)

Tiempo máx. de movimiento unidireccional de la carcasa. Si no se recibe ninguna señal de retroalimentación dentro del tiempo establecido tras el inicio, se emite un fallo. Si se produce el fallo, el técnico debe comprobar la carcasa, los tubos de aire y el tiempo definido.

#### Agua de sellado:

(Activada/desactivada) El agua de sellado se conecta poco antes de que se inicie el movimiento del sensor para mantener la cámara de lavado libre de medios. Esto es importante para los procesos que contienen medios fibrosos o adherentes. La presión del agua de sellado debe ser superior a la presión del medio. La contrapresión generada por el agua de sellado en la cámara de lavado evita la entrada de medios.

#### Desgaste máx. (0)

Permite especificar el número máximo permitido de ciclos de movimiento hasta que se genera un mensaje.

El usuario recibe una alerta tan pronto como el contador de desgaste alcanza el valor predeterminado. Para desactivar la función, ponga el contador de desgaste a 0.

El contador de desgaste se puede restablecer en "Reset Counters" (Restablecer contadores) en el mismo directorio.

El contador de desgaste se incrementa en cada ciclo de movimiento (añada uno para contar cada movimiento de ida y vuelta).

# 9

#### Menú y pantalla Parámetro del agua de lavado: ....\Parameters\Rinse Water 🛗 \. . . \Installation Parameters Housing Intrac Rinse Water Media Adapter Additional Media Reset Counters <2/3> ľ 🖧 \. . . \Installation Rinse W Off Paran Monitori Process Setpoint pН Temperature 1.00 pН Deviation Done ☆\. . .\Installation Rinse Water Paran Temperature Monitoring 7.00 °C Setpoint Deviation 1.00 °C Done

#### Descripción

#### Supervisión del agua de lavado:

Si la supervisión está en "Process" (Proceso) o "Temperature" (Temperatura), el transmisor supervisa el valor del proceso o la temperatura del medio en la carcasa. Se genera un mensaje de advertencia cuando la medición alcanza la válvula definida.

**Nota**: Este menú solo se muestra para los sensores de pH y pNa y estará oculto para el resto de sensores.

Supervisión: Desconexión / Proceso / Temperatura

#### Proceso:

- Punto de ajuste (pH)
- Desviación (pH)

#### Temperatura:

- Punto de ajuste (°C)
- Desviación (°C)

Si se modifica el valor de "Monitoring" (Supervisión), el punto de ajuste y la desviación se restablecen a un valor predeterminado.

#### Menú y pantalla

#### Convertidor de medios

....\Parameters\Media Adapter

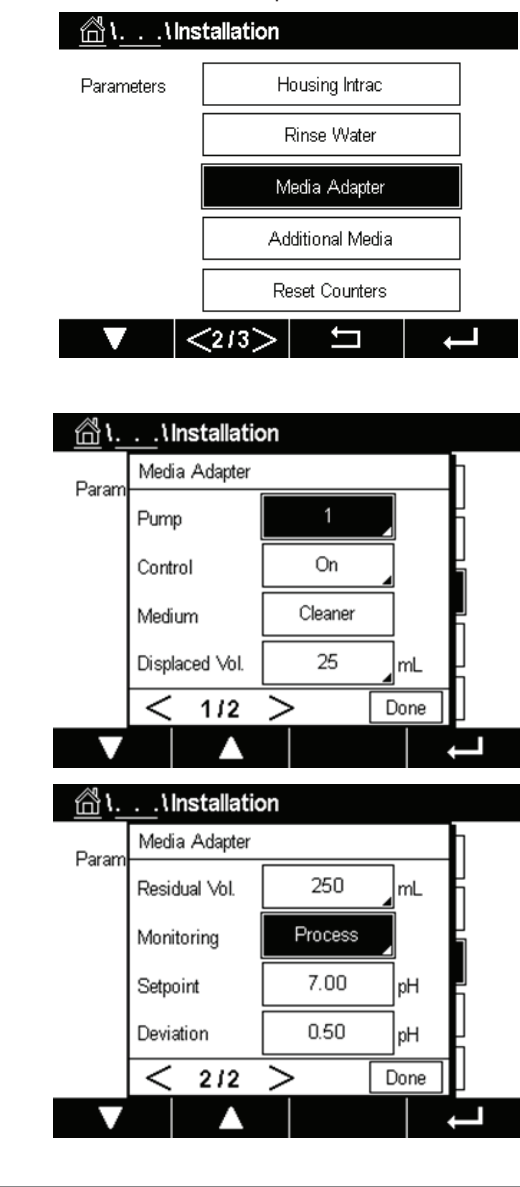

#### Descripción

#### Parámetros del convertidor de medios y las bombas de dosificación:

**Bomba**: 1 / 2 / 3 (ID de la bomba de dosificación) **Control**: Activado/Desactivado (activar o desactivar) **Medio**: Agente limpiador (nombre personalizado)

**Vol. desplazado**: 25 ml / 50 ml / 75 ml / 100 ml (especificación del volumen desplazado en función del modelo de carcasa)

**Vol. residual**: 0 ml / 250 ml / 500 ml (se activa un mensaje de error si el volumen residual alcanza la válvula definida)

Supervisión: Desconexión / Proceso / Temperatura Proceso:

- Punto de ajuste (pH)
- Desviación (pH)

#### Temperatura:

- Punto de ajuste (°C)
- Desviación (°C)

**Nota**: Esta función de monitorización solo está disponible para pH/ORP (Redox) (ISM, ANALÓGICO). Para otros sensores, se ocultarán los botones "Monitoring" (Supervisión), "Setpoint" (Punto de ajuste) y "Deviation" (Desviación).

- Punto de ajuste (°C)
- Desviación (°C)

Nota: Esta función de monitorización solo está disponible para pH/ORP (Redox) (ISM, ANALÓGICO). Para otros sensores, se ocultarán los botones "Monitoring" (Supervisión), "Setpoint" (Punto de ajuste) y "Deviation" (Desviación).

### Menú y pantalla

# Medios adicionales:

\Parameters\Additional Media

| 읍\.                                            | \Installatio                                                | on                                                                             |   |
|------------------------------------------------|-------------------------------------------------------------|--------------------------------------------------------------------------------|---|
| Param                                          | eters                                                       | Housing Intrac                                                                 |   |
|                                                |                                                             | Rinse Water                                                                    |   |
|                                                |                                                             | Media Adapter                                                                  |   |
|                                                |                                                             | Additional Media                                                               |   |
|                                                |                                                             | Reset Counters                                                                 |   |
|                                                |                                                             |                                                                                |   |
| V                                              | <2/3                                                        | > 5                                                                            | - |
| الله الم                                       | 2/3)\Installatio Additional Media                           | > t                                                                            |   |
| اللہ کی کہ کہ کہ کہ کہ کہ کہ کہ کہ کہ کہ کہ کہ | \Installational Media<br>Additional Media                   | > 5<br>on<br>a                                                                 |   |
| <b>∨</b><br><u>ال</u> الم                      | \Installational Medi Additional Medium Control              | > 5<br>5<br>6<br>7<br>7<br>7<br>7<br>7<br>7<br>7<br>7<br>7<br>7<br>7<br>7<br>7 |   |
| لاً الم                                        | C213 Additional Media Add. Mediam Control Mediam            | > 5<br>5<br>6<br>7<br>7<br>7<br>7<br>7<br>7<br>7<br>7<br>7<br>7<br>7<br>7<br>7 |   |
| <mark>گا ا.</mark><br>Param                    | C213 Additional Media Add. Mediam Control Mediam Monitoring | > 5<br>on<br>a<br>1<br>On<br>Aux1<br>Off                                       |   |

#### Descripción

Parámetros de la bomba adicional:

Medio Medio: 1 / 2 / 3 (ID de la bomba adicional) Control: Activado/Desactivado (activar o desactivar) Medio: Aux 1 (nombre personalizado)

Supervisión: Desconexión / Proceso / Temperatura Proceso:

- Punto de ajuste (pH)
- Desviación (pH)

#### Temperatura:

#### Menú y pantalla Descripción **Reiniciar contadores:** Restablecer contadores de la carcasa: ....\Parameters\Reset Counters <u>الله المعالم المعامين المعامين الم</u> Utilice el menú para restablecer el contador de movimientos del sensor. Parameters Housing Intrac Desgaste de la carcasa: No / Sí Rinse Water

Media Adapter

Additional Media

Si se ha iniciado sesión en la cuenta de mantenimiento, el elemento adicional "Total Stroke" (Carrera total) estará disponible.

Carrera total muestra el número total de movimientos desde la instalación de la carcasa.

Solo el técnico de mantenimiento puede reiniciar este contador.

Al seleccionar "Yes" (Sí), se reiniciarán los contadores respectivos.

# Reset Counters <2/3> Ľ 🗥 \. . . \Installation Reset Counters Paran Yes Housing Wear Done **Reset Counters** Housing Wear No **Total Stroke** No Done Puesta en funcionamiento: Primera puesta en marcha: ....\Parameters\Start-up Después de ajustar todos los parámetros clave, es necesario realizar la "Start-up" (Puesta en marcha) Parameters Start-up para llenar por completo los tubos de medios. |<3/3>| 与 | Ļ

# 7.4.3 Restaurar la configuración de fábrica

Si el usuario necesita restaurar la configuración predeterminada, siga los siguientes pasos y complete el restablecimiento.

| Menú y pantalla                               | Descripción                                                                                           |
|-----------------------------------------------|----------------------------------------------------------------------------------------------------|
| Configuración de EasyClean:<br>\Config\Reset\ | En este menú, los usuarios pueden restablecer los contenidos.                                         |
| //CONFIG \Reset                               |                                                                                                    |
| Options                                       |                                                                                                    |
| tem                                           |                                                                                                    |
| Action Reset                                  |                                                                                                    |
|                                               |                                                                                                    |
|                                               |                                                                                                    |
|                                               |                                                                                                    |
| ☆\CONFIG\Reset                                | Después de hacer clic en "Configure" (Configurar),                                                    |
| Reset                                         | aparece la ventana "Reset" (Restablecer).                                                             |
| EasyClean Data                                |                                                                                                    |
| Action                                        |                                                                                                    |
|                                               |                                                                                                    |
| < 2/2 > Done                                  | Si solo desea restablecer la configuración relacionada                                                |
|                                               | con el EasyClean, desplácese hacia abajo y selec-<br>cione la casilla de verificación: EasyClean Data |
|                                               | (Datos de EasyClean) y, a continuación, haga clic en                                                  |
|                                               | Haga clic en "Reset" (Restablecer) para ejecutar dicha operación.                                     |

# 8 Especificaciones

| Aire comprimido                                                                   |                                                                                                    |
|-----------------------------------------------------------------------------------|----------------------------------------------------------------------------------------------------|
| Rango de presión permitido                                                        | De 0,4* a 1 MPa (de 4 a 10 bar; de 58 a 145 psi)                                                                                                    |
| Presión de funcionamiento de la carcasa retráctil                                 | De 0,4* a 0,8 MPa (de 4 a 8 bar; de 58 a 116 psi)                                                                                                    |
| Supervisión de la presión:                                                        | Supervisión automática, advertencia                                                                                                    |
| Conexión                                                                          | Rc 1/8, compatibilidad con tubos de 6 mm                                                                                                    |
| Consumo de aire                                                                   | Máx. 300 l/min durante el movimiento del sensor                                                                                                    |
|                                                                                   |                                                                                                    |
| Agua de lavado                                                                    | Filtrada 100 µm                                                                                                    |
| Rango de presión permitido                                                        | De 0,2 a 0,6 MPa (de 2 a 6 bar; de 29 a 87 psi)                                                                                                    |
| Intervalo de temperatura                                                          | De 2 a 65 °C (de 35,6 a 149 °F) ;<br>Opción de alta temperatura: De 2 a 90 °C (de 35,6 a<br>194 °F)                                                                             |
| Supervisión de la presión:                                                        | Supervisión automática, advertencia                                                                                                    |
| Conexión                                                                          | Rosca hembra G 1/4" /<br>rosca macho G 3/4"                                                                                                    |
| Bomba de dosificación                                                             | Para solución tampón o agente limpiador                                                                                                    |
| Recipiente                                                                        | 4                                                                                                    |
| Volumen desplazado                                                                | Aprox. 25 cm <sup>3</sup> /carrera                                                                                                    |
| Supervisión del nivel                                                             | Red del EasyClean, mensajes                                                                                                    |
|                                                                                   |                                                                                                    |
| Energia                                                                           | externa:<br>EasyClean500: CC 15 V - 30 V / 100 mA<br>EasyClean500X: CC 15 V - 30 V (se requiere barrera<br>de seguridad, [EX ib Gb]), Ui=30 V, Iimáx.=100 mA,<br>Pimáx.=800 mW) |
| Conexión                                                                          | Terminales, sección transversal del conductor máx.<br>2,5 mm²                                                                                                    |
| Transmisión (HART)                                                                | 1200 baudios / 1 bit de inicio / 8 bits de datos / pari-<br>dad impar / 1 bit de parada                                                                                         |
| Protocol                                                                          | HART Rev. 7                                                                                                    |
| Conexión                                                                          | Terminales, sección transversal del conductor máx.<br>2,5 mm² (cable de conexión premontado para M400<br>2(X)H, longitud 10 m)                                                  |
| Faterale DOC (manipus) Madiation (Fitzerale Section 1977                          | Madiaián/Mantanimianta                                                                                                    |
| ia IIC)<br>(Ex ia IIC)                                                            | Vi = 30 V, flotante,<br>aislamiento galvánico hasta 60 V                                                                                                    |
| Entradas DCS (pasivas) In 1 a 4                                                   | Programas predefinidos                                                                                                    |
| Tensión de conmutación                                                            | 0 - 2 V CC inactivo<br>10 - 30 V CC activo                                                                                                    |
|                                                                                   | Para evitar una entrada accidental, los comandos solo tendrán efecto después de un retardo de 2 segundos después de la entrada.                                                 |
| Conexión                                                                          | Terminales, sección transversal máx. del conductor 2,5 mm²                                                                                                    |
| Salidas DCS (pasivas) (ejecución de programas,<br>mantenimiento, medición/alarma) | Señales de retroalimentación<br>Programa en marcha, mantenimiento, medición. Con-<br>tactos de relé electrónicos, flotantes, interconectados                                    |
| Carga máxima                                                                      | Vi = 30 V li = 100 mA                                                                                                    |

| (Ex ia IIC)                                | Vi = 30 V li = 100 mA Pi = 800 mW,<br>aislamiento galvánico hasta 60 V |
|--------------------------------------------|------------------------------------------------------------------------|
| Caída de tensión                           | < 2,5 V                                                                |
| Conexión                                   | Terminales, sección transversal máx. del conductor 2,5 mm <sup>2</sup> |
|                                            |                                                                        |
| Protección contra explosiones              | Véase el folleto "Certificados"                                        |
| EasyClean 500X                             | (Enviado con el dispositivo)                                           |
| CEM                                        | EN 61326                                                               |
| Protección contra rayos                    | EN 61000-4-5, Clase de instalación 2                                   |
| Protección contra descargas eléctricas     | De conformidad con EN 61010                                            |
|                                            |                                                                        |
| Condiciones ambientales                    |                                                                        |
| Condiciones ambientales                    | De +2 a +55 °C (de 35,6 a 131 °F)                                      |
| Temperatura de transporte y almacenamiento | De -20 a +70 °C (de 4 a 158 °F)                                        |
| Humedad relativa                           | Del 10 al 95 %, sin condensación                                       |
| Montaje                                    | Montaje en pared                                                       |
|                                            | Montaje en tubería (opcional)                                          |
| Altitud                                    | <5000 m (2-55 °C)                                                      |
|                                            |                                                                        |
| Protección contra entrada                  | IP 65                                                                  |
|                                            |                                                                        |

\* Se requiere un aumento de la presión mínima de 0,5 MPa (5 bar) para la carcasa retráctil en caso de alta presión de proceso o medios de proceso adversos.

# 9 Información para pedidos

# 9.1 Descripción del n.º de pedido de EasyClean 500(X)

La información de pedido del dispositivo estándar del EasyClean 500(X) es la siguiente:

| EasyClean 500 (X)                                   |                                               |            |  |
|-----------------------------------------------------|-----------------------------------------------|------------|--|
| Dispositivos estándar Descripción N.º de referencia |                                               |            |  |
| EasyClean 500                                       | Contenido del paquete estándar, versión no Ex | 30 900 558 |  |
| EasyClean 500 X                                     | Contenido del paquete estándar, versión Ex    | 30 900 560 |  |

El dispositivo estándar incluye:

- 1. Unidad de control con soportes de montaje en pared (montados).
- 2. Conexión de medios de 2,1 m (incluidos 2 interruptores de proximidad [con cables], un conector múltiple para la carcasa y 2 tamaños diferentes de soportes).
- 3. Un convertidor de medios (incluido un soporte de montaje en pared), 3 bombas de dosificación y 3 recipientes.
- 4. Juego de cables compuesto por:
  - 1 cable de conexión para la unidad de control: transmisor M400 2(X)H, 2 m.
  - 1 cable de conexión para la unidad de control: convertidor de medios (con enchufe), 1,5 m

| Transmisor          |                   |  |
|---------------------|-------------------|--|
| Descripción         | N.º de referencia |  |
| M400 2XH Tipo 2     | 30 655 901        |  |
| M400 2H Tipo 2      | 30 655 902        |  |
| M400 2XH Tipo 2 ISM | 30 655 903        |  |
| M400 2H Tipo 2 ISM  | 30 655 904        |  |
| M400 2XH Tipo 3     | 30 655 905        |  |
| M400 2XH Tipo 3 ISM | 30 655 908        |  |

\*Para obtener más información, consulte el manual de instrucciones del M400 con dos hilos.

| Carcasa                                 |                                                                                 |  |  |
|-----------------------------------------|---------------------------------------------------------------------------------|--|--|
| Тіро                                    | Descripción                                                                     |  |  |
| InTrac 77X                              | Sistema de seguridad avanzado Tri-Lock                                          |  |  |
|                                         | Extraiga el sensor sin interrumpir el proceso                                   |  |  |
|                                         | Numerosas conexiones de proceso disponibles                                     |  |  |
|                                         | Para su uso con sensores Ingold de 12 mm                                        |  |  |
|                                         | <ul> <li>MaxCert cumple con todas las certificaciones<br/>necesarias</li> </ul> |  |  |
|                                         | Mayor seguridad y fiabilidad de funcionamiento                                  |  |  |
|                                         | Varios materiales de construcción disponibles                                   |  |  |
| Accesorios recomendados para la carcasa |                                                                                 |  |  |
| Juego de conexión para cámara de lavado | N.º de referencia                                                               |  |  |
| SERTO                                   | 52 400 842                                                                      |  |  |
| SWAGELOK                                | 52 400 843                                                                      |  |  |
| GYROLOK                                 | 52 400 844                                                                      |  |  |
| PVDF                                    | 52 400 768                                                                      |  |  |
| PVC                                     | 52 400 769                                                                      |  |  |

\*Consulte el catálogo de la carcasa para obtener más información.

Además de los dispositivos estándar, también puede configurar un dispositivo con las opciones que se enumeran a continuación.

| Unidad de control <sup>1</sup> * (incluidos los cables de los interruptores de proximidad) |                                  |                                                                                     |                   |                                         |                                                          |            |
|--------------------------------------------------------------------------------------------|----------------------------------|-------------------------------------------------------------------------------------|-------------------|-----------------------------------------|----------------------------------------------------------|------------|
| Ex                                                                                         | 30 944 327                       |                                                                                     |                   |                                         |                                                          |            |
| No Ex                                                                                      | 30 944 386                       |                                                                                     |                   |                                         |                                                          |            |
|                                                                                            | Conexión de m<br>(incluye un ado | edios*<br>aptador de medi                                                           | os y una interfaz | z a la carcasa)                         |                                                          |            |
|                                                                                            | Cable de<br>2,1 m                | 30 973 995                                                                          |                   |                                         |                                                          |            |
|                                                                                            | Cable de 5 m                     | 30 900 571                                                                          |                   |                                         |                                                          |            |
|                                                                                            | Cable de 10 m                    | 30 900 572                                                                          |                   |                                         |                                                          |            |
|                                                                                            |                                  | Montaje en tube                                                                     | ería              | 1                                       | 1                                                        |            |
|                                                                                            |                                  | Kit de montaje<br>en tubería<br>para caja de<br>control y<br>adaptador de<br>medios | 30 900 566        |                                         |                                                          |            |
|                                                                                            |                                  |                                                                                     | Cable* (del trar  | nsmisor a la caj                        | a de control)                                            |            |
|                                                                                            |                                  |                                                                                     | 2 m               | 30 946 518                              |                                                          |            |
|                                                                                            |                                  |                                                                                     | 10 m              | 30 924 524                              |                                                          |            |
|                                                                                            |                                  |                                                                                     |                   | Lavado a alta t                         | emperatura                                               |            |
|                                                                                            |                                  |                                                                                     |                   | Caja de<br>lavado a alta<br>temperatura | 30 944 378                                               |            |
|                                                                                            |                                  |                                                                                     |                   |                                         | Número de bor                                            | nba*       |
|                                                                                            |                                  |                                                                                     |                   |                                         | 1 bomba de<br>dosificación y<br>1 recipiente,<br>no Ex   | 30 944 379 |
|                                                                                            |                                  |                                                                                     |                   |                                         | 2 bombas de<br>dosificación y<br>2 recipientes,<br>no Ex | 30 944 380 |
|                                                                                            |                                  |                                                                                     |                   |                                         | 3 bombas de<br>dosificación y<br>3 recipientes,<br>no Ex | 30 944 381 |
|                                                                                            |                                  |                                                                                     |                   |                                         | 1 bomba de<br>dosificación y<br>1 recipiente,<br>Ex      | 30 944 382 |
|                                                                                            |                                  |                                                                                     |                   |                                         | 2 bombas de<br>dosificación y<br>2 recipientes,<br>Ex    | 30 944 383 |
|                                                                                            |                                  |                                                                                     |                   |                                         | 3 bombas de<br>dosificación y<br>3 recipientes,<br>Ex    | 30 944 384 |

1: una unidad de control para montaje en pared \*: los artículos marcados con \* son obligatorios

# 9.2 Accesorios y piezas de repuesto del EasyClean 500

| Piezas de repuesto del EasyClean 500(X)                                                           | Ref.       |
|---------------------------------------------------------------------------------------------------|------------|
| Kit de montaje en tubería para caja de control y adaptador de medios                              | 30 900 566 |
| Conexión de medios de 2,1 m con conector múltiple (interruptores de proximi-<br>dad no incluidos) | 30 973 994 |
| Conexión de medios de 5 m con conector múltiple (interruptores de proximi-<br>dad no incluidos)   | 30 900 567 |
| Conexión de medios de 10 m con conector múltiple (interruptores de proximi-<br>dad no incluidos)  | 30 944 385 |
| Bomba, versión Ex                                                                                 | 30 900 574 |
| Bomba, versión no Ex                                                                              | 30 900 575 |
| Adaptador de medios                                                                               | 30 782 822 |
| Recipiente de 4 I                                                                                 | 30 900 577 |
| Interruptor de posición inductivo, Ex, 10 m                                                       | 30 900 578 |
| Kit de filtro de aire para unidad de control                                                      | 30 900 568 |

| Elementos de calibración         | Ref.       |
|----------------------------------|------------|
| Solución tampón pH 4,01, 5000 ml | 51 319 012 |
| Solución tampón pH 7,00, 5000 ml | 51 319 016 |
| Solución tampón pH 9,21, 5000 ml | 51 319 017 |

# 9.2.1 Configuración del sistema EasyClean 500X (ejemplo)

El siguiente ejemplo incluye un sistema EasyClean totalmente automatizado para una aplicación "típica" de procesamiento industrial. Para lugares de difíciles condiciones de trabajo, debido a la existencia de sustancias químicas en el ambiente, elija una combinación de carcasa-sensor industrial compatible y un equipo Easy-Clean que le proporcione el nivel de automatización deseado. La información para la realización de pedidos le ayudará a elegir los componentes más idóneos.

| Producto                      | Descripción                                | Ref.       | Cantidad |
|-------------------------------|--------------------------------------------|------------|----------|
| EasyClean 500X                | Contenido del paquete estándar, versión Ex | 30 900 560 | 1        |
| Solución tampón de<br>pH 4,01 | 5000 ml                                    | 51 319 012 | 1        |
| Solución tampón de pH 7,00    | 5000 ml                                    | 51 319 016 | 1        |
| *Transmisor                   | M400 2XH Tipo 3 ISM                        | 30 655 908 | 1        |
| *Sensor                       | InPro 3250 i / SG                          | 52 005 374 | 1        |
| *Cable del sensor             | Cables AK9 / 5 m (16,4 ft)                 | 59 902 213 | 1        |
| *Carcasa                      | InTrac 777P/100/4404/D00/Vi/A00            | 52 403 209 | 1        |

\* Consulte el catálogo de cada producto.

Información para pedidos del EasyClean 500, vista esquemática:

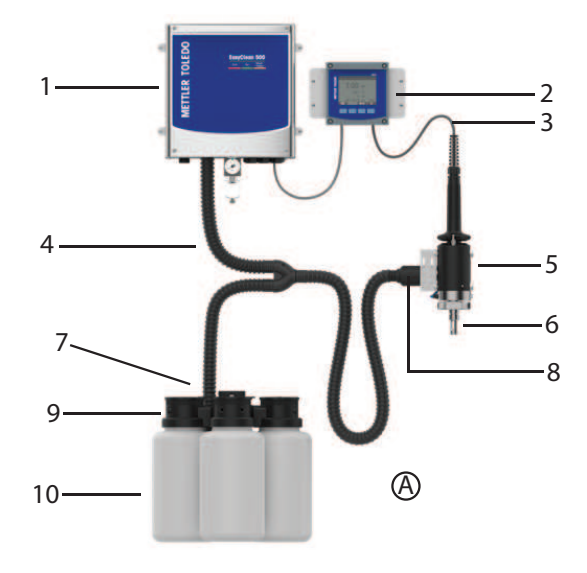

| 1. Unidad de control del EasyClean | 5. Carcasa                        | 9. Bomba            |
|------------------------------------|-----------------------------------|---------------------|
| 500X                               | 52 403 209                        |                     |
| 2. M400 2XH Tipo 3 ISM             | 6. Sensor de pH                   | 10. Recipiente      |
| 30 655 908                         | 52 005 374                        |                     |
| 3. Cable del sensor                | 7. Convertidor de medios          | A. Solución tampón  |
| 59 902 213                         |                                   | pH 4,01: 51 319 012 |
|                                    |                                   | pH 7,00: 51 319 016 |
| 4. Conexión de medios              | 8. Conector múltiple para carcasa |                     |

# 10 Mantenimiento

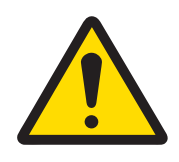

# ATENCIÓN

Asegúrese de que la carcasa retráctil esté en la posición SERVICE (MANTENIMIENTO) antes de realizar los trabajos de mantenimiento en el EasyClean 500(X), la carcasa retráctil o el sensor.

# 10.1 Programa de mantenimiento

#### Inicio y ejecución

Tras una solicitud de mantenimiento, el EasyClean 500(X) ejecuta los pasos del programa de mantenimiento. La carcasa retráctil se mueve a la posición SERVICE (MANTENIMIENTO).

Cualquier programa que se esté ejecutando en ese momento (por ejemplo, calibración) se detiene inmediatamente. El resto de accesos quedan bloqueados.

El programa de mantenimiento define los pasos para mover la carcasa retráctil, así como los procedimientos de lavado y limpieza. El usuario puede editar el programa. La posición de MANTENIMIENTO se mantiene de forma neumática y se controla eléctricamente. Se utiliza para realizar trabajos de mantenimiento en la carcasa retráctil.

### Finalización

El modo de mantenimiento solo finaliza cuando se han ejecutado todas las solicitudes de mantenimiento.

### 10.2 Mantenimiento regular del producto por parte de los técnicos

Las tareas de mantenimiento deben realizarse de acuerdo con la siguiente lista:

| Tarea                                                                                                    | Frecuencia                        |
|----------------------------------------------------------------------------------------------------|-----------------------------------|
| Asegúrese de que el recipiente esté lleno de limpiador o solución tampón                                                                  | Depende de las necesidades reales |
| Inspeccione las válvulas de aire y agua en busca de fugas                                                                                 | Cada mes                          |
| Limpie el adaptador de medios con aire comprimido                                                                                         | Cada 6 meses                      |
| Inspeccione los anillos de sellado de las conexiones y juntas de las tuberías en busca de desgaste o daños y sustitúyalos si es necesario | Cada 12 meses                     |
| Inspeccione el elemento del filtro de aire para ver si es necesario sustituirlo                                                           | Cada 12 meses                     |
| Inspeccione los tubos en busca de signos de envejecimiento y evalúe los requisitos de sustitución                                         | Cada 12 meses                     |
| Verifique el intercambio/cambio de las bombas de dosificación de acuerdo con el nivel de envejecimiento                                   | Cada 12 meses                     |
| Inspeccione el recipiente en busca de signos de envejecimiento y evalúe la necesidad de sustituirlo                                       | Cada 24 meses                     |
| Inspeccione la integridad operativa del interruptor de proximidad y evalúe la necesidad de sustitución                                    | Cada 24 meses                     |

# 10.3 Resolución de problemas

Acceda al modo de mantenimiento de EasyClean a través del menú \Cal\EasyClean Maintenance para realizar operaciones específicas de campo, como la sustitución de electrodos, la calibración manual y la resolución de problemas de diagnóstico. Configure los parámetros del sistema o ejecute funciones avanzadas, garantizando la alineación con las directrices de seguridad. Nota: Los modos que requieren conocimientos especializados o autorización solo son accesibles para ingenieros formados y certificados para evitar modificaciones involuntarias del sistema. Al realizar procedimientos de calibración o control manuales, el sistema volverá automáticamente a la página de inicio cuando se desconecte el sensor para evitar interrupciones operativas. Vuelva a conectar el sensor y reanude el proceso de mantenimiento interrumpido desde el último punto de comprobación registrado para garantizar la continuidad de la calibración.

# 10.3.1 Iniciar el mantenimiento de la carcasa

El mantenimiento periódico y la sustitución de electrodos se pueden llevar a cabo mediante el comando "Start housing maintenance menu" (Iniciar menú de mantenimiento de la carcasa).

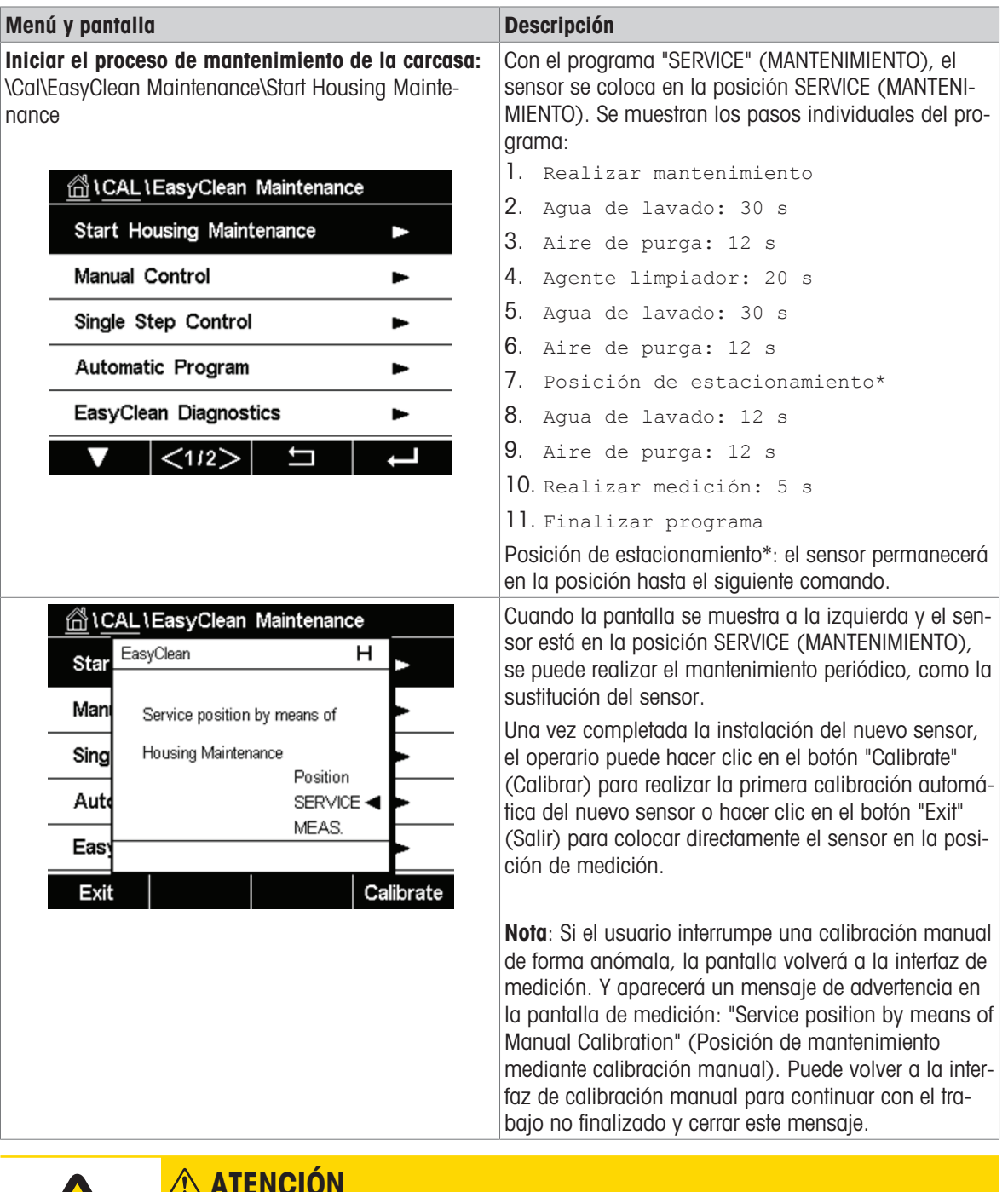

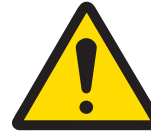

# Sustitución del sensor

Cuando haya extraído el sensor de la carcasa, queda terminantemente prohibido ejecutar el comando "move to the Measuring position" (desplazarse a la posición de medición).

#### 10.3.2 Control manual mediante el transmisor M400

El personal autorizado puede controlar manualmente varias bombas y válvulas para la resolución de problemas. Con el control manual a través del transmisor M400, se puede accionar el controlador de carcasa EasyClean 500 para su mantenimiento. Las funciones de agua de lavado, suministro de medios y válvula se pueden comprobar individualmente.

| Menú y pantalla                                                   | Descripción                                                                                                    |  |
|-------------------------------------------------------------------|----------------------------------------------------------------------------------------------------|--|
| Control manual:<br>\Cal\EasyClean Maintenance\Manual Control      | <b>Control manual individual de válvulas, bombas, etc.</b><br>(Requiere código de acceso [código predeterminado<br>"0000"] para entrar. Este menú solo está disponible<br>para el administrador y el servicio técnico).<br>Puede gestionar sus códigos de acceso mediante esta<br>dirección: \Config\User Management.                                                                                                    |  |
| Channel CHAN_1   Channel CHAN_1   EasyClean Position   Diagnostic | Seleccione el actuador y haga clic en "Diagnostic"<br>(Diagnóstico) con las teclas de flecha para activarlos<br>en la ventana emergente y aparecerá "ON" (Activado)<br>en la barra.                                                                                                    |  |
| 습۱\Manual Control                                                 | Introducción de estado:                                                                                                    |  |
| Channe<br>EasyCl<br>Status OK<br>Done                             | <ul> <li>OK: Esta bomba/válvula/función presenta un funcionamiento normal.</li> <li>Incorrecto: Esta bomba/válvula/función presenta un funcionamiento anómalo.</li> <li>Posible causa: <ul> <li>Fallo de la bomba: La bomba/recipiente correspondientes están desinstalados o el recipiente está vacío.</li> <li>Fallo de agua: Fuga de agua, la válvula de agua no está instalada o la presión del agua es baja.</li> <li>Fallo de la válvula auxiliar 1: La válvula auxiliar no está instalada.</li> </ul> </li> </ul> |  |
|                                                                   | Este estado es solo para la bomba. "Still 6x" significa<br>que el líquido restante en el recipiente solo es sufi-<br>ciente para bombear el limpiador o el tampón 6 veces<br>(25 ml cada vez).<br>El número máximo de veces que se muestra es 6. Si<br>los tiempos de bombeo restantes son superiores a 6,<br>se muestra OK.<br>p. ej. "still 6x" $\rightarrow$ "still 5x" $\rightarrow$ "still 4x" $\rightarrow$ still 3x" $\rightarrow$<br>"still 2x" $\rightarrow$ "still 1x" $\rightarrow$ Fallo.                    |  |

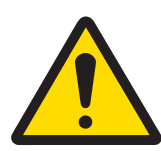

# ATENCION

#### Uso del control manual

Cuando haya retirado el sensor, deberá sustituirlo por un sensor ficticio. Durante el control manual, la protección de desmontaje del sensor no impide su inserción en el proceso.

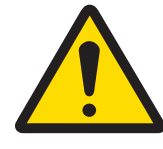

# **ADVERTENCIA**

### Peligro potencial de carga electrostática

Para evitar descargas electrostáticas en una ubicación peligrosa, limpie las superficies de la conexión de medios y el adaptador de medios, incluidos los recipientes para soluciones tampón y los líquidos de limpieza, solo con un paño húmedo.

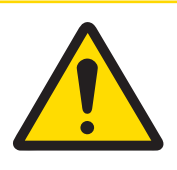

# ATENCIÓN

#### Una ejecución incorrecta puede contaminar el proceso

Esta operación debe realizarla personal de mantenimiento formado y familiarizado con el procedimiento. Una ejecución incorrecta puede dar como resultado la contaminación del proceso con agua de limpieza o solución tampón.

| Menú y pantalla                                                                             |                   |       |  |
|---------------------------------------------------------------------------------------------|-------------------|-------|--|
| Iniciar el proceso de calibración manual:<br>\Cal\EasyClean Maintenance\Single Step Control |                   |       |  |
| 읍۱۱Sir                                                                                      | igle Step Control |       |  |
| Channel                                                                                     | CHAN_1 pH/ORF     | 2     |  |
| Program                                                                                     | Clean             | Start |  |
|                                                                                             |                   |       |  |
|                                                                                             |                   |       |  |
|                                                                                             |                   |       |  |
| V                                                                                           |                   | L)    |  |
|                                                                                             | ada Stan Control  |       |  |
|                                                                                             |                   |       |  |
| Drogrom                                                                                     | ✓ Clean           | Start |  |
| rogram                                                                                      | Cal 1point        |       |  |
|                                                                                             | Cal 2point        |       |  |
|                                                                                             | Parking           |       |  |
|                                                                                             |                   |       |  |
|                                                                                             |                   |       |  |
| <u></u> 11Cle                                                                               | ean               |       |  |
| 1: To Service                                                                               |                   |       |  |
| 2: Rinse Wat                                                                                | ter               | 62s   |  |
| 3: Purge Air                                                                                |                   | 12s   |  |
| 4: Cleaner                                                                                  | har               | 20s   |  |
| 5. Rinse wa                                                                                 |                   | 025   |  |
|                                                                                             |                   |       |  |
|                                                                                             |                   |       |  |
|                                                                                             |                   |       |  |
|                                                                                             |                   |       |  |
|                                                                                             |                   |       |  |
|                                                                                             |                   |       |  |
|                                                                                             |                   |       |  |
|                                                                                             |                   |       |  |
|                                                                                             |                   |       |  |
|                                                                                             |                   |       |  |
|                                                                                             |                   |       |  |
|                                                                                             |                   |       |  |
|                                                                                             |                   |       |  |

#### Descripción

#### Control de un solo paso:

(Requiere código de acceso [código predeterminado "0000"] para entrar. Este menú solo está disponible para el administrador y el servicio técnico).

Cada programa se puede ejecutar en modo de un solo paso. Antes de que se inicie el programa, se muestra una indicación de seguridad.

Se muestran los pasos individuales del programa. Un programa de "Cleaning" (Limpieza) puede mostrarse de la siguiente manera:

- Realizar mantenimiento
- 2. Agua de lavado: 62 s
- 3. Aire de purga: 12 s
- 4. Agente limpiador: 20 s
- 5. Agua de lavado: 62 s
- 6. Aire de purga: 12 s
- 7. Realizar medición: 5 s
- 8. Finalizar programa

**Nota**: Todos los líquidos descargados por la bomba de dosificación no se controlan con el ajuste de tiempo que aquí se indica y deben ajustarse a través del "vol. desplazado"

(\Config\EasyClean Setting\Installation\Media Adapter) Una vez completados los pasos (la barra de progreso está completa), se comprobará el estado del programa.

#### Estado del programa:

OK: El paso funciona con normalidad.

#### Incorrecto:

 Paso: Rinse Water / Purge Air / Cleaner / Buffer 1/ Buffer 2 / Aux Medium (Agua de lavado / Aire de purga / Agente limpiador / Tampón 1 / Tampón 2 / Medio auxiliar)

Fallo en el agente limpiador / tampón 1 / tampón 2: La bomba/recipiente correspondientes no están instalados o el recipiente está vacío. Fallo en el agua de lavado: Fuga de agua, la válvula de agua no está instalada o la presión del agua es baja.

**Fallo del aire de purga:** La presión de aire es baja. Fallo en el medio auxiliar: La válvula auxiliar no está instalada.

2. Paso: To service (Realizar mantenimiento)/ To Meas (Realizar medición).

La carcasa no está en la posición correcta.

 Paso: Cal Buffer1 (Tampón de calibración 1) / Cal Buffer2 (Tampón de calibración 2):

Calibración fallida o no completada.

Pulse el botón Exit (Salir) para detener el paso actual y volver a la pantalla de selección de pasos. Si el paso no está completo, se mostrará el mensaje "Please wait..." (Espere).

### 10.3.4 Lista de advertencias y errores

#### Mensajes de advertencia de EasyClean 500 (X):

Los mensajes de advertencia solo se muestran con fines de advertencia y no detendrán el funcionamiento habitual de EasyClean. Los mensajes de advertencia se pueden activar y desactivar mediante el interruptor EasyClean en la alarma general (\Config\General Alarm), mientras que los mensajes de error siempre se comprueban de forma predeterminada.

| N.° | Mensajes                                             | Causa posible                                                                                                    | Nota                                                                                       |
|-----|------------------------------------------------------|----------------------------------------------------------------------------------------------------|--------------------------------------------------------------------------------------------|
| 1   | Advertencia de recipiente 1<br>casi vacío            | <ul> <li>Nivel de llenado por debajo del<br/>mínimo</li> <li>Interruptor flotante atascado</li> <li>Error de comprobación (circuito<br/>abierto o cortocircuito en la línea)</li> <li>Recipiente no estanco</li> </ul>                                         | Recuperación automática<br>cuando la solución del reci-<br>piente 1 supera el nivel mínimo |
| 2   | Advertencia de recipiente 2<br>casi vacío            | <ul> <li>Nivel de llenado por debajo del mínimo</li> <li>Interruptor flotante atascado</li> <li>Error de comprobación (circuito abierto o cortocircuito en la línea)</li> <li>Recipiente no estanco</li> </ul>                                                 | Recuperación automática<br>cuando la solución del reci-<br>piente 1 supera el nivel mínimo |
| 3   | Advertencia de recipiente 3<br>casi vacío            | <ul> <li>Nivel de llenado por debajo del mínimo</li> <li>Interruptor flotante atascado</li> <li>Error de comprobación (circuito abierto o cortocircuito en la línea)</li> <li>Recipiente no estanco</li> </ul>                                                 | Recuperación automática<br>cuando la solución del reci-<br>piente 1 supera el nivel mínimo |
| 4   | Advertencia de contador de desgaste de la carcasa    | Contador de desgaste excedido al<br>máximo                                                                                                    | Reinicio manual en el menú de mantenimiento                                                |
| 5   | Tiempo de espera al pasar<br>a pos. de mantenimiento | <ul> <li>Baja presión de aire</li> <li>Carcasa lenta</li> <li>Filtro obstruido</li> <li>Tiempo de ciclo demasiado largo</li> </ul>                                                                                                    | No se ha alcanzado la posición<br>límite en el tiempo definido                             |
| 6   | Tiempo de espera al pasar<br>a pos. de medición      | <ul> <li>Baja presión de aire</li> <li>Carcasa lenta</li> <li>Filtro obstruido</li> <li>Tiempo de ciclo demasiado largo</li> </ul>                                                                                                    | No se ha alcanzado la posición<br>límite en el tiempo definido                             |
| 7   | Advertencia de error de cal.<br>de EasyClean         | <ul> <li>Soluciones tampón intercambia-<br/>das</li> <li>Soluciones tampón idénticas</li> <li>Solución tampón desconocida</li> <li>Temp. de cal.</li> <li>Sensor inestable</li> <li>Cero demasiado bajo/alto</li> <li>Pendiente demasiado baja/alta</li> </ul> | Recuperación automática tras la siguiente calibración sin fallos                           |
| 8   | Advertencia de presión de agua baja                  | <ul><li>No hay agua</li><li>Presión de agua demasiado baja</li></ul>                                                                                                    | Recuperación automática tan<br>pronto como la presión del agua<br>sea correcta             |
| 9   | Advertencia de programas<br>máx.                     | El número de programas en segundo<br>plano en espera de ejecución ha<br>superado el valor máximo (5)                                                                                                    | Recuperación automática tan<br>pronto como se borren los pro-<br>gramas en espera          |

| N.° | Mensajes                                       | Causa posible                                                                                                    | Nota                                                                                |
|-----|------------------------------------------------|----------------------------------------------------------------------------------------------------|-------------------------------------------------------------------------------------|
| 10  | Advertencia de comando<br>DCS no válido        | comando DCS no válido, consulte los<br>"[Programas del EasyClean 500(X )<br>página 39])" para obtener más infor-<br>mación                  | Recuperación automática tan<br>pronto como se reciba el<br>siguiente comando válido |
| 11  | Advertencia de supervisión del agua de lavado  | <ul> <li>La temperatura del agua supera la<br/>temperatura predefinida (installa-<br/>tion\rinse water)</li> </ul>                          | Recuperación automática tan<br>pronto como alcance el estado<br>normal              |
|     |                                                | <ul> <li>El pH del agua supera el pH pre-<br/>definido (EasyClean Setting\insta-<br/>llation\rinse water)</li> </ul>                        |                                                                                     |
|     |                                                | <ul> <li>Entrada de agua insuficiente<br/>debido a la baja presión</li> </ul>                                                               |                                                                                     |
| 12  | Advertencia de comproba-<br>ción de bomba 1    | <ul> <li>La temperatura del medio supera<br/>la temperatura predefinida (Easy-<br/>Clean Setting\installation\Media<br/>adapter)</li> </ul> | Recuperación automática tan<br>pronto como alcance el estado<br>normal              |
|     |                                                | <ul> <li>El pH del medio supera el pH pre-<br/>definido (EasyClean Setting\insta-<br/>llation\Media adapter)</li> </ul>                     |                                                                                     |
|     |                                                | Medio deteriorado                                                                                                    |                                                                                     |
|     |                                                | <ul> <li>Entrada de medio insuficiente en<br/>la cámara de la carcasa</li> </ul>                                                            |                                                                                     |
| 13  | Advertencia de comproba-<br>ción de bomba 2    | <ul> <li>La temperatura del medio supera<br/>la temperatura predefinida (Easy-<br/>Clean Setting\installation\Media<br/>adapter)</li> </ul> | Recuperación automática tan<br>pronto como alcance el estado<br>normal              |
|     |                                                | • El pH del medio supera el pH pre-<br>definido (EasyClean Setting\insta-<br>llation\Media adapter)                                         |                                                                                     |
|     |                                                | Medio deteriorado                                                                                                    |                                                                                     |
|     |                                                | <ul> <li>Entrada de medio insuficiente en<br/>la cámara de la carcasa</li> </ul>                                                            |                                                                                     |
| 14  | Advertencia de comproba-<br>ción de bomba 3    | <ul> <li>La temperatura del medio supera<br/>la temperatura predefinida (Easy-<br/>Clean Setting\installation\Media<br/>adapter)</li> </ul> | Recuperación automática tan<br>pronto como alcance el estado<br>normal              |
|     |                                                | <ul> <li>El pH del medio supera el pH pre-<br/>definido (EasyClean Setting\insta-<br/>llation\Media adapter)</li> </ul>                     |                                                                                     |
|     |                                                | Medio deteriorado                                                                                                    |                                                                                     |
|     |                                                | <ul> <li>Entrada de medio insuficiente en<br/>la cámara de la carcasa</li> </ul>                                                            |                                                                                     |
| 15  | Advertencia de comproba-<br>ción de medio aux. | <ul> <li>La temperatura del medio supera<br/>la temperatura predefinida (Easy-<br/>Clean Setting\installation\Media<br/>adapter)</li> </ul> | Recuperación automática tan<br>pronto como el medio sea<br>correcto                 |
|     |                                                | • El pH del medio supera el pH pre-<br>definido (EasyClean Setting\insta-<br>llation\Media adapter)                                         |                                                                                     |
|     |                                                | Medio deteriorado                                                                                                    |                                                                                     |
|     |                                                | Entrada de medio insuficiente en<br>la cámara de la carcasa                                                                                 |                                                                                     |

| N.° | Mensajes                                 | Causa posible                                                                                                    | Nota                                                                   |
|-----|------------------------------------------|----------------------------------------------------------------------------------------------------|------------------------------------------------------------------------|
| 16  | Advertencia de fallo en la purga de aire | <ul> <li>Baja presión de aire</li> <li>Es necesario sustituir los filtros de aire</li> <li>Válvula defectuosa</li> </ul> | Recuperación automática tan<br>pronto como alcance el estado<br>normal |
| 17  | Advertencia de fallo en la purga de agua | <ul><li>Presión de agua baja</li><li>Válvula defectuosa</li></ul>                                                        | Recuperación automática tan<br>pronto como alcance el estado<br>normal |

## Mensajes de error de EasyClean 500 (X):

En cuanto aparece un mensaje de error, algo "grave" ha salido mal y el EasyClean no se ha ejecutado como estaba previsto. Esto puede requerir reparación o ser recuperable, dependiendo de las circunstancias.

| N.° | Mensajes                                        | Causa posible                                                                                                    | Nota                                                                                              |
|-----|-------------------------------------------------|----------------------------------------------------------------------------------------------------|---------------------------------------------------------------------------------------------------|
| 1   | Error: EasyClean no conec-<br>tado              | <ul> <li>EasyClean desconectado</li> <li>No compatible (hardware, sof-<br/>tware, etc.)</li> <li>Cable roto</li> <li>Cableado incorrecto</li> </ul>                                                                          | Recuperación automática tan<br>pronto como alcance el estado<br>normal                            |
| 2   | Error de fuga de agua                           | <ul> <li>Entra agua en la caja de control</li> <li>Tubos no estancos</li> <li>Manguera/tubo rotos</li> <li>Fugas en la válvula de agua</li> </ul>                                                                            | Vaciar el agua de la caja de<br>control                                                           |
| 3   | Error: presión de aire baja                     | <ul><li>No hay agua</li><li>Presión de agua demasiado baja</li></ul>                                                                                                    | Recuperación automática tan<br>pronto como la presión del agua<br>sea correcta                    |
| 4   | Error de recipiente 1 vacío                     | <ul> <li>Contenido del recipiente residual 1<br/>agotado</li> <li>Interruptor flotante atascado</li> <li>Error de comprobación (circuito<br/>abierto o cortocircuito en la línea)</li> </ul>                                 | Recuperación automática<br>cuando la solución tampón se<br>rellena por encima del nivel<br>mínimo |
| 5   | Error de recipiente 2 vacío                     | <ul> <li>Contenido del recipiente residual 2<br/>agotado</li> <li>Interruptor flotante atascado</li> <li>Error de comprobación (circuito<br/>abierto o cortocircuito en la línea)</li> </ul>                                 | Recuperación automática<br>cuando la solución tampón se<br>rellena por encima del nivel<br>mínimo |
| 6   | Error de recipiente 3 vacío                     | <ul> <li>Contenido del recipiente residual 3<br/>agotado</li> <li>Interruptor flotante atascado</li> <li>Error de comprobación (circuito<br/>abierto o cortocircuito en la línea)</li> </ul>                                 | Recuperación automática<br>cuando la solución tampón se<br>rellena por encima del nivel<br>mínimo |
| 7   | Error de atasco en posición<br>de mantenimiento | <ul> <li>Interruptor de fin de carrera de<br/>MANTENIMIENTO defectuoso</li> <li>Carcasa defectuosa</li> <li>Carcasa pegajosa</li> <li>Válvula de la carcasa defectuosa</li> <li>Válvula piezoeléctrica defectuosa</li> </ul> | Con el siguiente movimiento<br>suave de la carcasa                                                |
| 8   | Error de atasco en la posi-<br>ción de medición | <ul> <li>Interruptor de fin de carrera de<br/>medición defectuoso</li> <li>Carcasa defectuosa</li> <li>Carcasa pegajosa</li> <li>Válvula de la carcasa defectuosa</li> <li>Válvula piezoeléctrica defectuosa</li> </ul>      | Con el siguiente movimiento<br>suave de la carcasa                                                |

| N.° | Mensajes                                      | Causa posible                                                                                                    | Nota                                                                                                    |
|-----|-----------------------------------------------|----------------------------------------------------------------------------------------------------|----------------------------------------------------------------------------------------------------|
| 9   | Error de recipiente 1 no ins-<br>talado       | <ul> <li>El recipiente 1 no está instalado</li> <li>Cable roto</li> <li>Fallo del interruptor flotante (corto-<br/>circuito o circuito abierto)</li> </ul>                                                                                          | Recuperación automática tan<br>pronto como las señales sean<br>correctas.                                                                                                    |
| 10  | Error de recipiente 2 no ins-<br>talado       | <ul> <li>El recipiente 2 no está instalado</li> <li>Cable roto</li> <li>Fallo del interruptor flotante (corto-<br/>circuito o circuito abierto)</li> </ul>                                                                                          | Recuperación automática tan<br>pronto como las señales sean<br>correctas.                                                                                                    |
| 11  | Error de recipiente 3 no ins-<br>talado       | <ul> <li>El recipiente 3 no está instalado</li> <li>Cable roto</li> <li>Fallo del interruptor flotante (corto-<br/>circuito o circuito abierto)</li> </ul>                                                                                          | Recuperación automática tan<br>pronto como las señales sean<br>correctas                                                                                                    |
| 12  | Error de válvula de agua no instalada         | <ul><li>Daño en la válvula de agua</li><li>Cortocircuito o circuito abierto</li></ul>                                                                                                    | Recuperación automática tan<br>pronto como las señales sean<br>correctas                                                                                                    |
| 13  | Error de temp. alta                           | <ul> <li>Alta temperatura de la caja de<br/>control</li> </ul>                                                                                                    | Recuperación automática tan<br>pronto como las señales sean<br>correctas                                                                                                    |
| 14  | Error de interruptor de posi-<br>ción anómalo | <ul> <li>Interruptor de fin de carrera de<br/>MANTENIMIENTO defectuoso</li> <li>Interruptor de fin de carrera de<br/>MEDICIÓN defectuoso</li> <li>Carcasa defectuosa</li> <li>Carcasa pegajosa</li> <li>Válvula de la carcasa defectuosa</li> </ul> | El sistema no ha recibido nin-<br>guna señal del interruptor de fin<br>de carrera de MANTENIMIENTO<br>ni de MEDICIÓN. Señal del inte-<br>rruptor de fin de carrera.<br>Recuperación automática tan<br>pronto como las señales sean |
|     |                                               | Válvula piezoeléctrica defectuosa                                                                                                    | correctus.                                                                                                    |
| 15  | Error bomba 1 no instalada                    | <ul> <li>Bomba 1 no instalada</li> <li>Interfaz de la bomba no estanca</li> <li>Bomba 1 defectuosa</li> <li>Adaptador de medios defectuoso</li> </ul>                                                                                               | Recuperación automática tan<br>pronto como las señales sean<br>correctas.                                                                                                    |
| 16  | Error bomba 2 no instalada                    | <ul> <li>Bomba 2 no instalada</li> <li>Interfaz de la bomba no estanca</li> <li>Bomba 2 defectuosa</li> <li>Adaptador de medios defectuoso</li> </ul>                                                                                               | Recuperación automática tan<br>pronto como las señales sean<br>correctas.                                                                                                    |
| 17  | Error bomba 3 no instalada                    | <ul> <li>Bomba 3 no instalada</li> <li>Interfaz de la bomba no estanca</li> <li>Bomba 3 defectuosa</li> <li>Adaptador de medios defectuoso</li> </ul>                                                                                               | Recuperación automática tan<br>pronto como las señales sean<br>correctas.                                                                                                    |
| 18  | Error de válvula aux. 1 no<br>instalada       | <ul> <li>Válvula aux. 1 no instalada</li> <li>Válvula aux. 1 defectuosa</li> <li>La válvula aux. 1 está mal configurada</li> </ul>                                                                                                    | Recuperación automática tan<br>pronto como las señales sean<br>correctas.                                                                                                    |

# 11 Anexo

# 11.1 Productos de limpieza recomendados para el EasyClean 500(X)

Atención: Al seleccionar los medios de limpieza, el material húmedo de la bomba de dosificación y el adaptador de medios son de EPDM, y debe tenerse en cuenta la resistencia del EPDM.

| Producto de limpieza           | Fórmulas químicas                | Concentración |
|--------------------------------|----------------------------------|---------------|
| Ácido clorhídrico              | HCL                              | ≤ 5 %         |
| Ácido sulfámico                | H <sub>3</sub> N <sub>3</sub> S  |               |
| Ácido acético                  | CH₃COOH                          |               |
| Ácido nítrico                  | HNO <sub>3</sub>                 | ≤ 5 %         |
| Solución de hidróxido de sodio | ΝαΟΗ                             | ≤ 5 %         |
| Alcohol etílico                | C <sub>2</sub> H <sub>5</sub> OH | ≤ 90 %        |
| Alcohol isopropílico           | C <sub>3</sub> H <sub>8</sub> OH | ≤ 90 %        |
| Disolución de pepsina          |                                  |               |

### **11.2** Tablas de tampones

Los transmisores M400 son capaces de reconocer automáticamente tampones de pH. Las siguientes tablas muestran los diferentes tampones estándar que se reconocen de forma automática.

### 11.2.1 Tampones de pH estándar

### 11.2.1.1 Mettler-9

| Temp. (°C) |      | pH de las soluciones tampón |      |      |  |  |
|------------|------|-----------------------------|------|------|--|--|
| 0          | 2,03 | 4,01                        | 7,12 | 9,52 |  |  |
| 5          | 2,02 | 4,01                        | 7,09 | 9,45 |  |  |
| 10         | 2,01 | 4,00                        | 7,06 | 9,38 |  |  |
| 15         | 2,00 | 4,00                        | 7,04 | 9,32 |  |  |
| 20         | 2,00 | 4,00                        | 7,02 | 9,26 |  |  |
| 25         | 2,00 | 4,01                        | 7,00 | 9,21 |  |  |
| 30         | 1,99 | 4,01                        | 6,99 | 9,16 |  |  |
| 35         | 1,99 | 4,02                        | 6,98 | 9,11 |  |  |
| 40         | 1,98 | 4,03                        | 6,97 | 9,06 |  |  |
| 45         | 1,98 | 4,04                        | 6,97 | 9,03 |  |  |
| 50         | 1,98 | 4,06                        | 6,97 | 8,99 |  |  |
| 55         | 1,98 | 4,08                        | 6,98 | 8,96 |  |  |
| 60         | 1,98 | 4,10                        | 6,98 | 8,93 |  |  |
| 65         | 1,98 | 4,13                        | 6,99 | 8,90 |  |  |
| 70         | 1,99 | 4,16                        | 7,00 | 8,88 |  |  |
| 75         | 1,99 | 4,19                        | 7,02 | 8,85 |  |  |
| 80         | 2,00 | 4,22                        | 7,04 | 8,83 |  |  |
| 85         | 2,00 | 4,26                        | 7,06 | 8,81 |  |  |
| 90         | 2,00 | 4,30                        | 7,09 | 8,79 |  |  |
| 95         | 2,00 | 4,35                        | 7,12 | 8,77 |  |  |

#### 11.2.1.2 Mettler-10

| Temp. (°C) | pH de las soluciones tampón |      |      |       |  |
|------------|-----------------------------|------|------|-------|--|
| 0          | 2,03                        | 4,01 | 7,12 | 10,65 |  |
| 5          | 2,02                        | 4,01 | 7,09 | 10,52 |  |
| 10         | 2,01                        | 4,00 | 7,06 | 10,39 |  |
| 15         | 2,00                        | 4,00 | 7,04 | 10,26 |  |
| 20         | 2,00                        | 4,00 | 7,02 | 10,13 |  |
| 25         | 2,00                        | 4,01 | 7,00 | 10,00 |  |
| 30         | 1,99                        | 4,01 | 6,99 | 9,87  |  |
| 35         | 1,99                        | 4,02 | 6,98 | 9,74  |  |
| 40         | 1,98                        | 4,03 | 6,97 | 9,61  |  |
| 45         | 1,98                        | 4,04 | 6,97 | 9,48  |  |
| 50         | 1,98                        | 4,06 | 6,97 | 9,35  |  |
| 55         | 1,98                        | 4,08 | 6,98 |       |  |
| 60         | 1,98                        | 4,10 | 6,98 |       |  |
| 65         | 1,99                        | 4,13 | 6,99 |       |  |
| 70         | 1,98                        | 4,16 | 7,00 |       |  |
| 75         | 1,99                        | 4,19 | 7,02 |       |  |
| 80         | 2,00                        | 4,22 | 7,04 |       |  |
| 85         | 2,00                        | 4,26 | 7,06 |       |  |
| 90         | 2,00                        | 4,30 | 7,09 |       |  |
| 95         | 2,00                        | 4,35 | 7,12 |       |  |

# 11.2.1.3 Tampones técnicos NIST

| Temp. (°C) |       | pH de | e las soluciones to | ımpón |       |
|------------|-------|-------|---------------------|-------|-------|
| 0          | 1,67  | 4,00  | 7,115               | 10,32 | 13,42 |
| 5          | 1,67  | 4,00  | 7,085               | 10,25 | 13,21 |
| 10         | 1,67  | 4,00  | 7,06                | 10,18 | 13,01 |
| 15         | 1,67  | 4,00  | 7,04                | 10,12 | 12,80 |
| 20         | 1,675 | 4,00  | 7,015               | 10,07 | 12,64 |
| 25         | 1,68  | 4,005 | 7,00                | 10,01 | 12,46 |
| 30         | 1,68  | 4,015 | 6,985               | 9,97  | 12,30 |
| 35         | 1,69  | 4,025 | 6,98                | 9,93  | 12,13 |
| 40         | 1,69  | 4,03  | 6,975               | 9,89  | 11,99 |
| 45         | 1,70  | 4,045 | 6,975               | 9,86  | 11,84 |
| 50         | 1,705 | 4,06  | 6,97                | 9,83  | 11,71 |
| 55         | 1,715 | 4,075 | 6,97                |       | 11,57 |
| 60         | 1,72  | 4,085 | 6,97                |       | 11,45 |
| 65         | 1,73  | 4,10  | 6,98                |       |       |
| 70         | 1,74  | 4,13  | 6,99                |       |       |
| 75         | 1,75  | 4,14  | 7,01                |       |       |
| 80         | 1,765 | 4,16  | 7,03                |       |       |
| 85         | 1,78  | 4,18  | 7,05                |       |       |
| 90         | 1,79  | 4,21  | 7,08                |       |       |
| 95         | 1,805 | 4,23  | 7,11                |       |       |

### 11.2.1.4 Tampones NIST estándar (DIN y JIS 19266: 2000-01)

| Temp. (°C) |       | pH de las solu | ciones tampón |       |
|------------|-------|----------------|---------------|-------|
| 0          |       |                |               |       |
| 5          | 1,668 | 4,004          | 6,950         | 9,392 |
| 10         | 1,670 | 4,001          | 6,922         | 9,331 |
| 15         | 1,672 | 4,001          | 6,900         | 9,277 |
| 20         | 1,676 | 4,003          | 6,880         | 9,228 |
| 25         | 1,680 | 4,008          | 6,865         | 9,184 |
| 30         | 1,685 | 4,015          | 6,853         | 9,144 |
| 37         | 1,694 | 4,028          | 6,841         | 9,095 |
| 40         | 1,697 | 4,036          | 6,837         | 0,076 |
| 45         | 1,704 | 4,049          | 6,834         | 9,046 |
| 50         | 1,712 | 4,064          | 6,833         | 9,018 |
| 55         | 1,715 | 4,075          | 6,834         | 8,985 |
| 60         | 1,723 | 4,091          | 6,836         | 8,962 |
| 70         | 1,743 | 4,126          | 6,845         | 8,921 |
| 80         | 1,766 | 4,164          | 6,859         | 8,885 |
| 90         | 1,792 | 4,205          | 6,877         | 8,850 |
| 95         | 1,806 | 4,227          | 6,886         | 8,833 |

**Nota**: Los valores de pH(S) de las cargas individuales de los materiales de referencia secundaria están documentados en un certificado de un laboratorio acreditado. El certificado se suministra con los materiales correspondientes del tampón. Solo pueden utilizarse estos valores de pH(S) como valores estándar para los materiales de referencia secundaria del tampón. Por consiguiente, este estándar no incluye una tabla con valores de pH estándar para su uso práctico. La tabla anterior solo ofrece ejemplos de valores de pH(PS) para su orientación.

#### 11.2.1.5 Tampones Hach

Valores de tampón de hasta 60 °C, según especifica Bergmann & Beving Process AB.

| Temp. (°C) | pH de las soluciones tampón |      |       |  |
|------------|-----------------------------|------|-------|--|
| 0          | 4,00                        | 7,14 | 10,30 |  |
| 5          | 4,00                        | 7,10 | 10,23 |  |
| 10         | 4,00                        | 7,04 | 10,11 |  |
| 15         | 4,00                        | 7,04 | 10,11 |  |
| 20         | 4,00                        | 7,02 | 10,05 |  |
| 25         | 4,01                        | 7,00 | 10,00 |  |
| 30         | 4,01                        | 6,99 | 9,96  |  |
| 37         | 4,02                        | 6,98 | 9,92  |  |
| 40         | 4,03                        | 6,98 | 9,88  |  |
| 45         | 4,05                        | 6,98 | 9,85  |  |
| 50         | 4,06                        | 6,98 | 9,82  |  |
| 55         | 4,07                        | 6,98 | 9,79  |  |
| 60         | 4,09                        | 6,99 | 9,76  |  |

# 11.2.1.6 Tampones Ciba (94)

| Temp. (°C) | pH de las soluciones tampón |                    |                           |        |  |
|------------|-----------------------------|--------------------|---------------------------|--------|--|
| 0          | 2,04                        | 4,00               | 7,10                      | 10,30  |  |
| 5          | 2,09                        | 4,02               | 7,08                      | 10,21  |  |
| 10         | 2,07                        | 4,00               | 7,05                      | 10,14  |  |
| 15         | 2,08                        | 4,00               | 7,02                      | 10,06  |  |
| 20         | 2,09                        | 4,01               | 6,98                      | 9,99   |  |
| 25         | 2,08                        | 4,02               | 6,98                      | 9,95   |  |
| 30         | 2,06                        | 4,00               | 6,96                      | 9,89   |  |
| 37         | 2,06                        | 4,01               | 6,95                      | 9,85   |  |
| 40         | 2,07                        | 4,02               | 6,94                      | 9,81   |  |
| 45         | 2,06                        | 4,03               | 6,93                      | 9,77   |  |
| 50         | 2,06                        | 4,04               | 6,93                      | 9,73   |  |
| 55         | 2,05                        | 4,05               | 6,91                      | 9,68   |  |
| 60         | 2,08                        | 4,10               | 6,93                      | 9,66   |  |
| 65         | 2,071)                      | 4,101)             | <b>6,92</b> <sup>1)</sup> | 9,611) |  |
| 70         | 2,07                        | 4,11               | 6,92                      | 9,57   |  |
| 75         | 2,041)                      | 4,131)             | <b>6,92</b> <sup>1)</sup> | 9,541) |  |
| 80         | 2,02                        | 4,15               | 6,93                      | 9,52   |  |
| 85         | 2,031)                      | 4,17 <sup>1)</sup> | 6,95 <sup>1)</sup>        | 9,471) |  |
| 90         | 4,20                        | 4,20               | 6,97                      | 9,43   |  |
| 95         | 4,22                        | 4,221)             | 6,99 <sup>1)</sup>        | 9,381) |  |

<sup>1)</sup> Extrapolados.

# 11.2.1.7 Merck Titrisole, Riedel-de-Haën Fixanale

| Temp. (°C) | pH de las soluciones tampón |      |      |       |  |
|------------|-----------------------------|------|------|-------|--|
| 0          | 2,01                        | 4,05 | 7,13 | 12,58 |  |
| 5          | 2,01                        | 4,05 | 7,07 | 12,41 |  |
| 10         | 2,01                        | 4,02 | 7,05 | 12,26 |  |
| 15         | 2,00                        | 4,01 | 7,02 | 12,10 |  |
| 20         | 2,00                        | 4,00 | 7,00 | 12,00 |  |
| 25         | 2,00                        | 4,01 | 6,98 | 11,88 |  |
| 30         | 2,00                        | 4,01 | 6,98 | 11,72 |  |
| 35         | 2,00                        | 4,01 | 6,96 | 11,67 |  |
| 40         | 2,00                        | 4,01 | 6,95 | 11,54 |  |
| 45         | 2,00                        | 4,01 | 6,95 | 11,44 |  |
| 50         | 2,00                        | 4,00 | 6,95 | 11,33 |  |
| 55         | 2,00                        | 4,00 | 6,95 | 11,19 |  |
| 60         | 2,00                        | 4,00 | 6,96 | 11,04 |  |
| 65         | 2,00                        | 4,00 | 6,95 | 10,97 |  |
| 70         | 2,01                        | 4,00 | 6,95 | 10,90 |  |
| 75         | 2,01                        | 4,00 | 6,95 | 10,80 |  |
| 80         | 2,01                        | 4,00 | 6,97 | 10,70 |  |
| 85         | 2,01                        | 4,00 | 6,98 | 10,59 |  |
| 90         | 2,01                        | 4,00 | 7,00 | 10,48 |  |
| 95         | 2,01                        | 4,00 | 7,02 | 10,37 |  |

### 11.2.1.8 Tampones WTW

| Temp. (°C) | pH de las soluciones tampón |      |      |       |
|------------|-----------------------------|------|------|-------|
| 0          | 2,03                        | 4,01 | 7,12 | 10,65 |
| 5          | 2,02                        | 4,01 | 7,09 | 10,52 |
| 10         | 2,01                        | 4,00 | 7,06 | 10,39 |
| 15         | 2,00                        | 4,00 | 7,04 | 10,26 |
| 20         | 2,00                        | 4,00 | 7,02 | 10,13 |
| 25         | 2,00                        | 4,01 | 7,00 | 10,00 |
| 30         | 1,99                        | 4,01 | 6,99 | 9,87  |
| 35         | 1,99                        | 4,02 | 6,98 | 9,74  |
| 40         | 1,98                        | 4,03 | 6,97 | 9,61  |
| 45         | 1,98                        | 4,04 | 6,97 | 9,48  |
| 50         | 1,98                        | 4,06 | 6,97 | 9,35  |
| 55         | 1,98                        | 4,08 | 6,98 |       |
| 60         | 1,98                        | 4,10 | 6,98 |       |
| 65         | 1,99                        | 4,13 | 6,99 |       |
| 70         |                             | 4,16 | 7,00 |       |
| 75         |                             | 4,19 | 7,02 |       |
| 80         |                             | 4,22 | 7,04 |       |
| 85         |                             | 4,26 | 7,06 |       |
| 90         |                             | 4,30 | 7,09 |       |
| 95         |                             | 4,35 | 7,12 |       |

# 11.2.1.9 Tampones JIS Z 8802

| Temp. (°C) | pH de las soluciones tampón |       |       |       |
|------------|-----------------------------|-------|-------|-------|
| 0          | 1,666                       | 4,003 | 6,984 | 9,464 |
| 5          | 1,668                       | 3,999 | 6,951 | 9,395 |
| 10         | 1,670                       | 3,998 | 6,923 | 9,332 |
| 15         | 1,672                       | 3,999 | 6,900 | 9,276 |
| 20         | 1,675                       | 4,002 | 6,881 | 9,225 |
| 25         | 1,679                       | 4,008 | 6,865 | 9,180 |
| 30         | 1,683                       | 4,015 | 6,853 | 9,139 |
| 35         | 1,688                       | 4,024 | 6,844 | 9,102 |
| 38         | 1,691                       | 4,030 | 6,840 | 9,081 |
| 40         | 1,694                       | 4,035 | 6,838 | 9,068 |
| 45         | 1,700                       | 4,047 | 6,834 | 9,038 |
| 50         | 1,707                       | 4,060 | 6,833 | 9,011 |
| 55         | 1,715                       | 4,075 | 6,834 | 8,985 |
| 60         | 1,723                       | 4,091 | 6,836 | 8,962 |
| 70         | 1,743                       | 4,126 | 6,845 | 8,921 |
| 80         | 1,766                       | 4,164 | 6,859 | 8,885 |
| 90         | 1,792                       | 4,205 | 6,877 | 8,850 |
| 95         | 1,806                       | 4,227 | 6,886 | 8,833 |

# **11.2.2** Tampones de electrodo de pH con doble membrana

# 11.2.2.1 Tampones Mettler-pH/pNa (Na+ 3,9 M)

| Temp. (°C) | pH de las soluciones tampón |      |      |      |
|------------|-----------------------------|------|------|------|
| 0          | 1,98                        | 3,99 | 7,01 | 9,51 |
| 5          | 1,98                        | 3,99 | 7,00 | 9,43 |
| 10         | 1,99                        | 3,99 | 7,00 | 9,36 |
| 15         | 1,99                        | 3,99 | 6,99 | 9,30 |
| 20         | 1,99                        | 4,00 | 7,00 | 9,25 |
| 25         | 2,00                        | 4,01 | 7,00 | 9,21 |
| 30         | 2,00                        | 4,02 | 7,01 | 9,18 |
| 35         | 2,01                        | 4,04 | 7,01 | 9,15 |
| 40         | 2,01                        | 4,05 | 7,02 | 9,12 |
| 45         | 2,02                        | 4,07 | 7,03 | 9,11 |
| 50         | 2,02                        | 4,09 | 7,04 | 9,10 |

# 11.3 Información del EasyClean HART

# 11.3.1 Estado del dispositivo EasyClean (solo lectura)

El comando HART n.º 165 devuelve el estado del dispositivo EasyClean.

| Bytes d | Bytes de datos de respuesta |                                                 |                                                                                                    |  |
|---------|-----------------------------|-------------------------------------------------|----------------------------------------------------------------------------------------------------|--|
| Byte    | Formato                     | Valor o descripción                             | Comentarios                                                                                                    |  |
| 0       | Enum(1)                     | 0 - Desconectado                                | Estado de conexión de EasyClean.                                                                                                    |  |
|         |                             | 1 - Conectado                                   | Cuando EasyClean está desconectado,<br>otros datos de campo de este comando no<br>son válidos y no deben utilizarse.                        |  |
| 1       | Enum(1)                     | 0 - Inactivo                                    | Estado del programa de EasyClean en                                                                                                    |  |
|         |                             | 1 - En funcionamiento                           | marcha.                                                                                                    |  |
|         |                             | 2 - Error (reservado)                           | 3 - Espera (solo se establece cuando                                                                                                    |  |
|         |                             | 3 - Espera                                      | miento).                                                                                                    |  |
| 2       | Enum(1)                     | ID de programa de EasyClean                     |                                                                                                    |  |
| 3       | No firmado-8                | Número de paso de programa actual               | Rango: 1 - 30                                                                                                    |  |
| 4       | Enum(1)                     | Nombre de paso de programa actual               |                                                                                                    |  |
| 5       | No firmado-8                | Número de subpaso del pro-                      | Rango: 1 - 30                                                                                                    |  |
|         |                             | grama actual                                    | Válido cuando el campo "Nombre de paso                                                                                                    |  |
|         |                             |                                                 | de programa actual" es 14 (Cal. 1 punto)<br>o 15 (Cal. 2 puntos).                                                                           |  |
| 6       | Enum(1)                     | Nombre de subpaso del pro-<br>grama actual      | Válido cuando el campo "Nombre de paso<br>de programa actual" es 14 (Cal. 1 punto)<br>o 15 (Cal. 2 puntos).                                 |  |
| 7       | Enum(1)                     | 0 - Posición de mantenimiento                   | Posición de EasyClean                                                                                                    |  |
|         |                             | 1 - Posición de medición                        |                                                                                                    |  |
| 8       | No firmado-8                | Porcentaje de paso de pro-                      | Rango: 1 - 100                                                                                                    |  |
|         |                             | grama                                           | Indica el porcentaje de procesamiento de<br>los pasos del programa. (Si el subpaso<br>está en ejecución, muestra el estado del<br>subpaso). |  |
| 9       | Enum(1)                     | 0 - Las válvulas están desacti-<br>vadas        | Estado de la válvula                                                                                                    |  |
|         |                             | 1 - Agua activada                               |                                                                                                    |  |
|         |                             | 2 - Aire activado                               |                                                                                                    |  |
|         |                             | 3 - Bomba1 activada                             |                                                                                                    |  |
|         |                             | 4 - Bomba2 activada                             |                                                                                                    |  |
|         |                             | 5 - Bomba3 activada                             |                                                                                                    |  |
|         |                             | 6 - Aux1 activada                               |                                                                                                    |  |
| 10      | Enum(1)                     | O - Modo de mantenimiento<br>desactivado        | Modo de mantenimiento                                                                                                    |  |
|         |                             | 1 - Control manual de manteni-<br>miento        |                                                                                                    |  |
|         |                             | 2 - Calibración manual de man-<br>tenimiento    |                                                                                                    |  |
|         |                             | 3 - Sonda de mantenimiento                      |                                                                                                    |  |
|         |                             | 4 - Control de un solo paso de<br>mantenimiento |                                                                                                    |  |

| Bytes de datos de respuesta |                           |                                                                        |                                                                                                    |
|-----------------------------|---------------------------|------------------------------------------------------------------------|----------------------------------------------------------------------------------------------------|
| Byte                        | Formato                   | Valor o descripción                                                    | Comentarios                                                                                                    |
| 11                          | Enum(1)                   | 0 - Control del transmisor                                             | Unidad de control maestra EasyClean                                                                                                    |
|                             |                           | 1 - Control DCS                                                        | Cuando la tecla de control HART del trans-                                                                                                    |
|                             |                           | 2 - Control HART del transmisor                                        | misor está bloqueada en el transmisor                                                                                                    |
| 12                          | Enum(1)                   | Unidad de calibración Easy-<br>Clean<br>Código de unidad de ingeniería | Válido cuando el campo Nombre de paso<br>de programa actual o Nombre de subpaso<br>de programa actual es 8 (Tampón de cali-<br>bración 1) o 9 (Tampón de calibración 2) |
| 13-16                       | Flotante                  | Válvula de punto de referencia<br>de calibración EasyClean             | Válido cuando el campo Nombre de paso<br>de programa actual o Nombre de subpaso<br>de programa actual es 8 (Tampón de cali-<br>bración 1) o 9 (Tampón de calibración 2) |
| 17-20                       | Flotante                  | Medición de calibración Easy-<br>Clean                                 | Válido cuando el campo Nombre de paso<br>de programa actual o Nombre de subpaso<br>de programa actual es 8 (Tampón de cali-<br>bración 1) o 9 (Tampón de calibración 2) |
| 21                          | No firmado-8 /<br>Enum(1) | 0 - No estable<br>1 - Estable                                          | Estado de estabilidad de la calibración<br>EasyClean                                                                                                    |
|                             |                           |                                                                        | Válido cuando el campo Nombre de paso<br>de programa actual o Nombre de subpaso<br>de programa actual es 8 (Tampón de cali-<br>bración 1) o 9 (Tampón de calibración 2) |

# 11.3.2 Configuración de EasyClean (solo lectura)

El comando HART n.º 166 devuelve las configuraciones relacionadas con EasyClean.

| Bytes de datos de solicitud |         |                                     |                                      |
|-----------------------------|---------|-------------------------------------|--------------------------------------|
| Byte                        | Formato | Valor o descripción                 | Comentarios                          |
| 0                           | Enum(1) | 0 - Deshabilitado<br>1 = Habilitado | Config. de habilitación de EasyClean |
| 1                           | Enum(1) | 0 - Continuo<br>1 - Periodo corto   | Modo de medición de EasyClean        |
### 11.3.3 Inicio del programa EasyClean (funcionamiento)

| Bytes de datos de solicitud |              |                              |             |  |  |
|-----------------------------|--------------|------------------------------|-------------|--|--|
| Byte                        | Formato      | Valor o descripción          | Comentarios |  |  |
| 0                           | No firmado-8 | 0 - Paso vacío               |             |  |  |
|                             |              | 1 - Realizar mantenimiento   |             |  |  |
|                             |              | 2 - Realizar medición        |             |  |  |
|                             |              | 3 - Limpiador                |             |  |  |
|                             |              | 4 - Agua de lavado           |             |  |  |
|                             |              | 5 - Aire de purga            |             |  |  |
|                             |              | 6 - Tampón 1                 |             |  |  |
|                             |              | 7 - Tampón 2                 |             |  |  |
|                             |              | 8 - Tampón de calibración 1  |             |  |  |
|                             |              | 9 - Tampón de calibración 2  |             |  |  |
|                             |              | 10 - Duración de la medición |             |  |  |
|                             |              | 11 - Duración de la espera   |             |  |  |
|                             |              | 12 - Posición de espera      |             |  |  |
|                             |              | 13 - Medio auxiliar          |             |  |  |
|                             |              | 14 - Cal. de 1 punto         |             |  |  |
|                             |              | 15 - Cal. de 2 puntos        |             |  |  |
|                             |              | 16 - Fin del programa        |             |  |  |
|                             |              | 0xFF(255) - Fin del programa |             |  |  |

El comando HART n.º 167 se transfiere al transmisor para iniciar un programa automático EasyClean.

### 11.3.4 Mensajes de advertencia o error de EasyClean (solo lectura)

El comando HART n.º 236 devuelve los valores actuales de los mensajes de EasyClean. Todos los campos de estos comandos son valores dinámicos.

| Bytes de datos de respuesta |                |                               |                                                          |  |  |
|-----------------------------|----------------|-------------------------------|----------------------------------------------------------|--|--|
| Byte                        | Formato        | Valor o descripción           | Comentarios                                              |  |  |
| 0 - 3                       | BIT_ENUMERATED | Mensaje de error de EasyClean | BitO- Error EasyClean no conectado                       |  |  |
|                             |                |                               | Bit1 - Error de fuga de agua                             |  |  |
|                             |                |                               | Bit2 - Error de presión de aire baja                     |  |  |
|                             |                |                               | Bit3 - Error botella 1 vacía                             |  |  |
|                             |                |                               | Bit4 - Error botella 2 vacía                             |  |  |
|                             |                |                               | Bit5 - Error botella 3 vacía                             |  |  |
|                             |                |                               | Bit6 - Error de atasco en posición de man-<br>tenimiento |  |  |
|                             |                |                               | Bit7 - Error de atasco en posición de medi-<br>ción      |  |  |
|                             |                |                               | Bit8 - Error al desinstalar la botella 1                 |  |  |
|                             |                |                               | Bit9 - Error al desinstalar la botella 2                 |  |  |
|                             |                |                               | Bit10 - Error al desinstalar la botella 3                |  |  |
|                             |                |                               | Bit11 - Error al desinstalar la válvula de<br>agua       |  |  |
|                             |                |                               | Bit12 - error de temperatura alta                        |  |  |
|                             |                |                               | Bit13 - Error de interruptor de posición<br>anómalo      |  |  |
|                             |                |                               | Bit14 - Error al desinstalar la bomba 1                  |  |  |
|                             |                |                               | Bit15 - Error al desinstalar la bomba 2                  |  |  |
|                             |                |                               | Bit16 - Error al desinstalar la bomba 3                  |  |  |
|                             |                |                               | Bit17 - Error al desinstalar la válvula aux.<br>1        |  |  |
|                             |                |                               | Bit18 - 31 - Reservado                                   |  |  |

| Bytes de datos de respuesta |                      |                                        |                                                                            |  |  |
|-----------------------------|----------------------|----------------------------------------|----------------------------------------------------------------------------|--|--|
| Byte                        | Formato              | Valor o descripción                    | Comentarios                                                                |  |  |
| 4 - 7                       | BIT_ENUMERATED<br>32 | Mensaje de advertencia de<br>EasyClean | BitO - Advertencia de botella 1 casi vacía                                 |  |  |
|                             |                      |                                        | Bit1 - Advertencia de botella 2 casi vacía                                 |  |  |
|                             |                      |                                        | Bit2 - Advertencia de botella 3 casi vacía                                 |  |  |
|                             |                      |                                        | Bit3 - Advertencia de contador de desgaste de la carcasa                   |  |  |
|                             |                      |                                        | Bit4 - Advertencia de mantenimiento del<br>tiempo de movimiento de carcasa |  |  |
|                             |                      |                                        | Bit5 - Advertencia de medición del tiempo<br>de movimiento de la carcasa   |  |  |
|                             |                      |                                        | Bit6 - Advertencia de error de cal. de Easy-<br>Clean                      |  |  |
|                             |                      |                                        | Bit7 - Advertencia de presión de agua baja                                 |  |  |
|                             |                      |                                        | Bit8 - Advertencia de programas máx.                                       |  |  |
|                             |                      |                                        | Bit9 - Advertencia de comando DCS no válido                                |  |  |
|                             |                      |                                        | Bit10 - Advertencia de supervisión del<br>agua de lavado                   |  |  |
|                             |                      |                                        | Bit11 - Advertencia de comprobación de<br>bomba 1                          |  |  |
|                             |                      |                                        | Bit12 - Advertencia de comprobación de<br>bomba 2                          |  |  |
|                             |                      |                                        | Bit13 - Advertencia de comprobación de<br>bomba 3                          |  |  |
|                             |                      |                                        | Bit14 - Advertencia de comprobación de medio aux.                          |  |  |
|                             |                      |                                        | Bit15 - Advertencia de fallo en la purga de aire                           |  |  |
|                             |                      |                                        | Bit16 - Advertencia de fallo en la purga de agua                           |  |  |
|                             |                      |                                        | Bit17 ~ 31 - Reservado                                                     |  |  |

Nota: La tabla anterior es solo para referencia, y prevalecerá el archivo DD más reciente.

# 11.4 Disposición de la instalación recomendada

# 11.4.1 Instalación en la placa

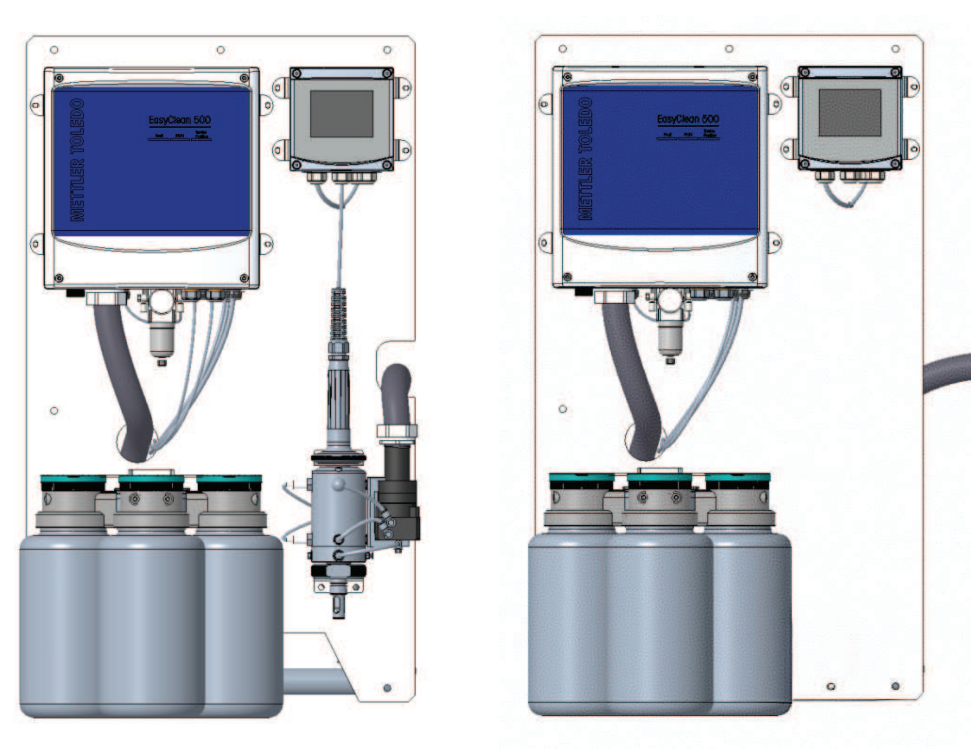

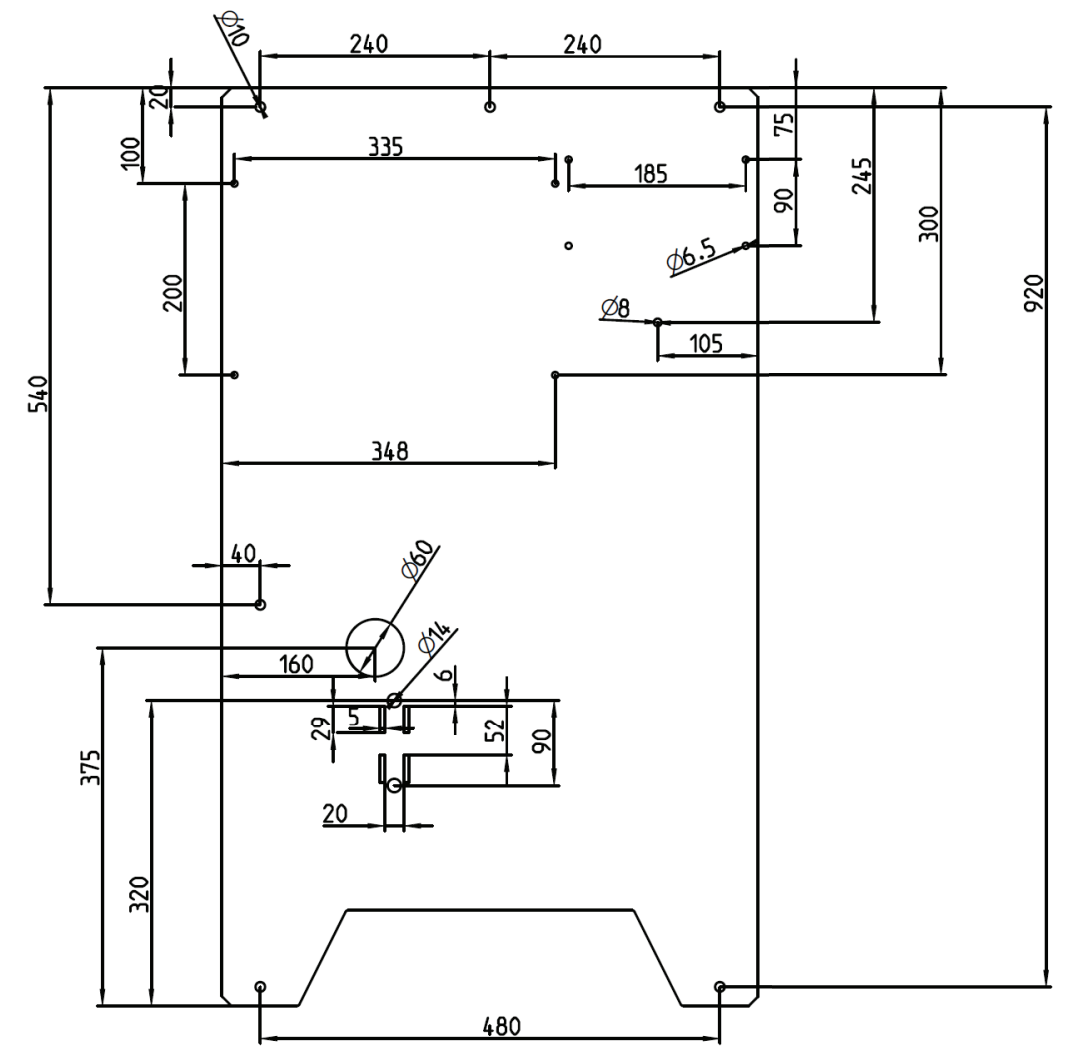

Diagrama de la placa (solo como referencia)

### 11.4.2 Instalación en el armario

El EasyClean 500 también se puede instalar dentro de un armario, lo que ofrece una mejor protección del producto. Además, se puede equipar con un calentador de control de temperatura en función de los requisitos locales, lo que garantiza que normalmente funcione incluso en entornos extremadamente fríos.

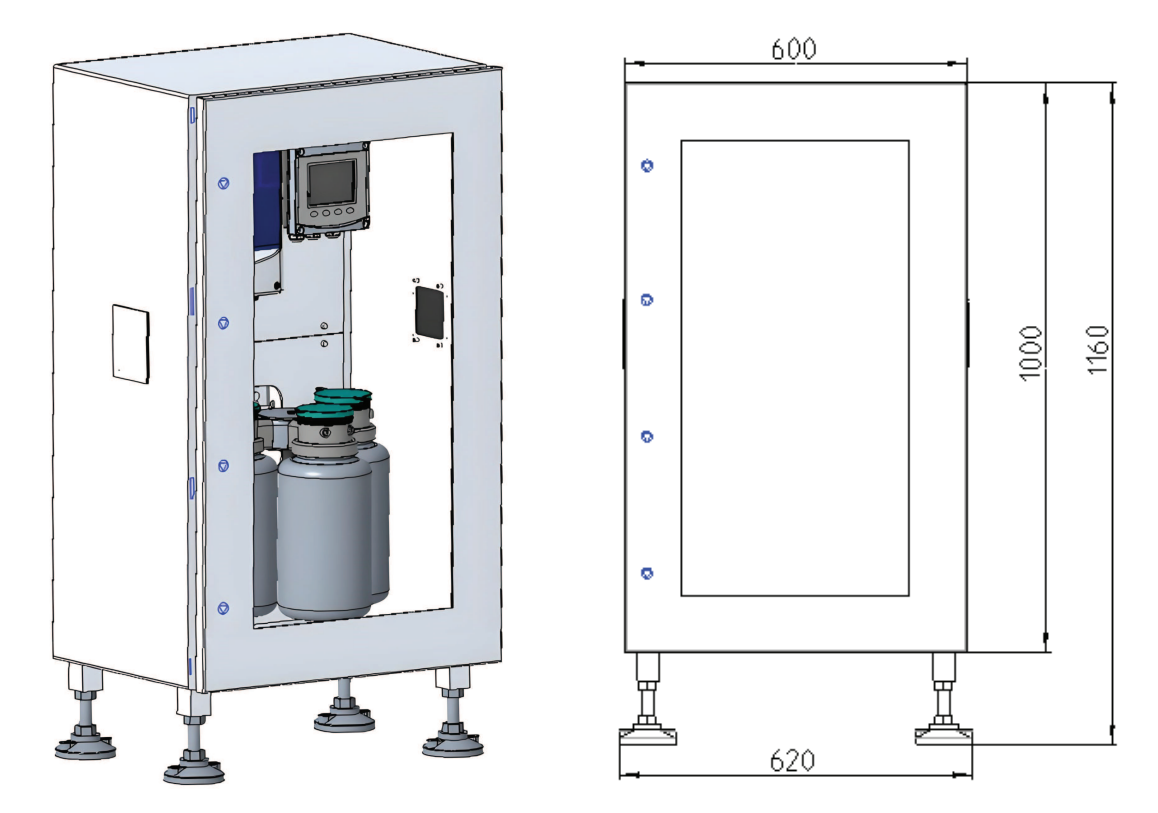

Diagrama del armario (solo como referencia)

# 11.5 Diseño del sistema EasyClean 500(X)

#### 11.5.1 Diseño del sistema de la versión estándar de EasyClean 500(X)

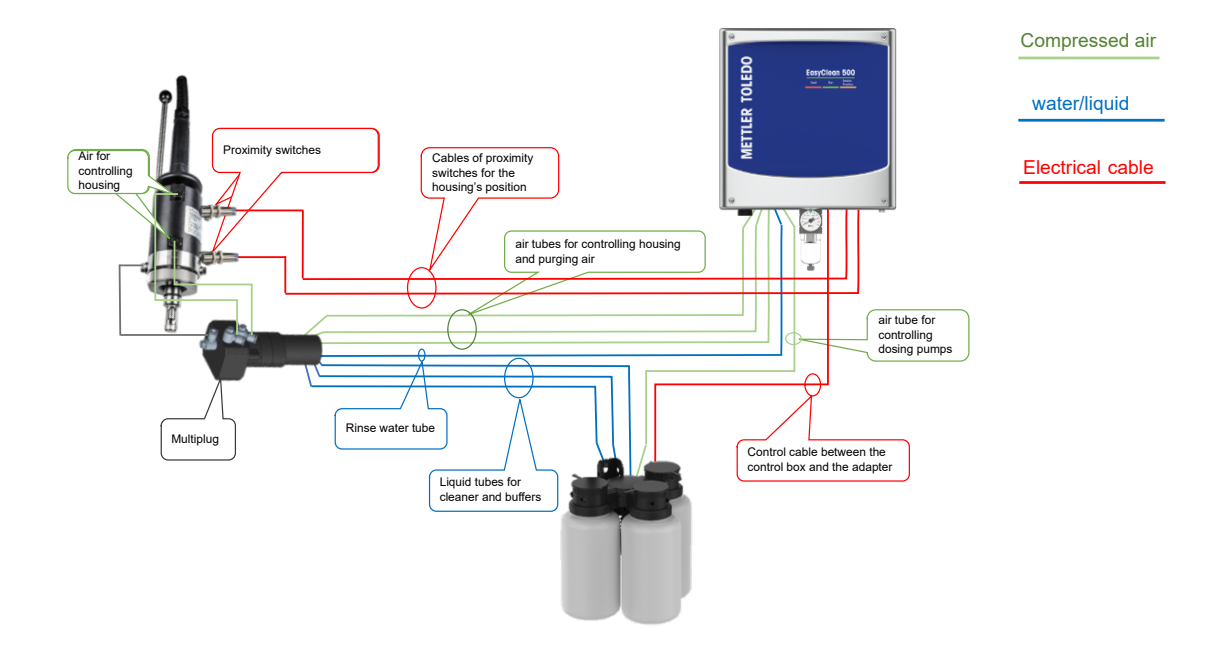

#### 11.5.2 Diseño del sistema EasyClean 500(X) con válvula auxiliar

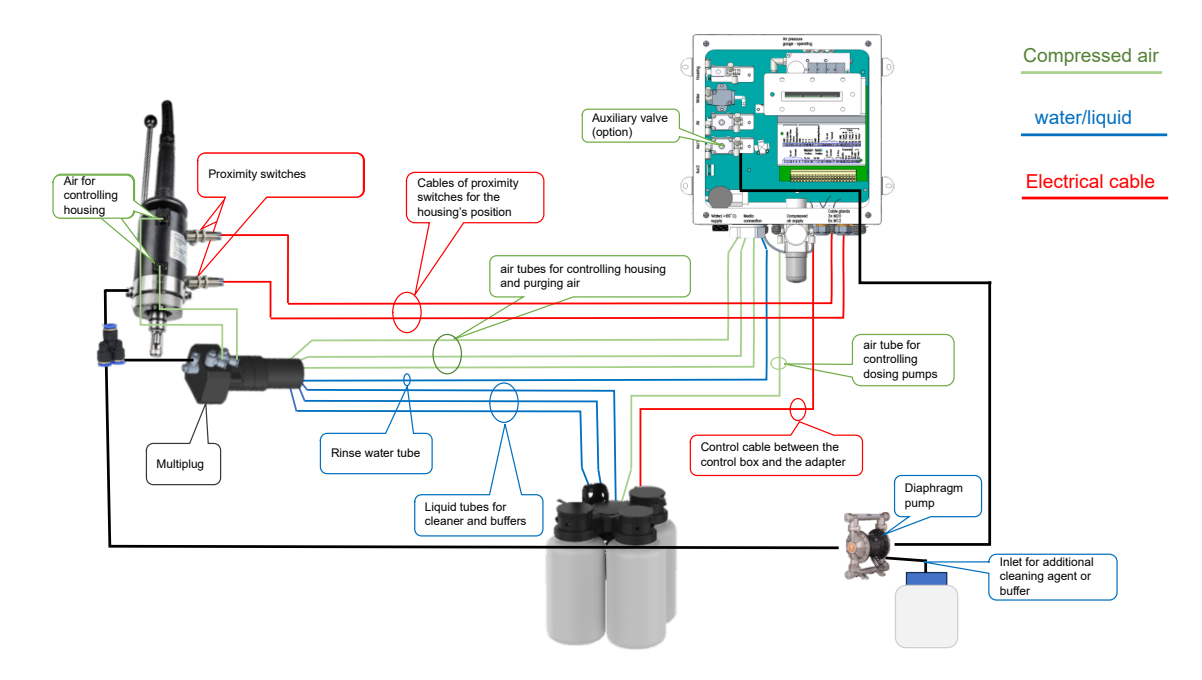

- 11.6 Disposición del cableado del EasyClean 500(X)
- 11.6.1 Disposición del cableado del EasyClean 500(X) para el control del transmisor

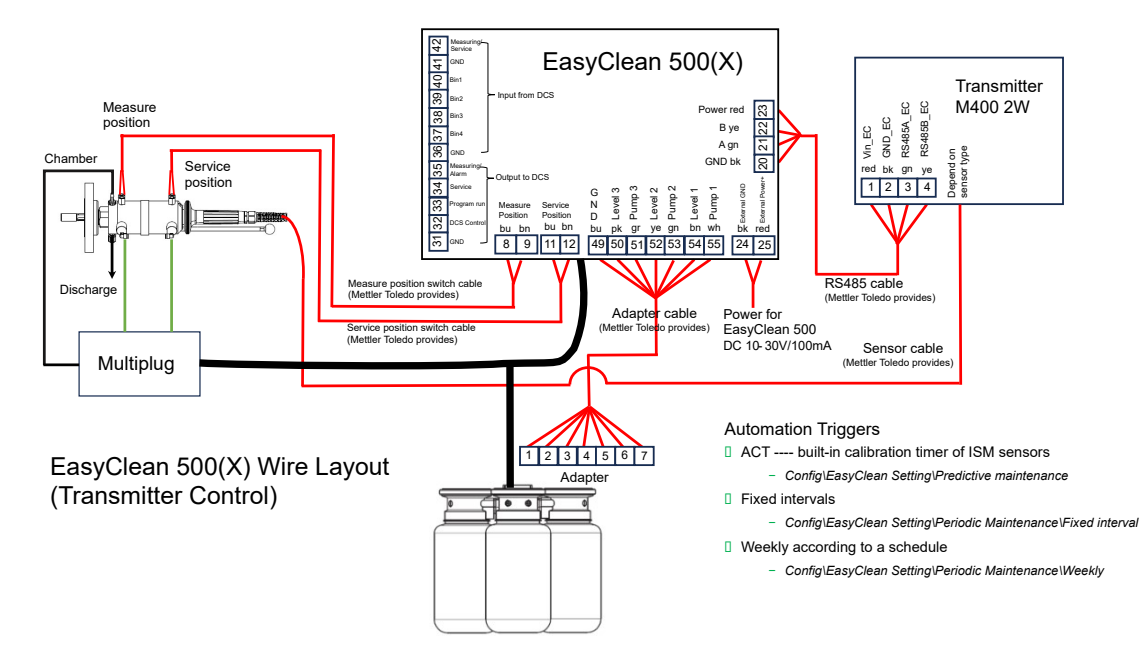

Disposición del cableado del EasyClean 500(X) para el control del transmisor

#### 11.6.2 Disposición del cableado del EasyClean 500(X) para el control DI/DO

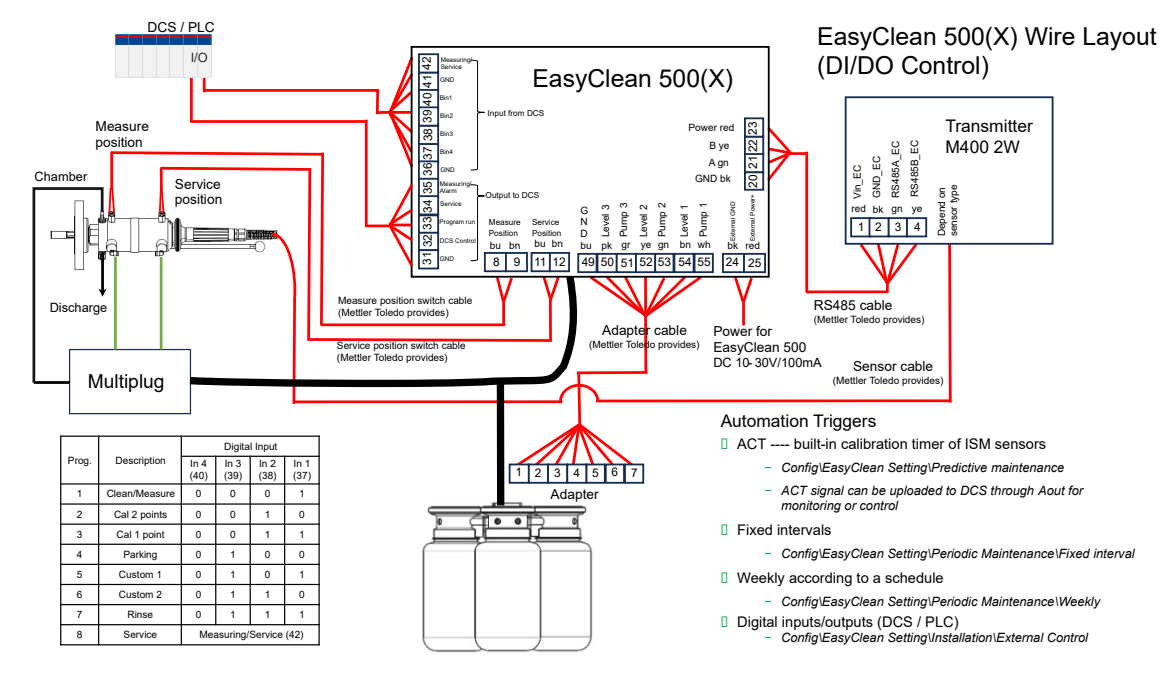

Disposición del cableado del EasyClean 500(X) para el control DI/DO

### 11.6.3 Disposición del cableado del EasyClean 500(X) para el control HART

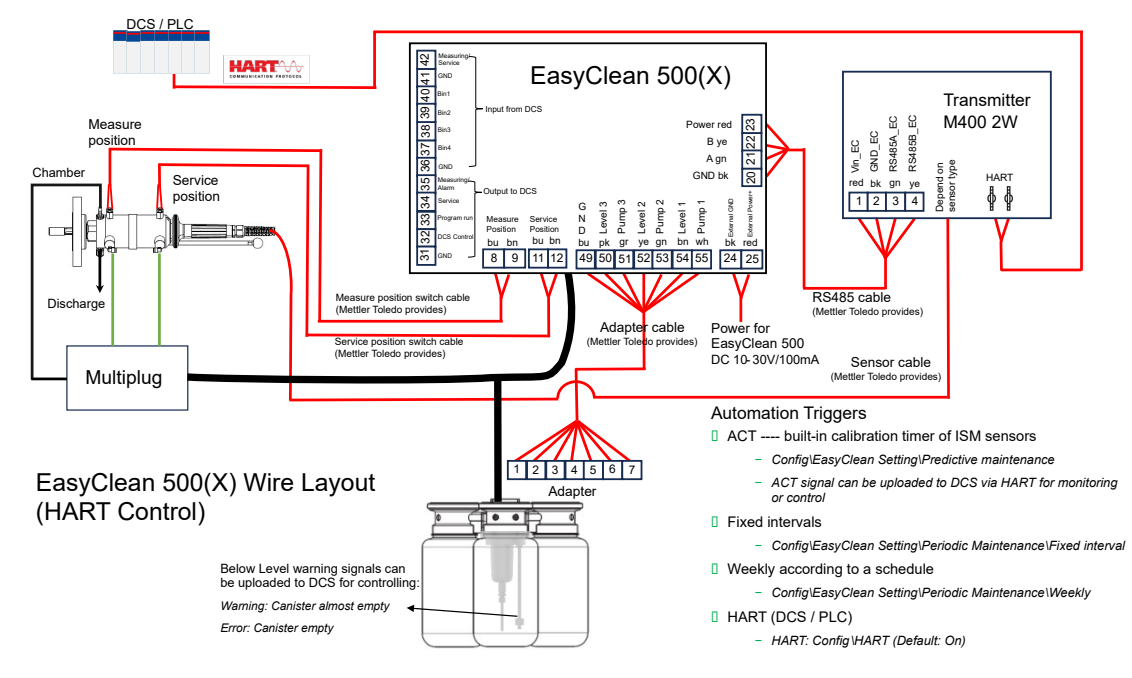

Disposición del cableado del EasyClean 500(X) para el control HART

**To protect your product's future:** METTLER TOLEDO Service assures the quality, measuring accuracy and preservation of value of this product for years to come.

Please request full details about our attractive terms of service.

www.mt.com/service

www.mt.com

For more information

Mettler-Toledo GmbH Im Hackacker 15 8902 Urdorf, Switzerland www.mt.com/contact

Subject to technical changes. © 05/2025 METTLER TOLEDO. All rights reserved. 30900564B

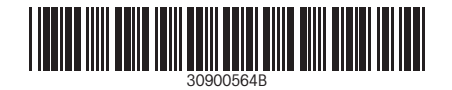